FT-113Fill User Manual

# FT-113Fill

Filling and Packing Controller

# User Manual

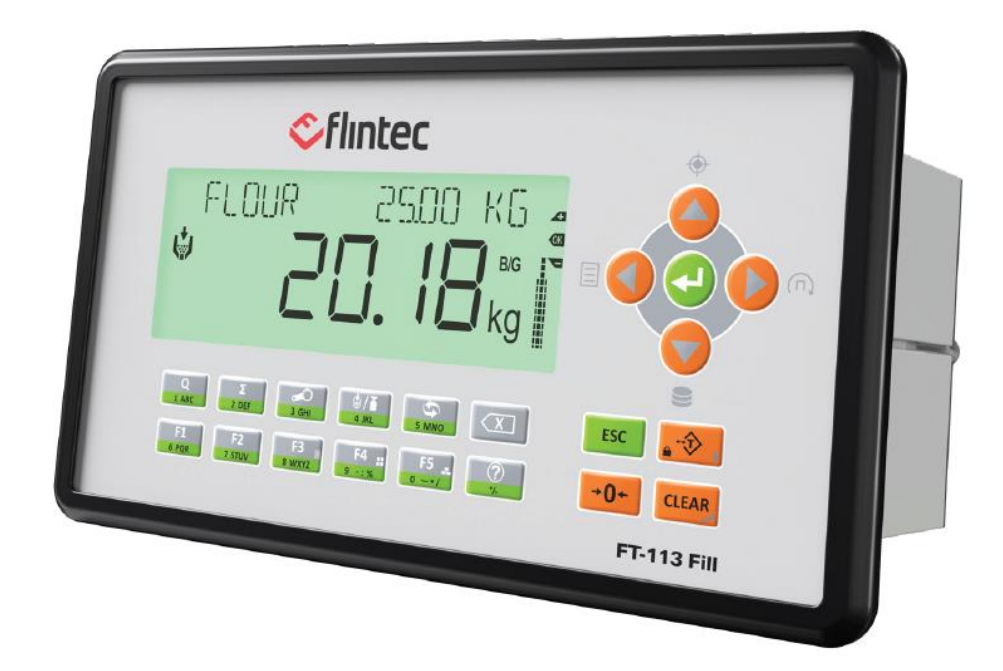

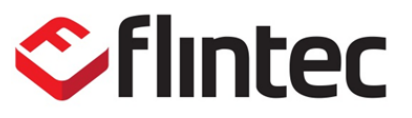

www.flintec.com

### Table of Contents:

| 1.                                                                     | Safety Instructions                                                                                                    | 7                                                                                            |
|------------------------------------------------------------------------|----------------------------------------------------------------------------------------------------|----------------------------------------------------------------------------------------------|
| 2.                                                                     | Introduction                                                                                                    |                                                                                              |
| 2.1<br>2.2<br>2.3<br>2.4                                               | Overview<br>Variants<br>Specifications<br>Housing                                                                                                    |                                                                                              |
| 3.                                                                     | Terminology                                                                                                    | 16                                                                                           |
| 4.                                                                     | The Front View and Key Functions                                                                                                    |                                                                                              |
| 4.1<br>4.2                                                             | Display<br>Key Functions                                                                                                    |                                                                                              |
| 5.                                                                     | Installation                                                                                                    | 20                                                                                           |
| 5.1<br>5.1.2<br>5.1.3<br>5.1.4<br>5.2<br>5.3<br>5.4<br>5.5<br><b>6</b> | Recommendations<br>Environment<br>Mechanical Installation Recommendations<br>Cabling Recommendations<br>Electrical Connection Recommendations.<br>Installation<br>Step 1: Preliminary Preparations<br>Step 2: Mechanical Installation<br>Step 3: Analogue Load Cell Connection<br>Step 4: Digital Inputs and Outputs<br>Step 5: Feeding control with Analogue output.<br>Step 5: Feeding control with Analogue output.<br>Step 6: RS232C Serial Port<br>Step 7: RS485 Serial Port<br>Step 7: RS485 Serial Port<br>Step 8: Ethernet TCP/IP<br>Step 9: USB Port<br>Step 10: Power Source Connection and Grounding<br>Step 11: Set up the Scale and Calibration<br>Commissioning<br>Cleaning<br>Disposal | 21<br>21<br>21<br>22<br>22<br>23<br>23<br>23<br>23<br>23<br>23<br>23<br>23<br>23<br>23<br>23 |
| <b>D.</b><br>6.1<br>6.2                                                | Fealures<br>Basic Weighing Functions<br>Advanced Functions                                                                                                    |                                                                                              |
| 6.3<br>6.4<br>6.5                                                      | Advanced Filling functions with Programmable keys<br>Back up / Restore with SD card<br>Copying the weighing-related data from SD card to a PC                                                                                                    |                                                                                              |
| 7.                                                                     | Filling Modes                                                                                                    | 41                                                                                           |
| 7.1<br>7.1.1<br>7.2<br>7.2.1<br>7.3<br>7.3.1<br>7.4                    | [OPEN] Open Container Filling<br>Digital Inputs and Outputs<br>[BUNG] Below Bung hole and Above Level Filling<br>Digital Inputs and Outputs<br>[BOTT] Container Filling from Bottom<br>Digital Inputs and Outputs<br>[PACK] Packing Scale<br>Digital Inputs and Outputs                                                                                                    |                                                                                              |

| II Technical Manual Rev. 1.3.0, February 2023                                                                                                    | Page <b>3</b> of <b>282</b>                                                                                                    |
|----------------------------------------------------------------------------------------------------|----------------------------------------------------------------------------------------------------|
| Serial Data Outputs                                                                                                    |                                                                                                    |
| SmartAPP                                                                                                    |                                                                                                    |
| Identification                                                                                                    |                                                                                                    |
| Selectable Inputs<br>Selectable Outputs                                                                                                    |                                                                                                    |
| Selectable Inputs / Outputs                                                                                                    |                                                                                                    |
| Batch Quantity Filling<br>Batch Total Filling<br>Bulk Total Filling                                                                                                    |                                                                                                    |
| Batch Filling                                                                                                    |                                                                                                    |
| Recipe Edit in the Recipe Memory<br>Recipe Select<br>Recipe Copy<br>Delete Recipe                                                                                                    |                                                                                                    |
| Recipe Memory                                                                                                    |                                                                                                    |
| Weight Value Entry Types.<br>Editing the Actual Recipe<br>Filling Weight Entry Shortcut<br>Feeding cut-off Entry Shortcut<br>Recipe Build                                                                                                    |                                                                                                    |
| Recipe                                                                                                    |                                                                                                    |
| Filling Methods<br>Taring Types<br>Feeding Types<br>Adjustment technics of feeding cut-offs<br>Analogue output for material feeding control<br>Preact Adjustment<br>Master Slave Operation at Multi head Filling<br>Multicycle Packing or Bagging<br>Pre-feeding at Packing or Bagging |                                                                                                    |
| Operation Methods                                                                                                    |                                                                                                    |
| Digital Inputs and Outputs<br>[TANK] Fill the Container from Tank Scale<br>Digital Inputs and Outputs<br>[WOUT) Weight-in / Weight-out<br>Digital Inputs and Outputs                                                                                                    |                                                                                                    |
| Digital Inputs and Outputs<br>[nBAG] Bagging machine with 2 weighing hoppers<br>Digital Inputs and Outputs<br>[nPAC] Packing machine with up to 16 weighing hoppers                                                                                                    |                                                                                                    |
| [VENT] Valve Mount Type Bag filling machine<br>Digital Inputs and Outputs<br>[1BAG] Bagging machine with single weighing hopper                                                                                                    |                                                                                                    |
| <ul><li>[BAG] Bagging Scale</li><li>Digital Inputs and Outputs</li><li>[BIG] Big Bag filling machine</li><li>Digital Inputs and Outputs</li></ul>                                                                                                    |                                                                                                    |
|                                                                                                    | Digital Inputs and Outputs.<br>[BIG] Big Bag filling machine<br>Digital Inputs and Outputs.<br>[IBAG] Bagging machine with single weighing hopper.<br>Digital Inputs and Outputs.<br>[IBAG] Bagging machine with 2 weighing hoppers.<br>Digital Inputs and Outputs.<br>[IPAC] Packing machine with up to 16 weighing hoppers.<br>Digital Inputs and Outputs.<br>[IPAC] Packing machine with up to 16 weighing hoppers.<br>Digital Inputs and Outputs.<br>[ITANK] Fill the Container from Tank Scale.<br>Digital Inputs and Outputs.<br>[WOUT] Weight-in / Weight-out.<br>Digital Inputs and Outputs.<br>[WOUT] Weight-in / Weight-out.<br>Digital Inputs and Outputs.<br>[WOUT] Weight-in / Weight-out.<br>Digital Inputs and Outputs.<br>[WOUT] Weight-in / Weight-out.<br>Digital Inputs and Outputs.<br>[WOUT] Weight-in / Weight-out.<br>Digital Inputs and Outputs.<br>[WOUT] Weight-in / Weight-out.<br>Digital Inputs and Outputs.<br>[WOUT] Weight-in / Weight-out.<br>Digital Inputs and Outputs.<br>[WOUT] Weight-in / Weight-out.<br>Digital Inputs and Outputs.<br>[WOUT] Weight in / Weight-out.<br>Digital Inputs and Outputs.<br>[WOUT] Weight in / Weight-out.<br>Pilling Methods.<br>Taring Types.<br>Feeding Types.<br>Feeding Types.<br>Feeding Types.<br>Feeding Types.<br>Feeding at Packing or Bagging.<br>Pre-feeding at Packing or Bagging.<br>Pre-feeding at Packing or Bagging.<br>Pre-feeding at Packing or Bagging.<br>Recipe.<br>Weight Value Entry Types.<br>Editing the Actual Recipe.<br>Filling Weight Entry Shortcut.<br>Feeding cut-off Entry Shortcut.<br>Feeding cut-off Entry Shortcut.<br>Feeding cut-off Entry Shortcut.<br>Feeding Cut-off Entry Shortcut.<br>Feeding Cut- |

| 15.1             | Continuous Data Output                                                     |         |
|------------------|----------------------------------------------------------------------------|---------|
| 15.2<br>15.3     | Fast continuous data output<br>Print Mode                                  |         |
| 15.3.1           | Data transfer after filling                                                |         |
| 15.3.2<br>15.3.3 | EPL format                                                                 |         |
| 15.3.4           | BSI Data Structure for dialog with PC                                      |         |
| 16.              | Filling Reports                                                            | 124     |
| 16.1             | Accumulations                                                              |         |
| 16.1.1           | Erasable Accumulation<br>Accumulation of material at batch / bulk fillings |         |
| 16.1.3           | Current day's Accumulation                                                 |         |
| 16.1.4<br>16.1.5 | Yesterday's Accumulation<br>Grand Total                                    |         |
| 16.2             | Statistical Report                                                         |         |
| 17.              | Programming and Calibration                                                | 129     |
| 17.1             | Entering to the Programming and Calibration                                |         |
| 17.2<br>17.3     | Quick Access Parameter Blocks used Frequently                              |         |
| 17.4             | Programming and Parameters                                                 | 131     |
| 18.              | Sealing of Approved Scale                                                  | 171     |
| 19.              | Appendix 1. Digital Inputs and Outputs                                     | 172     |
| 19.1             | Hardware and connection of the digital inputs and outputs                  |         |
| 20.              | Appendix 3. Alibi Memory                                                   | 174     |
| 20.1             | Installation of Alibi SD card                                              |         |
| 20.2             | How to Record the Data into the Alibi Memory?                              |         |
| 20.4             | Recall Data from Alibi Memory                                              |         |
| 21.              | Appendix 4. Installation of SD Card                                        | 177     |
| 22.              | Appendix 5. BSI Protocol to Interface with PC and PLC                      | 178     |
| 22.1<br>22.2     | BSI-Base Commands<br>BSI-PRO Commands                                      | 179<br> |
| 23.              | Appendix 6. Continuous Data Formats                                        | 185     |
| 24.              | Appendix 7. Modbus RTU                                                     | 188     |
| 24.1<br>24.2     | Modbus RTU Data Structure<br>Modbus RTU/TCP Command Table                  |         |
| 25.              | Appendix 8. Ethernet TCP/IP                                                | 208     |
| 25.1<br>25.2     | Ethernet Parameters<br>Modbus TCP Data Structure                           |         |
| 26.              | Appendix 9. Profibus DP (Only FT-113Fill PB)                               | 210     |
| 26.1<br>26.2     | Electrical Connection<br>Data Format                                       | 211     |
|                  |                                                                            |         |

| 26.3<br>26.4                         | GSD Configuration<br>Profibus DP Data Structure                                                                        |                                               |
|--------------------------------------|----------------------------------------------------------------------------------------------------|-----------------------------------------------|
| 27.                                  | Appendix 10. Profinet (Only FT-113Fill PN)                                                                             | 213                                           |
| 27.1<br>27.2<br>27.3<br>27.4<br>27.5 | Electrical Connection<br>Data Format<br>Profinet Parameters<br>GSDML Configuration<br>Profinet Data Structure          |                                               |
| 28.                                  | Appendix 11. CANopen (Only FT-113Fill CO)                                                                              | 217                                           |
| 28.1<br>28.2<br>28.3<br>28.4         | Electrical Connection<br>Data Format<br>EDS Configuration<br>CANopen Data Structure                                    |                                               |
| 29.                                  | Appendix 12. EtherNet/IP (Only FT-113Fill El)                                                                          |                                               |
| 29.1<br>29.2<br>29.3<br>29.4<br>29.5 | Electrical Connection<br>Data Format<br>EtherNet/IP Parameters<br>EDS Configuration<br>EtherNet/IP Data Structure      | 242<br>243<br>243<br>243<br>243<br>243<br>244 |
| 30.                                  | Appendix 13. EtherCAT (Only FT-113Fill EC)                                                                             |                                               |
| 30.1<br>30.2<br>30.3<br>30.4         | Electrical Connection<br>Data Format<br>ESI Configuration<br>EtherCAT Data Structure                                   |                                               |
| 31.                                  | Appendix 14. CC-Link (Only FT-113Fill CC)                                                                              |                                               |
| 31.1<br>31.2<br>31.3<br>31.4         | Electrical Connection<br>Data Format<br>CC-Link Configuration<br>CC-Link Data Structure                                |                                               |
| 32.                                  | Appendix 15. Powerlink (Only FT-113Fill PL)                                                                            |                                               |
| 32.1<br>32.2<br>32.3<br>32.4         | Electrical Connection<br>Data Format<br>XDD Configuration<br>Powerlink Data Structure                                  |                                               |
| 33.                                  | Appendix 16. CC-Link IE Field (Only FT-113Fill IE)                                                                     |                                               |
| 33.1<br>33.2<br>33.3<br>33.4         | Electrical Connection<br>Data Format<br>CC-Link IE Configuration<br>CC-Link IE Data Structure                          |                                               |
| 34.                                  | Data Structure - Profibus, Profinet, EthetNET/I                                                                        | P, EtherCAT,                                  |
| CC-Li                                | nk, Powerlink, CC-Link IE                                                                                              |                                               |
| 35.                                  | Trouble Shooting                                                                                                    |                                               |
| 35.1<br>35.2<br>FT-113 Fi            | Display Messages at Filling Process<br>Filling Process Related Errors<br>II Technical Manual Rev. 1.3.0, February 2023 |                                               |

| 35.3 | General Error Codes | 9 |
|------|---------------------|---|
|      |                     |   |

### Disclaimer

All rights reserved.

No part of this publication may be reproduced, stored in a retrieval system, or transmitted in any form or by any means, mechanical, photocopying, recording, or otherwise, without the prior written permission of Flintec.

No patent liability is assumed with respect to the use of the information contained herein. While every precaution has been taken in the preparation of this book, Flintec assumes no responsibility for errors or omissions. Neither is any liability assumed for damages resulting from the use of the information contained herein.

The information herein is believed to be both accurate and reliable. Flintec, however, would be obliged to be informed if any errors occur. Flintec cannot accept any liability for direct or indirect damages resulting from the use of this manual.

Flintec reserves the right to revise this manual and alter its content without notification at any time. Neither Flintec nor its affiliates shall be liable to the purchaser of this product or third parties for damages, losses, costs, or expenses incurred by purchaser or third parties because of: accident, misuse, or abuse of this product or unauthorized modifications, repairs, or alterations to this product, or failure to strictly comply with Flintec operating and maintenance instructions.

Flintec shall not be liable against any damages or problems arising from the use of any options or any consumable products other than those designated as Original Flintec Products.

NOTICE: The contents of this manual are subject to change without notice.

### **1. SAFETY INSTRUCTIONS**

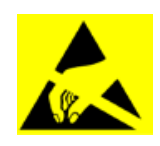

**CAUTION:** READ this manual BEFORE operating or servicing this equipment. FOLLOW these instructions carefully. SAVE this manual for future reference. DO NOT allow untrained personnel to operate, clean, inspect, maintain, service, or tamper with this equipment. ALWAYS DISCONNECT this equipment from the power source before cleaning or performing maintenance.

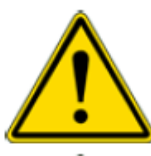

CALL Flintec for parts, information, and service.

**WARNING:** Only permit qualified personnel to service this equipment. Exercise care when making checks, tests and adjustments that must be made with power on. Failing to observe these precautions can result in bodily harm.

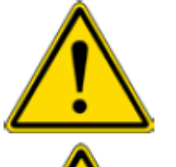

**WARNING:** For continued protection against shock hazard connect to properly grounded outlet only. Do not remove the ground prong.

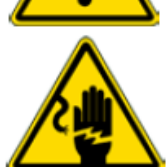

WARNING: Disconnect all power to this unit before removing the fuse or servicing.

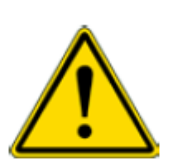

**WARNING:** Before connecting/disconnecting any internal electronic components or interconnecting wiring between electronic equipment always remove power and wait at least thirty (30) seconds before any connections or disconnections are made. Failure to observe these precautions could result in damage to or destruction of the equipment or bodily harm.

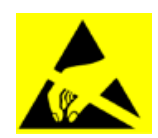

CAUTION: Observe precautions for handling electrostatic sensitive devices.

# 2. INTRODUCTION

### 2.1 Overview

FT-113Fill filling and packing controller is economic and smart instrument for automatic gravimetric filling machines like liquid filling, bagging machines etc. Its specific filling algorithm, custom / application specific Recipe build feature, 250 Recipe record size memory, smart filling functions and master – slave operation gives big advantage in use.

The filling and packing machines equipped with FT-113Fill controller can be used in all kinds of industrial areas up to wet and hygienic environments with its fast and efficient cleaning build to the international guidelines.

### 2.2 Variants

This panel type controller may have various variants regarding analogue or digital load cell connection, the location of digital I/O's and industrial interfacings. The basic instrument variants are regarding the load cell type, digital I/O terminals, and fieldbus options.

|                 | Analogue<br>load cell | Digital<br>load cell | With internal<br>digital I/O<br>board | Without<br>internal I/O<br>board | Order<br>includes<br>RIO16 digital<br>I/O unit |
|-----------------|-----------------------|----------------------|---------------------------------------|----------------------------------|------------------------------------------------|
| FT-113Fill A    | Yes                   | -                    | Yes                                   | -                                | -                                              |
| FT-113Fill N    | Yes                   | _                    | _                                     | Yes                              | _                                              |
| FT-113Fill R    | Yes                   | -                    | -                                     | Yes                              | Yes                                            |
| FT-113(D)Fill A | _                     | Yes                  | Yes                                   | -                                | _                                              |
| FT-113(D)Fill N | -                     | Yes                  | -                                     | Yes                              | _                                              |
| FT-113(D)Fill R | -                     | Yes                  | -                                     | Yes                              | Yes                                            |

The variants of load cell type and digital I/O hardware

As you will find easily from variant coding, the "D" letter after FT-113 model name defines the digital load cell interfacing instead of analogue load cell. The letters at the end of the basic instrument name defines the digital I/O connection type:

"A" defines the digital I/O board is assembled in the housing,

"N" defines the instrument has neither digital I/O in the housing nor external digital I/O unit RIO16,

"R" defines ordering the FT-113Fill N instrument together with RIO16 digital I/O unit as a set.

Peripheral interfacings codes are located at the end of the instrument model name as shown below.

|                          | FT-113(D)Fill A | FT-113(D)Fill A PB | FT-113(D)Fill A PN | FT-113(D)Fill A CO | FT-113(D)Fill A EI | FT-113(D)Fill A EC | FT-113(D)Fill A CC | FT-113(D)Fill A PL | FT-113(D)Fill A IE |
|--------------------------|-----------------|--------------------|--------------------|--------------------|--------------------|--------------------|--------------------|--------------------|--------------------|
| Serial interface RS 232C | Yes             | Yes                | Yes                | Yes                | Yes                | Yes                | Yes                | Yes                | Yes                |
| Serial interface RS 485  | Yes             | Yes                | Yes                | Yes                | Yes                | Yes                | Yes                | Yes                | Yes                |
| Serial interface RS 422  | Yes             | Yes                | Yes                | Yes                | Yes                | Yes                | Yes                | Yes                | Yes                |
| USB                      | Yes             | Yes                | Yes                | Yes                | Yes                | Yes                | Yes                | Yes                | Yes                |
| Profibus DPV1 interface  | -               | Yes                | -                  | -                  | -                  | -                  | -                  | -                  | -                  |
| CANopen interface        | -               | -                  | -                  | Yes                | -                  | -                  | -                  | -                  | -                  |
| CC-Link interface        | -               | -                  | -                  | -                  | -                  | -                  | Yes                | -                  | -                  |
| Profinet interface       | -               | -                  | Yes                | -                  | -                  | -                  | -                  | -                  | -                  |
| Ethernet interface       | Yes             | Yes                | Yes                | Yes                | Yes                | Yes                | Yes                | Yes                | Yes                |
| EtherNet/IP interface    | -               | -                  | -                  | -                  | Yes                | -                  | -                  | -                  | -                  |
| EtherCAT interface       | -               | -                  | -                  | -                  | -                  | Yes                | -                  | -                  | -                  |
| Powerlink interface      | -               | -                  | -                  | -                  | -                  | -                  | -                  | Yes                | -                  |
| CC-Link IE Field         | -               | -                  | -                  | -                  | -                  | -                  | -                  | _                  | Yes                |
| Modbus RTU               | Yes             | Yes                | Yes                | Yes                | Yes                | Yes                | Yes                | Yes                | Yes                |
| Modbus TCP               | Yes             | Yes                | Yes                | Yes                | Yes                | Yes                | Yes                | Yes                | Yes                |

*Note:*. Only the industrial interfaces of FT-113Fill A are shown in the table. For ordering any other variant you may place N or R instead of A.

The ordering code of the Filling controller defines all data on the instrument.

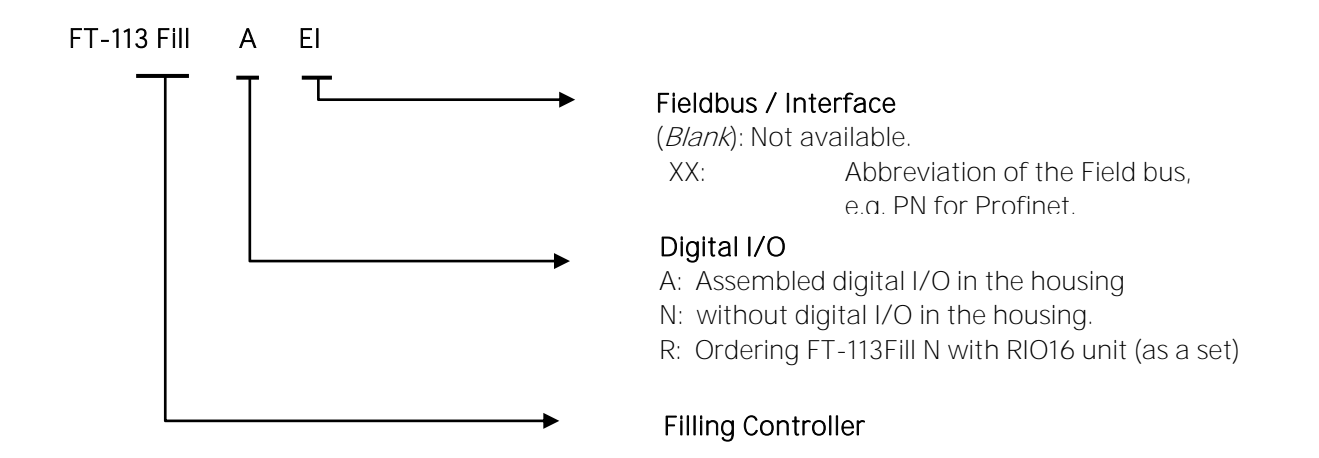

For example, the ordering code of FT-113Fill with analogue load cell input, with Profinet interface and together with the DIN rail mount digital I/O unit RIO16 is **FT-113Fill R PN**.

# 2.3 Specifications

| Specifications           |                                                                                                    |  |  |  |  |
|--------------------------|----------------------------------------------------------------------------------------------------|--|--|--|--|
| Analogue Load cell       |                                                                                                    |  |  |  |  |
| A/D converter type       | 24-bit Delta-Sigma ratio metric with integral analog and digital filters                                                                                                    |  |  |  |  |
| Conversion rate          | Up to 1600 measurement values per second                                                                                                    |  |  |  |  |
| Input sensitivity        | 0.4 $\mu$ V/e approved; 0.05 $\mu$ V/d non approved.                                                                                                    |  |  |  |  |
| Analog input range       | -5 mV to +19 mV approved<br>(up to -125 mV to +125 mV automatic range, non-approved)                                                                                                    |  |  |  |  |
| Internal resolution      | up to 16 000 000                                                                                                    |  |  |  |  |
| Excitation               | 5 VDC max. 150 mA                                                                                                    |  |  |  |  |
| Number of load cells     | Up to 8 load cells 350 $\Omega$ or 25 load cells 1100 $\Omega.$                                                                                                    |  |  |  |  |
| Connection               | 4- or 6-wire technique.<br>Home run cable length: maximum 1000 m/mm² for 6-wire connection between FT-113Fill and junction box.                                                                                                    |  |  |  |  |
| Scale                    |                                                                                                    |  |  |  |  |
| Range                    | Single range, up to 3 x multi-intervals, up to 3 x multi ranges.                                                                                                    |  |  |  |  |
| Display resolution       | <b>FT-113Fill</b><br>Approved up to 10 000 division, according to EN45501 and OIML R76.<br>Up to 300 000 division at industrial use.                                                                                                    |  |  |  |  |
| Platform / Scale         | FT-113Fill<br>Platforms /scales constructed with analogue strain-gage based load cells.                                                                                                    |  |  |  |  |
| Calibration and Function | IS                                                                                                    |  |  |  |  |
| Calibration              | Calibration with test weights,<br>eCal-electronic calibration without test weights,<br>Temporary zero calibration,<br>Zero adjustment, Gain adjustment, Coefficient entry.                                                                                                    |  |  |  |  |
| Digital filter           | 7 steps programmable adaptive filter                                                                                                    |  |  |  |  |
| Dynamic filter           | Programmable dynamic filter                                                                                                    |  |  |  |  |
| Weighing functions       | Taring, zeroing, auto zero tracking, motion detection, auto zero at power up,<br>increased resolution, automatic tare and clear, temporary gross indication, unit<br>change.                                                                                                    |  |  |  |  |
| Filling modes            | <ul> <li>OPEN : Open container filling.</li> <li>BUNG : Bung- type container filling.</li> <li>BOTT : Filling from bottom of the container with lance control.</li> <li>PACK : Packing machine.</li> <li>BAG : Bag filling.</li> <li>BIG : Big bag filling.</li> <li>VENT : Valve bag filling.</li> <li>1BAG : Bagging machine with one weighing hopper.</li> <li>nBAG : Bagging machine with up to 16 weighing hoppers.</li> <li>nPAC : Packing material to the tank and then filling container from tank.</li> <li>WOUT : Weigh in – Weigh out.</li> </ul> |  |  |  |  |

| Me                   | Memory               |                                                                                                    |  |  |  |  |  |
|----------------------|----------------------|----------------------------------------------------------------------------------------------------|--|--|--|--|--|
| Application memories |                      | Each 250 records size two memories for Recipe and ID                                                                                                    |  |  |  |  |  |
| Alil                 | pi memory (optional) | 19 999 records                                                                                                    |  |  |  |  |  |
| Со                   | mmunication          |                                                                                                    |  |  |  |  |  |
| Со                   | nnectable with       | PC, PLC, Printer, Remote display, EPL printer etc.                                                                                                    |  |  |  |  |  |
|                      | Isolation            | Galvanically isolated.                                                                                                    |  |  |  |  |  |
| 232                  | Baud rate            | 1200 to 57600 programmable                                                                                                    |  |  |  |  |  |
| RS                   | Data                 | Length 7 or 8 bits; parity even, odd or none                                                                                                    |  |  |  |  |  |
|                      | Isolation            | Galvanically isolated.                                                                                                    |  |  |  |  |  |
| 485                  | Baud rate            | 1200 to 57600 programmable                                                                                                    |  |  |  |  |  |
| RS                   | Data                 | Length 7 or 8 bits; parity even, odd or none                                                                                                    |  |  |  |  |  |
|                      | Stations             | Up to 31 stations                                                                                                    |  |  |  |  |  |
|                      | Connection           | Reserved to interface with external digital I/O unit, RIO16.                                                                                                    |  |  |  |  |  |
| RS 422               | Description          | Up to 4 pcs RIO16 unit can be connected to FT-113 instruments, if the customized filling mode software supports<br>Important note: Do not use this port if there is in-house digital I/O board. |  |  |  |  |  |
|                      | Transmission rate    | 10 / 100 Mbit/s, Full duplex                                                                                                    |  |  |  |  |  |
| dl/c                 | TCP/IP settings      | Manual IP assign over EtherX PC Software or by keys in progr mode.                                                                                                    |  |  |  |  |  |
| t TCF                | Connection method    | Server or Client                                                                                                    |  |  |  |  |  |
| Etherne              | Installation         | Switched Ethernet transmission with shielded twisted pair cables and RJ-45.                                                                                                    |  |  |  |  |  |
|                      | Isolation            | Galvanically isolated bus electronics                                                                                                    |  |  |  |  |  |
|                      | Response speed       | Up to 4 ms response delay after read/write commands                                                                                                    |  |  |  |  |  |
| 0                    | Connection           | Standard USB Micro-B cable                                                                                                    |  |  |  |  |  |
| USE                  | Response speed       | Min. 4 ms response delay after read/write commands                                                                                                    |  |  |  |  |  |

| Digital Inputs and Outputs                     |                                                                                                    |  |  |  |  |
|------------------------------------------------|----------------------------------------------------------------------------------------------------|--|--|--|--|
| Digital Inputs                                 | Opto-isolated 12 digital inputs, 12 to 28 VDC, 10mA.<br>Selectable input(s) can be used as a Remote input of your PLC over BSI or<br>Modbus.                                |  |  |  |  |
| Digital Outputs                                | Opto-isolated 14 transistor outputs, 12 to 28 VDC, 0.1A. Short circuit protected.<br>Selectable output(s) can be used as a Remote output of your PLC over BSI or<br>Modbus. |  |  |  |  |
| Analogue Output for fee                        | ding speed control (optional)                                                                                                    |  |  |  |  |
| Voltage output                                 | 0-10 V                                                                                                    |  |  |  |  |
| Current output                                 | 0-20mA                                                                                                    |  |  |  |  |
| Resolution                                     | 60 000 steps                                                                                                    |  |  |  |  |
| Max. cable length                              | 300 meters                                                                                                    |  |  |  |  |
| Max. load resistance<br>(Current output)       | 500 Ω                                                                                                    |  |  |  |  |
| Minimum load<br>resistance<br>(Voltage output) | 10 κΩ                                                                                                    |  |  |  |  |
| Profibus DPV1 (optiona                         | )                                                                                                    |  |  |  |  |
| Data rate                                      | Up to 12000 kbit/s with automatic baud rate detection                                                                                                    |  |  |  |  |
| GSD file                                       | Generic GSD-file provided                                                                                                    |  |  |  |  |
| Topology                                       | Depending on physical media<br>RS-485: segmented line topology without stubs                                                                                                |  |  |  |  |
| Installations                                  | Shielded twisted pair cable.<br>Line length depending on physical media and transmission speed                                                                              |  |  |  |  |
| Max. Stations                                  | up to 126 stations per network                                                                                                    |  |  |  |  |
| Isolation                                      | Galvanically isolated bus electronics                                                                                                    |  |  |  |  |
| Response speed                                 | Min. 4 ms response delay after read/write commands                                                                                                    |  |  |  |  |
| Remote IO                                      | Selectable digital inputs and outputs of the instrument can be programmed independently as a Remote IO's of PLC to control them over fieldbus.                              |  |  |  |  |
| Profinet (optional)                            |                                                                                                    |  |  |  |  |
| Data rate                                      | 100 Mbit/s, full duplex                                                                                                    |  |  |  |  |
| GSDML file                                     | Generic GSDML-file provided                                                                                                    |  |  |  |  |
| TCP/IP settings                                | DHCP or manual IP are assigned over EtherX PC Software or by keys in programming mode. Device identity customization                                                        |  |  |  |  |
| Topology                                       | Line, Bus, Star or Tree topology depending on physical media                                                                                                    |  |  |  |  |
| Installation                                   | Switched Ethernet transmission with shielded twisted pair cables and RJ-45 connectors.                                                                                      |  |  |  |  |
| Web client                                     | Available                                                                                                    |  |  |  |  |
| Isolation                                      | Galvanically isolated bus electronics                                                                                                    |  |  |  |  |
| Response speed                                 | Min. 4 ms response delay after read/write commands                                                                                                    |  |  |  |  |
| Remote IO                                      | Selectable digital inputs and outputs of the instrument can be programmed independently as a Remote IO's of PLC to control them over fieldbus.                              |  |  |  |  |

| CANopen (optional)      |                                                                                                    |  |  |  |  |
|-------------------------|----------------------------------------------------------------------------------------------------|--|--|--|--|
| Data rate               | 10 kbit/s – 1 Mbit/s (selectable) kbit/s                                                                                                    |  |  |  |  |
| EDS file                | Generic EDS-file provided                                                                                                    |  |  |  |  |
| Topology                | Line with Trunkline, Dropline structure and Termination at both Ends<br>Line length depending on baud rate 25 – 500 meters.                    |  |  |  |  |
| Installation            | 2 wire shielded twisted pair cable<br>Alternatively, 4 wire with 24 Volt power over the bus                                                    |  |  |  |  |
| Max. Stations           | Up to 127 stations per network                                                                                                    |  |  |  |  |
| Isolation               | Galvanically isolated bus electronics                                                                                                    |  |  |  |  |
| Response speed          | Min. 4 ms response delay after read/write commands                                                                                             |  |  |  |  |
| Remote IO               | Selectable digital inputs and outputs of the instrument can be programmed independently as a Remote IO's of PLC to control them over fieldbus. |  |  |  |  |
| EtherNet/IP (optional)  | -                                                                                                    |  |  |  |  |
| Data rate               | 10 Mbit/s or 100 Mbit/s, full duplex                                                                                                    |  |  |  |  |
| EDS file                | Generic EDS-file provided                                                                                                    |  |  |  |  |
| DLR (Device Level Ring) | Available                                                                                                    |  |  |  |  |
| TCP/IP settings         | DHCP or manual IP assign over EtherX PC Software or by keys in programming mode.Device identity customization                                  |  |  |  |  |
| Topology                | Line, Bus, Star or Tree topology depending on physical media                                                                                   |  |  |  |  |
| Installation            | Switched Ethernet transmission with shielded twisted pair cables and RJ-45 connectors.                                                         |  |  |  |  |
| Web client              | Available                                                                                                    |  |  |  |  |
| Isolation               | Galvanically isolated bus electronics                                                                                                    |  |  |  |  |
| Response speed          | Up to 4 ms. response delay after read/write commands.                                                                                          |  |  |  |  |
| Remote IO               | Selectable digital inputs and outputs of the instrument can be programmed independently as a Remote IO's of PLC to control them over fieldbus. |  |  |  |  |
| EtherCAT (optional)     |                                                                                                    |  |  |  |  |
| Data rate               | 100 Mbit/s, full duplex                                                                                                    |  |  |  |  |
| ESI file                | Generic ESI-file provided                                                                                                    |  |  |  |  |
| Topology                | Line, Tree, Star or Daisy-chain topology depending on physical media                                                                           |  |  |  |  |
| Installation            | Switched Ethernet transmission with shielded twisted pair cables and RJ-45 connectors.                                                         |  |  |  |  |
| Isolation               | Galvanically isolated bus electronics                                                                                                    |  |  |  |  |
| Response speed          | Up to 4 ms. response delay after read/write commands.                                                                                          |  |  |  |  |
| Remote IO               | Selectable digital inputs and outputs of the instrument can be programmed independently as a Remote IO's of PLC to control them over fieldbus. |  |  |  |  |

| CC-Link (optional)                    |                                                                                                    |  |  |  |  |
|---------------------------------------|----------------------------------------------------------------------------------------------------|--|--|--|--|
| Data rate                             | 156 kbit/s – 10 Mbit/s (selectable)                                                                                                    |  |  |  |  |
| Topology                              | Line with Trunkline, Branch structure and Termination at both Ends.                                                                                 |  |  |  |  |
| Installation                          | 3 wires shielded twisted pair cable.                                                                                                    |  |  |  |  |
| Max. Stations                         | Up to 64 stations per network                                                                                                    |  |  |  |  |
| Isolation                             | Galvanically isolated bus electronics                                                                                                    |  |  |  |  |
| Response speed                        | Up to 4 ms. response delay after read/write commands                                                                                                |  |  |  |  |
| Remote IO                             | Selectable digital inputs and outputs of the instrument can be programmed independently as a Remote IO's of PLC to control them over fieldbus.      |  |  |  |  |
| Powerlink (optional)                  |                                                                                                    |  |  |  |  |
| Compatibility                         | Supports Ethernet POWERLINK V2.0 Communication Profile Specification version 1.2.0                                                                  |  |  |  |  |
| Data rate                             | 100 Mbit/s, half duplex                                                                                                    |  |  |  |  |
| XDD file                              | XDD-file provided                                                                                                    |  |  |  |  |
| Ring redundancy                       | Available                                                                                                    |  |  |  |  |
| Topology                              | 100% free choice of star, tree, ring or daisy chain                                                                                                 |  |  |  |  |
| Installation                          | Switched Ethernet transmission with shielded twisted pair cables and RJ-45 connectors.                                                              |  |  |  |  |
| Isolation                             | Galvanically isolated bus electronics                                                                                                    |  |  |  |  |
| Response speed                        | Min. 4 ms response delay after read/write commands                                                                                                  |  |  |  |  |
| Remote IO                             | Selectable digital inputs and outputs of the instrument can be programmed independently as a Remote IO's of PLC to control them over fieldbus.      |  |  |  |  |
| CC-Link IE Field (option              | al)                                                                                                    |  |  |  |  |
| Data rate                             | 1 Gbit/s Baud Rate                                                                                                    |  |  |  |  |
| CSP+ file                             | Generic CSP+ file provided                                                                                                    |  |  |  |  |
| Topology                              | Line, Star, Line/Star mixture or Ring topology depending on physical media                                                                          |  |  |  |  |
| Installation                          | IEEE802.3 1000Base-T cable, ANSI/TIA/EIA-568-B (Category 5e) compliant 4-<br>pair<br>balanced-type shield cable, Double-shield type is recommended. |  |  |  |  |
| Max. number of networks               | Up to 239                                                                                                    |  |  |  |  |
| Number of connected nodes per network | Master station=1, Slave station= 120                                                                                                    |  |  |  |  |
| Isolation                             | Galvanically isolated bus electronics                                                                                                    |  |  |  |  |
| Response speed                        | Up to 4 ms. response delay after read/write commands.                                                                                               |  |  |  |  |
| Remote IO                             | Selectable digital inputs and outputs of the instrument can be programmed independently as a Remote IO's of PLC to control them over fieldbus.      |  |  |  |  |
| Power Consumption                     |                                                                                                    |  |  |  |  |
|                                       | FT-113Fill 12 – 28 VDC; 250 mA + max. 500 mA for fieldbus interfacing                                                                               |  |  |  |  |

| Environment and Enclosure: |                                   |                                                            |  |  |
|----------------------------|-----------------------------------|------------------------------------------------------------|--|--|
| Operation temp. range      | Approved scales<br>Industrial use | -10 °C to +40 °C<br>-15 °C to +55 °C                       |  |  |
| Humidity                   | 80% RH max, non-c                 | 80% RH max, non-condensing                                 |  |  |
| Enclosure                  | Stainless steel front             | Stainless steel front panel and rear panel, aluminum body. |  |  |
| Protection                 | Front panel IP67                  |                                                            |  |  |
| Panel cut size             | 186 x 92 mm                       | (7.32 x 3.62")                                             |  |  |
| Sizes (W x H x D)          | 205 x 108 x 113 mm                | (8.07 x 4.25 x 4.43")                                      |  |  |
| Weight                     | 1,4 kg                            | (3,07 lb)                                                  |  |  |
| Packing sizes (WxHxD)      | 273 x 190 x 153 mm                | (10,75 x 7,48 x 6,02")                                     |  |  |
| Weight Packed              | 2,5 kg                            | (5,51 lb)                                                  |  |  |

### 2.4 Housing

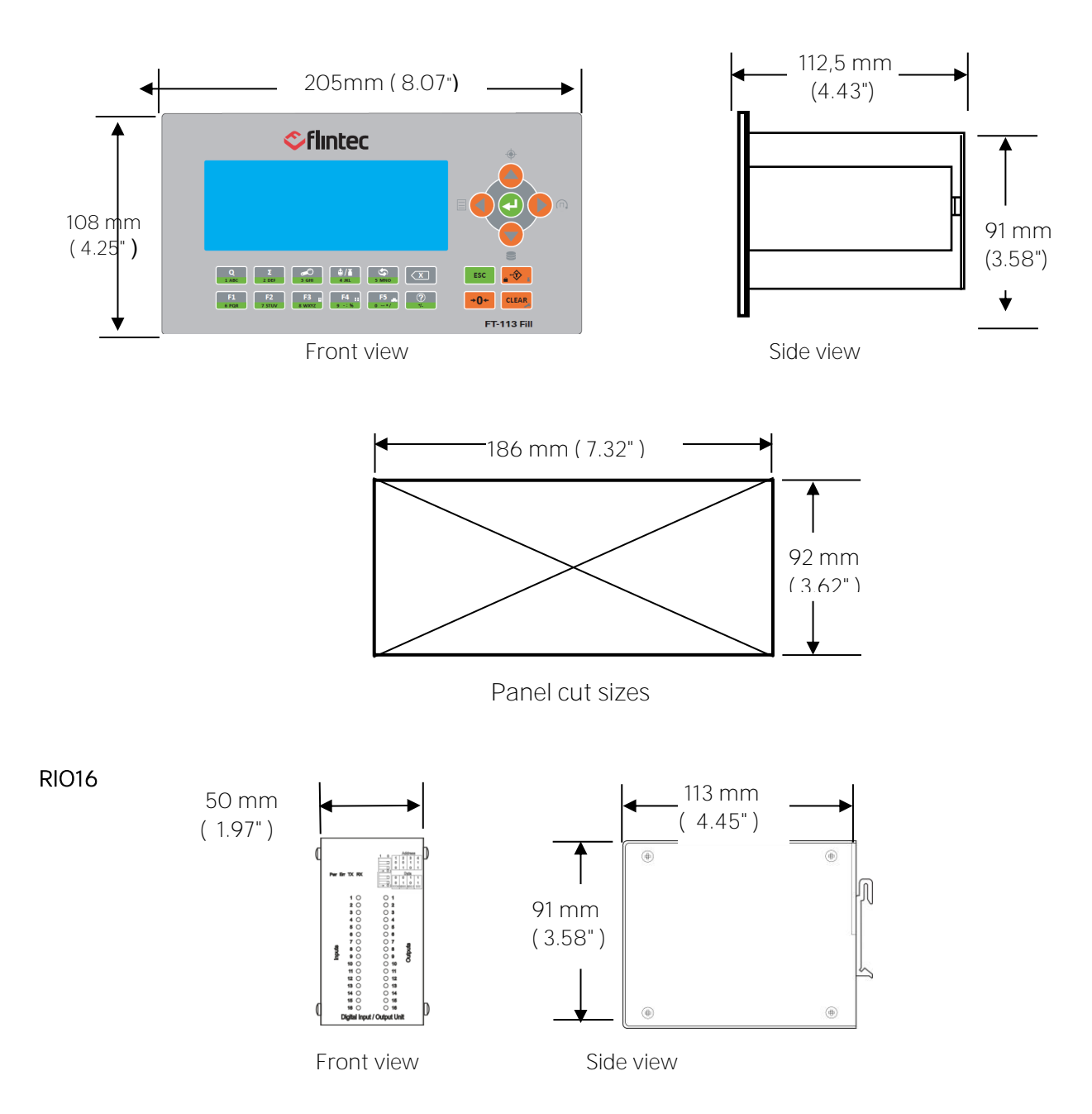

# 3. TERMINOLOGY

Recipe related terminology in this manual is described in this section for easy understanding.

| Term           | Definition                                                                                                    |  |
|----------------|----------------------------------------------------------------------------------------------------|--|
| Recipe         | The recipe is the group of filling specific values like target, feeding cutoff values etc. to fill the product fast and in high accuracy. Every recipe may have a name.                                                                                                    |  |
| Recipe name    | The name of the recipe which will be indicated on the display and on the printout, which can have max. 16 digits alpha numeric.                                                                                                    |  |
| Recipe code    | Recipe number which defines the location of the recipe in the recipe memory.                                                                                                    |  |
| Recipe build   | The basic elements of the recipe are target and feeding cut-off values. You may expand your recipe content for dissimilar products or containers, e.g., fine feed cut-off adjustment ratio. Setting the recipe content is called a Recipe build.<br>Refer to section 9.5                                                                                              |  |
| Target         | Target is the nominal material weight which is written on the package. Target is basic element of the recipe.                                                                                                    |  |
| Overfill       | Overfill is the weight of the additional material which will be filled into the<br>pack against under filling or to shift statistical values - like mean value - to<br>adhere to strict packing regulatory requirements. Default is 0.<br>Overfill might be positive and negative to increase or decrease the target at<br>filling.<br>Refer to <b>parameter</b> 419. |  |
| Filling weight | Due to the market surveillance reasons, required overfilling entry is available<br>without changing the target. The filling weight is the material weight which<br>will be filled into the package.<br>Filling Weight = Target ± Overfill<br>Overfill value can be entered positive or negative.                                                                      |  |
| Batch Quantity | The specified number of fillings is the batch quantity. The batch quantity is entered in the recipe or via programmed <b>F1</b> key.<br>Refer to <b>parameter</b> 41A.                                                                                                    |  |
| Batch Total    | Batch total is a specified total material weight which will be filled. Batch total weight is entered in the recipe or via programmed <b>F2</b> key.<br>Refer to <b>parameter</b> 41A.                                                                                                    |  |
| Bulk weight    | Bulk weight specifies total material weight which is transferred accurately via filling machine. The filled weights are totalized to transfer the bulk weight accurately.<br>Refer to <b>parameter</b> 41A.                                                                                                    |  |

|           | Tolerance checking is done against the Target weight or Filling weight.                              |  |
|-----------|----------------------------------------------------------------------------------------------------|--|
| Tolerance | In tolerance checking with Target weight:<br>Target – Tol < In tolerance filling < Target + Tol      |  |
|           | In tolerance checking with Filling weight:<br>F.Weight – Tol < In tolerance filling < F.Weight + Tol |  |
|           | Refer to <b>parameter 412</b>                                                                        |  |
|           | Coarse feed in value defines the coarse feeding cut-off which is basic element of the recipe.        |  |
| Coarse    | Coarse cut off = (Target ± Overfill) – Coarse                                                        |  |
|           | Coarse cut off = Filling weight – Coarse                                                             |  |
|           | Refer to parameters 315, 371 and 406.                                                                |  |
|           | Medium feed in value defines the medium feeding cut-off.                                             |  |
| Medium    | Medium cut off = Filling weight - Medium                                                             |  |
|           | Refer to parameters 315, 371 and 407.                                                                |  |
| Fine      | Fine feed in value defines the fine feeding cut-off which is basic element of the recipe.            |  |
|           | Fine cut off = Filling weight - Fine                                                                 |  |
|           | Refer to parameters 315, 371 and 408.                                                                |  |
|           |                                                                                                    |  |

# 4. THE FRONT VIEW AND KEY FUNCTIONS

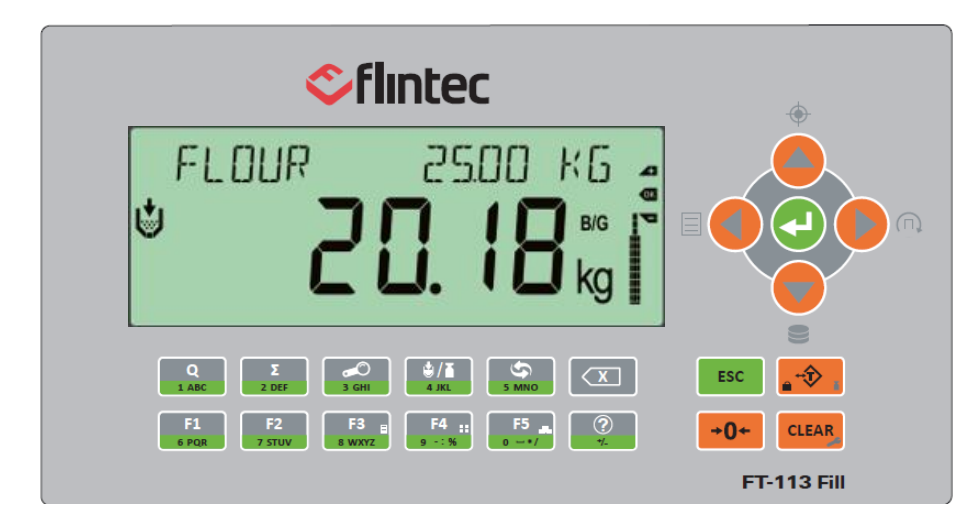

Figure 4.1 – Front view of FT-113Fill

### 4.1 Display

The colorful bright and wide-angle LCD display of the FT-113 is shown below.

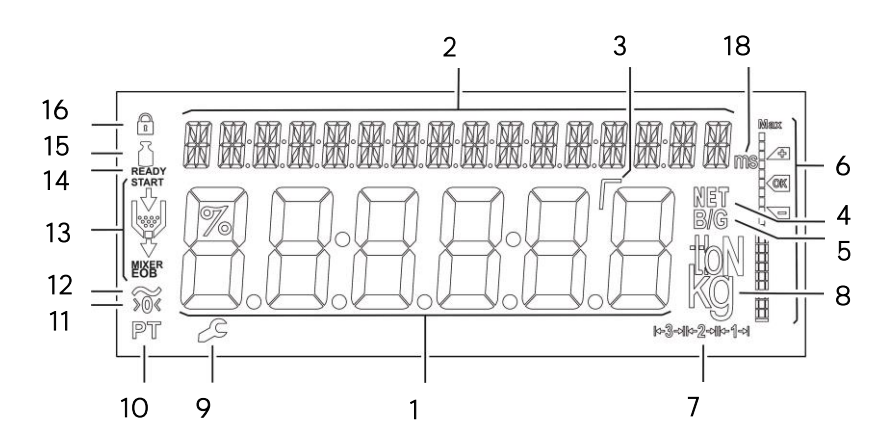

The meanings of the announcement symbols on the display are:

| 1          |               | 6-digit 22 mm height big weight display with sign                              |
|------------|---------------|--------------------------------------------------------------------------------|
| 2          | 緊             | 16-digit 8 mm height alphanumeric information display                          |
| 3          | Г             | High resolution digit separator.                                               |
| 4          | NET           | Announces the indicated value is the net weight.                               |
| 5          | B/G           | Announces the indicated value is the gross weight.                             |
| 6          |               | Bar graph                                                                      |
| 7          | k-3→k-2→k-1→l | Indicates the range of the scale at multi range and multi-interval operations. |
| - 112 Eill | т             | ochnical Manual Poy 130 Ephruary 2023 Dago 19 of 292                           |

| 8  | kg       | g, kg, t, lb or klb units are located on the right of the display.                                  |
|----|----------|----------------------------------------------------------------------------------------------------|
| 9  | 2        | Announces the instrument is at repair status or call service.                                       |
| 10 | РТ       | Announces the scale is preset tarred by entering the specific value or calculated the average tare. |
| 11 | >0<      | Announces the weight value is in the center of zero range.                                          |
| 12 | ~        | Announces the weighing is not stabile. After stabilization of the weighing, this symbol disappears. |
| 13 | <b>V</b> | Announces the process steps feeding, full, discharge etc.                                           |
| 14 | Ready    | Announces the instrument is ready to start filling.                                                 |
| 15 | i        | Announces the instrument is at basic weighing.                                                      |
| 16 |          | Announces the keys are locked.                                                                      |

### 4.2 Key Functions

| • |                                                                                                    |                      |
|---|----------------------------------------------------------------------------------------------------|----------------------|
| * | Target. Press this key to enter the target, overfill and tolerance values.                                                                                                    | Page 99,<br>100, 100 |
|   | Feeding Cutoff entries. The cutoff values for coarse, medium and fine feedings are entered after pressing this key sequentially.                                                                                                    | Page 17, 100.        |
|   | Recipe. This key is used to enter to all Recipe data.                                                                                                    | Page 16<br>99,101.   |
|   | <b>Memory.</b> Press this key to record the Recipes and ID's into the memory or recall them for use.                                                                                                    | Page 102             |
|   | <ul> <li>Navigation keys These keys are used to navigate in the memories, entries, and programming.</li> <li>The meanings of the navigation keys are</li> <li>Previous parameter.</li> <li>Next digit or parameter.</li> <li>Increase or next block.</li> <li>Decrease or previous block.</li> <li>Enter the parameter to enter data.<br/>Save the data after entry.<br/>Go to the next parameter.</li> </ul> | Page 124             |
|   | Enter. Save the data and go to the next step.<br>Print. Press this key to transfer weight data to the printer or to PC (only at weighing mode).                                                                                                    | Page 121             |

| ESC         | <b>Escape</b> Press this key to exit from any entry or from any block at programming.                                                                                                    |                          |
|-------------|----------------------------------------------------------------------------------------------------|--------------------------|
| Q<br>1 ABC  | Quantity. This key is used to follow the erasable total quantity.                                                                                                    | Page 124,<br>152         |
| Σ<br>2 DEF  | Total. This key is used to follow the erasable total weight.                                                                                                    | Page 124,<br>152         |
| 3 GHI       | High resolution. Press this key to indicate the load weight 10 times higher resolution (default).<br>If you do not need to display the load in high resolution, you may set this key for another function (parameter 351). | Page 148, 161            |
|             | Weighing mode. This key is used to switch to use the instrument in basic weighing. Press second time for return to filling mode. The instrument should be in filling mode for automatic filling described in this manual.  | Page 34, 35              |
| 5 MNO       | <b>Unit change.</b> This key is used to change the unit to display and for printout (default).<br>If you do not need to switch between units, you may set this key for another function ( <b>parameter</b> 352)            | Page 35, 148             |
| F1<br>6 PQR | <b>Programmable function keys.</b> These keys are used for various filling related functions like average filling, last filling, statistical results etc.                                                                  | Page 38, 150             |
| ?<br>+/_    | Help. This key is used to indicate functions of F1, F2, F3, F4 and F5 keys and other programmable keys.                                                                                                    | Page 37                  |
| <b>•</b>    | Tare. Press this key to tare the scale at basic weighing mode.                                                                                                    | Page 34, 36,<br>92, 151, |
| <b>→0</b> ← | <b>Zeroing.</b> If the unloaded scale does not show zero at gross operation, press this key to compensate zero drift at basic weighing mode or at ready status.                                                            | Page 34,<br>153,161,     |
| CLEAR       | Clear. Clears the tare and indication returns to the gross value.                                                                                                    | Page 34                  |
| 1 ABC       | Alphanumeric keys. Alphanumeric data entries are done with these keys.                                                                                                    |                          |
|             | <b>Delete.</b> Deletes last entered digit.<br>Press more than 2 seconds to clear the data on the display at data entry.                                                                                                    |                          |

### 5. INSTALLATION

**PRECAUTION**: Read this section carefully before installation the instrument. Applying the recommendations in this section will increase your system reliability, accuracy, and its long-term performance.

### 5.1 Recommendations

### 5.1.1 Environment

The filling controller should be placed in an area which is clean, not getting direct sun light if possible, having a temperature between -15 °C and +55 °C and humidity not exceeding 80% non-condensing. All external cables should be installed safely to avoid mechanical damages.

This instrument is very low-level signal measuring instrument. To avoid electrical noise, it should be separated from equipment that produces electrical noise. The instrument body must be connected to the good ground against the electromagnetic disturbances. Load cell cable must be separated from other cables especially from power cables if possible. If there are electrical noise-generating equipment such as heavy load switches, motor control equipment, inductive loads etc., please pay attention against the EMC interference and take all the prevention. Connect parallel reverse diodes to the DC inductive loads like relays, solenoids etc. to minimize voltage peaks on the DC power lines.

### 5.1.2 Mechanical Installation Recommendations

This panel type controller is designed to mount on to the panel of the control cabinet.

- Use the metal cabinet to attenuate electrical disturbances.
- Install control motors, relays which has high contact current, solenoids etc. in a separate section of the cabinet.
- Protect the cabinet from mechanical impacts and vibration.

Cut the space for the instrument.

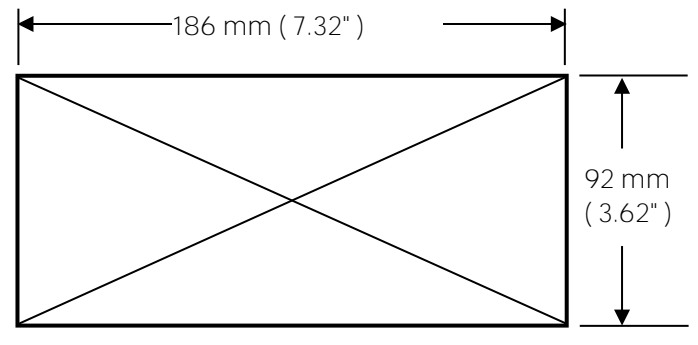

Figure 5.1- Panel cut sizes of FT-113

### 5.1.3 Cabling Recommendations

- All cables coming to the instrument shall be high quality and shielded.
- Distance from load cell cables, interface cables and DC power supply cables to power line cables shall be minimum 30 cm. The separate cable tray use for these low signal level cables is strongly recommended.
- Shields of all cables should be connected to the grounding screws under terminals as shown at the picture below.

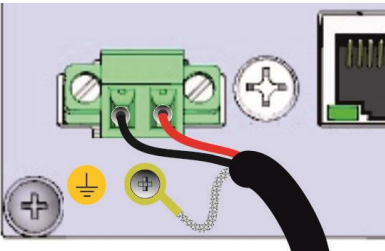

Figure 5.2- The shield connection to the protective earth.

### 5.1.4 Electrical Connection Recommendations

- Always remember that FT-113Filling controller is very low voltage measuring instrument in the industrial environment. Your proper installation increases the reliability and performance of the instrument.
- The trained person should interfere the instrument against malfunction at installation.
- If the energy condition of your plant is bad, prepare a special power line for DC power supply in the cabinet.
- The quality of your plant grounding will provide weighing accuracy and the safety of your controller. If grounding of your plant is bad, prepare a special grounding.
- Powered off the instrument before connecting or disconnecting any peripheral instrument.
- The shielded cable and ground connection of the shield will increase the immunity against electrical disturbances.
- Shields of all cables must connect to the ground screws rear the instrument as indicated in the Figure 5.3 (recommended).
- All required electrical connections should be done as described in the installation section.
- Reverse diodes should be connected to all inductive components in the cabinet to minimize electrical disturbances.
- If service of the controller is needed, turn the power off and wait at least 30 seconds before opening housing to interfere it.

#### Location of the Peripheral Connections

The electrical terminals are located on the rear of the instrument.

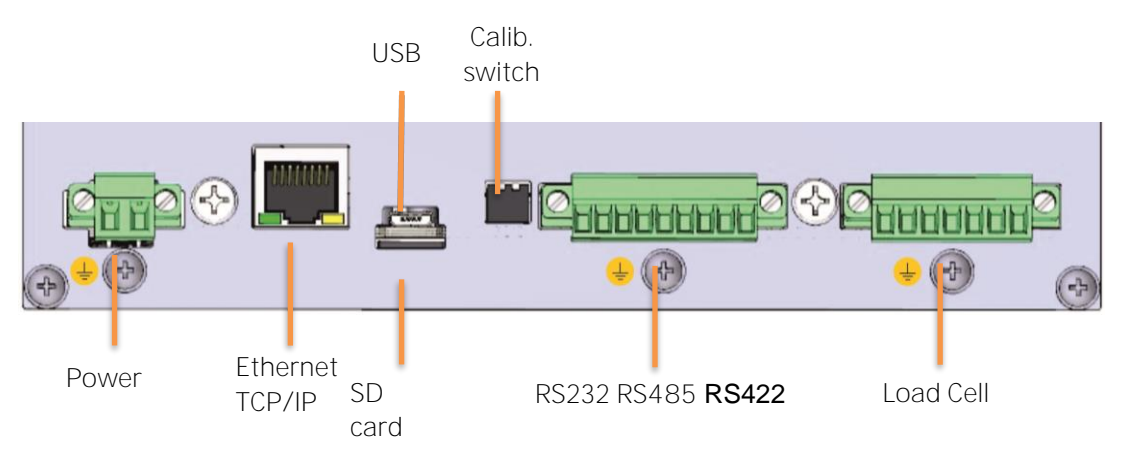

Figure 5.3 – The rear view of the instrument and terminal names.

### 5.2 Installation

Follow the steps below carefully to install the instrument.

#### Step 1: Preliminary Preparations

Before starting the installation,

- 1. Prepare the filling controller location on the cabinet front. Refer to recommendations in the previous section.
- 2. Prepare the Protective Earth (PE) cable to grounding the FT-113Fill housing and cabinet. The protective earth should be as good as possible for system reliability.
- 3. Use high quality and EMC certified DC power source in the cabinet.
- 4. Follow the requirements on cabling. Refer to page 21.

#### Step 2: Mechanical Installation

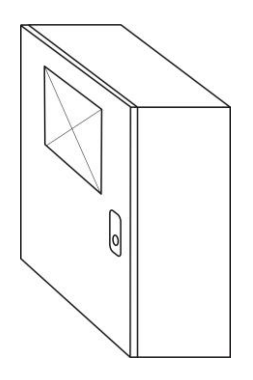

Cut a space to install the instrument. Refer to Figure 5.1 for panel cut sizes.

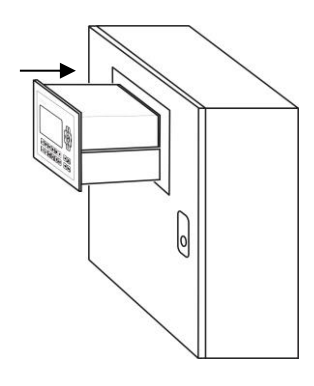

Insert the instrument into space after placing the waterproof sealing rubber behind the panel of FT-113 weighing instrument.

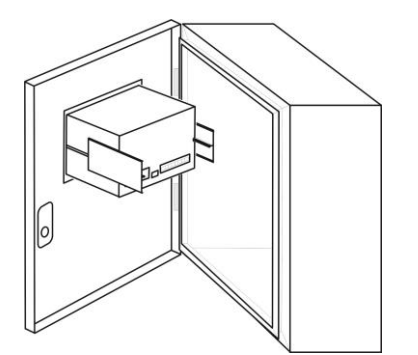

Place holder parts of the instrument to the both side of the instrument.

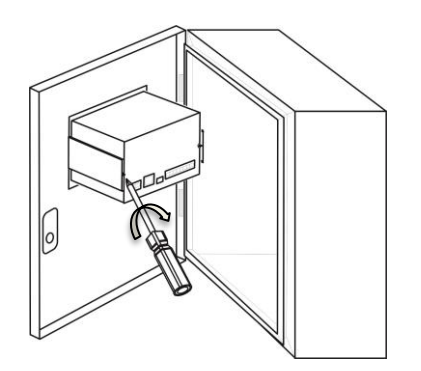

Use 2 pcs M4 screws to mount the instrument to the panel after alignment it.

#### Step 3: Analogue Load Cell Connection

To avoid damages, the load cell wiring should be made carefully before energizing the instrument. Load cell connection schematics are in Figure 6.4.

The same polarity sense and excitation pins of the load cell connector **should be short circuited** for 4-wire installation. If you have junction box in your system, use 6 wire cable between indicator and the junction box, and short circuit these pins in junction box for better performance as appears in the Figure 6.4

|       | Pin number | Definition | Description      |
|-------|------------|------------|------------------|
|       | 1          | +Exc       | + Excitation     |
|       | 2          | +Sen       | + Sense          |
|       | 3          | +Sig       | + Signal         |
|       | 4          | NC         | Not connected    |
| 🚽 💿 🦷 | 5          | -Sig       | - Signal         |
|       | 6          | -Sen       | - Sense          |
|       | 7          | -Exc       | - Excitation     |
|       | Ŧ          | Shield     | Protective Earth |

Table 5-1 – Pin configuration of the analogue load cell terminal.

Load cell and protective ground connection of load cell are shown below.

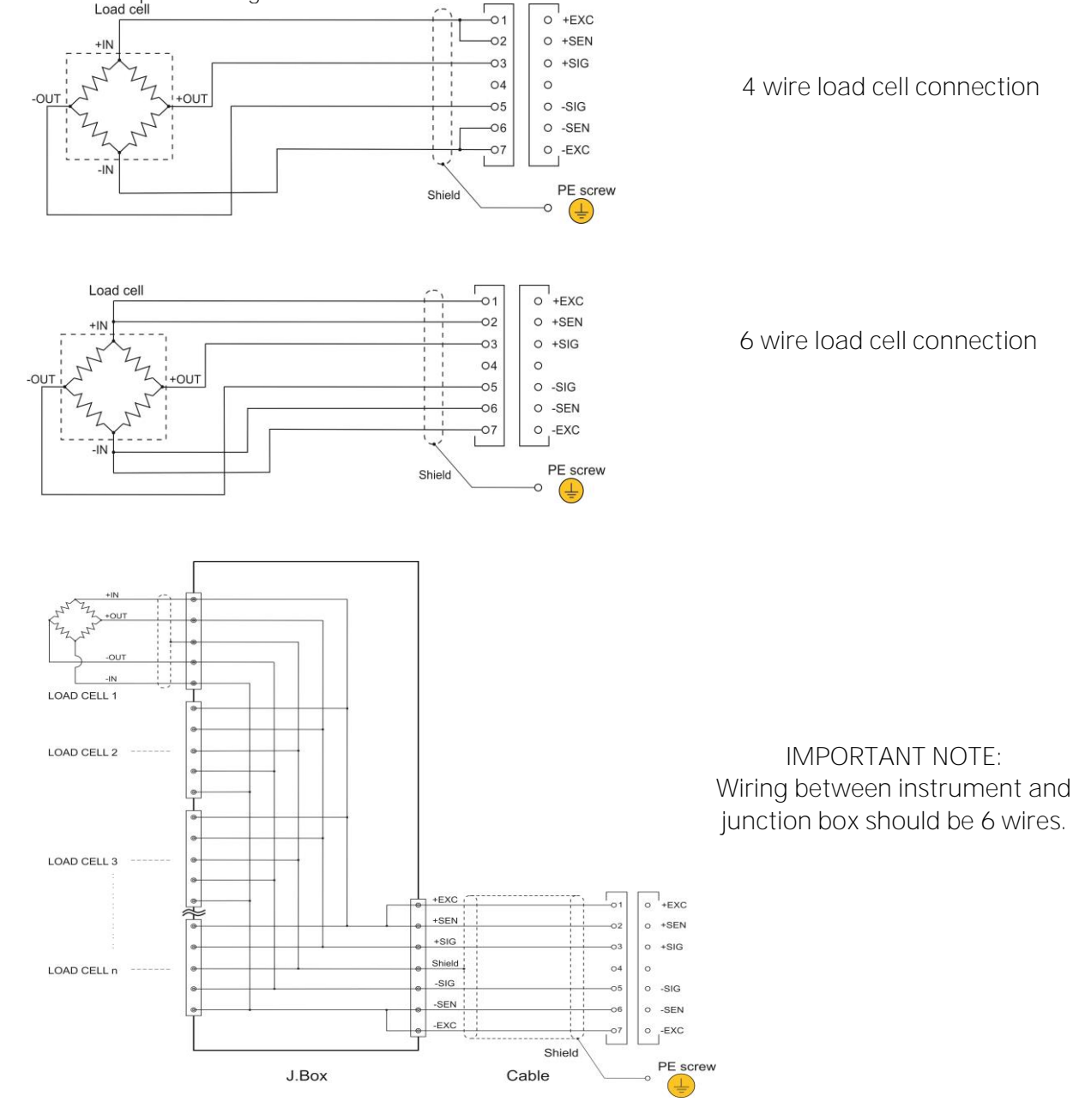

Figure 5.4 – The analogue load cell and junction box connection.

*Warning*: Always connect sense pins to Excitation pins for 4 wire connection. Non-connected sense pins may cause the wrong Excitation voltage measurement and create an accuracy and instability problems.

#### Step 4: Digital Inputs and Outputs

The FT-113Filling controller has two variants which have the internal digital I/O board and external DIN rail mount digital I/O unit connection to control the filling process.

| Variant                                    | Description                                                                                                    | Digital I/O Connection                                  |
|--------------------------------------------|----------------------------------------------------------------------------------------------------|---------------------------------------------------------|
| FT-113Fill <b>A</b>                        | FT-113Fill with internal digital I/O<br>board;<br>The 'FT-113Fill A' variant has the<br>internal digital I/O board which has 12<br>digital inputs and 14 digital outputs.<br>The digital I/O terminals are located<br>on the top of the rear panel. | Digital<br>Inputs/Outputs<br>Filling Machine<br>Control |
| FT-113Fill <b>N</b><br>FT-113Fill <b>R</b> | FT-113Fill with external digital I/O unit;<br>The 'FT-113Fill N' variant hasn't the<br>internal digital I/O board and is<br>connected to the DIN rail mount RIO16<br>digital I/O unit via RS422 serial port to<br>control filling machine.          | RIO16<br>RS422<br>4 wire<br>Filling Machine<br>Control  |

Input and output terminal configuration of these two variants is identical. The only difference between the two variants is the digital I/O cabling from the instrument of the unit on the DIN rail. The functions of digital inputs and outputs for different filling applications are described in section 7, page 41.

#### <u>RIO16</u>

This DIN rail mount digital I/O unit enables easier cabling in the control cabinet. The FT-113Fill N (without digital I/O in the housing) instrument interfaces with this digital I/O unit over RS422 port. 120-ohm line termination resistors should be installed on both ends of the RS422 line.

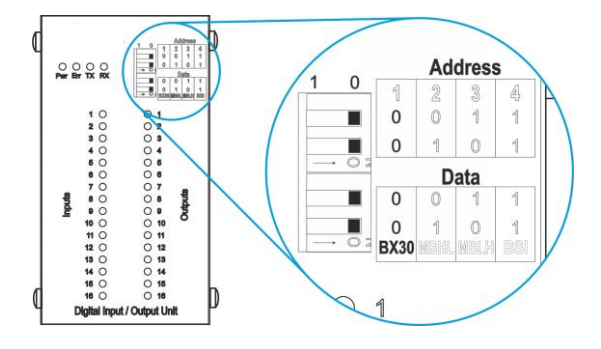

All DIP switches position must be "0"

#### Figure 5.5 - The data format and address of the RIO16.

| ★ ★ ★ ★ 6 RS422    |            | RS422      |            |
|--------------------|------------|------------|------------|
| FT-113Fill         |            | RIO16      |            |
| RS422 Pin number   | Definition | Definition | RS422      |
|                    | Definition | Definition | Pin number |
| 6                  | RX+        | RX+        | 1          |
| 7                  | RX-        | RX-        | 2          |
| 8                  | TX+        | TX+        | 3          |
| 9                  | TX-        | TX-        | 4          |
| Under the terminal | <u> </u>   | 1          | PE         |

Table 5-2 – Pin configuration and connection of RS422 ports.

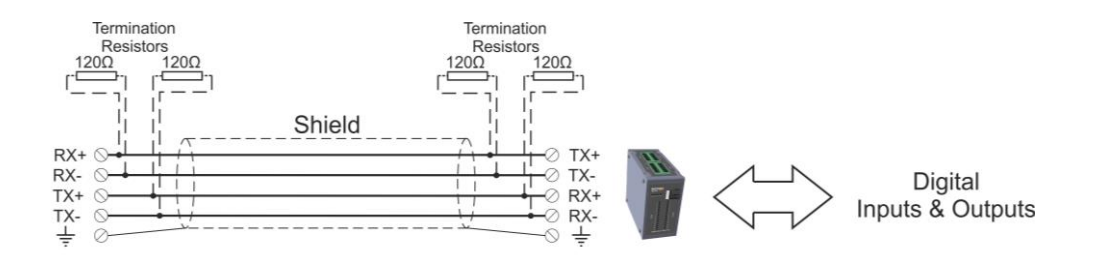

Figure 5.6 – RS422 cabling between FT-113Fill N and RIO16.

Check the data format and address of the RIO16 before start operation which are shown in the Figure 5.5.

#### Digital inputs

Galvanically isolated Input signals are actuated by applying voltage between input terminal and common terminal. The polarity of the input can be positive or negative. The input current is 10 mA at 24VDC input.

The equivalent circuit of inputs is drawn below. Buttons, switches, contacts, or PLC outputs can be connected to inputs as appears below.

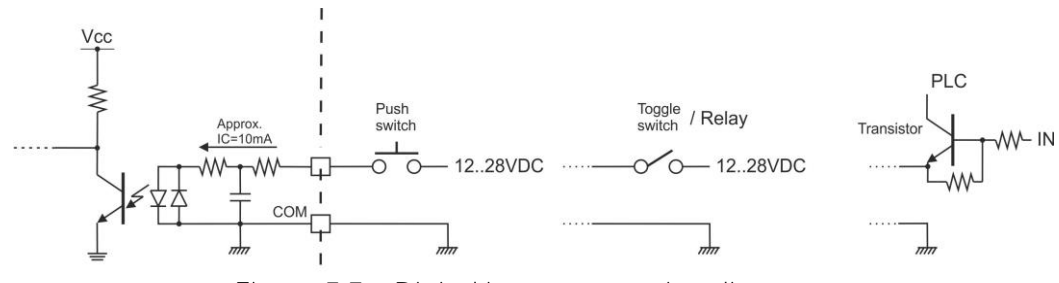

Figure 5.7 – Digital input connection diagram

#### Digital outputs

Galvanically isolated digital outputs are solid state relay output and protected against short circuit. The polarity of the output is positive and actuated high voltage. The max output current is 200 mA.

The equivalent circuit of digital outputs is drawn below. Relays, Inductors or PLC inputs can be connected to outputs as appears below. The reverse diodes shall be connected in parallel to connected inductive loads.

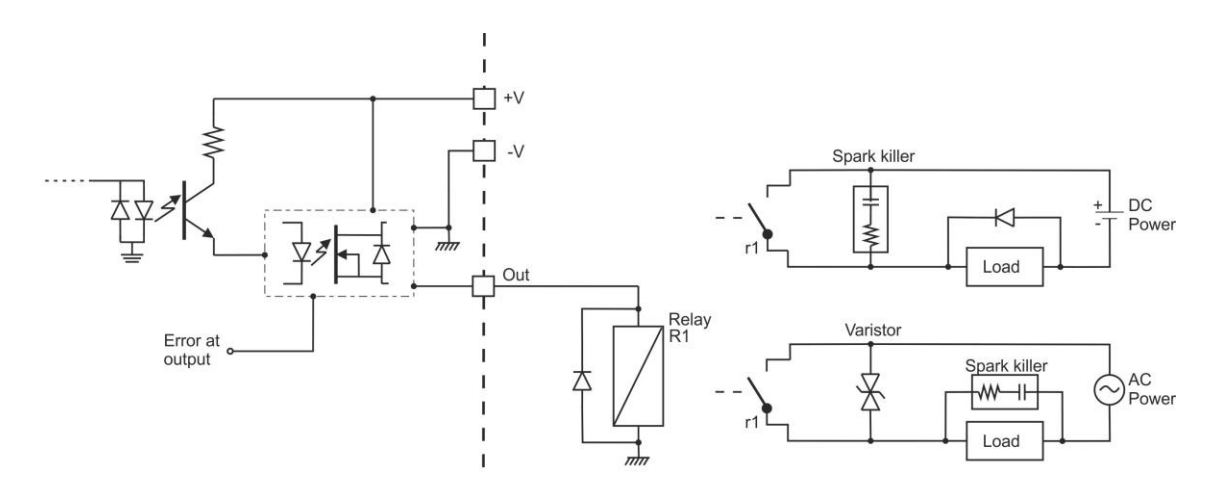

Figure 5.8 – Digital output connection diagram

#### Step 5: Feeding control with Analogue output.

FT-113Fill controller can be equipped with an analogue output to connect to the analogue input of the feeder controller. Order " Analog output and RS23C & RS485 serial interface board" to have this feature. Refer to section 8.5 and parameter group Fehler! Verweisquelle konnte nicht gefunden werden. for details.

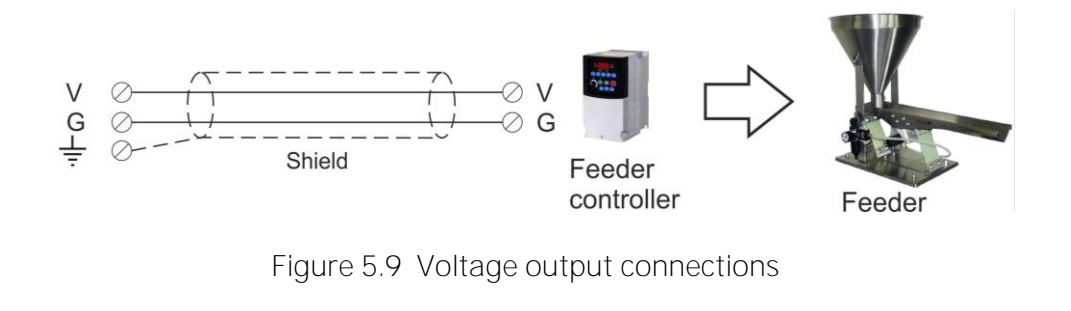

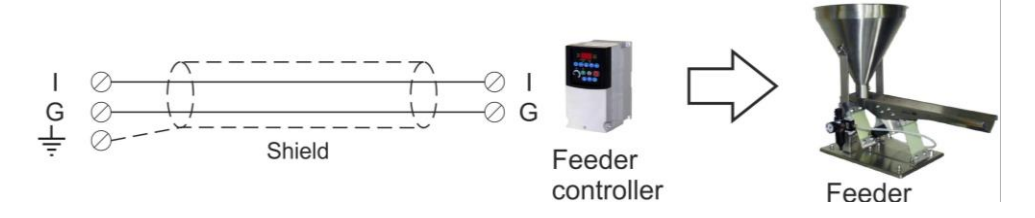

Figure 5.10 Current output connections

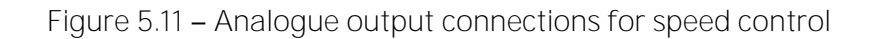

#### Step 6: RS232C Serial Port

FT-113Filling controller has RS232C serial port which is galvanically isolated from main board circuitry to increase the EMC immunity. The use of this serial port and its specifications are described in the Table 5-3 and its pin configuration is shown in Table 5-4.

| Use               | Interfacing with printer, PC, PLC, remote display etc.           |
|-------------------|------------------------------------------------------------------|
| Data formats      | Continuous, Fast Continuous, Printer, BSI Protocol or Modbus RTU |
| Baud rate         | 1200 / 2400 / 4800 / 9600 (Default) / 19200 / 38400 / 57600 bps  |
| Length            | 7 or 8 (default) bits                                            |
| Parity            | Even, Odd or No (default)                                        |
| Start / Stop bits | 1 start bit and 1 stop bit                                       |

Table 5-3 - RS 232C Serial Interface Specifications

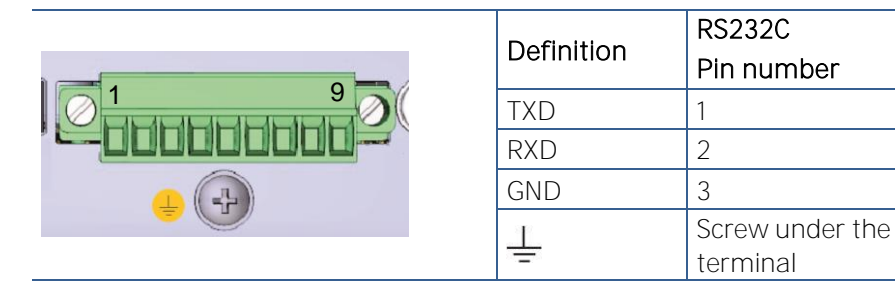

Table 5-4 - Pin configuration of RS232C terminals

**2-wire connection to peripherals:** RS 232C serial connection is done with two wires as indicated below in Figure 5.12. if there is no data entry to the filling controller. Printer, remote display etc. connections can be done with 2 wire.

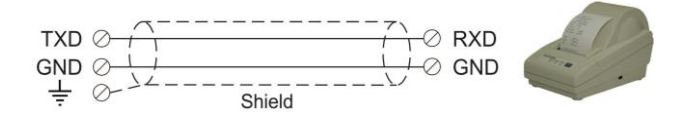

Figure 5.12 – 2 wire RS 232C connection with a printer or PC

**3-wire connection to the peripherals:** RS232C serial connection is done with three wires as indicated below in Figure 5.13 for bidirectional interfacing. Typical application is bidirectional BSI format interfacing with PC or PLC.

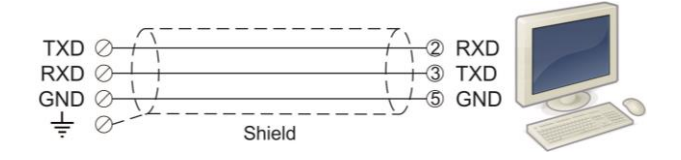

Figure 5.13 – 3 wire RS232C connection with a PC or PLC

#### Step 7: RS485 Serial Port

The use of this galvanically isolated serial port and its specifications are described in the Table 5-5 and its pin configuration is shown in Table 5-6.

Refer to page 133 to configure RS485 serial port and page 120 for details on data formats.

| Use               | Interfacing with Printer, PC, PLC, remote display etc.           |
|-------------------|------------------------------------------------------------------|
| Data formats      | Continuous, Fast Continuous, Printer, BSI Protocol or Modbus RTU |
| Baud rate         | 1200 / 2400 / 4800 / 9600 (Default) / 19200 / 38400 / 57600 bps  |
| Length            | 7 or 8 (default) bits                                            |
| Parity            | Even, Odd or No (default)                                        |
| Start / Stop bits | 1 start bit and 1 stop bit                                       |
| Address           | Programmable between 01 99                                       |
| Max quantity      | Maximum 31 instruments on the line.                              |
| Cable length      | Maximum 1000m.                                                   |

120-ohm line termination resistors should be installed both ends of the RS485 line.

Table 5-5 - RS485 Serial Interface Specifications

|  | Definition | RS485<br>Pin number |
|--|------------|---------------------|
|  | A+         | 4                   |
|  | B-         | 5                   |
|  | Ŧ          | Under the terminal  |

Table 5-6 – Pin configuration of RS485 terminal

RS485 serial connection is done with two wires as indicated below in Figure 5.14.

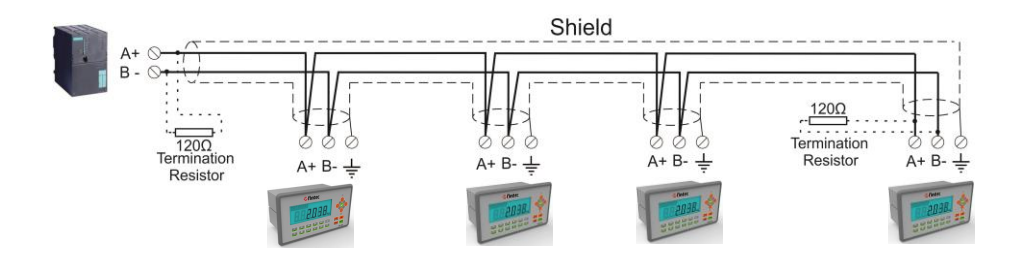

Figure 5.14 – Multi instrument connection with PLC

#### Step 8: Ethernet TCP/IP

The use of the Ethernet port on the main PCB and its data formats are shown in the Table 5-7 and its pin configuration is shown in Table 5-8. Refer to Section 17.4 of the manual to configure this interface. Use the RJ45 connecter with metal body and connect shield of the Ethernet cable to the metal body of the connector.

| Use                                       | Interfacing with Printer, PC, PLC, remote display etc.           |          |     |                                       |  |  |
|-------------------------------------------|------------------------------------------------------------------|----------|-----|---------------------------------------|--|--|
| Data formats                              | Continuous, Fast Continuous, Printer, BSI Protocol or Modbus TCP |          |     |                                       |  |  |
| Table 5-7 – Data formats of Ethernet port |                                                                  |          |     |                                       |  |  |
| 1<br>Shield                               | Pin no                                                           | Signal   | DIR | Description                           |  |  |
|                                           | 1                                                                | TX+      | Out | Differential Ethernet transmit data + |  |  |
|                                           | 2                                                                | TX–      | Out | Differential Ethernet transmit data – |  |  |
|                                           | 3                                                                | RX+      | In  | Differential Ethernet receive data +  |  |  |
|                                           | 6                                                                | RX-      | In  | Differential Ethernet receive data –  |  |  |
|                                           | 4                                                                | Not used |     | Terminated                            |  |  |
|                                           | 5                                                                | Not used |     | Terminated                            |  |  |
|                                           | 7                                                                | Not used |     | Terminated                            |  |  |
|                                           | 8                                                                | Not used |     | Terminated                            |  |  |
|                                           | Body                                                             | Shield   |     | Metal body of the RJ45 connector.     |  |  |

Table 5-8 – Pin configuration of RJ45 Ethernet connector

The HUB connection cabling is a direct connection as shown below:

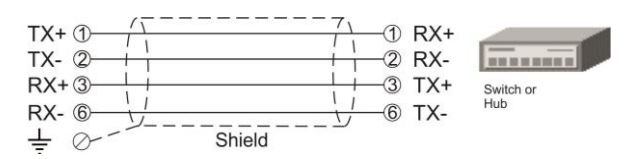

Figure 5.15 - HUB connection

The PC connection cabling is done via cross cable as shown below. IP address blocks and gateway address of FT-113Fill and PC should be the same in cross connection.

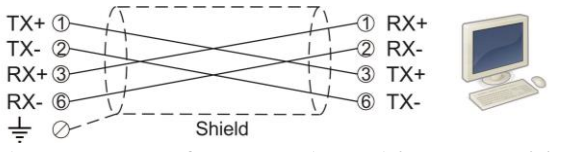

Figure 5.16 - PC connection with cross cable

IMPORTANT NOTE: Disconnect Flintec set up PC software before Ethernet interfacing.

#### Step 9: USB Port

The micro USB connector is located on the rear of the instrument. The use of the USB 2.0 and its specifications are shown in the Table 5-9. Refer to page 134 for USB port configuration.

| Use                                      | Interfacing with PC via USB 2.0                                     |  |
|------------------------------------------|---------------------------------------------------------------------|--|
| Data formats                             | Continuous, Fast Continuous, BSI Protocol to PC near the instrument |  |
| Table 5-9 – Data formats of the USB port |                                                                     |  |

#### Step 10: Power Source Connection and Grounding

Connect DC power supply of FT-113Fill to the noise proof power line due to the weighing instrument measures very low signal levels. The quality of the power line and DC power supply will determine the accuracy and the safety of your measuring system. The instrument should not share power lines with noise-generating parts such as heavy load switching relays, motor control equipment, inductive loads, etc. If the condition of the power supply in the plant is poor, prepare a special power line and grounding. Before connecting the power source check its voltage before connection.

| Pin number                         | DC Power Supply                                       |
|------------------------------------|-------------------------------------------------------|
| 1                                  | 0                                                     |
| 2                                  | +24 VDC                                               |
| PE Protective Earth<br>(Grounding) | PE cable to the screw under the power supply terminal |

Table 5-10 – Pin configuration of power supply connector.

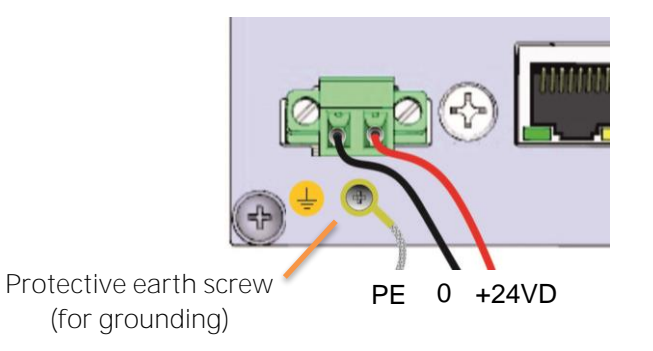

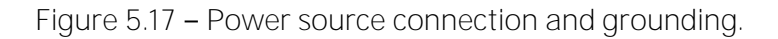

If the voltage is correct.

- 1. Connect the grounding screw under the power supply terminal to the good protective ground.
- 2. The 24 VDC supplied instruments are shipped with installed 2-meter power supply cable. Connect this cable to power supply as shown in Table 5-10.

If your power source is not proper, do not connect the scale to the power source and contact your authorized dealer.

#### Step 11: Set up the Scale and Calibration

The filling controller should be set up and calibrate according to your operation and application. Read this document carefully and select the parameter values which are convenient for your use before programming the instrument.

Follow the commissioning steps to adjust the instrument.

*Warning*. You cannot change the legally related parameter values and calibration after sealing the instrument in legal use. Be sure you have done proper set up for your use before sealing the scale.

### 5.3 Commissioning

**PRECAUTION**: Please read this manual carefully before energizing the instrument. Perform the commissioning operation according to the procedure given in this section. Only trained person is allowed for cleaning, commissioning, checking, and servicing of the instrument. The interference of untrained person may cause some unwanted damages or injuries.

After finishing installations and connections of FT-113 as described before, follow the items below to start up the system.

- 1. Check all cabling and grounding of your system.
- 2. Energize the instrument.
- 3. Set calibration switch to ON position and enter the set-up. Refer to page 129.
- 4. Set parameter group [ 2-- ] for your use.
- 5. Adjust scale related parameters in the parameter group [ 5-- ].
- 6. Calibrate the scale in parameter group [ 61- ].
- 7. Test the scale performance.
- 8. Set calibration switch to OFF position.
- 9. Enter the machine construction to the instrument via parameter groups [31-], [32-] and [33].
- 10. Set material and Recipe related parameters in the parameter group [4--].
- 11. Enter target and feed cut off values by pressing  $\bigcirc$  and  $\bigcirc$  keys.
- 12. Test the filling machine.
- 13. Set programmable select inputs and outputs in parameter groups [ 33- ], [ 35 ] and [ 36- ].
- 14. Improve your filling machine performance by adjusting the digital filters, parameters 235 and 236 and material related parameters in parameter group [ **4--** ].
- 15. Build Recipe content by adding [ 4-- ] parameters into the Recipe, if required. Refer to page 101.
- 16. Save Recipes into the Recipe memory, if need be.
- 17. Enter the Recipe or select the Recipe from Recipe memory. Check the Recipe data.
- 18. Test the filling of the machine. And improve its performance by adjusting parameters.
- 19. Connect serial interfaces after adjusting their parameters.
- 20. Connect Fieldbus after setting its parameters and test it.

You can find the meaning of the parameters on the filling cycle diagram appears below, on page 99.

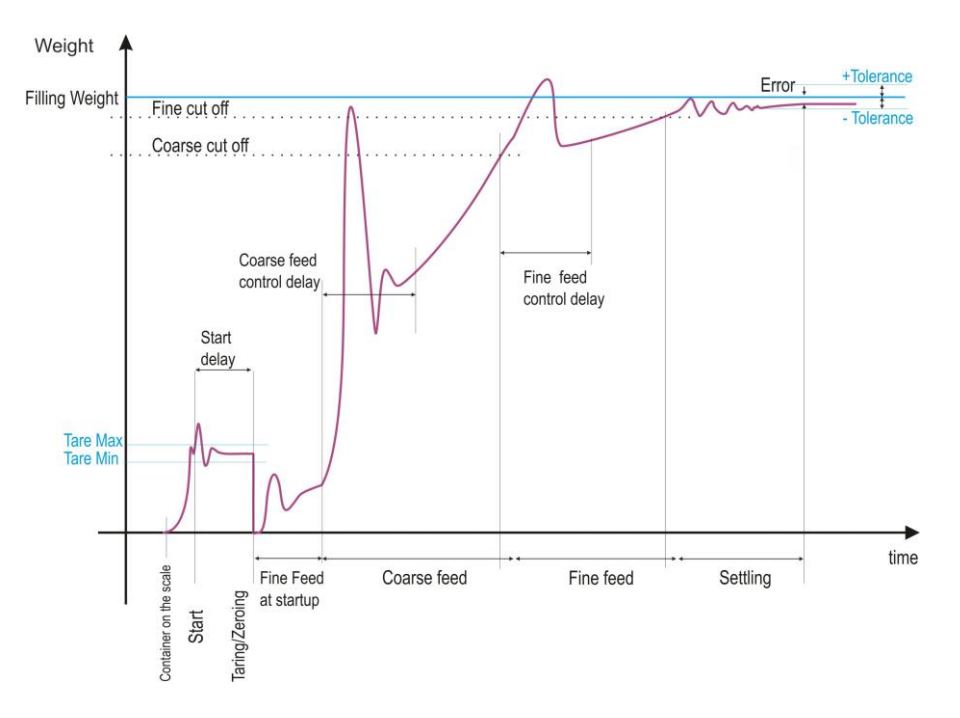

Figure 5.18 – Typical filling diagram (displayed weight vs. time)

### 5.4 Cleaning

*Warning*: Disconnect the instrument from power source before start cleaning for your safety. FT-113Filling controller is designed for using in wet, hygienic and harsh environment. To maintain the instrument, never use harsh abrasive cleaners or solvents. Wipe the instrument with a soft cloth slightly dampened with warm soapy water or with mild detergent. You may wash the instrument with washing machine, max. 10 liter/min and 20 kPa.

### 5.5 Disposal

In conformance with the European Directive 2002/96 EC Waste Electrical and Electronic Equipment (WEEE), this device may not be disposed of with domestic waste. This rule also applies to the non-EU countries, according to their specific regulations. Please dispose of this product in accordance with local regulations at the collecting point specified for electrical and electronic equipment. For your questions, please contact the responsible local authority. Thank you for your attention to environmental protection.

# б. Features

### 6.1 Basic Weighing Functions

#### Basic weighing mode

FT-113 weighing controller can also be used for basic weighing additionally to its filling controller operation.

The instrument goes in the filling operation mode after turning on. Press key to switch to the basic weighing mode. To return to filling mode press the same switch again.

#### Zeroing

Zeroing corrects the drifts of the unloaded scale from the zero point.

- 1. Unload the scale.
- 2. Press **•••** key.
- 3. Centre of zero appears **>O**< symbol on the display.
- 4. Check the center of zero sign on the left of the display. If it is not appears, press the key once more for correct zeroing.

Zeroing is available in the limited range by zeroing parameter 514, page 161.

#### Basic weighing

- 1. Press key for basic weighing operation.
- 2. Press key, if [0.00 kg] is not displayed at unloaded scale.
- 3. Place weighing item on the scale.
- 4. Wait until the motion annunciator  $\checkmark$  disappears.
- 5. Read the weighing result.

#### Net weighing in the container at basic weighing

Taring is used to weight material in the container at basic weighing operation.

- 1. Place the empty container on to the scale and press 🜬 key in the weighing mode.
- 2. The zero display and the **NET** symbol appear.
- 3. Check 🕅 sign on the display. If it is not appearing, press the 🔜 key once more for correct taring.
- 4. Add the material into the container and follow its weight in net.

#### Clearing the tare at basic weighing

Press key at basic weighing mode. The **NET** symbol disappears, and **B/G** (Gross) symbol appears on the display together with the gross weight indication.

#### Printing

Printing is done automatically at operation as programmed or press experiments when the item is on the pan and weight is stable to print the label. The printout format can be selected from parameter 161. Flintec PC software is used to program EPL printout data and download into the instrument for free programming the data output or for label printing including barcode. Refer to page 136, and 121 for details.

#### Out of the weight indication range

If the loading is out of the indication range the prompts below are displayed.

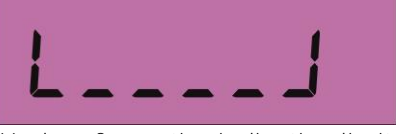

Under of negative indication limit

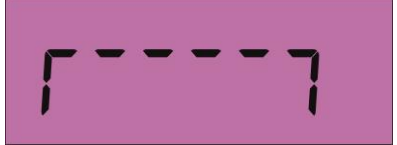

Over than positive indication limit

Technical Manual Rev. 1.3.0, February 2023

### 6.2 Advanced Functions

#### Basic Weighing / Filling operation selection

The instrument goes in the filling mode after powering it on. Press key to change the operation to basic weighing mode at ready status. To return to filling mode, press this key again.

#### High resolution

Press key to display the weight value with10 times higher resolution. Press the same key again to reduce the resolution. High resolution is displayed temporarily for 5 seconds at approved scales. High resolution cannot be printed. Refer to **parameter 351**, page 148.

#### Unit change

Press key to change the weight unit to the alternative unit. Press this key again to return to the first unit. The unit change is available between kg and lb. Refer to sub-block 352, page 148.

#### Dynamic weighing

APPLICATION: Filling of unstable loads. This feature cannot be used at fast speed filling systems. RELATED PARAMETERS: Parameters 235 and 236.

The dynamic filter can be activated for filling under the unstable load or environmental conditions. This feature might be disabled at fast filling by the instrument. Adjust the adaptive filter and the dynamic filter together to find the optimum result.

*IMPORTANT NOTES:* Testing different combinations of the digital filter and dynamic filter is recommended for accurate filling at higher speed. High filtering is not always the best!

#### Date and Time

RELATED PARAMETERS: Parameters 241, 242 and 243.

#### Date format of the country

- 1. Enter the programming and go to **parameter 241**, page 142.
- 3. Press key until [SAVE : YES] prompt appears.
- 4. Press 🕑 key to save or press 🔺 or 🧡 keys to select "NO" to return operation without saving.

#### Date adjustment

- 1. Enter the programming and go to **parameter 242**, page 142.
- 2. Press numerical keys to enter the date and press 🕑 key to confirm.
- 3. Press key until [SAVE : YES] prompt appears.
- 4. Press 🕑 key to save or press 🔺 or 🔻 keys to select "NO" to return operation without saving.

#### Time adjustment

- 1. Enter the programming and go to **parameter 243**, page 142.
- 2. Press numerical keys to enter the time and press 🕑 key to confirm.
- 3. Press key until [SAVE : YES] prompt appears.
- 4. Press 🕑 key to save or press 🔺 or 🥆 keys to select "NO" to return operation without saving.

#### Tilt switch

Tilt switch is used to prevent wrong weighing in case of over tilting of the scale. Connect tilt switch to one of the selectable Inputs and enable tilt switch function by setting the **parameters 51A** and 33- block.

[TILTED ] [----- kg ] prompt is displayed in case of over tilting.

#### User Language

RELATED PARAMETERS: Parameter 237.

You can select the operation and printout language of the instrument. The available languages are English, German, French, Italian, Spanish and Turkish. The language of programming is English which has the parameter code in front of parameter name for easy use.

#### Language selection

- 1. Enter the programming and go to **parameter 237**, page 142.
- 2. Press  $\land$  or  $\checkmark$  keys to select language and press key to confirm.
- 3. Press key until [SAVE : YES] prompt appears.
- 4. Press 🕑 key to save or press 🔺 or 🤝 keys to select "NO" to return operation without saving.

#### Bar graph at basic weighing

The Bar graph, which is located on the right side of the display, is used for the graphical visualization of the measured value. It changes according to the Gross weight even the scale is displaying in Net. The use of the scale capacity and the available range appears on the bar graph. In the example below 70% of the capacity is used and 30% is available.

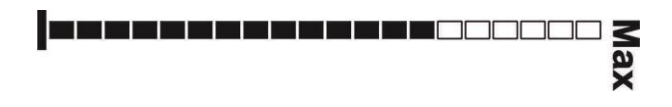

#### Net sign correction

Some weighing of materials is done by unloading the material from the container. The net sign correction enables always positive net weighing at loading and at unloading the material from scale by switching gross and tare weights, if necessary. Refer to **parameter 162** to enable net sign correction. Enabled net sign correction affects the display and printed data.

| Displaying and printout | Net sign correction disabled | Net sign correction enabled |
|-------------------------|------------------------------|-----------------------------|
| Tare                    | 120.0 kg                     | 30.0 kg                     |
| Gross                   | 30.0 kg                      | 120.0 kg                    |
| Net                     | - 90.0 kg                    | 90.0 kg                     |
#### Passwords

RELATED PARAMETERS: Sub-block 25- .

FT-113 has 4 different passwords, which are key lock, Recipe, supervisor and service passwords, and their authorization increase in sequence below.

#### Key lock password

This two-digit password is used to lock and unlock keys to prevent unwanted interfering to the instrument. The default password is '--' which means no password. You may enter new passport in set-up mode, **parameter 251**. For key locking or unlocking without password, do not enter new password in set-up mode.

#### Recipe password

This four-digit password is used to prevent unauthorized persons access to the Recipe related menus,

target entry with key, changing feeding speed cut offs with key, Recipe menu and Recipe build menu. The default password is '----' which enables Recipe entry without password. You may enter new password in set-up mode, **parameter 252**. To cancel entry to the Recipe menu with password, do not enter new password in set-up mode.

Target related entries with navigation keys are authorized to the Recipe password. This authority can be given to key lock password by **parameter 255**.

#### Supervisor password

This supervisor password is used to enter user related parameters of the set-up menu additional to the authority of the Recipe password. The default **password is 1111**.

#### Service password

This highest-level password is used to interfere all related parameters and calibration parameters only by trained technical persons. The default **password is 1111**. Changing metrological parameters and performing calibration are additionally required to set the calibration switch to on position.

#### Key lock

FT-113 has capability to lock the keys to avoid unauthorized persons interfere to the instrument at ready status. Operation related keys are always locked automatically during operation. Refer to **parameter 251** to **enable key lock feature of the instrument. The default password is '--'** which means no password. Lock the keys:

- 1. Press key more than 2 seconds. [KLOCK PASSWORD: ] prompt appears on the display.
- 2. Enter the key lock password. Refer to parameter 251.
- 3. Press 🕑 key. 🖬 symbol appears on the display.

#### Unlock the keys:

- 1. Press key more than 2 seconds. [KLOCK PASSWORD: ] prompt appears on the display.
- 2. Enter the key lock password.
- 3. Press 🕑 key. 🖬 symbol disappears on the display.

#### Next verification date

The instrument warns the operator on the following verification or calibration date, if date is entered by **parameter 823**. The warning is disappeared after pressing experiment warns witch on the instrument again.

#### Help

The key is used to follow functions of programmable keys and function keys by pressing key consecutively. Press this key sequentially until going back operation. Pressing key is ended the help menu.

### 6.3 Advanced Filling functions with Programmable keys

**Fig.**, **Fig.**, **Fig.**, **Fig.**, **Fig.**, **Fig.**, **Fig.** and **Fig.** keys can be programmed for your needs at use of machine. These functions will give you advantage to control or to check or to follow the weighing results of your filling machine. Refer to sub-block **35** on page 148 for available functions of keys.

#### Start Filling

The start key starts the filling which can be done via digital input or any serial interface. The second function of this key is resuming the filling, which means the filling result is accepted and go on the operation. Alternatively, the filling may start automatically after loading the container on the scale, after discharging etc.

#### Start Discharge / Empty

This key starts the discharging/Emptying process of the packing cycle like start the discharge/empty process of the machine via digital input or via any serial interface. The second function of this key is resuming the discharge, which means the discharge result is accepted and go on the operation.

#### Empty the Scale

This feature opens the emptying gate manually to empty the residual material or to clean it for maintenance. Press the key to open the emptying gate or valve until pressing the key second time.

#### Bypass

This feature empties the material silo via filling machine. Pressing this key, it opens the emptying and feeding gates and energizes feeders to empty the material silo / tank. There is not any weighing process at bypass. Press second time the key to stop bypass.

#### Reset

Pressing this key, it resets the filling cycle and returns the instrument to the ready status immediately. If there is any material on the scale it should be removed before start following filling.

#### Interrupt

Pressing this emergency stop key, it interrupts the filling. All filling cycle related outputs are set to their ready status. For example, the feeding stops, and the valve goes to the up position at liquid filling modes. After releasing the interrupt input, the filling continues. Reset input returns the filling machine to ready status.

#### Hold

Pressing this key. it stops the feeding only. If pressing this key again, it ends the hold status and filling process continues. If reset or reject entries are received the filling machine returns to ready status.

#### **Statistical Values**

Average Filling, Standard Deviation, Over, Under and Okay values are calculated in the instruments and these values can be displayed by pressing the key sequentially.

#### Last Filling

Last filled weight is displayed after pressing the key sequentially. Pressing the key for the third time, it returns the display at operational data.

#### Batch Quantity

Press this key to enter the batch quantity at ready status, if it is enabled in the Recipe or in set up. Only  $[f_{real}^{f_1}]$  key can be set to this function.

- 1. Press **F1** key at ready status.
- 2. Enter the batch quantity.
- 3. Press ekey. The new batch quantity of the Recipe is saved.

Refer to section 11.1 for details.

#### Batch Total

Press this key to enter the specific batch weight at ready status, if this function is enabled in the Recipe or in set up. Only key can be set for batch total entry.

- 1. Press key at ready status.
- 2. Enter the batch total.
- 3. Press 🕑 key. The new batch total of the Recipe is saved.

Pressing this key in operation it indicates the residual material weight of the batch which will be transferred. Refer to **section 11.2** and **11.3** for details.

#### Flow Rates

Coarse, Medium, and Fine feeding flow rates are displayed sequentially by pressing the key. They displayed temporarily for 20 seconds or until pressing the key second time.

#### Feeding Cutoffs

Coarse, Medium, and Fine feed in values are displayed sequentially by pressing the key. They displayed temporarily for 20 seconds or until pressing the key second time.

#### Check Stop

For testing the filling machine performance and accuracy, stopping filling process at specified point(s) is needed. Three different check stops can be defined to function keys at this filling controller.

**Check Filling**. Pressing the key, it stops the filling/packing process at the end of filling to follow the filling accuracy of the filling machine.

**Check Discharge.** Pressing the key, it holds the filling process at the end of discharge / emptying to follow the discharging / emptying accuracy or residual material on scale.

**Check Step.** Pressing the key, it holds the filling / packing process at the end of each cycle like filling, discharging, emptying, zeroing etc. to follow the process.

Pressing the key for the second time allows the process to continue.

### 6.4 Back up / Restore with SD card

#### RELATED PARAMETERS: Sub-blocks 96-.

*IMPORTANT NOTE: SD card memory should be formatted to FAT32 and maximum 16 GB. For FAT32 formatting, click the "Restore device defaults" and uncheck the "Quick format" box on PC.* 

The Recipe data, set-up and calibration data of the instrument can be copied to SD card for having back up of the filling controller. After restoring, you may go on operation without reentering all these data.

All data are copied into the SD card. Restoring can be done separately or all data is restored. If the calibration data is restored, the previous calibration is lost.

This feature is used commonly for loading set-up, calibration, and Recipe data to the new filling machine. The scale can be recalibrated after restoring the data, if needed.

#### Back up:

- Insert SD card FAT32 formatted into the SD card slot rear of the instrument (Refer to section 21),
- Enter the parameter 961,
- Press ekey.

#### Restore:

- Insert SD card (max. 16 GB) into the SD card slot rear of the instrument,
- Enter the parameter 962,
- Select "All" or set-up or calibration or Recipe,
- Press 🛃 key.

# 6.5 Copying the weighing-related data from SD card to a PC

FT-113 Fill has data logging feature that can record all weighing-related data to the SD card. This data can be transferred to a PC, as explained below

- 1. Prepare a PC with a terminal program such as the Hyper terminal<sup>®</sup>.
- 2. PC to FT-113 Fill connection can be done in two ways.
  - a. Direct connection via RS232/485/Ethernet/USB
  - b. Via local area network. If PC and FT-113 Fill are connected to the same local area this connection can be made. After Ethernet connection enter the IP address of FT-113 Fill to the terminal program.
- 3. Select the data format of the port connected to FT-113 Fill as BSI and make other necessary communication settings for the port accordingly (Refer to page Fehler! Textmarke nicht definiert.).
- 4. Send BSI command "L" via terminal program to transfer data from SD card to PC. (Refer to Section 22).
- 5. After sending "L" command, the data in the SD card is copied to the PC. Save data to PC when copying is finished.
- 6. After saving the data, send the "E" BSI command to delete the data in the SD card.

# 7. FILLING MODES

FT-113 has various filling modes for common filling & packing machines as indicated below. Select the mode which corresponds to your filling machine and read its descriptions in detail to design the control cabinet.

| Mode | Description                                                             | Application                                                                                                    |
|------|-------------------------------------------------------------------------|----------------------------------------------------------------------------------------------------|
| OPEN | Open container filling                                                  | Semiautomatic liquid filling into open container.<br>Automatic linear open container filling machines.                                                              |
| BUNG | Bung-Type container filling<br>Section 7.2, page 46                     | Semiautomatic liquid filling through bung hole.<br>Automatic linear bung type container filling machines.<br>Automatic rotary bung type container filling machines. |
| BOTT | Filling with lance control                                              | Liquid filling with lance through bung hole.<br>Automatic linear filling machines with lance control.<br>Automatic rotary filling machines with lance control.      |
| PACK | Packing<br>Section 7.4, page 55                                         | Automatic packing machines.                                                                                                    |
| BAG  | Bagging<br>Section 7.5, page 59                                         | Automatic bagging machines.<br>Big bag filling from hopper scale.                                                                                                   |
| BIG  | Big bag filling<br>Section 7.6, page 63                                 | Big bag filling machines                                                                                                    |
| VENT | Valve bag filling<br><i>Section 7.7, page 66</i>                        | Valve type bag filling machines.                                                                                                    |
| 1BAG | Bagging machine with one hopper<br>scale<br><i>Section 7.8, page 69</i> | Controls the filling machine with one hopper scale including bag hold control.                                                                                      |
| nBAG | Bagging machine with up to 16 scale<br>Section 7.9, page 73             | Multi hopper scale bag filling machine. #1 scale is the master controller of the bagging machine which controls the bag holder.                                     |
| nPAC | Packing machine with up to 16 scale<br>Section 7.10, page 79            | Controls the weighing section of the multi weighing hopper packing machine. #1 scale is the master controller of the weighing section of the machine.               |
| TANK | Tank filling & filling from tank Section O, page 84                     | Tank filling control and/or accurate container filling from tank.                                                                                                   |
| WOUT | Weigh in / weigh out<br>Section 7.12, page 88                           | Sticky/high viscosity material transfer from hopper or tank scale.                                                                                                  |

Operational details and meanings of digital Inputs and outputs are found in the section of each mode which is written in the description column.

# 7.1 [OPEN] Open Container Filling

This mode is used for filling the non-foamy products into an open type of container on the weighing platform. Valve always stays above the container, and it does not move at filling. If there is a lifter to load the container on to the scale at filling machine, the valve may come closer to the container.

Two typical uses of Open Container Filling mode are shown below.

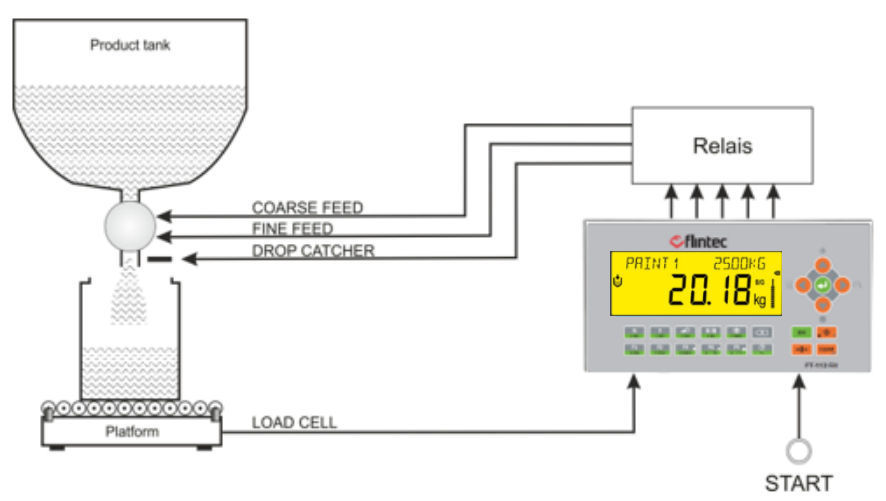

Figure 7.1 - Open container filling machine

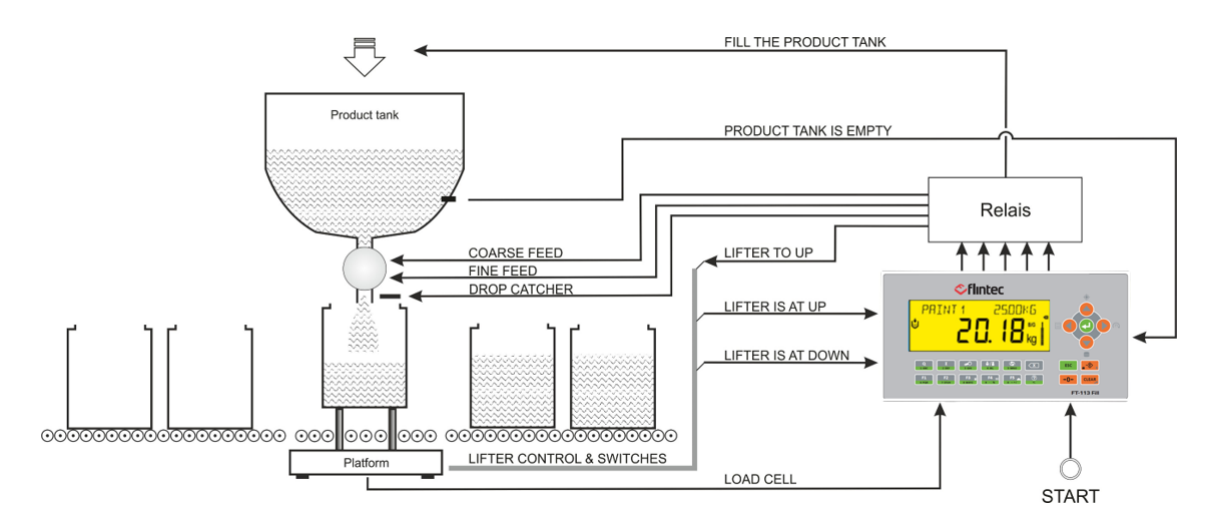

Figure 7.2 - Automatic open container filling machine with lifter

#### IMPORTANT NOTES:

- 1. If filling machine has the container lift up mechanism, set the parameter 325 to LIFT.
- *2. 2 sensors are recommended for checking the lifter position is up or down at automatic filling machines.*

#### **Typical Applications**

- Filling of liquids into the open container,
- Filling of solid materials into the box /container,
- Filling controller of the linear filling machine with or without lifter.
- Filling controller of the multi-head rotating filling machine with or without lifter.

Technical Manual Rev. 1.3.0, February 2023

#### Advantages and opportunities:

- You may build up your Recipe for each product filling and can save it in the controller.
- Filling may start with fine or medium feeding against splash the material from open container.
- Container lifting mechanism control at automatic filling machines.
- Feeding adjustments are done automatically to increase accuracy.
- Filling starts with start input or automatically after loading the platform.
- The start signal can be delayed for positioned the container and settling the scale before filling.
- The instrument may calculate the average tare weight to increase the machine productivity.
- Vibration output is available to remove air from product during filling.
- Programmable Select digital inputs and outputs can be used to control peripherals of the machine.
- Production does not stop in case of digital port malfunction! Use reserve inputs and outputs until changing the digital In/Out board or unit.
- Batch and bulk fillings are available.

#### The main operation steps.

- Place a container on to the scale and apply start input to start filling process.
- If there is a lift mechanism, the container moves to up position.
- The container weight is checked. It should be between maximum and minimum tare limits.
- The dead load on the scale tared automatically at net filling.
- Feeding is done in 1 or 2 or 3 speeds. Feeding may start with fine or medium feeding against splashing the material from container. Course / Medium and fine control delays inhibit feeding cut-off controls in their sequences. These entries should be big enough to eliminate impact effects of feedings.
- Tolerance control is done after feeding and settling the scale.
- The lifting mechanism moves down, if any.
- The End of Filling output is produced if filling is complete. If not, error signal is produced.
- Feeding adjustments are done automatically to increase accuracy and to optimize the filling time.
- Filling cycle ends after unloading the container from the platform.
- The filling controller goes to the ready status for the following filling.

#### Conditions to start a filling.

- 1. The tare should be in tolerances, Tare min < Tare < Tare max.
- 2. The scale should be stable for zeroing or taring.

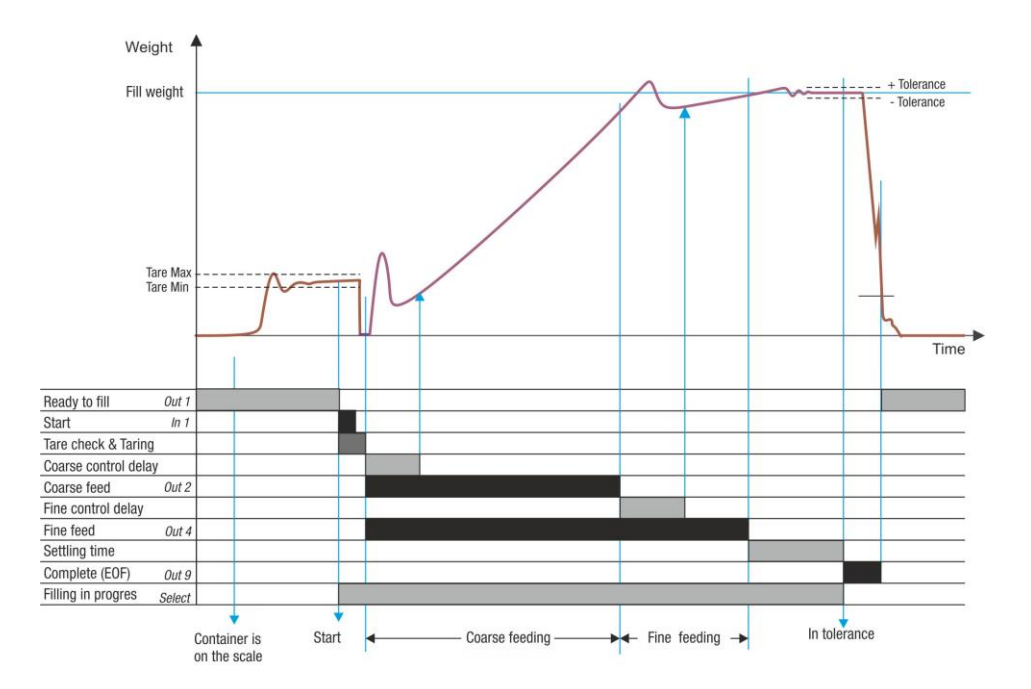

# *If the valve applies force to the container during lifting, the filling ends.*

This protection is very important at liquid filling machines against destroying the container and to splash the material outside. Error message warns the operator in case of mis-positioned container at lifting.

If the weight is increased more than the maximum valve force, the filling process will end, and the lifter will go back to its DOWN position. Enter smaller value than destroying force of the container. Gross load Target Alarm Start Input Taring Valve Down Valve is Down Alarm

Entries: Valve force parameter 416.

#### Notes:

- 1) There is a settling delay if the preact adjustment is done after the filling (refer to parameter ).
- 2) The printout or data transfer after filling is required the settling the scale.

#### Descriptions on the selectable functions:

- 1) The *Run enable*, *Filling inhibits,* and *Resume* functions are activated when inputs are at high level, e.g. the start signal is executed if run enable input is at high level.
- 2) The *Interrupt* function is activated when input is at low level, i.e. the filling is interrupted if the interrupt input is at low level.
- 3) *Filling*, *Tolerance*, *under filling errors* can be used to warn the operator against various filling related errors.
- 4) *Filling in process* output can be used to block some filling machine functions during filling, like conveyors.
- 5) *Alarm* output can be used to warn the operator in case of over filling of the container.
- 6) Logical functions and timers can be used for material silo level and feeding control.
- 7) *Timers* can be used for producing various control outputs.

*IMPORTANT NOTES:* In case of malfunction at any digi.input or output port, you can use reserve ports to go on filling until receiving the new digital input / output board or unit. Refer to parameter groups 33- and 37-.

### 7.1.1 Digital Inputs and Outputs

RELATED PAGES: Refer to pages 25, 147, 146, 172.

| 1/0       | Description                |                      | FT-113Fill A | RIO16 Unit |
|-----------|----------------------------|----------------------|--------------|------------|
| Input 1   | Start filling              |                      | 2            | 1          |
| Input 2   | Lifter is at down position |                      | 3            | 2          |
| Input 3   | -                          |                      | 4            | 3          |
| Input 4   | -                          |                      | 5            | 4          |
| Input 5   | Lifter is at up position   |                      | 6            | 5          |
| Input 6   | Reset                      |                      | 7            | 6          |
| Input 7   | Select 1 / Reserve 1       | (Default: Disabled)  | 9            | 7          |
| Input 8   | Select 2 / Reserve 2       | (Default: Disabled)  | 10           | 8          |
| Input 9   | Select 3                   | (Default: Disabled)  | 11           | 10         |
| Input 10  | Select 4                   | (Default: Disabled)  | 12           | 11         |
| Input 11  | Select 5                   | (Default: Disabled)  | 13           | 12         |
| Input 12  | Select 6                   | (Default: Disabled)  | 14           | 13         |
| Input 13  | Select 7                   | (Default: Disabled)  | -            | 14         |
| Input 14  | Select 8                   | (Default: Disabled)  | -            | 15         |
| Input 15  | Select 9                   | (Default: Disabled)  | -            | 16         |
| Input 16  | ACK / Resume               | (Default: Disabled)  | -            | 17         |
| Com       | Common for inputs          |                      | 1, 8         | 9, 18      |
| Output 1  | Ready to Fill              |                      | 17           | 1          |
| Output 2  | Coarse feed                |                      | 18           | 2          |
| Output 3  | Medium feed                |                      | 19           | 3          |
| Output 4  | Fine feed                  |                      | 20           | 4          |
| Output 5  | Lift to up                 |                      | 21           | 5          |
| Output 6  | -                          |                      | 22           | 6          |
| Output 7  | -                          |                      | 23           | 7          |
| Output 8  | Drop catcher               |                      | 24           | 8          |
| Output 9  | Complete (End of filling)  |                      | 25           | 9          |
| Output 10 | Error                      |                      | 26           | 10         |
| Output 11 | Select 1 / Reserve 1       | (Default: Disabled)) | 27           | 11         |
| Output 12 | Select 2 / Reserve 2       | (Default: Disabled)  | 28           | 12         |
| Output 13 | Select 3                   | (Default: Disabled)  | 29           | 13         |
| Output 14 | Select 4                   | (Default: Disabled)  | 30           | 14         |
| Output 15 | Select 5                   | (Default: Disabled)  | -            | 15         |
| Output 16 | Select 6                   | (Default: Disabled)  | -            | 16         |
| +V        | +12 to 28 VDC              |                      | 16           | 17         |
| -V        | O VDC                      |                      | 15           | 18         |

#### Selectable Input / Outputs Functions

If you program selectable inputs and outputs for your use, you will have additional digital interfaces to control peripherals of the filling machine. Refer to section 12 on page 106 for details. The available functions:

| Selectable<br>Input functions  | <ul> <li>Run enable</li> <li>Filling inhibits</li> <li>Interrupt</li> <li>Resume</li> </ul>              | <ul> <li>Reject</li> <li>Hold status</li> <li>Empty scale</li> <li>Bypass</li> </ul>         | <ul> <li>Drop catcher switch</li> <li>Remote input of fieldbus</li> </ul>           |
|--------------------------------|----------------------------------------------------------------------------------------------------|----------------------------------------------------------------------------------------------|-------------------------------------------------------------------------------------|
| Selectable<br>output functions | <ul> <li>Filling in progress</li> <li>Scale is empty</li> <li>End of batch</li> <li>Vibration</li> </ul> | <ul> <li>Filling errors</li> <li>Tolerance error</li> <li>Under filling<br/>error</li> </ul> | <ul> <li>Alarm</li> <li>In zero range</li> <li>Remote output of fieldbus</li> </ul> |

### 7.2 [BUNG] Below Bung hole and Above Level Filling

This mode is used to fill non-foamy liquids below the bung hole of the container on the weighing platform. The valve moves down through the bung hole after taring for above level filling and moves up at the end of feeding the material. The container lifting mechanism can be used at this application instead of valve movement.

Two typical applications of this mode:

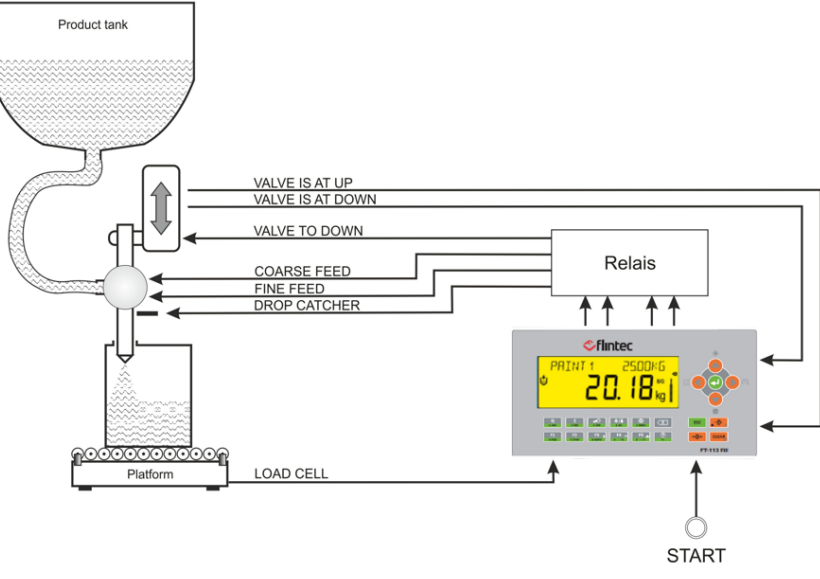

Figure 7.3 - Bung hole type container filling machine

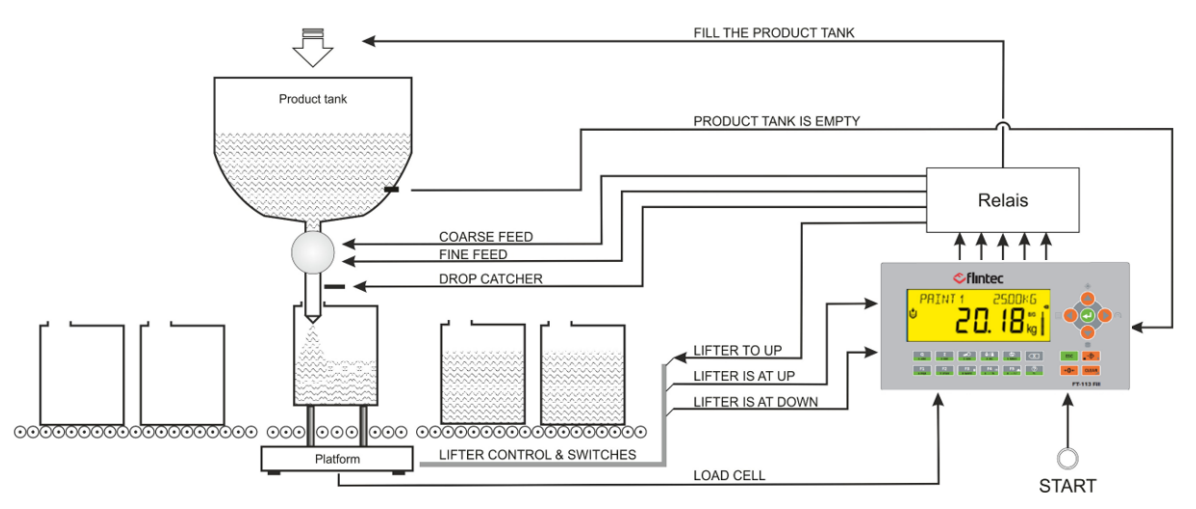

Figure 7.4 - Automatic bung hole container filling machine with container lifter

#### Typical Applications:

- Filling above level of bung type container by valve movement,
- Filling above level of bung type container by lifting mechanism,
- The linear filling machines.
- The rotating filling machines.

#### Advantages and opportunities

- You may build up your Recipe for each product filling and can save it in the controller.
- Feeding adjustments are done automatically to increase accuracy and to optimize the filling time.
- Valve movement or container lifting mechanism control for below bung hole feeding.
- Container weight is checked before feeding material.
- Filling may start with fine or medium feeding against splash the material from container.
- Filling starts with start input or automatically after loading the platform.
- The start signal can be delayed for positioned the container and settling the scale before filling.
- The instrument may calculate the average tare weight to increase the machine productivity.
- Vibration output is available to remove air from product during filling.
- Programmable Select digital inputs and outputs can be used to control peripherals of the machine.
- Production does not stop in case of digital port malfunction! Use reserve inputs and outputs until changing the digital In/Out board or unit.
- Batch and bulk fillings are available.
- Resets filling automatically if the valve applies the force to the container instead of going down through the hole.

#### The main operation steps for the machine with valve are

- Place the container on to the scale and apply start input to start filling process.
- If there is a lift mechanism, the container moves to up position.
- The container weight is checked. It should be between maximum and minimum tare limits.
- The dead load on the scale tared automatically at net filling.
- Valve moves down to go into the container through the bung hole.
- Feeding is done in 1 or 2 or 3 speeds. Feeding may start with fine or medium feeding against splashing the material from container. Course / Medium and fine control delays inhibit feeding cut-off controls in their sequences. These entries should be big enough to eliminate impact effects of feedings.
- Valve moves to up position at the end of feeding.
- Tolerance control is done after settling the scale.
- The lifter goes down if any.
- The feeding cut off adjustments are done automatically to increase filling accuracy of the following cycles.
- The End of Filling output is produced if filling is complete. If not, error signal is produced.
- Filling cycle ends after unloading the container from the platform.
- The filling controller goes to the ready status for the following filling.

#### Conditions to start the filling.

- 1. The tare should be in tolerances, Tare min < Tare < Tare max.
- 2. The scale should be stable for zeroing or taring.

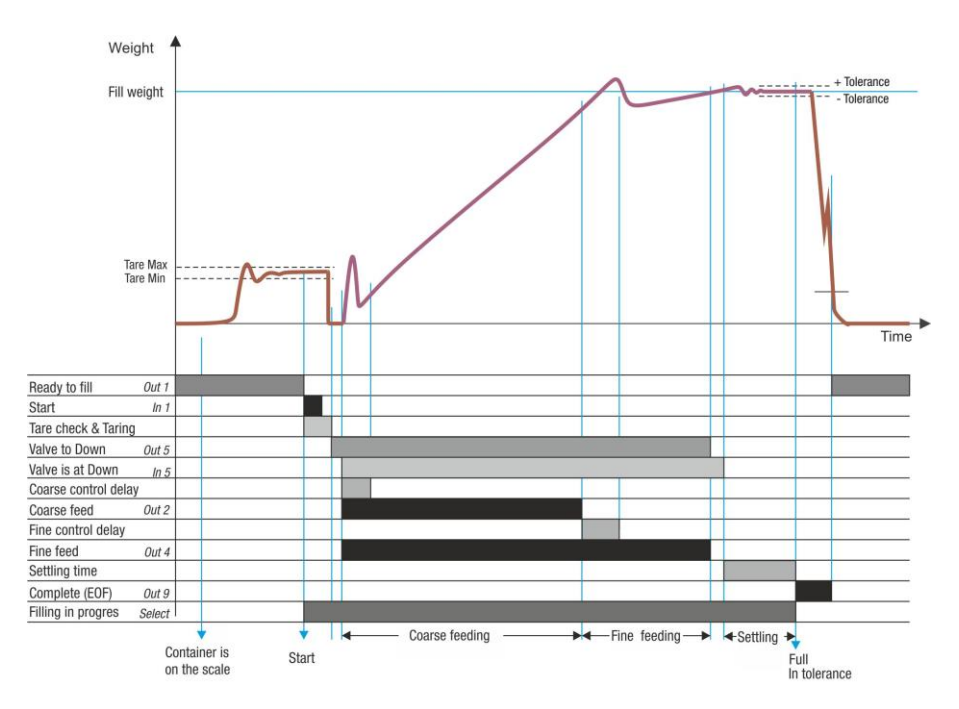

# *If the valve applies a force on the container during the movement entering the container*

This protection is very important at liquid filling machines against destroying the container and to splash the material outside. Error message warns the operator in case of mis-positioned container at lifting.

If the weight increases more than the maximum valve force, the filling process will end, and the valve will go back to its UP position. Enter smaller value than destroying force of the container.

Entries: Valve force parameter 416.

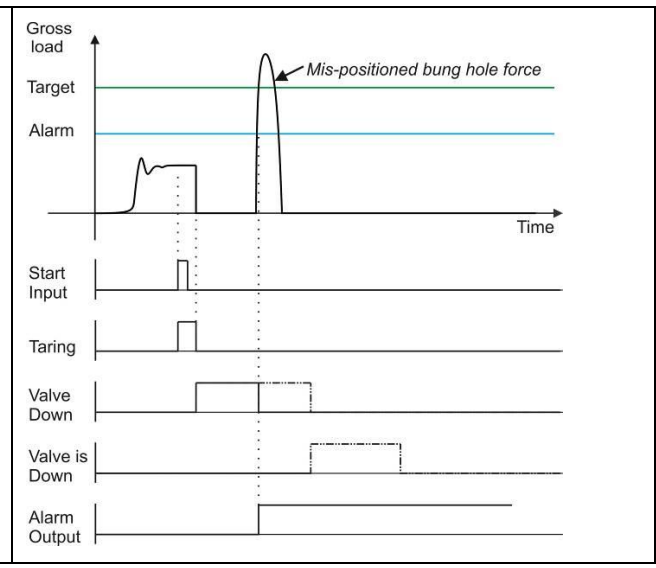

#### Notes:

- 1) There is a settling delay if the preact adjustment is done after the filling (refer to **parameter**).
- 2) The printout or data transfer after filling is required the settling the scale.

#### Descriptions on the selectable functions:

- 1) The *Run enable, Filling inhibits,* and *Resume* functions are activated when inputs are at high level, e.g. the start signal is executed if run enable input is at high level.
- 2) The *Interrupt* functions is activated when input is at low level, i.e., the filling is interrupted if the interrupt input is at low level.
- 3) *Filling*, *Tolerance*, *under filling errors* can be used to warn the operator against various filling related errors.
- 4) *Filling in process* output can be used to block some filling machine functions during filling, like conveyors.
- 5) *Alarm* output can be used to warn the operator in case of over filling of the container.
- 6) *Logical functions* and *timers* can be used for material silo level and feeding control.
- 7) *Timers* can be used for producing various control outputs.

*IMPORTANT NOTES:* In case of malfunction at any digital input or output port, you can use reserve ports to go on filling until receiving the new digital input / output board or unit. Refer to par. groups 33- and 37.

### 7.2.1 Digital Inputs and Outputs

RELATED PAGES: Refer to pages 25, 147, 146, 172.

| 1/0       | Description                        |                   | FT-113FIII A | RIO16 Unit |
|-----------|------------------------------------|-------------------|--------------|------------|
| Input 1   | Start filling                      |                   | 2            | 1          |
| Input 2   | Valve is at up position / Lifter a | at down position  | 3            | 2          |
| Input 3   | -                                  |                   | 4            | 3          |
| Input 4   | -                                  |                   | 5            | 4          |
| Input 5   | Valve is at down position / Lift   | er at up position | 6            | 5          |
| Input 6   | Reset                              |                   | 7            | 6          |
| Input 7   | Select 1 / Reserve 1 (De           | efault: Disabled) | 9            | 7          |
| Input 8   | Select 2 / Reserve 2 (De           | efault: Disabled) | 10           | 8          |
| Input 9   | Select 3 (De                       | efault: Disabled) | 11           | 10         |
| Input 10  | Select 4 (De                       | efault: Disabled) | 12           | 11         |
| Input 11  | Select 5 (De                       | efault: Disabled) | 13           | 12         |
| Input 12  | Select 6 (De                       | efault: Disabled) | 14           | 13         |
| Input 13  | Select 7 (De                       | efault: Disabled) | -            | 14         |
| Input 14  | Select 8 (De                       | efault: Disabled) | -            | 15         |
| Input 15  | Select 9 (De                       | efault: Disabled) | -            | 16         |
| Input 16  | ACK / Resume (De                   | efault: Disabled) | -            | 17         |
| Com       | Common for inputs                  |                   | 1, 8         | 9, 18      |
| Output 1  | Ready to Fill                      |                   | 17           | 1          |
| Output 2  | Coarse feed                        |                   | 18           | 2          |
| Output 3  | Medium feed                        |                   | 19           | 3          |
| Output 4  | Fine feed                          |                   | 20           | 4          |
| Output 5  | Valve to down / Lifter to up       |                   | 21           | 5          |
| Output 6  | -                                  |                   | 22           | 6          |
| Output 7  | -                                  |                   | 23           | 7          |
| Output 8  | Drop catcher                       |                   | 24           | 8          |
| Output 9  | Complete (End of Filling)          |                   | 25           | 9          |
| Output 10 | Error                              |                   | 26           | 10         |
| Output 11 | Select 1 / Reserve 1 (De           | efault: Disabled) | 27           | 11         |
| Output 12 | Select 2/ Reserve 2 (De            | efault: Disabled) | 28           | 12         |
| Output 13 | Select 3 (De                       | efault: Disabled) | 29           | 13         |
| Output 14 | Select 4 (De                       | efault: Disabled) | 30           | 14         |
| Output 15 | Select 5 (De                       | efault: Disabled) |              | 15         |
| Output 16 | Select 6 (De                       | efault: Disabled) |              | 16         |
| +V        | +12 to 28 VDC                      |                   | 16           | 17         |
| -V        | O VDC                              |                   | 15           | 18         |

#### Selectable Input / Outputs Functions

If you program selectable inputs and outputs for your use, you will have additional digital interfaces to control peripherals of the filling machine. Refer to section 12 on page 106 for details. The available functions:

|                  | Run enable                              | <ul> <li>Reject</li> </ul>        | • Drop catcher switch             |
|------------------|-----------------------------------------|-----------------------------------|-----------------------------------|
| Selectable       | <ul> <li>Filling inhibits</li> </ul>    | <ul> <li>Hold status</li> </ul>   | Remote input of                   |
| Input functions  | <ul> <li>Interrupt</li> </ul>           | <ul> <li>Empty scale</li> </ul>   | fieldbus                          |
|                  | <ul> <li>Resume</li> </ul>              | <ul> <li>Bypass</li> </ul>        |                                   |
|                  | <ul> <li>Filling in progress</li> </ul> | Filling errors                    | • Alarm                           |
| Selectable       | <ul> <li>Scale is empty</li> </ul>      | Tolerance error                   | <ul> <li>In zero range</li> </ul> |
| output functions | <ul> <li>End of batch</li> </ul>        | <ul> <li>Under filling</li> </ul> | Remote output of                  |
|                  | <ul> <li>Vibration</li> </ul>           | error                             | fieldbus                          |

## 7.3 [BOTT] Container Filling from Bottom

This mode is used to fill the containers with lance position control from bottom to upward against foaming or oxidization of materials. The filling can be done below or above the material level in the container.

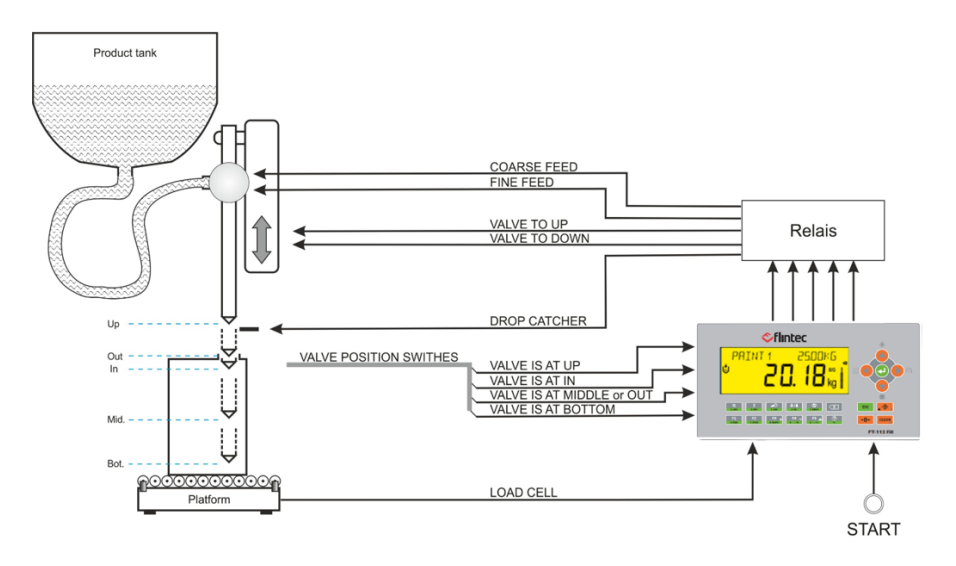

Figure 7.5 – Container filling machine with 4 position lance control

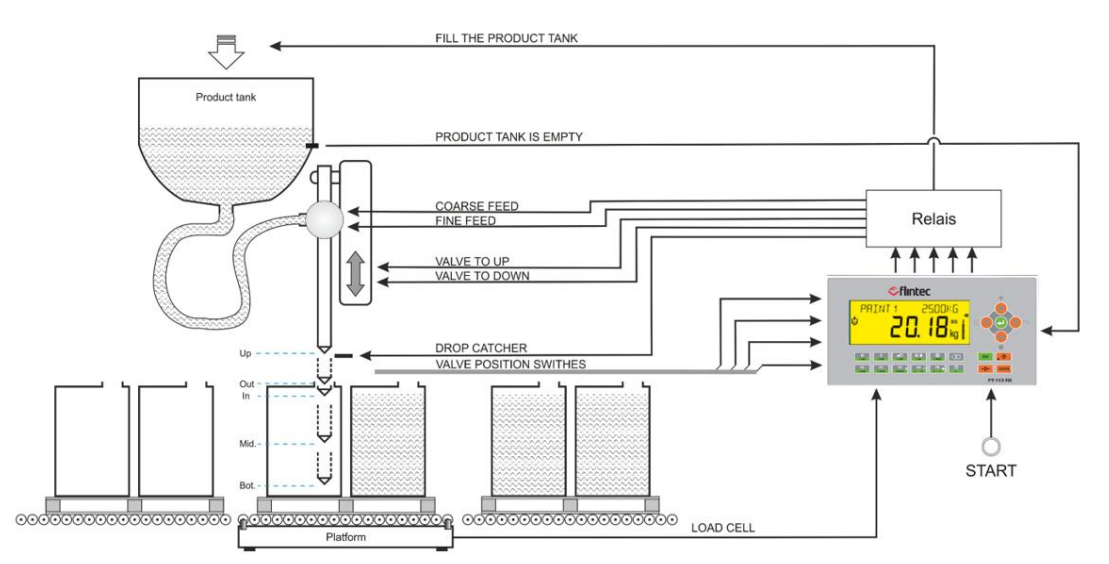

Figure 7.6 - Palette filling machine with lance control

#### Available switch positions

| UP position of lance          | The lance is at up position                                  |
|-------------------------------|--------------------------------------------------------------|
| OUT from bung hole            | The lance may go out from bung hole during material feeding. |
| IN the bung hole              | The lance is in the bung hole to finalize product feeding.   |
| MIDDLE level of the container | The lance is at the middle of the container                  |
| BOTTOM of the container       | The lance is at the bottom of the container                  |

FT-113Fill offers for four different (par. 417) options to controls the lance movement.

- 1. 3-position control by placing lance control switches to the BOTTOM, IN and UP positions.
  - a. The lance goes to BOTTOM position to start feeding the material.
  - b. The lance moves to the IN position after weight is reached the LANCE BOTTOM weight (par. 417).
  - c. The lance movement stops at the IN position to finalize feeding.
  - d. The lance goes to the UP position at the end of feeding.

- 2. 4-position control by placing lance control switches to the BOTTOM, MIDDLE, IN and UP positions. Middle position control is strongly recommended at the filling of the foaming materials.
  - a. The lance goes to BOTTOM position to start feeding the material.
  - b. The lance moves to the MIDDLE position after weight is reached to the LANCE BOTTOM weight (par. 417).
  - c. The lance waits at MIDDLE position until material weight is reached to the LANCE MIDDLE weight (**par. 418**) then goes to the IN position.
  - d. The lance goes to the UP position at the end of feeding.
- 3. 4-position control by placing lance control switches to the BOTTOM, IN, OUT and UP positions. This and the following configurations are recommended against material splash due to lance drift risk.
  - a. The lance goes to BOTTOM position to start feeding the material.
  - b. The lance moves to the IN position when the material weight is reached to the LANCE BOTTOM weight (par. 417).
  - c. The feeding is finished at the IN position.
  - d. In case of the lance drift to upward during feeding, the OUT sensor detects its drift and the lance moved downward to the IN position against splash.
  - e. The lance goes to the UP position at the end of feeding.
- 4. 4-position control by placing lance control switches to the BOTTOM, MIDDLE, IN and OUT positions.
  - a. The lance goes to BOTTOM position to start feeding the material.
  - b. The lance moves to the MIDDLE position when weight is reached to the LANCE BOTTOM weight (par. 417).
  - c. The lance waits at MIDDLE position until material weight is reached to the LANCE MIDDLE weight (**par. 418**), then goes to the IN position.
  - d. In case of the lance drift to upward during feeding, the OUT sensor detects its drift and the lance moved downward to the IN position against splash.
  - e. The lance goes to the up position at the end of feeding.

#### Typical Applications

- Above level or under level filling of foaming or easy oxidation materials from bottom of the container with multipoint lance position control.
- Drum filling machines with antioxidant gas blowing into the container.
- Filling from below of the material at multi-head rotating machine, linear filling machine etc.
- Filling of drums on the palette is available.

#### Advantages and opportunities

- You may build up your Recipe for each product filling and can save it in the controller.
- Valve drift or container lifting mechanism control against splash the material.
- Anti- oxidation gas blowing into the container is available.
- Container weight is checked before feeding material.
- Filling may start with fine or medium feeding against splash or foaming the material in the container.
- Feeding adjustments are done automatically to increase accuracy.
- Filling starts with start input or automatically after loading the platform.
- The start signal can be delayed for positioned the container and settling the scale before filling.
- The instrument may calculate the average tare weight to increase the machine productivity.
- Vibration output is available to remove air from product during filling.
- Programmable Select digital inputs and outputs can be used to control peripherals of the machine.
- Production does not stop in case of digital port malfunction! Use reserve inputs and outputs until changing the digital In/Out board or unit.
- Batch and bulk fillings are available.
- Resets filling automatically if the valve applies the force to the container instead of going down through the hole.

#### The main operation steps for the machine with position switches at bottom, middle, in and out positions:

- Place the container on to the scale and apply start input to start filling process.
- The dead load on the scale is tared automatically if container weight is in tare limits for net filling.
- Valve moves down to go into the container through the bung hole.
- After value is gone to the down position, feeding is done in 2 or 3 speeds. Temporary fine feeding start is available against splashing the material from container.
- Lance moves from BOTTOM to MIDDLE point if the material is heavier than lance moving weight from bottom (**par 417**). After receiving the lance is at MIDDLE point input, the lance is stopped.
- Lance moves from MIDDLE point to the filling in the bung hole position, if the material is heavier than lance moving weight from middle position, **par. 418**. After receiving the lance is at bung hole filling position input, the lance is stopped until end of feeding.
- At the end of feeding, the valve goes out from the container to the up position.
- Tolerance control is done after settling the scale.
- The feeding cut off adjustments are done automatically to increase filling accuracy of the following cycles.
- The end of filling output is activated after filling is completed. If not, error signal is produced.
- Filling cycle ends after unloading the container from the platform.
- The filling controller goes to the ready status for the following filling.

#### Conditions to start the filling:

- 1. The tare should be in tolerances, Tare min < Tare < Tare max.
- 2. The scale should be stable for zeroing or taring.

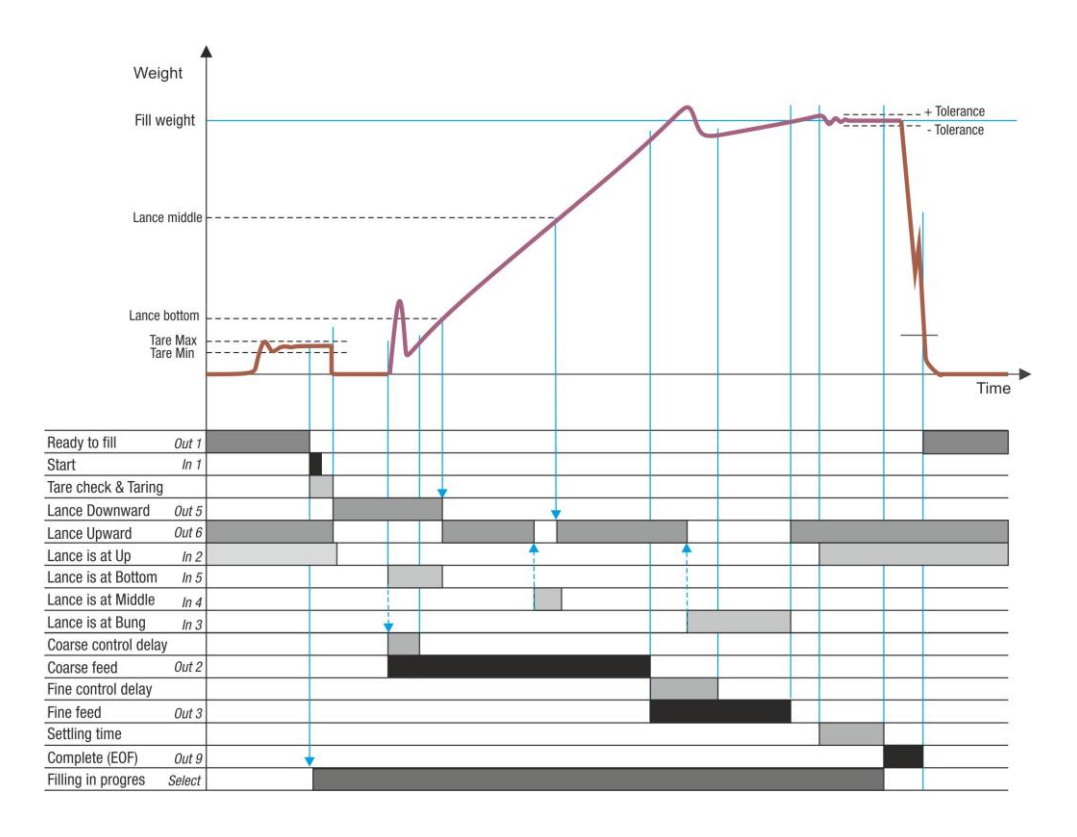

|                                                                                            | Γ                       |
|--------------------------------------------------------------------------------------------|-------------------------|
| If the valve applies force to the container<br>during movement to go into the container    | Gross<br>load<br>Target |
| This protection is very important at liquid                                                | Alarm                   |
| filling machines against to destroy the container and to splash the material outside.      |                         |
| Error message warns the operator in case of                                                | Time                    |
| mis-positioned container at lifting.                                                       | Start Input             |
| <i>If the weight increases more than the maximum valve force, the filling process will</i> | Taring                  |
| end, and the valve will go back to the to its UP                                           | Valve                   |
| position. Enter smaller value than destroying                                              |                         |
| force of the container.                                                                    | Down                    |
| Entries: Valve force parameter 416.                                                        | Alarm Output            |

#### Notes

- 1) There is a settling delay only if the preact adjustment is done after the filling (refer to **parameter 433**).
- 2) The printout or data transfer after filling is required the settling the scale.
- *3)* The fine feed output is activated together with coarse feed output if **parameter 316** is FC as indicated in the drawing above. If this parameter is adjusted to C, the fine feed output is activated after coarse feeding.

#### Descriptions on the selectable functions

- 1) The *Run enable*, *Filling inhibits,* and *Resume* functions are activated when inputs are at high level, e.g. the start signal is executed if run enable input is at high level.
- 2) The *Interrupt* function is activated when input is at low level, e.g. the filling is interrupted if the interrupt input is at low level.
- 3) *Filling*, *Tolerance*, *under filling errors* can be used to warn the operator against various filling related errors.
- 4) *FIIIng in process* output can be used to block some filling machine functions during filling, like conveyors.
- 5) *Alarm* output can be used to warn the operator in case of over filling of the container.
- 6) *Logical functions* and *timers* can be used for material silo level and feeding control.
- 7) *Timers* can be used for producing various control outputs.

*IMPORTANT NOTES:* In case of malfunction at any digital input or output port, you can use reserve ports to go on filling until receiving the new digital input / output board or unit. Refer to parameter groups 33 and 37-.

### 7.3.1 Digital Inputs and Outputs

| 1/0       | Description                                                 |                                  | FT-113Fill A | RIO16 Unit |
|-----------|-------------------------------------------------------------|----------------------------------|--------------|------------|
| Input 1   | Start filling                                               |                                  | 2            | 1          |
| Input 2   | Valve is at UP position for<br>Valve is at OUT position for | BIU, BMIU and BIOU or<br>or BMIO | 3            | 2          |
| Input 3   | Valve is at IN position                                     |                                  | 4            | 3          |
| Input 4   | Valve is at MID position fo<br>Valve is at OUT position fo  | or BMIU and BMIO or<br>or BIOU   | 5            | 4          |
| Input 5   | Valve is at bottom positio                                  | n                                | 6            | 5          |
| Input 6   | Reset                                                       |                                  | 7            | 6          |
| Input 7   | Select 1/ Reserve 1                                         | (Default: Disabled)              | 9            | 7          |
| Input 8   | Select 2/ Reserve 2                                         | (Default: Disabled)              | 10           | 8          |
| Input 9   | Select 3                                                    | (Default: Disabled)              | 11           | 10         |
| Input 10  | Select 4                                                    | (Default: Disabled)              | 12           | 11         |
| Input 11  | Select 5                                                    | (Default: Disabled)              | 13           | 12         |
| Input 12  | Select 6                                                    | (Default: Disabled)              | 14           | 13         |
| Input 13  | Select 7                                                    | (Default: Disabled)              |              | 14         |
| Input 14  | Select 8                                                    | (Default: Disabled)              |              | 15         |
| Input 15  | Select 9                                                    | (Default: Disabled)              |              | 16         |
| Input 16  | ACK / Resume                                                | (Default: Disabled)              |              | 17         |
| Com       | Common for inputs                                           |                                  | 1, 8         | 9, 18      |
| Output 1  | Ready to Fill                                               |                                  | 17           | 1          |
| Output 2  | Coarse feed                                                 |                                  | 18           | 2          |
| Output 3  | Medium feed                                                 |                                  | 19           | 3          |
| Output 4  | Fine feed                                                   |                                  | 20           | 4          |
| Output 5  | Valve down                                                  |                                  | 21           | 5          |
| Output 6  | Valve up                                                    |                                  | 22           | 6          |
| Output 7  | -                                                           |                                  | 23           | 7          |
| Output 8  | Drop catcher                                                |                                  | 24           | 8          |
| Output 9  | Complete (End of filling)                                   |                                  | 25           | 9          |
| Output 10 | Error                                                       |                                  | 26           | 10         |
| Output 11 | Select 1/ Reserve 1                                         | (Default: Disabled)              | 27           | 11         |
| Output 12 | Select 2/ Reserve 2                                         | (Default: Disabled)              | 28           | 12         |
| Output 13 | Select 3                                                    | (Default: Disabled)              | 29           | 13         |
| Output 14 | Select 4                                                    | (Default: Disabled)              | 30           | 14         |
| Output 15 | Select 5                                                    | (Default: Disabled)              |              | 15         |
| Output 16 | Select 6                                                    | (Default: Disabled)              |              | 16         |
| +V        | +12 to 28 VDC                                               |                                  | 16           | 17         |
| -V        | O VDC                                                       |                                  | 15           | 18         |

RELATED PAGES: Refer to pages 25, 147, 146, 172.

#### Selectable Input / Outputs Functions

If you program selectable inputs and outputs for your use, you will have additional digital interfaces to control peripherals of the filling machine. Refer to section 12 on page 106 for details. The available functions:

| Selectable<br>Input functions  | <ul> <li>Run enable</li> <li>Filling inhibits</li> <li>Interrupt</li> <li>Resume</li> </ul>              | <ul><li> Reject</li><li> Hold status</li><li> Bypass</li></ul>                                                | <ul> <li>Drop catcher switch</li> <li>Remote input of fieldbus</li> </ul>           |
|--------------------------------|----------------------------------------------------------------------------------------------------|----------------------------------------------------------------------------------------------------|-------------------------------------------------------------------------------------|
| Selectable<br>output functions | <ul> <li>Filling in progress</li> <li>Scale is empty</li> <li>End of batch</li> <li>Vibration</li> </ul> | <ul> <li>Filling errors</li> <li>Tolerance error</li> <li>Under filling error</li> <li>Tare errors</li> </ul> | <ul> <li>Alarm</li> <li>In zero range</li> <li>Remote output of fieldbus</li> </ul> |

# 7.4 [PACK] Packing Scale

This mode is used to control an accurate filling of the material at the weighing scale and emptying it to the packing section of the packing machine. After receiving start input or automatically after emptying, the accurate filling will be done. Filled material in the hopper is emptied after receiving empty input from packing machine controller. The cut-off adjustments are done automatically for accurate filling in a long time.

Multicycle filling is available to fill containers / bags which their nominal weights are more than the scale capacity.

Use of "packing machine with up to 16 weighing hoppers" mode is recommended to eliminate additional interface between FT-113Fill controllers and PLC for emptying scales in sequence.

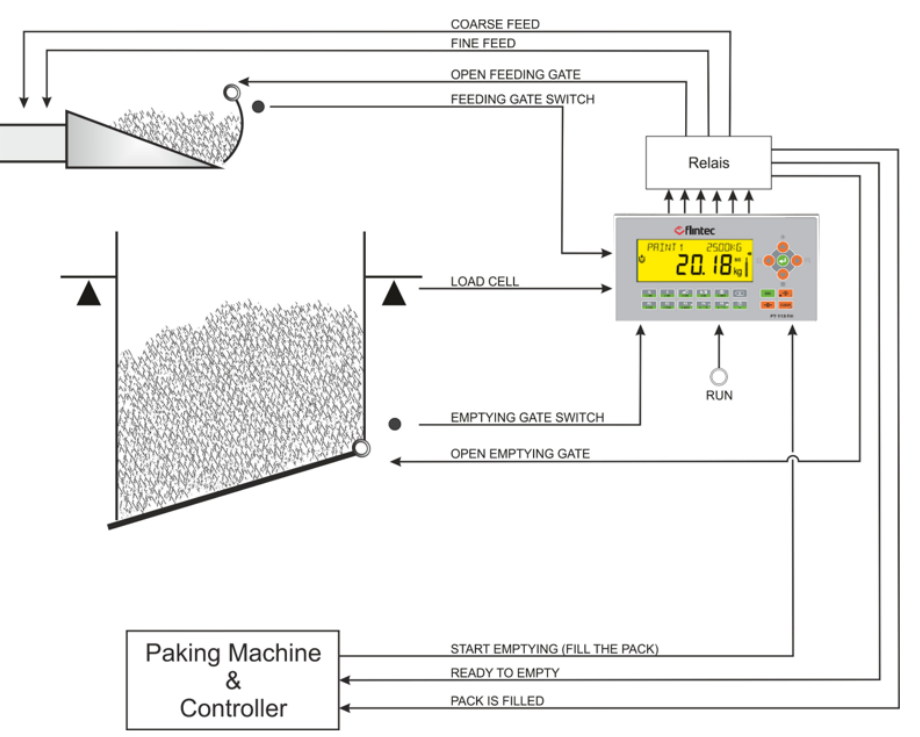

Figure 7.7 - Weighing scale control of the packing machine

#### Typical Applications

- Multi scale packing machines.
- Weighing of additives in tank or hopper.
- Batching with material scales.
- Adding critical materials to a batch.

#### Advantages and opportunities

- You may build up your Recipe content.
- Filling adjustment is done automatically to increase accuracy.
- Programmable zeroing period to increase the packing capacity.
- Automatic accuracy adjustment with programmable sampling quantity and frequency.
- Operation runs automatically or under PLC/HMI control.
- The operation may start from filling or from emptying.
- The filling start can be delayed for accurate zeroing the scale.
- Pre-feeding can be done into the feeding gate to increase the speed of the material transfer if the feeding gate is designed to collect some material in it.
- Vibration control for throwing gas from product at filling or at emptying.

- Free programmable digital inputs and outputs for your machine control.
- Production does not stop in case of port problem! Reserve inputs and outputs in case of malfunction at digital I/O board to use until receiving the new board.

#### Operation

The filling and emptying are follows each other automatically or via digital fill start and empty inputs. The operation may set to start from filling or from emptying in automatic operation.

#### Filling the hopper

- Weighing of the material starts automatically after emptying or by start input. Use Run Enable input if start is automatic.
- The scale is zeroed for accurate filling.
- 2 or 3 speed filling start if the emptying gate is close.
- At the end of filling the tolerance control is done.
- End of filling output is produced if filling is in tolerances.
- The material is ready to empty the packing machine.

#### Emptying the hopper

- Apply discharge input if the filled material is ready to empty and pack is ready to fill.
- The emptying gate is opened.
- If the load is lighter than Empty weight, gate delay time runs.
- The emptying gate closes at the end of the delay time and Pack is filled output is produced for 200ms.
- The weighing scale is ready to fill.

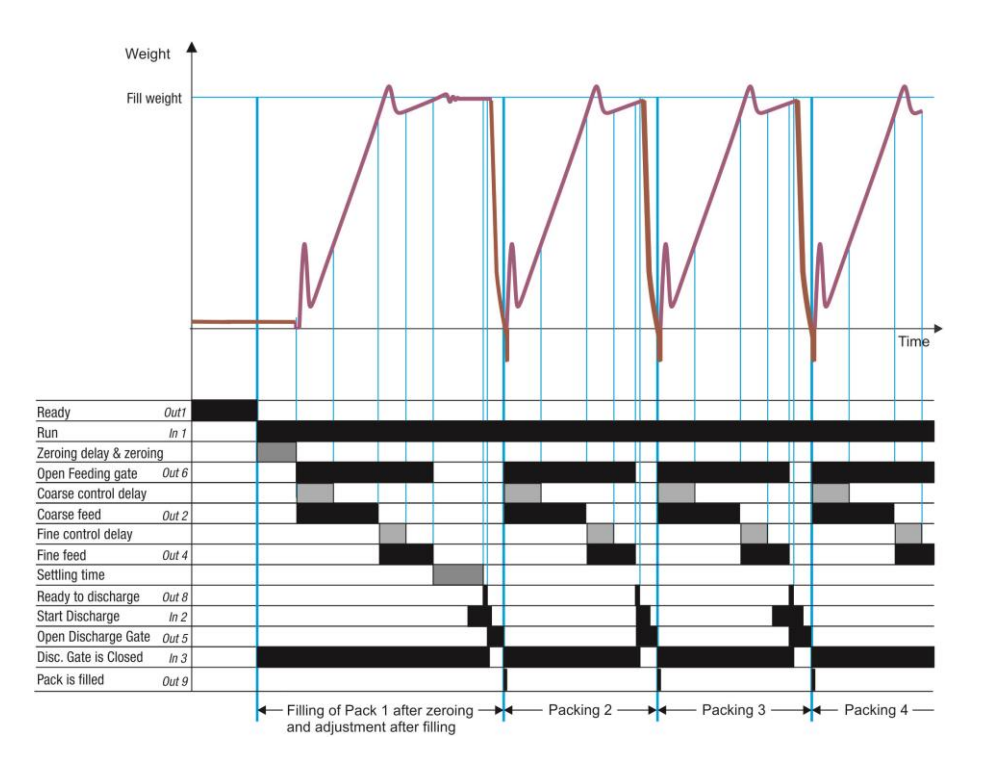

#### Notes:

- 1) There is a settling delay only if the preact adjustment is done after the filling (refer to **parameter 433**).
- 2) The fine feed output is activated together with coarse feed output if **parameter 316** is FC as indicated in the drawing above. If this parameter is adjusted to C, the fine feed output is activated after coarse feeding.

#### Descriptions on the selectable functions:

- 1) The *Run enable*, Filling *inhibits*, and *Resume* functions are activated when inputs are at high level, e.g. the start signal is executed if run enable input is at high level.
- 2) The *Interrupt* function is activated when input is at low level, e.g. the filling is interrupted if the interrupt input is at low level.
- *3) Filling*, *Tolerance*, *Under filling errors* can be used to warn the operator against various filling related errors.
- *4) Filling in process* output can be used to block some filling machine functions during filling, like conveyors.
- *5) Scale is empty* output can be used to transfer the empty container automatically to the filling station.
- 6) Alarm output can be used to warn the operator in case of over filling of the container.
- 7) Logical functions and timers can be used for material silo level and feeding control.
- 8) Timers can be used for producing various control outputs.

*IMPORTANT NOTES:* In case of malfunction at any digital input or output port, you can use reserve ports to go on filling until receiving the new digital input / output board or unit. Refer to parameter groups 33 and 37-

### 7.4.1 Digital Inputs and Outputs

RELATED PAGES: Refer to pages 25, 147, 146, 172.

| 1/0       | Description                        |                   | FT-113Fill A | RIO16 Unit |
|-----------|------------------------------------|-------------------|--------------|------------|
| Input 1   | Start filling / RUN                |                   | 2            | 1          |
| Input 2   | Start discharge (from packing m    | achine)           | 3            | 2          |
| Input 3   | Discharge gate is closed           |                   | 4            | 3          |
| Input 4   | Feeding gate is open               |                   | 5            | 4          |
| Input 5   |                                    |                   | 6            | 5          |
| Input 6   | Reset                              |                   | 7            | 6          |
| Input 7   | Select 1 / Reserve 1 (De           | efault: Disabled) | 9            | 7          |
| Input 8   | Select 2 / Reserve 2 (De           | efault: Disabled) | 10           | 8          |
| Input 9   | Select 3 (De                       | efault: Disabled) | 11           | 10         |
| Input 10  | Select 4 (De                       | efault: Disabled) | 12           | 11         |
| Input 11  | Select 5 (De                       | efault: Disabled) | 13           | 12         |
| Input 12  | Select 6 (De                       | efault: Disabled) | 14           | 13         |
| Input 13  | Select 7 (De                       | efault: Disabled) | -            | 14         |
| Input 14  | Select 8 (De                       | efault: Disabled) | -            | 15         |
| Input 15  | Select 9 (De                       | efault: Disabled) | -            | 16         |
| Input 16  | ACK / Resume (De                   | efault: Disabled) | -            | 17         |
| Com       | Common for inputs                  |                   | 1, 8         | 9, 18      |
| Output 1  | Ready to Run                       |                   | 17           | 1          |
| Output 2  | Coarse feed                        |                   | 18           | 2          |
| Output 3  | Medium feed                        |                   | 19           | 3          |
| Output 4  | Fine feed                          |                   | 20           | 4          |
| Output 5  | Open discharge gate                |                   | 21           | 5          |
| Output 6  | Open feeding gate                  |                   | 22           | 6          |
| Output 7  |                                    |                   | 23           | 7          |
| Output 8  | Ready to discharge (to packing r   | nachine)          | 24           | 8          |
| Output 9  | Pack is filled (to the packing mad | hine)             | 25           | 9          |
| Output 10 | Error                              |                   | 26           | 10         |
| Output 11 | Select 1 / Reserve 1 (De           | efault: Disabled) | 27           | 11         |
| Output 12 | Select 2 / Reserve 2 (De           | efault: Disabled) | 28           | 12         |
| Output 13 | Select 3 (De                       | efault: Disabled) | 29           | 13         |
| Output 14 | Select 4 (De                       | efault: Disabled) | 30           | 14         |
| Output 15 | Select 5 (De                       | efault: Disabled) | -            | 15         |
| Output 16 | Select 6 (De                       | efault: Disabled) | -            | 16         |
| +V        | +12 to 28 VDC                      |                   | 16           | 17         |
| -V        | O VDC                              |                   | 15           | 18         |

#### Selectable Input / Outputs Functions

If you program selectable inputs and outputs for your use, you will have additional digital interfaces to control peripherals of the packing machine. Refer to section 12 on page 106 for details. The available functions

|                  | Run enable                           | <ul> <li>Reject</li> </ul>         | Remote input of                   |
|------------------|--------------------------------------|------------------------------------|-----------------------------------|
| Selectable       | <ul> <li>Filling inhibits</li> </ul> | <ul> <li>Hold status</li> </ul>    | fieldbus                          |
| Input functions  | <ul> <li>Interrupt</li> </ul>        | <ul> <li>Empty scale</li> </ul>    |                                   |
|                  | Resume                               | <ul> <li>Bypass</li> </ul>         |                                   |
|                  | Filling in progress                  | <ul> <li>Filling errors</li> </ul> | • Alarm                           |
| Selectable       | <ul> <li>Scale is empty</li> </ul>   | Tolerance error                    | <ul> <li>In zero range</li> </ul> |
| output functions | End of batch                         | <ul> <li>Under filling</li> </ul>  | Remote output of                  |
|                  | <ul> <li>Vibration</li> </ul>        | error                              | fieldbus                          |

# 7.5 [BAG] Bagging Scale

This mode is used to control an accurate filling and emptying the weighing hopper to fill a bag. After receiving start input or automatically after emptying, the accurate filling will be done. The filled material in the hopper is emptied after receiving empty input. The cut-off adjustments are done automatically for accurate filling in a long time.

"Bagging machine with single weighing hopper" or "bagging machine with up to 16 weighing hoppers" modes are recommended to eliminate additional controllers or PLC in these bagging machines. Multicycle filling is available to fill containers / bags which their nominal weights are more than the scale capacity (Refer to page 98 for details).

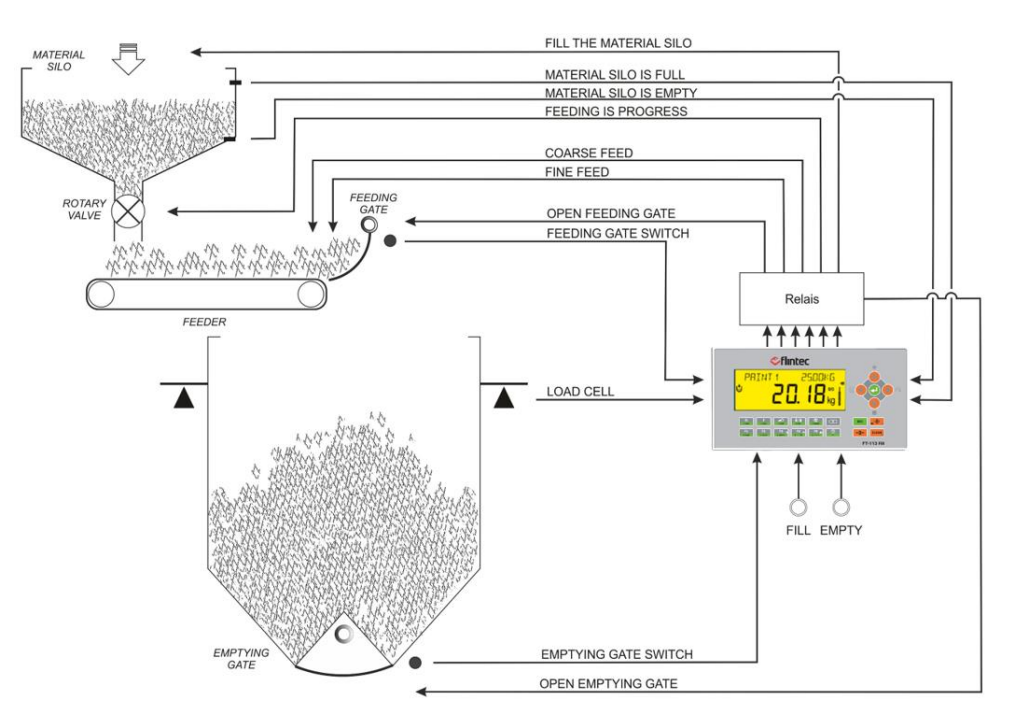

Figure 7.8 - Weighing hopper control of the Bagging machine

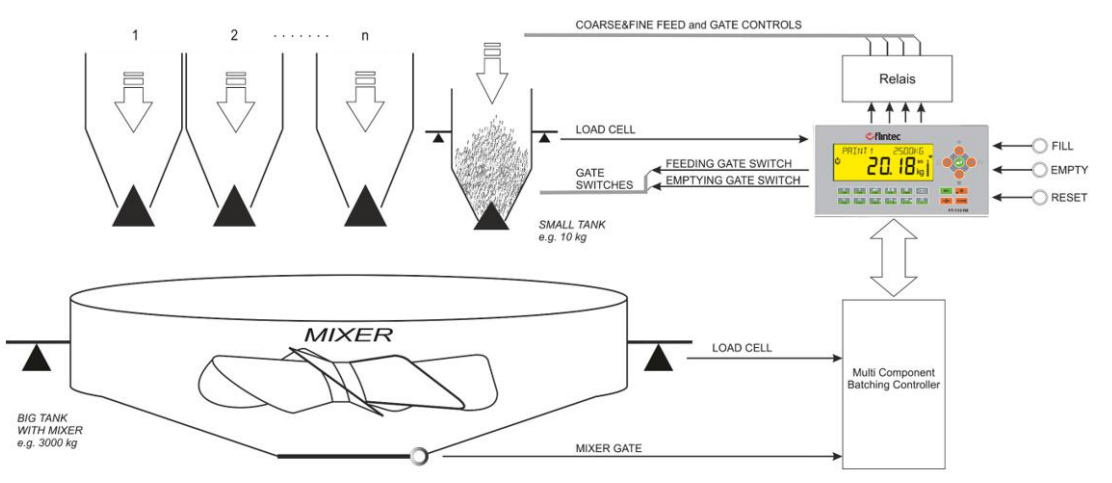

Figure 7.9 - Single material weighing at batching system

#### **Typical Applications**

- Bag and big bag filling machines.
- Weighing of additives in tank or hopper.
- Batching with separate material weighing hoppers.
- Adding critical materials to a batch.

#### Advantages and opportunities

- You can decide your recipe content depend on the use.
- Filling adjustment is done automatically to increase accuracy.
- Programmable zeroing period to increase the filling speed.
- Automatic accuracy adjustment with programmable sampling quantity and frequency.
- Operation runs automatically or under PLC/HMI control.
- The operation may start from filling or from emptying.
- The filling start can be delayed for zeroing the scale safely.
- Pre-feeding can be done into the feeding gate to increase the speed of the material transfer, if the feeding gate is designed to collect some material in it.
- Vibration control for throwing gas from product at filling or at emptying.
- Programmable digital inputs and outputs for your machine.
- Production does not stop in case of port problem! Reserve inputs and outputs in case of malfunction at digital I/O board to use until receiving the new board.
- Batch and bulk fillings are available.

#### Operation:

The filling and emptying follow each other automatically or via digital fill start and empty inputs. The operation may set to start from filling or from emptying in automatic operation.

#### Filling the hopper:

- The filling starts automatically after emptying or by start filling input. Select Start Filling signal as level and apply Start Filling Input during bagging, which means RUN, if filling will start automatically.
- The hopper weight is zeroed if zeroing period is over.
- 2 or 3-speed filling starts if the emptying gate is closed.
- The tolerance control is done at the end of feeding.
- End of filling output is produced if filling is in tolerances.

#### Emptying the hopper:

- Empty input is applied to FT-113Fill if the bag is ready to fill.
- The emptying gate is opened.
- If the load is lighter than Empty weight, gate delay time runs.
- The emptying gate closes at the end of the delay time to minimize the residual material.
- The complete output is produced after complete delay time to the following process.

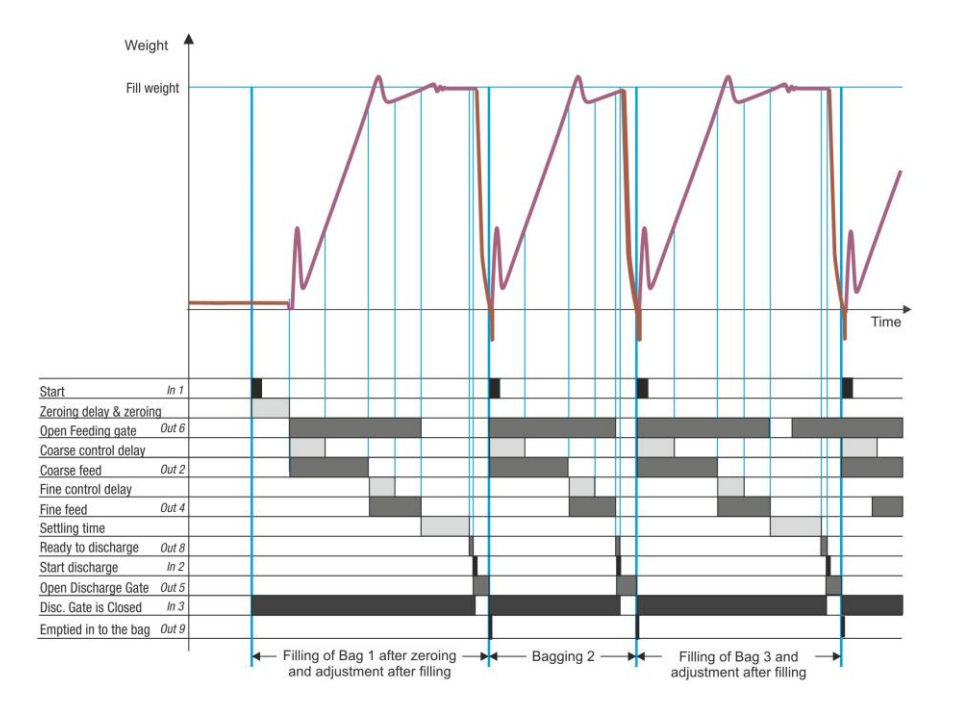

#### Notes:

- 1) There is a settling delay only if the preact adjustment is done after the filling (refer to **parameter 433**).
- 2) The fine feed output is activated together with coarse feed output if **parameter 316** is FC as indicated in the drawing above. If this parameter is adjusted to C, the fine feed output is activated after coarse feeding.

#### Descriptions on the selectable functions

- 1) The *Run enable, Filling inhibits,* and *Resume* functions are activated when inputs are at high level, e.g. the start signal is executed if run enable input is at high level.
- *2)* The *Interrupt* function is activated when input is at low level, e.g. the filling is interrupted if the interrupt input is at low level.
- *3) Filling, Tolerance, under filling errors* can be used to warn the operator against various filling related errors.
- *4) Filling in process* output can be used to block some filling machine functions during filling, like conveyors.
- *5) Scale is empty* output can be used to transfer the empty container automatically to the filling station.
- 6) Alarm output can be used to warn the operator in case of over filling of the container.
- 7) Logical functions and timers can be used for material silo level and feeding control.
- 8) *Timers* can be used for producing various control outputs.

*IMPORTANT NOTES:* In case of malfunction at any digital input or output port, you can use reserve ports to go on filling until receiving the new digital input / output board or unit. Refer to parameter groups 33 and 37-.

### 7.5.1 Digital Inputs and Outputs

RELATED PAGES: Refer to pages 25, 147, 146, 172.

| 1/0       | Description                     |                    | FT-113Fill A | RIO16 Unit |
|-----------|---------------------------------|--------------------|--------------|------------|
| Input 1   | Start filling / Run             |                    | 2            | 1          |
| Input 2   | Start discharge                 |                    | 3            | 2          |
| Input 3   | Discharge gate is closed        |                    | 4            | 3          |
| Input 4   | Feeding gate is open            |                    | 5            | 4          |
| Input 5   |                                 |                    | 6            | 5          |
| Input 6   | Reset                           |                    | 7            | 6          |
| Input 7   | Select 1 / Reserve 1 (L         | Default: Disabled) | 9            | 7          |
| Input 8   | Select 2 / Reserve 2 (L         | Default: Disabled) | 10           | 8          |
| Input 9   | Select 3 (L                     | Default: Disabled) | 11           | 10         |
| Input 10  | Select 4 (L                     | Default: Disabled) | 12           | 11         |
| Input 11  | Select 5 (L                     | Default: Disabled) | 13           | 12         |
| Input 12  | Select 6 (L                     | Default: Disabled) | 14           | 13         |
| Input 13  | Select 7 (L                     | Default: Disabled) | -            | 14         |
| Input 14  | Select 8 (L                     | Default: Disabled) | -            | 15         |
| Input 15  | Select 9 (L                     | Default: Disabled) | -            | 16         |
| Input 16  | ACK / Resume (L                 | Default: Disabled) | -            | 17         |
| Com       | Common for inputs               |                    | 1, 8         | 9, 18      |
| Output 1  | Ready to fill                   |                    | 17           | 1          |
| Output 2  | Coarse feed                     |                    | 18           | 2          |
| Output 3  | Medium feed                     |                    | 19           | 3          |
| Output 4  | Fine feed                       |                    | 20           | 4          |
| Output 5  | Open discharge gate (to fill th | ne bag)            | 21           | 5          |
| Output 6  | Open feeding gate               |                    | 22           | 6          |
| Output 7  |                                 |                    | 23           | 7          |
| Output 8  | Ready to discharge              |                    | 24           | 8          |
| Output 9  | Emptied into the bag (200m      | s)                 | 25           | 9          |
| Output 10 | Error                           |                    | 26           | 10         |
| Output 11 | Select 1 / Reserve 1 (L         | Default: Disabled) | 27           | 11         |
| Output 12 | Select 2 / Reserve 2 (L         | Default: Disabled) | 28           | 12         |
| Output 13 | Select 3 (L                     | Default: Disabled) | 29           | 13         |
| Output 14 | Select 4 (L                     | Default: Disabled) | 30           | 14         |
| Output 15 | Select 5 (L                     | Default: Disabled) | -            | 15         |
| Output 16 | Select 6 (L                     | Default: Disabled) | -            | 16         |
| +V        | +12 to 28 VDC                   |                    | 16           | 17         |
| -V        | O VDC                           |                    | 15           | 18         |

#### Selectable Input / Outputs Functions

If you program the selectable inputs and outputs for your use, you will have additional digital interfaces to control peripherals of the bagging machine. Refer to section 12 on page 106 for details. The available functions are

|                  | Run enable                           | Reject                             | Remote input of                   |
|------------------|--------------------------------------|------------------------------------|-----------------------------------|
| Selectable       | <ul> <li>Filling inhibits</li> </ul> | <ul> <li>Hold status</li> </ul>    | fieldbus                          |
| Input functions  | <ul> <li>Interrupt</li> </ul>        | <ul> <li>Empty scale</li> </ul>    |                                   |
|                  | Resume                               | <ul> <li>Bypass</li> </ul>         |                                   |
|                  | Filling in progress                  | <ul> <li>Filling errors</li> </ul> | • Alarm                           |
| Selectable       | <ul> <li>Scale is empty</li> </ul>   | Tolerance error                    | <ul> <li>In zero range</li> </ul> |
| output functions | End of batch                         | <ul> <li>Under filling</li> </ul>  | Remote output of                  |
|                  | <ul> <li>Vibration</li> </ul>        | error                              | fieldbus                          |

# 7.6 [BIG] Big Bag filling machine

The most common four kinds of the big bag filling machine type can be controlled by FT-113Fill. Additional functions requirements can be supplied by setting the **selectable I/O's**.

Set the parameter 326 for the operation type of the big bag filling machine.

- 1. Filling on the scale with lifter control: The bag, loop holders, the bag clamp mechanism etc. are located on the weighing system. The big bag is placed on the holders. Catch the bag signal is applied to the FT-113Fill controller to hold the bag. After closing the clamp, the material feeding starts during lifting the big bag or after lifting it. The vibration can be applied to the big bag, or the holders are moved down and up to settle the material in the big bag during filling. After end of filling the lifter goes down and catch clamp released to end filling.
- 2. Filling on the scale without lifter control: The bag, loop holders, the bag clamp mechanism etc. are located on the weighing system. The big bag is placed on the holders and position of loop holders are controlled by operator. After placing the bag valve to the material outlet, catch the bag signal is applied to the FT-113Filling controller. After closing the clamp, the feeding starts. During feeding the vibration can be applied to the big bag to settle the material in the bag. The catch clamp is released, and Filling is ended output is produced after filling.
- 3. Filling from the weighing hopper: Refer to Bag filling machine related modes on pages 59, 63.
- 4. Open big bag filling: You may fill open big bags by canceling valve catching operation.

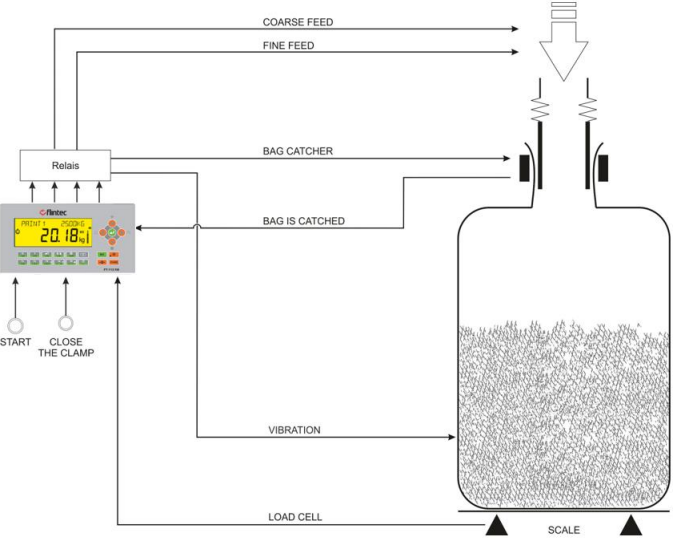

Figure 7.10 - Bag filling on the platform

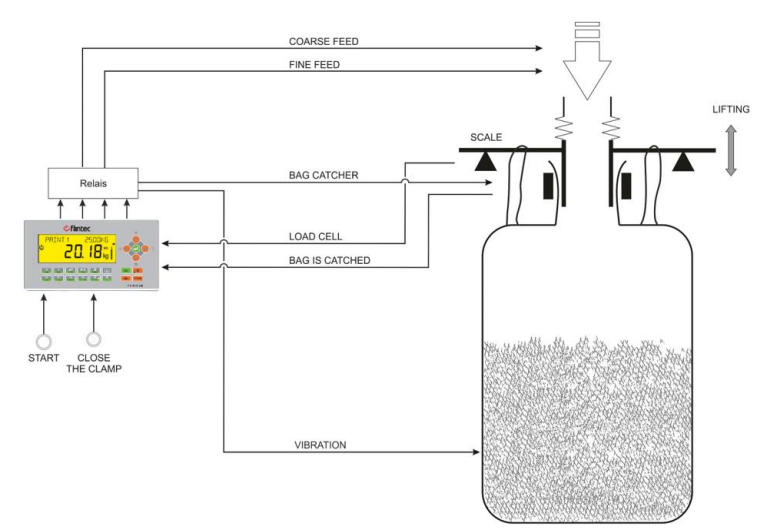

Figure 7.11 - Bag filling by hanging the bag

#### Typical Applications:

- Big bag filling on the platform.
- Big bag filling by hanging scale.
- Open big bag filling

#### Advantages and opportunities:

- Eliminates additional PLC in the cabinet to control complete machine.
- Increases the system reliability, speed, and efficiency due to only one electronic instrument for controlling whole machine.
- Vibration control for throwing gas from product at filling.
- Filling adjustment is done automatically to increase accuracy.
- The operation may start with bag valve clapping or with lifting the big bag.
- Programmable digital inputs and outputs for peripheral control needs, e.g. signal to bag transfer conveyor after releasing the bag, hanger movement for settling the material during filling etc.
- Material feeding control to the material bin on the bagging machine is available.
- Air blower control on the material feeding line is available.
- Production does not stop in case of dig. Port malfunction! Use reserve inputs and outputs until changing the digital In/Out board or unit.
- Batch and bulk fillings are available

#### Operation :

The diagram shown below indicates the operation of the filling machine with lifting control. Here material feeding is started after closing the clamp.

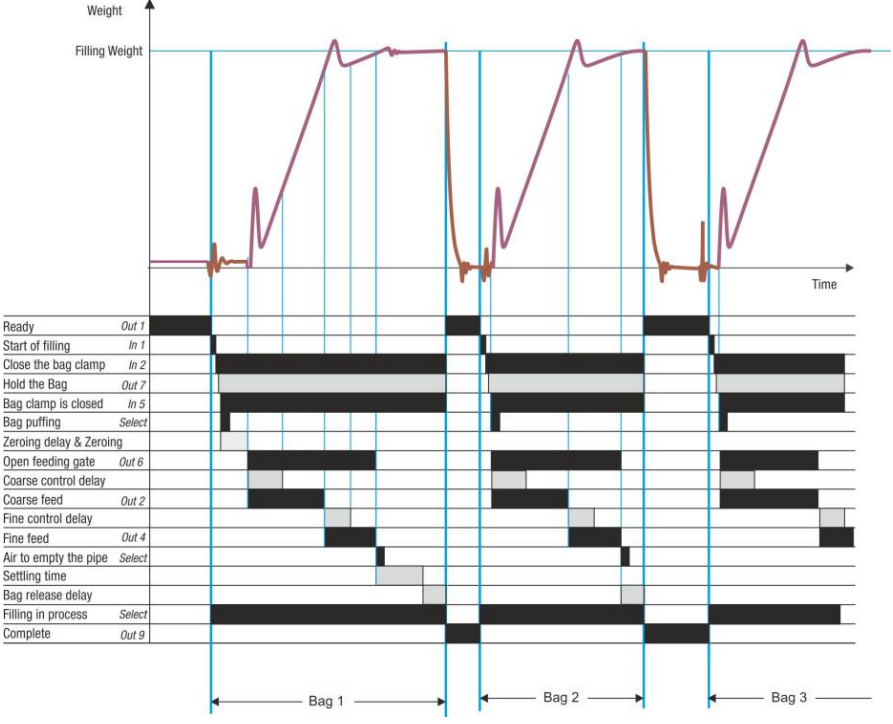

#### Notes :

- 1) Bag puffing output can be produced from catch the bag output or "bag iclamp is closed" input or feeding gate output or feeding is progress output (selectable) by timer function of any select output, if any.
- 2) The air output to empty the feeding pipe can be produced from the fine feed output and timers 3 output of any select output.
- 3) The bag transfer system can be informed that the bag is dropped by using the complete output.

*IMPORTANT NOTES:* In case of malfunction at any digital input or output port, you can use reserve ports to go on filling until receiving the new digital input / output board or unit. Refer to parameter groups 33 and 37-.

### 7.6.1 Digital Inputs and Outputs

| RFLATED PAGES: Refer to pages | 25. | 147. | 146.  | 172.  |
|-------------------------------|-----|------|-------|-------|
| nee nee nieee neer to pages   | 20, | ,    | ,,,0, | ,, 2, |

| 1/0       | Description                 |                     | FT-113Fill A | RIO16 Unit |
|-----------|-----------------------------|---------------------|--------------|------------|
| Input 1   | Start filling               |                     | 2            | 1          |
| Input 2   | Catch the big bag           |                     | 3            | 2          |
| Input 3   | Lifter is at up position    |                     | 4            | 3          |
| Input 4   | Feeding gate is open        |                     | 5            | 4          |
| Input 5   | Bag clamp is closed         |                     | 6            | 5          |
| Input 6   | Reset                       |                     | 7            | 6          |
| Input 7   | Select 1 / Reserve 1        | (Default: Disabled) | 9            | 7          |
| Input 8   | Select 2 / Reserve 2        | (Default: Disabled) | 10           | 8          |
| Input 9   | Select 3                    | (Default: Disabled) | 11           | 10         |
| Input 10  | Select 4                    | (Default: Disabled) | 12           | 11         |
| Input 11  | Select 5                    | (Default: Disabled) | 13           | 12         |
| Input 12  | Select 6                    | (Default: Disabled) | 14           | 13         |
| Input 13  | Select 7                    | (Default: Disabled) | -            | 14         |
| Input 14  | Select 8                    | (Default: Disabled) | -            | 15         |
| Input 15  | Select 9                    | (Default: Disabled) | -            | 16         |
| Input 16  | ACK / Resume                | (Default: Disabled) | -            | 17         |
| Com       | Common for inputs           |                     | 1, 8         | 9, 18      |
| Output 1  | Ready                       |                     | 17           | 1          |
| Output 2  | Coarse feed                 |                     | 18           | 2          |
| Output 3  | Medium feed                 |                     | 19           | 3          |
| Output 4  | Fine feed                   |                     | 20           | 4          |
| Output 5  | Lifter to up                |                     | 21           | 5          |
| Output 6  | Open feeding gate           |                     | 22           | 6          |
| Output 7  | Clamp (Hold the bag)        |                     | 23           | 7          |
| Output 8  | Full (EOF, 200ms)           |                     | 24           | 8          |
| Output 9  | Complete (Filled / Bag is r | released for 200ms) | 25           | 9          |
| Output 10 | Error                       |                     | 26           | 10         |
| Output 11 | Select 1 / Reserve 1        | (Default: Disabled) | 27           | 11         |
| Output 12 | Select 2 / Reserve 2        | (Default: Disabled) | 28           | 12         |
| Output 13 | Select 3                    | (Default: Disabled) | 29           | 13         |
| Output 14 | Select 4                    | (Default: Disabled) | 30           | 14         |
| Output 15 | Select 5                    | (Default: Disabled) | -            | 15         |
| Output 16 | Select 6                    | (Default: Disabled) | -            | 16         |
| +V        | +12 to 28 VDC               |                     | 16           | 17         |
| -V        | O VDC                       |                     | 15           | 18         |

#### Selectable Input / Outputs Functions

If you program selectable I/Os for your use, you will have additional digital interfaces to control peripherals of the bagging machine. Refer to section 12 on page 106 for details. The available functions

| Selectable      | <ul> <li>Run enable</li> <li>Filling inhibits</li> </ul> | <ul><li>Reject</li><li>Hold status</li></ul>    | <ul> <li>Logic inputs</li> <li>Remote input of fieldburg</li> </ul> |
|-----------------|----------------------------------------------------------|-------------------------------------------------|---------------------------------------------------------------------|
| Input runctions | <ul> <li>Resume</li> </ul>                               | <ul> <li>Empty scale</li> <li>Bypass</li> </ul> | TIEIUDUS                                                            |
|                 | Filling in progress                                      | Vibration                                       | • Alarm                                                             |
| Selectable      | <ul> <li>Scale is empty</li> </ul>                       | <ul> <li>Filling errors</li> </ul>              | In zero range                                                       |
| output          | End of batch                                             | Tolerance error                                 | <ul> <li>Logic output</li> </ul>                                    |
| functions       | Feeding is progress                                      | <ul> <li>Under filling</li> </ul>               | <ul> <li>Remote output of</li> </ul>                                |
|                 |                                                          | error                                           | fieldbus                                                            |

## 7.7 [VENT] Valve Mount Type Bag filling machine

This mode is used to control the valve type bag filling machines. The machine weights the bag during filling and drops it on to the transport system after filling.

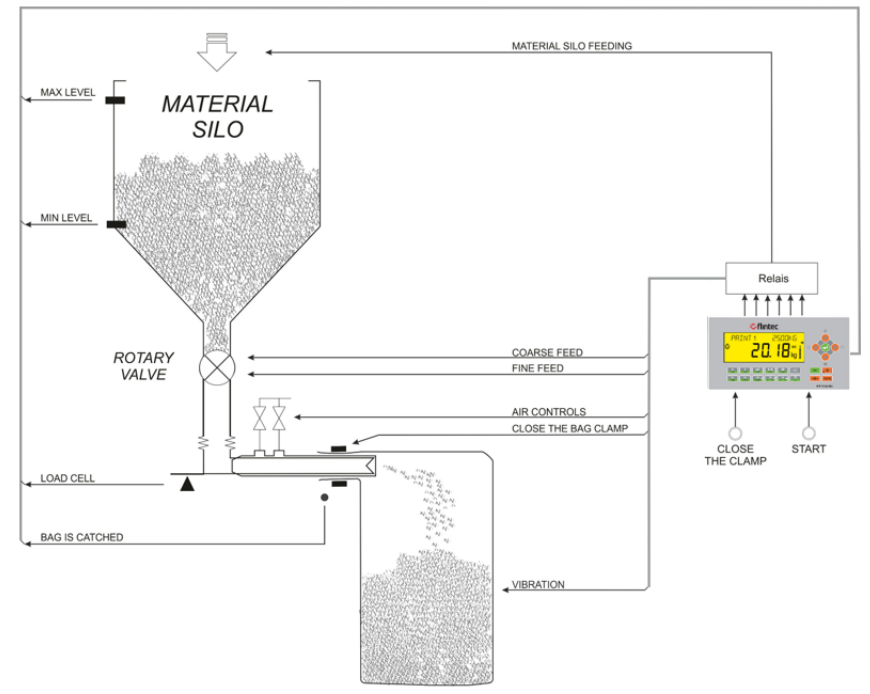

Figure 7.12 – Valve mount type bag filling machine

#### **Typical Applications:**

• Valve mount type bag filling machine

#### Advantages and opportunities:

- Eliminates additional PLC in the cabinet to control complete bagging machine.
- Increases the system reliability, speed and efficiency due to only one electronic instrument for controlling whole machine.
- Vibration control for throwing gas from product at filling.
- Bag puffing control before start feeding and air exhaust control during filling and until dropping the bag.
- Filling adjustment is done automatically to increase accuracy.
- The operation may start with filling or with emptying.
- Programmable digital inputs and outputs for peripheral control needs, e.g. signal to bag transfer conveyor after releasing the bag.
- Material feeding control to the material bin on the bagging machine is available.
- Air blower control on the material feeding line is available.
- Production does not stop in case of any port problem! Reserve inputs or outputs can be set to the malfunctioned ports until receiving the new digital input / output board.
- Batch and bulk fillings are available.

#### Operation:

The bagging starts by holding the bag and then the feeding starts to fill the bag after blowing it. At the end of filling the bag clamp is released to drop the bag.

- The "Close the bag clamp" input is applied to the controller after placing the bag.
- The bag clamp is closed, and bag is puffed by pressured air.
- 2 or 3 speed filling start after opening the feeding gate. Air in the bag is exhausted during feeding the material.
- Vibration is applied to the bag for throwing gas from material.
- At the end of filling the tolerance control is done.
- The bag clamp is dropped after bag clamp release delay.

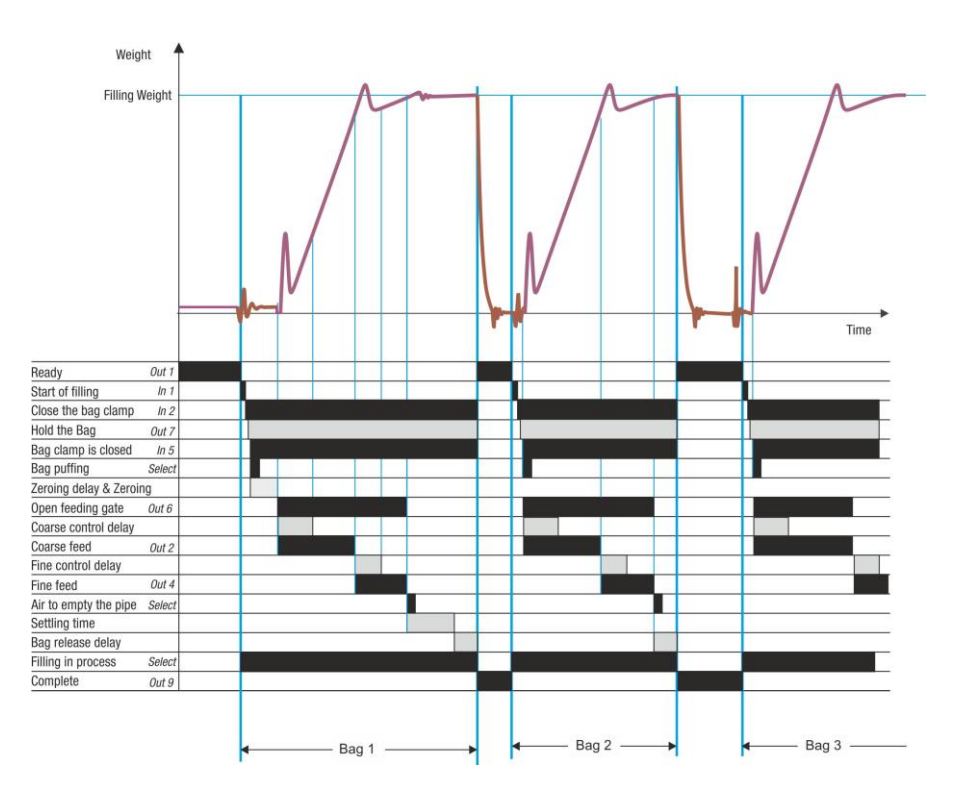

#### Notes :

- 1) Bag puffing output can be produced from catch the bag output or "bag clamp is closed" input or feeding gate output or feeding is progress output (selectable) by timer function of any select output, if any.
- 2) The air output to empty the feeding pipe can be produced from the fine feed output and timers 3 output of any select output.
- 3) The bag transfer system can be informed that the bag is dropped by using the complete output.

*IMPORTANT NOTES:* In case of malfunction at any digital input or output port, you can use reserve ports to go on filling until receiving the new digital input / output board or unit. Refer to parameter groups 33 and 37-.

### 7.7.1 Digital Inputs and Outputs

| 1/0       | Description                |                     | FT-113Fill A | RIO16 Unit |
|-----------|----------------------------|---------------------|--------------|------------|
| Input 1   | Start filling              |                     | 2            | 1          |
| Input 2   | Close the bag clamp        |                     | 3            | 2          |
| Input 3   |                            |                     | 4            | 3          |
| Input 4   | Feeding gate is open       |                     | 5            | 4          |
| Input 5   | Bag clamp is closed        |                     | 6            | 5          |
| Input 6   | Reset                      |                     | 7            | 6          |
| Input 7   | Select 1 / Reserve 1       | (Default: Disabled) | 9            | 7          |
| Input 8   | Select 2 / Reserve 2       | (Default: Disabled) | 10           | 8          |
| Input 9   | Select 3                   | (Default: Disabled) | 11           | 10         |
| Input 10  | Select 4                   | (Default: Disabled) | 12           | 11         |
| Input 11  | Select 5                   | (Default: Disabled) | 13           | 12         |
| Input 12  | Select 6                   | (Default: Disabled) | 14           | 13         |
| Input 13  | Select 7                   | (Default: Disabled) | -            | 14         |
| Input 14  | Select 8                   | (Default: Disabled) | -            | 15         |
| Input 15  | Select 9                   | (Default: Disabled) | -            | 16         |
| Input 16  | ACK / Resume               | (Default: Disabled) | -            | 17         |
| Com       | Common for inputs          |                     | 1, 8         | 9, 18      |
| Output 1  | Ready                      |                     | 17           | 1          |
| Output 2  | Coarse feed                |                     | 18           | 2          |
| Output 3  | Medium feed                | Medium feed         |              | 3          |
| Output 4  | Fine feed                  |                     | 20           | 4          |
| Output 5  |                            |                     | 21           | 5          |
| Output 6  | Open feeding gate          |                     | 22           | 6          |
| Output 7  | Clamp (Hold the bag)       |                     | 23           | 7          |
| Output 8  | Full (EOF, 200ms)          |                     | 24           | 8          |
| Output 9  | Bag is released (complete, | 200ms)              | 25           | 9          |
| Output 10 | Error                      |                     | 26           | 10         |
| Output 11 | Select 1                   | (Default: Disabled) | 27           | 11         |
| Output 12 | Select 2                   | (Default: Disabled) | 28           | 12         |
| Output 13 | Select 3 / Reserve 1       | (Default: Disabled) | 29           | 13         |
| Output 14 | Select 4 / Reserve 2       | (Default: Disabled) | 30           | 14         |
| Output 15 | Select 5                   | (Default: Disabled) | -            | 15         |
| Output 16 | Select 6                   | (Default: Disabled) | -            | 16         |
| +V        | +12 to 28 VDC              |                     | 16           | 17         |
| -V        | 0 VDC                      |                     | 15           | 18         |

#### RELATED PAGES: Refer to pages 25, 147, 146, 172.

#### Selectable Input / Outputs Functions

If you program selectable inputs and outputs for your use, you will have additional digital interfaces to control peripherals of the bagging machine. Refer to section 12 on page 106 for details. The available functions are

| Selectable<br>Input functions | <ul> <li>Run enable</li> <li>Filling inhibits</li> <li>Interrupt</li> <li>Resume</li> </ul>                        | <ul> <li>Reject</li> <li>Hold status</li> <li>Empty scale</li> <li>Bypass</li> </ul>                 | <ul><li>Logic inputs</li><li>Remote input of fieldbus</li></ul>                                 |
|-------------------------------|----------------------------------------------------------------------------------------------------|----------------------------------------------------------------------------------------------------|-------------------------------------------------------------------------------------------------|
| Selectable                    | <ul> <li>Filling in progress</li> <li>Scale is empty</li> <li>End of batch</li> <li>Feeding is progress</li> </ul> | <ul> <li>Vibration</li> <li>Filling errors</li> <li>Tolerance error</li> <li>Under filling</li></ul> | <ul> <li>Alarm</li> <li>In zero range</li> <li>Logic output</li> <li>Remote output of</li></ul> |
| output functions              |                                                                                                    | error                                                                                                | fieldbus                                                                                        |

## 7.8 [1BAG] Bagging machine with single weighing hopper

This mode is used to control the bagging machine which has a single weighing hopper without any PLC requirement. The FT-113Fill controls the bag clamp system, feeding rotary valve, pump, material silo empty control etc. besides controlling of the accurate filling and emptying of the weighing hopper. The operation can be started by emptying or by filling after power on and ends after releasing the last filled bag.

Multicycle filling is available to fill containers / bags which their nominal weights are more than the scale capacity. Selectable digital inputs and outputs of both instruments can be used to control other peripherals on the filling machine.

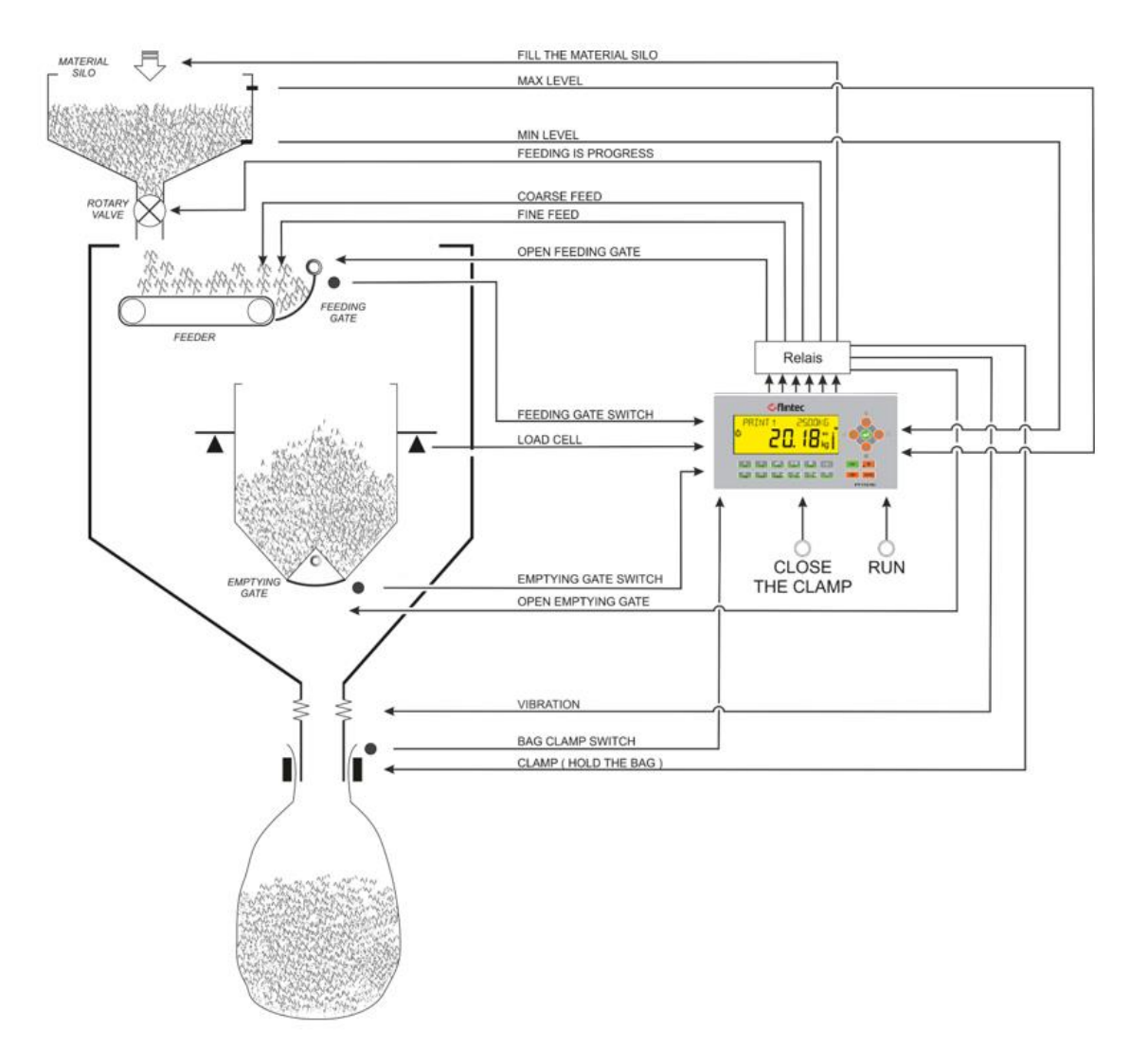

Figure 7.13 - Bagging machine with a single weighing scale

#### Typical Applications

- Filling machines with one scale for liquid or solid materials.
- Big bag filling machines with weighing hopper.

#### Advantages and opportunities

- Eliminates additional PLC in the cabinet to control complete bagging machine.
- Increases the system reliability, speed, and efficiency due to only one electronic instrument for controlling the whole machine.
- Filling adjustment is done automatically to increase accuracy.
- The operation may start with filling or with emptying.
- Pre-feeding can be done into the feeding gate to increase the speed of the material transfer, if the feeding gate is designed to collect some material in it.
- Vibration control for throwing gas from product at filling or at emptying.
- Free programmable digital inputs and outputs for peripheral control needs, e.g. signal to bag transfer conveyor after releasing the bag.
- Material feeding control to the material bin on the bagging machine is available.
- Production does not stop in case of any port problem at digital inputs or outputs! Reserve inputs or outputs can be set to the malfunctioned ports until receiving the new digital input / output board.
- Batch and bulk fillings are available.

#### Operation

The machine runs during the start input is active and ends after emptying the last filled bag. Use the Run Enable input or level start input to stop the operation after emptying the last filled material into the bag.

#### Bag clamp control

- Insert the bag to its place and hold it while applying Close the bag clamp input to the controller. Both close the bag clamp input should be applied together, if the second close the bag clamp input "S2" is selected from parameter 33.
- The bag clamp is closed to catch the bag.
- After emptying the weighted material from hopper, the bag clamp delay starts and then the bag clamp releases the bag.
- The operator places the empty bag to the machine to go on bagging.

#### Filling the hopper

- The filling starts automatically after closing the emptying gate if Run Enable input is active.
- The hopper weight is zeroed after zeroing delay.
- 2 or 3 speed material feeding starts. The filling stops if the emptying gate is opened during filling.
- At the end of filling the tolerance control is done.
- End of filling output is produced if filling is in tolerances.
- The material is ready to empty to the empty bag
- The feeding cut off values are adjusted automatically for following filling.

#### Emptying the hopper

- If the filled material is ready to empty from weighing hopper, and empty bag is catched after releasing the previous filled bag.
- The emptying gate is opened.
- The material weight is controlled to down to the empty range and then emptying delay runs.
- The gate is closed at the end of the emptying delay and bag clamp delay starts to release the bag.

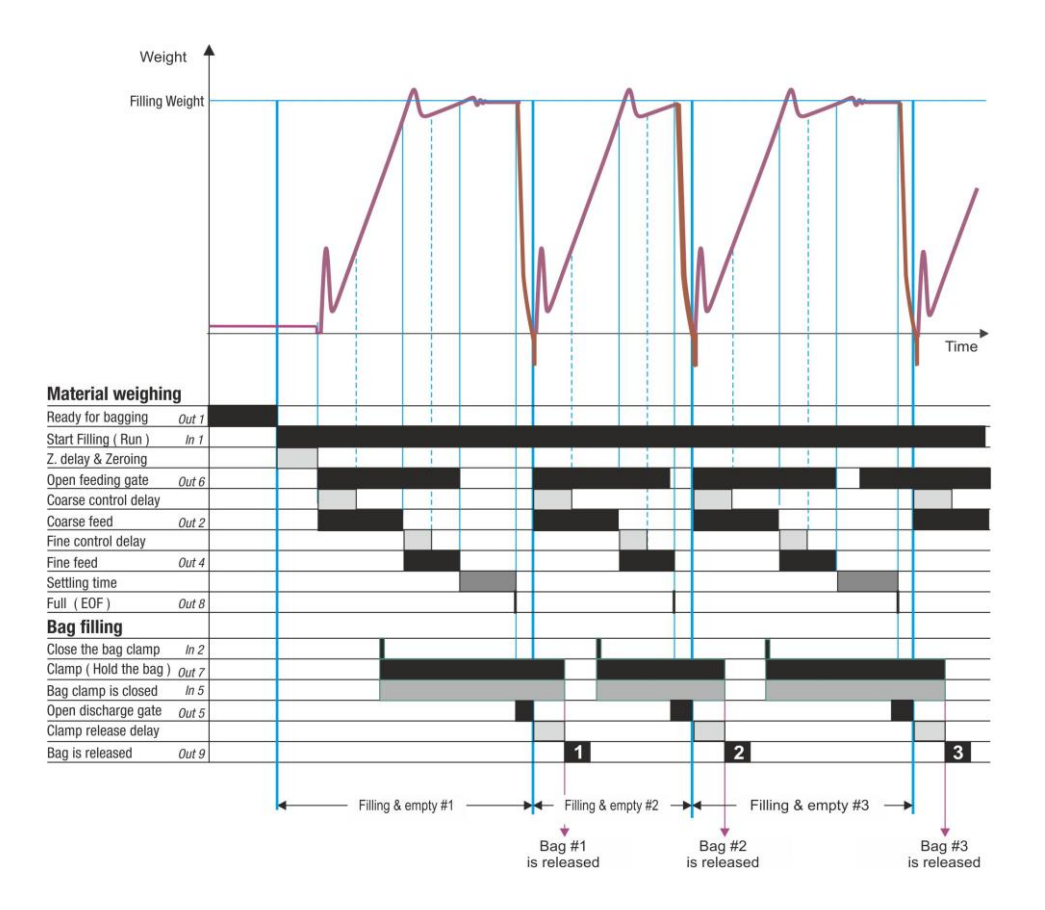

#### Notes:

- 1) There is a settling delay only if the preact adjustment is done after the filling (refer to **parameter** 433).
- 2) The fine feed output is activated together with coarse feed output if **parameter 316** is FC as indicated in the drawing above. If this parameter is adjusted to C, the fine feed output is activated after coarse feeding.

#### Descriptions on the selectable functions

- 1) The *Run enable, Filling inhibits,* and *Resume* functions are activated when inputs are at high level, e.g. the start signal is executed if run enable input is at high level.
- 2) The *Interrupt* function is activated when input is at low level, e.g. the filling is interrupted if the interrupt input is at low level.
- *3) Filling*, *Tolerance*, *under filling errors* can be used to warn the operator against various filling related errors.
- *4) Filling in process* output can be used to block some filling machine functions during filling, like conveyors.
- *5) Scale is empty* output can be used to transfer the empty container automatically to the filling station.
- 6) Alarm output can be used to warn the operator in case of over filling of the container.
- 7) Logical functions and timers can be used for material silo level and feeding control.
- 8) Timers can be used for producing various control outputs.

*IMPORTANT NOTES:* In case of malfunction at any digital input or output port, you can use reserve ports to go on filling until receiving the new digital input / output board or unit. Refer to parameter groups 33 and 37-.

### 7.8.1 Digital Inputs and Outputs

RELATED PAGES: Refer to pages 25, 147, 146, 172.

| 1/0       | Description              |                     | FT-113Fill A | RIO16 Unit |
|-----------|--------------------------|---------------------|--------------|------------|
| Input 1   | Start filling / Run      |                     | 2            | 1          |
| Input 2   | Close the bag clamp      |                     | 3            | 2          |
| Input 3   | Discharge gate is closed |                     | 4            | 3          |
| Input 4   | Feeding gate is open     |                     | 5            | 4          |
| Input 5   | Bag clamp is closed      |                     | 6            | 5          |
| Input 6   | Reset                    |                     | 7            | 6          |
| Input 7   | Select 1 / Reserve 1     | (Default: Disabled) | 9            | 7          |
| Input 8   | Select 2 / Reserve 2     | (Default: Disabled) | 10           | 8          |
| Input 9   | Select 3                 | (Default: Disabled) | 11           | 10         |
| Input 10  | Select 4                 | (Default: Disabled) | 12           | 11         |
| Input 11  | Select 5                 | (Default: Disabled) | 13           | 12         |
| Input 12  | Select 6                 | (Default: Disabled) | 14           | 13         |
| Input 13  | Select 7                 | (Default: Disabled) | -            | 14         |
| Input 14  | Select 8                 | (Default: Disabled) | -            | 15         |
| Input 15  | Select 9                 | (Default: Disabled) | -            | 16         |
| Input 16  | ACK / Resume             | (Default: Disabled) | -            | 17         |
| Com       | Common for inputs        |                     | 1, 8         | 9, 18      |
| Output 1  | Ready for bagging        |                     | 17           | 1          |
| Output 2  | Coarse feed              |                     | 18           | 2          |
| Output 3  | Medium feed              |                     | 19           | 3          |
| Output 4  | Fine feed                |                     | 20           | 4          |
| Output 5  | Open discharge gate      |                     | 21           | 5          |
| Output 6  | Open feeding gate        |                     | 22           | 6          |
| Output 7  | Clamp (Hold the bag)     |                     | 23           | 7          |
| Output 8  | Ready to discharge       |                     | 24           | 8          |
| Output 9  | Bag is full (EOF, 200ms) |                     | 25           | 9          |
| Output 10 | Error                    |                     | 26           | 10         |
| Output 11 | Select 1 / Reserve 1     | (Default: Disabled) | 27           | 11         |
| Output 12 | Select 2 / Reserve 2     | (Default: Disabled) | 28           | 12         |
| Output 13 | Select 3                 | (Default: Disabled) | 29           | 13         |
| Output 14 | Select 4                 | (Default: Disabled) | 30           | 14         |
| Output 15 | Select 5                 | (Default: Disabled) | -            | 15         |
| Output 16 | Select 6                 | (Default: Disabled) | -            | 16         |
| +V        | +12 to 28 VDC            |                     | 16           | 17         |
| - V       | O VDC                    |                     | 15           | 18         |

#### Selectable Input / Outputs Functions

If you program selectable I/Os for your use, you will have additional digital interfaces to control peripherals of the bagging machine. Refer to section 12 on page 106 for details. The available functions

| Selectable<br>Input functions  | <ul> <li>Run enable</li> <li>Filling inhibits</li> <li>Interrupt</li> <li>Resume</li> </ul>              | <ul> <li>Reject</li> <li>Hold status</li> <li>Empty scale</li> <li>S2 (hold back with both hands)</li> </ul> | <ul> <li>Bypass</li> <li>Release the bag</li> <li>Logic inputs</li> <li>Remote input of fieldbus</li> </ul> |
|--------------------------------|----------------------------------------------------------------------------------------------------|----------------------------------------------------------------------------------------------------|----------------------------------------------------------------------------------------------------|
| Selectable<br>output functions | <ul> <li>Filling in progress</li> <li>Scale is empty</li> <li>End of batch</li> <li>Vibration</li> </ul> | <ul> <li>Filling errors</li> <li>Tolerance error</li> <li>Under filling error</li> <li>Alarm</li> </ul>      | <ul> <li>In zero range</li> <li>Logic output</li> <li>Remote output of fieldbus</li> </ul>                  |

Technical Manual Rev. 1.3.0, February 2023
# 7.9 [nBAG] Bagging machine with 2 weighing hoppers

This mode is mostly used to controls the whole bagging machine which has double or four weighing hoppers without using a PLC or HMI. FT-113Fill weighing controllers control the bag clamp system, feeding rotary valves, pump, material silo empty control, emptying sequence etc. additional to fill and discharge the material.

The master controller transfers the recipe data to slave controllers before start filling. The master unit controls emptying sequence, bag clamp control etc. additional to its filling process. Slave instruments control the weighing and emptying cycles of their hoppers. Selectable digital inputs and outputs of both instruments can be used to control other peripherals on the filling machine.

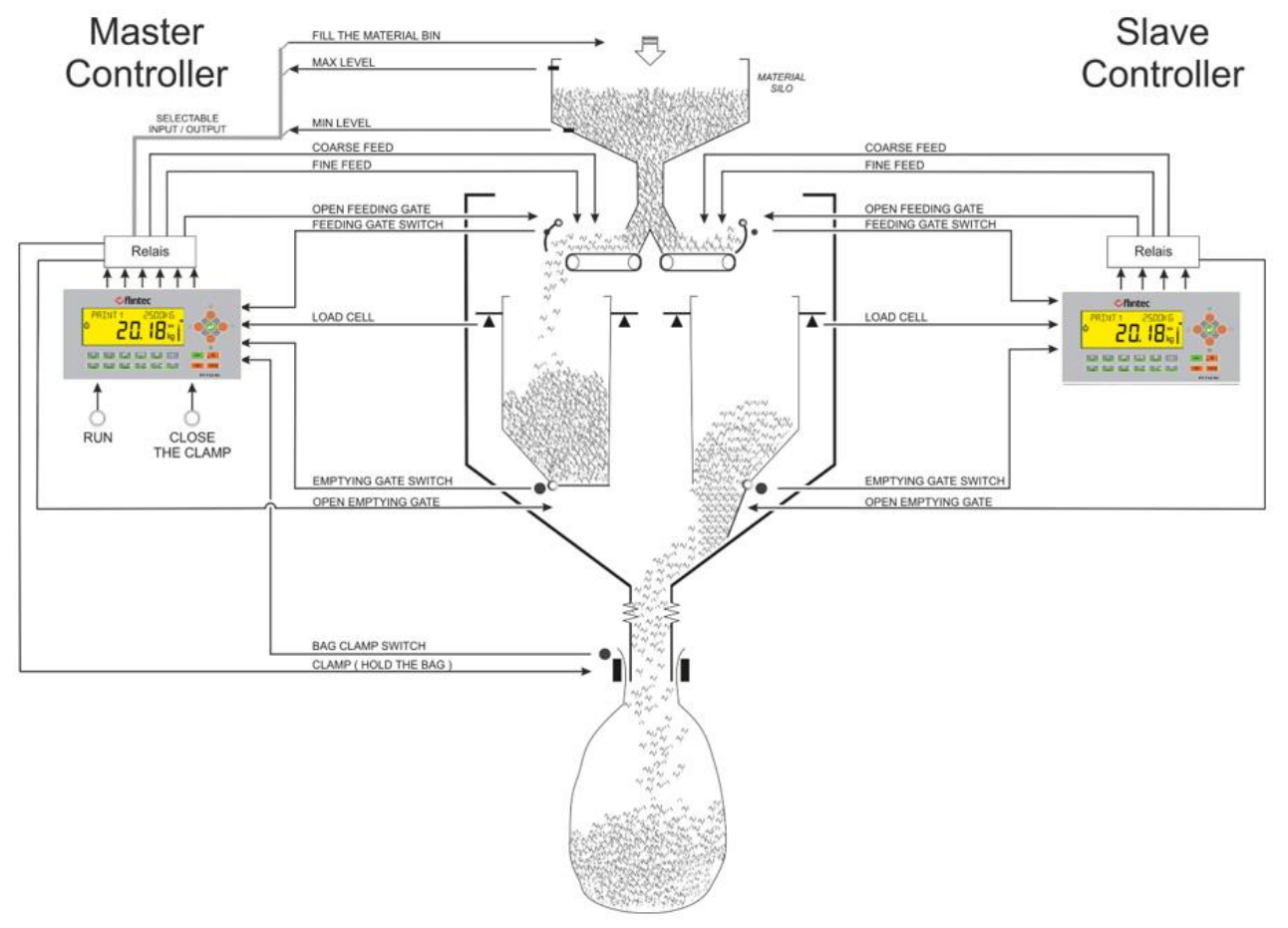

Figure 7.14 - Bagging machine with double weighing scale

### **Typical Applications:**

- Bagging machines with 2 or more weighing hoppers.
- Select inputs and outputs can be used to level control of the material bin, feeding gate control, rotary valve control etc.
- Vibration control for sticky materials or throw out the gas from bag.
- The feeder can be used as buffer to cumulate the material to increase the bagging capacity after closing feeding gate.

### Advantages and opportunities:

- Eliminates additional PLC in the cabinet to control complete bagging machine.
- Emptying the scales are done in sequence.
- Increases the system reliability, speed, and efficiency due to only one electronic instrument for controlling whole machine and filling.
- Filling adjustment is done automatically to increase the accuracy.

FT-113 Fill

Technical Manual Rev. 1.3.0, February 2023

- Pre-feeding can be done into the feeding gate to increase the speed of the material transfer, if the feeding gate is designed to collect some material in it.
- Vibration control for throwing gas from product at weighing or at emptying of the material.
- Free programmable digital inputs and outputs for peripheral control needs, e.g. signal to bag transfer conveyor after releasing the bag.
- Production does not stop in case of any port problem! Reserve inputs or outputs can be set to the malfunctioned ports until receiving the new digital input / output board.
- Batch and bulk fillings are available.
- In case of malfunction at one of the controllers, the other operates the machine with one scale.

### Interconnection between two FT-113Fill and commissioning

Two filling controllers can be connected to each other via RS232C, RS485 or Ethernet TCP/IP serial ports for master slave operation. The RS232C port can be used only at double FT-113Fill connection. The serial port of master controller must be addressed to "O1" (scale 1) and the slave controller to "O2" (scale 2) and more in sequence. All parameters, Recipe build, Recipe entries and memory entries must be done in the master controller and transferred to the slave controllers automatically.

- 1. Enter interconnection port of master unit and set it to MASTER and address 01.
- 2. Enter the set-up mode of the slave controllers. Enter the parameter of the interconnection ports. Select master slave operation MAST and set their address 02, 03, 04 etc. in sequence.
- 3. Connect instruments via serial port which will be used for interconnection after installing controllers to the cabinet and cabling as described in this section.
- 4. Enter set up parameters of master controller and set all parameter values including calibration related parameters, capacity, division etc.
- 5. All parameter values are transferred automatically to the slave controllers at the exit from programming. The zero and gain calibration coefficients are not transferred.
- 6. Perform calibration to each scale and test their weighing performance.
- 7. Build recipe and save the data into memories at master controller.
- 8. Select the recipe at master controller and apply run input to start packing with four scales.
- 9. The operation will start after transferring the recipe data to slave instruments.

### Operation

The filling and emptying are follows each other automatically after applying RUN input. The operation can start from filling or emptying. The master scale controls the bag clamp additional to its filling and discharging control. De-activate the run input to end the filling. The machine stops the filling after emptying all hoppers.

### Bag clamp control by master controller

- The bag is brought to its filling place and the "hold the bag" input is applied to the master controller.
- The bag clamp is closed to hold the bag for filling.
- After emptying the weighing hopper, the bag clamp delay starts and then the bag clamp releases.
- The operator places the empty bag to the machine to discharge the second scale.

### Filling each hopper

- The filling of the hopper starts if Run Enable input is active after discharge.
- The hopper weight is zeroed.
- Filling starts if the emptying gate is close.
- At the end of filling the tolerance control is done.
- End of filling output is produced if filling is in tolerances.

### Emptying the hopper

- Master scale transmits discharge command to the scale which will be discharged via serial interface if the bag is ready to fill.
- The emptying gate of the scale opened.
- The scale load is controlled to down to the empty range and then gate delay runs.
- The gate closes at the end of the delay and end of discharge output is produced.

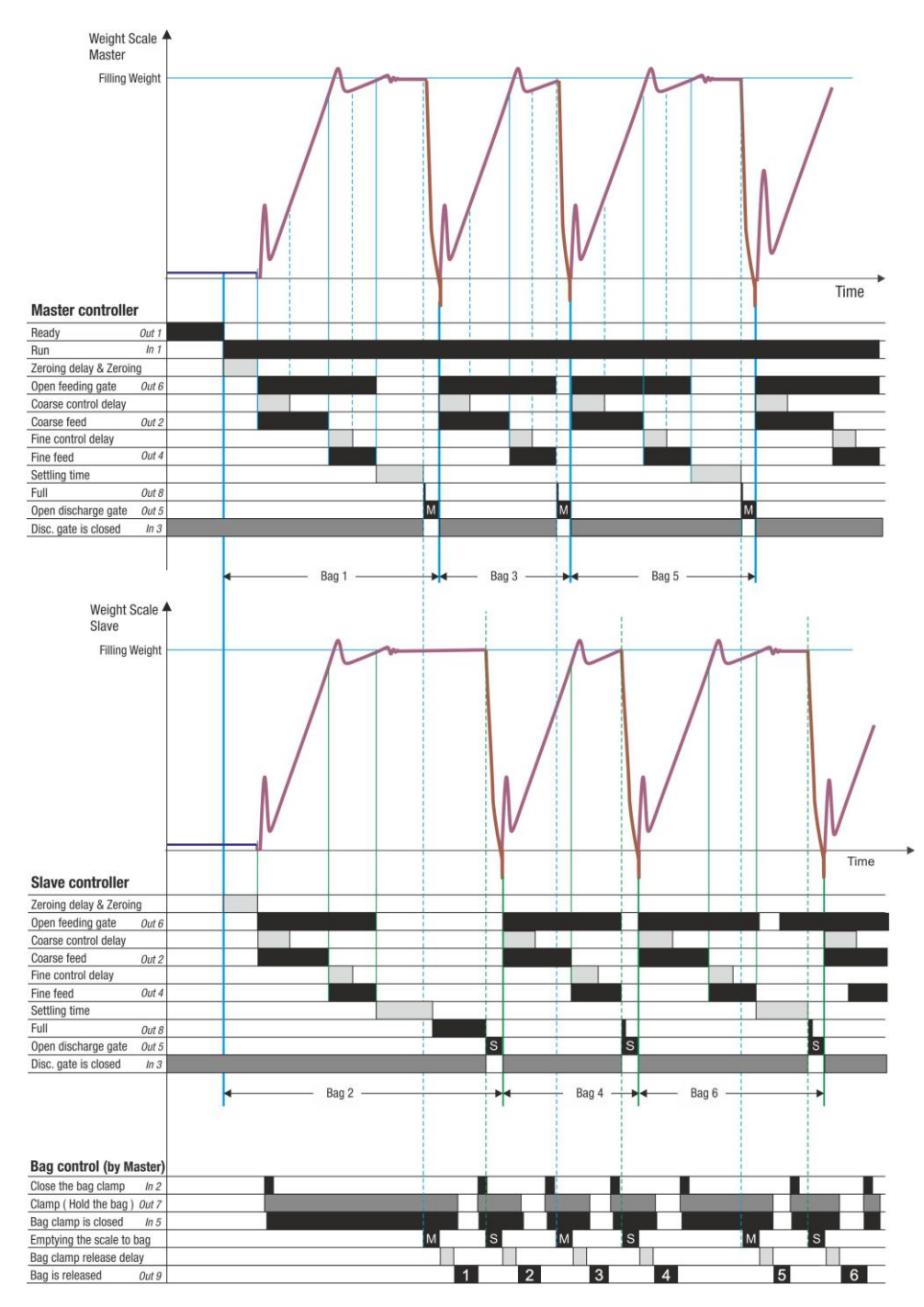

### Notes:

- 1) Zeroing is done in frequency entered to the zeroing frequency.
- 2) There is a settling delay only if the preact adjustment is done after the filling (refer to par. 433).
- *3)* The fine feed output is activated together with coarse feed output if **parameter 316** is FC as indicated in the drawing above. If this parameter is adjusted to C, the fine feed output is activated after coarse feeding.
- 4) The material in the material tank / silo can be controlled via select inputs and outputs.
- 5) Tolerance controls only can be done during preact adjustment.
- 6) Statistical calculations are done during preact adjustment as a sampling for statistical quality control.

*IMPORTANT NOTES:* In case of malfunction at any digital input or output port, you can use reserve ports to go on filling until receiving the new digital input / output board or unit. Refer to parameter groups 33 and 37-

### 7.9.1 Digital Inputs and Outputs

RELATED PAGES: Refer to pages 25, 147, 146, 172.

| 1/0       | Description              |                     | FT-113Fill A | RIO16 Unit |
|-----------|--------------------------|---------------------|--------------|------------|
| Input 1   | Run                      |                     | 2            | 1          |
| Input 2   | Close the bag clamp      |                     | 3            | 2          |
| Input 3   | Discharge gate-1 is clos | sed                 | 4            | 3          |
| Input 4   | Feeding gate-1 is open   |                     | 5            | 4          |
| Input 5   | Bag clamp is closed      |                     | 6            | 5          |
| Input 6   | Reset                    |                     | 7            | 6          |
| Input 7   | Select 1 / Reserve 1     | (Default: Disabled) | 9            | 7          |
| Input 8   | Select 2 / Reserve 2     | (Default: Disabled) | 10           | 8          |
| Input 9   | Select 3                 | (Default: Disabled) | 11           | 10         |
| Input 10  | Select 4                 | (Default: Disabled) | 12           | 11         |
| Input 11  | Select 5                 | (Default: Disabled) | 13           | 12         |
| Input 12  | Select 6                 | (Default: Disabled) | 14           | 13         |
| Input 13  | Select 7                 | (Default: Disabled) | -            | 14         |
| Input 14  | Select 8                 | (Default: Disabled) | -            | 15         |
| Input 15  | Select 9                 | (Default: Disabled) | -            | 16         |
| Input 16  | ACK / Resume             | (Default: Disabled) | -            | 17         |
| Com       | Common for inputs        | Common for inputs   |              | 9, 18      |
| Output 1  | Ready                    |                     | 17           | 1          |
| Output 2  | Coarse feed-1            |                     | 18           | 2          |
| Output 3  | Medium feed-1            |                     | 19           | 3          |
| Output 4  | Fine feed-1              |                     | 20           | 4          |
| Output 5  | Open discharge gate-1    |                     | 21           | 5          |
| Output 6  | Open feeding gate-1      |                     | 22           | 6          |
| Output 7  | Clamp (Hold the bag)     |                     | 23           | 7          |
| Output 8  | Full (EOF)               |                     | 24           | 8          |
| Output 9  | Bag is released (comp    | lete, 200ms)        | 25           | 9          |
| Output 10 | Error                    |                     | 26           | 10         |
| Output 11 | Select 1                 | (Default: Disabled) | 27           | 11         |
| Output 12 | Select 2                 | (Default: Disabled) | 28           | 12         |
| Output 13 | Select 3 / Reserve 1     | (Default: Disabled) | 29           | 13         |
| Output 14 | Select 4 / Reserve 2     | (Default: Disabled) | 30           | 14         |
| Output 15 | Select 5                 | (Default: Disabled) | -            | 15         |
| Output 16 | Select 6                 | (Default: Disabled) | -            | 16         |
| +V        | +12 to 28 VDC            | ,                   | 16           | 17         |
|           | 0.1/00                   |                     | 10           | 10         |

| 1/0       | Description              |                     | FT-113Fill A | RIO16 Unit |
|-----------|--------------------------|---------------------|--------------|------------|
| Input 1   |                          |                     | 2            | 1          |
| Input 2   |                          |                     | 3            | 2          |
| Input 3   | Discharge gate-2 is clos | sed                 | 4            | 3          |
| Input 4   | Feeding gate-2 is open   |                     | 5            | 4          |
| Input 5   |                          |                     | 6            | 5          |
| Input 6   | Reset                    |                     | 7            | 6          |
| Input 7   | Select 1 / Reserve 1     | (Default: Disabled) | 9            | 7          |
| Input 8   | Select 2 / Reserve 2     | (Default: Disabled) | 10           | 8          |
| Input 9   | Select 3                 | (Default: Disabled) | 11           | 10         |
| Input 10  | Select 4                 | (Default: Disabled) | 12           | 11         |
| Input 11  | Select 5                 | (Default: Disabled) | 13           | 12         |
| Input 12  | Select 6                 | (Default: Disabled) | 14           | 13         |
| Input 13  | Select 7                 | Default: Disabled)  | -            | 14         |
| Input 14  | Select 8                 | Default: Disabled)  | -            | 15         |
| Input 15  | Select 9                 | Default: Disabled)  | -            | 16         |
| Input 16  | ACK / Resume             | Default: Disabled)  | -            | 17         |
| Com       | Common for inputs        |                     | 1, 8         | 9, 18      |
| Output 1  |                          |                     | 17           | 1          |
| Output 2  | Coarse feed-2            |                     | 18           | 2          |
| Output 3  | Medium feed -2           |                     | 19           | 3          |
| Output 4  | Fine feed-2              |                     | 20           | 4          |
| Output 5  | Open discharge gate-2    |                     | 21           | 5          |
| Output 6  | Open feeding gate-2      |                     | 22           | 6          |
| Output 7  |                          |                     | 23           | 7          |
| Output 8  | Full (EOF)               |                     | 24           | 8          |
| Output 9  |                          |                     | 25           | 9          |
| Output 10 |                          |                     | 26           | 10         |
| Output 11 | Select 1 / Reserve 1     | (Default: Disabled) | 27           | 11         |
| Output 12 | Select 2 / Reserve 2     | (Default: Disabled) | 28           | 12         |
| Output 13 | Select 3                 | (Default: Disabled) | 29           | 13         |
| Output 14 | Select 4                 | (Default: Disabled) | 30           | 14         |
| Output 15 | Select 5                 | (Default: Disabled) |              |            |
| Output 16 | Select 6                 | (Default: Disabled) |              |            |
| +V        | 12 to 30 VDC power sup   | oply                | 16           | 17         |
| -V        | Ground                   |                     | 15           | 18         |

Digital Inputs and Outputs of Slave Controller (Scales 2 / 3 / 4 ... / 16).

### Free programmable Input / Outputs

If you program selectable inputs and outputs for your use, you will have additional digital interfaces to control peripherals of the bagging machine. Refer to section 12 on page 106 for details. The available functions

| Selectable<br>Input<br>functions | Master | <ul><li>Run enable</li><li>Filling inhibits</li><li>Interrupt</li><li>Resume</li></ul>                             | <ul> <li>Reject</li> <li>Hold status</li> <li>Empty scale</li> <li>S2 (Hold bag with both hands)</li> </ul> | <ul> <li>Bypass</li> <li>Logic inputs</li> <li>Release the bag</li> <li>Remote input of fieldbus</li> </ul> |
|----------------------------------|--------|----------------------------------------------------------------------------------------------------|----------------------------------------------------------------------------------------------------|----------------------------------------------------------------------------------------------------|
|                                  | Slave  | <ul> <li>Reject</li> <li>Hold status</li> <li>Empty scale</li> <li>Bypass</li> </ul>                               | <ul><li>Logic inputs</li><li>Remote input of fieldbus</li></ul>                                             |                                                                                                    |
| Selectable                       | Master | <ul> <li>Filling in progress</li> <li>Feeding is progress</li> <li>Scale is empty</li> <li>End of batch</li> </ul> | <ul><li>Vibration</li><li>Filling errors</li><li>Tolerance error</li><li>Under filling error</li></ul>      | <ul> <li>Alarm</li> <li>In zero range</li> <li>Logic output</li> <li>Remote output of fieldbus</li> </ul>   |
| functions                        | Slave  | <ul> <li>Feeding is progress</li> <li>Scale is empty</li> <li>Vibration</li> <li>Filling errors</li> </ul>         | <ul> <li>Tolerance error</li> <li>Under filling error</li> <li>Alarm</li> <li>In zero range</li> </ul>      | <ul> <li>Logic output</li> <li>Remote output of fieldbus</li> </ul>                                         |

# 7.10 [nPAC] Packing machine with up to 16 weighing hoppers

This mode is used to control the whole weighing section of the packing machine. The master FT-113Fill controller directs operation of all weighing scales and manages synchronization between weighing and packing sections of the machine. FT-113Fill controllers may be control the level of the material silo. In this application, the scale which its addressed as 01 will be master and the address of slave shall be addressed as 02, 03 and 04 sequentially. Refer to parameter 111 and 119.

The master controller transfers the Recipe data to slave controllers and controls emptying sequence at the weighing hoppers besides the filling and discharging of its scale. Select inputs or outputs of instruments can be used to control other peripherals of the filling machine like material silo level control. Using of slave controllers, slave inputs and outputs as select ports are suggested due to sharing the real time controls between instruments.

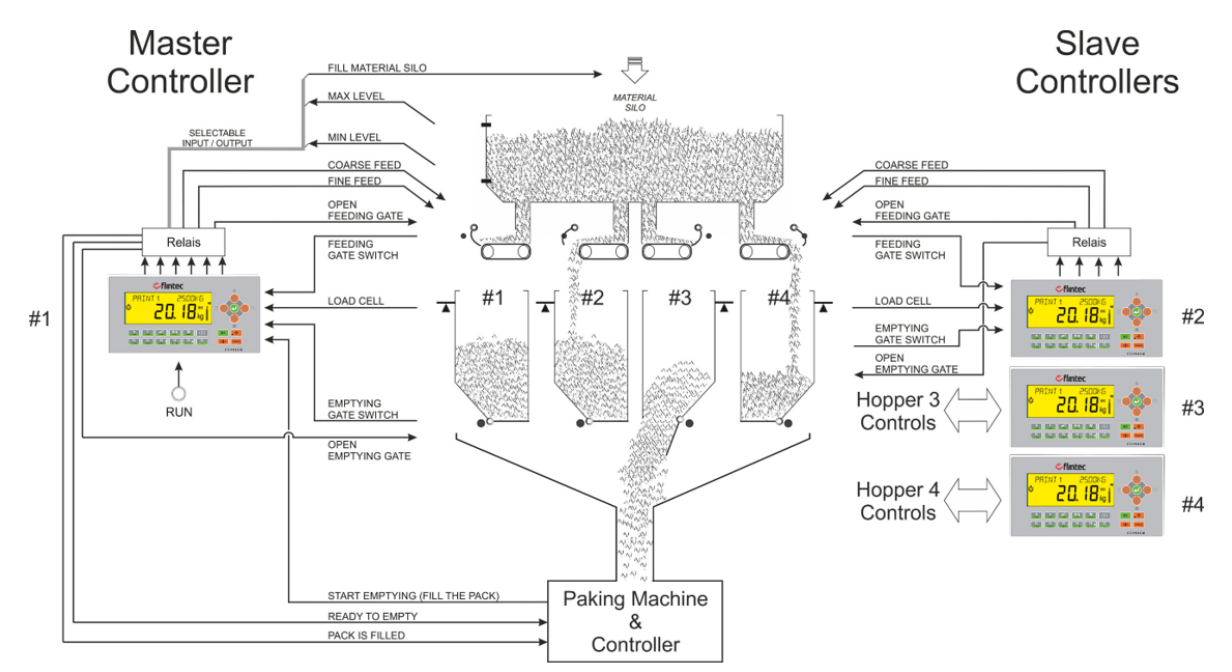

Figure 7.15 - Packing machine with four weighing scale

### Typical Applications:

- Packing machine with 4 weighing scale.
- Multi scale packing machine.

### Advantages and opportunities:

- Eliminates additional PLC in the cabinet to control complete weighing section of the packing machine.
- Signalization between weighing section and packing section of the packing machine.
- Emptying scales are done in sequence. Every filled scale is emptied in sequence against subsidence of the material.
- Increases the system reliability, speed, and efficiency due to eliminated PLC.
- Filling adjustment is done automatically to increase the accuracy.
- The operation may start with filling or with emptying.
- Pre-feeding can be done into the feeding gate to increase the speed of the material transfer, if the feeding gate is designed to collect some material in it.
- Vibration control for throwing gas from product at weighing or at emptying of the material.
- Free programmable digital inputs and outputs for peripheral control needs, e.g. signal to pack

transfer conveyor or material silo level control.

- The feeder can cumulate the material after closing feeding gate to increase the packing capacity.
- Production does not stop in case of any port problem! Reserve inputs or outputs can be set to the malfunctioned ports until receiving the new digital input / output board.
- In case of malfunction at one of the controllers, the second can be attended as master to go on packing with 3 scales.

### Interconnection between four FT-113Fill and commissioning

Filling controllers can be connected to each other via RS485 or Ethernet TCP/IP serial ports for master slave operation. The serial port of master controller is addressed to "O1" (scale #1) and the slave controllers are addressed to "O2" (scale #2), "O3" (scale #3) and "O4" (scale #4). All parameters, recipe build, recipe entries and memory entries must be done in the master controller and will be transferred to the slave controllers automatically.

- 1. Enter the set-up mode of the controllers. Enter parameter of the interconnection port. Select master slave operation MAST and set master address 01 and slave addresses 02, 03 and 04 sequentially.
- 2. Connect instruments via serial port which will be used for interconnection after installing controllers to the cabinet and cabling as described in this section.
- 3. Enter set up parameters of master controller and set all parameter values including calibration related parameters, capacity, division etc.
- 4. All parameter values are transferred automatically to the slave controllers at the exit from programming.
- 5. Perform calibration of scales.
- 6. Build recipe and save the data into memories at master controller.
- 7. Select the recipe at master controller and apply run input to start packing with four scales.
- 8. The operation will start after transferring the recipe data to slave instruments.

#### Operation:

The filling and emptying are follows each other automatically after applying RUN input. The operation may set to start from filling or from emptying in automatic operation. The master scale controls the bag clamp additional to its filling and discharging control.

#### Filling the hopper

- The material weighing starts if Run input is active after discharging.
- The hopper weight is zeroed.
- Filling starts if the emptying gate is close.
- At the end of filling the tolerance control is done.
- End of filling data is transferred to the master.
- Master activated Complete output which informs one of the scales is ready to empty.

#### Emptying the hopper

- Packing section of the machine sends start empty command to master unit.
- Master scale transmits discharge command to the scale which will be discharged.
- The emptying gate of the scale opened.
- The gate closes at the end of the emptying. The filling starts automatically.
- Master activated Complete (close the pack) output to the packing section after complete delay. Complete delay should be adjusted to fall the whole material in to the pack before closing it.

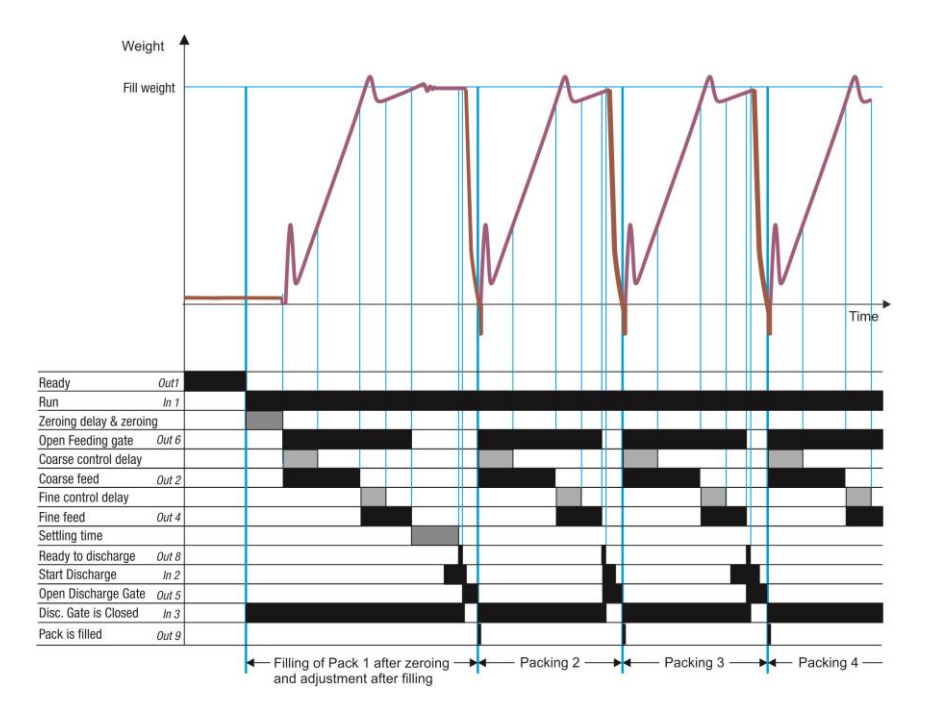

Figure 7.16 - Filling cycle for scale-1

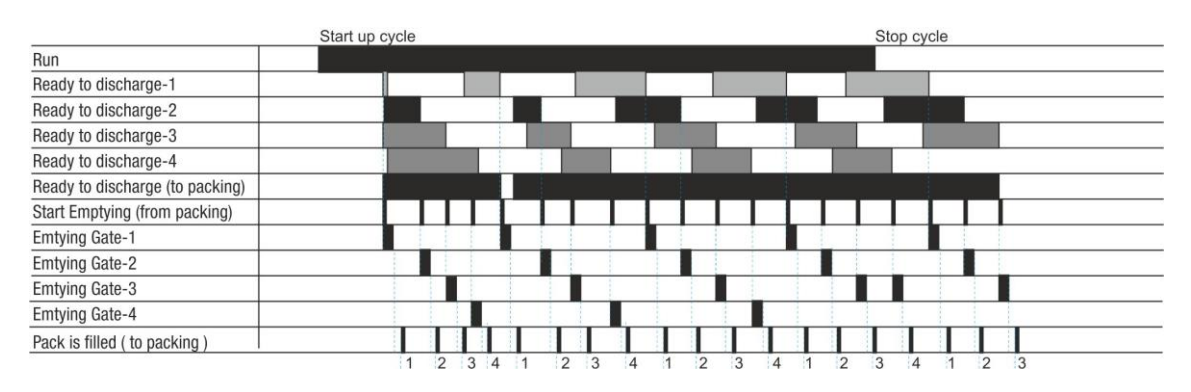

Figure 7.17 – Signalization between the weighing and packing sections of the machine.

### Notes:

- 1) Zeroing is done in frequency entered to the zeroing frequency.
- 2) There is a settling delay only if the preact adjustment is done after the filling (refer to **parameter** 433**433**).
- *3)* The fine feed output is activated together with coarse feed output if **parameter 316** is FC as indicated in the drawing above. If this parameter is adjusted to C, the fine feed output is activated after coarse feeding.
- 4) The material in the material tank / silo can be controlled via select inputs and outputs.
- 5) Tolerance controls only can be done during preact adjustment.
- 6) Statistical calculations are done during preact adjustment as a sampling for statistical quality control.

*IMPORTANT NOTES:* In case of malfunction at any digital input or output port, you can use reserve ports to go on filling until receiving the new digital input / output board or unit. Refer to parameter groups 33 and 37-.

### 7.10.1 Digital Inputs and Outputs

RELATED PAGES: Refer to pages 25, 147, 146, 172.

| 1/0       | Description                    |                     | FT-113Fill A | RIO16 Unit |
|-----------|--------------------------------|---------------------|--------------|------------|
| Input 1   | Run                            |                     | 2            | 1          |
| Input 2   | Start discharge (from packi    | ng machine)         | 3            | 2          |
| Input 3   | Discharge gate-1 is closed     |                     | 4            | 3          |
| Input 4   | Feeding gate-1 is open         |                     | 5            | 4          |
| Input 5   |                                |                     | 6            | 5          |
| Input 6   | Reset                          |                     | 7            | 6          |
| Input 7   | Select 1 / Reserve 1           | (Default: Disabled) | 9            | 7          |
| Input 8   | Select 2 / Reserve 2           | (Default: Disabled) | 10           | 8          |
| Input 9   | Select 3                       | (Default: Disabled) | 11           | 10         |
| Input 10  | Select 4                       | (Default: Disabled) | 12           | 11         |
| Input 11  | Select 5                       | (Default: Disabled) | 13           | 12         |
| Input 12  | Select 6                       | (Default: Disabled) | 14           | 13         |
| Input 13  | Select 7                       | (Default: Disabled) | -            | 14         |
| Input 14  | Select 8                       | (Default: Disabled) | -            | 15         |
| Input 15  | Select 9                       | (Default: Disabled) | -            | 16         |
| Input 16  | ACK / Resume                   | (Default: Disabled) | -            | 17         |
| Com       | Common for inputs              |                     | 1, 8         | 9, 18      |
| Output 1  | Ready                          |                     | 17           | 1          |
| Output 2  | Coarse feed-1                  |                     | 18           | 2          |
| Output 3  | Medium feed-1                  |                     | 19           | 3          |
| Output 4  | Fine feed-1                    |                     | 20           | 4          |
| Output 5  | Open discharge gate-1          |                     | 21           | 5          |
| Output 6  | Open feeding gate-1            |                     | 22           | 6          |
| Output 7  |                                |                     | 23           | 7          |
| Output 8  | Ready to Discharge (to pac     | king machine)       | 24           | 8          |
| Output 9  | Pack is filled (to the packing | y machine, 200ms)   | 25           | 9          |
| Output 10 | Error                          |                     | 26           | 10         |
| Output 11 | Select 1 / Reserve 1           | (Default: Disabled) | 27           | 11         |
| Output 12 | Select 2 / Reserve 2           | (Default: Disabled) | 28           | 12         |
| Output 13 | Select 3                       | (Default: Disabled) | 29           | 13         |
| Output 14 | Select 4                       | (Default: Disabled) | 30           | 14         |
| Output 15 | Select 5                       | (Default: Disabled) | -            | 15         |
| Output 16 | Select 6                       | (Default: Disabled) | -            | 16         |
| +V        | +12 to 28 VDC                  |                     | 16           | 17         |
| -V        | 0 VDC                          |                     | 15           | 18         |

### Digital Inputs and Outputs of Slave Controllers (Scales 2 / 3 / 4 ... / 16).

| 1/0     | Description                                | FT-113Fill A | RIO16 Unit |
|---------|--------------------------------------------|--------------|------------|
| Input 1 |                                            | 2            | 1          |
| Input 2 |                                            | 3            | 2          |
| Input 3 | Discharge gate-2 / 3 / 4/ 16 is closed     | 4            | 3          |
| Input 4 | Feeding gate-2 / 3 / 4 <b>/ 16</b> is open | 5            | 4          |
| Input 5 |                                            | 6            | 5          |
| Input 6 | Reset                                      | 7            | 6          |
| Input 7 | Select 1 / Reserve 1 (Default: Disabled)   | 9            | 7          |

| Input 8   | Select 2 / Reserve 2         | (Default: Disabled) | 10   | 8     |
|-----------|------------------------------|---------------------|------|-------|
| Input 9   | Select 3                     | (Default: Disabled) | 11   | 10    |
| Input 10  | Select 4                     | (Default: Disabled) | 12   | 11    |
| Input 11  | Select 5                     | (Default: Disabled) | 13   | 12    |
| Input 12  | Select 6                     | (Default: Disabled) | 14   | 13    |
| Input 13  | Select 7                     | (Default: Disabled) | -    | 14    |
| Input 14  | Select 8                     | (Default: Disabled) | -    | 15    |
| Input 15  | Select 9                     | (Default: Disabled) | -    | 16    |
| Input 16  | ACK / Resume                 | (Default: Disabled) | -    | 17    |
| Com       | Common for inputs            |                     | 1, 8 | 9, 18 |
| Output 1  |                              |                     | 17   | 1     |
| Output 2  | Coarse feed-2 / 3 / 4/ 16    |                     | 18   | 2     |
| Output 3  | Medium feed -2 / 3 / 4/ 16   |                     | 19   | 3     |
| Output 4  | Fine feed-2 / 3 / 4/ 16      |                     | 20   | 4     |
| Output 5  | Open discharge gate-2/3/4/16 |                     | 21   | 5     |
| Output 6  | Open feeding gate-2/3/4/16   |                     | 22   | 6     |
| Output 7  |                              |                     | 23   | 7     |
| Output 8  |                              |                     | 24   | 8     |
| Output 9  |                              |                     | 25   | 9     |
| Output 10 |                              |                     | 26   | 10    |
| Output 11 | Select 1 / Reserve 1         | (Default: Disabled) | 27   | 11    |
| Output 12 | Select 2 / Reserve 2         | (Default: Disabled) | 28   | 12    |
| Output 13 | Select 3                     | (Default: Disabled) | 29   | 13    |
| Output 14 | Select 4                     | (Default: Disabled) | 30   | 14    |
| Output 15 | Select 5                     | (Default: Disabled) |      | 15    |
| Output 16 | Select 6                     | (Default: Disabled) |      | 16    |
| +V        | 12 to 30 VDC power supp      | ly                  | 16   | 17    |
| -V        | Ground                       |                     | 15   | 18    |

### Free programmable Input / Outputs

If you program selectable inputs and outputs for your use, you will have additional digital interfaces to control peripherals of the bagging machine. Refer to section 12 on page 106 for details. The available functions are

| Selectable         | Master | <ul> <li>Run enable</li> <li>Filling inhibits</li> <li>Interrupt</li> <li>Resume</li> </ul>                        | <ul> <li>Reject</li> <li>Hold status</li> <li>Empty scale</li> <li>Bypass</li> </ul>                        | <ul><li>Logic inputs</li><li>Remote input of fieldbus</li></ul>                                               |
|--------------------|--------|----------------------------------------------------------------------------------------------------|----------------------------------------------------------------------------------------------------|----------------------------------------------------------------------------------------------------|
| Input<br>functions | Slave  | <ul> <li>Reject</li> <li>Hold status</li> <li>Empty scale</li> <li>Bypass</li> </ul>                               | <ul><li>Logic inputs</li><li>Remote input of fieldbus</li></ul>                                             |                                                                                                    |
| Selectable         | Master | <ul> <li>Filling in progress</li> <li>Feeding is progress</li> <li>Scale is empty</li> <li>End of batch</li> </ul> | <ul> <li>Vibration</li> <li>Filling errors</li> <li>Tolerance error</li> <li>Under filling error</li> </ul> | <ul> <li>Alarm</li> <li>In zero range</li> <li>Logic output</li> <li>Remote output<br/>of fieldbus</li> </ul> |
| functions          | Slave  | <ul> <li>Feeding is progress</li> <li>Scale is empty</li> <li>Vibration</li> <li>Filling errors</li> </ul>         | <ul> <li>Tolerance error</li> <li>Under filling error</li> <li>Alarm</li> <li>In zero range</li> </ul>      | <ul> <li>Logic output</li> <li>Remote output<br/>of fieldbus</li> </ul>                                       |

# 7.11 [TANK] Fill the Container from Tank Scale

This mode is used to fill the weighing tank with material(s) and discharging it to fill containers. Filling and discharging can be done very accurately by saving proper recipes into the recipe memory. You may use some part of recipe memory for filling and some part of Recipe memory for discharging. This mode can be used at various batching and filling systems.

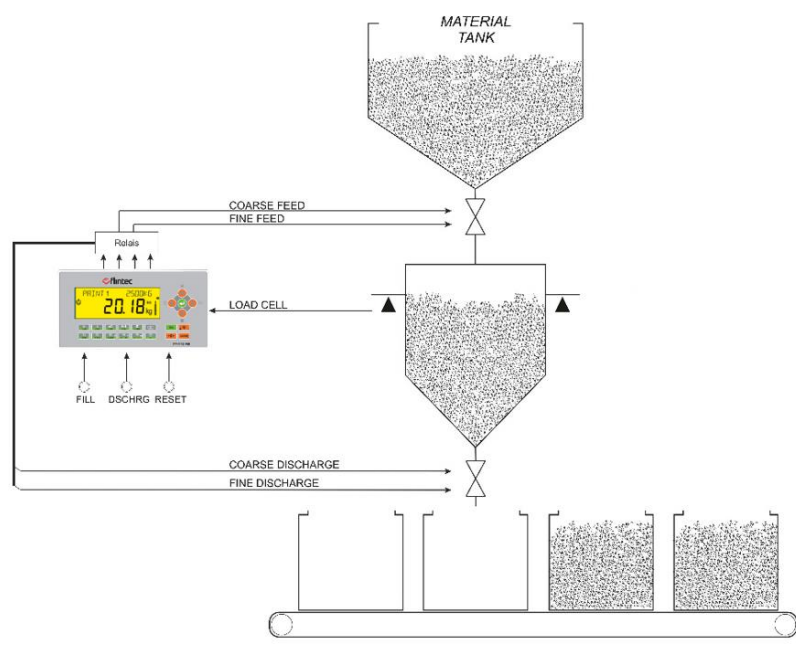

Figure 7.18 - Filling by weighing the tank or silo

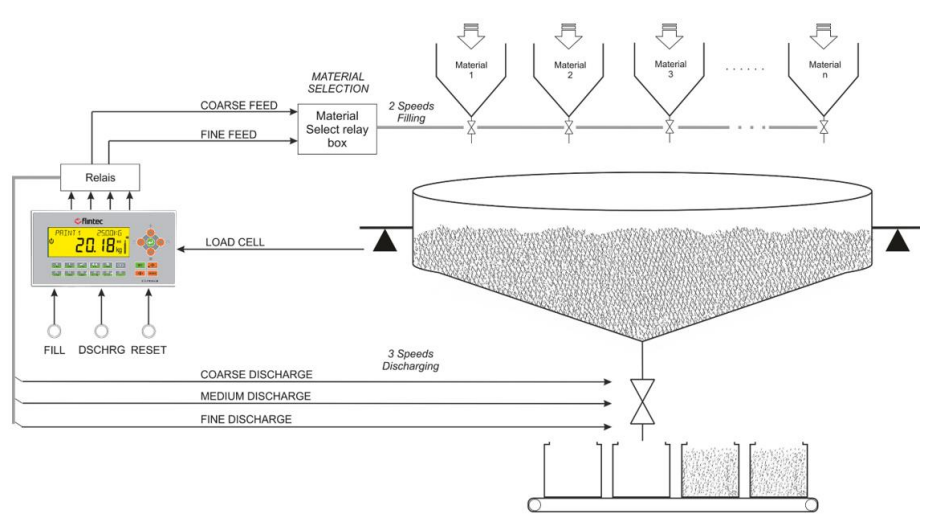

Figure 7.19 - Filling from batching scale by using very simple PLC.

### Typical Applications:

- Filling the material tank with material and then filling containers from tank.
- Batching and filling at the same tank scale.
- Basic multicomponent batching.
- Discharging the ingredient to the tank / mixer at constant amounts.
- Filling the mixer and discharging it at specified amounts.

### Advantages and opportunities:

- You may build up your recipe content.
- Some recipes in the memory can be used for filling and some of them can be used for discharging.
- Materials of the batch can be saved into the recipe memory and each material can be filled after selecting the material feeding system and its recipe from memory.
- Weighing controller controls accurate weighing of all materials.
- The start and discharge operations can be delayed.
- Vibration output can be used for settling the material in the tank, for mixing, for heating etc.
- Select In / Out can be used for controlling peripherals.
- Production does not stop in case of port problem! Use reserve inputs and outputs in case of malfunction until receiving the new board.

#### Operation:

The filling and discharging can be done independently as described below.

### Filling or discharging weight = Target + Overfill

The target and overfill values should be entered before start filling or discharging due to their common use at filling and discharging. Using separate Recipes for filling and discharging is recommended.

#### Filling

- Enter target and feed-in values to the weighing controller or select the filling recipe from memory.
- Select the material from cabinet in case of multi feeding tank.
- Apply filling start input to start filling of material into the tank.
- If the discharge gate is closed, the feeding starts to fill the weighing tank after zeroing or taring.
- Tolerance control is done after settling time.
- At the end of filling the feeding gate is closed and Full (EOF prompt displayed.
- This means the material is ready in the tank.
- You may fill the following material or discharge the tank into containers or empty the tank.

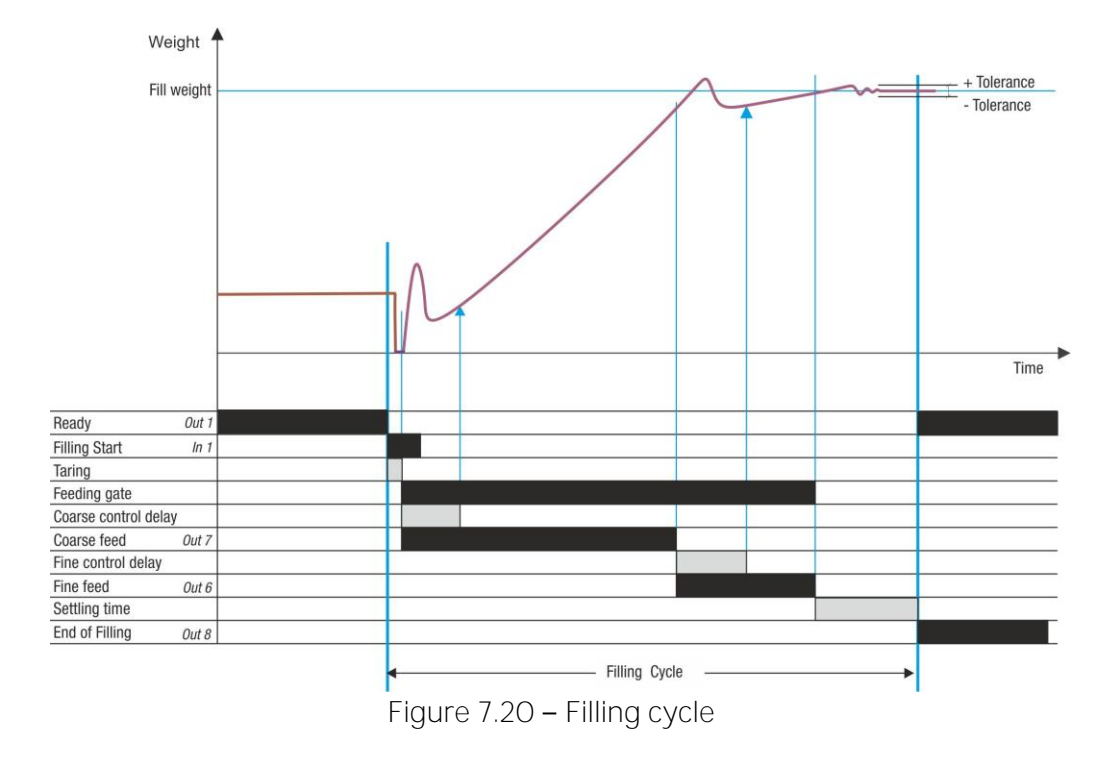

### Discharging

- Enter target and feed-in values to the weighing controller or select the discharge recipe from memory.
- After receiving the discharge start input the scale tares automatically and discharging starts.
- Discharging is done accurately in multi speeds under feeding gate control. The feeding stops and error signal produced if feeding gate opens during discharging.
- Tolerance control is done after settling time.
- The EOD output produced at the end of discharging.

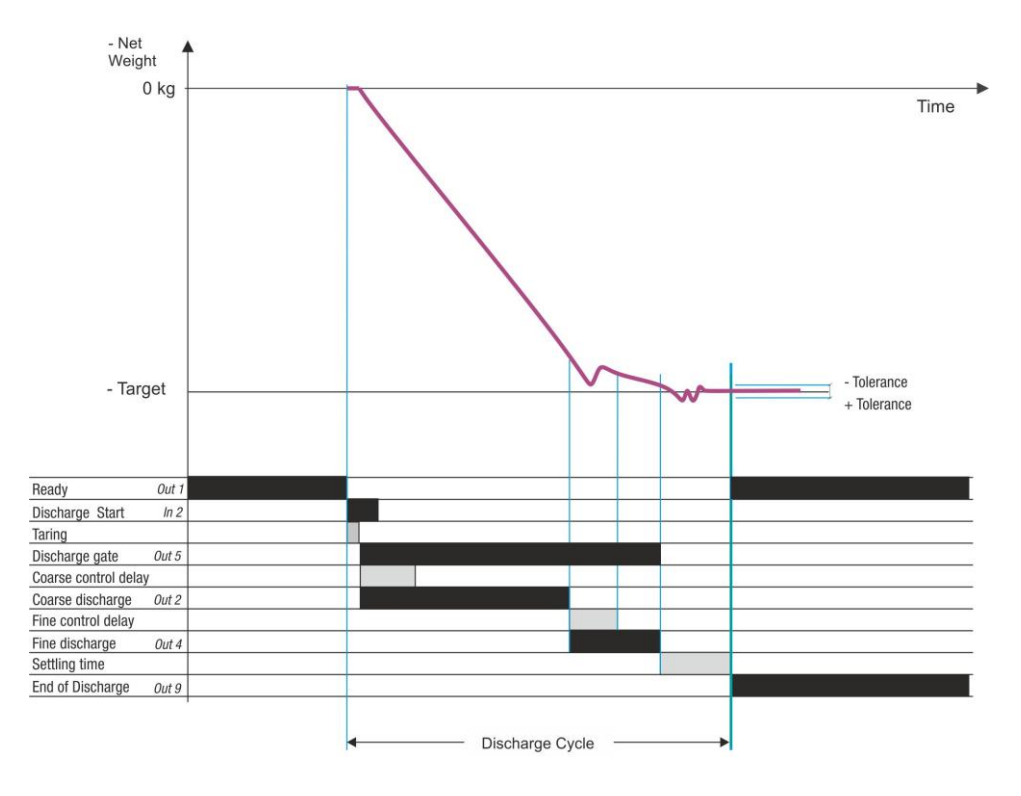

Figure 7.21 – Discharge cycle

*IMPORTANT NOTES:* In case of malfunction at any digital input or output port, you can use reserve ports to go on filling until receiving the new digital input / output board or unit. Refer to parameter groups 33 and 37-.

### 7.11.1 Digital Inputs and Outputs

| 1/0       | Description              |                     | FT-113Fill A | RIO16 Unit |
|-----------|--------------------------|---------------------|--------------|------------|
| Input 1   | Start filling            |                     | 2            | 1          |
| Input 2   | Start discharge          |                     | 3            | 2          |
| Input 3   | Discharge gate is closed | b                   | 4            | 3          |
| Input 4   | Feeding gate is open     |                     | 5            | 4          |
| Input 5   |                          |                     | 6            | 5          |
| Input 6   | Reset                    |                     | 7            | 6          |
| Input 7   | Select 1 / Reserve 1     | (Default: Disabled) | 9            | 7          |
| Input 8   | Select 2 / Reserve 2     | (Default: Disabled) | 10           | 8          |
| Input 9   | Select 3                 | (Default: Disabled) | 11           | 10         |
| Input 10  | Select 4                 | (Default: Disabled) | 12           | 11         |
| Input 11  | Select 5                 | (Default: Disabled) | 13           | 12         |
| Input 12  | Select 6                 | (Default: Disabled) | 14           | 13         |
| Input 13  | Select 7                 | (Default: Disabled) | -            | 14         |
| Input 14  | Select 8                 | (Default: Disabled) | -            | 15         |
| Input 15  | Select 9                 | (Default: Disabled) | -            | 16         |
| Input 16  | ACK / Resume             | (Default: Disabled) | -            | 17         |
| Com       | Common for inputs        |                     | 1, 8         | 9, 18      |
| Output 1  | Ready                    |                     | 17           | 1          |
| Output 2  | Coarse discharge         |                     | 18           | 2          |
| Output 3  | Medium discharge         |                     | 19           | 3          |
| Output 4  | Fine discharge           |                     | 20           | 4          |
| Output 5  | Open discharge gate      |                     | 21           | 5          |
| Output 6  | Fine feed                |                     | 22           | 6          |
| Output 7  | Coarse feed              |                     | 23           | 7          |
| Output 8  | End of filling           |                     | 24           | 8          |
| Output 9  | End of discharge         |                     | 25           | 9          |
| Output 10 | Error                    |                     | 26           | 10         |
| Output 11 | Select 1 / Reserve 1     | (Default: Disabled) | 27           | 11         |
| Output 12 | Select 2 / Reserve 2     | (Default: Disabled) | 28           | 12         |
| Output 13 | Select 3                 | (Default: Disabled) | 29           | 13         |
| Output 14 | Select 4                 | (Default: Disabled) | 30           | 14         |
| Output 15 | Select 5                 | (Default: Disabled) | -            | 15         |
| Output 16 | Select 6                 | (Default: Disabled) | -            | 16         |
| +V        | +12 to 28 VDC            |                     | 16           | 17         |
| -V        | O VDC                    |                     | 15           | 18         |

RELATED PAGES: Refer to pages 25, 147, 146, 172.

### Selectable Input / Outputs Functions

If you program selectable inputs and outputs for your use, you will have additional digital interfaces to control peripherals of the bagging machine. Refer to section 12 on page 106 for details. The available functions

| Selectable<br>Input functions | <ul> <li>Run enable</li> <li>Filling inhibits</li> <li>Interrupt</li> <li>Resume</li> </ul>              | <ul> <li>Reject</li> <li>Hold status</li> <li>Empty scale</li> <li>Bypass</li> </ul>                    | <ul><li>Logic inputs</li><li>Remote input of fieldbus</li></ul>                            |
|-------------------------------|----------------------------------------------------------------------------------------------------|----------------------------------------------------------------------------------------------------|--------------------------------------------------------------------------------------------|
| Selectable output functions   | <ul> <li>Filling in progress</li> <li>Scale is empty</li> <li>End of batch</li> <li>Vibration</li> </ul> | <ul> <li>Filling errors</li> <li>Tolerance error</li> <li>Under filling error</li> <li>Alarm</li> </ul> | <ul> <li>In zero range</li> <li>Logic output</li> <li>Remote output of fieldbus</li> </ul> |

# 7.12 [WOUT) Weight-in / Weight-out

This mode is used to fill the material which has high viscosity and is not easy to empty the material from the weighing hopper, or for weighing critical ingredients of batching systems. The accurate material weighing is done during discharging at Weigh-in / Weigh-out mode. Filling and discharging are done in sequence for having better accuracy due to remaining material which its weight affects the accuracy of weighing for risky materials. The system accuracy increases for dust materials if the filling is done just before discharging.

In this operation:

Filling weight = Target + Overfill + Empty weight (Remaining material) Discharge weight = Target + Overfill.

Filling is done one speed and discharging can be done up to 3 speeds. The recommended remaining material weight is more than 5% of the Target for accurate discharging which depends on the material fluidity.

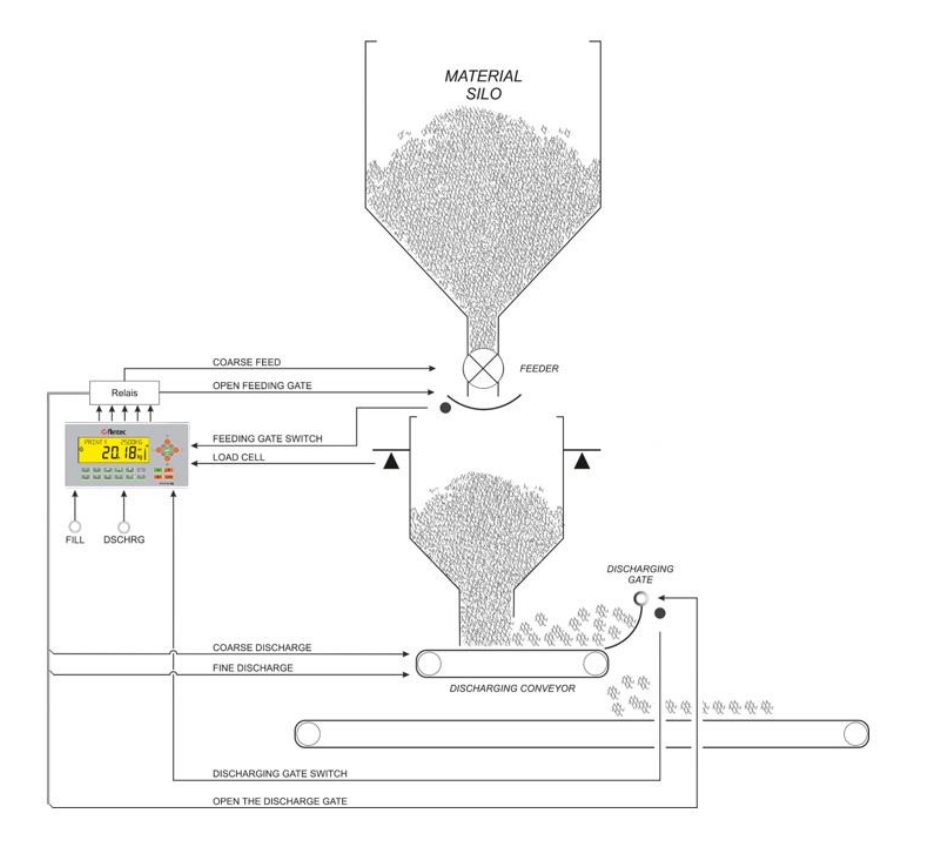

### **Typical Applications**

- High accurate weighing in multi-scale batching systems by weighing ingredients at discharge to increase the batching accuracy of the formula.
- Filling or transfer materials which has high viscosity.
- Ingredient / additive weighing of the batch in high accuracy.
- Adding critical materials into the batch.
- Weighing of sticky materials to add into the batch at mixer.
- To place the raw materials on the transfer conveyor as a sandwich by adjusting discharge timings of hoppers.

### Advantages and opportunities

- You may build up your Recipe and program your operation for best.
- The instrument follows the material behavior at filling and discharging separately to increase the system accuracy.
- Adjustments are done automatically to minimize deviations from targets at filling and discharging.
- Weighing controller checks the flow rates at weighing cycle to increase the accuracy.
- Vibration control is available for regular discharging.
- Programmable digital inputs and outputs for your machine requirements.
- Production does not stop in case of port problem! Reserve inputs and outputs in case of malfunction at digital I/O board to use until receiving the new board.
- Batch or bulk discharging are available.

### Operation

The operations should start with filling and discharging and is finished at a full hopper. If the material weight in the hopper is heavier than 98% of filling weight the EOF (Full output) is activated at power on.

### Filling

- Apply filling start input to start filling.
- If the discharge gate is closed, the feeding starts to fill the weighing hopper to filling weight [Target + Overfill + Empty weight].
- At the end of filling the feeding gate is closed and Full (EOF) prompt displayed.
- The material is ready to transfer in the weighing hopper / tank.

#### Discharging

- After receiving the discharge start input, discharging starts if the discharged weight is at least 98% of the material weight in the hopper.
- The scale tares automatically and starts discharging.
- Discharging is done in multi speeds.
- Tolerance control is done after settling time.
- The Complete output produced at the end of discharging.

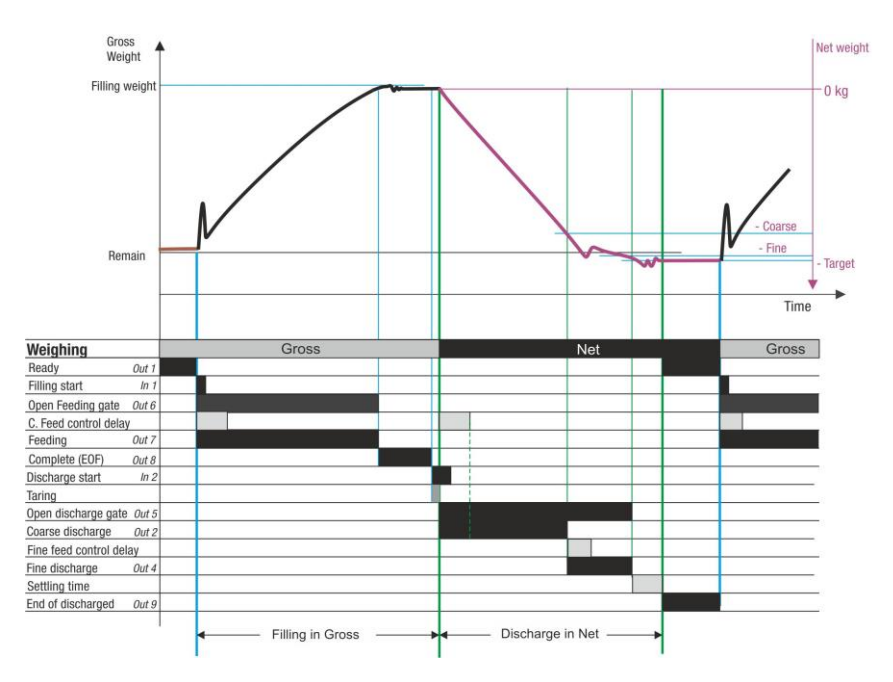

#### Notes :

- 1) There is a settling delay only if the preact adjustment is done after the filling (refer to **par**. 433).
- 2) The fine feed output is activated together with coarse feed output if **par**. **316** is FC as indicated in the drawing above. If this par. is adjusted to C, the fine feed output is activated after coarse feeding.

*IMPORTANT NOTES:* In case of malfunction at any digital input or output port, you can use reserve ports to go on filling until receiving the new digital input / output board or unit. Refer to parameter groups 33 and 37-.

### 7.12.1 Digital Inputs and Outputs

RELATED PAGES: Refer to pages 25, 147, 146, 172.

| 1/0       | Description              |                     | FT-113Fill A | RIO16 Unit |
|-----------|--------------------------|---------------------|--------------|------------|
| Input 1   | Start filling            |                     | 2            | 1          |
| Input 2   | Start discharge          | Start discharge     |              | 2          |
| Input 3   | Discharge gate is closed | b                   | 4            | 3          |
| Input 4   | Feeding gate is open     |                     | 5            | 4          |
| Input 5   |                          |                     | 6            | 5          |
| Input 6   | Reset                    |                     | 7            | 6          |
| Input 7   | Select 1 / Reserve 1     | (Default: Disabled) | 9            | 7          |
| Input 8   | Select 2 / Reserve 2     | (Default: Disabled) | 10           | 8          |
| Input 9   | Select 3                 | (Default: Disabled) | 11           | 10         |
| Input 10  | Select 4                 | (Default: Disabled) | 12           | 11         |
| Input 11  | Select 5                 | (Default: Disabled) | 13           | 12         |
| Input 12  | Select 6                 | (Default: Disabled) | 14           | 13         |
| Input 13  | Select 7                 | (Default: Disabled) | -            | 14         |
| Input 14  | Select 8                 | (Default: Disabled) | -            | 15         |
| Input 15  | Select 9                 | (Default: Disabled) | -            | 16         |
| Input 16  | ACK / Resume             | (Default: Disabled) | -            | 17         |
| Com       | Common for inputs        |                     | 1, 8         | 9, 18      |
| Output 1  | Ready                    |                     | 17           | 1          |
| Output 2  | Coarse feed              |                     | 18           | 2          |
| Output 3  | Medium feed              |                     | 19           | 3          |
| Output 4  | Fine feed                |                     | 20           | 4          |
| Output 5  | Open discharge gate      |                     | 21           | 5          |
| Output 6  | Open feeding gate        |                     | 22           | 6          |
| Output 7  | Feeding                  |                     | 23           | 7          |
| Output 8  | End of filling           |                     | 24           | 8          |
| Output 9  | End of discharge         |                     | 25           | 9          |
| Output 10 | Error                    |                     | 26           | 10         |
| Output 11 | Select 1 / Reserve 1     | (Default: Disabled) | 27           | 11         |
| Output 12 | Select 2 / Reserve 2     | (Default: Disabled) | 28           | 12         |
| Output 13 | Select 3                 | (Default: Disabled) | 29           | 13         |
| Output 14 | Select 4                 | (Default: Disabled) | 30           | 14         |
| Output 15 | Select 5                 | (Default: Disabled) | -            | 15         |
| Output 16 | Select 6                 | (Default: Disabled) | -            | 16         |
| +V        | +12 to 28 VDC            |                     | 16           | 17         |
| -V        | O VDC                    |                     | 15           | 18         |

### Selectable Input / Outputs Functions

If you program selectable inputs and outputs for your use, you will have additional digital interfaces to control peripherals of the bagging machine. Refer to sec. 12 on page 106 for details. The available functions

|                  | 33 3                                | 1 0                                |                                   |
|------------------|-------------------------------------|------------------------------------|-----------------------------------|
|                  | Run enable                          | <ul> <li>Reject</li> </ul>         | <ul> <li>Logic inputs</li> </ul>  |
| Selectable       | <ul> <li>Filling inhibit</li> </ul> | <ul> <li>Hold status</li> </ul>    | Remote input of                   |
| Input functions  | <ul> <li>Interrupt</li> </ul>       | <ul> <li>Empty scale</li> </ul>    | fieldbus                          |
|                  | Resume                              | <ul> <li>Bypass</li> </ul>         |                                   |
|                  | Filling in progress                 | <ul> <li>Filling errors</li> </ul> | <ul> <li>In zero range</li> </ul> |
| Selectable       | <ul> <li>Scale is empty</li> </ul>  | Tolerance error                    | <ul> <li>Logic output</li> </ul>  |
| output functions | End of batch                        | • Under filling error              | Remote output of                  |
|                  | <ul> <li>Vibration</li> </ul>       | • Alarm                            | fieldbus                          |

# 8. OPERATION METHODS

Operation process can be described to the machine by defining filling method, tare type, machine type and related functions additional to scale related features. In this section, the filling methods taring types and adjustment technics are described.

### 8.1 Filling Methods

RELATED PARAMETERS: Parameters 312, 344 and 41A

FT-113Filling controller can control filling processes in 5 ways.

| Method                                          | Operation                                                                                                    |
|-------------------------------------------------|----------------------------------------------------------------------------------------------------|
| Continuous<br>filling with<br>pulse start input | The filling machine starts filling cycle after receiving start input of the automatic filling machine or semiautomatic filling machine.<br>The following filling starts after receiving start input when the instrument is at ready status.                                                                                             |
| Continuous<br>filling with<br>level start input | The start input should be a level input and is used as a run signal. The filling machine operates continuously as an auto-start filling machine.<br>Automatic filling ends after removing the "Start" input.                                                                                                    |
| Batch quantity<br>filling                       | Batch filling is used to fill the product at specified quantity. The batch<br>counter start from the batch quantity and decreases to zero to follow<br>the remaining quantity of the batch. The filling stops at the end of batch<br>filling.<br>The new batch starts after entering the new batch quantity.                            |
| Batch total<br>filling                          | Batch total weighing is used to fill the product to the specified total<br>weight. The target weight is added in to the total after each filling. The<br>filling of the batch starts after entering the batch total and ends at the<br>end of the batch weighing.                                                                       |
| Bulk filling                                    | Bulk total weighing is used to transfer the material accurately at the specified total weight to the customer. The last pack can be less than target to transfer the accumulated bulk weight accurately.<br>Filling of the bulk starts after entering the total weight of the bulk and ends after transferring the material accurately. |

# 8.2 Taring Types

RELATED PARAMETERS: Parameters 413, 414 and 415.

| Туре           | Description                                                                                                    |
|----------------|----------------------------------------------------------------------------------------------------|
| Automatic tare | The weight of the container is zeroed automatically after receiving start input in<br>net filling. The gross weight should be positive, and scale should be stable for<br>taring.<br>If the gross weight is negative, zeroing can be done automatically instead of<br>taring at some filling modes. Tare is cleared at the end of net filling. |
| Average tare   | The filling machine tares the scale to the average weights of containers to<br>increase the filling machine speed.<br>The average weight is calculated periodical as 5 samples of 25 filling,<br>10 samples of 100 filling, Or 10 sampling only at the start of batch/ bulk or at<br>the start of the new Recipe.                              |
| Specific tare  | The specific container weight PT can be entered into the Recipe for specific taring.                                                                                                    |

FT-113Filling Controller tares the container weight in 3 ways in net filling.

### 8.3 Feeding Types

RELATED PARAMETERS: Parameters 315 and 316.

Function of feeding outputs can be programmed as below.

| Sequential output                                             | Par. item        | Timing diagram |
|---------------------------------------------------------------|------------------|----------------|
|                                                               | С                | Coarse         |
| Only related output                                           |                  | Medium         |
|                                                               |                  | Fine           |
| Fine output is<br>activated at coarse<br>and medium feedings. | FC               | Coarse         |
|                                                               |                  | Medium         |
|                                                               |                  | Fine           |
|                                                               |                  | Coarse         |
| Medium&Fine and<br>Fine feedings are                          | ne,<br>FMC<br>v. | Medium         |
| enabled sequentially.                                         |                  | Fine           |

# 8.4 Adjustment technics of feeding cut-offs

RELATED PARAMETERS: Parameters 431 and 432 and 43D. .

| Adjustment     | Description                                                                                                    |
|----------------|----------------------------------------------------------------------------------------------------|
| None           | The feeding cut-off values are entered manually and not changed.                                                                                                    |
| Automatic      | The fine feed cut-off weight value is adjusted automatically to minimize filling<br>error according entered to sampling quantity, adjustment frequency and<br>correction ratio.<br>Coarse cut off is not adjusted automatically.                                                                                                    |
| Fine feed time | This feature enables the fastest filling speed at specified fine feed time. The coarse feeding cut-off weight value is adjusted automatically to provide fine feed time. Fine feed adjustment frequency, sampling quantity, and correction ratio are parameters for fine cut- off adjustment.<br>Increase the fine feeding time if there is high instability at coarse feeding flow rate.                                                                                                    |
| Smart          | <ul> <li>At this adjustment method, entries are target and fine feeding time. Coarse and fine feeding cut-off weights are calculated by the instrument at start up by setting cut-off values automatically.</li> <li>The smart operation is suggested if the coarse feeding is more than 2 seconds at filling.</li> <li>The smart operation is suggested if the coarse feeding is more than 2 seconds at filling.</li> <li>Fine feed time can be changed by pressing key and then by pressing </li> <li>Keys or enter numerically at ready status.</li> </ul> |

FT-113Filling Controller adjusts cut-off values automatically if enabled as

### 8.5 Analogue output for material feeding control

RELATED PARAMETERS: Sub-block [45-]

FT-113Fill controls the analogue output according to the figure below. It can control feeding speeds via electrical motor or valve if FT-113Fill is equipped with analogue output. The analogue output type, and the output values for coarse, medium, and fine feedings should be entered to activate this feature in parameter group 45-. Parameters of feeding speed values should be selected for Recipe in Recipe build block to enter different feeding values for different materials easily.

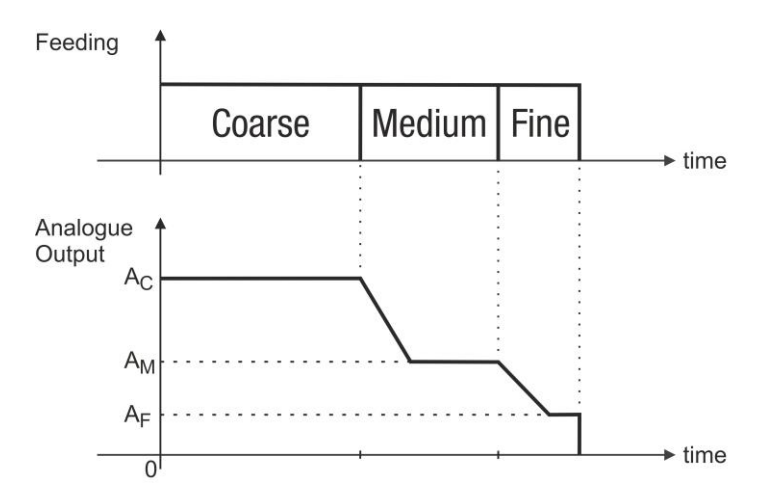

### 8.6 Preact Adjustment

RELATED PARAMETERS: Parameters 433, 434 and 435.

FT-113Filling Controller has 3 parameters to adjust cut-off values automatically which are

| Parameter                      | Description                                                                                                    |
|--------------------------------|----------------------------------------------------------------------------------------------------|
| Preact adjustment<br>frequency | The preact adjustment is done in the preact adjustment frequency.<br>E.g. If parameter 433 is 10, the preact adjustment is done automatically after<br>each 10 fillings.<br>In case of tolerance control at filling, preact adjustment frequency is equal to<br>the sampling quantity at operation. |
| Sampling quantity              | The preact adjustment is done according to the mean error of the fillings in sampling quantity. E.g. if the sampling quantity is 3, the calculated filling error is the mean error of these following three fillings.                                                                               |
| Correction ratio               | The filling error changes the feed-in value after multiplying with correction ratio. If the correction ratio is 50 per cent, the feed-in value will change by adding half of the filling error.                                                                                                    |

The fine feed cut-off weight value is adjusted automatically to minimize filling error according to entered to sampling quantity, adjustment frequency and correction ratio.

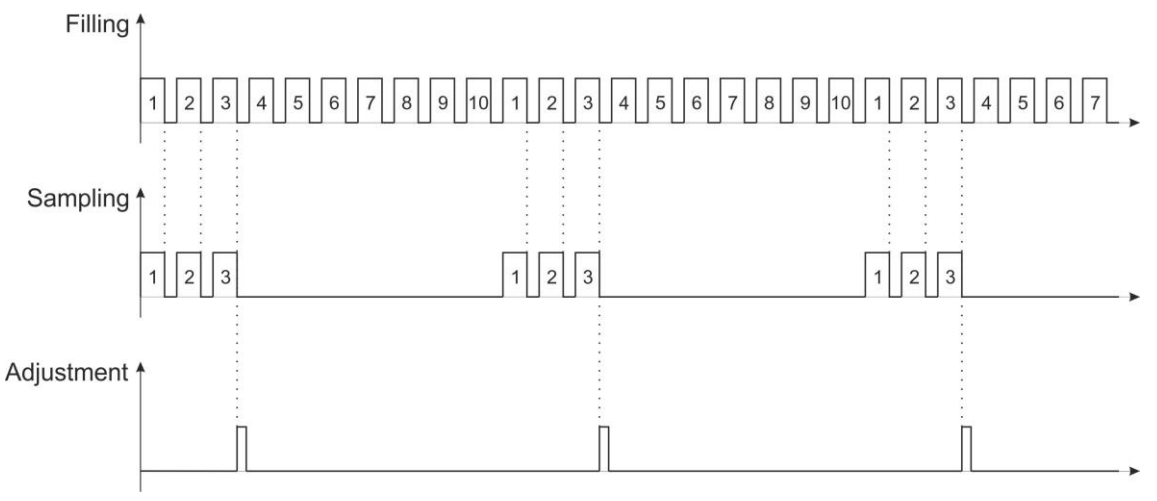

Figure 8.1 - Preact adjustment with sampling

The new Fine feed in value calculation is done as

### Fine feed in correction = Correction factor x (Fill error1 + Fill error2 + .... + Fill errorN) / N

**Example**: If sampling quantity is 3, correction ratio is 50 percent and filling errors of following three samples are 1 g, 3 g and 0 g, the new feed in is corrected 0.5 x (1 + 3 + 0) / 3 = 0.7 g. If fine feed-in was 2.5 g, the new feed-in will be 3.2 g for the following 10 filling to reduce the material.

### 8.7 Master Slave Operation at Multi head Filling

APPLICATION : Linear and rotative liquid filling machines, cement bagging machines etc.

RELATED PARAMETERS: Parameters 111, 119, 121, 129, 151, 153 and 319.

The multi head filling machines fills the same product at the same time, e.g. rotating liquid filling machine. The set-up of the filling controllers on these machines are the same even they are running independently. FT-113Filling controller gives the opportunity to transfer set-up data and Recipe from master instrument to other instruments at multi head filling machines.

The master controller transfers the set-up and Recipe data to up to 30 slave controllers at ready status, if the filling mode is any standalone filling mode, e.g. any liquid filling mode.

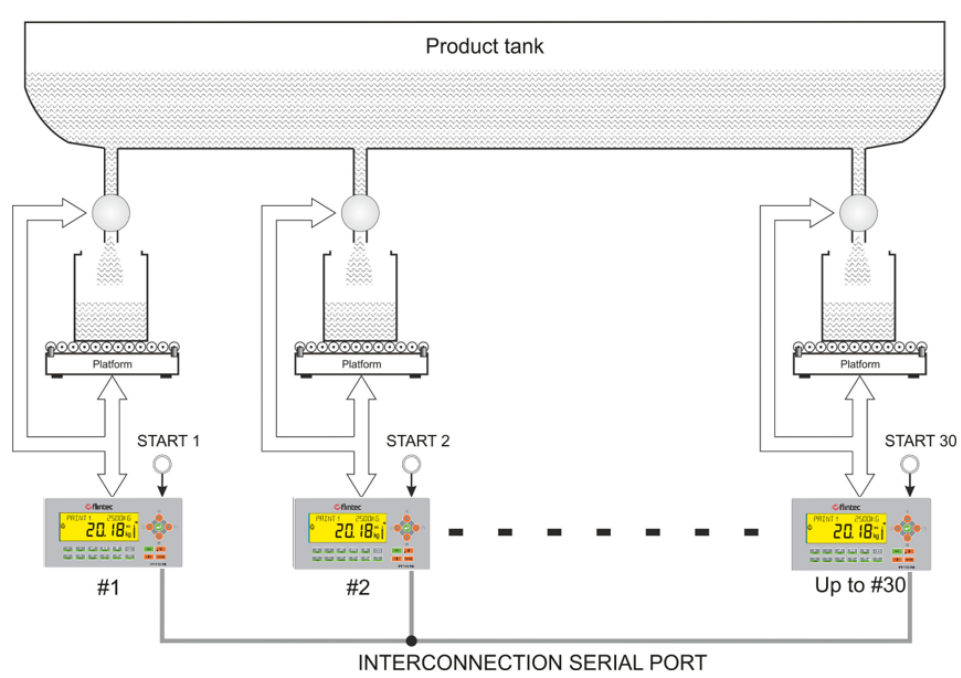

Figure 8.2 – Master slave operation at rotating filling machine

### Typical Applications:

- Multi head rotating or linear liquid filling machines,
- Multi head bagging machines,

### Interconnection between up to thirty FT-113Fill and commissioning

Filling controllers can be connected to each other via RS485 or Ethernet TCP/IP serial ports for master slave interfacing. The serial port of master controller is addressed to "O1" (scale #1) and the slave controllers are addressed to "O2" (scale #2), "O3"(scale #3) and up to "30" (scale #30). All parameters, Recipe build, Recipe entries and memory entries are setup in the master controller and the required data is transferred to the slave controllers automatically.

- 1. Connect instruments via serial port which will be used for interconnection after installing controllers to the cabinet and cabling as described in this section.
- 2. Enter the set-up parameters of the slave controllers. Enter parameter of the interconnection port. Select master slave operation MAST and set its address from O2 up to 30 sequentially.
- 3. Enter set-up parameters of master controller and set all parameter values including calibration related parameters, capacity, division etc. Remember interconnection port of master unit will be set to MAST and address 01.
- 4. All parameter values are transferred automatically to the slave controllers at the exit from programming.

- 5. Perform calibration to scales.
- 6. Build Recipe and enter Recipe values at master controller.
- 7. Select the Recipe at master controller.
- 8. Run the filling machine.

# 8.8 Multicycle Packing or Bagging

Multicycle filling can be done at Packing and Bagging filling modes to fill the packages/bags heavier than Maximum filling capacity of the filling machine which has the weighing hoppers.

*IMPORTANT NOTES:* Enable this feature if you will fill big packages/bags which is heavier than the Maxfill (*par. 317*) of filling machine by selecting *parameter 411* as MULT (Multicycle filling). If you will not fill your container more than one cycle, never set *parameter 411* as MULT.

The target weight of each weighing cycle is calculated automatically to minimize the bag filling error. The machine compensates the filling error of the filled part at the following filling to minimize filling errors. Due to the accurate filling, the weighing controller reads the material in the hopper each cycle before emptying it even there is not any adjustment or tolerance control. Preact adjustment frequency **parameter** 433 should be adjusted to 1 in this mode. The typical filling cycle is shown at drawing below for filling in 2 cycles.

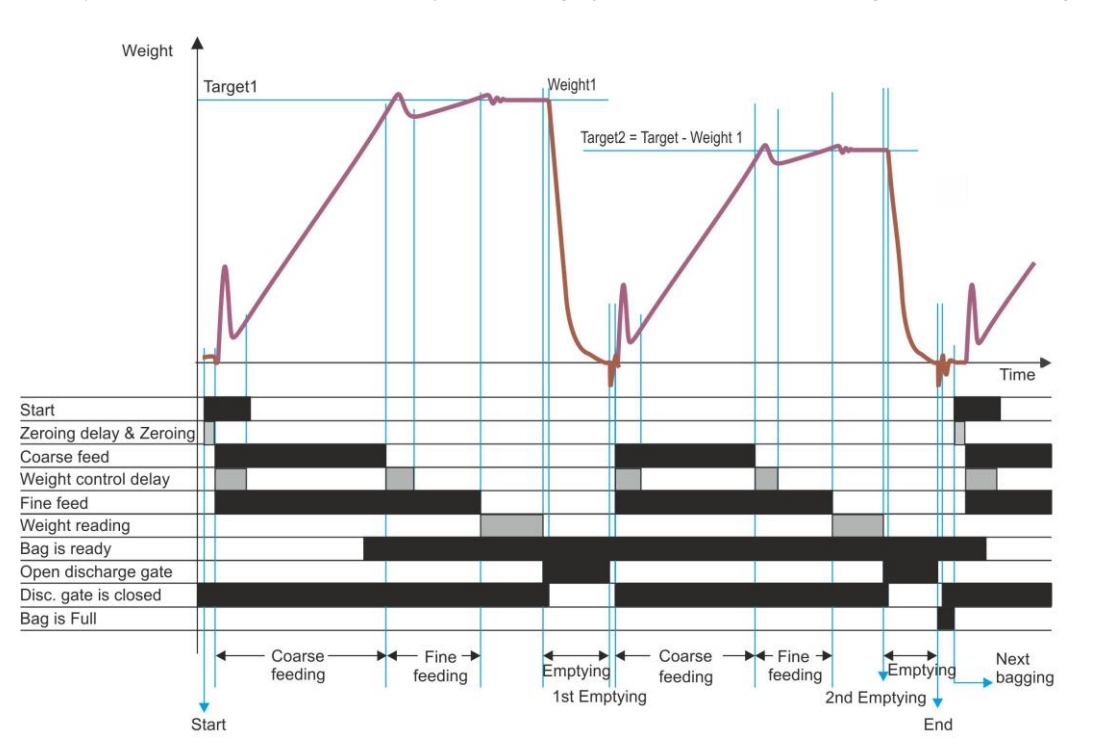

### For multicycle filling

- 1. Set **parameter 411** as MULT to enable multicycle filling which means the filling is done more than one time in to the container if filling weight is bigger than Maxfill.
- 2. Select preact correction frequency and its sample quantity as 1.
- 3. Enter the target and overfill for multicycle filling.
- 4. If the filing weight which is total of target and overfill is bigger than Maxfill of the machine, FT-113Fill instrument warns the operator for multicycle operation on the information display. with [MULTICYCLE FILL?]. Press ekey to confirm multicycle operation or press key to return.

### Multicycle operation

- 1. Start input is applied to start filling.
- 2. The weighing hopper is filled to the calculated optimum weight for the first weighing.
- 3. The filling error is calculated after the first weighing.
- 4. The target of the second filling is corrected to compensate the filling error of the first cycle.
- 5. The second filling is done with this new calculated Target2 weight.
- 6. The following cycles are done as described at item 3 and item 4.
- 7. The EOF output is produced at the end of the filling of the container.

*Warning.* The target and overfill values should be entered carefully against over filling of containers if *parameter 411* is programmed to MULT.

### 8.9Pre-feeding at Packing or Bagging

APPLICATION: Packing and bagging machines etc.

RELATED PARAMETERS: Parameter 4B1.

The feeding gate is designed to collect some material in it after filling the weighing hopper. The feeding gate closed at the end of the fine feeding operation and feeding goes on for a while to collects some material in the feeding gate.

The collected material is emptied into the weighing hopper when the feeding gate is opened for the following weighing. Set the pre-feeding time carefully to fill in the feeding gate without any leakage to the weighing hopper, **parameter 4B5**.

### 9. RECIPE

The operation specific parameters are located in the recipe for accurate and high-speed filling of various materials or various filling application like batch filling. Elements of the basic recipe are target and feed cutoff values as a default. The recipe content of the instrument can be expanded by adding material related parameters to the recipe to adjust them for every recipe.

### 9.1 Weight Value Entry Types

APPLICATION: The entry types of feeding cutoff values, tolerances etc. are defined as value or deviation.

RELATED PARAMETERS: Parameters 315 and 341.

### Weight Cut-off value

Target and overfill values should be entered as a weight value. Feeding cutoff points can be programmed to enter as weight as shown in the example below. This type is not available at feeding entries.

Example: If the target is 20.0 kg, and coarse and fine cut off points are18.0 kg and 19.8 kg, enter weight values as;

| Target | = 20.0 |
|--------|--------|
| Coarse | = 18.0 |
| Fine   | = 19.8 |

This type of entry can be used if only the machine fills only one type of material and only one target. Otherwise changing target value requires to change cutoff values too.

### Deviation

This is the most common entry type at filling applications. Feeding cutoff points and tolerances can be entered as deviations in weight from the target weight.

Example: If the target weight is 20.0 kg, tolerances are ±0.2 kg, and coarse and fine cut off points are 18.0 kg and 19.8 kg the enter the values as;

| Target    | = 20.0 kg                                       |
|-----------|-------------------------------------------------|
| Coarse    | = Target – Coarse cutoff = 20.0 – 18.0 = 2.0 kg |
| Fine      | = Target – Fine cutoff = 20.0 – 19.8 = 0.2 kg   |
| Tolerance | = 0.2 kg                                        |

Changing target weight or overfill weight do not required coarse and fine values.

## 9.2 Editing the Actual Recipe

You may access to the target weight value, tolerance(s) and others by pressing shortcut log key to edit values.

- 1. Press even and Press key after recipe password entry.
- [ 401 R. NAME: RECE ] prompt appears on the display. Enter the recipe name up to 16 characters.
   Press exercise key.
- 3. [402 TARGET: 000.0] prompt appears on the display. Enter the target weight of filling and press even key.
- 4. [403 TOL + ] prompt appears on the display, if tolerance is located in the recipe. Enter the tolerance value of filling and press exercise key.
- 5. [406 COARSE : 000.0] prompt appears on the display. Enter the coarse value and press 🕑 key.
- 6. [408 FINE : 000.0] prompt appears on the display. Enter the fine value and press 🕑 key.
- 7. The parameters located in the recipe appear on the display sequentially by pressing 🕑 key to edit their values.
- 8. After editing to the last parameter, the first line of recipe item 2 appears by pressing exercise key. Checking your recipe is suggested.
- 9. Press key to return operation.

*IMPORTANT NOTE:* If the actual recipe which is selected from the memory is edited as described above, this edit is saved into the recipe memory.

### 9.3 Filling Weight Entry Shortcut

You may access to the target weight value, tolerance(s) and overfill by pressing shortcut key low enter new values.

- 1. Press 🧶 key to display target weight value of the actual recipe.
- 2. Press numerical keys to enter new target weight value.
- 3. Press execution after saving.
- 4. Press numerical keys to enter new tolerance.
- 5. Press 🕑 key to go to the following entries or press 🛄 key to return operation after saving.
- 6. The instrument goes back to the operation after last entry.

Warning: Entering any value is automatically saved into the actual Recipe

### 9.4 Feeding cut-off Entry Shortcut

You may access to the cut-off values of feedings by press 🔎 key to display or edit them.

- 1. Press key to display Coarse value of the actual Recipe.
- 2. Press numerical keys to enter new value.
- 3. Press exercise key to go to Medium or press key to return operation after saving.
- 4. Press numerical keys to enter new Medium.
- 5. Press 🕑 key to go to Fine or press 🔤 key to return operation after saving.
- 6. Enter new value by pressing numerical keys.
- 7. Press every key or key to return operation.

Warning: Entering any value is automatically saved in the actual Recipe.

# 9.5 Recipe Build

APPLICATION: You may build up your recipe from basic to more complex how much you need by adding recipe related parameters to the recipe. This feature gives you advantage to enter different values to the parameters which are added to the recipe.

Elements of the basic recipe are target and feed cutoff values as a default. These data in the recipe are sufficient for most of applications which is used only one type of material filling. Values of recipe parameters [4--] are used at all recipes.

At dissimilar material filling at the machine, it may be required to change values of some recipe parameters at main block [4--] for accurate filling which is not practical. In this case, you may add required recipe parameters to your recipe by using the recipe build feature of FT-113Fill.

Added parameter appears in the recipe and in the recipe memory to enter specific values, and disappeared from recipe parameters, main-block [4--].

To build your recipe content

- 1) Press Key for more than 3 seconds.
- 2) Enter the supervisor password and press extreme key to enter the Recipe build block.
- 3) The first parameter of sub-group appears on the display [ 411 G/N/MULT : PAR ]. Press A or keys to change it as RCPT to add this parameter to the recipe.
- 4) Press 😔 key to enter the following parameter [ 412 TOL CONT : PAR ]. Press 📥 or 🗡 keys to change it as RCPT to add this parameter to the recipe. Or select PAR to remove the parameter from recipe.
- 5) Press every key to enter the next parameter. Select RCPT to parameters which will be added to the recipe as described in item 4.
- 6) After selecting the last parameter press key to return operation.
- Example: If tolerance, overfill, preact correction frequency and its sampling quantity are located in the Recipe together with target and feeding cutoff values, their parameters [412], [419][431], [433] and [434] should be set as RCPT in Recipe build menu. These parameters are in the Recipe and disappeared from set up, ea. from parameter group [4--].

*Warning*. It is recommended to build a recipe before loading recipe(s) into the recipe memory.

*Attention*: Parameters which are in the recipe will disappear from the main-group 4-- and appears in the recipe.

#### Very important note on recipe memory

- 1) Recipe content should be built before entering recipes into the memory. If you add any parameter in to the recipe, its' value is transferred to all recipes. Adjust them for every recipe.
- 2) The last used value is loaded in the parameter after removing any parameter from recipe.
- *3)* After reselecting any parameter into recipe, its value at the unused Recipe is the same as before removing it.
- 4) Select or reselect any parameter into the recipe may be required to check or reenter all recipes in the memory for safety.

# 10. RECIPE MEMORY

FT-113Filling controller has recipe memory capacity for 250 items. The items in the memory have a recipe number and a recipe name. The recipe memory transactions are done as described below

### 10.1 Recipe Edit in the Recipe Memory

Recipes are saved in the memory by its number and name. The recipe content should be defined before starting the recipe entry. Refer to recipe build on page 101.

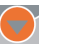

- 1. Press key for more than 3 seconds and press keys in sequence and then enter recipe password.
- 2. [REC: 009 ] appears on the information display. The data on the display is the recipe number and the Recipe name.
- 3. Press  $\triangleq$  or  $\checkmark$  keys to change the Recipe or enter the recipe number by pressing numerical keys.
- 4. Press extreme key to start edit. [ 401 R. NAME: RECE ] prompt appears on the display. Enter the recipe name up to 16 characters. Press key.
- 5. [402 TARGET: 000.0] prompt appears on the display. Enter the target weight of filling and press even key.
- 6. [403 TOL + ] prompt appears on the display, if tolerance is located in the recipe . Enter the tolerance value of filling and press key.
- 7. [405 OVERFILL ] prompt appears on the display, if overfill is located in the Recipe. Enter the overfill value and press key. Negative value entry is available.
- 8. [406 COARSE : 000.0] prompt appears on the display. Enter the coarse value and press 🕑 key.
- 9. [407 MEDIUM : 000.0] prompt appears on the display. Enter the medium value and press  $\Theta$  key.
- 10. [408 FINE : 000.0] prompt appears on the display. Enter the fine value and press 🕑 key.
- 11. Press 🕑 key sequentially and enter their values to edit all parameters in the recipe.
- 12. After entry to the last parameter, the target weight appears on the display. You may check the Recipe by pressing the enter key sequentially.
- 13. Press key to the return the operation.

### 10.2 Recipe Select

Recipes are saved in the memory by its number and name. Steps below are done to select recipe 123 for filling.

- 1. Press key for more than 3 seconds and press key's in sequence and then enter Recipe password.
- 2. [REC: 001 ] appears on the information display.
- 3. Press  $\checkmark$  or  $\checkmark$  keys to change the Recipe or enter the Recipe number by pressing numerical keys.
- 4. [REC: 123 ] appears on the information display. Press key to select the Recipe.
- 5. [USE RECIPE 123] appears on the Recipe.
- 6. Press 🕑 key to select the Recipe 123 or
- 7. Press key to return without select the Recipe.

### 10.3 Recipe Copy

Copying a recipe and changing some parameter values is recommended to edit a new recipe easily.

- 1. Press key for more than 3 seconds and press keys in sequence and then enter recipe password.
- 2. The actual recipe [ REC: 009 ] appears on the information display. Enter the recipe number which will be copied, e.g. [ REC: 123 ].
- 3. Press key to copy [REC: 123 ].
- 4. [COPY TO 123] appears on the display. Enter the destination recipe number by keys [COPY TO 222] and press even were the destination recipe number by keys.
- 5. [COPIED ] prompt appears on the display for a while and the new recipe number appears on the display [REC: 222 ].
- 6. Edit new recipe after copying for specified filling.
- 7. Press key sequentially to return operation.

### 10.4 Delete Recipe

Any recipe or all recipes can be deleted from the memory.

### Delete one recipe

- 1. Press key for more than 3 seconds and press key's in sequence and then enter recipe password.
- 2. [REC: 009 ] appears on the information display.
- 3. Press  $\land$  or  $\checkmark$  keys to change the recipe or enter its number by pressing numerical keys.
- 4. Press key to delete the recipe.
- 5. [DELETE : 123 ] prompt appears and press every key to delete the recipe.
- 6. [ARE YOU SURE ?] prompt appears and press every key to confirm it.
- 7. Or press key to return to the operation without delete the recipe.

*Note*: If you delete any recipe, you should delete the same code(s) of ID memory, if ID and Recipe memories are linked.

### Delete all Recipes

- 1. Go to parameter 996 [ DEL RECIPES] in set-up. Refer to Section 17.
- 2. Press 🕑 key to delete all recipe memory.
- 3. [ARE YOU SURE ?] prompt appears and press 🕑 key to confirm it.
- 4. [INITIALIZING] prompt appears on the display for a while and 996 parameter appears on the display.
- 5. Or press key to return operation without delete Recipes when [ARE YOU SURE ?] prompt on the display.

# 11. BATCH FILLING

APPLICATION : The filling machine packs the material to a specific quantity or total. PARAMETERS: 41A.

FT-113Filling controller can be used to fill a batch in quantity or in total weight or for filling the bulk to transfer specified material to the customer. Recipes for batch quantity filling, batch total filling and bulk total filling should be different. If any batch filling is set in the **parameter 41A**, other operations are disabled, and the system runs as select in this parameter. If the filling controller will fill the material in various ways, select the **parameter 41A** to the Recipe. Refer to Recipe build, page 101.

### 11.1 Batch Quantity Filling

RELATED PARAMETERS: Select batch quantity weighing in the Recipe, par. 41A and key should be selected for batch quantity entry, Par. 353.

The batch quantity filling is used to pack the specified quantity at the filling machine. The programmed key as BQTY is used to enter the specified quantity.

The filling machine operates continuous until entering the specific filling quantity in the Recipe and stops at the end of batch filling.

- 1. Select the Recipe which has batch quantity entry.
- 2. Press key at ready status to change the quantity of the batch in the Recipe.
- 3. Activate Run input to start batch filling.
- 4. After starting the batch filling, pressing  $\boxed{1}$  key indicates the remain quantity of the batch.
- 5. At the end of the batch, the instrument stops the filling and produces End output.
- 6. De-activate the run input.

After batch quantity filling.

- Set passive and then activate Run input to start the following batch to the quantity written to the Recipe.
- Enter new batch quantity for the following batch via key and then activate the run input.

### 11.2 Batch Total Filling

RELATED PARAMETERS: Select batch total weighing in the Recipe, par. 41A and key should be selected for batch total entry, Par. 354.

The batch total filling is used to pack the specified total load at the filling machine according to the nominal weight of the pack. The programmed key as BWGT is used to enter the specified total weight to be filled at ready status.

The filling controller calculates the batch quantity. Q = Round up (Total / Target weight)

<u>For example</u>: If the Target is 3 kg and the Batch total is 1000 kg Q = round up (1000 / 3) = Round up (333.33) = 334 packs.

| <u>Pack no</u> | <u>Fill weight</u> | Fillled weight | Accumulation |            |
|----------------|--------------------|----------------|--------------|------------|
| 1              | 3.000 kg           | 3.000 kg       | 3.000 kg     |            |
| 2              | 3.000 kg           | 3.001 kg       | 6.001 kg     |            |
|                |                    |                |              |            |
| 333            | 3.000 kg           | 2.999 kg       | 999.004 kg   |            |
| 334            | 3.000 kg           | 3.000 kg       | 1002.004 kg  | End of Bat |

The filling machine operates continuously until entering the specific filling quantity from the Recipe and stops at the end of batch filling. Refer to parameter 41A to enable this feature.

- 1. Press key and enter the total weight of the batch at ready status.
- 2. Activate Run input during batch filling.
- 3. Follow the filling start process according to your set-up.
- 4. After starting the batch filling, press key (if programmed as BQTY) to indicate the remaining quantity of the batch and press key to announce the remaining batch weight.
- 5. At the end of the batch, the instrument stops the filling and produces End output.

After batch quantity filling

- Set passive and then activate Run input to start the following batch to the weight written in the Recipe.
- Enter new batch total for the following batch via *key* and then activate the run input.

#### Bulk Total Filling 11.3

*Important note*: This method is only used to transfer a bulk material to the customer accurately; not for distributing containers or bags to the end-user.

The bulk total filling is used to transfer the material to the customer accurately without caring the last pack weight. The actual filled material weights are accumulated at bulk total filling. The material in the last pack might be less than the Filling weight to transfer the material to the customer accurately. Refer to parameter 41A to enable this feature.

The filling controller does not calculate the estimated bulk quantity and accumulates the filled material weights after each filling.

|         |                    | <u> </u>       |              | <u> </u>     |
|---------|--------------------|----------------|--------------|--------------|
| Pack no | <u>Fill weight</u> | Fillled weight | Accumulation | To be filled |
| 1       | 3.000 kg           | 3.000 kg       | 3.000 kg     | 997.000 kg   |
| 2       | 3.000 kg           | 3.001 kg       | 6.001 kg     | 993.999 kg   |
|         |                    |                |              |              |
| 333     | 3.000 kg           | 2.999 kg       | 999.004 kg   | 0.996 kg     |
| 334     | 0.996 kg           | 0.996 kg       | 1000.000 kg  | 0.000 kg     |

For example: If the Target is 3 kg, there is not any overfill, and the Bulk total is 1000 kg.

End of Bulk

- 1. Press key and enter the total weight of the bulk at ready status if you will not use the weight from the Recipe.
- 2. Activate Run input during bulk filling.
- 3. Follow the filling start process according to your set-up.
- 4. After starting the bulk filling, press key (if programmed as BQTY) to indicate the remaining quantity of the bulk and press key to announce the remaining bulk weight.
- 5. At the end of the bulk, the instrument stops the filling and produces End output.

After bulk quantity filling

- Set passive and then activate Run input to start the next bulk to the weight written to the Recipe.
- Enter new bulk total for the following batch via key and then activate the run input.

# 12. SELECTABLE INPUTS / OUTPUTS

APPLICATION: You may use selectable inputs and outputs additional to control your filling machine more efficient by designating them some functions.

RELATED PARAMETERS: Sub-blocks 33- and 37-.

There might be a lot of type machine and filling operation which requires different digital input and output functions. Even this filling controller has a lot of inputs and outputs, these ports might not be enough for all requirements of the machine designer or control of peripheral equipment like additional feeder controls, transport system synchronization, material silo level control, air blowing into the material during filling, collecting some material on the feeder for the following packing etc. This feature eliminates additional PLC, timer or I/O in the cabinet and reduces your cost.

### 12.1 Selectable Inputs

| Run enable                        | Enables filling if this input is at high level. The filling ends and the following start input will not be executed. The start inputs will be executed during RUN input is at high level if RUN function is selected as an input.                                                                                                    |
|-----------------------------------|----------------------------------------------------------------------------------------------------|
| Fill inhibit                      | This input is used to inhibit filling due to any reason on production line. Start inputs are not executed while Fill inhibit is at high level.                                                                                                    |
| Resume / Error<br>acknowledgement | This resume input is applied to the instrument after any error to continue the operation. If tolerance control is done after filling, this input should be selected to resume the filling error via input or one of the keys. The filling result is accepted and recorded after applying this input.                                                                                 |
| Reject                            | This input is applied to cancel the filling in case of error at filling. The filling result is not saved to the records and instrument returns to the ready status after receiving this input.                                                                                                    |
| Interrupt                         | Interrupt input is used to inform instrument the filling is interrupted in case of<br>any problem by operator or by host. Feeding is stopped during interrupt input<br>and goes on filling after removing interrupt input. The instrument goes to the<br>ready status if the reject or reset input is applied during interrupt. The start<br>input is not executed during interrupt. |
| Hold                              | The filling stopped and other outputs hold their status during this input. After removing the hold input the filling goes on.                                                                                                    |
| Empty the scale                   | The emptying gate / valve is opened during this input to empty the weighing tank, hopper etc. The instrument should be at ready status to empty the scale.                                                                                                    |
| Bypass                            | The filling and emptying gates are opened, and the coarse feeding is started to empty the material tank / silo over the scale. The instrument should be at ready status to empty the scale.                                                                                                    |
| S2                                | This feature is used the bag holding applications with double button. Only when input-2 (Close the bag clamp) and S2 inputs are applied simultaneously, the bag holder is activated.                                                                                                    |
| Fieldbus Remote<br>input          | The digital input data is transferred to the PLC via fieldbus like Profinet,<br>Modbus, CC-link etc. as a remote input of the PLC.                                                                                                    |

| TILT       | Tilt switch is used to prevent wrong weighing in case of over tilting of the scale.<br>Refer to page <b>Fehler! Textmarke nicht definiert.</b> , 162.                                                                                                    |
|------------|----------------------------------------------------------------------------------------------------|
| STBY       | In master-slave operation, if one or more of the instruments are damaged for<br>any reason such as maintenance or malfunction, it is used to leave these<br>devices inactive.                                                                                                    |
| RCP1, RCP2 | It allows the practical selection of the first and second recipe from memory via selectable digital inputs.                                                                                                    |
| DINT       | Discharge Interrupt input is used to inform instrument the discharging is<br>interrupted in case of any problem by operator or by host. Feeding is stopped<br>during this input and goes on discharging after removing the input. The<br>instrument goes to the ready status if the reject or reset input is applied during<br>interrupt. The start and discharge inputs are not executed during interrupt. |
| RLB1, RLB2 | The release the bag feature, it is possible to release the bag clamp for any reason in bagging applications. It can be used in two different ways, RLB1 active high and RLB2 active low.                                                                                                    |

### 12.2 Selectable Outputs

### Alarm

USE: Activate an alarm signal in case of overloading if the gross loading is heavier than the alarm value at weighing and filling modes or reset the filling if the valve cannot go through the bung hole of the container and touch the top of it in modes BUNG (Below Bung Hole Filling) and BOTT (Container Filling from Bottom). This function is automatically activated at Selectable output 1 at filling machines filling the bung-hole containers.

VARIABLES: Alarm set point (parameter 36) and alarm time (**parameter** 472) OUTPUT : Set one of the select output as alarm (**parameter block 33**).

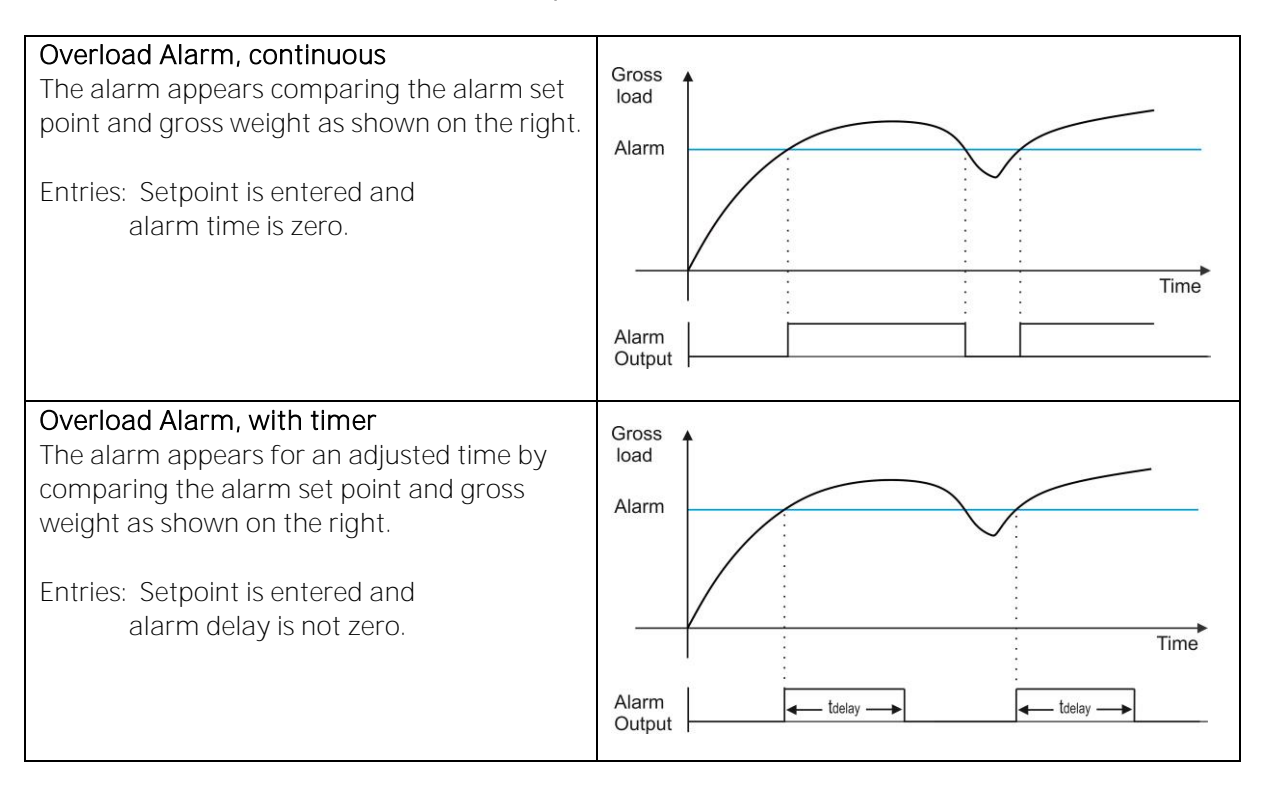

### ZR I Zero range of the indicated weight

USE: Announces the loading is in the zeroing range of the indicated weight which means the indicated weight can be accepted zero.

VARIABLES: Zero range of indicated weight (parameter 477).

OUTPUT : Set one of the select output as ZR I (parameter block 33).

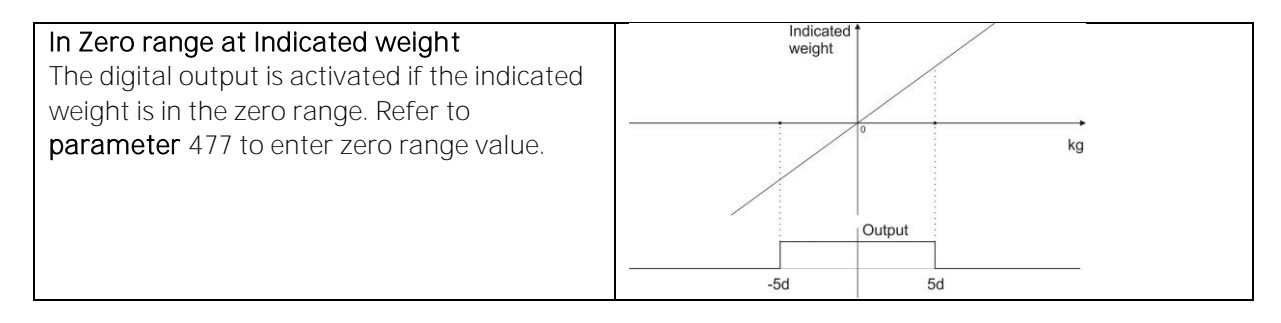
#### ZRG Zero range of the gross weight

USE: Announces the loading is in the zeroing range of the gross weight which means the gross weight can be accepted zero.

VARIABLES: Zero range of gross weight (**parameter** 477). OUTPUT : Set one of the select output as ZR G (**parameter block 33**).

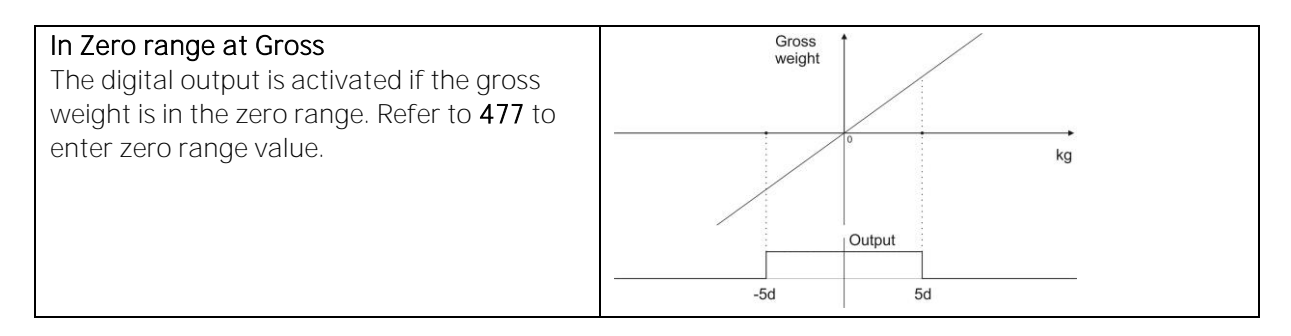

#### Empty

USE: Announces the gross loading is below the empty value which means the scale can be accepted empty, close to zero range, at emptying or to disable discharge.

VARIABLES: Empty setpoint (parameter 41E).

OUTPUT : Set one of the select output as EMPT (parameter block 33).

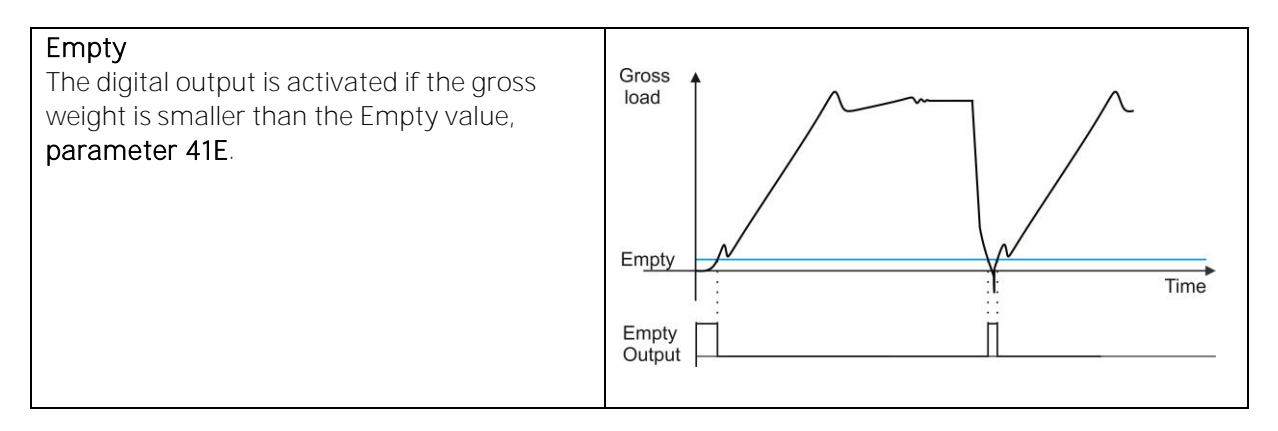

#### Filling / Batching in progress (Running)

USE: The digital output is at high level during the filling cycle or the filling of the batch.

VARIABLES: Qn (quantity of batch) and  $\Sigma$ n (Bulk weight) values specifies the use is continuous or batch. Parameters 41A.

OUTPUT: Set one of the select output as PROG (parameter block 33).

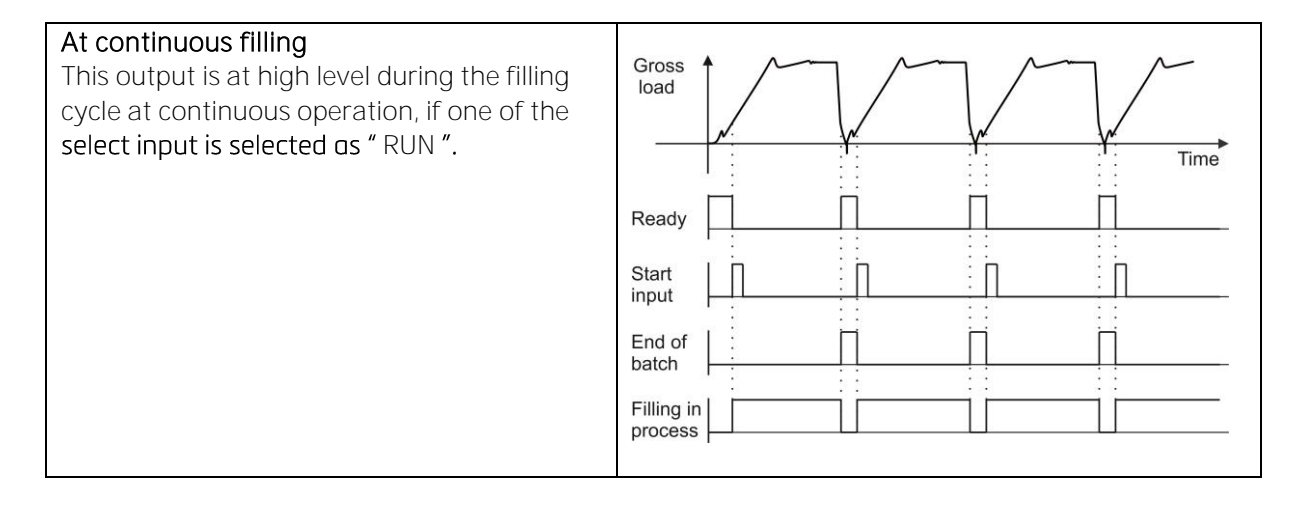

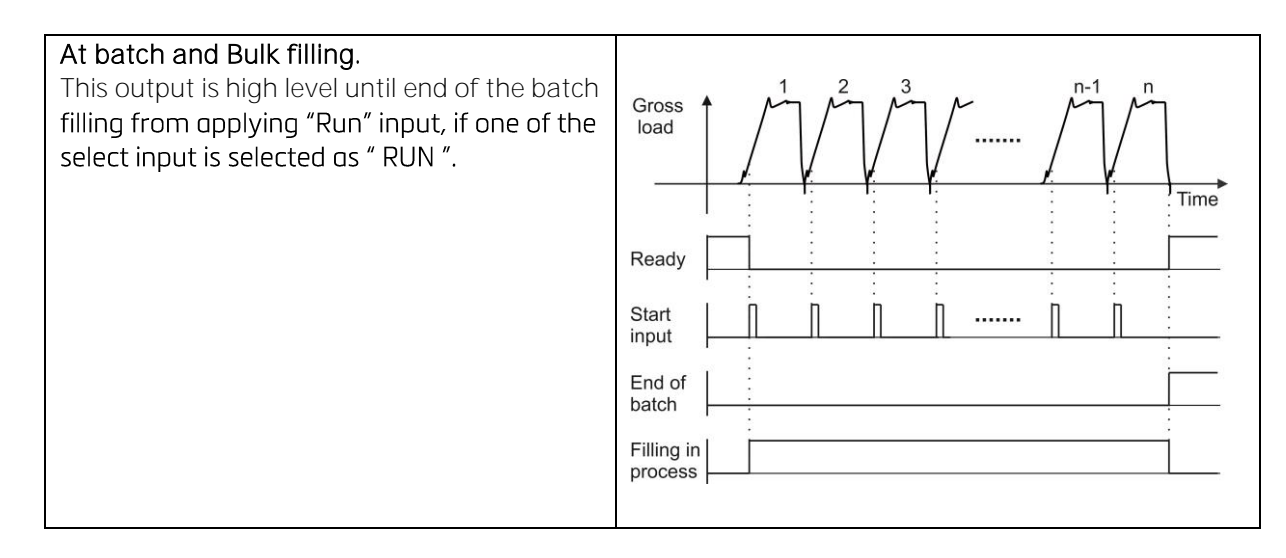

#### Feeding is progress

USE: To activate /dis-activate any operation while feeding is progress. VARIABLES: -OUTPUT : Set one of the select output as FEED (**parameter block 33**).

#### Feeding Gate 2<sup>nd</sup> position

USE: To open the feeding gate totally during coarse and medium feedings. PARAMETERS: 321. OUTPUT : Set one of the select output as FGAT (**parameter block 33**).

#### Vibration

VARIABLES: VIB MIN, VIB MAX setpoints and VIB DEL, VIB TIME timers (parameters 473, **474**, **475**, **476**). OUTPUT : Set one of the select output as VIBR (parameter block 33).

The vibration output is used to settle the material in the container / bag or to empty the weighing hopper. The vibration can be done at various conditions. If there is no vibration in your system, you may use this feature for different requirement due to its functions of two cutoff and timer.

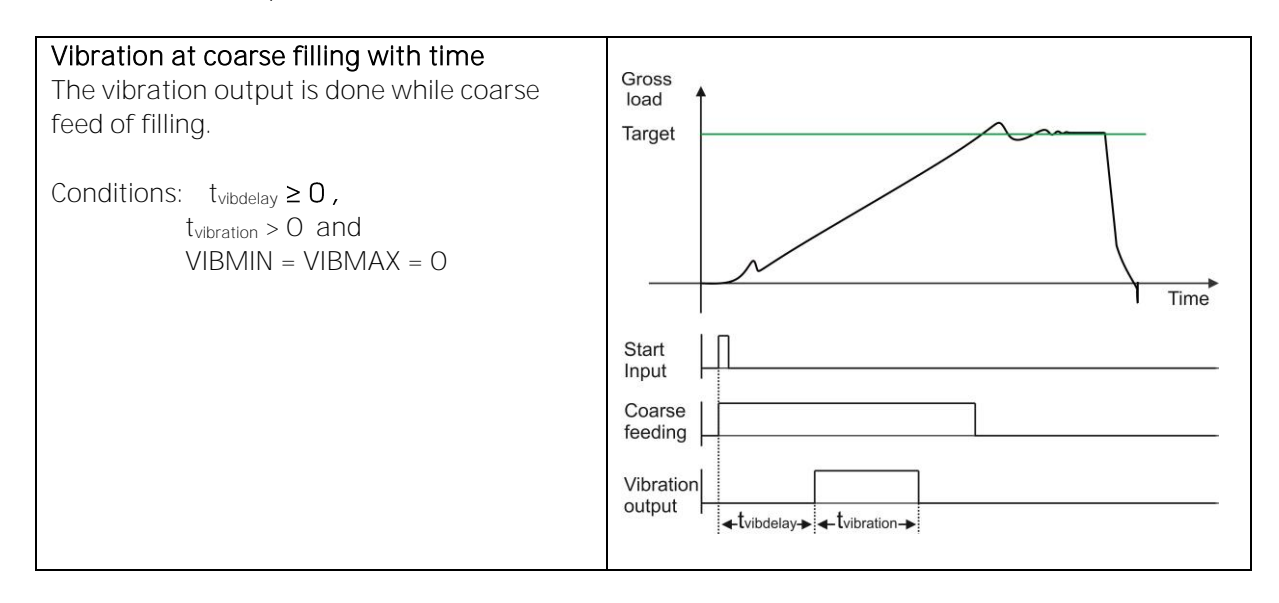

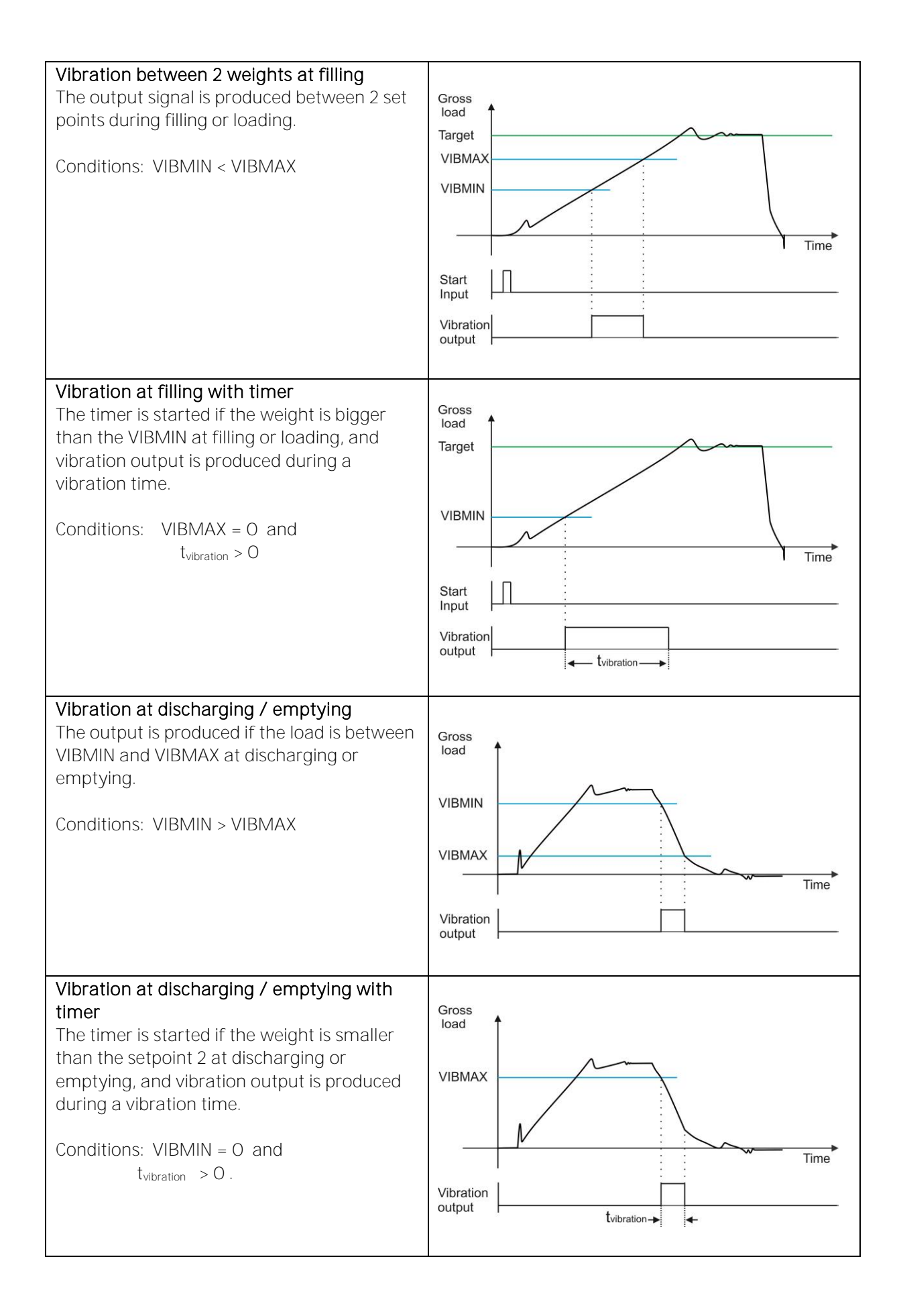

#### Timers

The FT-113Filling controller has 3 free programmable timers. To use any timer, one set of select input and select output should be programmed for this timer and its use type should be selected, refer to parameter sub-blocks **33** and **48**-. Timers can be used in the filling operation to control machine or independently like filling of material silo with timer. Typical uses of timers are material silo feeding, to activate some systems during filling, to transmit some signals as a pulse to host, to delay the control of any point of the filling machine, going to the fine feeding for a while after closing the feeding gate, fine feeding with jogging etc.

| Type A: Output for a specific time                                         |                                                                             |
|----------------------------------------------------------------------------|-----------------------------------------------------------------------------|
| Timer triggered by the increasing edge of the input signal.                | Timer<br>Input Time                                                         |
|                                                                            | Timer<br>Output toN Time                                                    |
| Type B: Flash/ repeated output                                             |                                                                             |
| Output flashes during input signal.                                        | Timer<br>Input Time                                                         |
|                                                                            | Timer<br>Output ton torr Time                                               |
| Type C: Delay the signal                                                   |                                                                             |
| Timer delayed the input signal.                                            | Timer<br>Input Time                                                         |
|                                                                            | Timer<br>Output                                                             |
| Type D: Delay the signal-lowTimer delayed the switch off the input signal. | Timer<br>Input Time                                                         |
|                                                                            | Timer<br>Output                                                             |
| Type E: Delayed output for specified time                                  |                                                                             |
| The input signal is delayed and then the output is produced by a timer.    | Timer<br>Input Time                                                         |
|                                                                            | Timer<br>Output $\leftarrow t_{OFF} \leftarrow t_{ON} \longrightarrow$ Time |
| Type F: Timer output at signal low                                         |                                                                             |
| The timer output is produced by removing input signal.                     | Input                                                                       |
|                                                                            | Timer<br>Output ← t <sub>oN</sub> → Time                                    |

#### End

USE: The digital output is at high level at the end of batch / bulk filling to warn the operator, host etc. This output is the same with "Complete" output at continuous operation. VARIABLES: -

OUTPUT : Set one of the select output as END (parameter block 33).

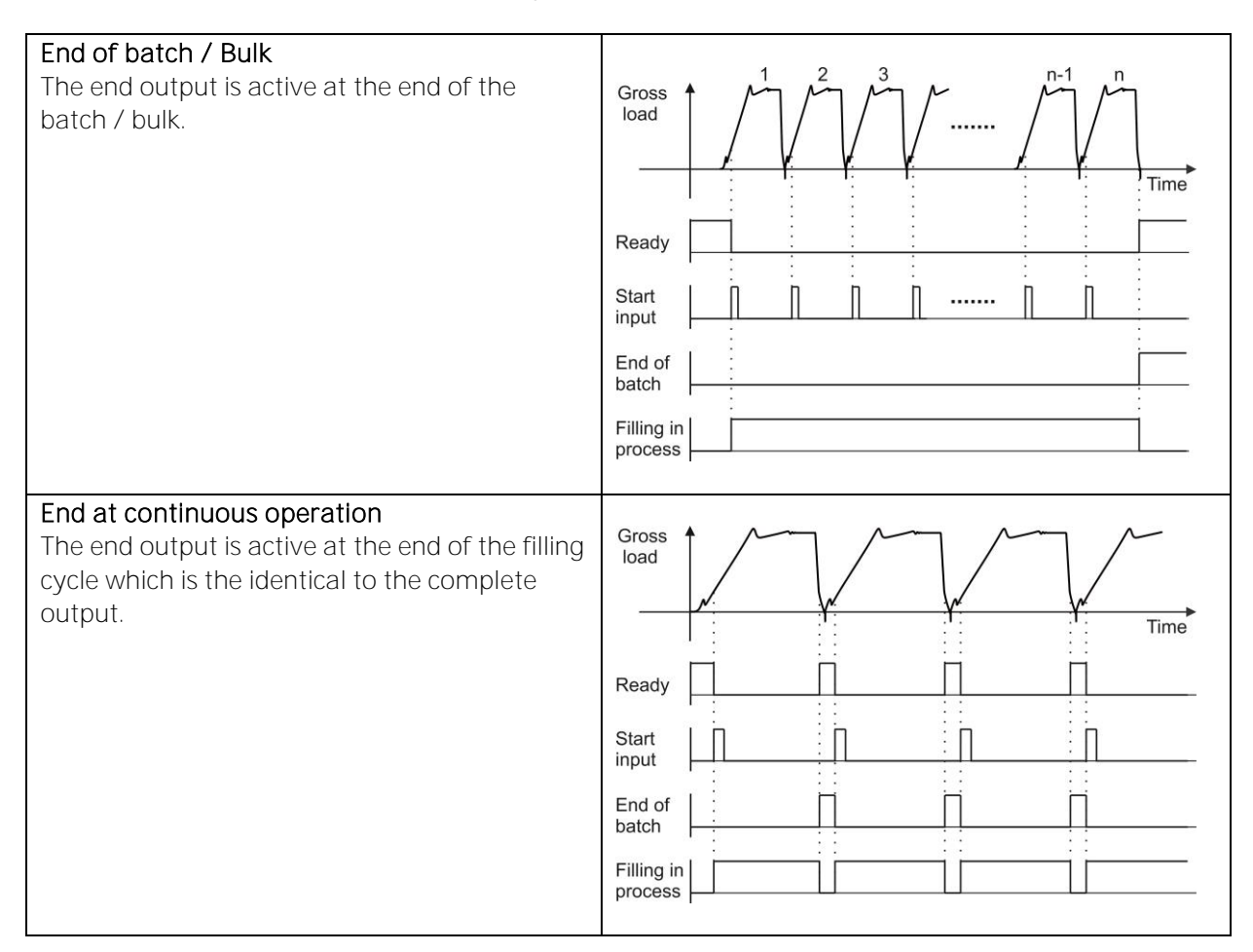

#### Logical functions

VARIABLES: Logical function define (parameter block **4A**-OUTPUT : Set one of the select output as LOGI (**parameter block 33**). INPUT : Set one of the select input as IN-A and another one as IN-B (**parameter block 33**).

The FT-113Filling controller has logical functions as shown below if select inputs and outputs are programmed. This feature eliminates PLC requirement only for basic logical I/O control. Logical outputs can be used to adapt filling related output to the filling machine or independently.

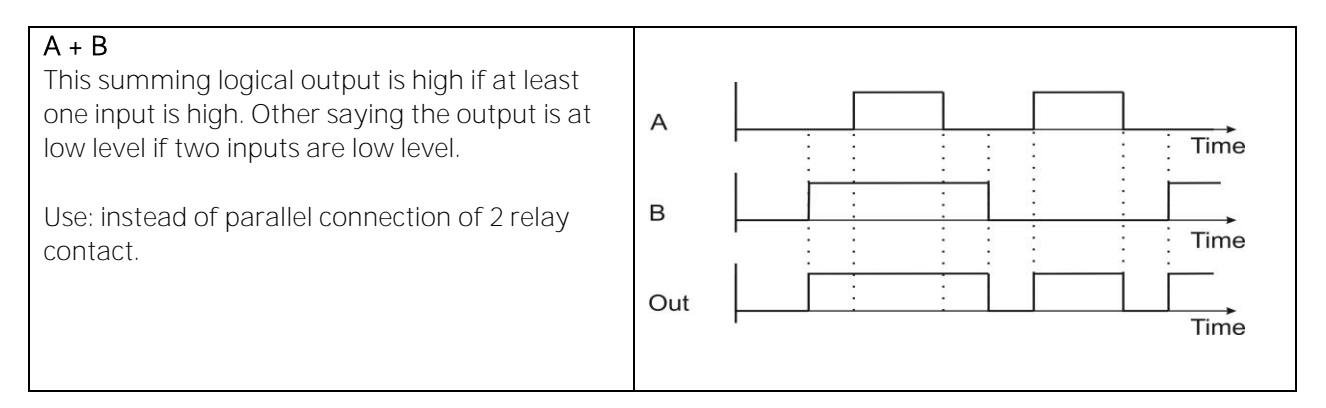

| A . B<br>The multiplying output is high if both inputs are                |               |
|---------------------------------------------------------------------------|---------------|
| high. Other saying the output is low if even only                         | Time          |
|                                                                           | B             |
| Use: Instead of serial connection of 2 relay                              |               |
| contact.                                                                  | Out           |
|                                                                           | lime          |
| <b>A</b> . <b>B</b><br>This function is multiplying A with the inverse of |               |
| B. The output is high if the A is high and B is low.                      | A Time        |
|                                                                           |               |
| Use: Instead of serial connection of A (NO) and B                         | в 1 : : : : : |
| (NC) contacts.                                                            | Time          |
|                                                                           |               |
|                                                                           | Out           |
|                                                                           |               |
| <b>A + B</b><br>The output is high if A is high or B is low. Other        |               |
| saying the output is low if A is low and B is high.                       | A             |
|                                                                           | lime          |
| Use: Instead of parallel connection of A (NO) and                         |               |
| B (NC) contacts.                                                          | D Time        |
|                                                                           |               |
|                                                                           | Out           |
|                                                                           | lime          |
| Set ( A ) – Reset ( B )                                                   |               |
| The output increases to high if A is high and                             |               |
| decreases to low if B is high.                                            |               |
| A B Out                                                                   | A I Time      |
|                                                                           |               |
| 1 1 0                                                                     | В             |
| 0 0 Out (no change)                                                       | Time          |
| Typical use: This function can be used to fill the                        |               |
| material bin with 2 sensors, nigh level NO, low                           |               |
| <i>Note</i> : If A is connected to high, output is                        |               |
| reversed the input signal B.                                              |               |
| Set ( A' ) – Reset ( B )                                                  |               |
| The output is high if A is low and the output is                          |               |
| low if B is high.                                                         |               |
| A B Out                                                                   | A             |
|                                                                           | Time          |
|                                                                           |               |
|                                                                           | в             |
|                                                                           | Time          |
| Typical use: This function can be used to fill the                        |               |
| material bin with 2 sensors, both NO.                                     | Out           |
|                                                                           | lime          |
| Note: If both, input connected to one signal,                             |               |
| output is reversed the input signal.                                      |               |

#### Error Fill

The digital output is activated when any filling related error (including tolerance error ) is announced on the display.

#### Error Tolerance

The digital output is activated if the filled material is out of tolerances. This output can be released by error acknowledgement entry or by removing the load from the scale.

#### Error Underfilling

The digital output is activated if the filled material is lighter than the given under tolerance to warn the operator at missed fillings. This output can be released by error acknowledgement entry or by removing the load from the scale.

#### Error Tare

The digital output is activated if the instrument is not executed tare operation to warn the operator. This output can be released by error acknowledgement, by reset inputs or by removing the load from the scale for automatic liquid filling application.

#### FBUS Fieldbus controlled output

The digital output can be controlled from PLC if the instrument is equipped with any fieldbus option. Refer to related fieldbus command table to activate or deactivate the output.

# 13. IDENTIFICATION

APPLICATION: To enter identification data to the instrument to printout or to transfer together with weighing result.

#### RELATED PARAMETERS: Sub-block 36- .

One of the function keys can be programmed as identification key for storing identification data ID which has an alphanumeric identification header and data.

The identification data can be entered via keys or via serial interface; and selected from ID memory to transfer together with the weight value. The length of identification header and data can be maximum 16 characters. ID header is entered in the programming mode.

The identification data ID can be saved into the ID memory which has 250 items, each has 16 characters identification data record size.

ID data in the memory can be linked to the Recipe memory. This feature gives advantage to select the ID automatically by selecting Recipe from memory. i.e. if ID memory is linked to Recipe memory, the 123<sup>th</sup> record in the ID memory is loaded automatically after saving 123th Recipe from Recipe memory. Related **parameter is 363**.

#### Identification data entering via alphanumeric keys

- 1. Press the function key which is set to ID.
- 2. Enter the identification data up to 16 digits via alphanumeric keys.
- 3. Confirm with 🕑 key.

#### Identification data record into the ID memory

- 1. Press key for more than 2 sec in ready status. The [MEMORY] prompt will appear.
- 2. Press ID key to enter ID memory. The last used memory code appears as [ID : 123 ].
- 3. Enter the memory code numerically and press 🕑 key.
- 4. The ID code and identification data in the memory appears on the display. Press 🕑 key.
- 5. Enter the new alphanumeric ID data up to 16 digits and press 🕑 key.
- 6. The next memory code appears on the display to enter the ID data. Press 🕑 key to enter ID data from the following memory or repeat from item 3 to enter the new memory record number.
- 7. To return the operation press key.

#### Identification data selection from ID memory

- 1. Press the identification key. The ID data appears.
- 2. Press key to enter the memory.
- 3. After the last used code appears [ ID1 :123 ], enter the ID memory code of the item.
- 4. Press 🕑 key to select the identification data which is displayed for a short while. The instrument returns to the operation mode after loading the identification data. If there is any linked memory to the ID memory, the linked memories are selected automatically.
- 5. Or press key to return without any select.

#### Data Entry to the linked ID memory

In case of linked memories, Recipe and ID memories are linked to each other by coupling the same code of memories.

After selection of any code from Recipe memory, the linked memory record at ID memory will be saved automatically.

For example, saving the Recipe code 123 from memory for filling it saves automatically the ID code 123 from ID memory.

# 14. SMARTAPP

APPLICATION: Smart operation together with visual information and acoustic warning.

RELATED PARAMETERS: Sub-blocks 31- and 32-. Parameters 213 or 214.

SmartAPP is a special function to help the operator to follow the weighing results on the analog bar and by changing the display color on filling cycle.

At SmartAPP operation

- 1. The display background color changes to facilitate the use. For example, the background color changes automatically as red, green, or yellow to indicate under tolerance, in tolerance or over tolerance after filling.
- 2. The operator may follow the filling on the bar graph.
- 3. The digital inputs and outputs set to the filling machine type automatically.
- 4. You can control the level of the material silo, and you may configure various timer functions, logical functions to control flaps or valves or to produce alarm / empty lambs. Refer to section 12, page 106.
- 5. The instrument adjusts itself automatically for higher accuracy and for more productivity.

#### Operation with display colour

The filling controller informs the operator about the filling results by changing the display colors at the end of the filling. The advantage of this feature is no additional lamp signals are needed.

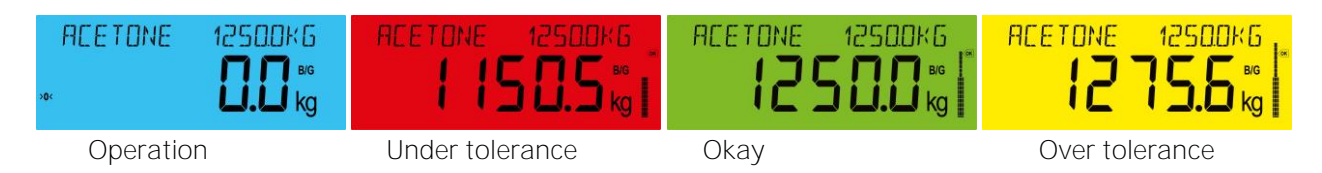

Figure 14.1 - Weight display and toolbar at filling.

If there is no tolerance control at filling machine the display colours will be;

| × | REETONE   | 1250.0KG<br><b>0.0</b> kg | ACETONE 12500KG |
|---|-----------|---------------------------|-----------------|
|   | Operation |                           | Filled          |

Figure 14.2 - Weight display and toolbar at filling.

The purple colour informs the operator about a weighing error, or malfunction on any digital outputs of the digital 12 ln / 14 Out board or unit.

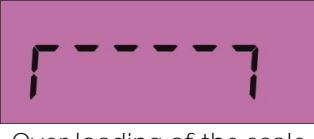

Over loading of the scale

#### Bar graph

The bar graph on the right of the display is used to follow the filling on the bar as appears below.

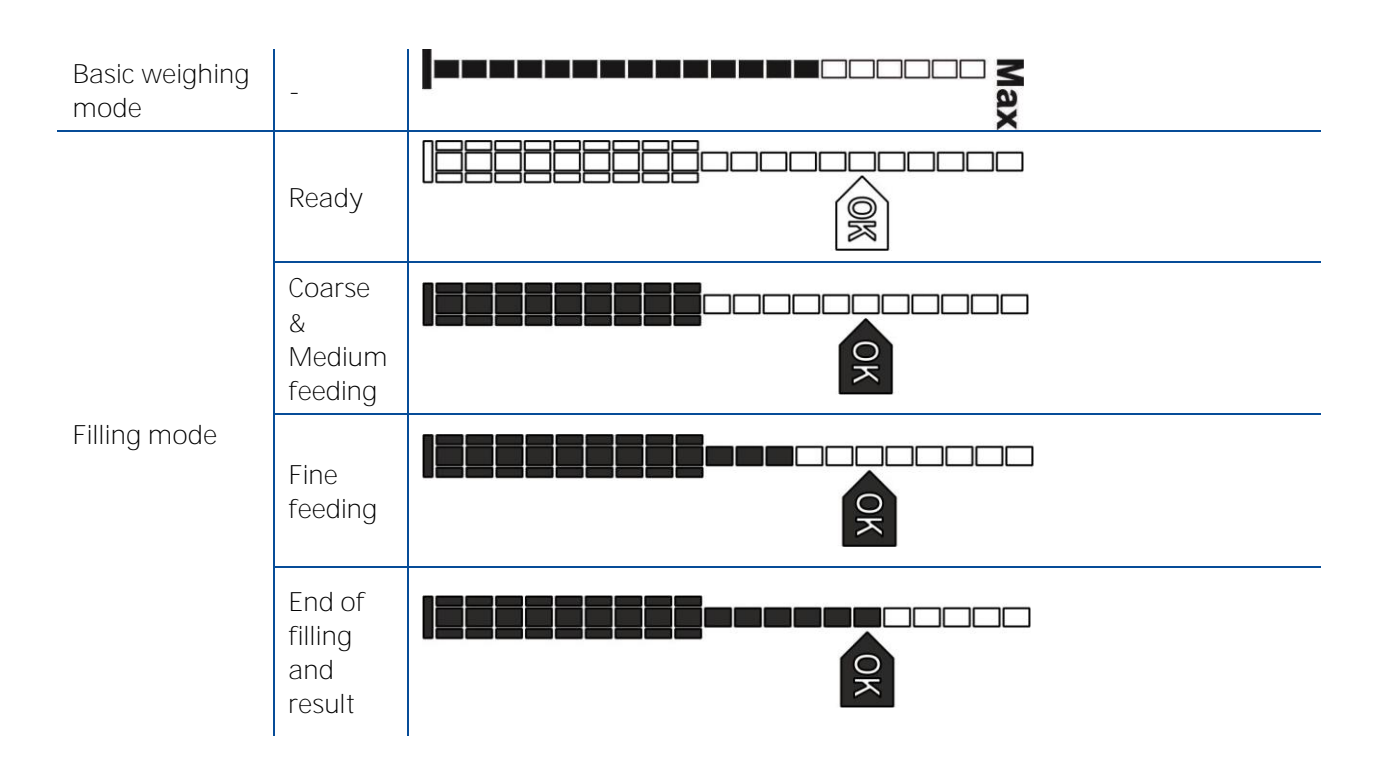

#### Acoustic warning

The filling controller produces key sounds if pressing a key. Additionally, the acoustic alarm is active in case of hardware, scale and weighing related errors.

# 15. SERIAL DATA OUTPUTS

RELATED PARAMETERS: Parameters 111, 121, 141, 151 and 161.

FT-113Filling controller has standard RS232, RS485, USB and Ethernet interfaces. In this section, you will find the data structure of different type of the data outputs via these serial ports. If, you transmit ASCII codes of **P(print)**, **Z(zero)**, **T(tare)** or **C(clear)** letters to the serial port of FT-113; it will act like the related key is pressed.

## 15.1 Continuous Data Output

Continuous data output of the instrument is transmitted in the following data structure. The serial ports of FT-113 are suitable for bi-directional communication.

CR (Carriage return) and LF (Line feed) codes can be enabled or disabled from response.

CHK (Checksum) can be enabled or disabled from both command and response and only continuous data output can be programmed for more than one interface.

The data format of continuous data output is;

|     | Status |     |     |    | Indicated |    |    |    |    |    |    |    |    |    |    |    |    |     |
|-----|--------|-----|-----|----|-----------|----|----|----|----|----|----|----|----|----|----|----|----|-----|
| STX | STA    | STB | STC | D5 | D4        | D3 | D2 | D1 | DO | D5 | D4 | D3 | D2 | D1 | DO | CR | LF | СНК |

#### The including of the status bytes STA, STB and STC

| Definit | tion Tab  | le for St | atus A (STA)  |        |       |                |       |       |       |
|---------|-----------|-----------|---------------|--------|-------|----------------|-------|-------|-------|
| Bits O  | , 1 and 2 |           |               | Bits 3 | and 4 |                | Bit 5 | Bit 6 | Bit 7 |
| 0       | 1         | 2         | Decimal point | 3      | 4     | Increment size |       |       |       |
| 0       | 0         | 0         | XXXXOO        | 1      | 0     | X 1            |       |       |       |
| 1       | 0         | 0         | XXXXXO        | 0      | 1     | X 2            |       |       |       |
| 0       | 1         | 0         | XXXXXX        | 1      | 1     | X 5            | /s 1  | /S 1  |       |
| 1       | 1         | 0         | XXXXX.X       |        |       |                | vay   | vay   | Х     |
| 0       | 0         | 1         | XXXX.XX       |        |       |                | Alv   | Alv   |       |
| 1       | 0         | 1         | XXX.XXX       |        |       |                |       |       |       |
| 0       | 1         | 1         | XX.XXXX       | XXXX   |       |                |       |       |       |
| 1       | 1         | 1         | X.XXXXX       |        |       |                |       |       |       |

| Definition Table for St | atus B (STB)            |                               |
|-------------------------|-------------------------|-------------------------------|
| Bit O                   | 0 = Gross               | 1 = Net                       |
| Bit 1                   | 0 = Weight positive     | 1 = Weight negative           |
| Bit 2                   | O = No Error            | 1 = Error                     |
| Bit 3                   | O = Stable              | 1 = Unstable                  |
| Bit 4                   | Always = 1              |                               |
| Bit 5                   | Always = 1              |                               |
| Bit 6                   | 0 = Not power on zeroed | 1 = Zeroed with power on zero |
| Bit 7                   | Х                       |                               |

| Definition Table for St | atus C (STC) |  |
|-------------------------|--------------|--|
| Bit O                   | Always O     |  |
| Bit 1                   | Always O     |  |
| Bit 2                   | Always O     |  |
| Bit 3                   | Always O     |  |
| Bit 4                   | Always 1     |  |
| Bit 5                   | Always 1     |  |
| Bit 6                   | Always O     |  |
| Bit 7                   | Х            |  |

CHK (Checksum) = O - (STX + STATUS A + ..... + LF)

Error Messages: UNDER, OVER, A.OUT, L-VOLT and TILT are represented in Indicated data fields. *Note:* The weight data is represented with right aligned and the error messages are represented with left aligned.

## 15.2 Fast continuous data output

Fast continuous "indicated weight" data output can be used only for the instruments which can communicate fast. The output rate is related with the baud rate. Use higher baud rate for faster data rate. CR and LF can be enabled. You may reduce the data transfer speed by increasing the delay between data output packages.

The data format of the fast-continuous data output is; [STX][STATUS][SIGN][WEIGHT VALUE][CR][LF]

Examples:

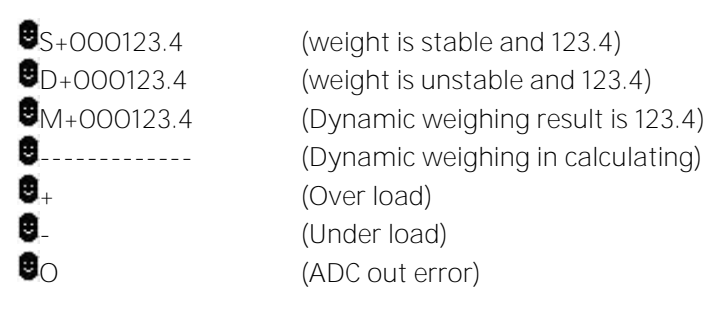

## 15.3 Print Mode

### 15.3.1 Data transfer after filling

The data transfer is done automatically after filling if the printout related parameters are set single line, multi-line or EPL format. Refer to details in Section 15.3 on page 121. Single line data format is recommended to transfer filling result to PC or PLC. Refer to section 15.5 for details on data output for service. Only one serial port can be programmed to the print format.

#### SINGLE LINE

You can transmit the printout data in single line format by pressing exercise key. This format is recommended to send the print data to PC or to any host. The data output structure is;

12.02.2016 14:47 CN: 71 G: 3.007kg T: 1.001kg N: 2.006kg \*ALB: 5\*

| DATE |   | TIME |   | Recipe<br>Header |   | Recipe<br>Name |   | ID<br>Header |   | ID<br>Data |   | CN |   | GROSS |   | PT or<br>TARE |   | NET |   | ALB | C<br>R | L<br>F |
|------|---|------|---|------------------|---|----------------|---|--------------|---|------------|---|----|---|-------|---|---------------|---|-----|---|-----|--------|--------|
| 10   | 3 | 5    | 3 | 16               | 3 | 16             | 3 | 16           | 3 | 16         | 3 | 9  | 3 | 13    | 3 | 13            | 3 | 13  | 4 | 12  | 1      | 1      |

#### MULTI LINE

You can send the data in multiple line formats as appears in the label given below by pressing exercise wey. The data output including can be programmed with printer parameters. The multiline data output can be programmed for 16-byte narrow printers and for others.

#### Format for 16-character printer:

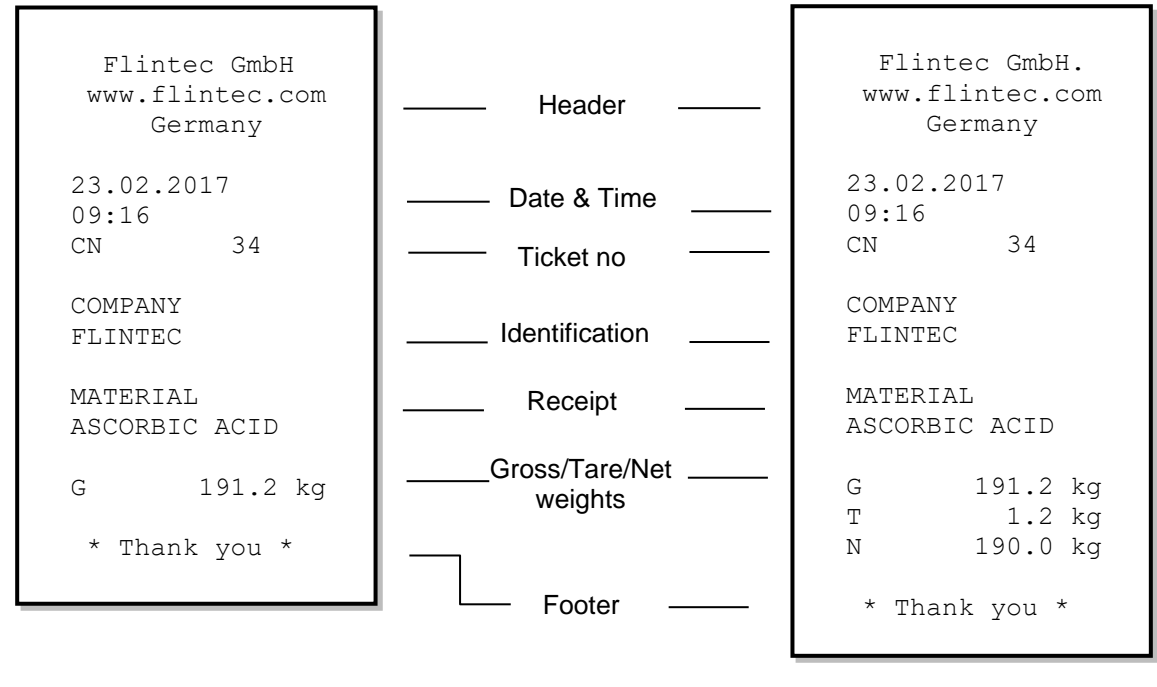

16F1 – Includes only Gross or Net weight value

16F2 – Includes Gross or Gross\ Tare\Net weight values

#### Format for minimum 26 or more character printer

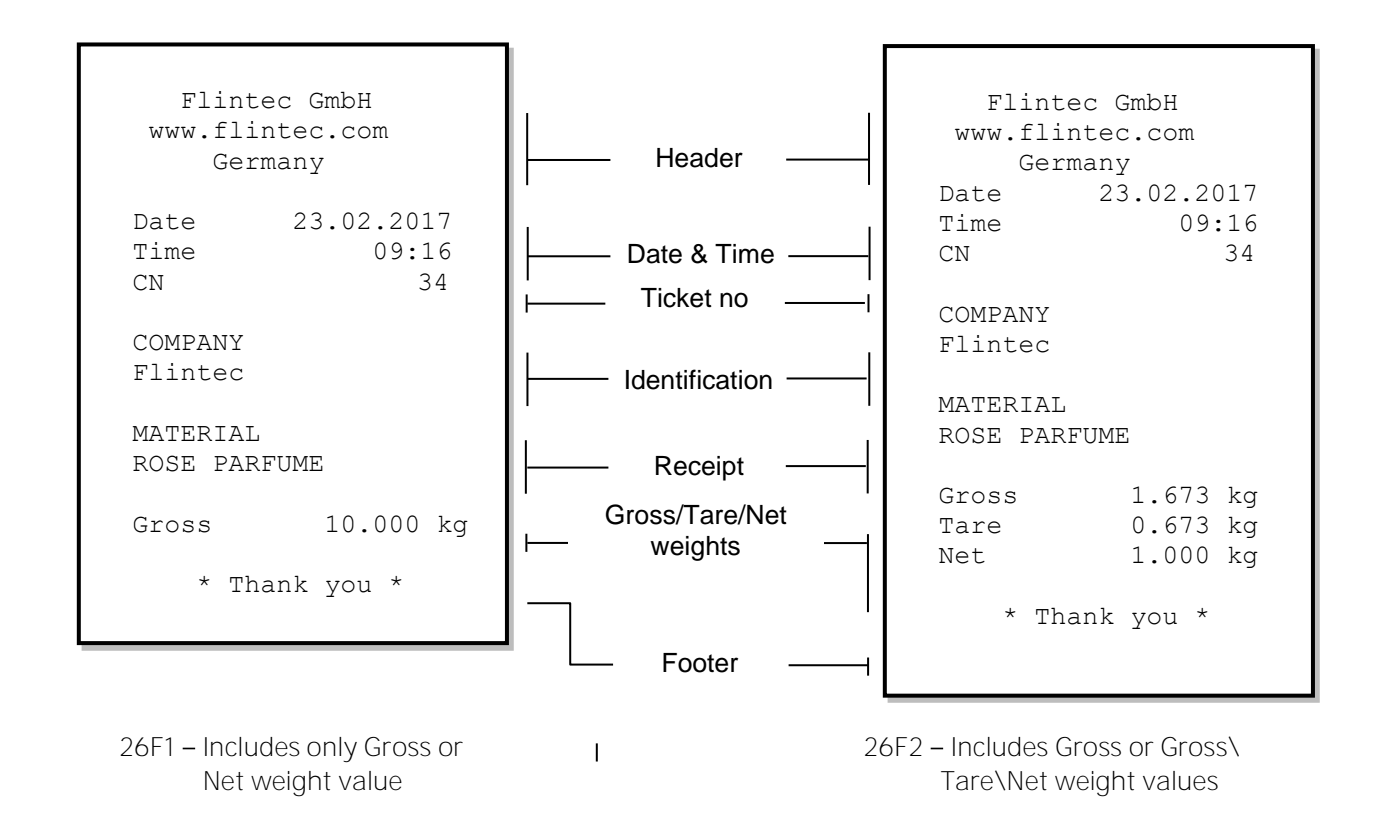

### 15.3.2 EPL format

The EPL format of the data output in Print mode is selected to print the label data in graphical format EPL after filling. This feature eliminates to add PC or similar instrument in your filling system for labelling the package.

You can design your label in EPL format by using the printer label design software and Flintec software as describe below.

- 1. Connect FT-113Filling controller to Flintec Indface2x software.
- 2. Enter EPL print format window. You will find the command table which includes commands to get data from weighing in the label design.
- 3. Open label design software of the printer. Design your label by using the commands in item 2.
- 4. Save/Compile/ Convert your design to EPL format in Label design software.
- 5. Import the EPL file to Indface2x software.
- 6. Load this file into filling controller.

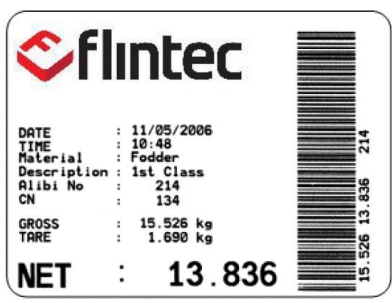

Figure 15.1- Sample of the label printout of FT-113 which is designed in EPL format.

#### 15.3.3 Test Mode

*Important note*: This format waits for the stability after each filling. Disable this mode after adjusting your machine.

#### RELATED PARAMETERS: Parameters 91B.

The test mode format is used to follow the filling process against changing important parameters. The data below is transferred automatically at testing mode which are time, Filling weight, Coarse, fine, Preact adjustment frequency and its sampling, adjustment ratio, Coarse and fine control delays, fine feeding time, high resolution Filled weight, high resolution Filling error and filling time in sequence.

| TIME  | Target | Coarse | Fine | Fr | Smp | 00 | Cdel | Fdel | FineT | Filled | Error  | FILLT |
|-------|--------|--------|------|----|-----|----|------|------|-------|--------|--------|-------|
|       |        |        |      |    |     |    |      |      |       |        |        |       |
| 15:55 | 10.00  | 3.00   | 1.00 | 4  | 2   | 50 | 0.7  | 0.7  | 3.0   | 11.761 | 1.761  | 3.0   |
| 15:56 | 10.00  | 3.00   | 0.80 | 4  | 2   | 50 | 0.7  | 0.7  | 2.9   | 10.050 | 0.050  | 3.7   |
| 15:56 | 10.00  | 3.00   | 0.80 | 4  | 2   | 50 | 0.7  | 0.7  | 2.9   |        |        | 3.2   |
| 15:56 | 10.00  | 3.00   | 0.80 | 4  | 2   | 50 | 0.7  | 0.7  | 2.9   |        |        | 3.2   |
| 15:56 | 10.00  | 2.50   | 0.50 | 4  | 2   | 50 | 0.7  | 0.7  | 1.5   | 9.955  | -0.045 | 3.2   |
| 15:56 | 10.00  | 3.00   | 0.50 | 4  | 2   | 50 | 0.7  | 0.7  | 1.0   | 10.000 | 0.000  | 2.9   |
| 15:56 | 10.00  | 3.00   | 0.50 | 4  | 2   | 50 | 0.7  | 0.7  | 1.0   |        |        | 2.4   |
| 15:56 | 10.00  | 3.00   | 0.50 | 4  | 2   | 50 | 0.7  | 0.7  | 1.0   | 10.000 | 0.000  | 2.9   |

## 15.3.4 BSI Data Structure for dialog with PC

Flintec instruments are capable for integration in a computer system, data acquisition system, data logging system etc. Flintec filling controller launched on the market supports the standardized command set BSI data form, depending on the functionality of the instrument. This easy data format gives the reliable and speedy interface advantages in communication with PLC or PC for process control, or transactional applications. BSI is divided into 3 levels;

- BSI-BASE Command sets of basic weighing instruments, e.g., taring, zeroing, setpoint loading etc.
- BSI-PRO Extension of the command set for professional weighing indicators, e.g., commands related with identification data application related commands etc.
- BSI-DIALOG Extension of the command set for transactional applications.

If you will integrate FT-113 into your computer or if you will interface FT-113 with your PLC which do not have any fieldbus interface, using BSI commands will help you to expand your system with additional FLINTEC scale without having to change your application programs. Refer to Appendix 5 for details, page 178.

# 16. FILLING REPORTS

Filling results, various accumulations and statistical reports can be transferred to printer or PC as described below. Refer to Fieldbus sections in Appendixes for details on transferring data to PLC.

## 16.1 Accumulations

This instrument has various accumulations printouts which are erasable totalization, batch accumulation report, current day's totalization, yesterday's totalization, grand totalization.

The [OVER] appears on the display if any value is too high for displaying.

To display or to transfer accumulation data, one of the programmable **F keys** should be programmed to accumulation.

- 1. Press the F key which is set to Accumulation.
- 2. The batch total appears on the display as [B:1234 123456789].
- 3. Erasable total appears [ 1234 123456789] after pressing F key.
- 4. Current day report appears [C:1234 123456789] after pressing F key.
- 5. Yesterday report appears [Y:1234 123456789] after pressing F key.
- 6. Grand total [GT: 123456789012] is displayed after pressing F key.
- 7. Press F key to exit from accumulations.

Press key to exit from accumulations at any step above.

### 16.1.1 Erasable Accumulation

The erasable quantity and total are displayed as [  $\Sigma$  1234 123456789 ] on the information display.

**Quantity.** The displayed quantity on the left side of the display is the quantity of the filled material(s) in a specific time.

Total. The displayed total on the right size of the display is quantity of the filled material(s) in a specific time.

Press 🕑 key to transfer this accumulation to printer, PC or PLC when quantity or total are on the display.

To erase the quantity and total together, press key during Quantity or total on the display and confirm by pressing the exercise key.

Q and  $\Sigma$  keys are also can be used to display erasable quantity and total. The erasable accumulated report can be also printed after pressing Q and  $\Sigma$  key at ready status.

Press key to transfer this accumulation to printer, PC or PLC when quantity or total are on the display. The report is printed as shown below

#### Single line Accumulation Report 21.12.2018 12:30 Qty: 71 pcs Total: 10345.5 kg

| Accumulation<br>Report |   | DATE |   | TIME |   | Qty | Qty<br>value |   | pcs |   | Total: | Total<br>weight |   | Unit | CR | L<br>F |
|------------------------|---|------|---|------|---|-----|--------------|---|-----|---|--------|-----------------|---|------|----|--------|
| 21                     | 1 | 10   | 1 | 5    | 2 | 4   | 4            | 1 | 3   | 2 | 6      | 14              | 1 | 3    | 1  | 1      |

#### Multiple line

Accumulation Report 21.12.2018 12:30

Qtity : 71 pcs TOTAL : 10345.5 kg

### 16.1.2 Accumulation of material at batch / bulk fillings

You may choose the batch / bulk total by pressing key programmed as BWGT at the end of their fillings and before starting next filling.

This data appears on the display as [B:1234 123456789] after pressing the key.

Press 🕑 key to transfer this accumulation to printer, PC or PLC when quantity or total are on the display.

#### Single line Batch Report

rt 21.12.2016 12:31 Qty: 28 pcs Total: 200.0 kg

| Batch<br>Report |   | DATE |   | TIME |   | Qty | Qty<br>value |   | pcs |   | Total | Total<br>weight |   | Unit | C<br>R | L<br>F |
|-----------------|---|------|---|------|---|-----|--------------|---|-----|---|-------|-----------------|---|------|--------|--------|
| 21              | 1 | 10   | 1 | 5    | 2 | 4   | 4            | 1 | 3   | 2 | 6     | 14              | 1 | 3    | 1      | 1      |

#### Multiple line

\*\*\*\*

Batch Report 21.12.2018 12:31

Qtity : 28 pcs TOTAL : 200.0 kg

### 16.1.3 Current day's Accumulation

Current day totalization is the quantity and total weight of the filled materials in the day. This totalization starts at 00:00:00 and ends at 23:59:59 of the actual day. The accumulation is erased at the end of the day after saving it to the Yesterday Accumulation memory automatically.

This data appears on the display as [C:1234 123456789]. Here the first is quantity and the second is the total of today until now.

Press 🕑 key to transfer this accumulation to printer, PC or PLC when quantity or total are on the display.

#### Single line Report of Current day 21.12.2018 12:32 Qty: 99 pcs Total: 10545.5 kg

| Report of<br>Current day |   | DATE |   | TIME |   | Qty | Qty<br>value |   | pcs |   | Tot<br>al | Total<br>weight |   | Unit | C<br>R | L<br>F |  |
|--------------------------|---|------|---|------|---|-----|--------------|---|-----|---|-----------|-----------------|---|------|--------|--------|--|
| 21                       | 1 | 10   | 1 | 5    | 2 | 4   | 4            | 1 | 3   | 2 | 6         | 14              | 1 | 3    | 1 1    |        |  |

#### Multiple line

\*\*\*\*\*\*

Report of Current day 21.12.2018 12:32

Qtity : 99 pcs TOTAL : 10545.5 kg

### 16.1.4 Yesterday's Accumulation

You may follow the filled quantity and filled material weight a day ago with this accumulation. This accumulation is updated every day at 24:00.

This data appears on the display as [Y:1234 123456789]. Here the first is quantity and the second is the total of the yesterday.

Press 🕑 key to transfer this accumulation to printer, PC or PLC when quantity or total are on the display.

#### Single line

Report of Yesterday 21.12.2018 12:33 Qty:5248 pcs Total: 548340.5 kg

| Report of<br>Yesterday |   | DATE |   | TIME |   | Qty: | Qty<br>valu<br>e |   | pcs |   | Total: | Total<br>weig<br>ht |   | Unit | C<br>R | L<br>F |
|------------------------|---|------|---|------|---|------|------------------|---|-----|---|--------|---------------------|---|------|--------|--------|
| 21                     | 1 | 10   | 1 | 5    | 2 | 4    | 4                | 1 | 3   | 2 | 6      | 14                  | 1 | 3    | 1      | 1      |

Multiple line

\*\*\*\*\*\*\*

Report of Yesterday 21.12.2018 12:33

Qtity : 5248 pcs TOTAL : 54340.5 kg

### 16.1.5 Grand Total

You may follow the total of filled material weight in long term by using this function. The grand total can be used as monthly or annual total.

This data appears on the display as [GT: 1234567890123] after pressing the Accumulations key sequentially.

Press exercise key to transfer this accumulation to printer, PC or PLC when quantity or total are on the display.

Press  $\blacksquare$  key to erase the grand total while it is on the display and confirm by pressing the  $\boxdot$  key.

#### Single line

Grand Total Report 21.12.2018 12:34 Qty:5347 pcs Total: 558886.0 kg

| Grand<br>Total<br>Report |   | DATE |   | TIM<br>E |   | Qty<br>: | Oty<br>valu<br>e |   | pcs |   | Total: | Total<br>weig<br>ht |   | Unit | C<br>R | L<br>F |
|--------------------------|---|------|---|----------|---|----------|------------------|---|-----|---|--------|---------------------|---|------|--------|--------|
| 21                       | 1 | 10   | 1 | 5        | 2 | 4        | 4                | 1 | 3   | 2 | 6      | 14                  | 1 | 3    | 1      | 1      |

#### Multiple line

Grand Total Report

21.12.2018 12:34

Qtity : 5347 pcs TOTAL : 558886.0 kg

## 16.2 Statistical Report

This instrument calculates statistical values average filling weight, standard deviation, Max, Min and Range of batch and bulk fillings for online inspection of the filling machine. One of the programmable F keys should be selected to statistical to display or to print statistical results.

Statistical calculations are done for each 50 fillings which has the settling time in cycle for tolerance control or preact adjustment at continuous operation. Sampling quantity and sampling frequency of statistical report are defined by the sampling size and frequency of the preact adjustment, refer to **parameters** 434 **and** 433. If preact adjustment frequency is entered 1, the statistical results will be result of 100 % inspection, otherwise sampling ration of operation will be

Sampled quantity = 50 x [Sampling size] Sampling period = 50 x [Preact adjustment Quantity] Sampling ratio% = 100 x [Sampling size of preact adjustment, **in par** 434] / [Preact adjustment frequency, **in par** 433] Sampling size: Sampling size of the preact adjustment, **parameter** 434. Preact adjustment frequency: The cycle of preact adjustment, **parameter** 433.

Statistical reports are updated at the end of the following cycle. The statistical report is produced at the end of the batch filling which should be transferred until end the following batch.

Press selected F key which is programmed to indicate statistical values and then Press events to transfer the statistical data to PC or printer.

Press key to erase the statistical data while it is on the display and confirm with ekey.

\*\*\*\*\* Statistical Report 21.12.2018 15:00 Machine Bagging #3 Recipe XXXXXXXXXXXXXXXXXXX Batch Qty : 125 pcs Batch wgt : 2500 kg Target wgt: 20.00 kg Overfill : 0.03 kg Filling wgt: 20.03 kg +Tolerance: 0.20 kg -Tolerance: 0.10 kg Samp. Qty: 3 pcs Samp. freq: 10 Sampled Qty: 39 pcs Samp. ratio: 31 % Avg. fill : 20.00 kg Avg. tare : 0.76 kg S.Deviation: 0.05 kg Max : 20.01 kg Min : 19.99 kg R : 0.02 kg Okay : 125 pcs Under : O pcs Over : 0 pcs Samp Tot: 780.1 kg TOTAL : 2500.1 kg C \*\*\*\*

The statistical report should be transferred before starting the new batch or until end of the following sampling period at continuous operation.

# 17. PROGRAMMING AND CALIBRATION

You will find the programming and calibration procedure of FT-113Fill in this section. The arrow on navigation keys indicates the function of the keys in programming menu. The basic meanings of these keys are

|                                     | ESC                                                        |                                          |             |                    |                                      |                                                |
|-------------------------------------|------------------------------------------------------------|------------------------------------------|-------------|--------------------|--------------------------------------|------------------------------------------------|
| Navigation<br>between<br>parameters | Exit from any<br>entry or block<br>or from<br>programming. | Go to<br>previous block<br>or parameter. | Next block. | Previous<br>block. | Go to<br>next block<br>or parameter. | Enter the<br>parameter to<br>edit it.          |
| Parameters'<br>value                | Exit with<br>previous value                                | Move to the<br>left digit.               | Next option | Before option      | Move to the<br>right digit.          | Confirm and go<br>to the<br>next<br>parameter. |

A set-up DIP switch is located near the load cell connector at the FT-113's rear side as shown in the figure below and its position should be "ON" (downward) to change the metrological related parameters including calibration.

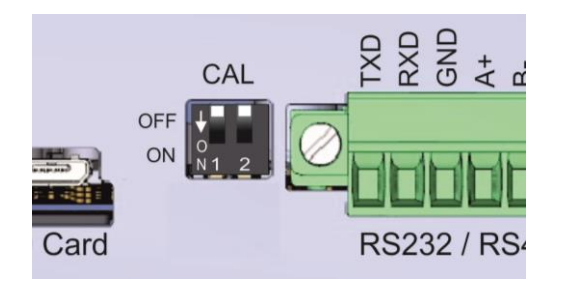

| DIP Switch | Description    |  |  |
|------------|----------------|--|--|
|            | Calibration SW |  |  |
| 1          | OFF: Locked    |  |  |
|            | ON: Set- up    |  |  |
| 2          | Reserve        |  |  |

Figure 17.1- The location of calibration DIP switch.

## 17.1 Entering to the Programming and Calibration

Enter the programming menu as described below. Legally related parameters can be changed if the calibration dip switch is at ON position. These parameters are marked with M symbol in the parameter table in this section. If you will change any legally relate parameter or will perform calibration, set the calibration switch to the ON position before entering to the programming.

| Display        | Operation                                                                                       |  |  |  |  |  |
|----------------|-------------------------------------------------------------------------------------------------|--|--|--|--|--|
| [123.456 kg]   | Press 🥺 key until [ <b>PASSWORD :</b> ] prompts appears.                                        |  |  |  |  |  |
| [PASSWORD]     | Enter your 4 digit passport.<br>(Default is 1111)                                               |  |  |  |  |  |
| [**** ]        | Press 🕑 key.                                                                                    |  |  |  |  |  |
| [1—INTERFACE ] | You entered to the programming main menu and the first main block [1—INTERFACE] prompt appears. |  |  |  |  |  |

# 17.2 Quick Access Parameter Blocks used Frequently

The instrument has fast access feature to the frequently adjusted parameters for easy use or service. As described in the previous section, if you press the keys below for more than 2 seconds at main block [1-INTERFACE], you will access to the parameter blocks fast.

| Fast access key | Function                                                              |
|-----------------|-----------------------------------------------------------------------|
| <br>0 * /       | Press this key to access the fieldbus parameters, Sub-block [19-].    |
| 9 -: %          | Press this key to access filling parameters, Sub-block [ 31- ].       |
| 8 WXYZ          | Press this key to access the Recipe parameters, Sub-block [ 41- ].    |
|                 | Press this key to access the calibration, Sub-block [ 621].           |
|                 | Press this key to access the diagnostic parameters, Main-block [ 9 ]. |

## 17.3 Exit from Programming

Exit from programming after adjusting parameters and calibration as described in section 17.4. You may save your adjustment for the use or until power off the instrument for service. The original set-up and calibration are used after power off the instrument once.

- 1. Press key until [SAVE : YES] prompt appears on the display.
- 2. Press 🕑 key to save the changes into the memory or
- 3. Press Vey to change item to [SAVE : NO] prompt appears, press key to leave from programming without saving the changes or
- 4. Press Very to change item to [SAVE : BACK ] prompt appears, press key to return to menu or
- 5. Press V key to change item [SAVE : TEMP] prompt appears, press key to store the changes until the power off the instrument.

[WAIT] message will appear on the display for a short while, and the filling controller returns to the weighing mode.

*WARNING:* Do not forget to switch off the instrument and bring the calibration DIP switch position to the "OFF" before using your scale in trade.

# 17.4 Programming and Parameters

FT-113Filling controller is programmed under the seven main blocks in the programming menu which are serial interface, configuration, machine related, Recipe, scale, calibration, metrology, and diagnostic.

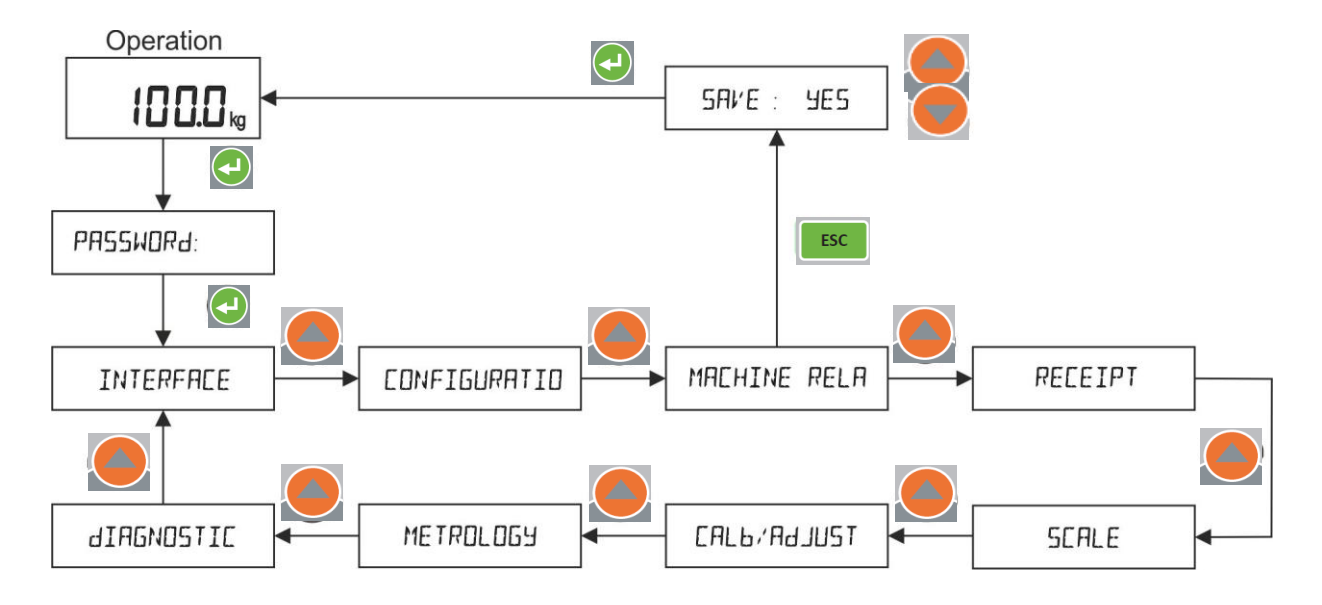

Main blocks in the programming menu are displayed like [1-- INTERFACE ] and sub-blocks are displayed like [11- RS232C ]. Parameters are located in the sub-blocks like [111 FORMAT: CONT ].

You can move in the blocks by pressing  $\checkmark$  or  $\checkmark$  keys. After reaching the desired block, press key or key to enter it. After reaching the parameter to change, you may change its function by pressing  $\checkmark$  or keys. If the value will be entered to the parameter press numerical keys, then press , press key to go to the next parameter.

For example, to change the Baud rate of RS485 serial interface to 57600;

- 1. After entering the programming, the [1-- INTERFACE ] sub-block prompt appears. Press 🕨 key.
- 2. [11- RS232C] prompt appears. Press 📥 key until appearing [12- RS485].
- 3. Press 🕨 key until appearing [122 BAUD: 9600 ] prompt.
- 4. Press A key until [122 BAUD: 57K6] prompt appears.
- 5. Press  $\triangleright$  key to go to the next parameter.

Legally related parameters can be changed if the calibration dip switch is at ON position. The values of these parameters limited according to the OIML against wrong set up. Legally related parameters are marked with M symbol in the table below.

| [ | 1   | INTERFACE |         | ] | INTERFACE MAIN BLOCK<br>Press key sequentially to access this main block,<br>or press key or key to enter configuration parameters,<br>or press key to go to the next block,<br>or press key to exit from programming.                                                                                                    |
|---|-----|-----------|---------|---|----------------------------------------------------------------------------------------------------|
| [ | 11- | RS232C    |         | ] | RS 232C SERIAL PORT<br>Press key or et key again to enter this menu.<br>Or press key to go to the next sub-block.                                                                                                    |
| [ | 111 | FORMAT    | : NO    | ] | Data format of the serial port       Page 96, 120, 188, 120, 188, 185,         NO       Port is disabled       185, 185, 185, 185, 185, 185, 185, 185,                                                                                                    |
|   |     |           |         |   | display after pressing weight key sequentially. Press key after selecting the data format.<br>Refer to Appendix 6 for details data structure.                                                                                                    |
|   |     | ]         | FLINTEC | ] | FLINTEC:Flintec continuous format.HBM:Commonly used by HBM, GSE, PT, Systec,TOLEDO:Rinstrum.SYSTEC:Commonly used by Toledo, Mettler Toledo.SMA:Commonly used by Systec.Commonly used by USA producers, Cardinal, RiceSARTOR:Lake etc.RINSTR:Commonly used by Sartorious.AVERY:Commonly used by PT, Rinstrum, HBM, GSE.BASTER:Commonly used by Baster.Flintec LM2 (par.000=6 ): |
| [ | 112 | BAUD      | : 9600  | ] | Baud rate         1200 : 1200       19K2 : 19200         2400 : 2400       38K4 : 38400         4800 : 4800       57K6 : 57600         9600 : 9600       9600                                                                                                    |
| [ | 113 | LENGTH    | : 8     | ] | Data Length<br>7 : 7 bits<br>8 : 8 bits                                                                                                    |
| [ | 114 | PARITY    | : NO    | ] | Parity<br>NO : No parity<br>ODD : Odd parity<br>EVEN : Even parity                                                                                                    |

| [ | 115 | CSUM        | : NO   | ] | Checksum at continuous and BSI formats.<br>NO : Checksum disable<br>YES : Checksum enable                                                                                                    |
|---|-----|-------------|--------|---|----------------------------------------------------------------------------------------------------|
| [ | 116 | CR          | : YES  | ] | Carriage return at continuous formats.<br>NO : Carriage return disable<br>YES : Carriage return enable                                                                                                    |
| [ | 117 | LFEED       | : YES  | ] | Line feed at continuous formats.<br>NO : Line feed disable<br>YES : Line feed enable                                                                                                    |
| [ | 118 | DELAY       | : 50   | ] | Data output delay at Modbus and BSI formats; delay between continuous format data.<br>000 999 milliseconds.                                                                                                    |
| [ | 119 | ADDRESS     | : 00   | ] | Address of the port<br>00 99.<br>00 means data format without address.<br>(at Master / Slave operation, address 01 is master. Slaves will be<br>addressed as Address. 02, 03, 04, 05)                                                                                                    |
| [ | 12- | RS485       |        | ] | RS 485 SERIAL PORT<br>Press key or et key again to enter this menu.<br>Or press key to go to the next sub-block.                                                                                                    |
|   | 121 | FORMAT<br>[ | : NO   | ] | Data format of the serial port       Page 96, 120, 188, 120, 188, 185,         NO       :       Port is disabled       185,         CONT       :       Continuous data output       185,         FAST       :       High speed continuous data output       185,         PRNT       :       Printout       185,         BSI       :       BSI format for PC, PLC interface       185,         MBHL       :       Modbus RTU High-Low format       185,         MBLH       :       Modbus RTU Low-High format       185,         MAST       :       Master unit - Slave unit interface         Press       :       Master unit - Slave unit interface         Press       :       :       Master unit - Slave unit interface         Press       :       :       :       :         Press       :       :       :       :         .       :       :       :       :         .       :       :       :       :         .       :       :       :       :         .       :       :       :       :         .       :       :       :       :         .       : |
| [ | 122 | BAUD        | : 9600 | ] | BASTER : Commonly used by Avery E1205.<br>LM2 : Commonly used by Baster.<br>Flintec LM2 (par.000=6)<br>Baud rate                                                                                                    |

|   |     |         |       |   | 1200:120019K2:192002400:240038K4:384004800:480057K6:57600                                                                                                    |
|---|-----|---------|-------|---|----------------------------------------------------------------------------------------------------|
| [ | 123 | LENGTH  | : 8   | ] | 9600         :         9600           Data Length         7         :         7 bits           8         :         8 bits                                                             |
| [ | 124 | PARITY  | : NO  | ] | Parity<br>NO : No parity<br>ODD : Odd parity<br>EVEN : Even parity                                                                                                    |
| [ | 125 | CSUM    | : NO  | ] | Checksum at continuous and BSI formats.<br>NO : Checksum disable<br>YES : Checksum enable                                                                                             |
| [ | 126 | CR      | : YES | ] | Carriage return at continuous formats.<br>NO : Carriage return disable<br>YES : Carriage return enable                                                                                |
| [ | 127 | LFEED   | : YES | ] | Line feed at continuous formats.<br>NO : Line feed disable<br>YES : Line feed enable                                                                                                  |
| [ | 128 | DELAY   | : 50  | ] | Data output delay at Modbus and BSI formats; delay between continuous format data.<br>000 999 milliseconds.                                                                           |
| [ | 129 | ADDRESS | : 01  | ] | Address of the port<br>00 99.<br>00 means data format without address.<br>(at Master / Slave operation, address 01 is master. Slaves will be<br>addressed as Address. 02, 03, 04, 05) |
| [ | 14- | USB     |       | ] | USB<br>Press key or et key again to enter this menu.<br>Or press key to go to the next sub-block.                                                                                     |
| [ | 141 | FORMAT  | : NO  | ] | Data format of the serial port.       Page 120, 185, 185, 185, 185, 185, 185, 185, 185                                                                                                |

|   |     | [        | FLINTEC | ] | FLINTEC:Flintec continuous format.HBM:Commonly used by HBM, GSE, PT, Systec,TOLEDO:Rinstrum.SYSTEC:Commonly used by Toledo, Mettler Toledo.SMA:Commonly used by Systec.<br>Commonly used by USA producers, Cardinal, RiceSARTOR:Lake etc.RINSTR:Commonly used by Sartorious.AVERY:Commonly used by PT, Rinstrum, HBM, GSE.BASTER:Commonly used by Avery E1205.LM2:Commonly used by Baster.Elintec LM2 (par QOQ=6.) |
|---|-----|----------|---------|---|----------------------------------------------------------------------------------------------------|
| [ | 142 | CSUM     | : NO    | ] | Checksum at continuous and BSI formats.<br>NO : Checksum disable<br>YES : Checksum enable                                                                                                    |
| [ | 143 | CR       | : YES   | ] | Carriage return at continuous formats.<br>NO : Carriage return disable<br>YES : Carriage return enable                                                                                                    |
| [ | 144 | LFEED    | : YES   | ] | Line feed at continuous formats.<br>NO : Line feed disable<br>YES : Line feed enable                                                                                                    |
| [ | 145 | DELAY    | : 50    | ] | Data output delay at BSI formats; delay between continuous<br>format data.<br>000 999 milliseconds.                                                                                                    |
|   |     |          |         |   | ETHERNET TCP/IP                                                                                                    |
| [ | 15- | ETHERNET |         | ] | Press<br>key or                                                                                                    |
| [ | 151 | FORMAT   | : NO    | ] | Data format of the Ethernet portPage 96,NO:Port is disabled120, 185,CONT:Continuous data output209,                                                                                                    |
|   |     |          |         |   | FAST       High speed continuous data output         PRNT       Printout         BSI       BSI format for PC, PLC interface         MBHL       Modbus TCP High-Low format         MBLH       Modbus TCP Low-High format         MAST       Master unit - Slave unit interface                                                                                                    |

| [ | 152 | IP       | : 250  | ] | IP address.<br>Default is 192.168.016.250                                                                                                    |
|---|-----|----------|--------|---|----------------------------------------------------------------------------------------------------|
| [ | 153 | ADDRESS  | : 01   | ] | Address of the port<br>00 255.<br>00 means data format without address.<br>(at Master / Slave operation, address 01 is master. Slaves will be<br>addressed as Address. 02, 03, 04, 05)                                                                        |
| [ | 154 | SUB MASK | : 000  | ] | Subnet mask address.<br>Default is 255.255.255.000                                                                                                    |
| [ | 155 | GATEWAY  | : 253  | ] | Gateway address.<br>Default is 192.168.016.253                                                                                                    |
| [ | 156 | LOCAL P1 | : 502  | ] | Local port 1.<br>000 65535                                                                                                    |
| [ | 157 | LOCAL P2 | : 503  | ] | Local port 2.<br>000 65535                                                                                                    |
| [ | 158 | LOCAL P3 | : 504  | ] | Local port 3.<br>000 65535                                                                                                    |
| [ | 159 | DNS      | : 222  | ] | DNS address.<br>Default is 208.067.222.222                                                                                                    |
| [ | 15A | MAC ADR  | :      | ] | MAC address.<br>AA:BB:CC:DD:EE:FF                                                                                                    |
| [ | 15B | TIMEOUT  | : 5    | ] | Inactivity time out.<br>OO means disable.<br><b>01 60 sec.</b>                                                                                                    |
| [ | 15C | CR-LF    | : YES  | ] | Carriage return and Line feed at continuous formats.<br>NO : Disable<br>YES : Enable                                                                                                    |
| [ | 15D | DELAY    | : 50   | ] | Data output delay at demand formats; delay between continuous format data.<br>000 999 milliseconds.                                                                                                    |
| [ | 15E | REMOTEIP | : 000  | ] | Remote IP address.<br>Default is 0.0.0.0                                                                                                    |
| [ | 15F | REMOTEPO | : 0    | ] | Remote port.<br>0 65535                                                                                                    |
| [ | 16- | PRINTER  |        | ] | PRINTER<br>Press key or et key again to enter this menu.<br>Or press key to enter the next sub-block.                                                                                                    |
|   | 161 | FORMAT   | : SING | ] | Data format of the printoutPage 121SING:Single line16F1:Multiline Format 1 for 16 Character:printer16F2:Multiline Format 2 for 16 Character:printer26F1:Multiline Format 1 for 26 Characterprinter26F2Multiline Format 2 for 26 CharacterprinterEPLEPL Format |

| [ | 162 | NETSIGN   | : NO   | ] | Net sign correction                                                                           | Page 36        |
|---|-----|-----------|--------|---|-----------------------------------------------------------------------------------------------|----------------|
|   |     |           |        |   | NO : Disable<br>YES : Enable                                                                  |                |
| [ | 163 | METHOD    | : AUTO | ] | Printing method                                                                               |                |
|   |     |           |        |   | KAU : Printing with key and auto print after er filling.                                      | nd of          |
|   |     |           |        |   | REPO : Only reports are printed with key.                                                     |                |
| [ | 164 | PRT MSG   | : NO   | ] | Display " PRINTING " message at printout                                                      |                |
|   |     |           |        |   | NO : Disable<br>YES : Enable                                                                  |                |
| [ | 165 | CN        | : YES  | ] | Ticket number on printout.                                                                    | Page 121,      |
|   |     |           |        |   | NO : Disable<br>YES : Enable                                                                  | 142            |
| [ | 166 | DATE      | : NO   | ] | Date printing on printout.                                                                    | Page 121,      |
|   |     |           |        |   | NO : Disable<br>YES : Enable                                                                  | 142            |
| [ | 167 | TIME      | : NO   | ] | Time printing on printout.                                                                    | Page 121,      |
|   |     |           |        |   | NO : Disable                                                                                  | 142            |
| r | 1/0 |           | NO     | 1 | YES : Enable                                                                                  | Dago 121       |
| L | 168 | RECIPE    | : NO   | ] | Recipe name on printout.                                                                      | Paye 121,      |
|   |     |           |        |   | NAME : Print Recipe name                                                                      | 99,102,<br>149 |
|   |     |           |        |   | H+N : Print Recipe header and name                                                            |                |
| [ | 169 | ID        | : NO   | ] | ID printing on printout.                                                                      | Page 121       |
|   |     |           |        |   | NO : Disable                                                                                  | 116, 146       |
|   |     |           |        |   | DATA : Print ID data<br>H+D : Print ID header and data                                        |                |
|   |     |           |        |   |                                                                                               |                |
| [ | 17- | LABEL SET | UP     | ] |                                                                                               |                |
|   |     |           |        |   | Press 🚩 key or 💟 key again to enter this menu.<br>Or press 📥 key to enter the next sub-block. |                |
| [ | 171 | HEADER 1  | :      | ] | Header of printout, the first line.                                                           | Page 121       |
|   |     |           |        |   | Maximum 20 characters.                                                                        |                |
| [ | 172 | HEADER 2  | :      | ] | Header of printout, the second line.                                                          | Page 121       |
|   |     |           |        |   | Maximum 20 characters.                                                                        |                |
| [ | 173 | HEADER 3  | :      | ] | Header of printout, the third line.                                                           | Page 121       |
|   |     |           |        |   | Maximum 20 characters.                                                                        |                |
| [ | 174 | FOOTER 1  | :      | ] | Footer of printout, the first line.                                                           | Page 121       |
|   |     |           |        |   | Maximum 20 characters.                                                                        |                |
| [ | 175 | FOOTER 2  | :      | ] | Footer of printout, the second line.                                                          | Page 121       |
|   |     |           |        |   | Maximum 20 characters.                                                                        |                |
| [ | 176 | LF BEFO   | : +2   | ] | Line feed before printout.                                                                    |                |
|   |     |           |        |   | : + = Forward , - = Backward                                                                  |                |
|   |     |           |        |   | Example: +2 means 2-line feed forward                                                         |                |
| ſ | 177 | I F AFTF  | : +4   | 1 | Line feed after printout.                                                                     |                |
| L |     |           |        | 1 |                                                                                               |                |

|   |     |          |        |   | <ul> <li>+ = Forward , - = Backward</li> <li>NO,1,29 : Line feed quantity after data.</li> <li>Example: -2 means 2-line feed backward.</li> </ul> |
|---|-----|----------|--------|---|----------------------------------------------------------------------------------------------------|
| [ | 178 | FORM FE  | : NO   | ] | Form feed.                                                                                                    |
|   |     |          |        |   | NO : Disable                                                                                                    |
|   |     |          |        |   | YES : Enable                                                                                                    |
| [ | 179 | LEFT SP  | : 0    | ] | Space from left of the label.<br>09                                                                                                    |
| [ | 17A | COPY     | : 1    | ] | Copy quantity.                                                                                                    |
|   |     |          |        |   | 19                                                                                                    |
|   |     |          |        |   | PROFIBUS CONFIGURATION (Only FT-113Fill PB)                                                                                                    |
| [ | 19- | PROFIBUS |        | ] | Press 🕨 key or 🕑 key again to enter this menu.                                                                                                    |
|   |     |          |        |   | Press $\checkmark$ key to go to beginning of the sub-block or press key to enter the next main-block.                                             |
| [ | 191 | FORMAT   | : INTG | ] | Data format of the Profibus Page 210                                                                                                    |
|   |     |          |        |   | INTG : Signed 32-bit integer, no decimal point implied.<br>FLOA : 32 bit float, decimal point implied.                                            |
| [ | 192 | ADDRESS  | : 001  | ] | Node address                                                                                                    |
|   |     |          |        |   |                                                                                                    |
|   |     |          |        |   | PROFINET CONFIGURATION (Only F1-113Fill PN)                                                                                                    |
| ] | 19- | PROFINET |        | ] | Press $\wedge$ key to go to beginning of the sub-block or press $\blacksquare$ key                                                                |
|   |     |          |        |   | to enter the next main-block.                                                                                                    |
| [ | 191 | FORMAT   | : INTG | ] | Data format of the Profinet Page 213                                                                                                    |
|   |     |          |        |   | INTG : Signed 32-bit integer, no decimal point implied.<br>FLOA : 32 bit float, decimal point implied.                                            |
| [ | 192 | IP       | : 250  | ] | IP address of Ethernet port.<br>Default is 192.168.16.250                                                                                         |
| [ | 194 | SUB MASK | : 000  | ] | Subnet mask address of Ethernet port.                                                                                                    |
|   |     |          |        |   | Default is 255.255.255.000                                                                                                    |
| [ | 195 | GATEWAY  | : 253  | ] | Gateway address.                                                                                                    |
|   |     |          |        |   | Default is 192.168.16.253                                                                                                    |
| [ | 196 | S. NAME  | : FILL | ] | Station (device) name.                                                                                                    |
|   |     |          |        |   | Default is FILLING-1                                                                                                    |
| [ | 19A | MAC ADR  | :      | ] | MAC address                                                                                                    |
|   |     |          |        |   | AA:BB:CC:DD:EE:FF                                                                                                    |
|   |     |          |        |   | CANOPEN CONFIGURATION (Only FT-113Fill CO)                                                                                                    |
| ] | 19- | CANOPEN  |        | ] | Press Key or key again to enter this menu.                                                                                                    |
|   |     |          |        |   | to enter the next main-block.                                                                                                    |
| [ | 191 | FORMAT   | : INTG | ] | Data format of the CANopen Page 217                                                                                                    |
|   |     |          |        |   | INTG : Signed 32-bit integer, no decimal point implied.<br>FLOA : 32 bit float, decimal point implied.                                            |
| [ | 192 | ADDRESS  | : 001  | ] | Node address<br>001127                                                                                                    |

| [ | 19- | ETHERNET IP    |   | ETHERNET/IP CONFIGURATION (Only FT-113Fill EI)<br>Press key or key again to enter this menu.<br>Press key to go to beginning of the sub-block or press key<br>to enter the next main-block. |
|---|-----|----------------|---|----------------------------------------------------------------------------------------------------|
| [ | 191 | FORMAT : INTG  | ] | Data format of the EtherNet/IP Page 241<br>INTG : Signed 32-bit integer, no decimal point<br>implied.<br>FLOA : 32 bit float, decimal point implied.                                        |
| [ | 192 | IP : 250       | ] | IP address of Ethernet port.<br>Default is 192.168.16.250                                                                                                    |
| [ | 194 | SUB MASK : 000 | ] | Subnet mask address of Ethernet port.<br>Default is 255.255.255.000                                                                                                    |
| [ | 195 | GATEWAY : 253  | ] | Gateway address.<br>Default is 192 168 16 253                                                                                                    |
| [ | 19A | MAC ADR :      | ] | MAC address<br>AA:BB:CC:DD:EE:FF                                                                                                    |
| [ | 19- | ETHERCAT       | ] | ETHERCAT CONFIGURATION (Only FT-113Fill EC)<br>Press key or key again to enter this menu.<br>Press key to go to beginning of the sub-block or press key<br>to enter the next main-block.    |
| [ | 191 | FORMAT : INTG  | ] | Data format of the EtherCATPage<br>245INTG :Signed 32-bit integer, no decimal point implied.FLOA :32 bit float, decimal point implied.                                                      |
| [ | 19- | CC-LINK        | ] | CC-LINK CONFIGURATION (Only FT-113Fill CC)<br>Press key or key again to enter this menu.<br>Press key to go to beginning of the sub-block or press key<br>to enter the next main-block.     |
| [ | 191 | FORMAT : INTG  | ] | Data format of the CC-LinkPage248INTG : Signed 32-bit integer, no decimal point implied.ELOA : 32 bit float, decimal point implied                                                          |
| [ | 192 | ADDRESS : 001  | ] | Node address                                                                                                    |
| [ | 193 | BAUD : 156K    | ] | Baud rate         156K       :         156K       :         625K       :         625K       :         625M       :         5M       :         10M       :         10                        |
| [ | 19- | POWERLINK      | ] | POWERLINK CONFIGURATION (Only FT-113Fill PL)<br>Press key or key again to enter this menu.<br>Press key to go to beginning of the sub-block or press key<br>to enter the next main-block.   |
| [ | 191 | FORMAT : INTG  | ] | Data format of the Powerlink Page 251                                                                                                    |

|       |               |   | INTG : Signed 32-bit integer, no decimal point implied.<br>FLOA : 32 bit float, decimal point implied.                                                                                         |
|-------|---------------|---|----------------------------------------------------------------------------------------------------|
| [ 192 | ADDRESS : 001 | ] | Node address<br>001239                                                                                                    |
| [ 19- | CC-LINK IE    | ] | CC-LINK IE CONFIGURATION (Only FT-113Fill IE)<br>Press key or key again to enter this menu.<br>Press key to go to beginning of the sub-block or press Esc<br>key to enter the next main-block. |
| [ 191 | FORMAT : INTG | ] | Data format of the CC-Link IE Field.Page<br>254INTG : Signed 32-bit integer, no decimal point implied.FLOA : 32 bit float, decimal point implied.                                              |
| [ 192 | STATION : 001 | ] | Station number.<br>001120                                                                                                    |
| [ 193 | NETWORK : 001 | ] | Network number.<br>001239                                                                                                    |

| [ | 2   | CONFIGURATIO ] |        |   | CONFIGURATION MAIN BLOCK<br>Press key sequentially to access this main block,<br>or press key or key to enter configuration parameters,<br>or press key to enter the next block,<br>or press key to exit from programming. |  |  |
|---|-----|----------------|--------|---|----------------------------------------------------------------------------------------------------|--|--|
| [ | 21- | DSPLY ACUSTI ] |        |   | DISPLAY AND ACOUSTIC<br>Press key or ever again to enter this menu.<br>Or press key to enter the next sub-block.                                                                                                    |  |  |
| [ | 211 | LIGHT : ON ]   |        |   | Backlight<br>OFF : Backlight disabled.<br>ON : Always bright.<br>AUTO : Automatic backlight to increase the battery life.                                                                                                  |  |  |
| [ | 212 | COLOR          | : TURQ | ] | Backlight color at basic weighing<br>WHIT : White<br>LGRE : Light Green<br>GREE : Green<br>TURQ : Turquoise<br>BLUE : Blue<br>YELL : Yellow<br>AMBE : Amber                                                                |  |  |
| [ | 213 | SMART          | : BAR  | ] | Warning the operator on filling result with the<br>backlight colour.Page 118NO: DisabledBAR: BargraphCOLO: Colour changeC+B: Bargraph and colour change                                                                    |  |  |
| [ | 214 | CHANGE         | : YGR  | ] | Display colour changes for announcing under, okay<br>or over after filling.<br>RGY : Red, Green, Yellow<br>YGR : Yellow, Green, Red<br>RGR : Red, Green, Red.                                                              |  |  |
| [ | 215 | KEYSOUN        | : YES  | ] | Key sound<br>NO : Disable<br>YES : Enable                                                                                                    |  |  |
| [ | 216 | REFRESH        | : 9    | ] | Display refresh rate<br>X : 19 times/sec.                                                                                                    |  |  |
| [ | 23- | START UP       |        | ] | START UP<br>Press key or et key again to enter this menu.<br>Or press key to enter the next sub-block.                                                                                                    |  |  |
| [ | 231 | TARING         | : YES  | ] | Page 34Taring at basic weighing.NO: Disabled.YES: Tare with key, via serial interface or via digital input.<br>Multitare.Note : Preset taring is available only at automatic operation.<br>Refer to parameters 311, 411.   |  |  |

| [                | 235                                                                                                   | FILTER                                        | : MEDI                         | ]         | Adaptive digital filter.                                                                                                    |                                           |
|------------------|----------------------------------------------------------------------------------------------------|-----------------------------------------------|--------------------------------|-----------|----------------------------------------------------------------------------------------------------|-------------------------------------------|
|                  |                                                                                                    |                                               |                                |           | <ul> <li>NO : Disable. Fastest weighing; but the most see environmental vibrations.</li> <li>XLOW : Extra low</li> <li>VLOW : Very low filtering</li> <li>LOW : Low filter</li> <li>MEDI : Medium filter</li> <li>HIGH : High filter</li> <li>VHIG : Very high filter. Slowest and the most state</li> <li>XHIG : Extra high.</li> </ul>                                                                                                    | ensitive to<br>ble weighing.              |
| [                | 236                                                                                                   | DYNAMIC                                       | : NO                           | ]         | Dynamic digital filter.<br>Increase this filter level step by step, if there is a<br>vibration on the filling scale which cannot be<br>eliminated with adaptive filter.<br>NO : Disable.<br>LOW : Low filter<br>MEDI : Medium filter<br>HIGH : High filter                                                                                                    | Page 35                                   |
| [                | 237                                                                                                   | LANGUAG                                       | : ENG                          | ]         | User language.                                                                                                    | Page 36                                   |
|                  |                                                                                                    | L                                             |                                |           | ENG : English<br>DEU : Deutsch<br>FRA : Français<br>ITA : <b>İtaliano</b><br>ESP : Espagnol<br>TUR : Türkçe                                                                                                    |                                           |
|                  |                                                                                                    |                                               |                                |           |                                                                                                    |                                           |
| [                | 24-                                                                                                   | ENTRIES                                       |                                | ]         | ENTRIES<br>Press key or ever key again to enter this menu.<br>Or press key to go to the next sub-block.                                                                                                    |                                           |
| <b>[</b>         | <b>24-</b><br>241                                                                                     | DATE                                          | : DMY                          | ]         | ENTRIES Press key or key again to enter this menu. Or press key to go to the next sub-block. Date format DMY : DD.MM.YYYY MDY : MM.DD.YYYY YMD : YYYY.MM.DD                                                                                                    | Page 35                                   |
| [                | <b>24-</b><br>241<br>242                                                                              | ENTRIES<br>DATE<br>DATE SET                   | : DMY                          | ]         | ENTRIES Press key or key again to enter this menu. Or press key to go to the next sub-block. Date format DMY : DD.MM.YYYY MDY : MM.DD.YYYY YMD : YYYY.MM.DD Date setting XX XX XX                                                                                                    | Page 35<br>Page 35                        |
| [<br>[<br>[      | <b>24-</b><br>241<br>242<br>243                                                                       | ENTRIES DATE DATE SET TIME SET                | : DMY<br>:<br>:                | ]         | ENTRIES Press key or key again to enter this menu. Or press key to go to the next sub-block. Date format DMY : DD.MM.YYYY MDY : MM.DD.YYYY YMD : YYYY.MM.DD Date setting XX.XX.XX Time adjustment HH:MM                                                                                                    | Page 35<br>Page 35<br>Page 35             |
| [<br>[<br>[      | <b>24-</b><br>241<br>242<br>243<br>244                                                                | ENTRIES DATE DATE SET TIME SET CN             | : DMY<br>: .                   | ] ] ] ]   | ENTRIES Press key or key again to enter this menu. Or press key to go to the next sub-block. Date format DMY : DD.MM.YYYY MDY : MM.DD.YYYY YMD : YYYY.MM.DD Date setting XX.XX.XX Time adjustment HH:MM Consecutive number 1100000                                                                                                    | Page 35<br>Page 35<br>Page 35<br>Page 121 |
| [<br>[<br>[<br>[ | <b>24-</b><br>241<br>242<br>243<br>244<br>245                                                         | ENTRIES DATE DATE SET TIME SET CN S. NAME     | : DMY<br>:<br>:<br>:<br>: FILL | ] ] ] ] ] | ENTRIES Press key or key again to enter this menu. Or press key to go to the next sub-block.  Date format DMY : DD.MM.YYYY MDY : MM.DD.YYYY YMD : YYYY.MM.DD  Date setting XX.XX.XX  Time adjustment HH:MM  Consecutive number 1100000  Scale name. Maximum 16 characters. Defoult is "FILLING1"                                                                                                    | Page 35<br>Page 35<br>Page 35<br>Page 121 |
| [<br>[<br>[<br>[ | <ul> <li>24-</li> <li>241</li> <li>242</li> <li>243</li> <li>244</li> <li>245</li> <li>25-</li> </ul> | ENTRIES DATE DATE DATE SET CN S. NAME PASSWOR | : DMY :                        | ] ] ] ] ] | ENTRIES         Press       key or else key again to enter this menu.         Or press       key to go to the next sub-block.         Date format       DMY : DD.MM.YYYY         MDY : MM.DD.YYYY       MDY : YYYY.MM.DD         Date setting       XX.XX.XX         Time adjustment       HH:MM         Consecutive number       1100000         Scale name.       Maximum 16 characters.         Defoult is "FILLING1"         PASSWORD ENTRIES         Press       key to go to beginning of the sub-block or p to enter the next main-block. | Page 35 Page 35 Page 35 Page 121 Page 121 |

|   |     |          |        |   | To disable password: Do not enter any password as new and confirm it.                                                                                                    |
|---|-----|----------|--------|---|----------------------------------------------------------------------------------------------------|
| [ | 252 | RECIPE   | :      | ] | Recipe and Recipe memory password. Page 37<br>NEW - CONFIRM                                                                                                    |
|   |     |          |        |   | To disable password: Do not enter any password as new and confirm it.                                                                                                    |
| [ | 253 | SUPERVIS | : 1111 | ] | Supervisor password to enter user related Page 37<br>parameters of Recipe build, set-up and<br>programming. This password has rights of the<br>previous password.<br>NEW - CONFIRM<br>To disable password: Do not enter any password as new and |
|   |     |          |        |   | confirm it.                                                                                                    |
| [ | 254 | SERVICE  | : 1111 | ] | Service password which has the highest authority to <i>Page 37</i> interfere the instrument.                                                                                                    |
|   |     |          |        |   | NEW - CONFIRM                                                                                                    |
| [ | 255 | TARG KEY | : FREE | ] | Target and feed cut-off keys' authorization.Page 37FREE: Target entry is not required any password.KEY: Target entry is available with the key lock password.RECE: Target entry is required the Recipe password.                                |

| 3 MACHINE RELA ] Machine Related Block |                                                                                                    |  |  |  |  |  |  |  |  |
|----------------------------------------|----------------------------------------------------------------------------------------------------|--|--|--|--|--|--|--|--|
| [ 3 MACHINE RELA ]                     | MACHINE RELATED PARAMETERS MAIN BLOCK         Define your filling machine to the FT-113Fill filling controller carefully         in this main block.         Press       key sequentially to access this main block,         or press       key or enter configuration parameters,         or press       key to go to the next block,         or press       key to exit from programming. |  |  |  |  |  |  |  |  |
| [ 31- MACHINE TYPE ]                   | MACHINE TYPE<br>Press key or extended again to enter this menu.<br>Or press key to go to the next sub-block.                                                                                                    |  |  |  |  |  |  |  |  |
| [ 311 FILLMOD : OPEN ]                 | Filling mode.Page 40Select the filling mode which matches your filling<br>machine.Page 42OPEN: Open container filling.Page 42BUNG: Bung- type container filling.Page 46BOTT: Filling from bottom of the container<br>with lance control.Page 50PACK: Packing machine.Page 55BAG: Bag filling.Page 63BIG: Big bag filling.Page 63BAG: Bagging machine with one weighing<br>hopper.Page 63    |  |  |  |  |  |  |  |  |

|   |     |          |        |   | nBAG : Packing / Bagging machine with up to<br>16 weighing hoppers.                                                                                                    | Page 73                                             |
|---|-----|----------|--------|---|----------------------------------------------------------------------------------------------------|-----------------------------------------------------|
|   |     |          |        |   | nPAC : Packing / Bagging machine with up to<br>16 weighing hoppers                                                                                                    | Page 79                                             |
|   |     |          |        |   | (Enter the quantity at par 319)<br>TANK : Charging material to the tank and then<br>filling container from tank.                                                                                                    | Page 84                                             |
|   |     |          |        |   | WOUT : Weighin - Weighout                                                                                                    | Page 84                                             |
| [ | 312 | F.START  | : LEVE | ] | Start input signal type                                                                                                    | Page 38,<br>91                                      |
|   |     |          |        |   | PULS:Pulse (button)LEVE:Level (switch)                                                                                                    |                                                     |
|   |     |          |        |   | AUTO : After loading the container (liquid filling<br>modes, if the load is heavier than<br>TAREMIN) or automatic start filling<br>after discharging.<br>(BAG filling mode)                                                                 |                                                     |
| [ | 313 | D.START  | : LEVE | 1 | Discharge input signal type                                                                                                    | Page 38                                             |
|   |     |          |        | - | PULS : Pulse (button)<br>LEVE : Level (switch)                                                                                                    |                                                     |
| [ | 314 | STRT BY  | : FILL | ] | Start filling or emptying/discharging at power on.<br>(Only at automatic operation of bunker weighing.)                                                                                                    | Page 118                                            |
|   |     |          |        |   | DISC : Start operation with emptying the hopp                                                                                                    | er.                                                 |
| [ | 315 | FEED SPD | : 2    | ] | Feeding speed quantity.<br>Enter the feeding speed quantity of the machine.                                                                                                    |                                                     |
|   |     |          |        |   | <ol> <li>1 speed filling (fine)</li> <li>2 : 2 speed filling (coarse and fine)</li> <li>3 : 3 speed filling (coarse, medium, and fine)</li> </ol>                                                                                           | 2)                                                  |
| [ | 316 | FEEDOUTS | : FC   | ] | Feeding outputs can be programmed to your feeding<br>design which are:                                                                                                    | system                                              |
|   |     |          |        |   | C : Only related output is active, e.g. only co<br>is activated at coarse feeding.<br>FC : Fine output is activated at coarse and m<br>FMC : feedings. Fine and medium outputs are<br>coarse feeding, and fine output is active<br>feeding. | barse output<br>hedium<br>activated at<br>at medium |
| [ | 317 | MAXFILL  | : 0    | ] | Maximum target of filling / packing machine.<br>This entry limits the maximum filling weight of the ma<br>( 0 means maximum target of filling checking is disab                                                                             | chine.<br>le )                                      |
| [ | 318 | MINFILL  | : 0.20 | ] | Minimum target of filling / packing machine.<br>This entry limits the minimum filling weight of<br>the machine.                                                                                                    |                                                     |
| [ | 319 | SCL QTY  | : 2    | ] | Scale quantity at master slave operation.                                                                                                    | Page 96                                             |
| - |     |                 |        |   | <ul> <li>Enter the weighing hopper quantity at nBAG and nPAC machines.<br/>The master controls the bag holder and emptying sequence of scales.</li> <li>Or enter the quantity of the filling machines which Recipe will be transferred at multi head filling machines. Only Recipe data and set-up are transferred to slave controllers at linear or rotating filling machines.<br/>Maximum scale quantity at master slave operation is 30.<br/>Therefore, it can be entered a value up to 30.</li> <li>SIGNALIZATION IN THE MACHINE<br/>This group defines switches and switch related operation of the filling machines</li> </ul> |
|---|-----|-----------------|--------|---|----------------------------------------------------------------------------------------------------|
| L | 32- | SIGNALIZATI     | UN     | 1 | Press key or ever the next sub-block.                                                                                                    |
| [ | 321 | F GATE          | : NO   | ] | Feeding gate position control type.Page 33ASelect the control type of the feeding gate.NO: No any control1 POS: Feeding gate which has one position.                                                                                                    |
|   |     |                 |        |   | 2 POS : 2 positioned feeding gate, [coarse /med] and fine.<br><i>IMPORTANT NOTE: One of the select outputs should be set to</i><br><i>feeding gate (FGATE) for 2 position control.</i>                                                                                                    |
| [ | 322 | FGATE SW        | : NOPE | ] | Feeding gate switch type.<br>Select the switch type on the feeding gate placed at the closed position.                                                                                                    |
|   |     |                 |        |   | NO: There is not switch on the feeding gate.NCLO: There is a normally closed switch on the gate.NOPE: There is a normally open switch on the gate.                                                                                                    |
| [ | 323 | DGATE SW        | : NOPE | ] | Switch type at the closed position of the discharge gate.<br>Select the switch type on the discharge gate placed at the closed<br>position.                                                                                                    |
|   |     |                 |        |   | NO: There is not position sensor on the discharge gate.NCLO: There is a normally closed position sensor on the<br>: gate.NOPEThere is a normally open position sensor on the<br>gate.                                                                                                    |
| [ | 324 | LANCEPOS        | : BIU  | ] | Lance position control type. Page 50<br>Defines locations of switches on the lance which are                                                                                                    |
|   |     |                 |        |   | <ul> <li>BIU : Switches at BOTTOM, IN and UP positions of lance.</li> <li>BMIU : Switches are at BOTTOM, MIDDLE level, IN and UP positions.</li> <li>BIOU : Switches at BOTTOM, IN, OUT and UP positions.</li> <li>BMIO : Switches are at BOTTOM, MIDDLE level, IN and OUT</li> </ul>                                                                                                    |
| ſ | 375 |                 | · NO   | 1 | positions.<br>Movement of valve or lifter before start feeding the material at                                                                                                    |
|   | υzυ | IVIC V LIVILINI | . NO   | 1 | liquid filling modes.<br>NO : No<br>VALV : Move the valve down before start feeding<br>(only at bung hole container filling).                                                                                                    |
|   |     |                 |        |   | LIFT : Move the lifter up before start feeding.<br>(at open or bung hole containers filling).                                                                                                    |
| [ | 326 | SEQUNCE         | : NO   | ] | Movement of valve or lifter before start feeding the material at big bag filling mode.                                                                                                    |

| 1<br>)<br> | NO :<br>CLAM :<br>UP-A : | No bag clamp and lifter control before filling.<br>Close bag clamp then start filling.<br>Lift the big bag after closing the bag clamp then<br>start filling. |
|------------|--------------------------|----------------------------------------------------------------------------------------------------|
| l          | UP-B :                   | Close the bag clamp, start feeding and lift the big bag during filling (Refer to <b>parameter 417</b> ).                                                      |

| [ | 33- | SELECT IN | / OUT | ] | SELECTABLE INPUTS / OUTPUTS<br>You may define selectable inputs and output functions for your use.<br>Press key or key again to enter this menu.<br>Or press key to go to the next sub-block.                                                                                                    |
|---|-----|-----------|-------|---|----------------------------------------------------------------------------------------------------|
|   | 331 | SEL IN 1  | : NO  | ] | The function of Select input 1Page106NO:::Disable.RUN:::Run enable.INHI:::Filling inhibit.ACK:Error acknowledgment / Resume.REJE:Reject / Do not record.INTE:Interrupt.HOLD:Stop feeding the material and holds status.DROP:Drop catcher position sensor.EMPT:Empty / Discharge the scale.BYPA:Bypass.TMR1:Start Timer 1.TMR2:Start Timer 3.IN-AInput A.IN-BInput B.FBU1Remote Input of the PLC via Fieldbus or BSI.FBU2Remote Input of the PLC via Fieldbus or BSI.TILTTilting.RSRVReserve input 1 |
| [ | 332 | SEL IN 2  | : NO  | ] | The function of Select input 2.<br>Refer to Select Input 1 for available functions.                                                                                                    |
| [ | 333 | SEL IN 3  | : NO  | ] | The function of Select input 3.<br>Refer to Select Input 1 for available functions.                                                                                                    |
| [ | 334 | SEL IN 4  | : NO  | ] | The function of Select input 4<br>Refer to Select Input 1 for available functions.                                                                                                    |
| [ | 335 | SEL IN 5  | : NO  | ] | The function of Select input 5<br>Refer to Select Input 1 for available functions.                                                                                                    |
| [ | 336 | SEL IN 6  | : NO  | ] | The function of Select input 6<br>Refer to Select Input 1 for available functions.                                                                                                    |
| [ | 337 | SEL IN 7  | : NO  | ] | The function of Select input 7<br>Refer to Select Input 1 for available functions.                                                                                                    |
| [ | 338 | SEL IN 8  | : NO  | ] | The function of Select input 8<br>Refer to Select Input 1 for available functions.                                                                                                    |
| [ | 339 | SEL IN 9  | : NO  | ] | The function of Select input 9<br>Refer to Select Input 1 for available functions.                                                                                                    |

[ 33A SELOUT1 : NO

The function of Select Output 1.

]

|   |     |           |        |        | NO: Disable.PROG: Filling / Batching is progress.EMPT: The scale is empty.END: End of lot/batch.FEED: Feeding is progress (for pump, rotary valve etc. ).FGAT: Open feed gate full at 2 position control of the feed: gate.vibration.VIBR: Vibration.ALAR: Alarm.ZR I: Zero range of indicated weight.ZR GZero range of gross weight.EFIL: Filling related errors.ETOL: Tolerance error.UNDE: Under filling (W< T-Tol ) error.TMR1: Timer 1 output.TMR2: Timer 3 output.LOGI: Logical output of A and B inputs.FBU1: Remote Output of the PLC controlled by Fieldbus or<br>BSI.OVEROver filling (W> T+Tol ) errorETARTaring errorRSVRReserve output 1 |
|---|-----|-----------|--------|--------|----------------------------------------------------------------------------------------------------|
| [ | 33B | SEL OUT 2 | : NC   | ) ]    | The function of Select Output 2.                                                                                                    |
|   |     |           |        |        | Refer to Select Output 1 for available functions.                                                                                                    |
| [ | 33C | SEL OUT 3 | : NC   | ) ]    | The function of Select Output 3.<br>Refer to Select Output 1 for available functions.                                                                                                    |
| [ | 33D | SEL OUT 4 | : NC   | ) ]    | The function of Select Output 4.                                                                                                    |
|   |     |           |        |        | Refer to Select Output 1 for available functions                                                                                                    |
| [ | 33E | SEL OUT 5 | : NC   | ) ]    | The function of Select output 5. (Appears if RIO16 is installed)                                                                                                    |
|   |     |           |        |        | Refer to Select Output 1 for available functions.                                                                                                    |
| [ | 33F | SEL OUT 6 | : NC   | ) ]    | The function of Select output 5. <i>(Appears if RIO16 is installed)</i>                                                                                                    |
|   |     |           |        |        | Refer to Select Output 1 for available functions                                                                                                    |
| [ | 34- | HUMAN / M | 1ACHIN | 1]     | HUMAN MACHINE INTERFACE<br>Set the HMI related parameters in this group.<br>Press key or ever key again to enter this menu.<br>Or press key to go to the next sub-block.                                                                                                    |
| [ | 341 | FEEDENTR  | :      | DEV ]  | Preact, Medium and Fine feeding entries.Page 99VAL: The weight value entryDEV: Deviation from Target                                                                                                    |
| [ | 342 | IND TYPE  | :      | NCR ]  | Weight displaying at Filling.                                                                                                    |
|   |     |           |        |        | INCR : Weight indication increases at filling.<br>DECR : Weight indication decreases from target at filling.                                                                                                    |
| [ | 343 | FULLDISP  | :      | FILL ] | M Displaying after filling.                                                                                                    |

|   |                      | ACTU : Display actual weight<br>FILL : Display filled weight for 1 second.<br>TARG : Display target weight                                                                                                    |         |
|---|----------------------|----------------------------------------------------------------------------------------------------|---------|
| [ | 344 INFO DIS : R+T ] | Information data on the left of the alphanumeric<br>display.<br>NO : No data<br>TARE : Tare weight is displayed.<br>GROS : Gross weight is displayed<br>RCPT : Recipe name<br>R + T : Recipe name and target<br>R + Q : Recipe name and quantity<br>(if Qn in usage, indicates Qn)<br>Q+= : Quantity and total<br>(if Qn or =n in use, indicates the batch)<br>TOTA : Total<br>PHAS : Phase of the filling. | Page 91 |
| [ | 35- KEY FUNCTION ]   | PROGRAMMING OF KEY FUNCTIONS<br>Define functions of programmable keys in this group.<br>Press key or key again to enter this menu.<br>Or press key to go to the next sub-block.                                                                                                    |         |
| [ | 351 MAGNIFY : HR ]   | The function of magnify key<br>(for 10 seconds temporary displaying).<br>NO : Disable<br>HR : High resolution<br>LAST : Last filling<br>CMF : Coarse, medium, and Fine feed in values<br>G-N : Temporary gross weight indication<br>PHAS : Phase of the filling.                                                                                                    | Page 38 |
| [ | 352 CHANGE : PHAS ]  | The function of unit - change key<br>NO : Disable<br>UNIT : Unit Change<br>ID : Identification data<br>R + T : Recipe name and target<br>LAST : Last filled<br>PHAS : Phase of the filling.<br>STBY : Standby mode enable/disable.                                                                                                    |         |

| [ 353 F1 KEY : STRF ]   | The function of F1 key.                                                                                                    |
|-------------------------|----------------------------------------------------------------------------------------------------|
|                         | <ul> <li>NO : Disable</li> <li>STRF : Start Filling / Resume</li> <li>STRD : Start discharge/ Resume</li> <li>EMPT : Empty / Discharge the scale.</li> <li>BYPA : Bypass (Empty the material silo / tank)</li> <li>RST : Reset</li> <li>INTE : Interrupt</li> <li>HOLD : Stop feeding, hold status</li> <li>CHKF : Check stop at the end of filling</li> <li>CHKD : Check stop at the end of discharge / emptying</li> <li>CHKS : Check stop at the end of filling and discharging /<br/>emptying.</li> <li>BQTY : Batch Quantity entry.</li> <li>CMF : Coarse, medium and Fine feed in values</li> <li>LAST : Last filling.</li> <li>AV FT : Average filling and average tare.</li> <li>SDEV : Standard deviation.</li> <li>MMR : Statistical values Max, Min and Range.</li> <li>STAT : Statistical report.</li> <li>FLOW : Coarse, Mid and Fine flow rates</li> <li>ACCU : Accumulations.</li> <li>ID : Identification data.</li> <li>ACK Error acknowledgment / Resume</li> <li>REJE Reject / Do not record</li> <li>RCP1 Select the 1st Recipe from memory.</li> <li>RCP2 Select the 3rd Recipe from memory.</li> <li>RCP4 Select the 4th Recipe from memory.</li> <li>RCP4 Select the 4th Recipe from memory.</li> </ul> |
| [ 354 F2 KEY : LAST ]   | The function of F2 key.<br>Refer to function of F1 key for available functions.                                                                                                    |
| [ 355 F3 KEY : CMF ]    | The function of F3 key.<br>Refer to function of F1 key for available functions                                                                                                    |
| [ 356 F4 KEY : ACCU ]   | The function of F4 key.<br>Refer to function of F1 key for available functions.                                                                                                    |
| [ 357 F5 KEY : RST ]    | The function of F5 key.<br>Refer to function of F1 key for available functions.                                                                                                    |
| [ 36- IDENTIFICATI ]    | IDENTIFICATION DATA<br>Press key or et key again to enter this menu.<br>Or press key to go to the next sub-block.                                                                                                    |
| [ 361 RCP HEAD : RECE ] | Identification name of recipe.<br>Enter header of the recipes on printout, e.g. Product.<br>Maximum 16 characters. Default is RECIPE.                                                                                                    |
| [ 362 RCP LINK : NO ]   | Linked memory to the Recipe memory. Page 117<br>NO : Disabled.<br>ID : ID memory.<br>Note: This parameter is shown as 40C in recipe menu.                                                                                                    |

| [ | 363 | ID HEAD   | :  | ID ] | Identification name of ID.                                                                                                    | Page 116                                          |
|---|-----|-----------|----|------|----------------------------------------------------------------------------------------------------|---------------------------------------------------|
|   |     |           |    |      | Enter header of the ID on printout, e.g., Customer.<br>Maximum 16 characters. Default is ID.                                                                                                    |                                                   |
| [ | 37- | RSRV IN/O | UT | ]    | RESERVE IN / OUT FUNCTIONS<br>These ports are used as a reserve ports in case of any ma<br>any input or output. This sub-group is activated if any Sel-<br>programmed as reserve. Refer to sub-group 33<br>Press key or key again to enter this menu.<br>Press key to return to beginning of the sub-block o<br>key to enter the next main-block. | Ifunction at<br>ect port is<br>r press <b>Esc</b> |
| [ | 371 | RSRV IN1  | :  | 00 ] | Reserve Input 1.                                                                                                    | Page 172                                          |
|   |     |           |    |      | Enter input number of the input to assign to the reser<br>Default 00 (no assignment).                                                                                                    | ve input 1.                                       |
| [ | 372 | RSRV IN2  | :  | 00 ] | Reserve Input 2.                                                                                                    | Page 172                                          |
|   |     |           |    |      | Enter input number of the input to assign to the reser<br>Default 00 (no assignment).                                                                                                    | ve input 2.                                       |
| [ | 373 | RSV OUT1  | :  | 00 ] | Reserve Output 1.                                                                                                    | Page 172                                          |
|   |     |           |    |      | Enter output number of the output to assign to the re<br>output 1.<br>Default 00 no assignment).                                                                                                    | serve                                             |
| [ | 374 | RSV OUT2  | :  | 00 ] | Reserve Output 2.                                                                                                    | Page 172                                          |
|   |     |           |    |      | Enter output number of the output to assign to the re<br>output 2.<br>Default 00 (no assignment).                                                                                                    | serve                                             |

### [ 4-- RECIPE ] Recipe Block

The recipe related parameters are located in this main block. Necessary parameters can be transferred to the Recipe from this block. Refer to Recipe Build section, page 101.

| [ | 4   | RECIPE             |                   | ] | RECIPE RELATED PARAMETERS MAIN GROUP<br>Press key sequentially to access this main block,<br>or press key or key to enter configuration parameter<br>or press key enter the next block,<br>or press key to exit from programming.                                                                                                    | ers,    |
|---|-----|--------------------|-------------------|---|----------------------------------------------------------------------------------------------------|---------|
| ] | 41- | FILLING            |                   | ] | FILLING PROCESS RELATED PARAMETERS Press key or even by again to enter this menu. Or press key enter to the next sub-block.                                                                                                    |         |
| [ | 411 | G/N/MULT           | : GROS            | ] | Gross, net, or multicycle filling.<br>Defines the weighing during filling. Multicycle filling is<br>available only at PACK and BAG modes.<br>NET : Net filling into the container.<br>GROS : Gross filling into the container<br>MULT : Multicycle gross filling.<br>(only PACK and BAG modes)                                                                                                    | Page 98 |
| [ | 412 | TOL CONT           | : NO              | ] | <ul> <li>Tolerance control.</li> <li>Defines the tolerance control method as;</li> <li>NO : Disable</li> <li>+/-T : One value entry for both sides of target weight.</li> <li>+T -T : Positive and negative tolerances are entered separately for target.</li> <li>+/-F : One value entry for both sides of filling weight.</li> <li>+F -F : Positive and negative tolerances are entered separately for filling weight.</li> </ul> | Page 17 |
| [ | 413 | TARING<br>TARE MIN | : AUTO<br>: 999.9 | ] | Taring at filling.<br>Select the taring method at filling.<br>AUTO : Automatic taring.<br>AV 5 : Average tare 5 /25.<br>AV10 : Average tare 10 /100.<br>ACON : Average tare 10 /∞ (10 sampling only after<br>select the Recipe or after power on)<br>SPEC : Specific tare PT.<br>Minimum tare value.                                                                                                    | Page 92 |
|   |     |                    | 9                 | Ţ | The material feeding does not start if the container is<br>lighter than the minimum tare weight value.<br>(O means minimum tare checking is disable)                                                                                                    |         |
| [ | 415 | TARE MAX           | : 9999.<br>99     | ] | Maximum tare value.<br>The material feeding does not start if the container is<br>heavier than the maximum tare weight value.<br>(O means maximum tare checking is disable)                                                                                                    |         |
| [ | 416 | V FORCE            | : 1.00            | ] | Valve force.                                                                                                    |         |

|     |     |                   |   |      |   |   | It means the valve could not go into the container and applied force to it. If this force is bigger than the entered value, the movement is cancelled, and error signal is produced.                                                                                                    |
|-----|-----|-------------------|---|------|---|---|----------------------------------------------------------------------------------------------------|
| [   | 417 | LANCE B<br>LIFT W | : | 2.00 | ] |   | The load which starts movement of the lance from BOTTOM to<br>upward.<br>Lance moves upward from BOTTOM if the load is heavier than<br>this value.<br>This value starts lifting system of big bag machine if parameter<br>326 is set to UP-B.                                                                                                    |
| [   | 418 | LANCE M           | : | 5.00 | ] |   | The load which starts movement of the lance from middle waiting<br>point at middle waiting control types BMIU and BMIO.<br>Lance moves upward from middle waiting point if the load is<br>heavier than this value.                                                                                                    |
| [ 4 | 119 | OVERFILL          | : | 0.00 | ] |   | Overfill weight. Page 16                                                                                                    |
|     |     |                   |   |      |   |   | Enter the over fill quantity which may be required by<br>law.<br>± XXXXXX kg<br><i>Note: This parameter is shown as 40A and 40B in Recipe menu.</i>                                                                                                    |
| [ 4 | 41A | BATCH             | : | NO   | ] | Μ | <ul> <li>Batch filling availability of the recipe to transfer product in batch or bulk. Only selected operation is permitted, others are restricted at recipe.</li> <li>NO : Disabled.</li> <li>QTY : Only Batch filling in quantity.</li> <li>T : Only Batch filling in total.</li> <li>Q+=T : Batch quantity filling and batch total are available.</li> <li>BULK : Bulk filling which transfers the total accurately.</li> </ul> |
| [ 4 | 41B | SOFTSTRT          | : | NO   | ] |   | Start filling with fine or medium feeding.                                                                                                    |
|     |     |                   |   |      |   |   | <ul> <li>Select if there is any splash risk at the start of the filling.</li> <li>NO : Disabled.</li> <li>FINE : Start with fine feeding.</li> <li>MED : Start with medium feeding.</li> </ul>                                                                                                    |
| [ 4 | 41C | SOFT T            | : | 3.0  | ] |   | Soft start time.                                                                                                    |
|     |     |                   |   |      |   |   | Soft start feeding is done during this time, then coarse<br>feeding starts.<br>XX.X seconds.                                                                                                    |
| [ 4 | 41D | EMPTYPE           | : | TIME | ] |   | The emptying / discharge type.                                                                                                    |
|     |     |                   |   |      |   |   | <ul> <li>TIME : Opening time of the discharge gate is controlled by empting timer. There is not the weight checking at emptying.</li> <li>LOAD : Discharge time is started after lowering the material weight below Empty / Discharge weight.</li> </ul>                                                                                                    |
| [   | 41E | EMPTY W           | : | 1.00 | ] |   | Empty/Discharge weight / Remaining weight.                                                                                                    |
|     |     | REMAIN            |   |      |   |   | The weight which the scale accepted unloaded at container fillings<br>and at fillings by weighing hopper / silo.<br>Remaining material weight after discharge is entered here at<br>Weigh in - Weigh out mode.                                                                                                    |
| [   | 41F | EMPTY T           | : | 1.0  | ] |   | Emptying / discharge time.                                                                                                    |

|   |     |          |        |   | Enter the time to minimize the residual material after e<br>The emptying / discharge gate opens during this time a<br>machines with weighing hopper. This delay starts after<br>weight to the Empty / discharge weight (Par. 41E) value<br>is weight control at emptying / discharge.<br>XX.X seconds. | mptying.<br>at filling<br>reducing<br>e, if there |
|---|-----|----------|--------|---|----------------------------------------------------------------------------------------------------|---------------------------------------------------|
| [ | 43- | ADJUSTME | NT     | ] | AUTOMATIC ADJUSTMENTS<br>This block defines the adjustment technic of the instrumen<br>minimized filling errors.<br>Press key or key again to enter this menu.<br>Or press key enter to the next sub-block.                                                                                            | t to                                              |
| [ | 431 | ADJ TECH | : AUTO | ] | Correction technic at Feeding / Discharging.<br>NO : Disabled.<br>AUTO : Automatic correction.<br>TIME : Fine feeding time optimization<br>SMRT : Smart start up and correction                                                                                                    | Page 93                                           |
| [ | 432 | FINE TIM | : 2.0  | ] | Fine feeding time.                                                                                                    | Page 94                                           |
|   |     |          |        |   | to ensure the fine feeding time.                                                                                                    |                                                   |
| r | 400 |          | 15     | 1 | XX.X seconds                                                                                                    | Page 94                                           |
|   | 433 | PRE FREQ | : 15   | J | Preact adjustment frequency.<br>Defines the quantity of filling to readjust the fine feed<br>cutoff. I.e. the preact adjustment is done after each 15<br>filling if the parameter is set to 15.                                                                                                    | 0                                                 |
| [ | 434 | SAMPLING | : 3    | ] | Sampling quantity.                                                                                                    | Page 94                                           |
|   |     |          |        |   | Defines the sampling quantity to adjust the fine feed cutoff. I.e. The error calculation is done after reading 3 filling results, if sampling rate is 3.                                                                                                    |                                                   |
| [ | 435 | RATIO    | : 50   | ] | Preact correction ratio in percent.<br>The adjustment is done at percent of the calculated<br>filling error. XX %                                                                                                    | Page 94                                           |
| [ | 436 | Z FREQ   | : 50   | ] | Zeroing frequency.<br>Defines the frequency of zeroing of the weighing hoppe<br>Default is zeroing at each 50 filling.                                                                                                    | ers.                                              |
|   |     |          |        |   | <i>Note: If zeroing is done automatically in every 60 minu time is longer than 60 minutes between two zeroing.</i>                                                                                                    | tes, if the                                       |
| [ | 437 | JOGGING  | : NO   | ] | Jogging.<br>Feeding some material into the container in case of<br>less material filling to get into tolerances.<br>NO : Disable<br>TIME : Jogging is done only one time for jogging on t<br>AUTO : Automatic jogging for 3 times. If tolerance is r<br>reached, error signalized.                     | ime.<br>not                                       |

| [     | 438  | JOG ON             |   | 0.5  | ] | Jogging on time.                                                                                                    |
|-------|------|--------------------|---|------|---|----------------------------------------------------------------------------------------------------|
|       |      |                    |   |      |   | Defines the feeding time of jogging process in case of                                                                                                    |
|       |      |                    |   |      |   | underfilling.                                                                                                    |
|       |      |                    |   |      |   | XX.X seconds.                                                                                                    |
| [     | 439  | JOG OFF            | : | 1.0  | ] | Jogging off time before start tolerance checking.                                                                                                    |
|       |      |                    |   |      |   | XX.X seconds.                                                                                                    |
| [     | 43A  | MIN ERR            | : | 0.02 | ] | Minimum filling error limit to make preact adjustment.                                                                                                    |
|       |      |                    |   |      |   | The fine adjustment is not done if the filling error is                                                                                                    |
|       |      |                    |   |      |   | smaller than minimum error.                                                                                                    |
|       |      |                    |   |      |   | XXXXXX kg                                                                                                    |
| [     | 43B  | MAX ERR            | : | 1.00 | ] | Maximum error limit to make preact adjustment.                                                                                                    |
|       |      |                    |   |      |   | The fine adjustment is not done if the filling error is                                                                                                    |
|       |      |                    |   |      |   | bigger than maximum error.                                                                                                    |
|       | 400  |                    |   | 1.0  | 1 |                                                                                                    |
| L     | 43C  | M WINDOW           | : | 1.0  | ] | Motion window at filling process.                                                                                                    |
|       |      |                    |   |      |   | This parameter defines the motion window during filling process<br>to increase the filling speed. This motion window is used specially                                                                                                    |
|       |      |                    |   |      |   | to minimize the feeding adjustment times.                                                                                                    |
|       |      |                    |   |      |   | ± XX.X d (divisions)                                                                                                    |
| [     | 43D  | C RATIO            | : | 25   | ] | Preact correction ratio in percent for coarse feeding cut- Page                                                                                                    |
|       |      |                    |   |      |   | off. 94<br>The coarse feeding cut-off is adjusted upon the                                                                                                    |
|       |      |                    |   |      |   | correction ratio in percent for the minimum fine time                                                                                                    |
|       |      |                    |   |      |   | limit and smart adjustment methods. XX %                                                                                                    |
|       |      |                    |   |      |   |                                                                                                    |
| r     | 11   |                    |   |      | 1 | Dross kov or <b>G</b> kov again to optor this manu                                                                                                    |
| L     | 44-  | TIVIERS            |   |      | 1 | Or press A key to go to the next sub-block.                                                                                                    |
|       |      |                    |   |      |   |                                                                                                    |
| [     | 441  | Z DELAY            | : | 2.5  | ] | Zeroing delay.                                                                                                    |
|       |      |                    |   |      |   | Zeroing is delayed to settle the scale after closing the                                                                                                    |
|       |      |                    |   |      |   | emptying / discharge gate.                                                                                                    |
|       |      |                    |   |      |   | XX.X seconds.                                                                                                    |
| [     | 442  | T DELAY            | : | 2.0  | ] | Taring delay.                                                                                                    |
|       |      |                    |   |      |   |                                                                                                    |
|       |      |                    |   |      |   | container on to the scale.                                                                                                    |
|       |      |                    |   |      |   | container on to the scale.                                                                                                    |
| r     | 4.40 |                    |   |      | 1 | XX.X seconds.                                                                                                    |
| [     | 443  | STB CHK            | : | 0.7  | ] | XX.X seconds.       Stability check delay.                                                                                                    |
| [     | 443  | STB CHK            | : | 0.7  | ] | XX.X seconds.         Stability check delay.         Stability checking after filling delayed to settle the product in the container after feeding.                                                                                                    |
| [     | 443  | STB CHK            | : | 0.7  | ] | XX.X seconds.         Stability check delay.         Stability checking after filling delayed to settle the product in the container after feeding.                                                                                                    |
| [<br> | 443  | STB CHK            | : | 0.7  | ] | Taring is delayed to settle the scale after loading the container on to the scale.         XX.X seconds.         Stability check delay.         Stability checking after filling delayed to settle the product in the container after feeding.         XX.X seconds.         XX.X seconds.         XX.X seconds.         Maximum stability time.                                                                                                    |
| [     | 443  | STB CHK            | : | 0.7  | ] | Taring is delayed to settle the scale after loading the container on to the scale.         XX.X seconds.         Stability check delay.         Stability checking after filling delayed to settle the product in the container after feeding.         XX.X seconds.         XX.X seconds.         Defines the maximum limit of the settling time of the                                                                                                    |
| [     | 443  | STB CHK            | : | 0.7  | ] | Taring is delayed to settle the scale after loading the container on to the scale.         XX.X seconds.         Stability check delay.         Stability checking after filling delayed to settle the product in the container after feeding.         XX.X seconds.         Maximum stability time.         Defines the maximum limit of the settling time of the scale after filling.                                                                                                    |
| [     | 443  | STB CHK            | : | 0.7  | ] | Taring is delayed to settle the scale after loading the container on to the scale.         XX.X seconds.         Stability check delay.         Stability checking after filling delayed to settle the product in the container after feeding.         XX.X seconds.         Maximum stability time.         Defines the maximum limit of the settling time of the scale after filling.         XX & seconds.                                                                                                    |
| ]     | 443  | STB CHK<br>STB MAX | : | 0.7  | ] | Taring is delayed to settle the scale after loading the container on to the scale.         XX.X seconds.         Stability check delay.         Stability checking after filling delayed to settle the product in the container after feeding.         XX.X seconds.         Maximum stability time.         Defines the maximum limit of the settling time of the scale after filling.         XX.X seconds.         XX.X seconds.         Stability time.         Defines the maximum limit of the settling time of the scale after filling.         XX.X seconds.         XX.X seconds.         Start delay |

|                          |   |       | Delays the start of filling / closing the clamp to catch the bag.<br>XX.X seconds.                                                                                                    |
|--------------------------|---|-------|----------------------------------------------------------------------------------------------------|
| [ 446 EOB DEL            | : | 0.0]  | End of batch output delay.                                                                                                    |
|                          |   |       | Enter the delay time to produce delayed trigger signal to any<br>mechanism at the end of batch, if need be.<br>EOB or EOF output is delayed to indicate the filling result a while<br>before producing the EOB output.                                                                                  |
|                          |   |       | XX.X seconds.                                                                                                    |
| [ 447 COARSE D           | : | O.7 ] | Coarse and medium feed control delay.                                                                                                    |
|                          |   |       | The weight is not controlled at the beginning of feedings for a while to eliminate the shock effects of feeding initiations. The weight control starts after ending this time at feedings.                                                                                                    |
|                          |   |       | Caution: Longer time may obstacle the feeding control.                                                                                                    |
|                          |   |       | XX.X seconds.                                                                                                    |
| [ 448 FINE DEL           | : | O.7 ] | Fine feed control delay.                                                                                                    |
|                          |   |       | The weight is not controlled at the beginning of fine feeding for a while to eliminate the effects of feeding at initiation. The weight control starts after ending this time at fine feeding.                                                                                                    |
|                          |   |       | Caution: Longer time may obstacle the feeding control.                                                                                                    |
|                          |   |       | XX X seconds                                                                                                    |
| [ 449 FG DEL<br>VALV DEL |   | 3.0 ] | FG DEL : Maximum delay time of the switch signal on the feeding gate and discharge gate at bagging, packing etc.                                                                                                    |
|                          |   |       | VALVDEL : Maximum delay time between the valve output and its switch signal at liquid fillings.                                                                                                    |
|                          |   |       | LIFTDEL : Maximum delay time between the lifter output and its switch signal at liquid fillings.                                                                                                    |
|                          |   |       | If the switch signal is not received in this time - which means the required action is not done-, error prompt is produced.                                                                                                    |
|                          |   |       | XX.X seconds.                                                                                                    |
| [ 44A CMPL DEL           | : | 0.0]  | Complete delay.                                                                                                    |
|                          |   |       | The complete output is delayed transferring the product or<br>container to the following step and the following step started with<br>complete output. The next filling does not wait for the complete<br>output, i.e. filling starts after closing the emptying / discharge<br>gate at packing machine. |
|                          |   |       | XX.X seconds                                                                                                    |
| [ 44B CATC DEL           | : | 0.0]  | Catch delay.                                                                                                    |
| -                        |   | ·     | Closing the clamp to catch the bag.                                                                                                    |
|                          |   |       | XX.X seconds.                                                                                                    |
| [ 44C CLAMPDEI           | : | 2.0 ] | The clamp release delay.                                                                                                    |
| -                        |   | -     | , ,                                                                                                    |

|   |     |           |    |         | The clamp releases the bag after this delay after filling it. This parameter is used to settle the material in the pack after filling. |
|---|-----|-----------|----|---------|----------------------------------------------------------------------------------------------------|
|   |     |           |    |         | XX.X seconds.                                                                                                    |
| [ | 44D | MAXFILLT  | :  | 999 ]   | Maximum filling time.                                                                                                    |
|   |     |           |    |         | The filling process is ended and error message is displayed, if the filling is not finished in this time.                              |
|   |     |           |    |         | XXX seconds.                                                                                                    |
|   |     |           |    |         | ANALOGUE OUTPUT                                                                                                    |
| [ | 45- | ANALOG OL | JT | ]       | Press 🕨 key or 🚭 key again to enter this menu.                                                                                         |
|   |     |           |    |         | Or press 📥 key to go to the next sub-block.                                                                                            |
| [ | 451 | TYPE      | :  | NO ]    | Analogue output type.                                                                                                    |
|   |     |           |    |         | NO : Disabled.                                                                                                    |
|   |     |           |    |         | 0-20 : 0 mA - 20 mA                                                                                                    |
| r |     |           |    |         | 0-10 : 0 VDC - 10 VDC                                                                                                    |
| L | 452 | COARSE    | :  | 00.00 ] | Analogue output value for Coarse feed.                                                                                                 |
| [ | 453 | MEDIUM    | :  | 00.00 ] | Analogue output value for Medium feed.                                                                                                 |
| [ | 454 | FINE      | :  | 00.00 ] | Analogue output value for Fine feed.                                                                                                   |
|   |     |           |    |         | FILLING ON THE PALETTE                                                                                                    |
| [ | 46- | PALETTE   |    | ]       | Press key or ve key again to enter this menu.                                                                                          |
|   |     |           |    |         | Or press 🦰 key to go to the next sub-block.                                                                                            |
| [ | 461 | OPERATIO  | :  | NO ]    | Weighing operation type of the machine.                                                                                                |
|   |     |           |    |         | The subtractive or additive taring can be used for taring                                                                              |
|   |     |           |    |         | at palette filling.                                                                                                    |
|   |     |           |    |         | ADDI : Taring does not reduce the weighing range.                                                                                      |
|   |     |           |    |         | SUBT : The taring reduces the net weighing range.                                                                                      |
| [ | 462 | QUANTITY  | :  | 4 ]     | Container quantity on the palette.                                                                                                    |
| [ | 463 | BATCH     | :  | FILL ]  | Operation at Batch filling.                                                                                                    |
|   |     |           |    |         | nis parameter defines the filling method of the last<br>palette of the batch                                                           |
|   |     |           |    |         | STOP : Apply the Batch quantity / batch weight absolutely.                                                                             |
|   |     |           |    |         | and stop filling even palette is not fulfilled.                                                                                        |
|   |     |           |    |         | FILL : Fill all containers on the last palette at batch filling.                                                                       |
|   |     |           |    |         |                                                                                                    |
|   |     |           |    |         | USAGE of SELECTABLE FUNCTIONS                                                                                                    |

| [         | 47- SELECT USA | AGE | ]        | USAGE of SELECTABLE FUNCTIONS<br>Adjust your selectable functions like alarn<br>group.<br>Press key or key again to enter th<br>Or press key to go to the next sub-b | n, vibration etc in this<br>nis menu.<br>Nock.       |
|-----------|----------------|-----|----------|----------------------------------------------------------------------------------------------------|------------------------------------------------------|
| [         | 471 ALARM SP   | :   | ]        | Alarm Setpoint.                                                                                                    | Page<br>108                                          |
|           |                |     |          | The instrument produces the alarm ou<br>heavier than this value and if alarm fea<br>block 33<br>Default is 9999.99                                                   | Itput if the gross load is ature is selected in sub- |
| [         | 472 ALARM T    | :   | 5.0]     | Alarm time.                                                                                                    | Page                                                 |
| <b>--</b> | 110 EIII       |     | <b>T</b> |                                                                                                    | Da a 15/ a 6000                                      |

|   |        |         |   |        | Alarm output is active during alarm time, if<br>programmed. OO means timer is disabled.<br>XX.X seconds.                                                                                                    | 108                                  |
|---|--------|---------|---|--------|----------------------------------------------------------------------------------------------------|--------------------------------------|
| [ | 473 VI | IB MIN  |   | 0.00 ] | The weight to activate vibration output.<br>Default is 0.                                                                                                    | <i>Page</i><br>110                   |
| [ | 474 VI | IB MAX  | : | 0.00 ] | The weight to release the vibration output.<br>Default is 0.                                                                                                    | <i>Page</i><br>110                   |
| [ | 475 VI | IB DEL  | : | 0.0 ]  | Vibration delay.<br>Vibration output is delayed after start feeding.<br>XX.X seconds.                                                                                                    | <i>Page</i><br>110                   |
| [ | 476 VI | IB TIME | : | 0.0 ]  | Vibration time.<br>The value of this parameter defines Vibration time.<br>XX.X seconds.                                                                                                    | <i>Page</i><br>110                   |
| [ | 477 ZF | R [d]   | : | 1.0 ]  | Zero range in XX.X division.<br>The output is active if the indication is lower than zero ra<br>For example: if the scale division is 0.5 kg and you want<br>range output if the load is heavier than 1.2 kg, enter<br>1.2 /0.5 = 2.4 division. | <i>Page<br/>108</i><br>ange.<br>zero |

| [ | 48- | SELECT TIM | 1ERS | ]      | TIMERS of SELECTABLE FUNCTIONS<br>Press key or key again to enter this menu.<br>Or press key to go to the next sub-block.                                                                                                    |
|---|-----|------------|------|--------|----------------------------------------------------------------------------------------------------|
| [ | 481 | TIMER 1    | :    | SELE ] | Timer 1 Trigger.<br>Defines trigger of Timer 1.<br>SELE : Selectable input which is selected as TMR1.<br>Refer to sub-block 33.<br>IN : Enter the number of the digital input to trigger Timer<br>OUT : 1.<br>Enter the number of the digital output to trigger Timer<br>1. |
| [ | 482 | NUMBER     | :    | 1 ]    | Number of digital input or output to trigger Timer 1.<br>XX                                                                                                    |
| [ | 483 | TMR1 TYP   | :    | A ]    | Timer 1 Type.Page 112Defines the usage of Timer 1.AB:Type AB:C:Type CD:Type EF:Type F                                                                                                    |
| [ | 484 | TMR1 ON    | :    | 0.0 ]  | Timer 1 On time.<br>XX X seconds.                                                                                                    |
| [ | 485 | TMR1 OFF   | :    | 0.0 ]  | Timer 1 Off time.<br>XX.X seconds.                                                                                                    |
| [ | 486 | TIMER 2    | :    | SELE ] | Timer 2 Trigger.<br>Defines trigger of Timer 2.<br>SELE : Selectable input which is selected as TMR2.<br>Refer to sub-block 33.<br>IN : Enter the number of the digital input to trigger Timer<br>OUT : 2.<br>Enter the number of the digital input to trigger Timer<br>2.  |
| [ | 487 | NUMBER     |      | 1 ]    | Number of digital input or output to trigger Timer 2.<br>XX                                                                                                    |
| [ | 488 | TMR2 TYP   | :    | Α ]    | Timer 2 Type.Page 112Defines the usage of Timer 2.ABCCCCCCType CDCCType DEFCType F                                                                                                    |
| [ | 489 | TMR2 ON    | :    | 0.0 ]  | Timer 2 On time.<br>XX.X seconds.                                                                                                    |
| [ | 48A | TMR2 OFF   | :    | 0.0]   | Timer 2 Off time.                                                                                                    |

|          |                                 |                                     |               |                             | XX.X seconds.                                                                                                    |
|----------|---------------------------------|-------------------------------------|---------------|-----------------------------|----------------------------------------------------------------------------------------------------|
| [        | 48B                             | TIMER 3                             | :             | SELE ]                      | Timer 3 Trigger.Defines trigger of Timer 3.SELE: Selectable input which is selected as TMR3.<br>Refer to sub-block 33.IN: Enter the number of the digital input to trigger Timer<br>OUTOUT: 3.<br>Enter the number of the digital input to trigger Timer<br>3.                                                                                                    |
| [        | 48C                             | NUMBER                              | :             | 1 ]                         | Number of digital input or output to trigger Timer 3.<br>XX                                                                                                    |
| [        | 48D                             | TMR3 TYP                            | :             | A ]                         | Timer 3 Type.Page 112Defines the usage of Timer 3.A: Type AB: Type BC: Type CD: Type DE: Type EF: Type F                                                                                                    |
| [        | 48E                             | TMR3 ON                             | :             | 0.0 ]                       | Timer 3 On time.                                                                                                    |
| [        | 48F                             | TMR3 OFF                            | :             | 0.0 ]                       | Timer 3 Off time.<br>XX.X seconds.                                                                                                    |
|          |                                 |                                     |               |                             |                                                                                                    |
| [        | 4A-                             | SELECT LOO                          | GIC           | ]                           | LOGICAL of SELECTABLE FUNCTIONS<br>Press key or key again to enter this menu.<br>Or press key to go to beginning of the sub-block or press Esc<br>key to go to the next main-block.                                                                                                    |
| <b>[</b> | <b>4A-</b><br>4A1               | SELECT LOO                          | GIC<br>:      | ]<br>A+B ]                  | LOGICAL of SELECTABLE FUNCTIONS<br>Press key or key again to enter this menu.Or press key to go to beginning of the sub-block or pressEscKey to go to the next main-block.EscLogical Function of (A, B).Page<br>113One of the select output should be selected as logic output.<br>The function of the logic output can be defined as;A+BA+BSum A and B<br>A×BA×BMultiply A and B<br>A×NBA+NBSum A and inverse of B<br>S - RS-RStart (A) - Reset (B)<br>N-RN=Inverse of sum A and B<br>NABNABInverse of multiply A and B                                                                                                    |
| [        | <b>4A-</b><br>4A1<br>4A2        | SELECT LOO                          | GIC<br>:      | ]<br>A+B ]<br>SELE ]        | LOGICAL of SELECTABLE FUNCTIONS         Press       key or       key again to enter this menu.         Or press       key to go to beginning of the sub-block or press       Esc         key to go to the next main-block.       Eogical Function of (A, B).       Page 113         One of the select output should be selected as logic output.       The function of the logic output can be defined as;         A+B       : Sum A and B       AxB       Multiply A and B         A×NB       : Multiply A and inverse of B       S - R       : Start (A) – Reset (B)         NS-R       : Inverse of set (A) – Reset (B)       Na       : Inverse of sum A and B         NAB       : Inverse of the logic A.       SELE       : Selectable input which is selected as IN-A.<br>Refer to sub-block 33.         IN       : Enter the number of the digital input to trigger logic A.         OUT       : Enter the number of the digital input to trigger logic A.                                                      |
| <b>[</b> | <b>4A-</b><br>4A1<br>4A2<br>4A3 | SELECT LOO<br>LOGIC - AB<br>A TRIGG | GIC<br>:<br>: | ]<br>A+B ]<br>SELE ]<br>1 ] | LOGICAL of SELECTABLE FUNCTIONS         Press       key or ● key again to enter this menu.         Or press       key to go to beginning of the sub-block or press         Logical Function of (A, B).       Page 113         One of the select output should be selected as logic output.       The function of the logic output can be defined as;         A+B       Sum A and B         AxB       Multiply A and B         A+NB       Sum A and inverse of B         AxNB       Multiply A and inverse of B         S - R       Start (A) – Reset (B)         NS-R       Inverse of set (A) – Reset (B)         NAB       Inverse of multiply A and B         Defines the trigger of the logic A.         SELE       Selectable input which is selected as IN-A.         Refer to sub-block 33.         IN       Enter the number of the digital input to trigger logic A.         OUT       Enter the number of the digital input to trigger logic A.         Number of digital input or output to trigger logic A. |

| [ | 4A5 NUMBER   | :    | 1 ]    | SELE: Selectable input which is selected as IN-B.<br>Refer to sub-block 33.IN: Enter the number of the digital input to trigger logic B.<br>OUTOUT: Enter the number of the digital input to trigger logic B.Number of digital input or output to trigger logic B.<br>XX |
|---|--------------|------|--------|----------------------------------------------------------------------------------------------------|
| [ | 4B- PRE-FEED | DING | ]      | PRE-FEEDING OF MATERIAL<br>Press key or key again to enter this menu.<br>Or press key to go to beginning of the sub-block or press key to go to the next main-block.                                                                                                    |
| [ | 4B1 PREFEED  | :    | NO ]   | Pre-feeding operation.<br>Pre-feeding gate closed at the end of the fine feeding and<br>feeding goes on for a while to collects some material in the<br>feeding gate.<br>NO : Disabled.<br>YES : Enable pre-feeding to the feeding gate.                                 |
| [ | 4B4 SPEED    | :    | FINE ] | Feeding speed at pre-feeding.<br>FINE : Fine feeding<br>COAR : Coarse feeding<br>MEDI : Medium feeding                                                                                                    |
| [ | 4B5 PREFD T  | :    | 0.0 ]  | Pre-feeding timer.<br>Pre-feeding is done during this time.<br>XX.X seconds.                                                                                                    |

### [5-- SCALE ] Scale Block

These blocks are related with the measurement related parameters which are described the use of the scale. The most important parameter is 511 which limit the use of the parameters in main blocks 5, 6 and 8.

| IND  | Industrial weighing     | Selections of parameters at set up and calibration are free |
|------|-------------------------|-------------------------------------------------------------|
|      |                         | for industrial use of the instrument.                       |
| INDG | Industrial weighing     | Autozeroing, taring and power on zero are disabled.         |
|      | only gross              | (Recommended for tank /silo weighing in gross.)             |
| INDN | Industrial weighing net | Autozeroing and power on zero are disabled.                 |
|      | (taring can be enabled) | (Recommended for tank /silo weighing in gross.              |
| OIML | Approved scale          | Metrology related parameters are restricted to limits of    |
|      | according to OIML       | OIML R76 and EU type approval of the instrument.            |

After setting parameter 511, even you set any parameter out of the accepted range of selection of par 511, it is saved in the acceptable limit. For example, if taring is activated at INDG selection, it will be disabled while exiting from set up. For approved scales, set the parameters in main blocks 5, 6 and 8 perform calibration carefully due to sealing of the scale in legal use.

| [ 5   | SCALE    |        | ] | SC,<br>Pre<br>or  <br>or  <br>or | ALE RELATED PARAMETERS MAIN BLOCK<br>ess key sequentially to access this main block,<br>press key or key to enter configuration parameters,<br>press key to go to the next block,<br>press key to exit from programming.                                                                                                    |
|-------|----------|--------|---|----------------------------------|----------------------------------------------------------------------------------------------------|
| [ 51- | SET UP   |        | ] | SC<br>Pr<br>Oi                   | CALE SET UP<br>ress key or                                                                                                    |
| [ 511 | APROVAL  | : IND  | ] | Μ                                | <ul> <li>Approval</li> <li>IND : Industrial. All parameters can be freely selected.</li> <li>INDG : Industrial weighing of tank, hopper, or silo in gross.<br/>(Taring, AZTrack and Power on Zero are disabled)</li> <li>INDN : Industrial weighing in Net of tank, hopper or silo.<br/>(Disabled AZT and Power on Zero, enabled Tare)</li> <li>OIML : OIML approved scale.</li> </ul> |
| [ 512 | HIGHRES  | : TOGG | ] | Μ                                | High resolutionPage 38TEMP : Temporary indication with key.TOGG : Toggle. Start and end high resolution by pressing key in<br>sequence.ALWA : Always high resolution.                                                                                                    |
| [ 513 | PWR ZERO | : NO   | ] | Μ                                | Power on zero.<br>NO : Disable.<br>2% : ± 2%<br>2%LK : ± 2%, [ POWER ON ZERO ERR ] prompt cannot be<br>erased. Call service.<br>10% : ± %10<br>15-5 : + %15, - %5<br>20% : ± %20                                                                                                    |
| [ 514 | ZEROING  | : 50%  | ] | Μ                                | Zeroing range. Page 34                                                                                                    |

|       |                                        |        |   | NO         : Disable.           2%         : ± 2%           3%         : ± 3%           20%         : ± 20%           50%         : ± 50%                                                                                                    |
|-------|----------------------------------------|--------|---|----------------------------------------------------------------------------------------------------|
| [ 51! | 5 AZTRACK                              | : NO   | ] | <ul> <li>Automatic zero tracking.</li> <li>Be careful to activate automatic zero tracking<br/>function against wrong zeroings at the beginning of<br/>feedings.</li> <li>NO : Disable.</li> <li>0.3d : ± 0,3d</li> <li>0.5d : ± 0,5d</li> <li>1d : ± 1d</li> <li>2d : ± 2d</li> <li>3d : ± 3d</li> </ul>                          |
| [ 514 | 5 STABLE                               | : 0.5d | ] | $M \begin{array}{l} \text{Stability detection range at static weighing} \\ \text{and for printout.} \\ \text{NO} & : \ \text{Disable.} \\ \text{O.3d} & : \ \pm 0,3d \\ \text{O.5d} & : \ \pm 0,5d \\ 1d & : \ \pm 1d \\ 2d & : \ \pm 2d \\ 3d & : \ \pm 3d \\ 4d & : \ \pm 4d \\ 5d & : \ \pm 5d \\ 9d & : \ \pm 9d \end{array}$ |
| [ 51  | 7 STBTIME                              | : 0.7  | ] | Stability time.<br>The scale is accepted as a stable to process if the scale is stable<br>during this time.<br><b>0.1 9.9 seconds.</b>                                                                                                    |
| [ 51/ | a tilt                                 | : NO   | ] | <ul> <li>Tilt switch to prevent wrong weighing results in mobile scales.<br/>Set any select input as TILT.</li> <li>NO : Not used.</li> <li>OPEN : Normally open contact.</li> <li>CLOS : Normally closed contact.</li> </ul>                                                                                                    |
|       |                                        |        |   | SCALE BUILD                                                                                                    |
| 52    | - BUILD                                |        | ] | Press 🕨 key or 💽 key again to enter this menu.                                                                                                    |
|       |                                        |        |   | Press $\land$ key to enter the next sub-block or press key to enter the next main-block.                                                                                                    |
| [ 52  | 1 UNIT                                 | : KG   | ] | M The scale unit. Page 35<br>(Primary unit which calibration is done.)<br>Select NO, g, kg, t, lb or klb.                                                                                                    |
| [ 52  | 2 RANGE                                | : SING | ] | M Scale range.<br>SING : Single Range<br>2MR : 2 x Multi Range<br>3MR : 3 x Multi Range<br>2MI : 2 x Multi Interval<br>3MI : 3 x Multi Interval                                                                                                    |
| [ 52  | 3 MAX<br>MAX1/d1<br>MAX2/d2<br>MAX3/d3 | :      | ] | M Scale capacity Max and division (d).<br>Enter scale capacity and division after press key.<br>Capacities and divisions of MR and MI scales are<br>entered as Max1, d1, Max2, d2, Max3, d3.                                                                                                    |

| [ 524 OVER     | : 9d ]   | Μ | Limit of Indication.<br>NO : Over indication after Max<br>1d : 1 division more than Max<br>5d : 5 division more than Max<br>9d : 9 divisions more than Max<br>2% : 2% more than Max<br>5% : 5% more than Max                                                                                                    |
|----------------|----------|---|----------------------------------------------------------------------------------------------------|
| [ 525 LC mV/V  | : 2.00 ] | Μ | Load cell sensitivity.<br>Enter load cell sensitivity of the load cell from<br>catalogue as X.XX up to 9.99mV/V.<br>Enter 9.99 if the load cell sensitivity is between<br>9.90mV/V to 15mV/V.                                                                                                    |
| [ 526 TARETYPE | : SUB ]  | Μ | <ul> <li>Tare type.</li> <li>SUB : Subtractive tare. Taring reduces the maximum net.</li> <li>ADD : Additive tare. Taring is limited to MaxTare and Net weighing is done up to Max due to weighing range is not reduced after taring.</li> <li>BOTH : Subtractive and additive taring are available and can be selected in the Recipe.</li> </ul> |
| [ 527 MAXTARE  | : 0.00 ] | Μ | Maximum tare at additive tare.<br>Enter the maximum tare of the scale which is written<br>on the marking label as;<br>T= + XXXX.X at additive tare<br>Default is 0.0 which means no limit.                                                                                                    |

| [ | 6   | CALIB / ADJUST | ] | SCALE ZERO AND SPAN SETTING MAIN BLOCK<br>Press key sequentially to access this main block,<br>or press key or key to enter configuration parameters,<br>or press key to go to the next block,<br>or press key to exit from programming. |
|---|-----|----------------|---|----------------------------------------------------------------------------------------------------|
| [ | 61- | CALIBRATION    | ] | CALIBRATION<br>Press key or et key again to enter this menu.<br>Or press key to go to the next sub-block.                                                                                                    |
| [ | 611 | TEST WEIGHT    | ] | M Scale calibration with test weight                                                                                                    |
| [ | 612 | LINEARIZATIO   | ] | M Multipoint scale calibration to increase linearization                                                                                                    |
| [ | 613 | ELECTRONIC     | ] | M eCal electronic calibration without test weight                                                                                                    |
| [ | 62- | ADJUSTMENT     | ] | ADJUSTMENTS<br>Press key or et key again to enter this menu.<br>Or press key to go to the next sub-block.                                                                                                    |
| [ | 621 | ZERO ADJUSTM   | ] | M Zero adjustment                                                                                                    |
| [ | 622 | SPAN ADJUSTM   | ] | M Span adjustment                                                                                                    |
| [ | 623 | S UNDER LOAD   | ] | M Span adjustment of loaded scale<br>Span adjustment under load<br>Span adjustment with temporary zeroing                                                                                                    |
| [ | 624 | GRAVITY CAL    | ] | M Gravity acceleration of the place of the calibration.                                                                                                    |
| [ | 625 | GRAVITY USAG   | ] | M Gravity acceleration of the place of the use.                                                                                                    |
| [ | 63- | COEFFICIENTS   | ] | CALIBRATION COEFICIENTS<br>Press key or key again to enter this menu.<br>Press key to go to beginning of the sub-block or press key<br>to go to the next main-block.                                                                     |
| [ | 631 | LOAD COEFFIC   | ] | M The load weight used at the calibration is indicated here.                                                                                                    |
| [ | 632 | ZERO COEFFIC   | ] | M This coefficient is determined the zero point of the scale.                                                                                                    |
| [ | 633 | GAIN COEFFIC   | ] | M This coefficient is related with the gain factor of the scale.                                                                                                    |

### Calibration

Calibration involves emptying the scale then placing a known test weight on an empty platform and allowing FT-113 to capture values for zero and span. Calibration is performed as;

- 1. Press 🕑 key at the [ 611 TEST WEIGHT ] prompt to start the calibration.
- 2. At the [UNLOAD THE SCALE] prompt, remove any weight on the platform, then press 🕑 key.
- 3. The filling controller automatically starts to capture zero and the [WAIT] message appears during zero adjustment.
- 4. The test weight value will be used for the calibration and appears on the display as [ LOAD THE SCALE ] [XXXXXX ] after zero adjustment. Enter the test weight value via numerical keys. A minimum test load requirement is 20% of scale capacity for accurate calibration. FLINTEC recommends test load between 50% to 75% of the capacity.
- 5. Place the test weight on the scale.
- 6. Press exercise key to start span calibration. [WAIT] message will appear on the display for 10 seconds while span calibration is being performed.

### **Linearity Correction**

Because of the load cell non-linearity or mechanical scale hardware, you may see nonlinearity on the scale performance. Multipoint calibration in this parameter improves the scale performance.

- 1. Press 🕑 key at the [612 LINEARIZATIO] prompt to start the calibration.
- 2. At the [UNLOAD THE SCALE] prompt, remove any weight on the platform, then press ekey.
- 3. The filling controller automatically starts to capture zero and the [WAIT] message appears during zero adjustment.
- 4. At the [LOAD 1] [XXXXXX] prompt, the test weight value will be used for the first step calibration and appears on the display. A test load requirement is between 35% to 60% of capacity. Load the scale and enter the test weight value via numerical keys.
- 5. Place the test weights or another practical weight on the scale.
- 6. Press key to start span calibration. [WAIT] message will appear on the display for10 seconds while the first span calibration is being performed.
- 7. At the [LOAD 2] [XXXXXX ] prompt, the test weight value will be used for the second step calibration and appears on the display. Place test weight on the platform at least 90% of scale capacity, preferable at scale capacity. Enter the weight value by numerical keys.
- 8. Press 🕑 to start second step span calibration. [WAIT] message will appear on the display for 10 seconds while the span calibration is being performed.

### Zero and Span Adjustments

In this sub-block you can only perform zero adjustment or span adjustment automatically without performing full calibration. Do not perform span calibration if eCal electronic calibration.

### Automatic Zero Adjustment

- **1.** Press exact we want the [621 ZERO ADJUSTM ] prompt to start the zero adjustment.
- 2. At the [UNLOAD THE SCALE] prompt, remove any weight from the platform, then press 🕑 key.
- **3.** The filling controller automatically starts to capture zero and the [WAIT] message appears during zero adjustment.

### Automatic Span Adjustment

- 1. Press 🕑 key at the [622 SPAN ADJUSTM ] prompt to start the span adjustment.
- 2. At the [LOAD THE SCALE ] [XXXXXX ] prompt, the test weight value will be used for the calibration and appears on the display. Enter the test weight value via numerical keys. A minimum test load requirement is 20% of scale capacity for accurate calibration. FLINTEC recommends test load between 50% to 75% of the capacity.
- 3. Place the test weights on the scale.

**4.** Press 🕑 to start span calibration. [WAIT ] message will appear on the display for 10 seconds during span calibration.

#### Automatic Span Adjustment Under Load

This parameter is being used to perform span adjustment of a scale without lifting the load on it. This operation is especially used for span adjustment tank / silo which have some material in it. You can make span adjustment without emptying the tank.

- 1. Press 🕑 key at the [623 S UNDER LOAD ] prompt to start the span adjustment under load.
- 2. [P.ZERO] prompt appears on the display to indicate the scale load will be determined as temporary zero.
- 3. Press 🕑 key and the display will show [WAIT] message during temporary zero adjustment.
- 4. At the [LOAD THE SCALE] [XXXXXX] prompt, the test weight value will be used for the calibration and appears on the display. Enter the test weight value via numerical keys. A minimum test load requirement is 20% of scale capacity for accurate calibration. FLINTEC recommends test load between 50% to 75% of the capacity. Sum of the preload of the scale and test weight must be less than capacity.
- 5. Place the test weights on the scale.
- 6. Press 🕑 to start span calibration. [WAIT] message will appear on the display for 10 seconds during span calibration.
- 7. Zero adjustment is recommended after emptying the scale.

### eCal Electronic Calibration

*IMPORTANT NOTE*: The eCal electronic calibration is based on the zero adjustment by entering the dead load value or automatic zero adjustment and span adjustment by entering the load cell data.

*WARNING* : If the primary unit is different than kg, the selected unit should be saved by exit from set-up and then perform eCal.

- 1. Full calibration cancels the eCal performed before.
- 2. Span adjustment is cancels the eCal performed before.
- 3. Gravity adjustment cannot be done after eCal.
- 4. "Span adjustment under load " cannot be done after eCal.
- 5. Shift adjustment cancelled the eCal performed before.

This parameter lets you to perform calibration without using any test weights. A/D coefficients of the filling controller are adjusted in production for increasing eCal accuracy. The calibration coefficients are calculated by scale capacity, total load cell capacity, load cell full scale output and estimated dead load. If the conditions are convenient for zero calibration, you may perform automatic zero adjustment instead of entering estimated preload.

### [TOTAL LC CAPACIT]

[XXXXXX]

Enter total load cell capacity via numerical keys and press 🕑 key to go to the next step.

Example : If the weighing system has 4 pcs 1000 kg load cell, enter 4000.

### [AVARAGE LC OUT ]

#### [XXXXXX]

Enter load cell output in mV/V via numerical keys. If the weighing system has more than one load cell, calculate the mean value of load cells outputs mV/V indicated on the certificates of the load cells. Press exercise the next step.

Example: If load cell outputs are LC1: 2.0010, LC2: 1.9998, LC3:1.9986 and LC4:2.0002, the averaged value will be;

Average of LC outputs = ( 2.0010 + 1.9998 + 1.9986 + 2.0002 ) ÷ 4 = 1.9999 mV/V. [ZERO ADJUST ]

If the scale is empty and you want to make automatic zero adjustment instead of entering estimated dead load (see next step), press key, it appears [UNLOAD THE SCALE ] and press key to start zero calibration after unloading the scale. The display will show [WAIT ] message during zero adjustment. In this while the scale must be unloaded and stable. Approximately 10 seconds later electronic calibration is performed.

If the scale is not empty or you prefer to enter estimated preload value, press the  $\wedge$  key before pressing the key.

[ESTIM DEAD LOAD] [XXXXX] Enter the dead load value of the weighing system in current unit by using numerical keys. Press the every key to go to the next step.

Notes:

Dead load correction: You may change the dead load value after testing the scale and adding the

displayed gross weight value of unloaded scale to the dead load value. Do not press key after switch on the instrument after calibration, and the power on zero and automatic zero tracking should be disabled to determine the dead load error.

Dead load value is cancelled after automatic zero adjustment.

### Gravity adjustment

**WARNING**: This parameter should ONLY be used at the scale that will be initially verified in two stages by gravity adjustment in legal metrology applications.

The gravity acceleration values of the place of the calibration and of the place of the use are entered in this parameter.

- 1. Press 🕑 key to access this parameter.
- 2. [624 GRAVITY CAL : 9.80255] prompt appears. Enter the gravity acceleration value of the calibration place. Confirm with exercise key.
- 3. [625 GRAVITY USAG : 9.80255] prompt appears after pressing ekey. Enter the gravity acceleration value of the place of the use.
- 4. Confirm with ekey.

### Calibration coefficients

Calibration coefficients are calculated after calibration and saved to the memory for use until next calibration. Note these coefficients to use them in case of calibration lost. Changing them slightly improves the scale accuracy without recalibration. Entering these values to another the indicator may cause slightly reducing the weighing accuracy due to offset differences between two analogue digital circuits.

| [ | 8   | METROLOGY         | ] | METROLOGY MAIN BLOCK<br>Press key sequentially to access this main block,<br>or press key or key to enter configuration parameters,<br>or press key to go to the next block,<br>or press key to exit from programming.                                        |       |
|---|-----|-------------------|---|----------------------------------------------------------------------------------------------------|-------|
| [ | 81- | ALIBI MEMORY      | ] | ALIBI MEMORY<br>Press key or et key again to enter this menu.<br>Or press key to go to the next sub-block.                                                                                                    |       |
| [ | 811 | ALIBI : NO        | ] | M Alibi memory Pag<br>NO : Disable<br>YES Enable                                                                                                    | e 175 |
| [ | 812 | PORT : PRNT       | ] | Select the Alibi data transfer port.<br>PRNT : to the printer port.<br>R232 : to the RS232C.<br>USB : to the USB<br>ETH : to the Ethernet TCP/IP.                                                                                                    |       |
| [ | 813 | ACCESS : NUM      | ] | Access to the Alibi memory recordPagNUM:Search by Alibi numberDATE:Search by dateCN:Search by Consecutive value                                                                                                    | e 175 |
| [ | 814 | TRANSFE : NO<br>R | ] | Transfer Alibi memory records<br>NO : No<br>ALL : Transfer alibi memory record to<br>the printer port                                                                                                    | e 176 |
| [ | 815 | ALIBI ABOUT       | ] | Transfer alibi memory information. Pag                                                                                                    | e 176 |
| [ | 816 | FORMAT : NO       | ] | M Format alibi memory SD card. Pag<br>NO : No<br>YES : Start formatting alibi SD card.<br>Attention : Only authorized person !!!                                                                                                    | e 176 |
| [ | 82- | INFORMATION       | ] | METROLOGIC INFORMATION<br>Press key or et key again to enter this menu.<br>Press key to go to beginning of the sub-block or press<br>to enter the next main-block.                                                                                            | key   |
| [ | 821 | CAL COUNTER       | ] | This counter announces interfering quantity to the<br>instrument with service password when calibration<br>switch enabled. Count number increases at exit from<br>set-up mode if service password is used and<br>calibration is enabled to enter set-up mode. |       |
| [ | 822 | CONFIG COUNT      | ] | This non-resettable and protected counter announces interfering quantity to the instrument. Count number increases at every exit from set-up mode.                                                                                                    |       |
| [ | 823 | NEXT VERIFIC      | ] | Date of the next verification Pag                                                                                                    | ge 37 |

[9-- DIAGNOSTIC] Diagnostic Block

| [ | 9   | DIAGNOSTIC    | ]    | DIAGNOSTIC MAIN BLOCK<br>Press key sequentially to access this main block,<br>or press key or key to enter configuration parameters,<br>or press key to go to the next block,<br>or press key to exit from programming. |
|---|-----|---------------|------|----------------------------------------------------------------------------------------------------|
| [ | 91- | HARDWARETEST  | ]    | HARDWARE TESTING<br>Press key or et key again to enter this menu.<br>Or press key to go to the next sub-block.                                                                                                    |
| [ | 911 | KEY TEST      | ]    | Key testing                                                                                                    |
| [ | 912 | RS232         | ]    | RS232C serial port testing                                                                                                    |
| [ | 913 | RS485         | ]    | RS485 serial port testing                                                                                                    |
| [ | 914 | RS422         | ]    | RS422 serial port testing                                                                                                    |
| [ | 915 | USB           | ]    | USB port testing                                                                                                    |
| [ | 916 | INPUTS        | ]    | Digital Input testing                                                                                                    |
| [ | 917 | OUTPUTS       | ]    | Digital Output testing                                                                                                    |
| [ | 918 | DISPLAY       | ]    | Display testing                                                                                                    |
| [ | 919 | LC SIGNAL mV  | ]    | Load cell signal measuring in millivolt (only FT-113Fill)                                                                                                    |
| [ | 91A | PRINTER       | ]    | Printer testing                                                                                                    |
| [ | 91B | TESTPRNT : NO | ]    | M Data output format for easy adjustment the machine at service.                                                                                                    |
|   |     |               |      | <ul> <li>NO : No</li> <li>YES : Data transfer to follow the machine performance at service.</li> <li>WARNING: Disable this parameter after service.</li> </ul>                                                          |
| [ | 92- | HISTORY       | ]    | HISTORY<br>Press key or et key again to enter this menu.<br>Or press key to go to the next sub-block.                                                                                                    |
| [ | 921 | PEAK LOAD     | ]    | The last 20 peak loads listed in this parameter.                                                                                                    |
| [ | 922 | UNDER LOGS    | ]    | The last 20 under errors listed in this parameter.                                                                                                    |
| [ | 923 | ERROR LOGS    | ]    | The last 20 errors listed in this parameter.                                                                                                    |
| [ | 924 | ENTRY LOGS    | ]    | The last 20 Service/User entry listed in this parameter.                                                                                                    |
| [ | 925 | FILL ERRO     | ]    | The last 20 Filling errors are listed in this parameter.                                                                                                    |
| [ | 93- | DIG OUT CHEC  | ]    | DIGITAL OUTPUTS CHECKING<br>Press key or key again to enter this menu.<br>Or press key to go to the next sub-block.                                                                                                    |
| [ | 931 | FEEDOUTS :    | NO ] | Instrument can test the feeding outputs for any malfunctioning at every start-up.                                                                                                    |
|   |     |               |      | NO : Disable<br>YES : Coarse, Medium and Fine outputs check<br>against malfunctioning or no connect to any load.                                                                                                    |

|   |     |                  |        |                           | NO : Disabled.<br>YES : Enabled.                                                                                                    |                                                           |
|---|-----|------------------|--------|---------------------------|----------------------------------------------------------------------------------------------------|-----------------------------------------------------------|
| [ | 96- | BACKUP/RESTO     | ]      | <b>BA</b><br>Pre<br>Or    | CKUP / RESTORE<br>ess<br>key or<br>key to go to the next sub-block.                                                                                                    |                                                           |
| [ | 961 | BACKUP : ALL     | ]      |                           | Backup to SD card.                                                                                                    | Page 177                                                  |
|   |     |                  |        |                           |                                                                                                    |                                                           |
|   | 962 | RESTORE : RCPT   | ]      | M                         | <ul> <li>Restore the instrument from SD card.</li> <li>RCPT : Recipe build configuration and Recipe in the (4 parameter group).</li> <li>SETP : Parameters of 1, 2 and 3 parameter gr</li> <li>CAL : Parameter group 5 and calibration coeffici</li> <li>ALL : All parameters and calibration.</li> <li>WARNING: CAL and ALL items can be loaded if the calibration.</li> </ul> | Page 177<br>use<br><sup>-</sup> oups.<br>ents.<br>bration |
| [ | 965 | M.BACK UP : RECF | )<br>] |                           | Backup memories to SD card.RECP:Recipe memory.ID:ID memory.ALL:All Memories.                                                                                                    | Page,<br>177, 40                                          |
| [ | 966 | M.RESTOR : RECF  | > ]    |                           | Restore memories from SD card.                                                                                                    | Page                                                      |
|   |     | E                |        |                           | RECP:Recipe memory.ID:ID memory.ALL:All Memories.                                                                                                    | 177, 40                                                   |
| [ | 97- | FIRMWARE         | ]      | FIR<br>Pre<br>Or          | RMWARE INFORMATION<br>ess<br>key or  key again to enter this menu.<br>press  key to go to the next sub-block.                                                                                                    |                                                           |
| [ | 971 | INSTRUMENT       | ]      |                           | XX.XX                                                                                                    |                                                           |
| [ | 972 | OPTION           | ]      |                           | XX.XX                                                                                                    |                                                           |
| [ | 973 | UPGRADE          | ]      | Μ                         | Firmware upgrade                                                                                                    |                                                           |
|   |     |                  |        |                           | Call Flintec service or dealer to upgrade.                                                                                                    |                                                           |
| [ | 975 | I/O BOARD        | ]      |                           | XX.XX                                                                                                    |                                                           |
| [ | 976 | AN BOARD         | ]      |                           | XX.XX                                                                                                    |                                                           |
| [ | 977 | DISPLAY BOAR     | ]      |                           | XX.XX                                                                                                    |                                                           |
| [ | 99- | DEFAULT          | ]      | DE<br>Pre<br>Pre<br>key t | FAULTS LOADING<br>ess<br>key or<br>key again to enter this menu.<br>ess<br>key to go to beginning of the sub-block or pres<br>o enter the next main-block.                                                                                                    | s Esc                                                     |
| [ | 993 | PARAMET DEF      | ]      | Μ                         | Load parameters default                                                                                                    |                                                           |
| ſ | 994 | FACTORY DEF      | ]      | М                         | (Calibration do not change )                                                                                                    |                                                           |
|   |     |                  | - L    |                           |                                                                                                    |                                                           |

# 18. SEALING OF APPROVED SCALE

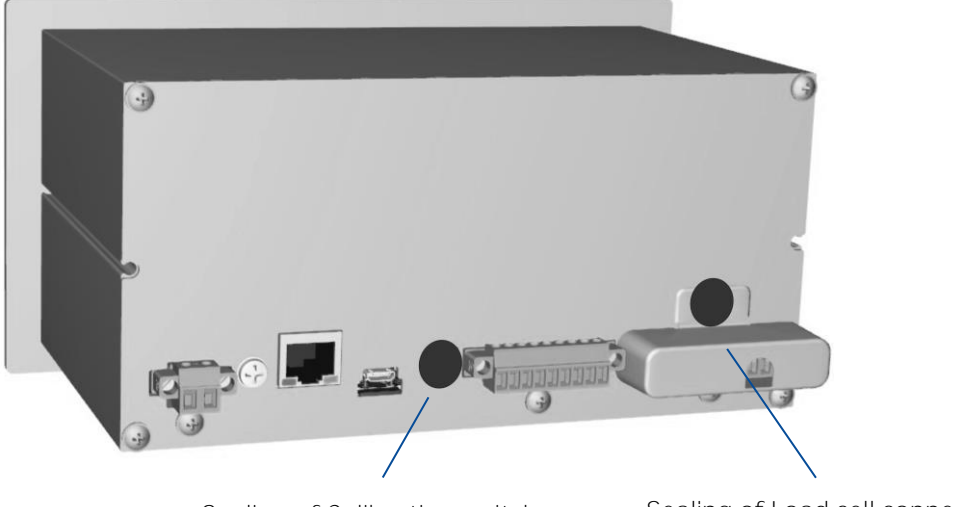

Sealing of Calibration switch

Sealing of Load cell connector

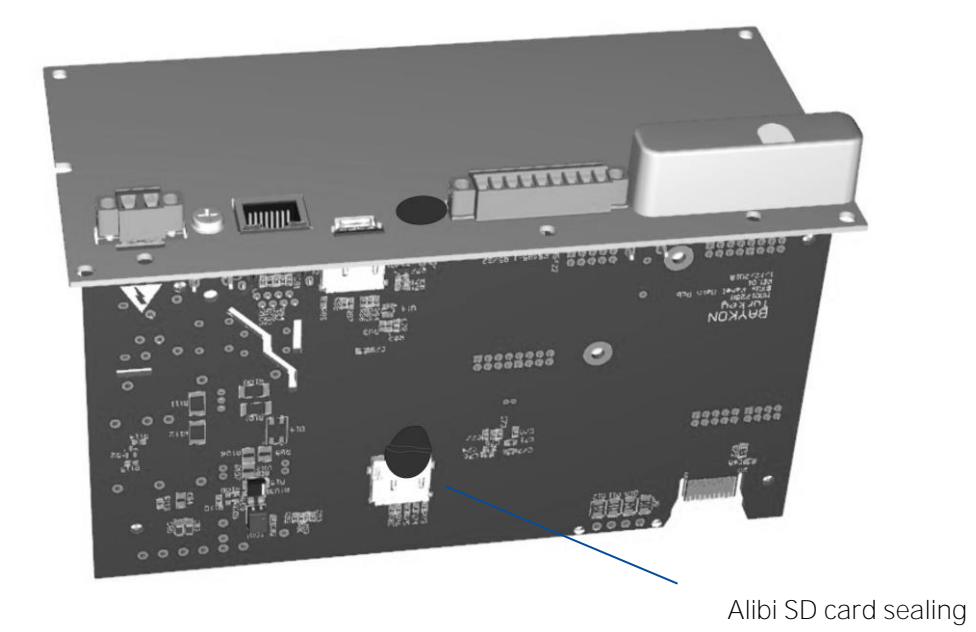

# 19. APPENDIX 1. DIGITAL INPUTS AND OUTPUTS

APPLICATION: Digital inputs are used to control the filling machine and the digital outputs are used to control gates, valves, feeders etc. or to produce alarm. Refer to section 12 for details. The reserve inputs and outputs can be attended instead of malfunctioned inputs or outputs until receiving the new PCB or unit.

FT-113Fill filling controller has two variants. The first variant is equipped with internal 12 digital inputs and 14 digital outputs and the second variant is connected to the DIN rail mount type Remote Input Output Unit RIO16 -which has 16 inputs and 16 outputs- via RS422 serial interface. The configuration of these inputs and outputs are the same and defined after selecting the filling machine type.

| Variant         | Description                                                                                                    | Digital I/O Connection                                  |
|-----------------|----------------------------------------------------------------------------------------------------|---------------------------------------------------------|
| FT-113Fill<br>A | FT-113Fill with internal digital I/O<br>board.<br>The 'FT-113Fill A' variant has an internal<br>digital I/O board which has 12 digital<br>inputs and 14 digital outputs. The<br>digital I/O terminals are located on the<br>top of the rear panel. | Digital<br>Inputs/Outputs<br>Filling Machine<br>Control |
| FT-113Fill<br>R | FT-113Fill with external digital I/O unit.<br>The 'FT-113Fill R' variant has not the<br>internal digital I/O board and<br>connected to the DIN rail mount RIO16<br>unit via RS422 serial port to control<br>filling machine.                       | RIO16<br>RS422<br>4 wire<br>Consection<br>Control       |

Input and output terminal configuration of these two variants is identical. The only difference between the two variants is the digital I/O cabling from the instrument of from the unit on the DIN rail. The functions of digital inputs and outputs for different filling applications are described in section 7, page 40.

### Selectable inputs / outputs

The selectable input and output feature of the instrument eliminates the PLC requirement in the cabinet for frequently used functions at filling machines like level control of the material bin on the filling machine. These inputs can be used to interrupt the filling, for error acknowledgement, to control or inhibit filling operation, to set or reset some function etc. Refer to section 12 for details of available digital input and output functions for your use.

### Reserve inputs / outputs

If any input or output of the instrument has any malfunction due to any external reason, you may use reserve port until receiving the new PCB or unit without stopping your filling machine. This feature gives you opportunity to go on production until repairing the instrument. Refer to sub-block **37-** to set-up.

# 19.1 Hardware and connection of the digital inputs and outputs

### **Digital inputs**

Galvanically isolated Input signals are actuated by applying voltage between input terminal and common terminal. The polarity of the input can be positive or negative. The equivalent circuit of inputs are drawn below. Buttons, switches, contacts or PLC outputs can be connected to inputs as appears below. The input current is 10 mA at 24VDC input.

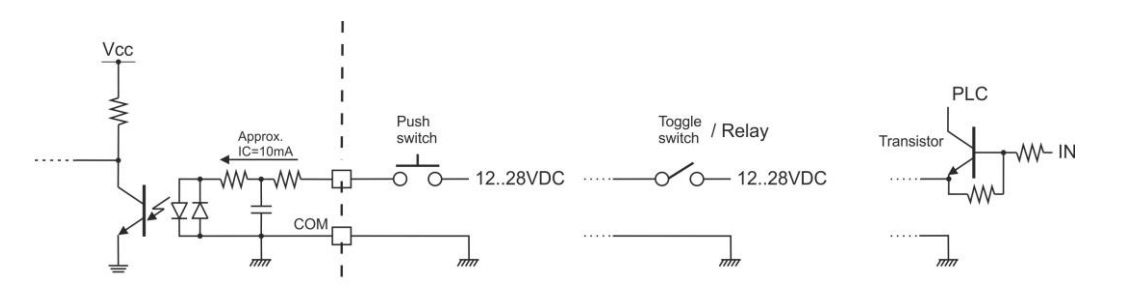

Figure 19.1 – Digital input connection diagram.

### **Digital outputs**

Galvanically isolated Digital outputs are solid state relay output which are protected against short circuit. The polarity of the output is positive and actuated high voltage. The equivalent circuit of outputs are drawn below. Relays, Inductors or PLC inputs can be connected to outputs as appears below. The reverse diodes shall be connected in parallel to connected loads. The maximum output current is 200 mA.

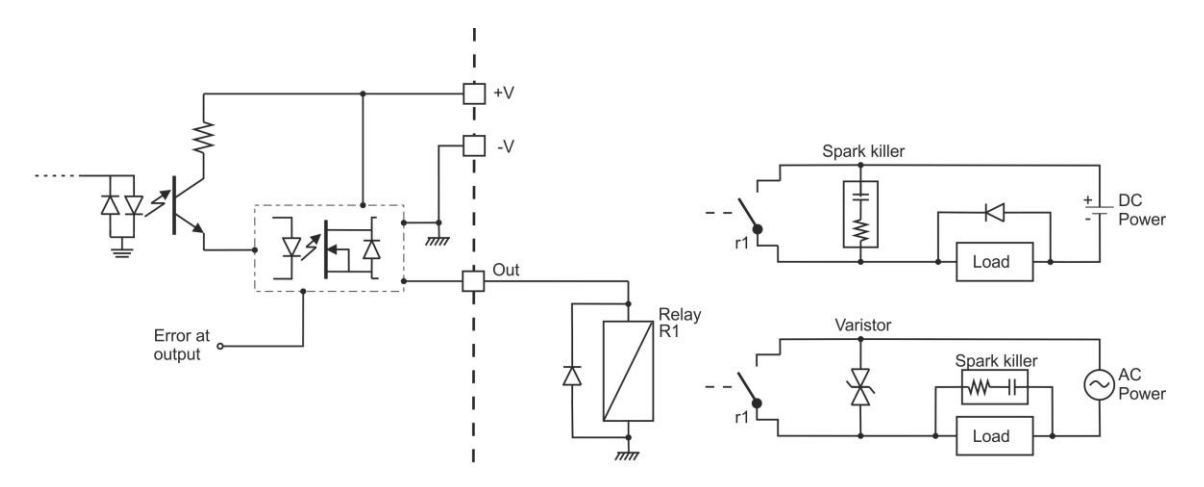

Figure 19.2 – Digital output connection diagram.

Note: The pin assignment of the digital Inputs / Outputs is individually specified for every mode in section 8.

# 20. APPENDIX 3. ALIBI MEMORY

RELATED PARAMETERS: Main block 8--

You can fulfill your weight data recording obligations with the alibi memory in certified operation without having paper archive. The weight data is saved into the alibi memory after every weighing operation together with date and time. The alibi record number may also be found on the printout data. The alibi memory recording principle is a loop memory which deletes the oldest record after the capacity limit 19 999 reached to overwrite the latest weighing. You can quickly access to the record of specific weighing by entering the suitable search criteria.

## 20.1 Installation of Alibi SD card

Alibi memory requires the Flintec-Alibi SD card at the SD1 card slot on the bottom of the main board as shown in the pictures below. Order Alibi SD pack from Flintec or dealer.

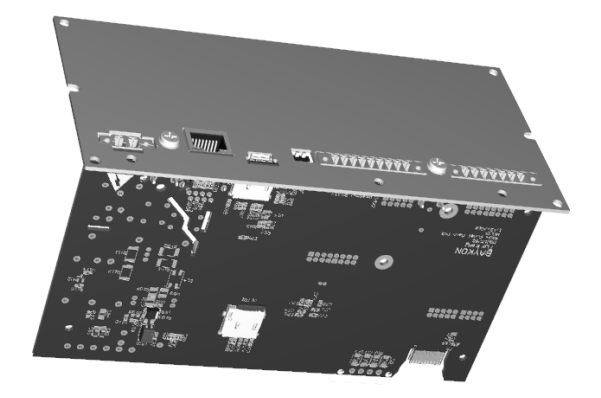

Figure 201- Location of Alibi SD card slot

Inserting or removing the Alibi SD card

- 1. Deenergize the instrument and wait 30 seconds before interfering the instrument.
- 2. Remove 6 pcs M4 screws of the backplane.
- 3. Draw out the back plane and mainboard from the body of the enclosure. The location of the alibi card is on the rear side of the main board which is named as SD2.
- 4. Insert the Alibi SD card into the slot until it locks into place. Or remove the SD card by pressing it gently. Do not use a screwdriver to install or remove SD card.

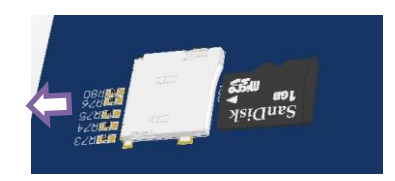

- 5. Place the sealing sticker as indicated at the sealing section.
- 6. Place the main card into the instrument and mount the backplane to the body.
- 7. Energize the instrument.

## 20.2 Activating Alibi Memory

- 1. Go to the parameter [8-- METROLOGY] main block in set up.
- 2. Press key 2 times to access parameter 811.
- 3. Press 🕑 key after selecting YES in the parameter.
- 4. Press key until [SAVE : YES] prompt appears on the display and press key to save the changes into the memory. [E42 NEW ALIBI] message appears.
- 5. Reenter the set-up and format the SD memory card in parameter 816.
- 6. Press 🕑 key until [SAVE : YES] message appears on the display and press 🕑 key to exit the set up.

### 20.3 How to Record the Data into the Alibi Memory?

After the following actions, the transferred data is recorded into the alibi memory:

- 1. Press 🕑 key to print the label,
- 2. Automatic printing (automatic print data transferring),
- 3. Interface command ASCII < P >,
- 4. BSI commands which request the stable weight,
- 5. Print commands of fieldbus interfaces,

### 20.4 Recall Data from Alibi Memory

#### RELATED PARAMETERS: Parameter 813.

You may display the alibi record by selecting the criteria which are alibi number, date, net weight, gross weight, or tare weight. You also may transfer alibi memory records to your PC.

#### Access to Alibi records

- 1. Go to the parameter [8-- METROLOGY] main block in set up.
- 2. Press key 4 times to access parameter 813.
- 3. Select the suitable criteria by pressing  $\checkmark$  or  $\checkmark$  keys which are NUM (Alibi number), DATE (weighing date), NET (net weight), GROS (gross weight), TARE (tare weight) or CN (consecutive number).

Alibi records display sequentially on the display:

The alibi record of the selected weighing is displayed in the sequence below.

- 1. Alibi record number
- 2. Date
- 3. Time
- 4. Consecutive number

#### Search with Alibi record number:

- 1. Press 🕑 key after selecting NUM in parameter 813.
- 2. Press numerical keys to enter alibi number in the printout data and press 🕙 key. You may navigate in the alibi memory with 🔺 or 🔻 keys after entering alibi number.
- 3. The weighing data in the alibi memory is indicated on the display.
- 4. Press every to print this record and the previous nine weighing.
- 5. Press key 4 times to return operation.

### Search with date:

- 1. Press 🕑 key after selecting DATE in parameter 813.
- Press numerical keys to enter date in the printout data and press key. The date format entry should be as in the operation. e.g. date entry should be DDMMYY if parameter 241 is set to DMY. You may navigate in the alibi memory with or keys after entering the date.
- 3. The weighing data in the alibi memory is indicated on the display.
- 4. Press every to print this record and the previous nine weighing.
- 5. Press key 4 times to return to the operation.

### Transfer all Alibi records

- 1. Go to the parameter [8-- METROLOGY] main block in set up.
- 2. Press key 5 times to access parameter 814.
- 3. Press  $\checkmark$  or  $\checkmark$  keys to select PRNT and press O key to start transferring.
- 4. Or you may stop transferring by pressing key.

### About Alibi Memory

- 1. Go to the parameter [ 8-- METROLOGY ] main block in set up.
- 2. Press key 6 times to access parameter 815.
- 3. Press 💽 key to print alibi information.

### Format Alibi Memory

*Warning* : Alibi memory formatting should be done by authorized person. Otherwise erasing alibi memory may bring you undesired legal responsibility.

You may need to format alibi memory after installing the used SD card, to erase previous records before starting use in legal or to erase alibi memory if you don't need previous records legally. This process runs if the calibration switch is at programming position.

- 1. Go to the parameter [ 8-- METROLOGY ] main block in set up.
- 2. Press 🕨 key 6 times to access parameter 816.
- 3. Select YES and press 🕑 key.
- 4. The warning prompt [ ARE YOU SURE? ] appears on the display.
- 5. Press e key to start formatting or Press key to escape.
- 6. Press key 3 times to return operation.

The empty fields are indicated as [------] and transferred as [NO RECORD]; and the corrupted records are indicated as [Error] and transferred as [CORRUPTED].

# 21. APPENDIX 4. INSTALLATION OF SD CARD

Some features of the FT-113Fill require SD card. Its slot is located on the rear of the instrument. Some options might be activated by SD pack which should be supplied from Flintec. Standard SD cards can be used for data logging.

Inserting the SD card

- 1. Deenergize the instrument and wait 30 seconds.
- 2. Insert the SD card into the slot until it locks into place.

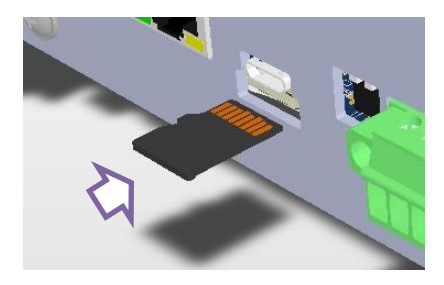

3. Energize the instrument. FT-113 read the SD card at power on to initiate its function.

Removing the SD card

- 1. Deenergize the instrument.
- 2. Gently press on the SD card to release the lock, then carefully pull the card out.

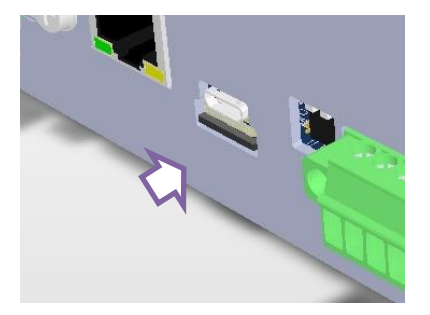

- 3. Insert the new SD card as described above, if required.
- 4. Energize the instrument 30 seconds later power off.

# 22. APPENDIX 5. BSI PROTOCOL TO INTERFACE WITH PC AND PLC

New generation of FLINTEC's weighing indicators launched on the market support the standardized command set BSI (Flintec Serial Interface) data form, depending on the functionality of the instrument. This easy data format gives the reliable and speedy interface advantages with communicating PLC or PC for process control or transactional applications.

BSI is divided into 2 levels

BSI-BASECommand sets of basic weighing instruments, e.g. taring, zeroing, setpoint loading.BSI-PROExtension of the command set for professional weighing indicators, e.g. commands<br/>related with identification data application related commands.

#### General Rules:

1. Commands are only in CAPITAL.

| 2. | CHK (2 ASCII char) can be enabled or disabled from both command and response.           |
|----|-----------------------------------------------------------------------------------------|
| 3. | Weight data and limit values are 8-byte with dot and non-significant zeros on the left. |
| 4. | Headers are 16-byte length.                                                             |
| 5. | ID identification data are 16-byte length.                                              |
| 6. | APW at piece weighing are 12-byte length.                                               |
| 7. | Address (2 ASCII char) will be located in the structure, if not 00.                     |

Command format: A general description of the command is as follows: [ADR][COMMAND][CHK][CR][LF]

Response format with weight: A general description of the response is as follows [ADR][COMMAND][STATUS][SIGN][WEIGHT][CHK][CR][LF]

Response format without weight: [ADR][COMMAND][STATUS][CHK][CR][LF]

Note: CHK, CR and LF will not be shown in below data format descriptions in this section.

#### Status Table

The status data in the interfacing are listed below

| atas data in the internacing die listed below      |  |  |  |  |  |
|----------------------------------------------------|--|--|--|--|--|
| Ack, the command is operated successfully          |  |  |  |  |  |
| Dynamic, unstable weight                           |  |  |  |  |  |
| Errors except of H, L, O, +, –.                    |  |  |  |  |  |
| High voltage detected                              |  |  |  |  |  |
| The weight is in range                             |  |  |  |  |  |
| Low voltage detected                               |  |  |  |  |  |
| Mean (Average)                                     |  |  |  |  |  |
| Nack, the command couldn't be operated             |  |  |  |  |  |
| ADC out                                            |  |  |  |  |  |
| Stable weight                                      |  |  |  |  |  |
| Syntax error (not recognized the received command) |  |  |  |  |  |
| Overload                                           |  |  |  |  |  |
| Underload                                          |  |  |  |  |  |
|                                                    |  |  |  |  |  |

#### Checksum Calculation:

CHK is transmitted as two ASCII characters calculated with the Checksum formulation. Checksum = 0 - (SUM of all response data before CHK)

Example: Read stable current weight data.

BSI Examples: (CHK is enabled and instrument address is 01)

Command: 01P[CHK][CR][LF]

- Checksum = 0 (0x30 + 0x31 + 0x50)
  - = 0 0XB1
  - = Ox4F
  - = Char '4' and 'F'

Response: 01PS+000123.4[CHK][CR][LF]

Checksum = 0 - (0x30 + 0x31 + 0x50 + 0x53 + 0x2B + 0x30 + 0x30 + 0x30 + 0x31 + 0x32 + 0x33 + 0x2E + 0x34)

- = 0 0x02B7
- = 0x49
- = Char '4' and Char '9'

### 22.1 BSI-Base Commands

#### BSI-BASE Command Table:

| Description                                             | Command           | Response                                                         |
|---------------------------------------------------------|-------------------|------------------------------------------------------------------|
| Read all weight data<br>immediately                     | [ADR][A]          | [ADR][A][STATUS][SIGN][NET W]<br>[SIGN][TARE W] [SIGN] [GROSS W] |
| Read Gross weight value<br>immediately                  | [ADR][B]          | [ADR][B][STATUS][SIGN][WEIGHT VALUE]                             |
| Clear the tare memory                                   | [ADR][C]          | [ADR][C][A]                                                      |
| Read voltage value of DC power supply                   | [ADR][G]          | [ADR][G][STATUS][VOLTAGE VALUE]                                  |
| Read current weight<br>(indicated) value<br>immediately | [ADR][I]          | [ADR][I][STATUS][SIGN][WEIGHT VALUE]                             |
| Print: Read the stable weight                           | [ADR][P]          | [ADR][P][STATUS][SIGN][WEIGHT VALUE]                             |
| Read Status                                             | [ADR][S]          | [ADR][S][STATUS-1][STATUS-2] [STATUS-3]                          |
| Tare                                                    | [ADR][T]          | [ADR][T][STATUS]                                                 |
| Read digital inputs                                     | [ADR][U]          | [ADR][U][STATUS][Inputs]                                         |
| Read digital outputs                                    | [ADR][V]          | [ADR][V][STATUS][Outputs]                                        |
| Set/Reset digital outputs                               | [ADR][W][Outputs] | [ADR][W][STATUS]                                                 |
| Read weight value in<br>increased resolution            | [ADR][X]          | [ADR][X][STATUS][SIGN][WEIGHT VALUE]                             |
| Zero                                                    | [ADR][Z]          | [ADR][Z][STATUS]                                                 |

### BSI-Base Commands and Responses

| А  | Read all weight data immediately                              |
|----|---------------------------------------------------------------|
| В  | Read Gross weight value immediately                           |
| С  | Clear the tare                                                |
| DJ | Print the label                                               |
| DO | Read the last printed data                                    |
| G  | Read voltage value of DC power supply                         |
|    | Read current weight (indicated) value immediately             |
| Р  | Read the current stable weight value                          |
| S  | Read Status                                                   |
| Т  | Tare                                                          |
| U  | Read digital inputs                                           |
| V  | Read digital outputs                                          |
| W  | Set/Reset digital outputs                                     |
| Х  | Read current weight value in increased resolution immediately |
| Z  | Zero                                                          |

| А          | Read all weight data                                       |
|------------|------------------------------------------------------------|
| Command :  | [ADR][A]                                                   |
| Response : | [ADR][A][STATUS][SIGN][NET W][SIGN][TARE W][SIGN][GROSS W] |
| Example :  |                                                            |
| Comman     | d : 01A                                                    |
| Response   | : 01AS+000123.4+000111.1+000234.5                          |
|            | 01AD+000123.4+000111.1+000234.5                            |
|            | O1AO (ADC out error)                                       |

Comments :

The response is net, tare and gross weight values or error status. All weight data is transmitted immediately after receiving the command.

| В            |     | Read Gross weight                               |                                                                                           |
|--------------|-----|-------------------------------------------------|-------------------------------------------------------------------------------------------|
| Command      | :   | [ADR][B]                                        |                                                                                           |
| Response : [ |     | [ADR][B][STATUS][SIGN][                         | WEIGHT VALUE]                                                                             |
| Example      | :   |                                                 |                                                                                           |
| Comma        | and | : 01B                                           |                                                                                           |
| Respor       | ise | : 01BS+000123.4<br>01BD+000123.4<br><b>01B-</b> | (gross weight is stable and 123.4)<br>(gross weight is dynamic and 123.4)<br>(under load) |

Comments

The response is the gross weight value (stable or dynamic) or error status. Gross weight data is transmitted immediately after receiving command.

| С            |      | Clear the tare m    | emory                                  |
|--------------|------|---------------------|----------------------------------------|
| Command      | :    | [ADR][C]            |                                        |
| Response     | :    | [ADR][C][A]         | (Cleared and the scale is in gross mod |
| Comments     | :    |                     |                                        |
| The response | stat | us is always Ack ir | n weighing or force mode.              |

| DJ        | Print the label                                                |                                  |  |
|-----------|----------------------------------------------------------------|----------------------------------|--|
| Command   | : [ADR][DJ]                                                    |                                  |  |
| Response  | : [ADR][DJ][STATUS                                             | ]                                |  |
| Example   | :                                                              |                                  |  |
| Command   | : 01DJ                                                         |                                  |  |
| Response  | : 01DJA                                                        | (Printing is done successfully ) |  |
| ·         | O1DJN                                                          | (Could not print)                |  |
| Comments: | Checks status and it must be stable. Else Nack status is send. |                                  |  |
| DO       | Read the last print data             |                                  |
|----------|--------------------------------------|----------------------------------|
| Command  | : [ADR][DO]                          |                                  |
| Response | : [ADR][DO][single line data format] |                                  |
| Example  | :                                    |                                  |
| Command  | : 01DO                               |                                  |
| Response | : 01DOA[single line data format]     | (Printing is done successfully ) |

Refer to section Fehler! Verweisquelle konnte nicht gefunden werden. for single line data Comments: format details.

| G        |     | Read voltage value of | f DC power supply          |
|----------|-----|-----------------------|----------------------------|
| Command  | :   | [ADR][G]              |                            |
| Response | :   | [ADR][G][STATUS][VOL  | _TAGE VALUE]               |
| Example  | :   |                       |                            |
| Comm     | anc | : 01G                 |                            |
| Respo    | nse | : 01GA234             | (Power supply is 23.4 VDC) |
|          |     | 01GA150               | (Power supply is 15.0 VDC) |
| Comments | :   |                       | · · · •                    |

Comments

Voltage value is 3 byte and sends with 0.1 V increment.

|            | Read indicated weight    |                               |
|------------|--------------------------|-------------------------------|
| Command :  | [ADR][I]                 |                               |
| Response : | [ADR][I][STATUS][SIGN][W | /EIGHT VALUE]                 |
| Example :  |                          |                               |
| Command    | d : O1I                  |                               |
| Response   | : 01IS+000123.4          | (Weight is stable and 123.4)  |
|            | 01ID+000123.4            | (Weight is dynamic and 123.4) |
|            | O1I+                     | (Overload)                    |

Indicated weight value (stable or dynamic) is transmitted immediately. Comments: The weight value may be in gross or net.

| Р                  | Print :Read the stable weigh   | nt                              |
|--------------------|--------------------------------|---------------------------------|
| Command :          | [ADR][P]                       |                                 |
| Response :         | [ADR][P][STATUS][SIGN][WE      | IGHT VALUE]                     |
| Example :          |                                |                                 |
| Command            | d : 01P                        |                                 |
| Response           | : 01PS+000123.4                | (Weight is stable and 123.4) or |
|                    | O1PN                           | (Could not print)               |
| Comments: Ch       | necks status and it must be st | able. Else Nack status is send. |
| Status can be Stat | ole or Nack.                   |                                 |

| S Read Status                                                                                  |            |
|------------------------------------------------------------------------------------------------|------------|
| Command : [ADR][S]                                                                             |            |
| Response : [ADR][S][STATUS-1][STATUS-2][STATUS-3]                                              |            |
| Example :                                                                                      |            |
| Command : 01S                                                                                  |            |
| Response : 01SSGI (Stable, Gross, In Range)                                                    |            |
| 01SDGL (Dynamic, Gross, Low voltage error)                                                     |            |
| Comments: The response includes 3 status information.                                          |            |
| STATUS-1 can be Stable or Dynamic.                                                             |            |
| STATUS-2 can be Gross or Net.                                                                  |            |
| STATUS-3 can be 'In range', 'Out of range', '+ Over', '- Under', 'Low voltage', 'High voltage' | or 'Errors |

| Т        |   | Tare        |                                                   |
|----------|---|-------------|---------------------------------------------------|
| Command  | : | [ADR][T]    |                                                   |
| Response | : | [ADR][T][A] | (Taring is done successfully and scale is in net) |
|          |   | [ADR][T][N] | (Taring could not executed)                       |
|          |   | [ADR][T][X] | (Taring is disabled)                              |
| · ·      |   |             | <br>                                              |

The tare value is overwritten by the new tare weight value. Comment: Status must be stable in 2 seconds time out delay. If so, Ack is send.

If it cannot be stable in time out delay, Nack is send.

| U        |       | Read digital inputs      |                                |                          |
|----------|-------|--------------------------|--------------------------------|--------------------------|
| Command  | :     | [ADR][U]                 |                                | -                        |
| Response | :     | [ADR][U][STATUS][Inputs] |                                |                          |
| Example  | :     |                          |                                |                          |
| Con      | nmand | : O1U                    |                                |                          |
| Res      | ponse | : 01UA0000003            | (Input 2 and Input 1 are activ | ve)                      |
|          |       | 01UA00004296             | (Bypass, Reject, Inhibit, Inpu | it 5,3 and 2 are active) |
|          |       | 01UA00000FF              | (All 8 inputs are active)      |                          |
|          |       | O1UN                     | (Could not read inputs)        |                          |
| Comments | :     |                          |                                |                          |

Comments

Data length change according to number of digital inputs.

Inputs are implemented to ASCII char of 4-bit. '1111' inputs are implemented to char 'F'.

| INPUTS   | Not used | Not used | Not used | Not used | Not used | Not used | Not used | Not used | Not used | TIIT | FBUS-2 | FBUS-1 | IN-B | IN-A | TIMFR-3 | TIMER-2 | TIMFR-1 | BYPASS | FMPTY | DROP | HOLD | INTERRUPT | REJECT | ACK | INHIBIT | RUN | IN-6 | IN-5 | IN-4 | IN-3 | IN-2 | - 4 |
|----------|----------|----------|----------|----------|----------|----------|----------|----------|----------|------|--------|--------|------|------|---------|---------|---------|--------|-------|------|------|-----------|--------|-----|---------|-----|------|------|------|------|------|-----|
| Bit wise | 0        | 0        | 0        | 0        | 0        | 0        | 0        | 0        | 0        | 0    | 0      | 0      | 0    | 0    | 0       | 0       | 0       | 1      | 0     | 0    | 0    | 0         | 1      | 0   | 1       | 0   | 0    | 1    | 0    | 1    | 1    | (   |
| ASCII    | 0        |          |          |          | 0        |          |          |          | 0        |      |        |        | 0    |      |         |         | 4       |        |       |      | 2    |           |        |     | 9       |     |      |      | 6    |      |      |     |

| V        |      | Read digital outputs      |
|----------|------|---------------------------|
| Command  | :    | [ADR][V]                  |
| Response | :    | [ADR][V][STATUS][Outputs] |
| Example  | :    |                           |
| Comn     | nand | : O1V                     |
| Respo    | onse | : 01VA0000003             |
|          |      | 01VA00004296              |
|          |      | 01VA00000FF               |
|          |      | O1VN                      |

(Output 2 and Output 1 are active) (FGATE, Output 10,8,5,3 and 2 are active) (All 8 outputs are active) (Could not read outputs)

Comments

:

Data length change according to number of digital outputs.

Outputs are implemented to ASCII char of 4-bit. '1111' is implemented to char 'F'.

| OUTPUTS  | Not used | Not used | Not used | Not used | FBUS-2 | FBUS-1 | LOGI | TIMFR-3 | TIMER-2 | TIMER-1 | UNDE | ETOL | FFII I | ZR-G | ZR-I | ALARM | VIBRATION | FGATE | FEED | END | empty | PROG | OUT-10 | OUT-9 | OUT-8 | OUT-7 | OUT-6 | OUT-5 | OUT-4 | OUT-3 | OUT-2 | OUT-1 |
|----------|----------|----------|----------|----------|--------|--------|------|---------|---------|---------|------|------|--------|------|------|-------|-----------|-------|------|-----|-------|------|--------|-------|-------|-------|-------|-------|-------|-------|-------|-------|
| Bit wise | 0        | 0        | 0        | 0        | 0      | 0      | 0    | 0       | 0       | 0       | 0    | 0    | 0      | 0    | 0    | 0     | 0         | 1     | 0    | 0   | 0     | 0    | 1      | 0     | 1     | 0     | 0     | 1     | 0     | 1     | 1     | 0     |
| ASCII    | 0        |          |          |          | 0      |        |      |         | 0       |         |      |      | 0      |      |      |       | 4         |       |      |     | 2     |      |        |       | 9     |       |       |       | 6     |       |       |       |

| W        |      | Write (Set/Reset) digital outputs |
|----------|------|-----------------------------------|
| Command  | :    | [ADR][W][Outputs]                 |
| Response | :    | [ADR][W][STATUS]                  |
| Example  | :    |                                   |
| Comr     | mand | : 01W0C00000                      |

| Response | : 01WA | (FBU1 and FBU2   |
|----------|--------|------------------|
|          | O1WN   | (Outputs could r |

are activated) not be activated)

Comments

Data length change according to number of digital outputs.

Outputs are implemented to ASCII char of 4-bit. '1111' outputs are implemented to char F'.

The parameter of output(s) must be programmed as 'FBU1 or FBU2' for this feature in process (Page 146).

| OUTPUTS  | Not used | Not used | Not used | Not used | FBUS-2 | FBUS-1 | LOGI | TIMFR-3 | TIMER-2 | TIMER-1 | UNDE | ETOL | FFII I | ZR-G | ZR-I | ALARM | VIBRATION | FGATE | FEED | END | empty | PROG | OUT-10 | OUT-9 | OUT-8 | OUT-7 | OUT-6 | OUT-5 | OUT-4 | OUT-3 | OUT-2 | OUT-1 |
|----------|----------|----------|----------|----------|--------|--------|------|---------|---------|---------|------|------|--------|------|------|-------|-----------|-------|------|-----|-------|------|--------|-------|-------|-------|-------|-------|-------|-------|-------|-------|
| Bit wise | 0        | 0        | 0        | 0        | 1      | 1      | 0    | 0       | 0       | 0       | 0    | 0    | 0      | 0    | 0    | 0     | 0         | 0     | 0    | 0   | 0     | 0    | 0      | 0     | 0     | 0     | 0     | 0     | 0     | 0     | 0     | 0     |
| ASCII    | 0        |          |          |          | С      |        |      |         | 0       |         |      |      | 0      |      |      |       | 0         |       |      |     | 0     |      |        |       | 0     |       |       |       | 0     |       |       |       |

| Х         |     | Read weight value in incre | ased resolution                        |
|-----------|-----|----------------------------|----------------------------------------|
| Command   | :   | [ADR][X]                   |                                        |
| Response  | :   | [ADR][X][STATUS][SIGN][W   | 'EIGHT VALUE]                          |
| Example   | :   |                            |                                        |
| Comma     | and | : O1X                      |                                        |
| Respons   | se  | : 01XS+00123.41            | (weight is stable and 123.41) or       |
|           |     | 01XD+00123.41              | (weight is dynamic and 123.41) or      |
|           |     | O1XE                       | (Error)                                |
| Comments: | Th  | e response includes weight | data with divided the increment to 10. |

| Z        | Zero          |                                 |
|----------|---------------|---------------------------------|
| Command  | : [ADR][Z]    |                                 |
| Response | : [ADR][Z][A] | (Zeroed)                        |
|          | [ADR][Z][N]   | (Zeroing could not be operated) |
|          | [ADR][Z][X]   | (Zeroing is disabled)           |
| Comments | :             |                                 |

Comments

Zero command cannot work in net weighing.

Weight must be in zeroing range for all operating modes.

Status must be stable in 2 seconds time out delay. If so, Ack is send.

If it cannot be stable in time out delay, Nack is send.

## 22.2 BSI-PRO Commands

### BSI-PRO Commands and Responses:

| Description               | Command                          | Response                         |
|---------------------------|----------------------------------|----------------------------------|
| ID name and data write    | DA 1 [16d name ] [16 digit data] | DAA                              |
| Recipe name and data      | DA 2 [16d name ] [16 digit data] | DAA                              |
| write                     |                                  |                                  |
| ID name write             | DH 1 [16 digits name]            | DHA                              |
| ID data write             | DI 1 [16 digits data]            | DIA                              |
| Recipe name write         | DH 2 [16 digits name]            | DHA                              |
| Recipe data write         | DI 2 [16 digits data]            | DIA                              |
| ID name and data read     | DK 1                             | DKA [16d name ] [16 digits data] |
| Recipe name and data read | DK 2                             | DKA [16d name ] [16 digits data] |
| Key lock / unlock         | DL 1(0)                          | DLA                              |

# 23. APPENDIX 6. CONTINUOUS DATA FORMATS

RELATED PARAMETERS: Parameters 111, 121, 141 and 151.

Continuous data output can be programmed to some common formats besides Flintec continuous formats. To select one of the described formats below press the -0+ key sequentially. Press - key to go to the next parameter.

#### Flintec\*

| Ch<br>nu  | nai<br>im | racter<br>iber | 1   | 2   | 3   | 4   | 5     | 6    | 7    | 8  | 9  | 10 | 11   | 12    | 13 | 14 | 15 | 16 | 17 | 18 | 19  |
|-----------|-----------|----------------|-----|-----|-----|-----|-------|------|------|----|----|----|------|-------|----|----|----|----|----|----|-----|
| De        | eso       | cription       | STX | STA | STB | STC | Indic | ated | weig | ht |    |    | Tare | weigh | nt |    |    |    | CR | LF | СНК |
|           | 1-21      | ASCII          | •   | }   | 1   | 0   |       |      | 0    | 7  | 5  | 0  |      |       |    | 2  | 5  | 0  |    |    | ÷   |
| E v a m r |           | Hex            | 02  | 7D  | 31  | 30  | 20    | 20   | 30   | 37 | 35 | 30 | 20   | 20    | 20 | 32 | 35 | 30 | OD | OA | 06  |

| Function            | Descrip             | otion               |                |            |                  |             |                     |                 |      |                   |       |    |                        |           |
|---------------------|---------------------|---------------------|----------------|------------|------------------|-------------|---------------------|-----------------|------|-------------------|-------|----|------------------------|-----------|
| STX                 | Start of            | f transr            | nissio         | on (       | char             | act         | er.                 |                 |      |                   |       |    |                        |           |
| -                   | Bit 7               | Bit 6               | Bit            | 5          | Bits             | s 4 .       | and 3               |                 | Bit  | s 2,1 a           | nd    | 0  |                        |           |
|                     |                     |                     |                |            | 4                | 3           | Increr              | ment            | 2    | 1                 | 0     |    | Decim<br>point         | ıal       |
|                     |                     |                     |                |            | 0                | 1           | x 1                 |                 | 0    | 0                 | 0     |    | XXXXC                  | )()       |
| CT A                | 0                   | <del></del>         | <del>.</del>   | _          | 1                | 0           | x 2                 |                 | 0    | 0                 | 1     |    | XXXXX                  | (0        |
| στατίς δ.)          | ays                 | ays                 | 5/16           | c y c      | 1                | 1           | x 5                 |                 | 0    | 1                 | 0     |    | XXXXX                  | (X        |
| (3171037)           | MM                  | MIW:                |                |            |                  |             |                     |                 | 0    | 1                 | 1     |    | XXXXX                  | (.X       |
|                     | 4                   | 4                   |                | Ļ          |                  |             |                     |                 | 1    | 0                 | 0     |    | XXXX.                  | XX        |
|                     |                     |                     |                |            |                  |             |                     |                 | 1    | 0                 | 1     |    | XXX.X.                 | XX        |
|                     |                     |                     |                |            |                  |             |                     |                 | 1    | 1                 | 0     |    | XX.XX                  | XX        |
|                     |                     |                     |                | Dit        |                  |             | )+ <i>1</i>         | Di+ 2           |      |                   |       | П  | X.XXX.<br>+ 1          |           |
|                     | ыі /                | ыго                 | )              | ЫΙ         | 5                |             | ML 4                | ыгэ             |      | BIL Z             |       | Ы  | 11 1                   | ыго       |
| STB<br>( STATUS B ) | ays O               | 1 = Zeroed          | on zerp        |            | /ays1            |             | /ays1               | 1 = Unstable    |      | $1 = Error^{(1)}$ |       |    | 0 = Weight<br>negative | 1= Net    |
|                     | Alw                 | 0 = Not             | zeroed         |            | Alw              |             | Alw                 | 0 = Stable      |      | O = NO            | ELLOI |    | Weight                 | 0 = Gross |
| STC<br>(STATUS C)   | Always              | 0 as A              | SCII (         | 30         | ) hex            | ).          |                     | 1               |      |                   |       |    |                        |           |
| Indicated Weight    | These s<br>includir | seven c<br>ng the c | hara<br>decim  | cte<br>nal | rs ar<br>poin    | e a<br>t.   | string c            | ontair          | ning | the cu            | rre   | nt | weight                 | not       |
| Tare Weight         | These s<br>includir | seven c<br>ng the c | hara<br>decin  | cte<br>nal | rs ar<br>poin    | e a<br>t.   | string c            | ontair          | ning | the ta            | re ۱  | we | ight no                | t         |
| CR                  | Carrige             | Returr              | ۱.             |            |                  |             |                     |                 |      |                   |       |    |                        |           |
| LF                  | Line Fe             | ed.                 |                |            |                  |             |                     |                 |      |                   |       |    |                        |           |
| СНК                 | Checks<br>CHK (Cl   | um byt<br>necksu    | :e. Cl<br>m) = | hec<br>0   | :ksur<br>) – ( S | n ca<br>STX | alculatio<br>+ STAT | on is;<br>FUS-A | + .  | + Lf              | - )   |    |                        |           |

(1) Error Messages: UNDER, OVER, A.OUT, L-VOLT and TILT are represented in Indicated data fields as left aligned.

### HBM<sup>•</sup>

| Description | STX | Sign | Indica | ated | weigł | nt |   |   |   | S1 | S2 | S3 | S4 | Unit |   | ΕTΧ |
|-------------|-----|------|--------|------|-------|----|---|---|---|----|----|----|----|------|---|-----|
| Example     | •   |      |        |      | 0     |    | 7 | 5 | 0 | N  |    |    | 1  | k    | g | ¥   |

### Toledo<sup>•</sup>

| Description | STX | A | В | С | Indica | ated | weig | ht |   |   | Tare | weigh | nt |   |   |   | CR | LF | СНК      |
|-------------|-----|---|---|---|--------|------|------|----|---|---|------|-------|----|---|---|---|----|----|----------|
| Example     | •   | } | 1 | 0 |        |      | 0    | 7  | 5 | 0 |      |       |    | 2 | 5 | 0 |    |    | <b>•</b> |

### SysTec<sup>•</sup>

| Description | Statu | JS | Indic | ated | weigł | ht |   |   |   |   | SP | Unit |   | CR | LF |
|-------------|-------|----|-------|------|-------|----|---|---|---|---|----|------|---|----|----|
| Example     | S     |    |       |      |       |    | 0 | 7 | 5 | 0 |    | k    | g |    |    |

### SMA

| Description | LF | S | R | N | М | F | Indic | ated | weig | Iht |   |   |   |   | Unit |   | CR |
|-------------|----|---|---|---|---|---|-------|------|------|-----|---|---|---|---|------|---|----|
| Example     |    |   | 1 | Ν |   |   |       |      |      |     | 0 | 7 | 5 | 0 | k    | g |    |

| Function         | Description                                                                                                    |
|------------------|----------------------------------------------------------------------------------------------------|
| LF               | Line Feed ( OA hex )                                                                                                    |
| S                | Z = Centre of zero,<br>O = Over cap,<br>U = Under cap,<br>E = Weight not currently being displayed.<br>" "(space) = None of the above conditions.         |
| R                | Range.<br>1 = First range,<br>2 = Second range,<br>3 = Third range.                                                                                       |
| Ν                | Mode.<br>G = Gross weight,<br>T = Tare weight,<br>N = Net weight,<br>g = Gross weight in increased resolution.<br>n = Net weight in increased resolution. |
| Μ                | Motion.<br>M = Motion,<br>" " <i>(space)</i> = No motion.                                                                                                 |
| F                | Always a space as ASCII ( 20 hex ).                                                                                                    |
| Indicated Weight | These ten characters are a string containing the current weight including the decimal point.                                                              |
| Unit             | Unit of weight value are kg, g, lb, klb, N or kN as left aligned.                                                                                         |
| CR               | Carrige Return ( OD hex )                                                                                                    |

### Sartorious\*

| Description | lgn | ore |  |  | Sign | SP | Indic | ated | weię | ght |   |   |   | SP | Unit |   | CR | LF |
|-------------|-----|-----|--|--|------|----|-------|------|------|-----|---|---|---|----|------|---|----|----|
| Example     |     |     |  |  | +    |    |       |      |      | 0   | 7 | 5 | 0 |    | k    | g |    |    |

### Rinstrum<sup>®</sup>

| Description | STX | Sign | Indica | ndicated weight |   |  |   |   |   | ST | ΕTΧ |
|-------------|-----|------|--------|-----------------|---|--|---|---|---|----|-----|
| Example     | •   |      |        |                 | 0 |  | 7 | 5 | 0 | N  | ∢   |

#### Avery® E1205

| Description | STX | Indica | ted weight |   |   |   | SP | Unit |   | SP | ST | CR | LF | ETX |
|-------------|-----|--------|------------|---|---|---|----|------|---|----|----|----|----|-----|
| Example     | •   |        | 0          | 7 | 5 | 0 |    | k    | g |    | N  |    |    | •   |

#### Baster\*

| Description | Indicate | ed Weig | ht |   |   |   | LF |
|-------------|----------|---------|----|---|---|---|----|
| Example     |          |         | 0  | 7 | 5 | 0 |    |

#### LM2

| Character<br>number | 1     | 2    | 3    | 4  | 5 | 6 | 7 | 8 | 9    | 10 | 11 | 12  | 13 | 14 | 15 | 16 |
|---------------------|-------|------|------|----|---|---|---|---|------|----|----|-----|----|----|----|----|
| Description         | Indic | ated | Weig | ht |   |   |   |   | Unit |    | SP | NET |    |    | LF | CR |
| Example-1           |       |      |      | 0  |   | 7 | 5 | 0 | К    | g  |    | N   | E  | Т  | LF | CR |
| Example-2           |       |      |      | 1  | • | 0 | 0 | 0 | К    | g  | LF | CR  |    |    |    |    |

| Function         | Description                                                                                        |
|------------------|----------------------------------------------------------------------------------------------------|
| Indicated Weight | These eight characters are a string containing the current weight not including the decimal point. |
| Unit             | Unit of weight value are Kg, G, Lb, N or KN as left aligned.                                       |
| SP               | Only sent a space character in Net operation. Otherwise there is no any character.                 |
| NET              | These three characters are only sent in Net operation. Otherwise there is no any character.        |
| LF               | Line Feed ( OA hex )                                                                               |
| CR               | Carrige Return ( OD hex )                                                                          |

### Tunaylar<sup>®</sup> Load Line-2

| Description | STX | А | В | С | SP |   | India | cated | d We | ight |   | SP |   | Τa | are V | Veigl | ht |   | ΕTX | CH<br>K | CR |
|-------------|-----|---|---|---|----|---|-------|-------|------|------|---|----|---|----|-------|-------|----|---|-----|---------|----|
| Example     | ۲   | i | 1 | 0 |    | 0 | 0     | 2     | 4    | 6    | 0 |    | 0 | 0  | 0     | 0     | 0  | 0 | ٠   |         |    |

#### Registered trademarks

Terms and product names mentioned in this publication are trademarks, registered trademarks or service marks of their respective owners. Use of a term should not be regarded as affecting the validity of any trademark, registered trademark or service mark.

HBM® is a registered trademark of Hottinger Baldwin Messtechnik.

TOLEDO<sup>®</sup> is a registered trademark of Mettler-Toledo.

SysTec<sup>®</sup> is a registered trademark of Systemtechnik und Industrieautomation.

Sartorious® is a registered trademark of Sartorious.

Rinstrum<sup>®</sup> is a registered trademark of Rinstrum.

Avery<sup>®</sup> is a registered trademark of Avery Weigh-Tronix.

Baster<sup>®</sup> is a registered trademark of Baster.

Tuanylar® is a registered trademark of Tunaylar

# 24. APPENDIX 7. MODBUS RTU

FT-113 controller offers a Modbus RTU interface over RS485 or RS232C serial port. This interface can be programmable to High-Low or Low-High for different type of PLC's. You can find below the difference of these data formats and some companies using these formats. Two types are available

### 24.1 Modbus RTU Data Structure

*IMPORTANT NOTE:* Scale configuration, calibration, and Recipe parameters (address 40127 and above) must be loaded at Ready status.

After programming RS485 or RS232C serial port for Modbus RTU, it can be used as a Modbus RTU slave on Modbus RTU network. The Modbus slave address is defined in the RS-485 address (Page 133). Functions code '0x03' (Read Holding Registers), '0x06' (Single Write Register), '0x17' (Read/Write Multiple Registers) and '0x10' (Preset Multiple Registers) are supported.

**Modbus RTU High-Low:** In two-word registers, the data is stored to the registers in big-endian format. Least significant word is stored to the highest register address; and most significant word is stored to the lowest register address.

**Modbus RTU Low-High:** In two-word registers, the data is stored to the registers in little-endian format. Least significant word is stored to the lowest register address; and most significant word is stored to the highest register address.

#### Parameters set-up:

Set the RS 485 / RS 232C Data Format: Modbus RTU High-Low or Modbus RTU Low-HighRS-485 Data Length & Parity:8 none 1, 8 odd 1 or 8 even 1RS-485 Address:01 to 31Make the RS485 / RS232C parameter settings as defined on Page 133,132.

Please find Modbus information in the web site of http://www.modbus.org

### 24.2 Modbus RTU/TCP Command Table

| Address | R/<br>W | Word | Comman    | d              | Definition                 |                                 |  |  |
|---------|---------|------|-----------|----------------|----------------------------|---------------------------------|--|--|
| 40001   | R       | 2    | Actual we | eight (Net if  | the indication is in Net)  |                                 |  |  |
| 40003   | R/<br>W | 2    | Tare weig | jht            |                            |                                 |  |  |
| 40005   | R       | 2    | Gross wei | Rit Definition |                            |                                 |  |  |
|         |         |      |           | Bit            | Definition                 |                                 |  |  |
|         |         |      |           | BO             | Not used                   |                                 |  |  |
|         |         |      |           | B1             | Not used                   |                                 |  |  |
|         |         |      |           | B2             | 0 – Weight is Stable       | 1 – Weight is unstable          |  |  |
|         |         |      |           | B3             | 0 – Gross mode             | 1 – Net mode                    |  |  |
|         |         |      |           | B4             | 0 – Preset tare is passive | 1 – Preset tare is active       |  |  |
| 40007   | R       | 2    | Status    | B5             | 0 – Not power on zeroed    | 1 – Zeroed with pwr on zero     |  |  |
|         |         |      |           | B6             | 0 – First Unit (power on)  | 1 – Second Unit                 |  |  |
|         |         |      |           | B7-B10         | Not used                   |                                 |  |  |
|         |         |      |           | B11            | 0 – Key lock is passive    | 1 – Key lock is active          |  |  |
|         |         |      |           | B12            | 0 – Out of center of zero  | 1 – Weight is in center of zero |  |  |
|         |         |      |           | B13            | 0 – High res. is passive   | 1 – High res. is active         |  |  |
|         |         |      |           | B14-15         | Not used                   |                                 |  |  |

|       |    |     |             | B16        | 0 – Fill r | node                  | 1 – Basic weighing mo       | ode         |
|-------|----|-----|-------------|------------|------------|-----------------------|-----------------------------|-------------|
|       |    |     |             | B17        | O = No f   | filling orror         | 1 – Process error.          |             |
|       |    |     |             | DT         | 0 - 1101   | lilling en ol         | Refer to 40045 fc           | or details. |
|       |    |     |             | B18        | 0 – Inte   | rrupt is passive      | 1 – Interrupt is active     |             |
|       |    |     |             | B19        | 0 – Inhil  | bit is passive        | 1 – Inhibit is active       |             |
|       |    |     |             | B20        | 0 – By-I   | Pass is passive       | 1 – By-Pass is active       |             |
|       |    |     |             | B21        | 0 – Holo   | d is passive          | 1 – Hold is active          |             |
|       |    |     |             | B22-26     | Not use    | d                     |                             |             |
|       |    |     |             | B27        | 0 – Non    | e                     | 1 – Decimal point is X      | .XXXX       |
|       |    |     |             | B28        | 0 – Non    | e                     | 1 – Decimal point is X      | .XXX        |
|       |    |     |             | B29        | 0 – Non    | e                     | 1 – Decimal point is X      | .XX         |
|       |    |     |             | B30        | 0 – Non    | e                     | 1 – Decimal point is X      | .Х          |
|       |    |     |             | B31        | 0 – Non    | e                     | 1 – No decimal point        |             |
|       |    |     |             | Bit        | Definition | on                    |                             |             |
|       |    |     |             | BO         | 0 – No E   | Error                 | 1 – Low voltage det.        |             |
|       |    |     |             | B1         | 0 – No E   | Error                 | 1 – In programming n        | node        |
|       |    |     |             | B2         | 0 – No E   | Error                 | 1 – System error            |             |
| 40000 | D  | 2   | Error       | B3         | 0 – No E   | Error                 | 1 – ADC under range         |             |
| 40009 | ĸ  | 2   | Status      | B4         | 0 – No E   | Error                 | 1 – ADC over range          |             |
|       |    |     |             | B5         | 0 – No E   | Error                 | 1 – ADC out of range        |             |
|       |    |     |             | B6         | 0 – No E   | Error                 | 1 – Tilt Switch is active   | Ð           |
|       |    |     |             | B7         | 0 – No E   | Error                 | 1 – Master/Slave com        | nm. error   |
|       |    |     |             | B8-B31     | Not use    | d                     |                             |             |
|       |    |     |             |            | Heartbe    | eat for connection c  | hecking, this value is in   | creased     |
| 40011 | R  | 2   | Heartbea    | t          | every 10   | )0 milliseconds.      | ricelarig, this value is in | cicasca     |
|       |    |     |             |            | 0101910    |                       |                             |             |
| 40013 | R  | 2   | Last filled | lweight    |            |                       |                             |             |
|       |    |     |             |            | Thio you   |                       | matically after filling it  | ftbo        |
| 40015 | K/ | 2   | CN (Label   | number)    |            | ue is increased auto  | inatically after filling, i | litte       |
|       | VV |     | Quantity    | of         | preacta    | aujusti nent is done. |                             |             |
| 40017 | R  | 2   | Batch/Bu    | ulk        | Refer to   | section 11 and par.   | 41A to enable this feat     | ure.        |
| 10010 | 5  |     |             |            | Refer to   | 40537 and 40539       | to enter Batch/Bulk Qu      | uantity     |
| 40019 | R  | 2   | lotal of E  | Batch/Bulk | and tota   | al weight.            |                             |             |
| 40021 | R/ | 4   | Not used    |            |            |                       |                             |             |
| 10021 | W  | · · | 1101 0300   |            | Γ_         | 1                     |                             |             |
|       |    |     |             |            | Dec        | Definition            |                             |             |
|       |    |     |             |            | 0          | None                  |                             |             |
|       |    |     |             |            | 1          | Zero at basic weig    | ghing mode                  | Page 34     |
|       |    |     |             |            | 2          | Tare at basic weig    | nhing mode                  | Page 31     |
|       |    |     |             |            | 2          |                       |                             | raye 54     |
|       |    |     |             |            | 3          | Clear at basic wei    | ghing mode                  | Page 34     |
|       |    |     |             |            | 4          | Print at basic weig   | ghing mode                  | Page 34     |
|       |    |     |             |            | 5          | Reprint the last la   | bel                         | Page 121    |
|       |    |     |             |            |            |                       |                             | 1 490 121   |
| 40025 | R/ | 2   | Comman      | ds (1)     | 6          | High resolution er    | apie                        | Page 38     |
| 40020 | W  | 2   |             |            | 7          | High resolution di    | sable                       |             |
|       |    |     |             |            | 8          | Unit change (from     | n first to second unit)     |             |
|       |    |     |             |            | 0          | Unit change (from     | , second to first unit)     | Page 35     |
|       |    |     |             |            | 10         |                       |                             |             |
|       |    |     |             |            | 10         | Keylock enable        |                             | Page 37     |
|       |    |     |             |            | 11         | Keylock disable       |                             | , age 07    |
|       |    |     |             |            | 12         | Switch to Filling m   | node                        |             |
|       | 1  | 1   |             |            |            |                       |                             | Page 35     |
|       |    |     |             |            | 10         | Constants to D        |                             | 0           |
|       |    |     |             |            | 13         | Switch to Basic w     | eighing mode                | 0           |

Technical Manual Rev. 1.3.0, February 2023 Page 189 of 282

|       |         |   |                     | 15                                                                                             | Start of emptying                                                         | / discharge                                                                               | Page 38                    |
|-------|---------|---|---------------------|------------------------------------------------------------------------------------------------|---------------------------------------------------------------------------|-------------------------------------------------------------------------------------------|----------------------------|
|       |         |   |                     | 16                                                                                             | Reset                                                                     |                                                                                           | Page 38                    |
|       |         |   |                     | 17                                                                                             | RUN enable                                                                |                                                                                           | Page                       |
|       |         |   |                     | 18                                                                                             | RUN disable                                                               |                                                                                           | 106                        |
|       |         |   |                     | 19                                                                                             | By-Pass enable                                                            |                                                                                           | Page                       |
|       |         |   |                     | 20                                                                                             | By-Pass disable                                                           |                                                                                           | 106                        |
|       |         |   |                     | 21                                                                                             | Hold enable                                                               |                                                                                           | Page                       |
|       |         |   |                     | 22                                                                                             | Hold disable                                                              |                                                                                           | 106                        |
|       |         |   |                     | 23                                                                                             | Interrupt enable                                                          |                                                                                           | Page                       |
|       |         |   |                     | 24                                                                                             | Interrupt disable                                                         |                                                                                           | 106                        |
|       |         |   |                     | 25                                                                                             | Filling inhibit enab                                                      | le                                                                                        | Page                       |
|       |         |   |                     | 26                                                                                             | Filling inhibit disab                                                     | le                                                                                        | 106                        |
|       |         |   |                     | 27                                                                                             | Error acknowledgr                                                         | ment / Resume                                                                             | <i>Page</i><br>106         |
|       |         |   |                     | 28                                                                                             | Reject / Do not rec                                                       | cord                                                                                      | <i>Page</i><br>106         |
|       |         |   |                     | 29                                                                                             | Empty / Discharge                                                         | e the scale                                                                               | Page<br>106                |
|       |         |   |                     | 30                                                                                             | Standby enable/di                                                         | isable                                                                                    |                            |
|       |         |   |                     | 31-39                                                                                          | Not used                                                                  |                                                                                           |                            |
|       |         |   |                     | 40                                                                                             | Save Recipe paran<br>(first, Load Recipe<br>40827)                        | neters to controller.<br>parameters betwee                                                | n 40521 to                 |
|       |         |   |                     | 41                                                                                             | Write to the recipe<br>(First, load memor<br>write recipe param<br>40827) | memory<br>Ty number to 40029<br>neters between 405:                                       | and then<br>21 to          |
|       |         |   |                     | 42                                                                                             | Call and use from<br>(First, load memor                                   | the recipe memory<br>ry number to 40029                                                   | )                          |
|       |         |   |                     | 0                                                                                              | None                                                                      | 2                                                                                         | ,                          |
| 40027 | R       | 2 | Commands status     | 1                                                                                              | Command is proce                                                          | essing                                                                                    |                            |
|       |         |   |                     | 3                                                                                              | Command failed.                                                           | essiully.                                                                                 |                            |
| 10020 | R/      | 2 | Recipe memory       | Enter a                                                                                        | number to call from                                                       | recipe memory or t                                                                        | o write into               |
| 40027 | W       | 2 | number              | recipe n                                                                                       | nemory.                                                                   |                                                                                           |                            |
| 40031 | R/<br>W | 7 | Reserve             |                                                                                                |                                                                           |                                                                                           |                            |
| 40038 | R/<br>W | 1 | Year as BCD format  |                                                                                                |                                                                           |                                                                                           |                            |
| 40039 | R/<br>W | 1 | Month & day as BCD  | format                                                                                         |                                                                           | Date and time set<br>Refer to sub-block                                                   | ting.<br>< <b>24-</b> .    |
| 40040 | R/<br>W | 1 | Hour & minute as BC | D format                                                                                       |                                                                           |                                                                                           |                            |
| 40041 | R       | 2 | Status of Inputs    | Bit           BO           B1           B2           B3           B4           B5           B6 | Definition Input-1 Input-2 Input-3 Input-4 Input-5 Input-6 Not used       | 0 – Passive<br>1 – Active<br>Refer to related fi<br>and select inputs<br>Page 41 and 146. | lling mode<br>for details. |
|       |         |   |                     | B7                                                                                             | RUN                                                                       |                                                                                           |                            |

|       |          |   |                       | R8         | INHI             |                               |
|-------|----------|---|-----------------------|------------|------------------|-------------------------------|
|       |          |   |                       | BQ         |                  |                               |
|       |          |   |                       | D7         |                  |                               |
|       |          |   |                       | DIU<br>D11 |                  |                               |
|       |          |   |                       | DII<br>D10 |                  |                               |
|       |          |   |                       | BI2        | HULD             |                               |
|       |          |   |                       | BI3        |                  |                               |
|       |          |   |                       | BI4        | EMPI             |                               |
|       |          |   |                       | B15        | ВАЬЧ             |                               |
|       |          |   |                       | B16        | S2               |                               |
|       |          |   |                       | B17        | TMR1             |                               |
|       |          |   |                       | B18        | TMR2             |                               |
|       |          |   |                       | B19        | TMR3             |                               |
|       |          |   |                       | B20        | IN-A             |                               |
|       |          |   |                       | B21        | IN-B             |                               |
|       |          |   |                       | B22        | FBU1             |                               |
|       |          |   |                       | B23        | FBU2             |                               |
|       |          |   |                       | B24        | TILT             |                               |
|       |          |   |                       | B25        | STBY             |                               |
|       |          |   |                       | B26        | RCP1             |                               |
|       |          |   |                       | BO         | Output-1         |                               |
|       |          |   |                       | B1         | Output-2         |                               |
|       |          |   |                       | B2         | Output-3         |                               |
|       |          |   |                       | B3         | Output-4         |                               |
|       |          |   |                       | B4         | Output-5         |                               |
|       |          |   |                       | B5         | Output-6         |                               |
|       |          |   |                       | B6         | Output-7         |                               |
|       |          |   |                       | B7         | Output-8         |                               |
|       |          |   |                       | B8         | Output-9         |                               |
|       |          |   |                       | B9         | Output-10        |                               |
|       |          |   |                       | B10        | Not used         |                               |
|       |          |   |                       | B11        | PROG             |                               |
|       |          |   |                       | B12        | EMPT             | 0 – Passive                   |
|       |          |   |                       | B13        | END              | 1 – Active                    |
|       | D /      |   |                       | B14        | FEED             |                               |
| 40043 | R/       | 2 | Status of Outputs     | B15        | FGAT             |                               |
|       | VV       |   |                       | B16        | VIBR             | Refer to related filling mode |
|       |          |   |                       | B17        | ALAR             | and select outputs for        |
|       |          |   |                       | B18        | ZRI              | details. Page 41.             |
|       |          |   |                       | B19        | ZRG              |                               |
|       |          |   |                       | B20        | EFIL             |                               |
|       |          |   |                       | B21        | ETOL             |                               |
|       |          |   |                       | B22        | UNDF             |                               |
|       |          |   |                       | B23        | TMR1             |                               |
|       |          |   |                       | B24        | TMR2             |                               |
|       |          |   |                       | B25        | TMR3             |                               |
|       |          |   |                       | B26        | I OGI            |                               |
|       |          |   |                       | B27        | FBU1             |                               |
|       |          |   |                       | B28        | FBU2             |                               |
|       |          |   |                       | B29        | OVER             |                               |
|       |          |   |                       | B30        | ETAR             |                               |
|       | <u> </u> |   |                       | Dec        | Description      |                               |
|       |          |   | Process               | 0          | No process error | -                             |
| 40045 | R        | 2 | Warning Messages      | 1          | Batch Finished   |                               |
|       |          |   |                       | 2          | By-Pass          |                               |
|       |          |   | Refer to section 35.1 | 3          | Not used         |                               |

|       |    |   |                       | 4     | Reset                                  |
|-------|----|---|-----------------------|-------|----------------------------------------|
|       |    |   |                       | 5     | Interrupted                            |
|       |    |   |                       | 6     | Hold Status                            |
|       |    |   |                       | 7     | Check Fill Stop                        |
|       |    |   |                       | 8     | Check Discharge Stop                   |
|       |    |   |                       | 9     | Alarm                                  |
|       |    |   |                       | 10    | Inhibited                              |
|       |    |   |                       | 10    | Discharge interrunted                  |
|       |    |   |                       | 128   | Eeeding Gate position error            |
|       |    |   |                       | 120   | Tare Range Error                       |
|       |    |   |                       | 120   | Taring could not execute               |
|       |    |   |                       | 130   |                                        |
|       |    |   |                       | 122   | Zeroing Pango                          |
|       |    |   |                       | 102   |                                        |
|       |    |   | Process               | 124   | Valve Desition                         |
|       |    |   | Error Messages        | 134   | Wrong Desition                         |
|       |    |   | 0                     | 135   |                                        |
|       |    |   | Process               | 130   | Not used                               |
|       |    |   | Error Messages        | 137   |                                        |
|       |    |   |                       | 138   |                                        |
|       |    |   | Refer to section O    | 139   | Stable Error                           |
|       |    |   |                       | 140   | Cimp is Open                           |
|       |    |   |                       | 141   | Loadcell Error                         |
|       |    |   |                       | 142   | - I olerance Error                     |
|       |    |   |                       | 143   | Discharge Gate                         |
|       |    |   |                       | 144   | Tilted                                 |
|       |    |   |                       | 145   | Not used                               |
|       |    |   |                       | 146   | Multicycle filling?                    |
|       |    |   |                       | Dec   | Description                            |
|       |    |   |                       | 0     | No process (Adc out, Over, Under etc.) |
|       |    |   |                       | 1     | Weight Mode                            |
|       |    |   |                       | 2     | Ready                                  |
|       |    |   |                       | 3     | Taring                                 |
|       |    |   |                       | 4     | Zeroing                                |
|       |    |   |                       | 5     | Coarse Feed                            |
|       |    |   |                       | 6     | Middle Feed                            |
|       |    |   |                       | 7     | Fine Feeding                           |
|       |    |   |                       | 8     | Valve to Down                          |
|       |    |   |                       | 9     | Valve to Up                            |
|       |    |   |                       | 10    | Settling                               |
| 40047 | R  | 2 | Process states        | 11    | Filling                                |
|       |    |   | IVIESSayes            | 12    | End of Fill                            |
|       |    |   | Defer to section 25.1 | 13    | Discharging                            |
|       |    |   | Refer to section 55.1 | 14    | Discharging Delay                      |
|       |    |   |                       | 15-19 | Not used                               |
|       |    |   |                       | 20    | Run Inactive                           |
|       |    |   |                       | 21    | Inhibited                              |
|       |    |   |                       | 22    | Lance Position                         |
|       |    |   |                       | 23    | In Standby mode                        |
|       |    |   |                       | 24    | Release the bag input is active        |
|       |    |   |                       | 25    | Waiting for a bag                      |
|       |    |   |                       | 26    | Lifter to Up                           |
|       |    |   |                       | 27    | Lifter to Down                         |
| 10015 | R/ |   | Quantity of           | I     |                                        |
| 40049 | W  | 2 | Erasable Accumulation |       |                                        |
| 1005  | R/ |   | Total of              |       | Refer to section 16.1.1                |
| 40051 | W  | 2 | Frasable Accumulation |       |                                        |
| L     |    | I |                       |       | 1                                      |

Technical Manual Rev. 1.3.0, February 2023 Page 192 of 282

| 40053    | R          | 2         | Quantity of the<br>Current day's Accu. |        | Dofe | or to coation 14.1.2 |  |  |  |
|----------|------------|-----------|----------------------------------------|--------|------|----------------------|--|--|--|
| 40055    | R          | 2         | Total of the<br>Current day's Accu.    |        | Rele | er to section to.t.s |  |  |  |
| 40057    | R          | 2         | Quantity of<br>Yesterday's Accu.       |        | Dofe | or to soction 1614   |  |  |  |
| 40059    | R          | 2         | Total of<br>Yesterday's Accu.          |        | Kere |                      |  |  |  |
| 40061    | R/<br>W    | 2         | Quantity of Grand Total                |        | Refe | er to section 1615   |  |  |  |
| 40063    | R/<br>W    | 4         | Grand Total                            |        |      |                      |  |  |  |
| Scale Co | onfigura   | ation and | d Calibration Parameters               |        |      |                      |  |  |  |
|          |            |           |                                        | Dec    | ;    | Description          |  |  |  |
|          | R/         |           |                                        | 0      |      | No                   |  |  |  |
| 40127    | W          | 2         | Dynamic filter                         | 1      |      | Low                  |  |  |  |
|          |            |           |                                        | 2      |      | Medium               |  |  |  |
|          |            |           |                                        | 3      |      | High                 |  |  |  |
|          | 1          |           |                                        | $\cap$ |      | No                   |  |  |  |
|          |            |           |                                        | 1      |      |                      |  |  |  |
|          |            |           |                                        |        |      | EXITALOW             |  |  |  |
|          |            |           |                                        | 2      |      | Very Low             |  |  |  |
| 40129    | R/         | 2         | Digital filter                         | 3      |      | Low                  |  |  |  |
| 40127    | W          | 2         | Digital filter                         | 4      |      | Medium               |  |  |  |
|          |            |           |                                        | 5      |      | High                 |  |  |  |
|          |            |           |                                        | 6      |      | Very High            |  |  |  |
|          |            |           |                                        | 7      |      | Extra High           |  |  |  |
|          |            |           |                                        | 0      |      | Disabla              |  |  |  |
|          |            |           |                                        | 1      |      |                      |  |  |  |
|          | <b>D</b> / |           |                                        |        |      | ± 2%                 |  |  |  |
| 40131    | R/         | 2         | Power on zero                          | 2      |      | ± 2%LK               |  |  |  |
|          | VV         |           |                                        | 3      |      | ± 10%                |  |  |  |
|          |            |           |                                        | 4      |      | + 15%, - 5%          |  |  |  |
|          |            |           |                                        | 5      |      | ± 20%                |  |  |  |
|          |            |           |                                        | 0      |      | Disable              |  |  |  |
|          | <b>D</b> / |           |                                        | 1      |      | ± 2%                 |  |  |  |
| 40133    | R/         | 2         | Zeroing Range                          | 2      |      | ± 3%                 |  |  |  |
|          | VV         |           |                                        | 3      |      | + 20%                |  |  |  |
|          |            |           |                                        | 4      |      | + 50%                |  |  |  |
|          |            |           |                                        | $\cap$ |      | Disable              |  |  |  |
|          |            |           |                                        | 1      |      | + 0.3d               |  |  |  |
|          | D/         |           |                                        | י<br>ר |      | ± 0.5d               |  |  |  |
| 40135    | Γ\/<br>\// | 2         | Auto Zero Tracking                     | ∠<br>⊃ |      |                      |  |  |  |
|          | VV         |           |                                        | 3      |      |                      |  |  |  |
|          |            |           |                                        | 4      |      | ± 20                 |  |  |  |
|          |            |           |                                        | 5      |      | ± 30                 |  |  |  |
| 40137    | R/         | 2         | Tare                                   | 0      |      | No                   |  |  |  |
|          | W          | <u> </u>  |                                        | 1      |      | Yes                  |  |  |  |
|          |            |           |                                        | 0      |      | ± 0,3d               |  |  |  |
|          |            |           |                                        | 1      |      | ± 0,5d               |  |  |  |
|          |            |           |                                        | 2      |      | ± 1d                 |  |  |  |
| 40120    | R/         | 2         | Stability                              | 3      |      | ± 2d                 |  |  |  |
| 40139    | W          | 2         | Detection Range                        | 4      |      | ± 3d                 |  |  |  |
|          |            |           |                                        | 5      |      | + 4d                 |  |  |  |
|          |            |           |                                        | 6      |      | + 5d                 |  |  |  |
|          |            |           |                                        | 7      |      |                      |  |  |  |
|          |            |           |                                        | /      |      | ± 90                 |  |  |  |

| 40141 | R/<br>W  | 2  | Stability Time      | Stability Time Refer to parameter [518] on page 162 |                               |  |
|-------|----------|----|---------------------|-----------------------------------------------------|-------------------------------|--|
| 40143 | R/<br>W  | 10 | Reserve             |                                                     |                               |  |
|       |          |    |                     | Dec                                                 | Description                   |  |
|       |          |    |                     | 0                                                   | g (Gram)                      |  |
|       |          |    |                     | 1                                                   | kg (Kilogram)                 |  |
| 40153 | R/       | 2  | Unit                | 2                                                   | t (Ton)                       |  |
|       | VV       |    |                     | 3                                                   | lb (Libre)                    |  |
|       |          |    |                     | 4                                                   | No unit (without unit)        |  |
|       |          |    |                     | 5                                                   | kl b (Kilolibre)              |  |
|       |          |    |                     | Dec                                                 | Description                   |  |
|       |          |    |                     | 0                                                   | Single range                  |  |
|       | R/       |    |                     | 1                                                   |                               |  |
| 40155 | \\/      | 2  | Range               | 2                                                   |                               |  |
|       | ••       |    |                     | 2                                                   |                               |  |
|       |          |    |                     | J<br>1                                              |                               |  |
|       | D/       |    |                     | 4                                                   | 3 × 1011                      |  |
| 40157 | W        | 2  | MAX-1               | Refer to                                            | p parameter [523] on page 162 |  |
|       |          |    |                     | Dec                                                 | Description                   |  |
|       |          |    |                     | 0                                                   | XXXXOO                        |  |
|       |          |    |                     | 1                                                   | XXXXXO                        |  |
| 40159 | K/       | 2  | Decimal point-1     | 2                                                   | XXXXXX                        |  |
|       | VV       |    |                     | 3                                                   | XXXXX.X                       |  |
|       |          |    |                     | 4                                                   | XXXX.XX                       |  |
|       |          |    |                     | 5                                                   | XXX.XXX                       |  |
|       |          |    |                     | Dec                                                 | Description                   |  |
|       | D (      | 2  | Increment-1         | 0                                                   | X 1                           |  |
| 40161 | R/       |    |                     | 1                                                   |                               |  |
|       | VV       |    |                     | 1                                                   | X 2                           |  |
|       | <b></b>  |    |                     | 2                                                   | X 5                           |  |
| 40163 | R/<br>W  | 2  | MAX-2               |                                                     |                               |  |
| 40165 | R/<br>W  | 2  | Decimal point-2     |                                                     |                               |  |
| 40167 | R/<br>W  | 2  | Increment-2         |                                                     |                               |  |
| 40169 | R/<br>W  | 2  | MAX-3               |                                                     |                               |  |
| 40171 | R/<br>W  | 2  | Decimal point-3     |                                                     |                               |  |
| 40173 | R/<br>W/ | 2  | Increment-3         |                                                     |                               |  |
|       | •••      |    |                     | Dec                                                 | Description                   |  |
|       |          |    |                     | 0                                                   | Over indication after Max.    |  |
|       |          |    |                     | 1                                                   | 1 division more than Max.     |  |
| 40175 | R/       | 2  | Limit of Indication | 2                                                   | 5 division more than Max.     |  |
|       | VV       |    |                     | 3                                                   | 9 division more than Max.     |  |
|       |          |    |                     | 4                                                   | 2% more than Max.             |  |
|       |          |    |                     | 5                                                   | 5% more than Max.             |  |
|       | 1        |    |                     | 0                                                   | Subtractive tare              |  |
| 40177 | R/       | 2  | Tare type           | 1                                                   | Additive tare                 |  |
|       | VV       |    |                     | 2                                                   | Both                          |  |
| 1     | 1        | 1  | 1                   | ∠                                                   | Dom                           |  |

| 40179 | R/<br>W | 2 | Maximum tare                              |                             | Refer to par. [527] page 163 |                                                                                                    |                      |  |
|-------|---------|---|-------------------------------------------|-----------------------------|------------------------------|----------------------------------------------------------------------------------------------------|----------------------|--|
| 40181 | R/<br>W | 4 | Reserve                                   |                             |                              |                                                                                                    |                      |  |
|       |         |   |                                           | Decimal                     | Definit                      | tion                                                                                                    |                      |  |
|       |         |   | O a l'Ile a a tha a                       | 0                           | None                         |                                                                                                    |                      |  |
|       | D/      |   | Calibration<br>Commands <sup>(1)</sup>    | 188                         | Adjust                       | Adjust Zero Calibration command                                                                                     |                      |  |
| 40185 | W       | 2 | (continuation                             | 220                         | Adjust<br>(first, le         | Span Calibration command<br>oad test weight value to 4018                                                           | 7)                   |  |
|       |         |   | page)                                     | 23205                       | Apply<br>(first, le          | the coefficients of eCal<br>oad 40189, 40191 and 40193)                                                             |                      |  |
| 40187 | R/<br>W | 2 | Span Calibration                          | n Value                     | 1                            |                                                                                                    |                      |  |
| 40189 | R/<br>W | 2 | Total Load Cell o                         | capacity for e              | cal                          |                                                                                                    |                      |  |
| 40191 | R/<br>W | 2 | Average mV/V                              | Average mV/V value for eCal |                              |                                                                                                    |                      |  |
| 40193 | R/<br>W | 2 | Dead load value for eCal                  |                             |                              |                                                                                                    |                      |  |
|       |         |   |                                           |                             | Bit                          | Definition                                                                                                    | 1                    |  |
|       |         |   | Calibration<br>Process Status<br>& Errors |                             | BO                           | Ready for calibration                                                                                               |                      |  |
|       |         |   |                                           |                             | B1                           | Zero calibration in process                                                                                         |                      |  |
|       |         |   |                                           |                             | B2                           | Span calibration in process                                                                                         |                      |  |
|       |         |   |                                           |                             | B3                           | Calibration Timeout<br>- Restart calibration                                                                        |                      |  |
|       |         |   |                                           |                             | B4                           | ADC Error<br>- Re-energize the instrument<br>- If seen again, change the board.                                     |                      |  |
|       |         |   |                                           |                             | B5                           | Instrument cannot be calibra<br>- Check load cell cable<br>- Re-energize the instrumen                              | ating<br>t           |  |
| 40195 | R       | 2 |                                           |                             | B6                           | Instrument cannot be calibra<br>- Load cell signal is very low                                                      | ating<br>or too high |  |
|       |         |   |                                           |                             | B7                           | Calibration Error<br>- Calibration loading is not e<br>- Check test weight loading<br>- Check load cell connections | nough<br>S           |  |
|       |         |   |                                           |                             | B8                           | Calibration load value entry<br>- Test weight is too small. Ind<br>weight                                           | Error<br>crease the  |  |
|       |         |   |                                           |                             | В9                           | Scale unstable<br>- Wait until scale become stable<br>- Check grounding wiring                                      |                      |  |
|       |         |   |                                           |                             | B10                          | The Calibration switch is not 'On' position.<br>- Check the calibration DIP switch.                                 |                      |  |

| 40197     | R/<br>W | 10    | Reserve                                                 |                                                                                                    |
|-----------|---------|-------|---------------------------------------------------------|----------------------------------------------------------------------------------------------------|
| 40207     | R       | 2     | Voltage of power supply                                 | The value is indicated with 0.1 VDC increment for DC variant.                                                                      |
| 40209     | R       | 2     | Load cell millivolt value                               | Millivolt value of active scale is indicated with 0.01<br>mV increment. For example: 2.34 mV is indicated<br>as integer 234 value. |
| 40211     | R/<br>W | 2     | Load parameter's<br>defaults                            | Write 0x6BB6 value to load parameter's defaults.                                                                                   |
| 40213     | R/<br>W | 2     | Load factory defaults                                   | Write Ox7CC7 value to load factory defaults.                                                                                       |
| Machine I | Related | Param | eters Main Group                                        |                                                                                                    |
| 40255     | R/<br>W | 2     | Filling modes                                           | Refer to parameter [311] on page 143OOPEN1BUNG2BOTT3PACK4BAG5BIG6VENT71BAG8nBAG9nPAC10TANK11WOUT                                   |
| 40257     | R/<br>W | 2     | Start input signal type                                 | Refer to parameter [312] on page 144OPULS1LEVE2AUTO                                                                                |
| 40259     | R/<br>W | 2     | Discharge input signal type                             | Refer to parameter [313] on page 144OPULS1LEVE                                                                                     |
| 40261     | R/<br>W | 2     | Start filling or<br>emptying/discharging at<br>power on | Refer to parameter [314] on page 144OFILL1DISC                                                                                     |
| 40263     | R/<br>W | 2     | Feeding speed quantity                                  | Refer to parameter [315] on page 144O11223                                                                                         |
| 40265     | R/<br>W | 2     | Feeding outputs                                         | Refer to parameter [316] on page 144OC1FC2FMC                                                                                      |
| 40267     | R/<br>W | 2     | Maximum target of filling                               | Refer to parameter [317] on page 144                                                                                               |
| 40269     | R/<br>W | 2     | Minimum target of filling                               | Refer to parameter [318] on page 144                                                                                               |
| 40271     | R/<br>W | 2     | Scale quantity at master slave operation                | Refer to parameter [319] on page 144                                                                                               |

| 40273 | R/<br>W | 12 | Not used                                              |          |                               |
|-------|---------|----|-------------------------------------------------------|----------|-------------------------------|
|       |         |    |                                                       | Refer to | parameter [321] on page 145   |
|       | R/      |    | Feeding gate position                                 | 0        | NO                            |
| 40285 | W       | 2  | control type                                          | 1        | 1 POS                         |
|       |         |    |                                                       | 2        | 2 POS                         |
|       |         |    |                                                       | Pofor to | narameter [322] on page 145   |
|       | R/      |    | Switch type on the feeding                            |          |                               |
| 40287 | W       | 2  | gate for checking its                                 | 0        | NO                            |
|       |         |    | position.                                             |          | NODE                          |
|       |         |    |                                                       | 2        | NOPE                          |
|       |         |    |                                                       | Refer to | parameter [323] on page 145   |
| 40289 | R/      | 2  | Switch on the discharge                               | 0        | NO                            |
|       | VV      |    | gate                                                  | 1        | NCLO                          |
|       |         |    |                                                       | 2        | NOPE                          |
|       |         |    |                                                       | Refer to | parameter [324] on page 145   |
|       | R/      |    |                                                       | 0        | BIU                           |
| 40291 | W       | 2  | Lance position control type                           | 1        | BMIU                          |
|       |         |    |                                                       | 2        | BIOU                          |
|       |         |    |                                                       | 3        | BMIO                          |
|       |         |    | Movement of valve or lifter at liquid filling modes   | Refer to | p parameter [325] on page 145 |
| 40293 | R/<br>W | 2  |                                                       | 0        | NO                            |
| W     |         |    |                                                       | 1        | VALV                          |
|       |         |    |                                                       | 2        |                               |
|       |         | 2  | Movement of valve or lifter<br>at liquid big bag mode | Refer to | parameter [326] on page 145   |
| 40205 | R/<br>W |    |                                                       | 0        |                               |
| 40295 |         |    |                                                       |          |                               |
|       |         |    |                                                       | 2        |                               |
|       | D/      |    |                                                       | 3        | OF-B                          |
| 40297 | W       | 18 | Not used                                              |          |                               |
|       |         |    |                                                       | Refer to | parameter [331] on page 146   |
|       |         |    |                                                       | 0        | NO                            |
|       |         |    |                                                       | 1        | RUN                           |
|       |         |    |                                                       | 2        | INHI                          |
|       |         |    |                                                       | 3        | АСК                           |
|       |         |    |                                                       | 4        | REJE                          |
|       |         |    |                                                       | 5        | INTE                          |
|       |         |    |                                                       | 6        | HOLD                          |
|       |         |    |                                                       | 7        | DROP                          |
|       |         |    |                                                       | 8        | EMPT                          |
|       |         |    |                                                       | 9        | ВҮРА                          |
| 40315 | R/      | 2  | Select input 1                                        | 10       | S2                            |
|       | W       |    |                                                       | 11       |                               |
|       |         |    |                                                       | 12       |                               |
|       |         |    |                                                       | 13       |                               |
|       |         |    |                                                       | 14       |                               |
|       |         |    |                                                       | 10       |                               |
|       |         |    |                                                       | 17       | FBI12                         |
|       |         |    |                                                       | 18       |                               |
|       |         |    |                                                       | 19       | STYB                          |
|       |         |    |                                                       | 20       | RCP1                          |
|       |         |    |                                                       | 21       | RCP2                          |
|       |         |    |                                                       | 22       | DINT                          |

|             |         |   |                              | 23 RLB1                                        |
|-------------|---------|---|------------------------------|------------------------------------------------|
|             |         |   |                              | 24 RLB2                                        |
|             |         |   |                              | 25 RSRV (only for Select input 1 & 2 )         |
| 40317       | R7<br>W | 2 | Select input 2               | Refer to parameter [332] on page 146           |
| 40319       | R/<br>W | 2 | Select input 3               | Refer to parameter [333] on page 146           |
| 40321       | R/<br>W | 2 | Select input 4               | Refer to parameter [334] on page 146           |
| 40323       | R/<br>W | 2 | Select input 5               | Refer to parameter [335] on page 146           |
| 40325       | R/<br>W | 2 | Select input 6               | Refer to parameter [336] on page 146           |
| 40327       | R/<br>W | 2 | Select input 7               | Refer to parameter [337] on page 146           |
| 40329       | R/<br>W | 2 | Select input 8               | Refer to parameter [338] on page 146           |
| 40331       | R/<br>W | 2 | Select input 9               | Refer to parameter [339] on page 146           |
|             |         |   |                              | Refer to parameter [33A] on page 146           |
|             |         |   |                              | O NO                                           |
|             |         |   |                              | 1 PROG                                         |
|             |         |   |                              |                                                |
|             |         |   |                              | 3 END                                          |
|             |         |   |                              | 4 FEED                                         |
|             |         |   | Colort output 1              | 5 FGAI                                         |
|             |         |   |                              | 6 VIBR                                         |
|             |         |   |                              | / ALAR                                         |
|             |         |   |                              |                                                |
| 10000       | R/      | 0 |                              |                                                |
| 40333       | W       | 2 | Select output I              |                                                |
|             |         |   |                              |                                                |
|             |         |   |                              | 12 UNDL<br>13 TMP1                             |
|             |         |   |                              |                                                |
|             |         |   |                              | 15 TMR3                                        |
|             |         |   |                              |                                                |
|             |         |   |                              | 17 FBUI                                        |
|             |         |   |                              | 18 FBU2                                        |
|             |         |   |                              | 19 OVFR                                        |
|             |         |   |                              | 20 ETAR                                        |
|             |         |   |                              | 21 RSVR (only for Select output 1 & 2)         |
| 40335       | R/<br>W | 2 | Select output 2              | Refer to parameter [33B] on page 147           |
| 40337       | R/<br>W | 2 | Select output 3              | Refer to parameter [33C] on page 147           |
| 40339       | R/<br>W | 2 | Select output 4              | Refer to parameter [33D] on page 147           |
| 40341       | R/<br>W | 2 | Select output 5              | Refer to parameter [33E] on page 147           |
| 40343       | R/<br>W | 2 | Select output 6              | Refer to parameter [33F] on page 147           |
|             |         |   |                              | Refer to parameter [341] on page 147           |
| 40345       | R/      | 2 | Preact, Medium and Fine      | O VAL                                          |
|             | VV      |   | reeaing entries              | 1 DEV                                          |
| 40347       | R/      | 2 | Weight displaying at Filling | Refer to parameter [342] on page 147           |
| FT-113 Fill |         |   | Technical Manual Rev. 1.3.0  | 0, February 2023 Page <b>198</b> of <b>282</b> |

|           | W        |         |                                                        | O INCR                                        |
|-----------|----------|---------|--------------------------------------------------------|-----------------------------------------------|
|           |          |         |                                                        | 1 DECR                                        |
|           |          |         |                                                        | Refer to parameter [343] on page 147          |
| 10310     | R/       | 2       | Display after filling                                  | O ACTU                                        |
| 40347     | W        | 2       | Display after filling                                  | 1 FILL                                        |
|           |          |         |                                                        | 2 TARG                                        |
|           |          |         |                                                        | Refer to parameter [344] on page 148          |
|           |          |         |                                                        | O NO                                          |
|           |          |         |                                                        | 1 TARE                                        |
|           |          |         |                                                        | 2 GROS                                        |
|           |          |         |                                                        | 3 RCPT                                        |
| 40351     | R/       | 2       | Information display                                    | 4 R+T                                         |
|           | W        | _       |                                                        | 5 R+O                                         |
|           |          |         |                                                        |                                               |
|           |          |         |                                                        |                                               |
|           |          |         |                                                        |                                               |
|           |          |         |                                                        |                                               |
|           | D/       |         |                                                        | 9 NAIVIE                                      |
| 40353     | R7<br>W  | 22      | Not used                                               |                                               |
| 40375     | R/<br>W  | 2       | The function of magnify key                            | Refer to parameter [351] on page 148          |
| 40377     | R/       | 2       | The function of change                                 | Refer to parameter [352] on page 148          |
| 40370     | R/       | 2       | The function of E1 key                                 | Pofor to parameter [252] on page 140          |
| 40377     | W<br>D/  | 2       |                                                        |                                               |
| 40381     | K7<br>W  | 2       | The function of F2 key                                 | Refer to parameter [354] on page 149          |
| 40383     | R/<br>W  | 2       | The function of F3 key                                 | Refer to parameter [355] on page 149          |
| 40385     | R/<br>W  | 2       | The function of F4 key                                 | Refer to parameter [356] on page 149          |
| 40387     | R/<br>W  | 2       | The function of F5 key                                 | Refer to parameter [357] on page 149          |
| 40389     | R/<br>W  | 16      | Not used                                               |                                               |
| 40405     | R/<br>W  | 2       | Reserve Input 1                                        | Refer to parameter [371] on page 150          |
| 40407     | R/<br>W  | 2       | Reserve Input 2                                        | Refer to parameter [372] on page 149          |
| 40409     | R/<br>W  | 2       | Reserve output 1                                       | Refer to parameter [373] on page 150          |
| 40411     | R/<br>W  | 2       | Reserve output 2                                       | Refer to parameter [374] on page 149          |
| Recipe Re | elated F | Paramet | ers Main Group                                         |                                               |
| 40521     | R/<br>W  | 2       | Target <sup>(2)</sup>                                  |                                               |
| 40523     | R/<br>W  | 2       | + Tolerance                                            |                                               |
| 40525     | R/<br>W  | 2       | - Tolerance                                            | Refer to section 3 for meaning of parameters. |
| 40527     | R/<br>W  | 2       | Overfill weight. <sup>(2)</sup><br>(The same as 40565) |                                               |
| 40529     | R/<br>W  | 2       | Coarse <sup>(2)</sup>                                  |                                               |

| 40531 | R/<br>W | 2 | Medium <sup>(2)</sup>                        |                                                                                                    |
|-------|---------|---|----------------------------------------------|----------------------------------------------------------------------------------------------------|
| 40533 | R/<br>W | 2 | Fine <sup>(2)</sup>                          |                                                                                                    |
| 40535 | R/<br>W | 2 | PT (Specific Tare)                           |                                                                                                    |
| 40537 | R/<br>W | 2 | Quantity of Batch/Bulk                       |                                                                                                    |
| 40539 | R/<br>W | 2 | Total of Batch/Bulk                          |                                                                                                    |
| 40541 | R/<br>W | 8 | Not used                                     |                                                                                                    |
| 40549 | R/<br>W | 2 | Gross, net or multicycle<br>filling          | Refer to parameter [411] on page 151ONET1GROSS2MULT                                                                                                    |
| 40551 | R/<br>W | 2 | Tolerance control                            | Refer to parameter [412] on page 151         O       No         1       +/-T         2       +T -T         3       +/-F         4       +F -F                 |
| 40553 | R/<br>W | 2 | Taring at filling.                           | Refer to parameter [413] on page 151OAUTO1AV 52AV103ACON4SPEC                                                                                                 |
| 40555 | R/<br>W | 2 | Minimum tare value.                          | Refer to parameter [414] on page 151                                                                                                    |
| 40557 | R/<br>W | 2 | Maximum tare value.                          | Refer to parameter [415] on page 151                                                                                                    |
| 40559 | R/<br>W | 2 | Valve force                                  | Refer to parameter [416] on page 151                                                                                                    |
| 40561 | R/<br>W | 2 | Lance Bottom / Lift Weight                   | Refer to parameter [417] on page 152                                                                                                    |
| 40563 | R/<br>W | 2 | Lance Middle                                 | Refer to parameter [418] on page 152                                                                                                    |
| 40565 | R/<br>W | 2 | Overfill weight.                             | Refer to parameter [419] on page 152                                                                                                    |
| 40567 | R/<br>W | 2 | Batch filling.                               | Refer to parameter [41A] on page 152           O         NO           1         QTY           2         Σ T           3         Q+ΣT           4         BULK |
| 40569 | R/<br>W | 2 | Soft start method                            | Refer to parameter [41B] on page 152ONO1FINE2MED                                                                                                    |
| 40571 | R/<br>W | 2 | Soft start time                              | Refer to parameter [41C] on page 152                                                                                                    |
| 40573 | R/<br>W | 2 | The emptying / discharge type                | Refer to parameter [41D] on page 152                                                                                                    |
| 40575 | R/<br>W | 2 | Empty/Discharge weight /<br>Remaining weight | Refer to parameter [41E] on page 152                                                                                                    |

| 40577 | R/<br>W | 2  | Emptying / discharge time                                           | Refer to parameter [41F] on page 152                   |
|-------|---------|----|---------------------------------------------------------------------|--------------------------------------------------------|
| 40579 | R/<br>W | 30 | Not used                                                            |                                                        |
| 40609 | R/<br>W | 2  | Correction technic at<br>Feeding / Discharging.                     | Refer to parameter [431] on page 153ONO1AUTO2TIME3SMRT |
| 40611 | R/<br>W | 2  | Fine feeding time                                                   | Refer to parameter [432] on page 153                   |
| 40613 | R/<br>W | 2  | Preact adj. frequency.                                              | Refer to parameter [433] on page 153                   |
| 40615 | R/<br>W | 2  | Sampling size.                                                      | Refer to parameter [434] on page 153                   |
| 40617 | R/<br>W | 2  | Preact correction ratio in<br>percent for fine feeding<br>cut-off.  | Refer to parameter [435] on page 153                   |
| 40619 | R/<br>W | 2  | Zeroing frequency.                                                  | Refer to parameter [436] on page 153                   |
| 40621 | R/<br>W | 2  | Jogging                                                             | Refer to parameter [437] on page 153ONO1TIME2AUTO      |
| 40623 | R/<br>W | 2  | Jogging on time                                                     | Refer to parameter [438] on page 154                   |
| 40625 | R/<br>W | 2  | Jogging off time                                                    | Refer to parameter [439] on page 154                   |
| 40627 | R/<br>W | 2  | Minimum filling error                                               | Refer to parameter [43A] on page 154                   |
| 40629 | R/<br>W | 2  | Maximum error limit                                                 | Refer to parameter [43B] on page 154                   |
| 40631 | R/<br>W | 2  | Motion window at filling process                                    | Refer to parameter [43C] on page 154                   |
| 40633 | R/<br>W | 2  | Preact correction ratio in<br>percent for coarse feeding<br>cut-off | Refer to parameter [43D] on page 154                   |
| 40635 | R/<br>W | 6  | Not used                                                            |                                                        |
| 40639 | R/<br>W | 2  | Zeroing delay.                                                      | Refer to parameter [441] on page 154                   |
| 40641 | R/<br>W | 2  | Taring delay.                                                       | Refer to parameter [442] on page 154                   |
| 40643 | R/<br>W | 2  | Stability check delay.                                              | Refer to parameter [443] on page 154                   |
| 40645 | R/<br>W | 2  | Maximum stability time.                                             | Refer to parameter [444] on page 154                   |
| 40647 | R/<br>W | 2  | Start delay                                                         | Refer to parameter [445] on page 154                   |
| 40649 | R/<br>W | 2  | End of batch output delay                                           | Refer to parameter [446] on page 155                   |
| 40651 | R/<br>W | 2  | Coarse and medium feed control delay                                | Refer to parameter [447] on page 155                   |
| 40653 | R/<br>W | 2  | Fine feed control delay                                             | Refer to parameter [448] on page 155                   |

| 40655 | R/<br>W | 2  | FG DEL, VALV DEL or<br>LIFT DEL         | Refer to parameter [449] on page 155              |
|-------|---------|----|-----------------------------------------|---------------------------------------------------|
| 40657 | R/<br>W | 2  | Complete delay                          | Refer to parameter [44A] on page 155              |
| 40659 | R/<br>W | 2  | Catch delay                             | Refer to parameter [44B] on page 155              |
| 40661 | R/<br>W | 2  | The clamp release delay                 | Refer to parameter [44C] on page 155              |
| 40663 | R/<br>W | 2  | Maximum filling time                    | Refer to parameter [44D] on page 156              |
| 40665 | R/<br>W | 4  | Not used                                |                                                   |
| 40669 | R/<br>W | 2  | Analogue output type                    | Refer to parameter [451] on page 156ONO10-2020-10 |
| 40671 | R/<br>W | 2  | Analogue output value for Coarse feed   | Refer to parameter [452] on page 156              |
| 40673 | R/<br>W | 2  | Analogue output value for Medium feed   | Refer to parameter [453] on page 156              |
| 40675 | R/<br>W | 2  | Analogue output value<br>for Fine feed  | Refer to parameter [454] on page 156              |
| 40677 | R/<br>W | 22 | Not used                                |                                                   |
| 40699 | R/<br>W | 2  | Weighing operation type of the machine. | Refer to parameter [461] on page 156OSUBT1NO2ADDI |
| 40701 | R/<br>W | 2  | Container quantity on the palette.      | Refer to parameter [462] on page 156              |
| 40703 | R/<br>W | 2  | Operation at Batch filling.             | Refer to parameter [463] on page 156OSTOP1FUL     |
| 40705 | R/<br>W | 24 | Not used                                |                                                   |
| 40729 | R/<br>W | 2  | Alarm Setpoint                          | Refer to parameter [471] on page 156              |
| 40731 | R/<br>W | 2  | Alarm time                              | Refer to parameter [472] on page 156              |
| 40733 | R/<br>W | 2  | Minimum Vibration weight                | Refer to parameter [473] on page 157              |
| 40735 | R/<br>W | 2  | Maximum Vibration weight                | Refer to parameter [474] on page 157              |
| 40737 | R/<br>W | 2  | Vibration delay                         | Refer to parameter [475] on page 157              |
| 40739 | R/<br>W | 2  | Vibration time                          | Refer to parameter [476] on page 157              |
| 40741 | R/<br>W | 2  | Zero range                              | Refer to parameter [477] on page 157              |
| 40743 | R/<br>W | 16 | Not used                                |                                                   |
| 40759 | R/<br>W | 2  | Timer 1 Trigger                         | Refer to parameter [481] on page 158OSELE1IN2OUT  |

| 40761 | R/<br>W | 2  | Number            | Refer to parameter [482] on page 158                                           |
|-------|---------|----|-------------------|--------------------------------------------------------------------------------|
| 40763 | R/<br>W | 2  | Timer 1 Type      | Refer to parameter [483] on page 158OType A1Type B2Type C3Type D4Type E5Type F |
| 40765 | R/<br>W | 2  | Timer 1 On time   | Refer to parameter [484] on page 158                                           |
| 40767 | R/<br>W | 2  | Timer 1 Off time  | Refer to parameter [485] on page 158                                           |
| 40769 | R/<br>W | 2  | Timer 2 Trigger   | Refer to parameter [486] on page 158OSELE1IN2OUT                               |
| 40771 | R/<br>W | 2  | Number            | Refer to parameter [487] on page 158                                           |
| 40773 | R/<br>W | 2  | Timer 2 Type      | Refer to parameter [488] on page 158OType A1Type B2Type C3Type D4Type E5Type F |
| 40775 | R/<br>W | 2  | Timer 2 On time   | Refer to parameter [489] on page 158                                           |
| 40777 | R/<br>W | 2  | Timer 2 Off time  | Refer to parameter [48A] on page 158                                           |
| 40779 | R/<br>W | 2  | Timer 3 Trigger   | Refer to parameter [48B] on page 159OSELE1IN2OUT                               |
| 40781 | R/<br>W | 2  | Number            | Refer to parameter [48C] on page 159                                           |
| 40783 | R/<br>W | 2  | Timer 3 Type      | Refer to parameter [48D] on page 159OType A1Type B2Type C3Type D4Type E5Type F |
| 40785 | R/<br>W | 2  | Timer 3 On time   | Refer to parameter [48E] on page 159                                           |
| 40787 | R/<br>W | 2  | Timer 3 Off time  | Refer to parameter [48F] on page 159                                           |
| 40789 | R/<br>W | 30 | Not used          |                                                                                |
| 40819 | R/<br>W | 2  | Logical functions | Refer to parameter [4A1] on page 159OA+B1AxB2A+NB3AxNB4S-R                     |

|       | 1       | 1  |                   |                                      |                               |
|-------|---------|----|-------------------|--------------------------------------|-------------------------------|
|       |         |    |                   | 5                                    | NS-R                          |
|       |         |    |                   | 6                                    | N=                            |
|       |         |    |                   | 7                                    | NAB                           |
|       |         |    |                   | Refer to                             | parameter [4A2] on page 159   |
| 10001 | R/      | 2  | A Triggor         | 0                                    | SELE                          |
| 40021 | W       | 2  | A mgge            | 1                                    | IN                            |
|       |         |    |                   | 2                                    | OUT                           |
| 40823 | R/<br>W | 2  | Number            | Refer to                             | parameter [4A3] on page 159   |
|       |         |    |                   | Refer to                             | parameter [4A4] on page 159   |
| 10025 | R/      | 2  | B Trigger         | 0                                    | SELE                          |
| 40825 | W       | 2  |                   | 1                                    | IN                            |
|       |         |    |                   | 2                                    | OUT                           |
| 40827 | R/<br>W | 2  | Number            | Refer to parameter [4A5] on page 160 |                               |
| 40829 | R/<br>W | 20 | Not used          |                                      |                               |
|       |         |    |                   | Refer to                             | o parameter [4B1] on page 160 |
| 40849 | R/      | 2  | Pre-feeding type  | 0                                    | NO                            |
|       | VV      |    |                   | 1                                    | YES                           |
| 40851 | R/<br>W | 4  | Not used          |                                      |                               |
|       |         |    |                   | Refer to                             | parameter [4B4] on page 160   |
| 10055 | R/      | 2  | Speed             | 0                                    | FINE                          |
| 40855 | W       | 2  | speed             | 1                                    | COARSE                        |
|       |         |    |                   | 2                                    | MEDIUM                        |
| 40857 | R/<br>W | 2  | Pre-feeding timer | Refer to                             | parameter [4B5] on page 160   |

(1) Add 100 to command value for NOE interfacing. For example: Send 101 from NOE to FT-113Fill instead of 1 for Zeroing.

(2) In Master-Slave operation, in the master device, these fields can also be changed during the process. But the master device cannot update the slave devices during the process, so these fields must be updated for each slave device separately in Master-Slave operation.

Programming steps of frequent used commands:

Reading a weight value:

- 1. Read 40009 and 40010.
- 2. Check error status,
- 3. If there isn't any error, read the weight value (gross, net or tare),
- 4. If there is an error, check the error code.

Zero Calibration procedure:

- 1. Check the bit BO of 40195 which should be '1' to start adjustment.
- 2. Load the decimal '188' to 40185 to start Zero calibration.
- 3. Check the bit B1 of 40195 which is '1' during zero calibration process.
- 4. The bit BO of 40195 changes to '1' at the end of the Zero calibration.
- 5. If one of error bits (B3 ~ B10) of 40195 is '1', check error code to understand the calibration error.

Span Calibration procedure:

- 1. Check the bit BO of 40195. it should be '1' to start adjustment.
- 2. First load the span value to 40187-188 and then load the decimal '220' to 40185 to start Span calibration.
- 3. Check the bit B2 of 40195 which is '1' during span calibration process.
- 4. The bit BO of 40195 changes to '1' at the end of the Span calibration.
- 5. If one of error bits (B3 ~ B10) of 40195 is '1', check error code to understand the calibration error.

#### EXPLANATION:

*Attention*: For hardware connection details, please refer to the related hardware descriptions in this manual. Exception codes:

- 1: Function code is not supported.
- 2: Out of beginning and ending address range.
- 3: Invalid value entrance or wrong byte number.
- 4: Operation error.

### Modbus RTU Command Examples:

Performing Read and Write operations according (Modbus RTU High-Low) to hex system with the instrument set to address "0x01".

| Below  |        | ill find | some   | command | samples  |
|--------|--------|----------|--------|---------|----------|
| DCIOVV | you vv |          | 301110 | commana | sumples. |

| Description                           | Hex                                                         |
|---------------------------------------|-------------------------------------------------------------|
| Request weight data                   | 01,03,00,00,00,02,C4,0B                                     |
| Answer of request weight              | 01,03,04,00,01,86,A0,38,4A                                  |
| (weight value is 100000)              |                                                             |
| Request status data                   | 01,03,00,07,00,02,75,CA                                     |
| Taring                                | 01,10,00,18,00,02,04,00,00,00,02,72,C4                      |
| Request tare data                     | 01,03,00,02,00,02,65,CB                                     |
| Answer of request tare                | 01,03,04,00,00,27,10,E0,0F                                  |
| (tare value is 10000)                 |                                                             |
| Zero Command                          | 01,10,00,18,00,02,04,00,00,00,01,32,C5                      |
| Request Calibration Status            | 01,03,00,C2,00,02,65,F7                                     |
| Answer of request Calibration Status  | 01,03,04,00,00,00,01,3B,F3                                  |
| (Instrument is ready for calibration) |                                                             |
| Zero Calibration                      | 01,10,00,B8,00,02,04,00,00,00,BC,F8,CC                      |
| Span Calibration Command with Span    | 01,10,00,88,00,04,08,00,00,00,DC,00,00,C3,50,94,84          |
| value 50000                           |                                                             |
| Total LC capacity Command with Total  | 01,10,00,B8,00,06,0C,00,00,00,EC,00,00,00,00,00,01,86,A     |
| LC capacity value 100000              | 0,D7,B9                                                     |
| Average mV/V Command with             | 01,10,00,B8,00,08,10,00,00,00,FA,00,00,00,00,00,00,00,00    |
| Average mV/V value 1.9999             | 0,00,00,4E,1F,8E,3D                                         |
| Dead load Command with Dead load      | 01,10,00,B8,00,0A,14,00,00,00,AB,00,00,00,00,00,00,00,00,00 |
| value 12345                           | 0,00,00,00,00,00,30,39,7F,06                                |
| Save the coefficients of eCal         | 01,10,00,B8,00,02,04,00,00,5A,A5,03,A6                      |
| Command                               |                                                             |
| Read digital inputs                   | 01,03,00,28,00,02,44,03                                     |
| Answer of digital inputs              | 01,03,04,00,00,00,02,7B,F2                                  |
| (Input-2 is active)                   |                                                             |
| Read digital outputs                  | 01,03,00,2A,00,02,E5,C3                                     |
| Answer of digital outputs             | 01,03,04,00,00,00,04,FB,F0                                  |
| (Output-3 is Active)                  |                                                             |

#### Modbus TCP/IP Command Examples:

Performing Read and Write operations according (Modbus TCP/IP High-Low) to hex system with the instrument set to address "0x01". MBAP (Modbus Application Protocol) Header is not included to the below Modbus TCP/IP application data units.

Below you will find some command samples;

| Description                           | Hex                                                         |
|---------------------------------------|-------------------------------------------------------------|
| Request weight data                   | 01,03,00,00,00,02                                           |
| Answer of request weight              | 01,03,04,00,01,86,A0                                        |
| (weight value is 100000)              |                                                             |
| Request status data                   | 01,03,00,07,00,02                                           |
| Taring                                | 01,10,00,18,00,02,04,00,00,00,02                            |
| Request tare data                     | 01,03,00,02,00,02                                           |
| Answer of request tare                | 01,03,04,00,00,27,10                                        |
| (tare value is 10000 )                |                                                             |
| Zero Command                          | 01,10,00,18,00,02,04,00,00,00,01                            |
| Request Calibration Status            | 01,03,00,C2,00,02                                           |
| Answer of request Calibration Status  | 01,03,04,00,00,00,01                                        |
| (Instrument is ready for calibration) |                                                             |
| Zero Calibration                      | 01,10,00,B8,00,02,04,00,00,00,BC                            |
| Span Calibration Command with Span    | 01,10,00,B8,00,04,08,00,00,00,DC,00,00,C3,50                |
| value 50000                           |                                                             |
| Total LC capacity Command with Total  | 01,10,00,B8,00,06,0C,00,00,00,EC,00,00,00,00,00,01,86,A     |
| LC capacity value 100000              | 0                                                           |
| Average mV/V Command with             | 01,10,00,B8,00,08,10,00,00,00,FA,00,00,00,00,00,00,00,00    |
| Average mV/V value 1.9999             | 0,00,00,4E,1F                                               |
| Dead load Command with Dead load      | 01,10,00,B8,00,0A,14,00,00,00,AB,00,00,00,00,00,00,00,00,00 |
| value 12345                           | 0,00,00,00,00,00,30,39                                      |
| Save the coefficients of eCal         | 01,10,00,B8,00,02,04,00,00,5A,A5                            |
| Command                               |                                                             |
| Read digital inputs                   | 01,03,00,28,00,02                                           |
| Answer of digital inputs              | 01,03,04,00,00,00,02                                        |
| (Input-2 is active)                   |                                                             |
| Read digital outputs                  | 01,03,00,2A,00,02                                           |
| Answer of digital outputs             | 01,03,04,00,00,00,04                                        |
| (Output-3 is Active)                  |                                                             |

# 25. APPENDIX 8. ETHERNET TCP/IP

Ethernet output of FT-113Fill is programmable to BSI command set, Continuous data output, Fast continuous data output, Modbus TCP/IP High-Low, Modbus TCP/IP Low-High. The first three data structures are in the related sections indicated in the table below.

| Data Format         | Description                                          |
|---------------------|------------------------------------------------------|
| BSI Command set     | Refer to <i>Page 174.</i>                            |
| Continuous          | Refer to <i>Page 120, 185.</i>                       |
| Fast Continuous     | Refer to <i>Page 121.</i>                            |
| Modbus TCP High-Low | Modbus TCP interfacing.<br>Refer to <i>Page 209.</i> |
| Modbus TCP Low-High | Modbus TCP interfacing.<br>Refer to <i>Page 209.</i> |

Table 25-1 – Ethernet output interfacing

You can communicate with FT-113Fill after programming Ethernet TCP/IP and Modbus TCP related parameters [15-].

### 25.1 Ethernet Parameters

Ethernet parameters can be adjusted by keys in programming mode. Refer to parameter block [15-].

| Parameters                                                                                    | Descriptions                                                                                                    |  |
|-----------------------------------------------------------------------------------------------|----------------------------------------------------------------------------------------------------|--|
| Host Name                                                                                     | Device name of the instrument. Refer to parameter 245.                                                                    |  |
| IP Address                                                                                    | Obtain IP address manually. Refer to parameter 152.                                                                       |  |
| Local Port                                                                                    | Ethernet connection port of the instrument. Refer to parameter 156.                                                       |  |
| Gateway Network point that acts as an entrance to another network.<br>Refer to parameter 155. |                                                                                                    |  |
| Subnet Mask Describes IP address can be used in network. Refer to parameter 154.              |                                                                                                    |  |
| Primary DNS                                                                                   | Obtain primary DNS manually. Refer to parameter 159.                                                                      |  |
| Secondary DNS                                                                                 | Obtain secondary DNS manually.                                                                                            |  |
| Remote Connection<br>Check Box                                                                | Automatic connection to any device on the network. Refer to parameter 15E and 15F. Default is 'Disabled'.                 |  |
| Remote IP Address                                                                             | IP address of the PC, Printer or Device to be connected automatically.<br>Enter IP address of the remote device.          |  |
| Remote Port                                                                                   | Ethernet connection point of PC, Printer or Device to be connected automatically. Enter port number of the remote device. |  |
| Password                                                                                      | Default password is 123456.                                                                                               |  |
| Set Defaults                                                                                  | Sets factory defaults.                                                                                                    |  |

# 25.2 Modbus TCP Data Structure

*IMPORTANT NOTE:* Scale configuration, calibration and Recipe parameters (address 40127 and above) must be loaded at Ready status.

If the instrument is programmed for Modbus TCP/IP, it can be used as a Modbus TCP/IP slave on Ethernet communication network. Functions code '0x03' (Read Holding Registers), '0x06' (Single Write Register), '0x17' (Read/Write Multiple Registers) and '0x10' (Preset Multiple Registers) are supported.

**Modbus TCP/IP High-Low:** In two-word registers, the data is stored to the registers in big-endian format. Least significant word is stored to the highest register address; and most significant word is stored to the lowest register address.

**Modbus TCP/IP Low-High:** In two-word registers, the data is stored to the registers in little-endian format. Least significant word is stored to the lowest register address; and most significant word is stored to the highest register address.

#### Parameter's set-up:

Set Ethernet Data Format: Modbus TCP/IP High-Low or Modbus TCP/IP Low-HighEthernet Address: O1 to 255Make the Ethernet parameter settings as defined on sub-block 15-.

Please find Modbus information in the web site of http://www.modbus.org

Modbus TCP/IP Command Table see Appendix 25.2, on page 188

# 26. APPENDIX 9. PROFIBUS DP (ONLY FT-113FILL PB)

In Profibus DPV1 interface, baud rate is detected automatically. Supported baud rates are 9.6 kbps, 19.2 kbps, 45.45 kbps, 93.75 kbps, 187.5 kbps, 500 kbps, 1.5 Mbps, 3 Mbps, 6 Mbps and 12 Mbps. No 'baud rate' instance exists. Refer to Profibus parameters, sub-block 19-,

Profibus GSD file is available on internet www.flintec.com .

There are LEDs near the Profibus connector

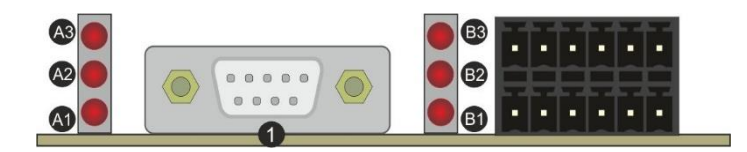

| Ref. | Definition          | Ref. | Definition        | Ref. | Definition    |
|------|---------------------|------|-------------------|------|---------------|
| A3   | Operation Error LED | B3   | Module Error LED  |      |               |
| A2   | Not used            | B2   | Not used          |      |               |
| A1   | Operation mode LED  | B1   | Module Status LED | 1    | Profibus port |

#### A1 Operation mode LED

| State    | Indication             | Comment               |  |
|----------|------------------------|-----------------------|--|
| Off      | Not online /No power   | Check power and cable |  |
| On       | On-line, data exchange | -                     |  |
| Flashing | On-line, clear         | -                     |  |

#### A3 Operation Error LED

| State              | Indication                   | Comment                       |
|--------------------|------------------------------|-------------------------------|
| Off                | No error                     |                               |
| Flashing (2 flash) | PROFIBUS configuration error | Check GSD file configuration. |

### B1 Module Status LED

| Module Status LED |                                             |                                                        |  |
|-------------------|---------------------------------------------|--------------------------------------------------------|--|
| State             | Indication                                  | Comment                                                |  |
| Off               | Not power or not initialized                | No power or Profibus module is in initialization state |  |
| <br>On            | Initialized                                 |                                                        |  |
| Flashing          | Initialized, diagnostic event(s)<br>present | Diagnostic is active                                   |  |

#### B3 Module Error LED

| State | Indication      | Comment                     |
|-------|-----------------|-----------------------------|
| Off   | No error        |                             |
| On    | Exception error | There is an exception error |

## 26.1 Electrical Connection

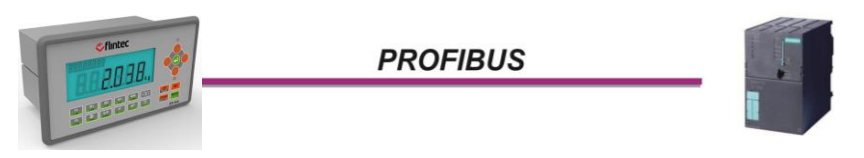

Figure 26.1 - PLC Connection

#### PROFIBUS Connector pin configuration (DB9F)

| Pin     | Signal         | Description                      |
|---------|----------------|----------------------------------|
| 1       | -              | -                                |
| 2       | -              | -                                |
| 3       | B Line         | Positive RxD / TxD, RS-485 level |
| 4       | RTS            | Request to send                  |
| 5       | GND Bus        | Ground (isolated)                |
| 6       | +5V Bus Output | +5V termination power (isolated) |
| 7       | -              | -                                |
| 8       | A Line         | Negative RxD / TxD, RS-485 level |
| 9       | -              | -                                |
| Housing | Cable Shield   | Ground                           |

Pin configuration of digital input and output connector is described in Appendix 1.

## 26.2 Data Format

Data format of weight value can be programmable for Floating point (IEEE 754) or Integer. Refer to parameter 191.

## 26.3 GSD Configuration

Profibus data consist of 2 pcs Input-2 words and 2 x Output-2 words. GSD configuration for PLC programmers is shown in Figure 26.2.

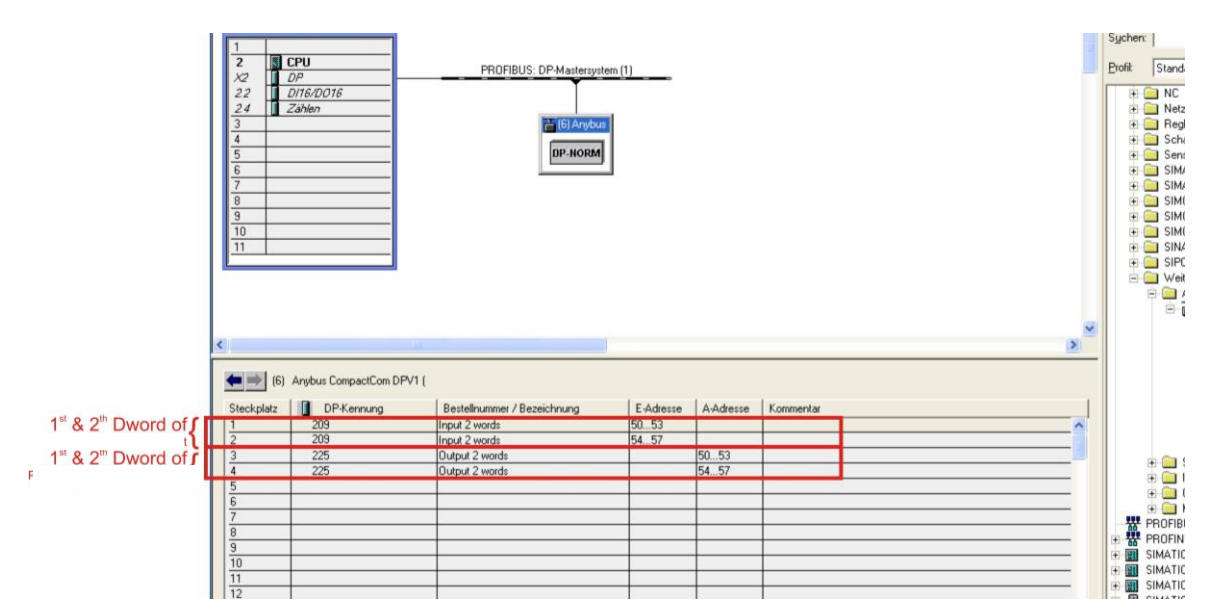

Figure 26.2 - GSD Configuration

| GSD Configuration | Description                                            |  |
|-------------------|--------------------------------------------------------|--|
| Input 2 words     | 1 <sup>st</sup> Dword (FT-113Fill Output to PLC Input) |  |
| Input 2 words     | 2 <sup>nd</sup> Dword (FT-113Fill Output to PLC Input) |  |
| Output 2 words    | 1 <sup>st</sup> Dword (PLC Output to FT-113Fill Input) |  |
| Output 2 words    | 2 <sup>nd</sup> Dword (PLC Output to FT-113Fill Input) |  |

## 26.4 Profibus DP Data Structure

For the Data Structure see Appendix -Data Structure, page 256

# 27. APPENDIX 10. PROFINET (ONLY FT-113FILL PN)

Profinet interface of the weighing instrument can be done via hub switch or serial bus over two Profinet port.

- 1. Serial bus connection of instruments. You may connect instruments serial to your Profinet bus via two ports.
- 2. Star connection. If you connect the instrument to your PLC via hub switch, you can use P1 or P2 port on the instrument. You may change the port, if there is any malfunction on port in use.

The Profinet interface is 100Mbit and full duplex. **GSDML file** for two port Profinet is available on <u>www.flintec.com</u>

There are announcement LEDs on the instrument to indicate the interface status as appears below.

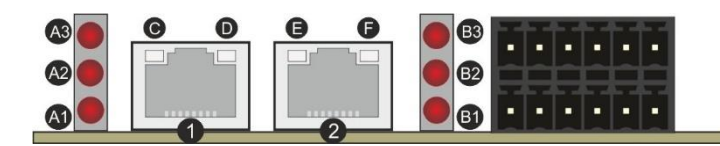

| Ref. | Definition         | Ref. | Definition        | Ref. | Definition              |
|------|--------------------|------|-------------------|------|-------------------------|
| A3   | Not used           | B3   | Module Error LED  | 1,2  | Interface ports (P1,P2) |
| A2   | Not used           | B2   | Not used          | D,F  | Not used                |
| A1   | Network Status LED | B1   | Module Status LED | C,E  | Link/Activity LEDs      |

#### A1 Network Status LED

| LED State | Description          | Comment               |  |  |  |  |
|-----------|----------------------|-----------------------|--|--|--|--|
| Off       | Not online /No power | Check power and cable |  |  |  |  |
| On        | On-line RUN          | -                     |  |  |  |  |
| Flashing  | On-line STOP         | -                     |  |  |  |  |

#### B1 Module Status LED

| LED State | Description                                 | Comment                                                   |  |  |  |  |
|-----------|---------------------------------------------|-----------------------------------------------------------|--|--|--|--|
| Off       | Not power or not initialized                | No power or Profinet module is in<br>initialization state |  |  |  |  |
| On        | Normal operation                            |                                                           |  |  |  |  |
| 1 flash   | Initialized, diagnostic<br>event(s) present | Diagnostic is active                                      |  |  |  |  |

#### B3 Module Error LED

| LED State | Description                                   | Comment                                                         |  |  |  |  |
|-----------|-----------------------------------------------|-----------------------------------------------------------------|--|--|--|--|
| Off       | No Error                                      |                                                                 |  |  |  |  |
| On        | Exception error                               | There is an exception error                                     |  |  |  |  |
| 1 flash   | Configuration Error Check GSDML configuration |                                                                 |  |  |  |  |
| 2 flashes | IP Address Error IP address not set           |                                                                 |  |  |  |  |
| 3 flashes | Device Name Error                             | Device name not set                                             |  |  |  |  |
| 4 flashes | Internal Module Error                         | Re-energize the instrument.<br>If seen again, change the board. |  |  |  |  |

In the case of LED warning, check cabling, configuration, IP address and device name. Power off the instrument and reenergize the instrument 30 seconds later.

#### C,E LINK/Activity LED

| LED State  | Description | Comment                                             |  |  |  |  |
|------------|-------------|-----------------------------------------------------|--|--|--|--|
| Off        | No Link     | No link, no communication present                   |  |  |  |  |
| On         | Link        | Ethernet link established, no communication present |  |  |  |  |
| Flickering | Activity    | Ethernet link established, communication present    |  |  |  |  |

### 27.1 Electrical Connection

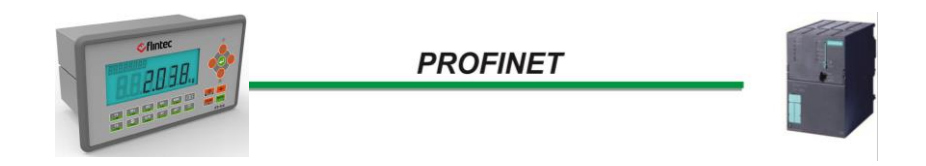

Figure 27.1 - PLC Connection

#### PROFINET Connector pin configuration (RJ45)

| Pin | Signal   | DIR | Description                                  |
|-----|----------|-----|----------------------------------------------|
| 1   | TX+      | Out | Differential Ethernet transmit data +        |
| 2   | TX–      | Out | Differential Ethernet <b>transmit data –</b> |
| 3   | RX+      | In  | Differential Ethernet receive data +         |
| 6   | RX-      | In  | Differential Ethernet receive data –         |
| 4   | Not used |     | Terminated                                   |
| 5   | Not used |     | Terminated                                   |
| 7   | Not used |     | Terminated                                   |
| 8   | Not used |     | Terminated                                   |
|     | Shield   |     | Chassis ground                               |

The HUB connection cabling will be a direct connection as shown below:

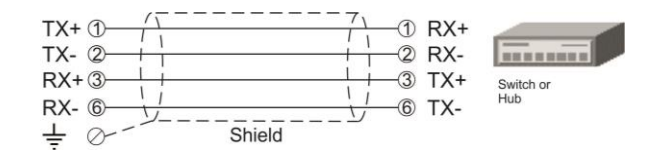

Figure 27.2 - HUB connection

The PC connection cabling will be done via cross cable as shown below. IP address blocks and gateway address of filling controller and PC should be the same in cross connection.

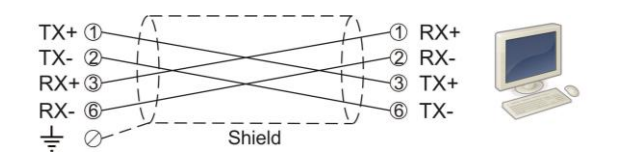

Figure 27.3 - Cross PC connection

Pin configuration of digital input and output connector is described in Appendix 1.

## 27.2 Data Format

Data format of weight value can be programmable for Floating point (IEEE 754) or Integer. Refer to parameter [191].

## 27.3 Profinet Parameters

Profinet parameters can be adjusted by keys in programming mode. Refer to parameter block [19-].

| Parameters                                                                               | Descriptions                                                                       |  |  |  |
|------------------------------------------------------------------------------------------|------------------------------------------------------------------------------------|--|--|--|
| DHCP                                                                                     | Dynamic Host Configuration Protocol automates network parameters if it is enabled. |  |  |  |
| Host Name                                                                                | Device name of the instrument.<br>Refer to parameter 196.                          |  |  |  |
| IP Address                                                                               | If DHCP is disabled, obtain IP address manually.<br>Refer to parameter 192.        |  |  |  |
| Gateway                                                                                  | If DHCP is disabled, obtain default gateway manually.<br>Refer to parameter 195.   |  |  |  |
| Subnet Mask If DHCP is disabled, obtain subnet mask manually.<br>Refer to parameter 194. |                                                                                    |  |  |  |
| Primary DNS If DHCP is disabled, obtain primary DNS manually.<br>Refer to parameter 199. |                                                                                    |  |  |  |
| Secondary DNS                                                                            | If DHCP is disabled, obtain secondary DNS manually.                                |  |  |  |
| Password                                                                                 | Default password is 123456.                                                        |  |  |  |

*Note:* Station name is 'filling1' as a default.

## 27.4 GSDML Configuration

Profinet data consist of 2 x Input-2 words and 2 x Output-2 words. **GSDML** configuration for PLC programmers is shown in Figure 27.5.

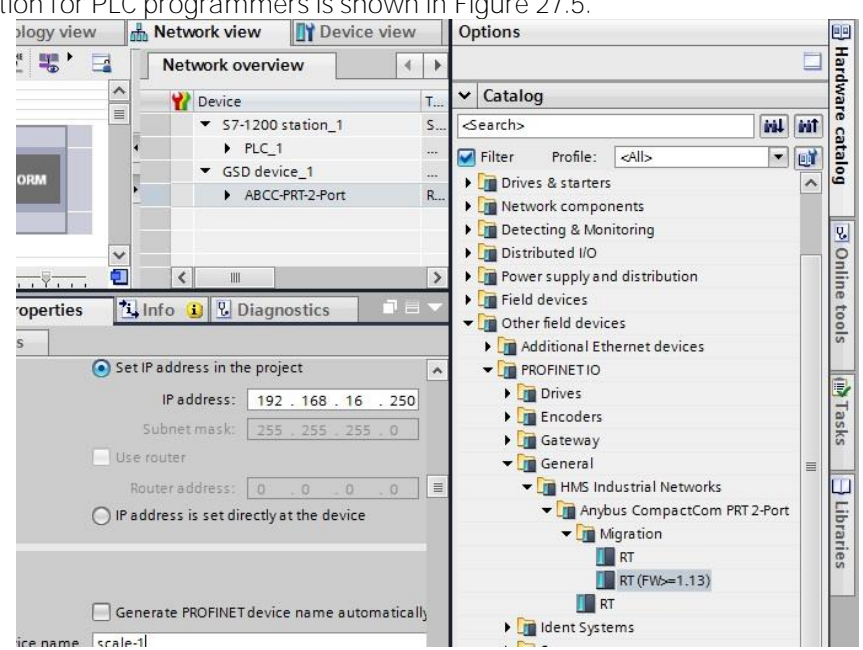

Figure 27.4 – Location of Hardware catalog

| RT |           |
|----|-----------|
| RT | Migration |

Use with newer PLC hardware such as S7-1200 and S7-1500. Use with older PLC hardware such as S7-300.

| Window Help                     |                                     |         |            |              |              |                   |                |       |      |                                 |      |
|---------------------------------|-------------------------------------|---------|------------|--------------|--------------|-------------------|----------------|-------|------|---------------------------------|------|
| 🖥 🛄 🔐 🖳 🙀 💋 Go online 💋         | Go offline 🛔 👖 📭                    | ×       |            |              | h in projec  | > <b>N</b>        |                | Tot   | ally | Integrated Automation<br>PORTAI | L    |
| MOLINO_BAYKON_V14_1214_KTP7     |                                     |         |            | ABCC-PI      | RT-2-Port    | RT (FW>=1.13      |                | . 🗆 🗖 | iX   | Hardware cat 🗊 🔳 🕨              |      |
|                                 |                                     |         | <b>2</b> T | opology      | view         | Network vie       | w 🚺 Device     | view  |      | Options                         |      |
| 🏕 ' 📑 Devi                      | ce overview                         |         |            |              |              |                   |                |       |      |                                 | Haro |
|                                 | Module                              | Rack    | Slot       | I address    | Q address    | Туре              | Article no.    | Fir   |      | ✓ Catalog                       | War  |
|                                 | <ul> <li>ABCC-PRT-2-Port</li> </ul> | 0       | 0          |              |              | RT (FW>=1.13)     | ABCC-PRT (2-Po | V2.7  | ^    | <search> M↓ M1</search>         | ec   |
| · · ·                           | Interface                           | 0       | 0 X1       |              |              | ABCC-PRT-2-P      |                |       |      | 🖌 Filter 🛛 🖂 📝                  | ata  |
|                                 | Input 2 word_1                      | 0       | 1          | 100103       |              | Input 2 word      |                |       |      | 🕶 🛅 Head module                 | g    |
|                                 | Input 2 word_2                      | 0       | 2          | 104107       | 400 400      | Input 2 word      |                |       |      | <ul> <li>Migration</li> </ul>   |      |
|                                 | Output 2 word_1                     | 0       | 3          |              | 104 107      | Output 2 word     |                |       |      | RT (FW>=1.13)                   | 2    |
| v <b>*</b>                      | Output 2 word_2                     | 0       | 4          |              | 104107       | Output 2 word     |                |       | ~    | 🛨 🛅 Module                      | 0    |
| <                               |                                     |         | -          |              |              |                   |                | >     |      | 🕶 🛅 Input/Output                | lii  |
|                                 |                                     |         | [          | O Proper     | ties 📍       |                   | iagnostics     |       |      | 🚺 Input 1 byte                  | e t  |
|                                 |                                     |         |            |              |              |                   | lagilostics    |       |      | 🚺 Input 1 word                  | 0    |
| General                         |                                     |         |            |              |              |                   |                |       |      | Input 2 word                    | S    |
|                                 |                                     |         |            |              |              |                   |                |       |      | Input 4 word                    |      |
|                                 |                                     |         |            |              |              |                   |                |       |      | Output 1 byte                   | 2    |
| No 'properties' available.      |                                     |         |            |              |              |                   |                |       |      | Output 1 word                   | se   |
| No 'properties' can be shown at | the moment. There is ei             | ther no | objec      | t selected o | or the selec | ted object does r | not have any   |       |      | Output 2 word                   | ŝ    |
| displayable properties.         |                                     |         |            |              |              |                   |                |       |      | Output 4 word                   |      |

Figure 27.5 - GSDML Configuration

| GSDML Configuration | Description                                            |
|---------------------|--------------------------------------------------------|
| Input 2 word_1      | 1 <sup>st</sup> Dword (FT-113Fill Output to PLC Input) |
| Input 2 word_2      | 2 <sup>nd</sup> Dword (FT-113Fill Output to PLC Input) |
| Output 2 word_1     | 1 <sup>st</sup> Dword (PLC Output to FT-113Fill Input) |
| Output 2 word_2     | 2 <sup>nd</sup> Dword (PLC Output to FT-113Fill Input) |

## 27.5 Profinet Data Structure

For the Data Structure see Appendix - Data Structure, page 256
# 28. APPENDIX 11. CANOPEN (ONLY FT-113FILL CO)

After setting related parameters you can communicate with FT-113Fill via CANopen network.

EDS file is available on <u>www.flintec.com</u>

Automatically detected and supported baud rates are 10 kbps, 50 kbps, 100 kbps, 125 kbps, 250 kbps, 500 kbps, 800 kbps, 1 Mbps, Autobaud (default).

There are 2 LEDs near the CANopen connector which are

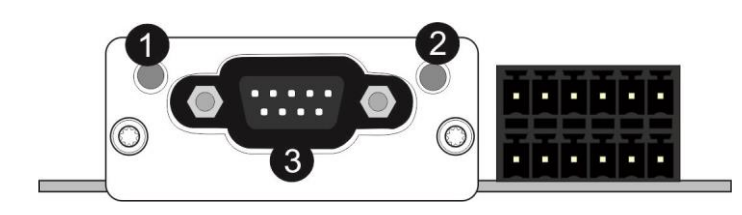

| 1 | ( A ) RUN LED     |
|---|-------------------|
| 2 | ( B ) ERROR LED   |
| 3 | CANopen interface |

### (A) Run LED

| State               | Indication                             | Comment                |  |  |  |  |
|---------------------|----------------------------------------|------------------------|--|--|--|--|
| Off                 | Not online / No power                  | Check power and cable  |  |  |  |  |
| Green               | On-line, data exchange                 | -                      |  |  |  |  |
| Green, blinking     | On-line, initializing                  | -                      |  |  |  |  |
| Green, single flash | Stopped                                | Check hardware damages |  |  |  |  |
| Green, flickering   | Auto baudrate detection in<br>progress | -                      |  |  |  |  |
| Red                 | CANopen configuration error            | Check EDS file         |  |  |  |  |

### (B) Error LED

| State             | Indication            | Comment                                                                                         |
|-------------------|-----------------------|-------------------------------------------------------------------------------------------------|
| Off               | -                     | No power or CANopen module is in initialization state                                           |
| Red, single flash | Warning limit reached | A bus error counter reached or<br>exceeded its warning level                                    |
| Red, flickering   | LSS                   | LSS services in progress                                                                        |
| Red, double flash | Error count event     | A guard- (NMT-Slave or NMT-<br>master) or heartbeat event<br>(Heartbeat consumer) has occurred. |
| Red               | Bus off (Fatal Event) | Bus off.                                                                                        |

### 28.1 Electrical Connection

CANopen connection is done with four wire as indicated below in Figure 28.1. The data line ends must be terminated with 120-ohm resistors.

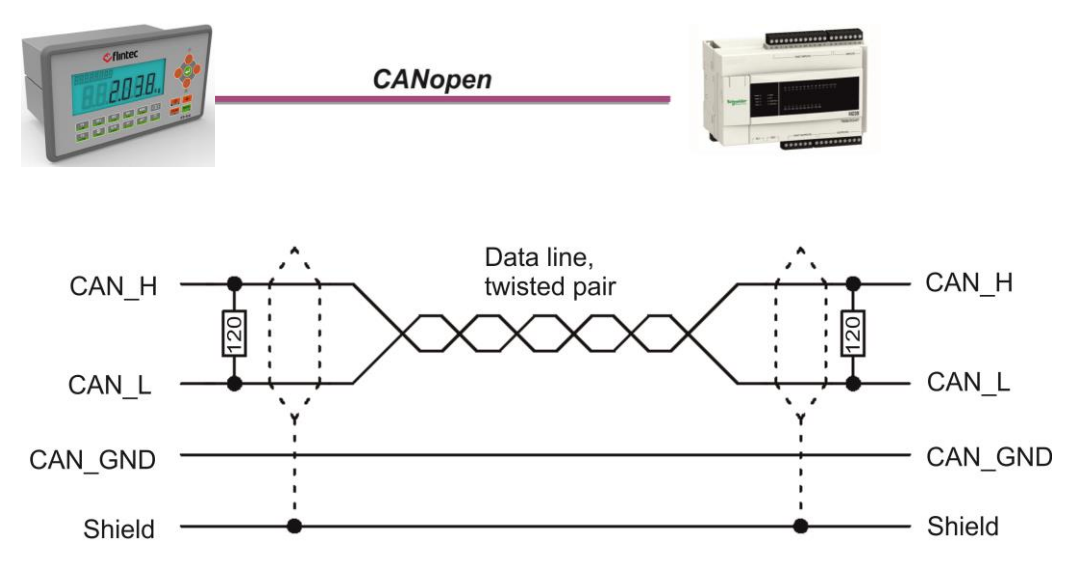

Figure 28.1 - PLC Connection

### CANopen Connector pin configuration (DB9M)

| Pin     | Signal       | Description |
|---------|--------------|-------------|
| 1       | -            | -           |
| 2       | CAN_L        | -           |
| 3       | CAN_GND      | -           |
| 4       | -            | -           |
| 5       | CAN_SHIELD   | -           |
| 6       | _            | -           |
| 7       | CAN_H        | -           |
| 8       | -            | -           |
| 9       | -            | -           |
| Housing | Cable Shield | -           |

Pin configuration of digital input and output connector is described in Appendix 1.

### 28.2 Data Format

Data format of weight value can be programmable for Floating point (IEEE 754) or Integer. Refer to parameter [191].

## 28.3 EDS Configuration

CANopen data structures consist of TxPDO (64 bit) and RxPDO (64 bit). EDS configuration for PLC programmers is shown in Figure 28.2.

| BX11 CO.tsm - TwinCAT System Manager                       |                                          |                        |           |        |          |        |            |                          |  |  |  |
|------------------------------------------------------------|------------------------------------------|------------------------|-----------|--------|----------|--------|------------|--------------------------|--|--|--|
| Elle Edit Actions View Options Help                        |                                          |                        |           |        |          |        |            |                          |  |  |  |
| 🗅 🚅 📽 🖬   🎒 🖪   X 🖻 I                                      | 8 28 4 8 8                               | 🔜 🐽 🗸 💣 👧 🧔            | 陰 🔨 🎯 💊   | E Q 0  | ମ୍ମ 🖌    | 📌 🖉    | 9          |                          |  |  |  |
| SYSTEM - Configuration                                     | General Circ /                           | 0844 [ Junia [ Ocaria] |           |        |          |        |            |                          |  |  |  |
| 🕀 🙀 Real-Time Settings                                     | ueneral   Size / Uriser   input   Uutput |                        |           |        |          |        |            |                          |  |  |  |
| Additional Tasks                                           | Name: BX11 CD Id 4                       |                        |           |        |          |        |            |                          |  |  |  |
|                                                            | _                                        |                        |           |        | ·        |        |            |                          |  |  |  |
|                                                            | Type:                                    | Master Image           |           |        |          |        |            |                          |  |  |  |
| T_UL1                                                      | Comment:                                 |                        |           |        | <b></b>  |        |            |                          |  |  |  |
| 🖃 😣 Outputs                                                |                                          |                        |           |        |          |        |            |                          |  |  |  |
|                                                            |                                          |                        |           |        |          |        |            |                          |  |  |  |
| Route Settings                                             |                                          |                        |           |        |          |        |            |                          |  |  |  |
| Com Objects                                                |                                          |                        |           |        | -        |        |            |                          |  |  |  |
| Part I/O - Configuration                                   |                                          |                        |           |        |          |        |            |                          |  |  |  |
| ⊡ ∰ I/O Devices                                            |                                          | Uisabled               |           | Lreate | symbols  |        |            |                          |  |  |  |
| E 🚍 Device 1 (EtherCAT)                                    |                                          |                        |           |        |          |        |            |                          |  |  |  |
| 🕂 🕂 Device 1-Image                                         | Name                                     | Online                 | Type      | Size   | >Address | InfOut | Liser ID   | Linked to                |  |  |  |
| Device 1-Image-Info                                        | ridine<br>s∲T UL1                        | X 0x000004040A0000     | 0 ( ULINT | 8.0    | 0.0      | Input  | 0          | T UL1 . Inputs . TxPDO 1 |  |  |  |
|                                                            | R_UL1                                    | X 0×0000002000000      | 0 ( ULINT | 8.0    | 0.0      | Output | 0          | R_UL1 . Outputs . RxPDO  |  |  |  |
|                                                            |                                          |                        |           |        |          |        |            |                          |  |  |  |
| Term 1 (EK1100)                                            |                                          |                        |           |        |          |        |            |                          |  |  |  |
| - CiR Device 2 (EL6751)                                    |                                          |                        |           |        |          |        |            |                          |  |  |  |
|                                                            |                                          |                        |           |        |          |        |            |                          |  |  |  |
| 🕀 😵 Inputs                                                 |                                          |                        |           |        |          |        |            |                          |  |  |  |
| Box 1 (CANopen Node)                                       |                                          |                        |           |        |          |        |            |                          |  |  |  |
| Inputs                                                     |                                          |                        |           |        |          |        |            |                          |  |  |  |
|                                                            |                                          |                        |           |        |          |        |            |                          |  |  |  |
|                                                            |                                          |                        |           |        |          |        |            |                          |  |  |  |
| → + + + + + + + + + + + + + + + + + + +                    |                                          |                        |           |        |          |        |            |                          |  |  |  |
| E- I RxPDO 1                                               |                                          |                        |           |        |          |        |            |                          |  |  |  |
| 🖻 😫 Outputs                                                |                                          |                        |           |        |          |        |            |                          |  |  |  |
|                                                            |                                          |                        |           |        |          |        |            |                          |  |  |  |
| Tack 1 - Douise 2 (EL67E1)                                 |                                          |                        |           |        |          |        |            |                          |  |  |  |
| Task 1 - Device 2 (EL0/31)     Task 1 - Device 1 (EtherCA) |                                          |                        |           |        |          |        |            |                          |  |  |  |
|                                                            |                                          |                        |           |        |          |        |            |                          |  |  |  |
|                                                            |                                          |                        |           |        |          |        |            |                          |  |  |  |
|                                                            |                                          |                        |           |        |          |        |            |                          |  |  |  |
| Ready                                                      |                                          | 1-1                    | L         |        | 1        | llor   | al (192.16 | 8.16.28.1.1) RTime 0%    |  |  |  |

Figure 28.2 - EDS Configuration

| EDS Configuration | Description                                    |
|-------------------|------------------------------------------------|
| TxPDO1(4 words)   | Unsigned Long (FT-113Fill Output to PLC Input) |
| RxPDO1(4 words)   | Unsigned Long (PLC Output to FT-113Fill Input) |

## 28.4 CANopen Data Structure

### FT-113Fill Output to PLC Input

#### Bitwise of a Dword:

| 0                | Dword  | B63 | B62 | B61 | B60 | B59 | B58 | B57 | B56 | B55 | B54 | B53 | B52 | B51 | B50 | B49 | B48 |
|------------------|--------|-----|-----|-----|-----|-----|-----|-----|-----|-----|-----|-----|-----|-----|-----|-----|-----|
| ed Lon(<br>read) | High [ | B47 | B46 | B45 | B44 | B43 | B42 | B41 | B40 | B39 | B38 | B37 | B36 | B35 | B34 | B33 | B32 |
| Jnsign€<br>(Only | word   | B31 | B30 | B29 | B28 | B27 | B26 | B25 | B24 | B23 | B22 | B21 | B20 | B19 | B18 | B17 | B16 |
|                  | Low D  | B15 | B14 | B13 | B12 | B11 | B10 | B9  | B8  | B7  | B6  | B5  | B4  | B3  | B2  | B1  | BO  |

| JL1)  | q            | Out<br>10      | Out<br>9       | Out<br>8       | Out<br>7        | Out<br>6        | Out<br>5          | Out<br>4           | Out<br>3          | Out<br>2       | Out<br>1 | ln<br>6 | ln<br>5 | In<br>4 | In<br>3 | In<br>2 | In<br>1    |
|-------|--------------|----------------|----------------|----------------|-----------------|-----------------|-------------------|--------------------|-------------------|----------------|----------|---------|---------|---------|---------|---------|------------|
| 1 (TL | High<br>Dwor | Erroi<br>113Fi | r cod<br>ill   | es of          | FT-             | Unit            | Proces<br>s Error | P.Tare             | Centre<br>of zero | Gross<br>Net   | SD       | Read    | comm    | nand r  | espons  | se      | Cmd<br>Flg |
| TxPDO | Low<br>Dword | By d<br>To re  | efaul<br>epres | t, Ac<br>ent c | tual v<br>other | veight<br>weigh | value<br>t or co  | is repr<br>librati | resente<br>on sta | ed.<br>tus, re | fer to   | B37E    | 333.    |         |         |         |            |

### Description of High Dword of TxPDO 1 (T\_UL1)

| Bit Number | Description        | Description                       |                       |                                                    |  |  |  |  |  |  |  |  |
|------------|--------------------|-----------------------------------|-----------------------|----------------------------------------------------|--|--|--|--|--|--|--|--|
| B63 B54    | Digital<br>Outputs | ts Output bit status (Active = 1) |                       |                                                    |  |  |  |  |  |  |  |  |
| B53 B48    | Digital Inputs     | Input bi                          | t status              | s (Active = 1)                                     |  |  |  |  |  |  |  |  |
|            |                    | Bin                               | Dec                   | Descriptions                                       |  |  |  |  |  |  |  |  |
|            |                    | 0000                              | 0000 0 No error found |                                                    |  |  |  |  |  |  |  |  |
|            |                    | 0001                              | 1                     | ADC out                                            |  |  |  |  |  |  |  |  |
|            |                    | 0010                              | 2                     | ADC over                                           |  |  |  |  |  |  |  |  |
|            | Error Codes        | 0011                              | 3                     | ADC under                                          |  |  |  |  |  |  |  |  |
| B47 B44    |                    | 0100                              | 4                     | System Error                                       |  |  |  |  |  |  |  |  |
|            |                    | 0101                              | 5                     | In programming mode                                |  |  |  |  |  |  |  |  |
|            |                    | 0110 6                            |                       | Low/High Voltage Error                             |  |  |  |  |  |  |  |  |
|            |                    | 0111                              | 7                     | Tilt Switch is active                              |  |  |  |  |  |  |  |  |
|            |                    | 1000                              | 8                     | Master/Slave Communication error                   |  |  |  |  |  |  |  |  |
| D12        | Unit               | 0                                 |                       | First unit                                         |  |  |  |  |  |  |  |  |
| D43        | Unit               | 1                                 |                       | Second unit                                        |  |  |  |  |  |  |  |  |
| D40        | Dragon Fran        | 0                                 |                       | No error                                           |  |  |  |  |  |  |  |  |
| В42        | Process Error      | 1                                 |                       | Check "Process error messages" in the read command |  |  |  |  |  |  |  |  |
| D.41       | Dragat Tara        | 0                                 |                       | Preset tare is passive                             |  |  |  |  |  |  |  |  |
| B41        | Preset Tare        | 1                                 |                       | Preset tare is active                              |  |  |  |  |  |  |  |  |
| D4O        | Contro of zoro     | 0                                 |                       | Weight is out of zero range                        |  |  |  |  |  |  |  |  |
| В40        | Centre or Zero     | 1                                 |                       | Weight is in zero range                            |  |  |  |  |  |  |  |  |
| D20        | Indication         | 0                                 |                       | Gross                                              |  |  |  |  |  |  |  |  |
| 034        | Indication         | 1                                 |                       | Net                                                |  |  |  |  |  |  |  |  |
| D20        | Stability          | 0                                 |                       | Stable                                             |  |  |  |  |  |  |  |  |
| D30        | Detection          | 1                                 |                       | Unstable                                           |  |  |  |  |  |  |  |  |
|            | Read               | Bin                               | Dec                   | Descriptions                                       |  |  |  |  |  |  |  |  |

| B37 B33 | Command<br>Response                  | 0000<br>0              | 0                   | Actual weight (Net if the indication is in Net)       |  |  |  |  |  |  |
|---------|--------------------------------------|------------------------|---------------------|-------------------------------------------------------|--|--|--|--|--|--|
|         |                                      | 00001                  | 1                   | Gross weight                                          |  |  |  |  |  |  |
|         |                                      | 00010                  | 2                   | Tare weight                                           |  |  |  |  |  |  |
|         |                                      | 00011                  | 3                   | ALL Status (Refer to 28-2)                            |  |  |  |  |  |  |
|         |                                      | 00100                  | 4                   | Calibration Status (Refer to 28-3)                    |  |  |  |  |  |  |
|         |                                      | 00101                  | 5                   | Notused                                               |  |  |  |  |  |  |
|         |                                      | 01100                  | 12                  |                                                       |  |  |  |  |  |  |
|         |                                      | 01101                  | 13                  | Digital Inputs status (Refer to Table 28-4)           |  |  |  |  |  |  |
|         |                                      | 01110                  | 14                  | Digital Outputs status (Refer to 28-5)                |  |  |  |  |  |  |
|         |                                      | 011111                 | 15                  | Notused                                               |  |  |  |  |  |  |
|         |                                      | 0000                   | 16                  |                                                       |  |  |  |  |  |  |
|         |                                      | 10001                  | 17                  | Target value                                          |  |  |  |  |  |  |
|         |                                      | 10010                  | 18                  | + Tolerance                                           |  |  |  |  |  |  |
|         |                                      | 10011                  | 19                  | Coarse feed value                                     |  |  |  |  |  |  |
|         |                                      | 10100                  | 20                  | Medium feed value                                     |  |  |  |  |  |  |
|         |                                      | 10101                  | 21                  | Fine feed value                                       |  |  |  |  |  |  |
|         |                                      | 10110                  | 22                  | Label number (CN)                                     |  |  |  |  |  |  |
|         |                                      | 10111                  | 23                  | Last filled value                                     |  |  |  |  |  |  |
|         |                                      | 11000                  | 24                  | Quantity of Erasable Accumulation                     |  |  |  |  |  |  |
|         |                                      | 11001                  | 25                  | Total of Erasable Accumulation                        |  |  |  |  |  |  |
|         |                                      | 11010                  | 26                  | The current day's Accumulation                        |  |  |  |  |  |  |
|         |                                      | 11011                  | 27                  | Yesterday's Accumulation                              |  |  |  |  |  |  |
|         |                                      | 11100                  | 28                  | Notused                                               |  |  |  |  |  |  |
|         |                                      | 11101                  | 29                  |                                                       |  |  |  |  |  |  |
|         |                                      | 11110                  | 30                  | Process error messages (Refer to 28-1)                |  |  |  |  |  |  |
|         |                                      | 11111                  | 31                  | Expanded Commands List <i>(Refer to Table 28-6)</i>   |  |  |  |  |  |  |
| B32     | CMD Flag                             | Toggles                |                     | The command is applied successfully                   |  |  |  |  |  |  |
| B31BO   | By default, Actu<br>To represent otl | al weight<br>her weigh | value i<br>t or cal | is represented.<br>libration status, refer to B37B33. |  |  |  |  |  |  |

Process error messages (always 32 bit integer) Low Dword of TXPDO 1(T\_UL1) indicated in the table below when read command selected as 'Process error messages'. Refer to RxPDO 1(R\_UL1) to select this command.

| Bit Number | Low Dword of TxPDO 1(T_UL1) Description |          |                   |                                        |  |  |  |  |  |  |
|------------|-----------------------------------------|----------|-------------------|----------------------------------------|--|--|--|--|--|--|
| B31 B16    | Not in use                              |          |                   |                                        |  |  |  |  |  |  |
|            |                                         | Bin      | Dec               | Process state                          |  |  |  |  |  |  |
|            |                                         | 00000000 | 0                 | No process (Adc out, Over, Under etc.) |  |  |  |  |  |  |
|            |                                         | 00000001 | 1                 | Weight Mode                            |  |  |  |  |  |  |
|            |                                         | 00000010 | 2                 | Ready                                  |  |  |  |  |  |  |
|            |                                         | 00000011 | 3                 | Taring                                 |  |  |  |  |  |  |
|            |                                         | 00000100 | 4                 | Zeroing                                |  |  |  |  |  |  |
|            | Process<br>State                        | 00000101 | 5                 | Coarse Feed                            |  |  |  |  |  |  |
|            |                                         | 00000110 | 6                 | Middle Feed                            |  |  |  |  |  |  |
| B15 B8     |                                         | 00000111 | 7                 | Fine Feeding                           |  |  |  |  |  |  |
|            | Refer to                                | 00001000 | 8                 | Valve to Down                          |  |  |  |  |  |  |
|            | section 35.1                            | 00001001 | 9                 | Valve to Up                            |  |  |  |  |  |  |
|            |                                         | 00001010 | 10                | Settling                               |  |  |  |  |  |  |
|            |                                         | 00001011 | 11                | Filling                                |  |  |  |  |  |  |
|            |                                         | 00001100 | 12                | End of Fill                            |  |  |  |  |  |  |
|            |                                         | 00001101 | 13                | Discharging                            |  |  |  |  |  |  |
|            |                                         | 00001110 | Discharging Delay |                                        |  |  |  |  |  |  |
|            |                                         | 00001111 | 15-19             | Not used                               |  |  |  |  |  |  |

|       |              | 00010011 |                    |                                        |  |  |  |
|-------|--------------|----------|--------------------|----------------------------------------|--|--|--|
|       |              | 00010100 | 20                 | Run Inactive                           |  |  |  |
|       |              | 00010101 | 21                 | Inhibited                              |  |  |  |
|       |              | 00010110 | 22                 | Lance Position                         |  |  |  |
|       |              | 00010111 | 23                 | In Standby mode                        |  |  |  |
|       |              | 00011000 | 24                 | Release the bag input is active        |  |  |  |
|       |              | 00011001 | 25                 | Waiting for a bag                      |  |  |  |
|       |              | 00011010 | 26                 | Lifter to Up                           |  |  |  |
|       |              | 00011011 | 27                 | Lifter to Down                         |  |  |  |
|       |              | Bin      | Dec                | Messages                               |  |  |  |
|       |              | 0000000  | 0                  | No process error                       |  |  |  |
|       |              | 0000001  | 1                  | Batch Finished                         |  |  |  |
|       |              | 00000010 | 2                  | By-Pass                                |  |  |  |
|       | Process      | 00000011 | 3                  | Not used                               |  |  |  |
|       | Warning      | 00000100 | 4                  | Reset                                  |  |  |  |
|       | Messages     | 00000101 | 5                  | Interrupted                            |  |  |  |
|       |              | 00000110 | 6                  | Hold Status                            |  |  |  |
|       | Refer to     | 00000111 | 7                  | Check Fill Stop                        |  |  |  |
|       | Section 35.1 | 00001000 | ,<br>8             | Check Discharge Stop                   |  |  |  |
|       |              | 00001000 | 0                  | Alarm                                  |  |  |  |
|       |              | 00001001 | 0001010 10 Individ |                                        |  |  |  |
|       |              | 00001010 | 10                 |                                        |  |  |  |
|       |              | 00001011 | 11                 | Discharge interrupted                  |  |  |  |
|       |              | 10000000 | 128                | Feeding Gate is not Opening or Closing |  |  |  |
|       |              | 10000001 | 129                | Tare Range Error                       |  |  |  |
|       |              | 10000010 | 130                | Taring could not execute.              |  |  |  |
| D7 DO |              | 10000011 | 131                | Zeroing Fail                           |  |  |  |
|       |              | 10000100 | 132                | Zeroing Range                          |  |  |  |
|       |              | 10000101 | 133                | Filling Time                           |  |  |  |
|       | Drooper      | 10000110 | 134                | Valve Position                         |  |  |  |
|       | orror        | 10000111 | 135                | Wrong Position                         |  |  |  |
|       | Messages     | 10001000 | 136                | Not used                               |  |  |  |
|       | Messages     | 10001001 | 137                | Maxfill Limit                          |  |  |  |
|       | Refer to     | 10001010 | 138                |                                        |  |  |  |
|       | section O    | 10001010 | 120                | Stable Error                           |  |  |  |
|       |              | 10001011 | 139                |                                        |  |  |  |
|       |              | 10001100 | 140                |                                        |  |  |  |
|       |              | 10001101 | 4                  |                                        |  |  |  |
|       |              | 10001110 | 142                | - I olerance Error                     |  |  |  |
|       |              | 10001111 | 143                | Discharge Gate                         |  |  |  |
|       |              | 10010000 | 144                | Tilted                                 |  |  |  |
|       |              | 10010001 | 145                | Not used                               |  |  |  |
|       |              | 10010010 | 146                | Multicycle filling?                    |  |  |  |

Table 28-1 – Process error messages

### ALL Status (always 32 bit integer)

Low Dword of TXPDO 1(T\_UL1) indicated in the table below when read command selected as 'ALL Status' Process error messages'. *Refer to RxPDO 1(R\_UL1) to select this command.* 

| Bit Number  | Low Dword of TxPDO 1(  | T_UL1) [ | Description                              |
|-------------|------------------------|----------|------------------------------------------|
| D 01        |                        | 0        | None                                     |
| B31         |                        | 1        | No decimal point                         |
| <b>D</b> 2O |                        | 0        | None                                     |
| D30         |                        | 1        | Decimal point is X.X                     |
| Pho         | Diaco of docimal point | 0        | None                                     |
| DZ 9        | Flace of decimal point | 1        | Decimal point is X.XX                    |
| B-76        |                        | 0        | None                                     |
| D20         |                        | 1        | Decimal point is X.XXX                   |
| B07         |                        | 0        | None                                     |
|             |                        | 1        | Decimal point is X.XXXX                  |
| B22 B26     | Not in use             |          |                                          |
| D01         |                        | 0        | Hold is passive                          |
| BZI         | HOID                   | 1        | Hold is active                           |
| DOO         | Dy Dece                | 0        | By-Pass is passive                       |
| B2U         | БУ-РАЗЗ                | 1        | By-Pass is active                        |
| P10         | Inhihit                | 0        | Inhibit is passive                       |
| DIA         |                        | 1        | Inhibit is active                        |
| D10         | Interrunt              | 0        | Interrupt is passive                     |
| DIO         | Interrupt              | 1        | Interrupt is active                      |
|             | Process Error          | 0        | No filling error                         |
| B17         |                        | 1        | Process error. (Check the 'Process error |
|             |                        | I        | messages')                               |
| B16         | Operation mode         | 0        | Filling mode                             |
| 510         | operation mode         | 1        | Basic weighing mode                      |
| B14 B15     | Not in use             |          |                                          |
| D10         |                        | 0        | Passive                                  |
| B13         | High resolution status | 1        | Active                                   |
| D10         | Contro of Jorg         | 0        | Weight is out of zero range              |
| DIZ         | Centre or Zero         | 1        | Weight is in zero range                  |
| D11         | Koylook status         | 0        | Passive                                  |
| DII         | Rey IOLK Status        | 1        | Active                                   |
| B7-B10      | Not used               |          |                                          |
|             | Unit indication        | 0        | First Unit (power on unit)               |
| БО          | Unit indication        | 1        | Second Unit                              |
| DE          | Dowor Op Zoro          | 0        | Not power on zeroed                      |
| D0          | FOWER OFFZERO          | 1        | Zeroed with power on zero                |
| R/          | Prosot Taro            | 0        | Preset tare is passive                   |
| D4          | FIESELIAIE             | 1        | Preset tare is active                    |
| B3          | Indication             | 0        | Gross mode                               |
|             |                        | 1        | Net mode                                 |
| B2          | Motion Detection       | 0        | Stable                                   |
|             |                        | 1        | Unstable                                 |
| B1          | Not used               |          |                                          |
| BO          | Not used               |          |                                          |

Table 28-2- ALL Status table

### Calibration Status (always 32 bit integer)

Low Dword of TXPDO 1(T\_UL1) indicated in the table below when read command selected as 'calibration status'. *Refer to RxPDO 1(R\_UL1) to select this command.* 

| Bit Number | Low Dv   | Low Dword of TxPDO 1(T_UL1) Description                                                                                  |  |  |  |  |  |  |  |  |
|------------|----------|----------------------------------------------------------------------------------------------------|--|--|--|--|--|--|--|--|
| B31 B11    | Not in u | Not in use                                                                                                    |  |  |  |  |  |  |  |  |
|            | 0        | No Error                                                                                                    |  |  |  |  |  |  |  |  |
| B10        | 1        | The Calibration DIP switch is not 'On' position.<br>- Check the calibration DIP switch.                                  |  |  |  |  |  |  |  |  |
|            | 0        | No Error                                                                                                    |  |  |  |  |  |  |  |  |
| DO         |          | Scale unstable                                                                                                    |  |  |  |  |  |  |  |  |
| RA         | 1        | - Wait until scale become stable<br>- Check grounding wiring                                                             |  |  |  |  |  |  |  |  |
|            | 0        | No Error                                                                                                    |  |  |  |  |  |  |  |  |
| B8         | 1        | Calibration load value entry Error<br>- Test weight is too small. Increase the weight                                    |  |  |  |  |  |  |  |  |
|            | 0        | No Error                                                                                                    |  |  |  |  |  |  |  |  |
| В7         | 1        | Calibration Error<br>- Calibration loading is not enough<br>- Check test weight loading<br>- Check load cell connections |  |  |  |  |  |  |  |  |
|            | 0        | No Error                                                                                                    |  |  |  |  |  |  |  |  |
| B6         | 1        | Instrument cannot be calibrated.<br>- Load cell signal is very low or too high                                           |  |  |  |  |  |  |  |  |
|            | 0        | No Error                                                                                                    |  |  |  |  |  |  |  |  |
| B5         | 1        | Instrument cannot be calibrated.<br>- Check load cell cable<br>- Re-energize the instrument                              |  |  |  |  |  |  |  |  |
|            | 0        | No Error                                                                                                    |  |  |  |  |  |  |  |  |
| В4         | 1        | ADC Error<br>- Re-energize the instrument<br>- If seen again, change the board.                                          |  |  |  |  |  |  |  |  |
|            | 0        | No Error                                                                                                    |  |  |  |  |  |  |  |  |
| B3         | 1        | Calibration Timeout<br>- Restart calibration                                                                             |  |  |  |  |  |  |  |  |
| DO         | 0        | None                                                                                                    |  |  |  |  |  |  |  |  |
| В2         | 1        | Span calibration in process                                                                                              |  |  |  |  |  |  |  |  |
| D1         | 0        | None                                                                                                    |  |  |  |  |  |  |  |  |
| ы          | 1        | Zero calibration in process                                                                                              |  |  |  |  |  |  |  |  |
| DO         | 0        | Not ready for calibration                                                                                                |  |  |  |  |  |  |  |  |
| BU         | 1        | Ready for calibration                                                                                                    |  |  |  |  |  |  |  |  |

Table 28-3 – Calibration status

### Digital Inputs Status (always 32 bit integer)

Low Dword of TXPDO 1(T\_UL1) indicated in the table below when read command selected as 'Digital input status'. *Refer to RxPDO 1(R\_UL1) to select this command.* 

| Bit Number | Low Dword of TxPDO 1(T_UL1) Description | on                                |
|------------|-----------------------------------------|-----------------------------------|
| B31 B25    | Not in use                              |                                   |
| B24        | TILT                                    |                                   |
| B23        | FBU2                                    |                                   |
| B22        | FBU1                                    |                                   |
| B21        | IN-B                                    |                                   |
| B20        | IN-A                                    |                                   |
| B19        | TMR3                                    |                                   |
| B18        | TMR2                                    |                                   |
| B17        | TMR1                                    |                                   |
| B16        | S2                                      |                                   |
| B15        | ВҮРА                                    | 0 – Passive                       |
| B14        | EMPT                                    | 1 – Active                        |
| B13        | DROP                                    |                                   |
| B12        | HOLD                                    | Refer to related filling mode and |
| B11        | INTE                                    | select inputs for details.        |
| B10        | REJE                                    | Page 41 and 146                   |
| В9         | ACK                                     |                                   |
| B8         | INHI                                    |                                   |
| B7         | RUN                                     |                                   |
| B6         | Not used                                |                                   |
| B5         | Input-6                                 |                                   |
| B4         | Input-5                                 |                                   |
| B3         | Input-4                                 |                                   |
| B2         | Input-3                                 |                                   |
| B1         | Input-2                                 | ]                                 |
| BO         | Input-1                                 |                                   |

Table 28-4 – Digital inputs status

### Digital Outputs Status (always 32 bit integer)

Low Dword of TXPDO 1(T\_UL1) indicated in the table below when read command selected as 'Digital output status'. *Refer to RxPDO 1(R\_UL1) to select this command.* 

| Bit Number | Low Dword of TxPDO 1(T_UL1) Description | on                                |
|------------|-----------------------------------------|-----------------------------------|
| B31        | Not in use                              |                                   |
| B30        | ETAR                                    |                                   |
| B29        | OVER                                    |                                   |
| B28        | FBU2                                    |                                   |
| B27        | FBU1                                    |                                   |
| B26        | LOGI                                    |                                   |
| B25        | TMR3                                    |                                   |
| B24        | TMR2                                    |                                   |
| B23        | TMR1                                    |                                   |
| B22        | UNDE                                    |                                   |
| B21        | ETOL                                    |                                   |
| B20        | EFIL                                    |                                   |
| B19        | ZRG                                     |                                   |
| B18        | ZRI                                     | $\Omega$ – Passive                |
| B17        | ALAR                                    | 1 – Active                        |
| B16        | VIBR                                    |                                   |
| B15        | FGAT                                    | Refer to related filling mode and |
| B14        | FEED                                    | select inputs for details.        |
| B13        | END                                     | Page 41 and 147                   |
| B12        | EMPT                                    |                                   |
| B11        | PROG                                    |                                   |
| B10        | Not used                                |                                   |
| В9         | Output-10                               |                                   |
| B8         | Output-9                                |                                   |
| B7         | Output-8                                |                                   |
| B6         | Output-7                                |                                   |
| B5         | Output-6                                |                                   |
| B4         | Output-5                                |                                   |
| B3         | Output-4                                |                                   |
| B2         | Output-3                                |                                   |
| B1         | Output-2                                |                                   |
| BO         | Output-1                                |                                   |

Table 28-5 – Digital outputs status

### PLC Output to FT-113Fill Input

|              | gh<br>ord    | Int. | SFE    | Reset | Filling<br>start | By-<br>Pass |         | Expanded Commands List |                          |            |  |  |
|--------------|--------------|------|--------|-------|------------------|-------------|---------|------------------------|--------------------------|------------|--|--|
| DO 1<br>UL1) | Hig          |      | Not in | use   |                  |             | Com     | nmand List             | Read Data Selection      | New<br>CMD |  |  |
| RxF<br>(R_   | Low<br>Dword |      |        |       | B3               | 7-B33       | bits de | efines the usage of    | <sup>5</sup> this Dword. |            |  |  |

### Description of High Dword of RxPDO 1 ( R\_UL1 )

| Bit Number | Descriptions           |                |              |                                                                                             |                                           |  |  |  |  |  |
|------------|------------------------|----------------|--------------|---------------------------------------------------------------------------------------------|-------------------------------------------|--|--|--|--|--|
| B63        | Interrupt              |                | A tr<br>trai | ransition from 0 to1 activates the i<br>nsition from 1 to 0 deactivates the                 | nterrupt function and interrupt function. |  |  |  |  |  |
| B62        | Not used               |                |              |                                                                                             |                                           |  |  |  |  |  |
| B61        | Start for emp<br>(SFE) | tying          | A tr<br>cor  | ransition form 0 to1 activates the '<br>nmand.                                              | 'Start for emptying"                      |  |  |  |  |  |
| B60        | Reset                  |                | A tr         | ransition form 0 to1 activates the                                                          | "Reset" command.                          |  |  |  |  |  |
| B59        | Start for filling      | g              | A tr         | ransition form 0 to1 activates the                                                          | "Start for filling" command.              |  |  |  |  |  |
| B58        | By-Pass                |                | A tr<br>trai | ransition from 0 to1 activates the l<br>nsition from 1 to 0 deactivates the                 | by-pass function and by-pass function.    |  |  |  |  |  |
| B57        | Not used               |                |              |                                                                                             |                                           |  |  |  |  |  |
| B56 B48    | Select an item         | n in the Ex    | pande        | ed Commands List                                                                            | (Refer to Table 28-6)                     |  |  |  |  |  |
| B47 B43    | Not in use             |                |              |                                                                                             |                                           |  |  |  |  |  |
|            |                        | Bin            | Dec          | Commands                                                                                    |                                           |  |  |  |  |  |
|            |                        | 0000<br>0      | 0            | No command is activated                                                                     |                                           |  |  |  |  |  |
|            |                        | 0000<br>1      | 1            | Zero                                                                                        |                                           |  |  |  |  |  |
|            |                        | 0001<br>0      | 2            | Tare                                                                                        |                                           |  |  |  |  |  |
|            |                        | 00011          | 3            | Clear                                                                                       |                                           |  |  |  |  |  |
|            |                        | 0010<br>0      | 4            | Print                                                                                       |                                           |  |  |  |  |  |
|            | Command                | 00101          | 5            | Adjust zero calibration                                                                     | Calibration                               |  |  |  |  |  |
| B42 B38    | List                   | 00110          | 6            | Adjust span calibration <sup>(1)</sup>                                                      | Calibration                               |  |  |  |  |  |
|            |                        | 00111          | 7            | Total Load Cell Capacity <sup>(1)</sup>                                                     |                                           |  |  |  |  |  |
|            |                        | 0100<br>0      | 8            | Average mV/V value (1)                                                                      | eCal                                      |  |  |  |  |  |
|            |                        | 01001          | 9            | Dead Load value <sup>(1)</sup>                                                              | Coefficients                              |  |  |  |  |  |
|            |                        | 01010          | 10           | Save the coefficients of eCal                                                               | Refer to par. [613]                       |  |  |  |  |  |
|            |                        | 01011<br>01101 | 11<br>13     | Not used                                                                                    |                                           |  |  |  |  |  |
|            |                        | 01110          | 14           | Control the digital outputs manually <sup>[1]</sup><br>(Refer to 28-5 for meanings of bits) |                                           |  |  |  |  |  |
|            |                        | 011111<br>0000 | 15<br>16     | Not used                                                                                    |                                           |  |  |  |  |  |
|            |                        | 10001          | 17           | Target value [1]                                                                            |                                           |  |  |  |  |  |

|           | 10010                  | 18                                                                                                    | + Tolerance                                                                                                    |  |  |  |
|-----------|------------------------|----------------------------------------------------------------------------------------------------|----------------------------------------------------------------------------------------------------|--|--|--|
|           | 10011                  | 19                                                                                                    | Coarse value [1]                                                                                                    |  |  |  |
|           | 10100                  | 20                                                                                                    | Medium value                                                                                                    |  |  |  |
|           | 10101                  | 21                                                                                                    | Fine value [1]                                                                                                    |  |  |  |
|           | 10110                  | 22                                                                                                    | Label number (CN)                                                                                                    |  |  |  |
|           | 10111                  | 23                                                                                                    | Not used                                                                                                    |  |  |  |
|           | 11000                  | 000 24 Quantity of Erasable Accumulation                                                                                                    |                                                                                                    |  |  |  |
|           | 11001                  | 25                                                                                                    | Total of Frasable Accumulation                                                                                                    |  |  |  |
|           | 11010                  | 26                                                                                                    | Netured                                                                                                    |  |  |  |
|           | 11110                  | 30                                                                                                    |                                                                                                    |  |  |  |
|           | 11111                  | 31                                                                                                    | Use the Expanded Command list ( <i>Refer to Table 28-6</i> )                                                                                                    |  |  |  |
|           | 0000<br>0              | 0                                                                                                    | Actual weight (Net if the indication is in Net)                                                                                                    |  |  |  |
|           | 0000<br>1              | 1                                                                                                    | Gross weight                                                                                                    |  |  |  |
|           | 0001<br>0              | 2                                                                                                    | Tare weight                                                                                                    |  |  |  |
|           | 00011                  | 3                                                                                                    | ALL Status (Refer to 28-2)                                                                                                    |  |  |  |
|           | 0010<br>0              | 4                                                                                                    | Calibration Status (Refer to 28-3)                                                                                                    |  |  |  |
|           | 00101                  | 5<br>12                                                                                                    | Not used                                                                                                    |  |  |  |
|           | 01100                  | 13                                                                                                    | Digital Inputs status (Refer to Table 28-4)                                                                                                    |  |  |  |
|           | 01110                  | 14                                                                                                    | Digital Outputs status <i>(Refer to</i> 28-5 <i>)</i>                                                                                                    |  |  |  |
|           | O11111                 | 15                                                                                                    | Notused                                                                                                    |  |  |  |
| Read Data | 0000                   | 16                                                                                                    |                                                                                                    |  |  |  |
| Selection | 10001                  | 1/                                                                                                    | Larget value                                                                                                    |  |  |  |
|           | 10010                  | 18                                                                                                    | + I Olerance                                                                                                    |  |  |  |
|           | 10011                  | 19                                                                                                    | Coarse feed value                                                                                                    |  |  |  |
|           | 10100                  | 20                                                                                                    | Medium Teed Value                                                                                                    |  |  |  |
|           | 10101                  | 21                                                                                                    | Fine feed value                                                                                                    |  |  |  |
|           | 10110                  | 22                                                                                                    | Label number (CN)                                                                                                    |  |  |  |
|           | 10111                  | 23                                                                                                    | Last filled value                                                                                                    |  |  |  |
|           | 11000                  | 24                                                                                                    | Quantity of Erasable Accumulation                                                                                                    |  |  |  |
|           | 11001                  | 25                                                                                                    | Total of Erasable Accumulation                                                                                                    |  |  |  |
|           | 11010                  | 26                                                                                                    | The current day's Accumulation                                                                                                    |  |  |  |
|           | 11011                  | 27                                                                                                    | Yesterday's Accumulation                                                                                                    |  |  |  |
|           | 11100<br>11101         | 28<br>29                                                                                                    | Not used                                                                                                    |  |  |  |
|           | 11110                  | 30                                                                                                    | Process error messages (Refer to 28-1)                                                                                                    |  |  |  |
|           | 11111                  | 31                                                                                                    | Use the Expanded Command list (Refer to Table 28-6)                                                                                                    |  |  |  |
|           | Toggle                 |                                                                                                    |                                                                                                    |  |  |  |
| New CMD   | Toggle                 |                                                                                                    | Apply commands which are listed in this table.                                                                                                    |  |  |  |
|           | Read Data<br>Selection | 1001010011101001010110101101111000110011100111010111111000000000000011010111110000100000000000000000000000000000000000000000000000000000000000000000000000000000000 <tr< td=""><td>10010181001119101002010101211010122101112311000241100125110102611103011111310000000000001000011000102000130000101000130010400101130110113011011301101130110114011111500001610011171001018100111910100201011121101002410101251010026110112711100281101028110102811103011110301111030111103011110301111030111103011110301111030111103011110301111030111103011110301111030111103011110301111131</td></tr<> | 10010181001119101002010101211010122101112311000241100125110102611103011111310000000000001000011000102000130000101000130010400101130110113011011301101130110114011111500001610011171001018100111910100201011121101002410101251010026110112711100281101028110102811103011110301111030111103011110301111030111103011110301111030111103011110301111030111103011110301111030111103011110301111131 |  |  |  |

(1) Write this command after writing values to Low Dword of RxPDO then apply this command with New CMD.

### Expanded Command List

#### IMPORTANT NOTE:

- a) Scale configuration and Recipe parameters (address 63 and above) in the Expanded command list must be loaded at Ready status.
- *b)* To save the Recipe parameters into controller first, load Recipe parameters between address 252 to 405 and then apply the command 'Save Recipe parameters' (address 20).
- c) The expanded command list below is valid for instrument software version 01.05 or higher. For software version 01.04 or lower refer to manual revision 1.1.0 for command list of instrument

Here 1<sup>st</sup> Dword (Input) is the data receiving from PLC and the "B24 ... B16" bits describe below.

#### Here 1<sup>st</sup> Dword (Input) is the data receiving from PLC and the "B48 ... B56" bits describe below.

| Bit<br>No | Descripti      | escription                                   |     |         |                                                                                             |                                              |                                 |  |  |  |  |
|-----------|----------------|----------------------------------------------|-----|---------|---------------------------------------------------------------------------------------------|----------------------------------------------|---------------------------------|--|--|--|--|
|           |                | Binary                                       | Dec | Comr    | nands                                                                                       | ly <sup>(2)</sup><br>with 0.1 VDC increment. |                                 |  |  |  |  |
|           |                | 00000000<br>0                                | 0   | R       | Voltage of power supply <sup>(2)</sup><br>The value is indicated with                       |                                              |                                 |  |  |  |  |
|           |                | 00000000<br>1                                | 1   | R       | Load cell millivolt value <sup>(2)</sup><br>Millivolt of active scale is i<br>mV increment. | ndicate                                      | ed with 0.01                    |  |  |  |  |
|           |                |                                              |     |         |                                                                                             | Dec                                          | Descr. of 1 <sup>st</sup> Dword |  |  |  |  |
|           |                | 00000001                                     |     |         |                                                                                             | 0                                            | None                            |  |  |  |  |
|           |                | 0                                            | 2   | R       | Command status <sup>(2)</sup>                                                               | 1                                            | Cmd. is processing              |  |  |  |  |
|           |                | -                                            |     |         |                                                                                             | 2                                            | Command is done                 |  |  |  |  |
|           |                |                                              |     |         |                                                                                             | 3                                            | Command failed                  |  |  |  |  |
|           |                | 0000001                                      | 2   | R/W     | Reprint the last                                                                            | 0                                            | None                            |  |  |  |  |
|           |                | 1                                            | 3   |         | label (1) (2)                                                                               | 1                                            | Reprint the last label          |  |  |  |  |
|           | Expand<br>Cmds | 00000010                                     | 4   |         | High resolution $^{(1)}(2)$                                                                 | 0                                            | Enable                          |  |  |  |  |
|           |                | 0                                            | 4   | 1\7 VV  |                                                                                             | 1                                            | Disable                         |  |  |  |  |
|           |                | 00000010<br>1<br>000000011<br>0<br>000000111 | 5   | \٨/     | Linit change <sup>(1)</sup>                                                                 | 0                                            | From first to second            |  |  |  |  |
| B56       |                |                                              | _   | ••      | onitionarige                                                                                | 1                                            | From second to first            |  |  |  |  |
|           |                |                                              | 6   | R/W     | Kev lock <sup>(1) (2)</sup>                                                                 | 0                                            | Enable                          |  |  |  |  |
| B48       | List           |                                              | 0   |         |                                                                                             | 1                                            | Disable                         |  |  |  |  |
|           |                |                                              | 7   | R/W     | Mode <sup>(1) (2)</sup>                                                                     | 0                                            | Filling mode                    |  |  |  |  |
|           |                |                                              |     |         |                                                                                             | 1                                            | Basic w. mode                   |  |  |  |  |
|           |                | 00000100                                     | 8   | W       | Start of filling <sup>(1)</sup>                                                             | 0                                            | None                            |  |  |  |  |
|           |                | 0                                            |     |         |                                                                                             | 1                                            | Start of filling                |  |  |  |  |
|           |                | 00000100                                     | 9   | W       | Start of Emptying /                                                                         | 0                                            | None<br>Start of Discharge      |  |  |  |  |
|           |                | 1                                            |     |         | Discharge <sup>(i)</sup>                                                                    |                                              | Start of Discharge              |  |  |  |  |
|           |                | 00000101                                     | 10  | W       | Reset (1)                                                                                   | 1                                            | None                            |  |  |  |  |
|           |                | 0                                            |     |         |                                                                                             |                                              | Resel                           |  |  |  |  |
|           |                | 000001011                                    | 11  | R/W     | Run <sup>(1) (2)</sup>                                                                      | 1                                            | Disablo                         |  |  |  |  |
|           |                | 00000110                                     |     |         |                                                                                             |                                              | Enable                          |  |  |  |  |
|           |                | 0                                            | 12  | R/W     | By-Pass <sup>(1) (2)</sup>                                                                  | 1                                            | Disable                         |  |  |  |  |
|           |                |                                              |     |         |                                                                                             | 0                                            | Enable                          |  |  |  |  |
|           |                | 000001101                                    | 13  | R/W     | Hold <sup>(1) (2)</sup>                                                                     | 1                                            | Disable                         |  |  |  |  |
|           |                |                                              |     |         |                                                                                             | 0                                            | Fnable                          |  |  |  |  |
|           |                | 000001110                                    | 14  | R/W     | Interrupt <sup>(1) (2)</sup>                                                                | 1                                            | Disable                         |  |  |  |  |
|           |                | 000001111                                    | 15  | D // 1/ |                                                                                             | 0                                            | Enable                          |  |  |  |  |
|           |                | 000001111                                    | 15  | R/W     | Innibit (1) (2)                                                                             | 1                                            | Disable                         |  |  |  |  |
|           |                | 00001000                                     | 16  | W       | Error ACK / Resume (1)                                                                      | 0                                            | None                            |  |  |  |  |

Technical Manual Rev. 1.3.0, February 2023

|  |  |               |    |         |                                                    | 1      |                                 |  |  |
|--|--|---------------|----|---------|----------------------------------------------------|--------|---------------------------------|--|--|
|  |  | 0             |    |         |                                                    | 1      | Error Ack / Resume              |  |  |
|  |  | 00001000      | 47 | 5 4 4 4 | Reject /Do not record (1)                          | 0      | None                            |  |  |
|  |  | 1             | 17 | R/W     | (2)                                                | 1      | Reject/Do not                   |  |  |
|  |  | 00001001      |    |         | Empty / Discharge the                              | 0      |                                 |  |  |
|  |  | 00001001      | 18 | R/W     | rate (1) (2)                                       | 1      | Disable                         |  |  |
|  |  | 0             |    |         | Scale                                              | $\cap$ | Enable                          |  |  |
|  |  | 000010011     | 19 | R/W     | Standby <sup>(1) (2)</sup>                         | 1      | Disable                         |  |  |
|  |  | 00001010      |    |         | Save receipt                                       | 0      | None                            |  |  |
|  |  | 0             | 20 | W       | parameters <sup>(1)</sup>                          | 1      | Save                            |  |  |
|  |  |               |    |         | Mrita ta tha raaina                                | 0      | None                            |  |  |
|  |  | 000010101     | 21 | W       | memory <sup>(1)</sup>                              | X      | X=Recipe memory                 |  |  |
|  |  |               |    |         | memory                                             | ~      | number                          |  |  |
|  |  | 000010110     | 22 | 1.47    | Call and use from the                              | 0      | None                            |  |  |
|  |  | 000010110     | 22 | VV      | recipe memory <sup>(1)</sup>                       | Х      | X=Recipe memory                 |  |  |
|  |  |               |    |         |                                                    |        | Humber                          |  |  |
|  |  | 000010111     | 23 | Not us  | sed                                                |        |                                 |  |  |
|  |  | 000011001     | 20 |         | I                                                  |        |                                 |  |  |
|  |  | 000011010     | 26 | R       | Quantity of Batch/Bulk <sup>(2)</sup>              |        |                                 |  |  |
|  |  | 000011011     | 27 | R       | Total of Batch/Bulk <sup>(2)</sup>                 |        |                                 |  |  |
|  |  | 000011100     | 28 | R/W     | Quantity of Erasable Accumulation (1) (2)          |        |                                 |  |  |
|  |  | 000011101     | 29 | R/W     | Total of Erasable Accu. <sup>(1) (2)</sup>         |        |                                 |  |  |
|  |  | 000011110     | 30 | R       | Quantity of the Current day's Accu. <sup>(2)</sup> |        |                                 |  |  |
|  |  | 000011111     | 31 | R       | Total of the Current day's Accu. (2)               |        |                                 |  |  |
|  |  | 00010000<br>0 | 32 | R       | Quantity of Yesterday's Accu. <sup>(2)</sup>       |        |                                 |  |  |
|  |  | 00010000<br>1 | 33 | R       | Total of Yesterday's Accu. <sup>(2)</sup>          |        |                                 |  |  |
|  |  | 00010001      | 34 | R/W     | Quantity of Grand Total (1)                        | (2)    |                                 |  |  |
|  |  | 000100011     | 35 | R/W     | Grand Total (1) (2) (Lov                           | w Dwc  | ord )                           |  |  |
|  |  | 00010010<br>0 | 36 | R/W     | Grand Total (1) (2) (Hig                           | jh Dwo | ord )                           |  |  |
|  |  | 000100101     | 37 | R/W     | Year, Month, day <sup>(1) (2)</sup>                |        | Date and time                   |  |  |
|  |  |               |    |         |                                                    |        | Settings.<br>Pofor to par 24    |  |  |
|  |  | 000100110     | 38 | R/W     | Hour & minute <sup>(1) (2)</sup><br>(0000HHMM)     |        | (always BCD format)             |  |  |
|  |  | 00010001      | 39 | N L - L | ·                                                  |        | 1                               |  |  |
|  |  | 0000111110    | 62 | NOT U   | sea                                                |        |                                 |  |  |
|  |  |               |    |         |                                                    | Dec    | Descr. of 1 <sup>st</sup> Dword |  |  |
|  |  |               |    |         | 0                                                  | No     |                                 |  |  |
|  |  | 000111111     | 63 | R/W     | Dynamic filter <sup>(1) (2)</sup>                  | 1      | Low                             |  |  |
|  |  |               |    |         |                                                    | 2      | Medium                          |  |  |
|  |  |               |    |         |                                                    | 3<br>0 | ПУП                             |  |  |
|  |  |               |    |         |                                                    | 1      | Fxtrallow                       |  |  |
|  |  | 00100000      | 64 | R/W     | Filter (1) (2)                                     | 2      | Very Low                        |  |  |
|  |  | 0             |    |         | 3                                                  | Low    |                                 |  |  |
|  |  |               |    |         |                                                    | 4      | Medium                          |  |  |

|  |  |           |     |           |                                   | 5    | High                    |
|--|--|-----------|-----|-----------|-----------------------------------|------|-------------------------|
|  |  |           |     |           |                                   | 6    | Very High               |
|  |  |           |     |           |                                   | 7    | Extra High              |
|  |  |           |     |           |                                   | 0    | Disable                 |
|  |  |           |     |           |                                   | 1    | ± 2%                    |
|  |  | 00100000  |     |           |                                   | 2    | ± 2%LK                  |
|  |  | 1         | 65  | R/ W      | Power on zero (1) (2)             | 3    | ± 10%                   |
|  |  |           |     |           |                                   | 4    | + 15%, - 5%             |
|  |  |           |     |           |                                   | 5    | ± 20%                   |
|  |  |           |     |           |                                   | 0    | Disable                 |
|  |  | 00100001  |     |           |                                   | 1    | ± 2%                    |
|  |  | 00100001  | 66  | R/W       | Zeroing Range (1) (2)             | 2    | ± 3%                    |
|  |  | 0         |     |           | 5 5                               | 3    | ± 20%                   |
|  |  |           |     |           |                                   | 4    | ± 50%                   |
|  |  |           |     |           |                                   | 0    | Disable                 |
|  |  |           |     |           |                                   | 1    | ± 0.3d                  |
|  |  |           | . – | -         | Auto Zero                         | 2    | ± 0,5d                  |
|  |  | 001000011 | 6/  | R/W       | Tracking <sup>(1) (2)</sup>       | 3    | ± 1d                    |
|  |  |           |     |           | 5                                 | 4    | ± 2d                    |
|  |  |           |     |           |                                   | 5    | + 3d                    |
|  |  | 00100010  |     |           |                                   | 0    | No                      |
|  |  | 0         | 68  | R/W       | Tare (1) (2)                      | 1    | Yes                     |
|  |  |           |     |           |                                   | 0    | + 0.3d                  |
|  |  |           |     | R/W       |                                   | 1    | + 0.5d                  |
|  |  |           |     |           |                                   | 2    | + 1d                    |
|  |  |           |     |           |                                   | 3    | + 2d                    |
|  |  | 001000101 | 69  |           | Stability                         | 4    | + 3d                    |
|  |  |           |     |           | Detection Range <sup>(1)(2)</sup> | 5    | + 4d                    |
|  |  |           |     |           |                                   | 6    | + 5d                    |
|  |  |           |     |           |                                   | 7    | + 9d                    |
|  |  |           |     |           |                                   | 8    | Disable                 |
|  |  |           |     |           |                                   | Refe | r to par. [517] on page |
|  |  | 001000110 | 70  | R/W       | Stability Time (1) (2)            | 162  | i të pan [en] en page   |
|  |  |           |     |           |                                   | 0    | a                       |
|  |  |           |     |           |                                   | 1    | ka                      |
|  |  |           |     |           | (1) (0)                           | 2    | t                       |
|  |  | 001000111 | 71  | R/W       | Unit (1) (2)                      | 3    | lb                      |
|  |  |           |     |           |                                   | 4    | No unit                 |
|  |  |           |     |           |                                   | 5    | klb                     |
|  |  |           |     |           |                                   | 0    | Single range            |
|  |  |           |     |           |                                   | 1    | 2 x Multi Range         |
|  |  | 00100100  | 72  | R/W       | Range <sup>(1) (2)</sup>          | 2    | 3 x Multi Range         |
|  |  | 0         |     | ,         |                                   | 3    | 2 x Multi Interval      |
|  |  |           |     |           |                                   | 4    | 3 x Multi Interval      |
|  |  |           |     |           |                                   | Refe | r to par. 523 on page   |
|  |  | 001001001 | 73  | R/W       | Capacity-1 <sup>(1)(2)</sup>      | 162  |                         |
|  |  |           |     |           |                                   | 0    | XXXXOO                  |
|  |  |           |     |           |                                   | 1    | XXXXXO                  |
|  |  | 001001010 |     | D / · · · | Decimal                           | 2    | XXXXXX                  |
|  |  | 001001010 | /4  | R/W       | point-1 <sup>(1) (2)</sup>        | 3    | XXXXX.X                 |
|  |  |           |     |           |                                   | 4    | XXXX.XX                 |
|  |  |           |     |           |                                   | 5    | XXX.XXX                 |
|  |  |           |     |           |                                   | 0    | X1                      |
|  |  | 001001011 | 75  | R/W       | Increment-1 <sup>(1)(2)</sup>     | 1    | X2                      |
|  |  |           |     |           | 2                                 | X5   |                         |

|  |           | 1                          |           | 1                                            |                                                                            |                                                                                                    |
|--|-----------|----------------------------|-----------|----------------------------------------------|----------------------------------------------------------------------------|----------------------------------------------------------------------------------------------------|
|  |           | 001001100                  | 76        | R/W                                          | Capacity-2 <sup>(1)(2)</sup>                                               |                                                                                                    |
|  |           | 001001101                  | 77        | R/W                                          | Decimalpoint-2 <sup>(1) (2)</sup>                                          |                                                                                                    |
|  |           | 001001110                  | 78        | R/W                                          | Increment-2 <sup>(1)(2)</sup>                                              |                                                                                                    |
|  |           | 001001111                  | 79        | R/W                                          | Capacity-3 <sup>(1)(2)</sup>                                               |                                                                                                    |
|  |           | 00101000<br>0              | 80        | R/W                                          | Decimalpoint-3 <sup>(1) (2)</sup>                                          |                                                                                                    |
|  |           | 001010001                  | 81        | R/W                                          | Increment-3 <sup>(1)(2)</sup>                                              |                                                                                                    |
|  |           | 001010010                  | 82        | R/W                                          | Limit of<br>Indication <sup>(1) (2)</sup>                                  | OOver ind. after Max11 d more than Max25 d more than Max39 d more than Max42% more than Max55% more than Max |
|  |           | 001010011                  | 83        | R/W                                          | Tare type <sup>(1) (2)</sup>                                               | <ul><li>O Subtractive tare</li><li>1 Additive tare</li><li>2 Both</li></ul>                                  |
|  |           | 001010100                  | 84        | R/W                                          | Maximum tare <sup>(1) (2)</sup>                                            | Refer to par. [527] on<br>page 163                                                                           |
|  |           | 001010101<br>01000000<br>0 | 85<br>128 | Not U                                        | sed                                                                        |                                                                                                    |
|  |           | 01000000<br>1              | 129       | R/W                                          | Filling modes <sup>(1) (2)</sup>                                           | Refer to par. [311] on page1430OPEN1BUNG2BOTT3PACK4BAG5BIG6VENT71BAG8nBAG9nPAC10TANK11WOUT                   |
|  |           | 01000001<br>0              | 130       | R/W                                          | Start input signal<br>type <sup>(1) (2)</sup>                              | Refer to par. [312] on page144OPULS1LEVE2AUTO                                                                |
|  |           | 010000011                  | 131       | R/W                                          | Discharge input signal<br>type <sup>(1) (2)</sup>                          | Refer to par. [313] on page<br>144<br>O PULS<br>1 LEVE                                                       |
|  |           | 01000010<br>0              | 132       | R/W                                          | Start filling or<br>emptying/discharging at<br>power on <sup>(1) (2)</sup> | Refer to par. [314] on page144OFILL1DISC                                                                     |
|  | 010000101 | 133                        | R/W       | Feeding speed<br>Quantity <sup>(1) (2)</sup> | Refer to par. [315] on page<br>144<br>O 1                                  |                                                                                                    |

|  |                        |            |     |                                                                                    | 1                                                                                            | 2                                                    |            |
|--|------------------------|------------|-----|------------------------------------------------------------------------------------|----------------------------------------------------------------------------------------------|------------------------------------------------------|------------|
|  |                        |            |     |                                                                                    | 2                                                                                            | 3                                                    |            |
|  | 010000110              | 134        | R/W | Feeding outputs <sup>(1) (2)</sup>                                                 | Refe<br>144<br>0                                                                             | r to par. [316<br>C<br>FC                            | ) on page  |
|  |                        |            |     |                                                                                    | 2                                                                                            | FMC                                                  |            |
|  | 010000111              | 135        | R/W | Max. target of filling <sup>(1) (2)</sup>                                          | Refe<br>144                                                                                  | r to par. [317                                       | ] on page  |
|  | 01000100<br>0          | 136        | R/W | Min. target of filling $^{(1)}$ $^{(2)}$                                           | Refe<br>144                                                                                  | r to par. [318                                       | 3] on page |
|  | 010001001              | 137        | R/W | Scale quantity at master slave operation <sup>(1) (2)</sup>                        | Refe<br>144                                                                                  | r to par. [319                                       | )] on page |
|  | 010001010<br>010001111 | 138<br>143 | R/W | Not used                                                                           |                                                                                              |                                                      |            |
|  | 01001000<br>0          | 144        | R/W | Feeding gate position control type <sup>(1) (2)</sup>                              | Refe<br>145<br>0<br>1                                                                        | r to par. [321<br>NO<br>1 POS<br>2 POS               | ] on page  |
|  | 010010001              | 145        | R/W | Switch type on the<br>feeding gate for<br>checking its position <sup>(1) (2)</sup> | Refe<br>page<br>0<br>1<br>2                                                                  | r to par. [322<br>e 145<br>NO<br>NCLO<br>NOPE        | 2] on      |
|  | 010010010              | 146        | R/W | Switch on the discharge gate <sup>(1) (2)</sup>                                    | Refe<br>page<br>0<br>1                                                                       | r to par. [323<br>e 145<br>NO<br>NCLO<br>NOPE        | 3] on      |
|  | 010010011              | 147        | R/W | Lance position control type <sup>(1) (2)</sup>                                     | Refer to par. [324] onpage 145OBIU1BMIU2BIOU3BMIO                                            |                                                      |            |
|  | 010010100              | 148        | R/W | Movement of valve or<br>lifter at liquid filling<br>modes <sup>(1) (2)</sup>       | Refer to par. [325] on<br>page 145For Open<br>modeFor<br>Bung<br>mode0NOVALV1LIFTNO2VALVLIET |                                                      |            |
|  | 010010101              | 149        | R/W | Movement of valve or<br>lifter at liquid big bag<br>mode                           | Refe<br>page<br>0<br>1<br>2<br>3                                                             | r to par. [326<br>2145<br>NO<br>CLAM<br>UP-A<br>UP-B | 5] on      |
|  | 010010110<br>010011110 | 150<br>158 | R/W | Not used                                                                           |                                                                                              |                                                      |            |
|  | 010011111              | 159        | R/W | Select input 1 (1) (2)                                                             | Refe                                                                                         | r to par. [331                                       | ] on page  |

|  |  |                        |            |     |                                                    | 146                                |
|--|--|------------------------|------------|-----|----------------------------------------------------|------------------------------------|
|  |  | 01010000<br>0          | 160        | R/W | Select input 2 (1) (2)                             | Refer to par. [332] on page 146    |
|  |  | 010100001              | 161        | R/W | Select input 3 (1) (2)                             | Refer to par. [333] on page 146    |
|  |  | 010100010              | 162        | R/W | Select input 4 (1) (2)                             | Refer to par. [334] on page 146    |
|  |  | 010100011              | 163        | R/W | Select input 5 <sup>(1) (2)</sup>                  | Refer to par. [335] on page 146    |
|  |  | 010100100              | 164        | R/W | Select input 6 <sup>(1)(2)</sup>                   | Refer to par. [336] on page 146    |
|  |  | 010100101              | 165        | R/W | Select input 7 <sup>(1) (2)</sup>                  | Refer to par. [337] on page 146    |
|  |  | 010100110              | 166        | R/W | Select input 8 <sup>(1) (2)</sup>                  | Refer to par. [338] on page 146    |
|  |  | 010100111              | 167        | R/W | Select input 9 <sup>(1) (2)</sup>                  | Refer to par. [339] on page 146    |
|  |  | 010101000              | 168        | R/W | Select output 1 <sup>(1) (2)</sup>                 | Refer to par. [33A] on page 146    |
|  |  | 010101001              | 169        | R/W | Select output 2 (1) (2)                            | Refer to par. [33B] on<br>page 147 |
|  |  | 010101010              | 170        | R/W | Select output 3 <sup>(1) (2)</sup>                 | Refer to par. [33C] on<br>page 147 |
|  |  | 010101011              | 171        | R/W | Select output 4 (1) (2)                            | Refer to par. [33D] on<br>page 147 |
|  |  | 010101100              | 172        | R/W | Select output 5 <sup>(1)(2)</sup>                  | Refer to par. [33E] on<br>page 147 |
|  |  | 010101101              | 173        | R/W | Select output 6 <sup>(1)(2)</sup>                  | Refer to par. [33F] on<br>page 147 |
|  |  | 010101110              | 174        | R/W | Preact, Medium and Fine                            | Refer to par. [341] on page<br>147 |
|  |  |                        |            |     | reeding entries (1) (2)                            | 1 DEV                              |
|  |  | 010101111              | 175        | R/W | Weight displaying at<br>Filling <sup>(1) (2)</sup> | Refer to par. [342] on<br>page 147 |
|  |  |                        |            |     |                                                    | 0 INCR<br>1 DECR                   |
|  |  |                        |            |     |                                                    | Refer to par. [343] on page 147    |
|  |  | 010110000              | 176        | R/W | Display after filling <sup>(1) (2)</sup>           | O ACTU<br>1 FILL                   |
|  |  |                        |            |     |                                                    | 2 TARG                             |
|  |  |                        |            |     |                                                    | page 148                           |
|  |  |                        |            |     |                                                    | O NO<br>1 TARE                     |
|  |  |                        |            |     | Information display                                | 2 GROS                             |
|  |  | 010110001              | 177        | R/W | (1) (2)                                            | 3 RCPT<br>4 R+T                    |
|  |  |                        |            |     |                                                    | 5 R+Q                              |
|  |  |                        |            |     |                                                    | 6 Q+ <b>≞</b>                      |
|  |  |                        |            |     |                                                    | 7 IUIA<br>8 PHAS                   |
|  |  | 010110010<br>010111100 | 178<br>188 | R/W | Not used                                           |                                    |

|  |           |                        |            |                          | The function of meanify                            | Dofo                    | rto par [2E1] op page           |
|--|-----------|------------------------|------------|--------------------------|----------------------------------------------------|-------------------------|---------------------------------|
|  |           | 010111101              | 189        | R/W                      | key <sup>(1) (2)</sup>                             | 148                     | r to par. [351] on page         |
|  |           | 010111110              | 190        | R/W                      | The function of change key <sup>(1) (2)</sup>      | Refe<br>page            | r to par. [352] on<br>e 148     |
|  |           | 010111111              | 191        | R/W                      | The func. of F1 key $^{(1)}$ $^{(2)}$              | Refe<br>page            | r to par. [353] on<br>e 149     |
|  |           | 01100000<br>0          | 192        | R/W                      | The func. of F2 key <sup>(1) (2)</sup>             | Refe<br>page            | r to par. [354] on<br>e 149     |
|  |           | 011000001              | 193        | R/W                      | The func. of F3 key $^{\scriptscriptstyle (1)(2)}$ | Refe<br>page            | r to par. [355] on<br>e 149     |
|  |           | 011000010              | 194        | R/W                      | The func. of F4 key $^{(1)}$ $^{(2)}$              | Refe<br>page            | r to par. [356] on<br>e 149     |
|  |           | 011000011              | 195        | R/W                      | The func. of F5 key $^{\scriptscriptstyle (1)(2)}$ | Refe<br>page            | r to par. [357] on<br>e 149     |
|  |           | 011000100<br>011001001 | 196<br>201 | R/W                      | Not used                                           |                         |                                 |
|  |           | 011001010              | 202        | R/W                      | Reserve Input 1 <sup>(1) (2)</sup>                 | Refe<br>150             | r to par. [371] on page         |
|  |           | 011001011              | 203        | R/W                      | Reserve Input 2 <sup>(1) (2)</sup>                 | Refe<br>page            | r to par. [372] on<br>e 150     |
|  |           | 011001100              | 204        | R/W                      | Reserve output 1 <sup>(1) (2)</sup>                | Refe<br>page            | r to par. [373] on<br>e 150     |
|  |           | 011001101              | 205        | R/W                      | Reserve output 2 <sup>(1) (2)</sup>                | Refe<br>page            | r to par. [374] on<br>e 150     |
|  |           | 011001110<br>011111011 | 206<br>251 | R/W                      | Not used                                           |                         |                                 |
|  |           | 011111100              | 252        | R/W                      | Target <sup>(1) (2) (3)</sup>                      |                         |                                 |
|  |           | 011111101              | 253        | R/W                      | + Tolerance <sup>(1) (2)</sup>                     |                         |                                 |
|  |           | 011111110              | 254        | R/W                      | - Tolerance <sup>(1) (2)</sup>                     |                         |                                 |
|  |           | 01111111               | 255        | R/W                      | Not used                                           |                         |                                 |
|  |           | 10000000<br>0          | 256        | R/W                      | Coarse (1) (2) (3)                                 |                         |                                 |
|  |           | 10000000<br>1          | 257        | R/W                      | Medium <sup>(1) (2) (3)</sup>                      |                         | Refer to section 3              |
|  |           | 10000001<br>0          | 258        | R/W                      | Fine (1) (2) (3)                                   |                         |                                 |
|  |           | 100000011              | 259        | R/W                      | PT (Specific Tare) <sup>(1)(2)</sup>               |                         |                                 |
|  |           | 10000010<br>0          | 260        | R/W                      | Oty of Batch/Bulk $^{(1)}$ (2)                     |                         |                                 |
|  |           | 100000101              | 261        | R/W                      | Total of Batch/Bulk $^{(1)}$ (2)                   |                         |                                 |
|  |           | 100000110<br>100001001 | 262<br>265 | R/W                      | Not used                                           |                         |                                 |
|  |           |                        |            |                          |                                                    | Dec                     | Descr. of 1 <sup>st</sup> Dword |
|  | 100001010 | o                      |            | Gross, net or multicycle | Refe<br>151                                        | r to par. [411] on page |                                 |
|  |           | 266 R/                 | R/ VV      |                          | 0                                                  | NET                     |                                 |
|  |           |                        |            |                          |                                                    | 1                       | GROSS                           |
|  |           |                        |            |                          |                                                    | 2                       | MULT                            |
|  |           | 100001011              | 267        | D/\\/                    | Tolerance control <sup>(1) (2)</sup>               | Refe<br>151             | r to par. [412] on page         |
|  |           | 100001011              | 207        | 11/ 11                   |                                                    | 0                       | No                              |
|  |           |                        |            |                          |                                                    | 1                       | +/-                             |

|  |           |           |     |                                      |                                          | 2 +1 -1                         |
|--|-----------|-----------|-----|--------------------------------------|------------------------------------------|---------------------------------|
|  |           |           |     |                                      |                                          | 3 +/-F                          |
|  |           |           |     |                                      |                                          | 4 +F -F                         |
|  |           |           |     |                                      |                                          | Refer to par. [413],            |
|  |           |           |     |                                      |                                          | page 151                        |
|  |           |           |     |                                      |                                          | O AUTO                          |
|  |           | 100001100 | 268 | R/W                                  | Taring at filling <sup>(1) (2)</sup>     | 1 AV 5                          |
|  |           |           |     |                                      |                                          | 2 AV10                          |
|  |           |           |     |                                      |                                          | 3 ACON                          |
|  |           |           |     |                                      |                                          | 4 SPEC                          |
|  |           | 100001101 | 269 | R/W                                  | Min. tare value $^{(1)}$ $^{(2)}$        | Refer to par. [414]<br>page 151 |
|  |           |           |     | -                                    |                                          | Refer to par. [415]             |
|  |           | 100001110 | 270 | R/W                                  | Max. tare value (1) (2)                  | page 151                        |
|  |           |           |     | -                                    | (1) (2)                                  | Refer to par. [416]             |
|  |           | 100001111 | 271 | R/W                                  | Valve force (1) (2)                      | page 151                        |
|  |           | 10001000  |     |                                      |                                          | Refer to par. [417]             |
|  |           | 0         | 272 | R/W                                  | Lance B. / Lift W. <sup>(1) (2)</sup>    | page 152                        |
|  |           | 100010001 | 070 |                                      |                                          | Refer to par. [418]             |
|  |           | 100010001 | 273 | R/W                                  | Lance Middle (1) (2)                     | page 152                        |
|  |           | 100010010 | 074 |                                      |                                          | Refer to par. [419]             |
|  |           | 100010010 | 274 | R/W                                  | Overfill weight (1) (2) (3)              | page 152                        |
|  |           |           |     |                                      |                                          | Refer to par. [41A]             |
|  |           |           |     | R/W                                  | Batch filling <sup>(1) (2)</sup>         | page 152                        |
|  |           |           |     |                                      |                                          | 0 NO                            |
|  |           | 100010011 | 275 |                                      |                                          | 1 QTY                           |
|  |           |           |     |                                      | 5                                        | 2 <b>L</b> T                    |
|  |           |           |     |                                      |                                          | 3 Q+ <b>m</b> T                 |
|  |           |           |     |                                      |                                          | 4 BULK                          |
|  |           |           |     |                                      |                                          | Refer to par. [41B]             |
|  |           |           |     |                                      |                                          | page 152                        |
|  |           | 100010100 | 276 | R/W                                  | Soft start method <sup>(1) (2)</sup>     | 0 NO                            |
|  |           |           |     |                                      |                                          | 1 FINE                          |
|  |           |           |     |                                      |                                          | 2 MED                           |
|  |           | 100010101 | 077 |                                      | C = C + c + c + c + c + (1) (2)          | Refer to par. [41C]             |
|  |           | 100010101 | 211 | R/VV                                 | Soft start time (1)(2)                   | page 152                        |
|  |           | 100010110 | 270 |                                      | The emptying /                           | Refer to par. [41D]             |
|  |           | 100010110 | 278 | R/ VV                                | discharge type (1) (2)                   | page 152                        |
|  |           | 100010111 | 270 |                                      | Empty/Discharge weight                   | Refer to par. [41E]             |
|  |           |           | 217 | Γ\/ VV                               | / Remaining weight (1) (2)               | page 152                        |
|  |           | 100011000 | 280 | D/VV                                 | Emptying / discharge                     | Refer to par. [41F]             |
|  |           | 100011000 | 200 | r/ vv                                | time <sup>(1) (2)</sup>                  | page 152                        |
|  |           | 100011001 | 281 | R/W                                  | Not used                                 |                                 |
|  |           | 100100111 | 290 |                                      |                                          | Defer to per [121]              |
|  |           |           |     |                                      |                                          | Refer to part [431]             |
|  | 100101000 |           |     |                                      | Correction technic at                    |                                 |
|  |           | 296       | R/W | Feeding / Discharging <sup>(1)</sup> |                                          |                                 |
|  |           |           |     |                                      | (2)                                      |                                 |
|  |           |           |     |                                      |                                          | 2 SMPT                          |
|  |           |           |     |                                      |                                          | Pafar to par [122]              |
|  |           | 100101001 | 297 | R/W                                  | Fine feeding time <sup>(1) (2)</sup>     | nade 153                        |
|  |           |           |     |                                      |                                          | Refer to par [/122]             |
|  |           | 100101010 | 298 | R/W                                  | Preact adj. frequency <sup>(1) (2)</sup> | nage 153                        |
|  |           |           |     |                                      |                                          | Refer to par [434]              |
|  |           | 100101011 | 299 | R/W                                  | Sampling size <sup>(1) (2)</sup>         | page 153                        |
|  |           | 1         | 1   |                                      |                                          |                                 |

Technical Manual Rev. 1.3.0, February 2023

|  | 100101100              | 300        | R/W | Preact correction ratio in percent <sup>(1) (2)</sup>                        | Refer to par. [435] on<br>page 153                   |
|--|------------------------|------------|-----|------------------------------------------------------------------------------|------------------------------------------------------|
|  | 100101101              | 301        | R/W | Zeroing freq. <sup>(1) (2)</sup>                                             | Refer to par. [436] on page 153                      |
|  |                        |            |     |                                                                              | Refer to par. [437] on<br>page 153                   |
|  | 100101110              | 302        | R/W | Jogging <sup>(1) (2)</sup>                                                   | 0 NO<br>1 TIME                                       |
|  |                        |            |     |                                                                              | 2 AUTO                                               |
|  | 100101111              | 303        | R/W | Jogging on time <sup>(1) (2)</sup>                                           | Refer to par. [438] on<br>page 154                   |
|  | 100110000              | 304        | R/W | Jogging off time $^{(1)}$ (2)                                                | Refer to par. [439] on<br>page 154                   |
|  | 100110001              | 305        | R/W | Min. filling error $^{(1)}$ $^{(2)}$                                         | Refer to par. [43A] on<br>page 154                   |
|  | 100110010              | 306        | R/W | Max. error limit <sup>(1) (2)</sup>                                          | Refer to par. [43B] on<br>page 154                   |
|  | 100110011              | 307        | R/W | Motion window at filling process <sup>(1) (2)</sup>                          | Refer to par. [43C] on<br>page 154                   |
|  | 100110100              | 308        | R/W | Preact correction ratio<br>for coarse feeding cut-<br>off <sup>(1) (2)</sup> | Refer to par. [43D] on<br>page 154                   |
|  | 100110100<br>100110110 | 308<br>310 | R/W | Not used                                                                     |                                                      |
|  | 100110111              | 311        | R/W | Zeroing delay <sup>(1) (2)</sup>                                             | Refer to par. [441] on<br>page 154                   |
|  | 100111000              | 312        | R/W | Taring delay <sup>(1) (2)</sup>                                              | Refer to par. [442] on<br>page 154                   |
|  | 100111001              | 313        | R/W | Stbl. check delay <sup>(1) (2)</sup>                                         | Refer to par. [443] on<br>page 154                   |
|  | 100111010              | 314        | R/W | Max. stbl. time <sup>(1) (2)</sup>                                           | Refer to par. [444] on<br>page 154                   |
|  | 100111011              | 315        | R/W | Start delay <sup>(1) (2)</sup>                                               | Refer to par. [445] on<br>page 154                   |
|  | 100111100              | 316        | R/W | End of batch output<br>delay <sup>(1) (2)</sup>                              | Refer to par. [446] on<br>page 155                   |
|  | 100111101              | 317        | R/W | Coarse and medium feed control delay <sup>(1) (2)</sup>                      | Refer to par. [447] on<br>page 155                   |
|  | 100111110              | 318        | R/W | Fine feed ctrl delay $^{\scriptscriptstyle (1)(2)}$                          | Refer to par. [448] on<br>page 155                   |
|  | 100111111              | 319        | R/W | FG DEL, VALV DEL or<br>LIFT DEL <sup>(1) (2)</sup>                           | Refer to par. [449] on<br>page 155                   |
|  | 10100000<br>0          | 320        | R/W | Complete delay <sup>(1) (2)</sup>                                            | Refer to par. [44A] on<br>page 155                   |
|  | 101000001              | 321        | R/W | Catch delay <sup>(1) (2)</sup>                                               | Refer to par. [44B] on<br>page 155                   |
|  | 101000010              | 322        | R/W | Clamp release delay <sup>(1) (2)</sup>                                       | Refer to par. [44C] on<br>page 155                   |
|  | 101000011              | 323        | R/W | Maximum filling time (1) (2)                                                 | Refer to par. [44D] on<br>page 156                   |
|  | 101000100<br>101000101 | 324<br>325 | R/W | Not used                                                                     |                                                      |
|  | 101000110              | 326        | R/W | Analogue output<br>Type <sup>(1) (2)</sup>                                   | Refer to par. [451] on page<br>156<br>0 NO<br>1 0-20 |

|  |                        |            |     |                                                           | 2 0-10                                                                   |
|--|------------------------|------------|-----|-----------------------------------------------------------|--------------------------------------------------------------------------|
|  | 101000111              | 327        | R/W | For Coarse feed <sup>(1) (2)</sup>                        | Refer to par. [452] on<br>page 156                                       |
|  | 101001000              | 328        | R/W | For Medium feed <sup>(1) (2)</sup>                        | Refer to par. [453] on page 156                                          |
|  | 101001001              | 329        | R/W | For Fine feed $^{(1)}(2)$                                 | Refer to par. [454] on page 156                                          |
|  | 1010010101<br>01010100 | 330<br>340 | R/W | Not used                                                  |                                                                          |
|  | 101010101              | 341        | R/W | Weighing operation type of the machine <sup>(1) (2)</sup> | Refer to par. [461] on<br>page 156<br>O SUBT<br>1 NO<br>2 ADDI           |
|  | 101010110              | 342        | R/W | Container quantity on the palette <sup>(1) (2)</sup>      | Refer to par. [462] on page 156                                          |
|  | 101010111              | 343        | R/W | Operation at Batch filling                                | Refer to par. [463] on<br>page 156<br>O STOP                             |
|  | 101011000<br>101100011 | 344<br>355 | R/W | Not used                                                  |                                                                          |
|  | 101100100              | 356        | R/W | Alarm Setpoint (1) (2)                                    | Refer to par. [471] on page<br>156                                       |
|  | 101100101              | 357        | R/W | Alarm time (1) (2)                                        | Refer to par. [472] on<br>page 156                                       |
|  | 101100110              | 358        | R/W | Min. Vibration weight (1) (2)                             | Refer to par. [473] on<br>page 157                                       |
|  | 101100111              | 359        | R/W | Max. Vibration weight <sup>(1) (2)</sup>                  | Refer to par. [474] on<br>page 157                                       |
|  | 101101000              | 360        | R/W | Vibration delay <sup>(1) (2)</sup>                        | Refer to par. [475] on<br>page 157                                       |
|  | 101101001              | 361        | R/W | Vibration time (1) (2)                                    | Refer to par. [476] on<br>page 157                                       |
|  | 101101010              | 362        | R/W | Zero range <sup>(1) (2)</sup>                             | Refer to par. [477] on<br>page 157                                       |
|  | 101101011<br>101110010 | 363<br>370 | R/W | Not used                                                  |                                                                          |
|  | 101110011              | 371        | R/W | Timer 1 Trigger <sup>(1) (2)</sup>                        | Refer to par. [481] on<br>page 158<br>O SELE<br>1 IN<br>2 OUT            |
|  | 101110100              | 372        | R/W | Number <sup>(1) (2)</sup>                                 | Refer to par. [482] on<br>page 158                                       |
|  | 101110101              | 373        | R/W | Timer 1 Type <sup>(1) (2)</sup>                           | Refer to par. [483] onpage 158OType A1Type B2Type C3Type D4Type E5Type F |
|  | 101110110              | 374        | R/W | Timer 1 On time <sup>(1) (2)</sup>                        | Refer to par. [484] on page 158                                          |
|  | 101110111              | 375        | R/W | Timer 1 Off time <sup>(1) (2)</sup>                       | Refer to par. [485] on                                                   |

|  |           |     |           |                                      | page 158                            |
|--|-----------|-----|-----------|--------------------------------------|-------------------------------------|
|  |           |     |           |                                      | Refer to par. [486] on              |
|  |           | 376 | R/W       |                                      | page 158                            |
|  | 101111000 |     |           | Timer 2 Trigger <sup>(1) (2)</sup>   | O SELE                              |
|  |           |     |           |                                      | 1 IN                                |
|  |           |     |           |                                      | 2 OUI                               |
|  | 101111001 | 377 | R/W       | Number <sup>(1) (2)</sup>            | Refer to part [487] off<br>nade 158 |
|  |           |     |           |                                      | Refer to par [488] on               |
|  | 101111010 | 378 | R/W       | Timer 2 Type <sup>(1) (2)</sup>      | page 158                            |
|  | 101111011 | 270 |           | Time or $2 \text{ On time } (1)(2)$  | Refer to par. [489] on              |
|  | 101111011 | 379 | R/VV      | Timer 2 On time (1)(2)               | page 158                            |
|  | 101111100 | 380 | R/W       | Timer 2 Off time $(1)(2)$            | Refer to par. [48A] on              |
|  |           |     |           |                                      | page 158                            |
|  |           |     |           |                                      | Refer to par. [48B] on              |
|  | 101111101 | 201 |           | Time or $2$ Trigging (1)(2)          |                                     |
|  | 10111101  | 381 | R/VV      | Timer 3 Trigger (1) (2)              | 1 IN                                |
|  |           |     |           |                                      |                                     |
|  |           |     |           |                                      | Refer to par [480] on               |
|  | 101111110 | 382 | R/W       | Number <sup>(1) (2)</sup>            | page 159                            |
|  | 10111111  |     |           |                                      | Refer to par. [48D] on              |
|  | 10111111  | 383 | R/W       | Timer 3 Type (1) (2)                 | page 159                            |
|  | 11000000  | 201 |           | Timor 2 On time $^{(1)}(2)$          | Refer to par. [48E] on              |
|  | 0         | 304 | R/ VV     |                                      | page 159                            |
|  | 110000001 | 385 | R/W       | Timer 3 Off time <sup>(1) (2)</sup>  | Refer to par. [48F] on              |
|  |           |     | 10,11     |                                      | page 159                            |
|  | 110000010 | 386 | R/W       | Not used                             |                                     |
|  | 110010000 | 400 |           |                                      |                                     |
|  |           |     |           |                                      | Refer to par. [4A1] on              |
|  |           |     |           |                                      |                                     |
|  |           |     |           |                                      |                                     |
|  |           | 401 | R/W       | Logical functions <sup>(1) (2)</sup> |                                     |
|  | 110010001 |     |           |                                      | 3 AYNB                              |
|  |           |     |           |                                      | 4 S-R                               |
|  |           |     |           |                                      | 5 NS-R                              |
|  |           |     |           |                                      | 6 N.                                |
|  |           |     |           |                                      | 7 NAB                               |
|  |           |     |           |                                      | Refer to par. [4A2] on              |
|  |           |     |           |                                      | page 159                            |
|  | 110010010 | 402 | R/W       | A Trigger <sup>(1) (2)</sup>         | O SELE                              |
|  |           |     |           |                                      | 1 IN                                |
|  |           |     |           |                                      | 2 OUT                               |
|  | 110010011 | 403 | R/W       | Number <sup>(1) (2)</sup>            | Refer to par. [4A3] on              |
|  |           |     |           |                                      | Page 159<br>Pofor to par [444] op   |
|  |           |     |           |                                      | nage 159                            |
|  | 110010100 | 404 | R/W       | B Trigger <sup>(1) (2)</sup>         |                                     |
|  |           |     |           |                                      | 1 IN                                |
|  |           |     |           |                                      | 2 OUT                               |
|  | 110010101 | 105 |           | Number $(1)(2)$                      | Refer to par. [4A5] on              |
|  |           | 405 | K/VV      |                                      | page 160                            |
|  | 110010110 | 406 | R/W/      | Notused                              |                                     |
|  | 110011111 | 415 | 1 1 1 1 1 |                                      |                                     |
|  | 110100000 | 416 | R/W       | Pre-feeding type                     | Refer to par. [4B1] on              |

Technical Manual Rev. 1.3.0, February 2023 Page 239 of 282

|  |  |                        |            |                   |          | page                | e 160                        |
|--|--|------------------------|------------|-------------------|----------|---------------------|------------------------------|
|  |  | 110100001<br>110100010 | 417<br>418 | R/W               | Not used |                     |                              |
|  |  | 110100011              | 419        | R/W               | Speed    | Refe<br>page        | er to par. [4B4] on<br>e 160 |
|  |  |                        |            |                   |          | 0                   | FINE                         |
|  |  |                        |            |                   |          | 1                   | COARSE                       |
|  |  |                        |            |                   |          | 2                   | MEDIUM                       |
|  |  | 110100100 420          |            | Dra faading timor | Refe     | er to par. [4B5] on |                              |
|  |  |                        | 420        | 1.7.7.7.7         |          | page                | e 160                        |

| Table 28-6 - | Expanded | Command  | List |
|--------------|----------|----------|------|
| 10010200     | Enpanaoa | oonnnana | LIOU |

(1) Write this command after writing values to Low Dword of RxPDO then apply this command with New CMD.

(2) To access the related value, read Low Dword of TxPDO.

(3) In Master-Slave operation, in the master device, these fields can also be changed during the process. But the master device cannot update the slave devices during the process, so these fields must be updated for each slave device separately in Master-Slave operation.

### Programming steps of frequent used commands:

Reading a weight value:

- 1. Check the B47...B44 bits of TxPDO 1 (T\_UL1).
- 2. If there is not any error, read the weight value (gross, net or tare).

Zero Calibration procedure:

- 1. Check the Bit-O of Calibration Status. it should be '1'(set) to start adjustment.
- 2. Write 'Adjust Zero Calibration' command and apply New CMD to start Zero calibration.
- 3. Check the Bit-1 of Calibration Status. it is '1'(set) during zero calibration process.
- 4. The Bit-O of Calibration Status changes to '1'(set) at the end of the Zero calibration.
- 5. If the Bit-3~Bit-10 of Calibration Status is '1'(set), check the description to understand the calibration error.

Span Calibration procedure:

- 1. Check the Bit-O of Calibration Status. it should be '1'(set) to start adjustment.
- 2. Write 'Adjust Span Calibration' command after writing test weight values to Low Dword of RxPDO1 (R\_UL1), then apply this command with New CMD to start Span calibration.
- 3. Check the Bit-1 of Calibration Status. it is '1'(set) during span calibration process.
- 4. The Bit-O of Calibration Status changes to '1'(set) at the end of the Span calibration.
- 5. If the Bit-3~Bit-10 of Calibration Status is '1'(set), check the description to understand the calibration error.

# 29. APPENDIX 12. ETHERNET/IP (ONLY FT-113FILL EI)

EtherNet/IP interface of the weighing instrument can be done via hub switch or serial bus over two EtherNet/IP port.

- 1. Serial bus connection of instruments. You may connect instruments serial to your EtherNet/IP bus via two ports.
- 2. Star connection. If you connect the instrument to your PLC via hub switch, you can use P1 or P2 port on the instrument. You may change the port, if there is any malfunction on port in use.

The EtherNet/IP interface supports 10/100Mbit, full or half duplex operation.

EDS file for two port EtherNet/IP is available on www.flintec.com

There are announcement LEDs on the instrument to indicate the interface status as appears below.

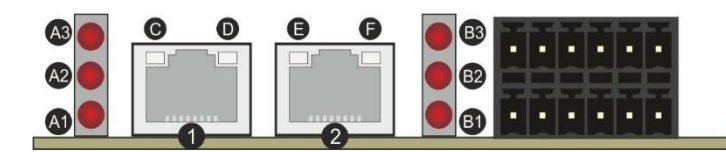

| Ref. | Definition         | Ref. | Definition        | Ref. | Definition                |
|------|--------------------|------|-------------------|------|---------------------------|
| A3   | Network Error LED  | B3   | Module Error LED  | 1,2  | Interface ports (P1,P2)   |
| A2   | Not used           | B2   | Not used          | E,F  | Link/Activity LEDs for P2 |
| A1   | Network Status LED | B1   | Module Status LED | C,D  | Link/Activity LEDs for P1 |

#### A1 Network Status LED

| LED State | Description                                                    |
|-----------|----------------------------------------------------------------|
| Off       | No IP address                                                  |
| On        | Online, one or more connections established (CIP Class 1 or 3) |
| Flashing  | Online, no connections established                             |

#### A3 Network Error LED

| LED State | Description                                          |
|-----------|------------------------------------------------------|
| Off       | No error                                             |
| On        | Duplicate IP address, FATAL error                    |
| Flashing  | One or more connections timed out (CIP Class 1 or 3) |

#### B1 Module Status LED

| LED State | Description                              |
|-----------|------------------------------------------|
| Off       | No power                                 |
| On        | Controlled by a scanner in run state     |
| Flashing  | Not configured, or scanner in idle state |

#### B3 Module Error LED

| LED State | Description                                     |
|-----------|-------------------------------------------------|
| Off       | No Error                                        |
| On        | Major fault (EXCEPTION state, FATAL error etc.) |
| Flashing  | Recoverable fault(s)                            |

In the case of LED warning, check cabling, configuration, IP address and device name. Power off the instrument and reenergize the instrument 30 seconds later.

### C,D,E,F LINK/Activity LED

| LED State          | Description                   |
|--------------------|-------------------------------|
| Off                | No link, no activity          |
| Green              | Link (100 Mbit/s) established |
| Green, flickering  | Activity (100 Mbit/s)         |
| Yellow             | Link (10 Mbit/s) established  |
| Yellow, flickering | Activity (10 Mbit/s)          |

### 29.1 Electrical Connection

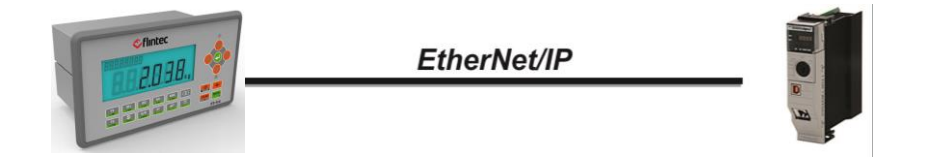

Figure 29.1 – PLC Connection

#### EtherNet/IP Connector pin configuration (RJ45)

| Pin | Signal   | DIR | Description                           |
|-----|----------|-----|---------------------------------------|
| 1   | TX+      | Out | Differential Ethernet transmit data + |
| 2   | TX–      | Out | Differential Ethernet transmit data – |
| 3   | RX+      | In  | Differential Ethernet receive data +  |
| 6   | RX–      | In  | Differential Ethernet receive data –  |
| 4   | Not used |     | Terminated                            |
| 5   | Not used |     | Terminated                            |
| 7   | Not used |     | Terminated                            |
| 8   | Not used |     | Terminated                            |
|     | Shield   |     | Chassis ground                        |

The HUB connection cabling will be a direct connection as shown below:

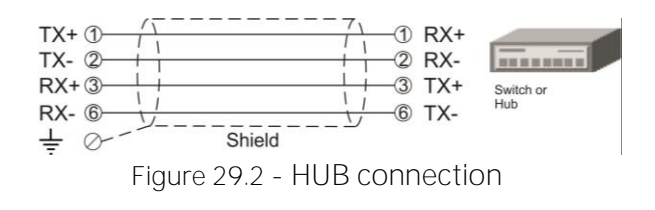

The PC connection cabling will be done via cross cable as shown below. IP address blocks and gateway address of filling controller and PC should be the same in cross connection.

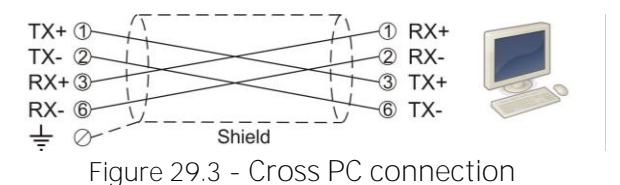

Pin configuration of digital input and output connector is described in Appendix 1.

Technical Manual Rev. 1.3.0, February 2023

## 29.2 Data Format

Data format of weight value can be programmable for Floating point (IEEE 754) or Integer. Refer to parameter [191].

### 29.3 EtherNet/IP Parameters

EtherNet/IP parameters can be adjusted by keys in programming mode. Refer to parameter block [19-].

| Parameters    | Descriptions                                                                       |
|---------------|------------------------------------------------------------------------------------|
| Host Name     | Device name of the instrument.                                                     |
| DHCP          | Dynamic Host Configuration Protocol automates network parameters if it is enabled. |
| ID Addross    | If DHCP is disabled, obtain IP address manually.                                   |
| IP AUULESS    | Refer to parameter 192.                                                            |
| Catoway       | If DHCP is disabled, obtain default gateway manually.                              |
| Galeway       | Refer to parameter 195.                                                            |
| Subpot Mask   | If DHCP is disabled, obtain subnet mask manually.                                  |
| SUDITELIVIASK | Refer to parameter 194.                                                            |
| Primary DNS   | If DHCP is disabled, obtain primary DNS manually.                                  |
| Secondary DNS | If DHCP is disabled, obtain secondary DNS manually.                                |
| Password      | Default password is 123456.                                                        |

### 29.4 EDS Configuration

EtherNet/IP data structures consist of **2 x Input-2 words and 2 x Output-2 words**. EDS configuration for PLC programmers is shown in Figure 29.4 and Figure 29.5.

| Data Length    | Description                                            |
|----------------|--------------------------------------------------------|
| Input 2 words  | 1 <sup>st</sup> Dword (FT-113Fill Output to PLC Input) |
| Input 2 words  | 2 <sup>nd</sup> Dword (FT-113Fill Output to PLC Input) |
| Output 2 words | 1 <sup>st</sup> Dword (PLC Output to FT-113Fill Input) |
| Output 2 words | 2 <sup>nd</sup> Dword (PLC Output to FT-113Fill Input) |

| E-59 SYSTEM - Configuration                                                                                                    | General 10 Connection Object                                                                                           |
|----------------------------------------------------------------------------------------------------|----------------------------------------------------------------------------------------------------|
| Additional Tasks  Additional Tasks  Additional Tasks  Cask 2  Additional Tasks  Additional Tasks  Add | General<br>Cycle Time Multiplier 2<br>Transport Trigger Cyclic<br>Timeout Multiplier 4<br>Config Instance 1            |
| Device 2 (EtherCAT)     Device 1 (ECAT EIP Scanner (EL6652))     Device 1 (ECAT EIP Scanner (EL6652))     Device 1 (ECAT EIP Scanner (EL6652))      Device 1 (ECAT EIP Scanner (EL6652))                                                                                                    | Inputs ( Data Length: 8 Byte )<br>Connection Point 100 I Bury/die<br>Transport Type Multicast I<br>Phronty Scheduled I |
| Gardina Carlos and Carlos and Ca | Outputs [ Data Length 8 Byte ]       Connection Point       150       Transport Type       Priority       Scheduled    |

Figure 29.4 – Configuration of module properties without EDS file

| General Conn                                            | sction   Module Info   Internet Protocol   Port Config           | uration Network       | 1               |
|---------------------------------------------------------|------------------------------------------------------------------|-----------------------|-----------------|
| Type:                                                   | ABCC Anybus-CC EtherNet/IP 2-Port                                |                       |                 |
| Vendor:                                                 | HMS Industrial Networks AB                                       | Module Definition     |                 |
| Parent:                                                 | Local                                                            | -                     |                 |
| Name:                                                   | BaykonEDS                                                        | Hevision:             | ▼ 005 ▼         |
| Description                                             |                                                                  | Bectronic Keying: Con | npatible Module |
| Description.                                            |                                                                  | Connections:          |                 |
|                                                         |                                                                  | Name                  | Size            |
|                                                         |                                                                  | Exclusive Owner       | input: 2        |
|                                                         |                                                                  | Exclusive Owner       | Output: 2       |
| Module Defin<br>Revision:<br>Bectronic K<br>Connections | ation<br>1.005<br>eving: Compatible Module<br>:: Exclusive Owner | ОК.                   | Cancel Help     |

Figure 29.5 – Configuration of module properties with EDS file

### 29.5 EtherNet/IP Data Structure

For the Data Structure see Appendix Data Structure, page 256

# 30. APPENDIX 13. ETHERCAT (ONLY FT-113FILL EC)

EtherCAT interface of the weighing instrument can be done via hub switch or serial bus over two EtherCAT port.

- 1. Serial bus connection of instruments. You may connect instruments serial to your EtherCAT bus via two ports.
- 2. Star connection. If you connect the instrument to your PLC via hub switch, you can use P1 port on the instrument.

The EtherCAT interface supports 100Mbit, full duplex operation. **ESI file** for two port EtherCAT is available on <u>www.flintec.com</u>.

There are announcement LEDs on the instrument to indicate the interface status

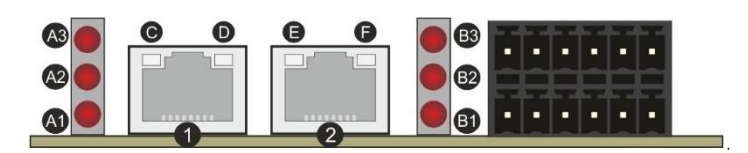

| Ref. | Definition         | Ref. | Definition        | Ref. | Definition                |
|------|--------------------|------|-------------------|------|---------------------------|
| A3   | Network Error LED  | B3   | Not used          | 1,2  | Interface ports (IN, OUT) |
| A2   | Not used           | B2   | Not used          | D,F  | Not used                  |
| A1   | Network Status LED | B1   | Module Status LED | C,E  | Link/Activity LEDs        |

#### A1 Network Status LED

| LED State    | Description      |
|--------------|------------------|
| Off          | INIT             |
| On           | OPERATIONAL      |
| Blinking     | PRE-OPERATIONAL  |
| Single flash | SAFE-OPERATIONAL |

#### A3 Network Error LED

| LED State | Description   |
|-----------|---------------|
| Off       | No error      |
| On        | (Fatal Event) |

#### B1 Module Status LED

| LED State    | Description                                                                                                    |
|--------------|----------------------------------------------------------------------------------------------------|
| Off          | No any error ( or no power )                                                                                         |
| Blinking     | Invalid configuration; State change received from master is not possible due to invalid register or object settings. |
| Single flash | Unsolicited state change; Slave device application has changed the EtherCAT state autonomously.                      |
| Double flash | Application watchdog timeout                                                                                         |
| On           | Application controller failure                                                                                       |

In the case of LED warning, check cabling, configuration, IP address and device name. Power off the instrument and reenergize the instrument 30 seconds later.

### C,E LINK/Activity LED

| LED State         | Description                  |
|-------------------|------------------------------|
| Off               | No link, no activity.        |
| Green             | Link sensed, no activity.    |
| Green, flickering | Link sensed, activity exist. |

### 30.1 Electrical Connection

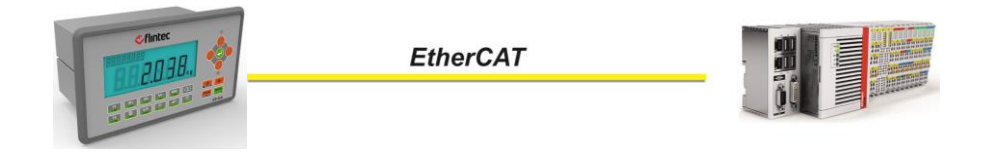

Figure 30.1 – PLC Connection

#### EtherCAT Connector pin configuration (RJ45)

| Pin | Signal   | DIR | Description                           |
|-----|----------|-----|---------------------------------------|
| 1   | TX+      | Out | Differential Ethernet transmit data + |
| 2   | TX–      | Out | Differential Ethernet transmit data – |
| 3   | RX+      | In  | Differential Ethernet receive data +  |
| 6   | RX–      | In  | Differential Ethernet receive data –  |
| 4   | Not used |     | Terminated                            |
| 5   | Not used |     | Terminated                            |
| 7   | Not used |     | Terminated                            |
| 8   | Not used |     | Terminated                            |
|     | Shield   |     | Chassis ground                        |

The HUB connection cabling will be a direct connection as shown:

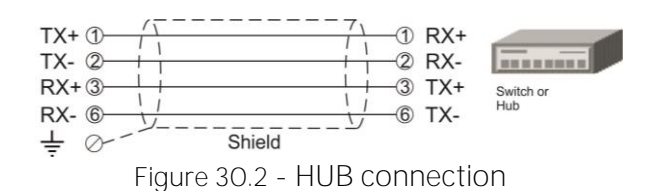

Pin configuration of digital input and output connector is described in Appendix 1.

### 30.2 Data Format

Data format of weight value can be programmable for Floating point (IEEE 754) or Integer. Refer to parameter [191].

### 30.3 ESI Configuration

EtherCAT data structures consist of 2 x Input-2 words and 2 x Output-2 words.

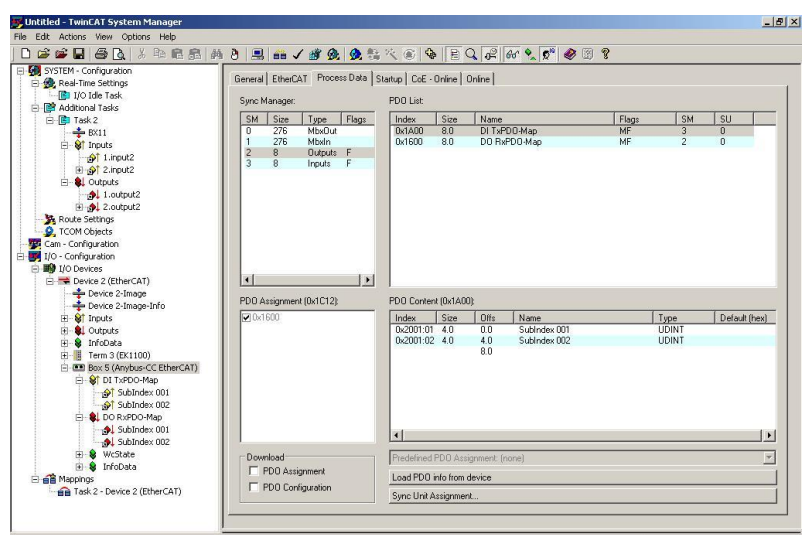

Figure 30.3 – Configuration of module properties for Beckhoff

| Input/Output   | Definition   | Description                                                     |
|----------------|--------------|-----------------------------------------------------------------|
|                | SubIndex 001 | 1 <sup>st</sup> Dword ( <i>FT-113Fill Output to PLC Input</i> ) |
| DI TXPDO-IVIAP | SubIndex 002 | 2 <sup>nd</sup> Dword ( <i>FT-113Fill Output to PLC Input</i> ) |
|                | SubIndex 001 | 1 <sup>st</sup> Dword ( <i>PLC Output to FT-113Fill Input</i> ) |
| ло кхеро-iviap | SubIndex 002 | 2 <sup>nd</sup> Dword ( <i>PLC Output to FT-113Fill Input</i> ) |

### 30.4 EtherCAT Data Structure

For the Data Structure see Appendix Data Structure, page 256

# 31. APPENDIX 14. CC-LINK (ONLY FT-113FILL CC)

After setting related parameters you can communicate with FT-113Fill via CC-Link network. Supported CC-Link version is v1.10 and baud rates are 156 kbps (default), 625 kbps, 2,5 Mbps, 5 Mbps and 10 Mbps.

There are LEDs near the CC-Link connector which are;

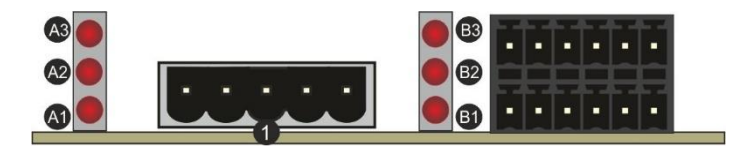

| Ref. | Definition          | Ref. | Definition       | Ref. | Definition   |
|------|---------------------|------|------------------|------|--------------|
| A3   | Operation Error LED | B3   | Not used         |      |              |
| A2   | Not used            | B2   | Not used         |      |              |
| A1   | Operation mode LED  | B1   | Module Error LED | 1    | CC-Link port |

#### A1 Operation mode LED

| LED State | Description                                         |
|-----------|-----------------------------------------------------|
| Off       | No network participation, timeout status (no power) |
| On        | Participating, normal operation                     |

#### A3 Operation Error LED

| LED State | Description               |
|-----------|---------------------------|
| Off       | No error                  |
| On        | Major fault (FATAL error) |

#### B1 Module Error LED

| LED State  | Description                                                      |
|------------|------------------------------------------------------------------|
| Off        | No error detected (no power)                                     |
| On         | Major fault (Exception or FATAL event)                           |
| Flickering | CRC error (temporary flickering)                                 |
| Flashing   | Station Number or Baud rate has changed since startup (flashing) |

In the case of red LED warning, check cabling, configuration and station number. Power off the instrument and reenergize the instrument 30 seconds later.

### 31.1 Electrical Connection

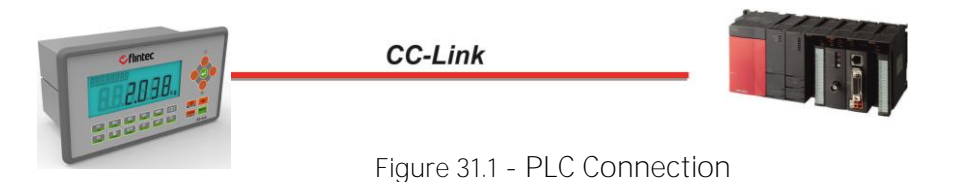

#### CC-Link Connector pin configuration

| Pin | Signal | Description           | Master       | Remote           | Local    |
|-----|--------|-----------------------|--------------|------------------|----------|
| 1   | DA     | PositiveRS485 Rxd/TxD |              |                  |          |
| 2   | DB     | NegativeRS485 Rxd/TxD |              |                  |          |
| 3   | DG     | Signal ground         | SLD SLD      |                  | SLD      |
| 4   | SLD    | Cable Shield          | FG CC-Link C | FG CC-Link cable | FG       |
| 5   | FG     | Protective Earth      | ÷            | <u> </u>         | <u> </u> |

Pin configuration of digital input and output connector is described in Appendix 1.

### 31.2 Data Format

Data format of weight value can be programmable for Floating point (IEEE 754) or Integer. Refer to parameter [191].

### 31.3 CC-Link Configuration

The filling controller has occupied one station area on CC-Link network and station type of filling controller must be programmed as 'Remote device station' in the PLC software.

| Station Type<br>emote Device Station | Settin<br>▼ Single | Occupied Station     Occupied Station 1 | ns Points<br>V 32Points | Static<br>Vo Settin | ng v | Send | Receive | Automatic |
|--------------------------------------|--------------------|-----------------------------------------|-------------------------|---------------------|------|------|---------|-----------|
| emote Device Station                 | ✓ Single           | ✓ Occupied Station 1                    | ✓ 32Points              | ▼ No Settin         | ng 🔻 |      |         |           |
|                                      |                    |                                         |                         |                     |      |      | - 6) (S |           |
|                                      |                    |                                         |                         |                     |      |      |         |           |
|                                      |                    |                                         |                         |                     |      |      |         |           |
|                                      |                    |                                         |                         |                     |      |      |         |           |
|                                      |                    |                                         |                         |                     |      |      |         |           |
|                                      |                    |                                         |                         |                     |      |      |         |           |
|                                      |                    |                                         |                         |                     |      |      |         |           |
|                                      |                    |                                         |                         |                     |      |      |         |           |
|                                      |                    |                                         |                         |                     |      |      |         |           |
|                                      |                    |                                         |                         |                     |      |      |         |           |
|                                      |                    |                                         |                         |                     |      |      |         |           |
|                                      |                    |                                         |                         |                     |      |      |         |           |
|                                      |                    |                                         |                         |                     |      |      |         |           |
|                                      |                    |                                         |                         |                     |      |      |         |           |
|                                      |                    |                                         |                         |                     |      |      |         |           |
|                                      |                    |                                         |                         |                     |      |      |         |           |
|                                      |                    |                                         |                         |                     |      |      |         |           |
|                                      |                    |                                         |                         |                     |      |      |         |           |
|                                      |                    |                                         |                         |                     |      |      |         |           |
|                                      |                    |                                         |                         |                     |      |      |         |           |

Figure 31.2 – Station information

| Input/Output            | Definition | Description                                                            |
|-------------------------|------------|------------------------------------------------------------------------|
| Domete Desister (D)((r) | RWrO, RWr1 | 1 <sup>st</sup> Dword Input ( <i>FT-113Fill Output to PLC Input</i> )  |
| Remote Register (RWF)   | RWr2, RWr3 | 2 <sup>nd</sup> Dword Input ( <i>FT-113Fill Output to PLC Input</i> )  |
| Remote Input (RX)       | RXO ~ RX31 | Not used                                                               |
| Domete Desister (DM(u)  | RWw0, RWw1 | 1 <sup>st</sup> Dword Output ( <i>PLC Output to FT-113Fill Input</i> ) |
| Remote Register (RWW)   | RWw2, RWw3 | 2 <sup>nd</sup> Dword Output ( <i>PLC Output to FT-113Fill Input</i> ) |
| Remote Output (RY)      | RYO ~ RY31 | Not used                                                               |

## 31.4 CC-Link Data Structure

For the Data Structure see Appendix Data Structure, page 256

# 32. APPENDIX 15. POWERLINK (ONLY FT-113FILL PL)

Powerlink interface of the weighing instrument can be done via hub switch or serial bus over two Powerlink port.

- 1. Serial bus connection of instruments. You may connect instruments serial to your Powerlink bus via two ports.
- 2. Star connection. If you connect the instrument to your PLC via hub switch, you can use P1 or P2 port on the instrument. You may change the port if there is any malfunction on port in use.

The Powerlink interface is 100Mbit and half duplex.

XDD file for two port Powerlink is available on <u>www.flintec.com</u>

There are announcement LEDs on the instrument to indicate the interface status as appears below.

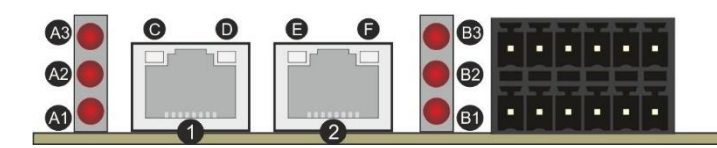

| Ref. | Definition         | Ref. | Definition       | Ref. | Definition                |
|------|--------------------|------|------------------|------|---------------------------|
| A3   | Network Error LED  | B3   | Not used         | 1,2  | Interface ports (IN, OUT) |
| A2   | Not used           | B2   | Not used         | D,F  | Not used                  |
| A1   | Network Status LED | B1   | Module Error LED | C,E  | Link/Activity LEDs        |

### A1 Network Status LED

| LED State        | Description                                                                    |
|------------------|--------------------------------------------------------------------------------|
| Off              | Module is off, initializing, or not active.                                    |
| Foot flools' and | NMT_CS_BASIC_ETHERNET                                                          |
| Fast hasninga    | Basic Ethernet state: no POWERLINK traffic has been detected.                  |
| Cingle fleeb     | NMT_CS_PRE_OPERATIONAL_1.                                                      |
| Single hash      | Only asynchronous data.                                                        |
| Double flash     | NMT_CS_PRE_OPERATIONAL_2.                                                      |
|                  | Asynchronous and synchronous data. No PDO data. <sup>b</sup>                   |
|                  | NMT_CS_READY_TO_OPERATE.                                                       |
|                  | Ready to operate. Asynchronous and synchronous data. No PDO data. <sup>b</sup> |
|                  | NMT_CS_OPERATIONAL.                                                            |
| On               | Fully operational. Asynchronous and synchronous data. PDO data is sent and     |
|                  | received.                                                                      |
|                  | NMT_CS_STOPPED                                                                 |
| Slow flashingc   | Module stopped (for controlled shutdown, for example). Asynchronous and        |
|                  | synchronous data. No PDO data. <sup>b</sup>                                    |
| a. On 50 m       | ns, off 50 ms.                                                                 |

- b. Any process data sent is declared not valid and received process data must be ignored in this state.
- c. On 200 ms, off 200 ms.

#### A3 Network Error LED

| LED State | Description                                                        |
|-----------|--------------------------------------------------------------------|
| Off       | No error                                                           |
| On        | If the MODULE ERROR LED also is On, a fatal event was encountered. |

### B1 Module Error LED

| LED State | Description                                                                                                    |  |
|-----------|----------------------------------------------------------------------------------------------------|--|
| Off       | No error                                                                                                    |  |
| On        | If the NETWORK ERROR LED is Off, a non-fatal error has been detected.<br>If the NETWORK ERROR LED is On, a fatal event was encountered. |  |

In the case of LED warning, check cabling, configuration, IP address and device name. Power off the instrument and reenergize the instrument 30 seconds later.

#### C,E LINK/Activity LED

| LED State       | Description       |
|-----------------|-------------------|
| Off             | No link.          |
| Green           | Link, no traffic. |
| Green, flashing | Link and traffic. |

### 32.1 Electrical Connection

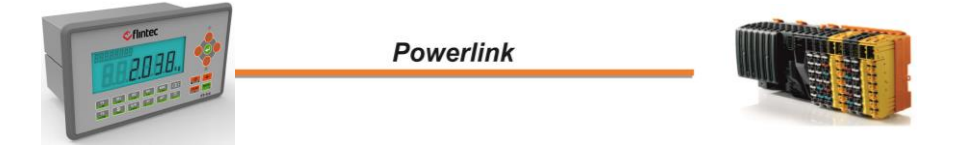

Figure 32.1 - PLC Connection

#### Powerlink Connector pin configuration (RJ45)

| Pin | Signal   | DIR | Description                           |
|-----|----------|-----|---------------------------------------|
| 1   | TX+      | Out | Differential Ethernet transmit data + |
| 2   | TX–      | Out | Differential Ethernet transmit data – |
| 3   | RX+      | In  | Differential Ethernet receive data +  |
| 6   | RX–      | In  | Differential Ethernet receive data –  |
| 4   | Not used |     | Terminated                            |
| 5   | Not used |     | Terminated                            |
| 7   | Not used |     | Terminated                            |
| 8   | Not used |     | Terminated                            |
|     | Shield   |     | Chassis ground                        |

The HUB connection cabling will be a direct connection as shown below:

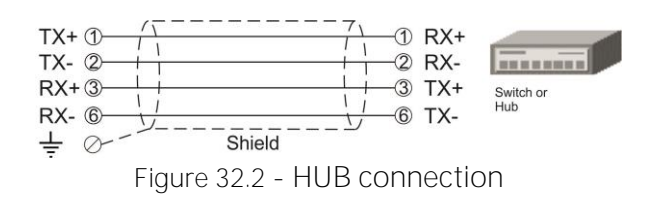

Pin configuration of digital input and output connector is described in Appendix 1.

### 32.2 Data Format

Data format of weight value can be programmable for Floating point (IEEE 754) or Integer. Refer to parameter [191].
# 32.3 XDD Configuration

Powerlink data structures consist of 2 x Input-2 words and 2 x Output-2 words. XDD configuration for PLC programmers is shown in Figure 32.3.

| the set the set of the set of the | ontrol Online To | ols Window Help                     |                  |           |  |  |  |
|----------------------------------------------------------------------------------------------------|------------------|-------------------------------------|------------------|-----------|--|--|--|
| []] 🔕 의 H 🕼 🖕 D D [ <  →   X 🕸 R R 2 🕿 ,   🕮 🖽 🖗 X ,   &  ④ 🖉 ,   &  巻 ,   D G P G                                                                                                    |                  |                                     |                  |           |  |  |  |
| Physical View                                                                                                    | <b>→</b> # ×     | BAYKON_BX_Series_Ethernet_POWERLINK | (/O Mapping] ×   |           |  |  |  |
| 🖻 👰 😫 🐘 🗟 🗶 🖨 🐲 🛷                                                                                                    |                  | <b>\$ 9</b>                         | 1                |           |  |  |  |
| Name                                                                                                    | Model Nr         | Channel Name                        | Process Variable | Data Type |  |  |  |
| X20CP1381                                                                                                    | X20CP1:          | + ModuleOk                          |                  | BOOL      |  |  |  |
| - senal                                                                                                    |                  | + _1_Dword_Input_12001_S01          |                  | UDINT     |  |  |  |
| - 📥 ETH                                                                                                    |                  | + _2_Dword_Input_12001_S02          |                  | UDINT     |  |  |  |
|                                                                                                    |                  | O+ _1_Dword_Output_I2002_S01Out     |                  | UDINT     |  |  |  |
| BATKON_BA_Senes_Ethemet_POWER                                                                                                    | RLINK BATKON     | Q+ _2_Dword_Output_I2002_S02Out     |                  | UDINT     |  |  |  |
|                                                                                                    |                  |                                     |                  |           |  |  |  |
| — 🖕 X1                                                                                                    | X1               |                                     |                  |           |  |  |  |
| — 🔓 X2                                                                                                    | X2               |                                     |                  |           |  |  |  |
| — 🖕 X3                                                                                                    | X3               |                                     |                  |           |  |  |  |
| — 🐁 x2x                                                                                                    |                  |                                     |                  |           |  |  |  |
| — 🌉 CAN                                                                                                    |                  |                                     |                  |           |  |  |  |

Figure 32.3 – Configuration of module properties with XDD file

| Data Length                 | Description                                            |
|-----------------------------|--------------------------------------------------------|
| 1_Dword_Input_I2001_S01     | 1 <sup>st</sup> Dword (FT-113Fill Output to PLC Input) |
| 2_Dword_Input_I2001_S02     | 2 <sup>nd</sup> Dword (FT-113Fill Output to PLC Input) |
| 1_Dword_Output_I2002_S01Out | 1 <sup>st</sup> Dword (PLC Output to FT-113Fill Input) |
| 2_Dword_Output_I2002_S02Out | 2 <sup>nd</sup> Dword (PLC Output to FT-113Fill Input) |

## 32.4 Powerlink Data Structure

For the Data Structure see Appendix Data Structure, page 256

# 33. APPENDIX 16. CC-LINK IE FIELD (ONLY FT-113FILL IE)

After setting related parameters you can communicate with FT-113Fill via CC-Link network.

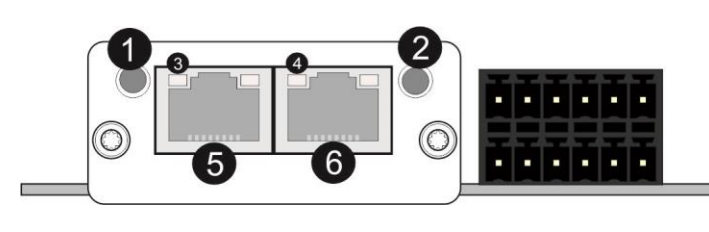

| 1 | ( A ) NS/RUN LED           |
|---|----------------------------|
| 2 | (B) AS/ERROR LED           |
| 3 | Link/Activity LED (port 1) |
| 4 | Link/Activity LED (port 2) |
| 5 | P1 interface (port 1)      |
| 6 | P2 interface (port 2)      |

### (A) NS/RUN LED

Red

|     | State        | Indication                                                                  |
|-----|--------------|-----------------------------------------------------------------------------|
|     | Off          | No power<br>Operation abnormal                                              |
| _   | Green        | Operation normal                                                            |
|     | Red          | Fatal Event<br>If NS/RUN and AS/ERR turn red, this indicates a fatal event. |
| (B) | AS/ERROR LED |                                                                             |
|     | State        | Indication                                                                  |
| _   | Off          | No error detected (or no power)                                             |

| Error                                                                      |
|----------------------------------------------------------------------------|
| An error occurred in the device. If NS/RUN is off, the device enters state |
| EXCEPTION. If NS/RUN and AS/ERR turn red, this indicates a fatal event.    |

In the case of red LED warning, check cabling, configuration and station number. Power off the instrument and reenergize the instrument 30 seconds later.

# 33.1 Electrical Connection

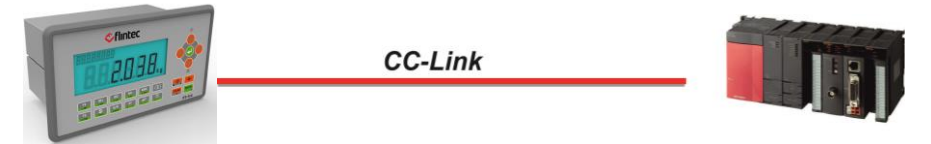

#### Figure 33.1 - PLC Connection

#### CC-Link IE Field Connector pin configuration

| Pin     | Signal | Description                                                                                                    |
|---------|--------|----------------------------------------------------------------------------------------------------|
| 1       | TP1+   | Transmit/Receive 1 positive                                                                                                    |
| 2       | TP1-   | Transmit/Receive 1 negative                                                                                                    |
| 3       | TP2+   | Transmit/Receive 2 positive                                                                                                    |
| 6       | TP3+   | Transmit/Receive 3 positive                                                                                                    |
| 4       | TP3-   | Transmit/Receive 3 negative                                                                                                    |
| 5       | TP2-   | Transmit/Receive 2 negative                                                                                                    |
| 7       | TP4+   | Transmit/Receive 4 positive                                                                                                    |
| 8       | TP4-   | Transmit/Receive 4 negative                                                                                                    |
| Housing | Shield | Connected to FE through a 1nF capacitor and a 1 Mohm resistor.<br>Note that the connector shields are separated to prevent ground<br>currents. |

Pin configuration of digital input and output connector is described in Appendix 1.

Technical Manual Rev. 1.3.0, February 2023

## 33.2 Data Format

Data format of weight value can be programmable for Floating point (IEEE 754) or Integer. Refer to parameter [191].

# 33.3 CC-Link IE Configuration

The filling controller has occupied one station area on CC-Link network and station type of filling controller **must be programmed as 'Remote device station' in the PLC software. CC**-Link configuration for PLC programmers is shown in Figure 31.2.

|           |                       | Expanded Cyclic | c Number of                   | Remote Station | Reserve/Invalid                | Intellige | ent Buffer Selec | ct(Word)  |
|-----------|-----------------------|-----------------|-------------------------------|----------------|--------------------------------|-----------|------------------|-----------|
| ation No. | Station Type          | Setting         | Occupied Stations             | Points         | Station Select                 | Send      | Receive          | Automatic |
| 1/1       | Remote Device Station | - Single        |                               | 32Points       | <ul> <li>No Setting</li> </ul> |           |                  |           |
|           |                       |                 |                               |                |                                |           |                  |           |
|           |                       |                 |                               |                |                                |           |                  |           |
|           |                       |                 |                               |                |                                |           |                  |           |
|           |                       |                 |                               |                |                                |           |                  |           |
|           |                       |                 |                               |                |                                |           |                  |           |
|           |                       |                 |                               |                |                                |           |                  |           |
|           |                       |                 |                               |                |                                |           |                  |           |
|           |                       |                 |                               |                |                                |           |                  |           |
|           |                       |                 |                               |                |                                |           |                  |           |
|           |                       |                 |                               |                |                                |           |                  |           |
|           |                       |                 |                               |                |                                |           |                  |           |
|           |                       |                 |                               |                |                                |           |                  |           |
|           |                       |                 |                               |                |                                |           |                  |           |
|           |                       |                 |                               |                |                                |           |                  |           |
|           |                       |                 |                               |                |                                |           |                  |           |
|           |                       |                 |                               |                |                                |           |                  |           |
|           |                       |                 |                               |                |                                |           |                  |           |
|           |                       |                 |                               |                |                                |           |                  |           |
|           |                       |                 | a laasi ata Visa and atan dhu |                |                                |           |                  |           |

Figure 33.2 – Station information

| Input/Output           | Definition | Description                                                            |
|------------------------|------------|------------------------------------------------------------------------|
| Domoto Dogistor (DW/r) | RWrO, RWr1 | 1 <sup>st</sup> Dword Input ( <i>FT-113Fill Output to PLC Input</i> )  |
| Remote Register (RWI)  | RWr2, RWr3 | 2 <sup>nd</sup> Dword Input ( <i>FT-113Fill Output to PLC Input</i> )  |
| Remote Input (RX)      | RXO ~ RX31 | Not used                                                               |
| Domoto Dogistor (DM/w) | RWwO, RWw1 | 1 <sup>st</sup> Dword Output ( <i>PLC Output to FT-113Fill Input</i> ) |
| Remote Register (RWW)  | RWw2, RWw3 | 2 <sup>nd</sup> Dword Output ( <i>PLC Output to FT-113Fill Input</i> ) |
| Remote Output (RY)     | RYO ~ RY31 | Not used                                                               |

## 33.4 CC-Link IE Data Structure

For the Data Structure see Appendix Data Structure, page 256

# 34. DATA STRUCTURE - PROFIBUS, PROFINET, ETHETNET/IP, ETHERCAT, CC-LINK, POWERLINK, CC-LINK IE

## FT-113Fill Output to PLC Input

#### Bitwise of a Dword:

| Dword       | B31 | B30 | B29 | B28 | B27 | B26 | B25 | B24 | B23 | B22 | B21 | B20 | B19 | B18 | B17 | B16 |
|-------------|-----|-----|-----|-----|-----|-----|-----|-----|-----|-----|-----|-----|-----|-----|-----|-----|
| (Only read) | B15 | B14 | B13 | B12 | B11 | B10 | B9  | B8  | B7  | B6  | B5  | B4  | B3  | B2  | B1  | во  |

| 1st<br>Dword<br>Input<br>(RWrO,<br>RWr1) | By de<br>To rep  | fault, ,<br>preser | Actual<br>it othe | l weigl<br>er weig | nt valu<br>ght or s | ue is re<br>calibra | eprese<br>ation s | nted.<br>tatus,   | refer        | to nex | t Dwo  | rd.  |         |       |      |            |
|------------------------------------------|------------------|--------------------|-------------------|--------------------|---------------------|---------------------|-------------------|-------------------|--------------|--------|--------|------|---------|-------|------|------------|
| 2nd<br>Dword                             | Out10            | Out9               | Out8              | Out7               | Out6                | Out5                | Out4              | Out3              | Out2         | Out1   | In 6   | In 5 | In 4    | In 3  | ln 2 | ln 1       |
| Input<br>(RWr2,<br>RWr3)                 | Error<br>113Fill | codes              | of FT-            | -                  | Unit                | Proces<br>s Error   | P.Tare            | Centre<br>of zero | Gross<br>Net | SD     | Read c | omma | and res | ponse |      | Cmd<br>Flg |

## Description of Input 2<sup>nd</sup> Dword (INPUT)

| Bit Number | Description        | iption   |          |                                                    |  |  |  |  |  |  |
|------------|--------------------|----------|----------|----------------------------------------------------|--|--|--|--|--|--|
| B31 B22    | Digital<br>Outputs | Output   | bit stat | tus (Active = 1)                                   |  |  |  |  |  |  |
| B21 B16    | Digital Inputs     | Input bi | t statu: | s (Active = 1)                                     |  |  |  |  |  |  |
|            |                    | Bin      | De<br>c  | Descriptions                                       |  |  |  |  |  |  |
|            |                    | 0000     | 0        | No error found                                     |  |  |  |  |  |  |
|            |                    | 0001     | 1        | ADC out                                            |  |  |  |  |  |  |
|            | Error Codos        | 0010     | 2        | ADC over                                           |  |  |  |  |  |  |
| B15 B12    | of ET 112EIII      | 0011     | 3        | ADC under                                          |  |  |  |  |  |  |
|            | 01 FT-113FIII      | 0100     | 4        | System Error                                       |  |  |  |  |  |  |
|            |                    | 0101     | 5        | In programming mode                                |  |  |  |  |  |  |
|            |                    | 0110     | 6        | Low/High Voltage Error                             |  |  |  |  |  |  |
|            |                    | 0111     | 7        | Tilt Switch is active                              |  |  |  |  |  |  |
|            |                    | 1000     | 8        | Master/Slave Communication error                   |  |  |  |  |  |  |
| D11        | Linit              | 0        |          | First unit                                         |  |  |  |  |  |  |
| DII        | Unit               | 1        |          | Second unit                                        |  |  |  |  |  |  |
| D10        | Dragon Frron       | 0        |          | No error                                           |  |  |  |  |  |  |
| BIO        | Process Error      | 1        |          | Check "Process error messages" in the read command |  |  |  |  |  |  |
| DO         | Dreast Tara        | 0        |          | Preset tare is passive                             |  |  |  |  |  |  |
| 89         | Preset Tare        | 1        |          | Preset tare is active                              |  |  |  |  |  |  |
| DO         | Contro of zoro     | 0        |          | Weight is out of zero range                        |  |  |  |  |  |  |
| DO         | Centre or zero     | 1        |          | Weight is in zero range                            |  |  |  |  |  |  |
|            | Indication         | 0        |          | Gross                                              |  |  |  |  |  |  |
| D/         | indication         | 1        |          | Net                                                |  |  |  |  |  |  |
| D4         | Stability          | 0        |          | Stable                                             |  |  |  |  |  |  |
| В0         | Detection          | 1        |          | Unstable                                           |  |  |  |  |  |  |

|       |          | Bin       | Dec | Descriptions                                     |
|-------|----------|-----------|-----|--------------------------------------------------|
|       |          | 0000<br>0 | 0   | Actual weight (Net if the indication is in Net)  |
|       |          | 00001     | 1   | Gross weight                                     |
|       |          | 00010     | 2   | Tare weight                                      |
|       |          | 00011     | 3   | ALL Status (Refer to Table 34-2)                 |
|       |          | 00100     | 4   | Calibration Status (Refer to <i>Table 34-3</i> ) |
|       |          | 00101     | 5   | Notused                                          |
|       |          | 01100     | 12  | Not used                                         |
|       |          | 01101     | 13  | Digital Inputs status (Refer to Table 34-4)      |
|       |          | 01110     | 14  | Digital Outputs status (Refer to Table 34-5)     |
|       |          | O11111    | 15  | Notusod                                          |
|       | Dood     | 0000      | 16  |                                                  |
|       | Command  | 10001     | 17  | Target value                                     |
| ום כם | Posponso | 10010     | 18  | + Tolerance                                      |
|       | Response | 10011     | 19  | Coarse feed value                                |
|       |          | 10100     | 20  | Medium feed value                                |
|       |          | 10101     | 21  | Fine feed value                                  |
|       |          | 10110     | 22  | Label number (CN)                                |
|       |          | 10111     | 23  | Last filled value                                |
|       |          | 11000     | 24  | Quantity of Erasable Accumulation                |
|       |          | 11001     | 25  | Total of Erasable Accumulation                   |
|       |          | 11010     | 26  | The current day's Accumulation                   |
|       |          | 11011     | 27  | Yesterday's Accumulation                         |
|       |          | 11100     | 28  | Notured                                          |
|       |          | 11101     | 29  |                                                  |
|       |          | 11110     | 30  | Process error messages (Refer to Table 34-1)     |
|       |          | 11111     | 31  | Expanded Commands List (Refer to Table 34-6)     |
| BO    | CMD Flag | Toggles   |     | The command is applied successfully              |

## Process error messages (always 32 bit integer)

1<sup>st</sup> Dword (INPUT) indicated in the table below when read command selected as 'Process error messages'. *Refer to 2<sup>nd</sup> Dword (OUTPUT) to select this command.* 

Bit Number 1<sup>st</sup> Dword Description B31 ... B16 Not in use Bin Dec Process state No process (Adc out, Over, Under etc.) 00000000 0 0000001 1 Weight Mode 00000010 2 Ready 3 Taring 00000011 00000100 4 Zeroing 00000101 5 Coarse Feed Process 00000110 6 Middle Feed 00000111 7 Fine Feeding State B15 ... B8 00001000 8 Valve to Down Refer to 00001001 9 Valve to Up section 35.1 10 Settling 00001010 00001011 11 Filling 00001100 12 End of Fill 00001101 13 Discharging 00001110 14 **Discharging Delay** 00001111 15-19 Not used 00010011 00010100 20 Run Inactive

Technical Manual Rev. 1.3.0, February 2023

|       |              | 00010101 | 21                     | Inhibited                              |  |  |
|-------|--------------|----------|------------------------|----------------------------------------|--|--|
|       |              | 00010110 | 22                     | Lance Position                         |  |  |
|       |              | 00010111 | 23                     | In Standby mode                        |  |  |
|       |              | 00011000 | 24                     | Release the bag input is active        |  |  |
|       |              | 00011001 | 25                     | Waiting for a bag                      |  |  |
|       |              | 00011010 | 26                     | Lifter to Up                           |  |  |
|       |              | 00011011 | 27                     | Lifter to Down                         |  |  |
|       |              | Bin      | Dec                    | Messages                               |  |  |
|       |              | 00000000 | 0                      | No process error                       |  |  |
|       |              | 00000001 | 1                      | Batch Finished                         |  |  |
|       |              | 00000010 | 2                      | By-Pass                                |  |  |
|       | Process      | 00000011 | 3                      | Not used                               |  |  |
|       | Warning      | 00000100 | 4                      | Reset                                  |  |  |
|       | wessages     | 00000101 | 00000101 5 Interrupted |                                        |  |  |
|       | Refer to     | 00000110 | 6                      | Hold Status                            |  |  |
|       | section 35.1 | 00000111 | 7                      | Check Fill Stop                        |  |  |
|       |              | 00001000 | 8                      | Check Discharge Stop                   |  |  |
|       |              | 00001001 | 9                      | Alarm                                  |  |  |
|       |              | 00001010 | 10                     | Inhibited                              |  |  |
|       |              | 00001011 | 11                     | Discharge interrupted                  |  |  |
|       |              | 10000000 | 128                    | Feeding Gate is not Opening or Closing |  |  |
|       |              | 10000001 | 129                    | Tare Range Error                       |  |  |
|       |              | 10000010 | 130                    | Taring could not execute.              |  |  |
| B7 B0 |              | 10000011 | 131                    | Zeroing Fail                           |  |  |
|       |              | 10000100 | 132                    | Zeroing Range                          |  |  |
|       |              | 10000101 | 133                    | Filling Time                           |  |  |
|       | Drocoss      | 10000110 | 134                    | Valve Position                         |  |  |
|       | PIULESS      | 10000111 | 135                    | Wrong Position                         |  |  |
|       | Messages     | 10001000 | 136                    | Not used                               |  |  |
|       |              | 10001001 | 137                    | Maxfill Limit                          |  |  |
|       | Refer to     | 10001010 | 138                    | +Tolerance Error                       |  |  |
|       | section O    | 10001011 | 139                    | Stable Error                           |  |  |
|       |              | 10001100 | 140                    | CImp Is Open                           |  |  |
|       |              | 10001101 | 141                    | Loadcell Error                         |  |  |
|       |              | 10001110 | 142                    | -Tolerance Error                       |  |  |
|       |              | 10001111 | 143                    | Discharge Gate                         |  |  |
|       |              | 10010000 | 144                    | Tilted                                 |  |  |
|       |              | 10010001 | 145                    | Not used                               |  |  |
|       |              | 10010010 | 146                    | Multicycle filling?                    |  |  |

Table 34-1 – Process error messages

## ALL Status (always 32 bit integer)

1<sup>st</sup> Dword (INPUT) indicated in the table below when read command selected as 'ALL Status'. *Refer to 2<sup>nd</sup> Dword (OUTPUT) to select this command.* 

| Bit Number | 1 <sup>st</sup> Dword (input) Descri | iption |                                      |
|------------|--------------------------------------|--------|--------------------------------------|
| D 21       |                                      | 0      | None                                 |
| 831        |                                      | 1      | No decimal point                     |
| 020        |                                      | 0      | None                                 |
| B30        |                                      | 1      | Decimal point is X.X                 |
| DOO        | Diago of desired point               | 0      | None                                 |
| B29        | Place of decimal point               | 1      | Decimal point is X.XX                |
| 000        |                                      | 0      | None                                 |
| 620        |                                      | 1      | Decimal point is X.XXX               |
|            |                                      | 0      | None                                 |
| DZ1        |                                      | 1      | Decimal point is X.XXXX              |
| B22 B26    | Not in use                           |        |                                      |
| D-01       | Hold                                 | 0      | Hold is passive                      |
|            | TIOID                                | 1      | Hold is active                       |
| B2O        | By Dass                              | 0      | By-Pass is passive                   |
| D20        | Dy-rass                              | 1      | By-Pass is active                    |
| D10        | Indidit                              | 0      | Inhibit is passive                   |
| 019        | IIIIIDIt                             | 1      | Inhibit is active                    |
| B18        | Intorrupt                            | 0      | Interrupt is passive                 |
|            | Interrupt                            | 1      | Interrupt is active                  |
|            |                                      | 0      | No filling error                     |
| B17        | Process Error                        | 1      | Process error.                       |
|            |                                      | I      | (Check the 'Process error messages') |
| B16        | Operation mode                       | 0      | Filling mode                         |
| ыо         | operation mode                       | 1      | Basic weighing mode                  |
| B14 B15    | Not in use                           |        |                                      |
| D12        | High resolution status               | 0      | Passive                              |
| DIS        | High resolution status               | 1      | Active                               |
| D10        | Contro of zoro                       | 0      | Weight is out of zero range          |
| DIZ        | Centre or zero                       | 1      | Weight is in zero range              |
| D11        | Kovlock status                       | 0      | Passive                              |
| ЫП         | Rey IOCK Status                      | 1      | Active                               |
| B7-B10     | Not used                             | •      |                                      |
| B6         |                                      | 0      | First Unit (power on unit)           |
| 00         |                                      | 1      | Second Unit                          |
| RE         | Power Op Zero                        | 0      | Not power on zeroed                  |
| 55         | FOWER OFF Zero                       | 1      | Zeroed with power on zero            |
| B/         | Dreset Tare                          | 0      | Preset tare is passive               |
| D4         |                                      | 1      | Preset tare is active                |
| B3         | Indication                           | 0      | Gross mode                           |
| 05         | indication                           | 1      | Net mode                             |
| B2         | Mation Detection                     | 0      | Stable                               |
|            |                                      | 1      | Unstable                             |
| B1         | Not used                             |        |                                      |
| BO         | Not used                             |        |                                      |

Table 34-2 - ALL Status table

## Calibration Status (always 32 bit integer)

1<sup>st</sup> Dword (INPUT) indicated in the table below when read command selected as 'Calibration Status'. *Refer to* 2<sup>nd</sup> Dword (OUTPUT) to select this command.

| Bit Number | 1 <sup>st</sup> Dword (input) Description |                                                  |  |  |  |  |  |
|------------|-------------------------------------------|--------------------------------------------------|--|--|--|--|--|
| B31 B11    | Not in                                    | ot in use                                        |  |  |  |  |  |
|            | 0                                         | No Error                                         |  |  |  |  |  |
| B10        | 1                                         | The Calibration DIP switch is not 'On' position. |  |  |  |  |  |
|            | I                                         | - Check the calibration DIP switch.              |  |  |  |  |  |
|            | 0                                         | No Error                                         |  |  |  |  |  |
| RO         |                                           | Scale unstable                                   |  |  |  |  |  |
| 07         | 1                                         | - Wait until scale become stable                 |  |  |  |  |  |
|            |                                           | - Check grounding wiring                         |  |  |  |  |  |
|            | 0                                         | No Error                                         |  |  |  |  |  |
| B8         | 1                                         | Calibration load value entry Error               |  |  |  |  |  |
|            | 1                                         | - Test weight is too small. Increase the weight  |  |  |  |  |  |
|            | 0                                         | No Error                                         |  |  |  |  |  |
|            |                                           | Calibration Error                                |  |  |  |  |  |
| B7         | 1                                         | - Calibration loading is not enough              |  |  |  |  |  |
|            | 1                                         | - Check test weight loading                      |  |  |  |  |  |
|            |                                           | - Check load cell connections                    |  |  |  |  |  |
|            | 0                                         | No Error                                         |  |  |  |  |  |
| B6         | 1                                         | Instrument cannot be calibrated.                 |  |  |  |  |  |
|            |                                           | - Load cell signal is very low or too high       |  |  |  |  |  |
|            | 0                                         | No Error                                         |  |  |  |  |  |
| R5         | 1                                         | Instrument cannot be calibrated                  |  |  |  |  |  |
| DJ         |                                           | - Check load cell cable                          |  |  |  |  |  |
|            |                                           | - Re-energize the instrument                     |  |  |  |  |  |
|            | 0                                         | No Error                                         |  |  |  |  |  |
| R/         |                                           | ADC Error                                        |  |  |  |  |  |
|            | 1                                         | - Re-energize the instrument                     |  |  |  |  |  |
|            |                                           | - If seen again, change the board.               |  |  |  |  |  |
|            | 0                                         | No Error                                         |  |  |  |  |  |
| B3         | 1                                         | Calibration Timeout                              |  |  |  |  |  |
|            | 1                                         | - Restart calibration                            |  |  |  |  |  |
| 22         | 0                                         | None                                             |  |  |  |  |  |
| D2         | 1                                         | Span calibration in process                      |  |  |  |  |  |
| D1         | 0                                         | None                                             |  |  |  |  |  |
|            | 1                                         | Zero calibration in process                      |  |  |  |  |  |
| PO         | 0                                         | Not ready for calibration                        |  |  |  |  |  |
| DU         | 1                                         | Ready for calibration                            |  |  |  |  |  |

Table 34-3 – Calibration status

## Digital Inputs Status (always 32 bit integer)

1<sup>st</sup> Dword (INPUT) indicated in the table below when read command selected as 'Digital Inputs Status'. *Refer* to 2<sup>nd</sup> Dword (OUTPUT) to select this command.

| Bit Number | 1 <sup>st</sup> Dword (input) Description |                                   |
|------------|-------------------------------------------|-----------------------------------|
| B31        | Not in use                                |                                   |
| B30        | RLB2                                      |                                   |
| B29        | RLB1                                      |                                   |
| B28        | DINT                                      |                                   |
| B27        | RCP2                                      |                                   |
| B26        | RCP1                                      |                                   |
| B25        | STBY                                      |                                   |
| B24        | TILT                                      |                                   |
| B23        | FBU2                                      |                                   |
| B22        | FBU1                                      |                                   |
| B21        | IN-B                                      |                                   |
| B20        | IN-A                                      |                                   |
| B19        | TMR3                                      |                                   |
| B18        | TMR2                                      | 0 – Passive                       |
| B17        | TMR1                                      | 1 – Active                        |
| B16        | S2                                        |                                   |
| B15        | ВҮРА                                      | Refer to related filling mode and |
| B14        | EMPT                                      | select inputs for details.        |
| B13        | DROP                                      | Page 41 and 146                   |
| B12        | HOLD                                      |                                   |
| B11        | INTE                                      |                                   |
| B10        | REJE                                      |                                   |
| В9         | АСК                                       |                                   |
| B8         | INHI                                      |                                   |
| B7         | RUN                                       |                                   |
| B6         | Not used                                  |                                   |
| B5         | Input-6                                   |                                   |
| B4         | Input-5                                   |                                   |
| B3         | Input-4                                   |                                   |
| B2         | Input-3                                   |                                   |
| B1         | Input-2                                   |                                   |
| BO         | Input-1                                   |                                   |

Table 34-4 – Digital inputs status

## Digital Outputs Status (always 32 bit integer)

1<sup>st</sup> Dword (INPUT) indicated in the table below when read command selected as 'Digital Outputs Status'. *Refer* to 2<sup>nd</sup> Dword (OUTPUT) to select this command.

| Bit Number | 1 <sup>st</sup> Dword (input) Description |                                   |
|------------|-------------------------------------------|-----------------------------------|
| B31 B29    | Not in use                                |                                   |
| B30        | ETAR                                      |                                   |
| B29        | OVER                                      |                                   |
| B28        | FBU2                                      |                                   |
| B27        | FBU1                                      |                                   |
| B26        | LOGI                                      |                                   |
| B25        | TMR3                                      |                                   |
| B24        | TMR2                                      |                                   |
| B23        | TMR1                                      |                                   |
| B22        | UNDE                                      |                                   |
| B21        | ETOL                                      |                                   |
| B20        | EFIL                                      |                                   |
| B19        | ZRG                                       |                                   |
| B18        | ZRI                                       |                                   |
| B17        | ALAR                                      |                                   |
| B16        | VIBR                                      | 0 – Passive                       |
| B15        | FGAT                                      | 1 – Active                        |
| B14        | FEED                                      |                                   |
| B13        | END                                       | Refer to related filling mode and |
| B12        | EMPT                                      | Select inputs for details.        |
| B11        | PROG                                      | rage 41 and 147                   |
| B10        | Not used                                  |                                   |
| В9         | Output-10                                 |                                   |
| B8         | Output-9                                  |                                   |
| B7         | Output-8                                  |                                   |
| B6         | Output-7                                  |                                   |
| B5         | Output-6                                  |                                   |
| B4         | Output-5                                  |                                   |
| B3         | Output-4                                  |                                   |
| B2         | Output-3                                  |                                   |
| B1         | Output-2                                  |                                   |
| BO         | Output-1                                  |                                   |

Table 34-5 – Digital outputs status

## PLC Output to FT-113Fill Input

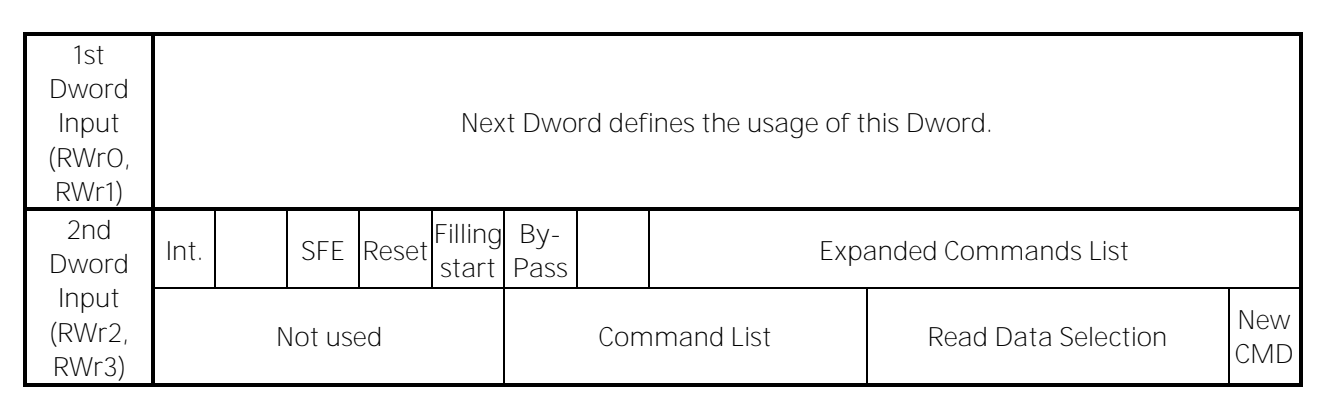

### Description of Input 2<sup>nd</sup> Dword (OUTPUT)

| Bit Number | Descriptions           |                                                                    |                |                                                                                                    |                                        |  |  |  |  |
|------------|------------------------|--------------------------------------------------------------------|----------------|----------------------------------------------------------------------------------------------------|----------------------------------------|--|--|--|--|
| B31        | Interrupt              |                                                                    | A tra<br>trans | A transition from 0 to1 activates the interrupt function and transition from 1 to 0 deactivates the interrupt function. |                                        |  |  |  |  |
| B30        | Not used               |                                                                    |                |                                                                                                    |                                        |  |  |  |  |
| B29        | Start for emp<br>(SFE) | otying                                                             | A tra          | A transition form 0 to1 activates the "Start for emptying" command.                                                     |                                        |  |  |  |  |
| B28        | Reset                  |                                                                    | A tra          | nsition form 0 to1 activates the "Re                                                                                    | eset" command.                         |  |  |  |  |
| B27        | Start for fillin       | g                                                                  | A tra          | nsition form 0 to1 activates the "St                                                                                    | art for filling" command.              |  |  |  |  |
| B26        | By-Pass                |                                                                    | A tra<br>trans | nsition from 0 to1 activates the by<br>sition from 1 to 0 deactivates the by                                            | -pass function and<br>/-pass function. |  |  |  |  |
| B25        | Not used               |                                                                    |                |                                                                                                    | · ·                                    |  |  |  |  |
| B24 B16    | Select an iter         | Select an item in the Expanded Commands List (Refer to Table 34-6) |                |                                                                                                    |                                        |  |  |  |  |
| B15 B11    | Not used               | Not used                                                           |                |                                                                                                    |                                        |  |  |  |  |
|            |                        | Bin                                                                | Dec            | Descriptions                                                                                                    |                                        |  |  |  |  |
|            |                        | 0000<br>0                                                          | 0              | None command is activated                                                                                               |                                        |  |  |  |  |
|            |                        | 00001                                                              | 1              | Zero                                                                                                    |                                        |  |  |  |  |
|            |                        | 00010                                                              | 2              | Tare                                                                                                    |                                        |  |  |  |  |
|            |                        | 00011                                                              | 3              | Clear                                                                                                    |                                        |  |  |  |  |
|            |                        | 00100                                                              | 4              | Print                                                                                                    |                                        |  |  |  |  |
|            |                        | 00101                                                              | 5              | Adjust zero calibration                                                                                                 | Collegation                            |  |  |  |  |
|            |                        | 00110                                                              | 6              | Adjust span calibration (1)                                                                                             | Calibration                            |  |  |  |  |
| B10 B6     | Command                | 00111                                                              | 7              | Total Load Cell Capacity (1)                                                                                            |                                        |  |  |  |  |
|            | LIST                   | 01000                                                              | 8              | Average mV/V value (1)                                                                                                  | eCal                                   |  |  |  |  |
|            |                        | 01001                                                              | 9              | Dead Load value (1)                                                                                                    | Coefficients                           |  |  |  |  |
|            |                        | 01010                                                              | 10             | Save the coefficients of eCal                                                                                           | Refer to par. [613]                    |  |  |  |  |
|            |                        | 010110<br>1101                                                     | 11<br>13       | Not used                                                                                                    |                                        |  |  |  |  |
|            |                        | 01110                                                              | 14             | Control the digital outputs manua<br>(Refer to Table 34-5 for meaning                                                   | ally [1]<br><i>is of bits)</i>         |  |  |  |  |
|            |                        | 011111<br>0000                                                     | 15<br>16       | Not used                                                                                                    |                                        |  |  |  |  |
|            |                        | 10001                                                              | 17             | Target value [1]                                                                                                    |                                        |  |  |  |  |
|            |                        | 10010                                                              | 18             | + Tolerance                                                                                                    |                                        |  |  |  |  |

Technical Manual Rev. 1.3.0, February 2023

|       |           | 10011          | 19       | Coarse feed value [1]                                      |
|-------|-----------|----------------|----------|------------------------------------------------------------|
|       |           |                | 20       | Medium feed value [1]                                      |
|       |           |                | 21       | Fine feed value [1]                                        |
|       |           |                | 22       | Label number (CN)                                          |
|       |           |                | 23       | Not used                                                   |
|       |           | 11000          | 24       | Quantity of Erasable Accumulation                          |
|       |           | 11001          | 25       | Total of Erasable Accumulation                             |
|       |           | 11010<br>11110 | 26<br>30 | Not used                                                   |
|       |           | 11111          | 31       | Use the Expanded Command list <i>(Refer to Table 34-6)</i> |
|       |           | 0000<br>0      | 0        | Actual weight (Net if the indication is in Net)            |
|       |           | 00001          | 1        | Gross weight                                               |
|       |           | 00010          | 2        | Tare weight                                                |
|       |           | 00011          | 3        | ALL Status (Refer to Table 34-2)                           |
|       |           | 00100          | 4        | Calibration Status (Refer to <i>Table 34-3</i> )           |
|       |           | 00101<br>01100 | 5<br>12  | Not used                                                   |
|       |           | 01101          | 13       | Digital Inputs status (Refer to Table 34-4)                |
|       |           | 01110          | 14       | Digital Outputs status (Refer to Table 34-5)               |
|       |           | 011111<br>0000 | 15<br>16 | Not used                                                   |
|       |           | 10001          | 17       | Target value                                               |
| B5 B1 | Read Data | 10010          | 18       | + Tolerance                                                |
| 20    | Selection | 10011          | 19       | Coarse feed value                                          |
|       |           | 10100          | 20       | Medium feed value                                          |
|       |           | 10101          | 21       | Fine feed value                                            |
|       |           | 10110          | 22       | Label number (CN)                                          |
|       |           | 10111          | 23       | Last filled value                                          |
|       |           | 11000          | 24       | Quantity of Erasable Accumulation                          |
|       |           | 11001          | 25       | Total of Erasable Accumulation                             |
|       |           | 11010          | 26       | The current day's Accumulation                             |
|       |           | 11011          | 27       | Yesterday's Accumulation                                   |
|       |           | 11100<br>11101 | 28<br>29 | Not used                                                   |
|       |           | 11110          | 30       | Process error messages (Refer to Table 34-1)               |
|       |           | 11111          | 31       | Use the Expanded Command list <i>(Refer to Table 34-6)</i> |
| во    | New CMD   | Toggle         |          | Apply commands which are listed in this table.             |

(1) Write this command after writing values to 1<sup>st</sup> Dword, then apply this command with New CMD

## Expanded Command List

#### IMPORTANT NOTE:

- *a)* Scale configuration and Recipe parameters (address 63 and above) in the Expanded command list must be loaded at Ready status.
- b) To save the Recipe parameters into controller; first, load Recipe parameters between address 252 to 405 and then apply the command 'Save Recipe parameters' (address 20).
- c) The expanded command list below is valid for instrument software version 01.05 or higher. For software version 01.04 or lower refer to Manual version 1.1.0 for command list of the instrument.

Here 1<sup>st</sup> Dword (Input) is the data receiving from PLC and the "B24 ... B16" bits describe below.

| Bit<br>No | Description |               |     |                                                                                                    |                                                                                          |     |                                 |  |
|-----------|-------------|---------------|-----|----------------------------------------------------------------------------------------------------|------------------------------------------------------------------------------------------|-----|---------------------------------|--|
|           |             | Bin           | Dec | Comr                                                                                                    | nands                                                                                    |     |                                 |  |
|           |             | 00000000<br>0 | 0   | R                                                                                                    | Voltage of power supply <sup>(2)</sup><br>The value is indicated with 0.1 VDC increment. |     |                                 |  |
|           | 000000001   | 1             | R   | Load cell millivolt value <sup>(2)</sup> (Only FT-113Fill)<br>Millivolt of active scale is indicated with 0.01<br>mV increment. |                                                                                          |     |                                 |  |
|           |             |               |     |                                                                                                    |                                                                                          | Dec | Descr. of 1 <sup>st</sup> Dword |  |
|           |             |               |     |                                                                                                    |                                                                                          | 0   | None                            |  |
|           |             | 000000010     | 2   | R                                                                                                    | Command status <sup>(2)</sup>                                                            | 1   | Cmd. is processing              |  |
|           |             |               |     |                                                                                                    |                                                                                          | 2   | Command is done                 |  |
|           |             |               |     |                                                                                                    |                                                                                          | 3   | Command failed                  |  |
|           |             | 00000011      | 2   |                                                                                                    | Reprint the last                                                                         | 0   | None                            |  |
|           |             | 00000011      | 3   | R/ VV                                                                                                    | label (1) (2)                                                                            | 1   | Reprint the last label          |  |
|           |             | 000000100     | 1   |                                                                                                    | High recolution $^{(1)}(2)$                                                              | 0   | Enable                          |  |
|           |             |               | 4   | 1\7 \V                                                                                                    | rightesolution                                                                           | 1   | Disable                         |  |
|           | E           | 000000101     | 5   | W                                                                                                    | Linit change <sup>(1)</sup>                                                              | 0   | From first to second            |  |
| B24       | Expand      |               |     |                                                                                                    |                                                                                          | 1   | From second to first            |  |
| DZH       | Cmds        | 000000110     | 6   | R/W                                                                                                    | Key lock (1) (2)                                                                         | 0   | Enable                          |  |
| <br>B16   | List        | 000000110     | 0   | 1 1 7 7 7 7                                                                                                    | Key lock                                                                                 | 1   | Disable                         |  |
| DIO       | LIST        | 000000111     | 7   | R/W                                                                                                    | Mode <sup>(1) (2)</sup>                                                                  | 0   | Filling mode                    |  |
|           |             |               | /   |                                                                                                    | Mode                                                                                     | 1   | Basic w. mode                   |  |
|           |             | 000001000     | 8   | W                                                                                                    | Start of filling <sup>(1)</sup>                                                          | 0   | None                            |  |
|           |             |               |     |                                                                                                    |                                                                                          | 1   | Start of filling                |  |
|           |             | 000001001     | 9   | W                                                                                                    | Start of Emptying /                                                                      | 0   | None                            |  |
|           |             |               | ·   | ••                                                                                                    | Discharge <sup>(1)</sup>                                                                 | 1   | Start of Discharge              |  |
|           |             | 000001010     | 10  | W                                                                                                    | Reset (1)                                                                                | 0   | None                            |  |
|           |             |               |     |                                                                                                    |                                                                                          | 1   | Reset                           |  |
|           |             | 000001011     | 11  | R/W                                                                                                    | Run (1) (2)                                                                              | 0   | Enable                          |  |
|           |             |               |     |                                                                                                    |                                                                                          | 1   | Disable                         |  |
|           |             | 000001100     | 12  | R/W                                                                                                    | By-Pass (1) (2)                                                                          | 0   | Enable                          |  |
|           |             |               |     |                                                                                                    |                                                                                          |     | Disable                         |  |
|           |             | 000001101     | 13  | R/W                                                                                                    | Hold <sup>(1) (2)</sup>                                                                  | 0   | Enable                          |  |
|           |             |               |     |                                                                                                    |                                                                                          |     | Disable                         |  |
|           |             | 000001110     | 14  | R/W                                                                                                    | Interrupt <sup>(1) (2)</sup>                                                             | 1   | Disable                         |  |
|           |             |               |     |                                                                                                    |                                                                                          |     | Enablo                          |  |
|           |             | 000001111     | 15  | R/W                                                                                                    | Inhibit <sup>(1) (2)</sup>                                                               | 1   | Disablo                         |  |
|           |             |               |     |                                                                                                    |                                                                                          |     | None                            |  |
|           |             | 000010000     | 16  | W                                                                                                    | Error ACK /Resume <sup>(1)</sup>                                                         | 1   | Fron Ack / Documo               |  |
|           |             |               |     |                                                                                                    |                                                                                          |     | LITULAUK / RESUITE              |  |

Technical Manual Rev. 1.3.0, February 2023

|  |  |                        |          |                                       | Reject /Do not record (1)                                                                       | 0                                         | None                                    |  |  |
|--|--|------------------------|----------|---------------------------------------|-------------------------------------------------------------------------------------------------|-------------------------------------------|-----------------------------------------|--|--|
|  |  | 000010001              | 17       | R/W                                   | (2)                                                                                             | 1                                         | Reject/Do not                           |  |  |
|  |  |                        |          |                                       | Empty / Discharge the                                                                           | 0                                         | Fnable                                  |  |  |
|  |  | 000010010              | 18       | R/W                                   | scale (1) (2)                                                                                   | 1                                         | Disable                                 |  |  |
|  |  | 000010011              | 10       |                                       | C + z = z + U = z = (1) (2)                                                                     | 0                                         | Enable                                  |  |  |
|  |  | 000010011              | 19       | R/W                                   | Standby (1) (2)                                                                                 | 1                                         | Disable                                 |  |  |
|  |  | 000010100              | 20       | \//                                   | Save Recipe                                                                                     | 0                                         | None                                    |  |  |
|  |  |                        | 20       | ••                                    | parameters <sup>(1)</sup>                                                                       | 1                                         | Save                                    |  |  |
|  |  | 000010101              | 21       | 14/                                   | Write to the recipe                                                                             | 0                                         | None<br>X Decine memory                 |  |  |
|  |  | 000010101              | 21       | VV                                    | memory <sup>(1)</sup>                                                                           | Х                                         | number                                  |  |  |
|  |  |                        |          |                                       |                                                                                                 | 0                                         | None                                    |  |  |
|  |  | 000010110              | 22       | W                                     | Call and use from the                                                                           | V                                         | X=Recipe memory                         |  |  |
|  |  |                        |          |                                       | recipe memory of                                                                                | ^                                         | number                                  |  |  |
|  |  | 000010101<br>000011001 | 21<br>25 | Not u                                 | sed                                                                                             |                                           |                                         |  |  |
|  |  | 000011010              | 26       | R                                     | Quantity of Batch/Bulk <sup>(2)</sup>                                                           | Quantity of Batch/Bulk <sup>(2)</sup>     |                                         |  |  |
|  |  | 000011011              | 27       | R                                     | Total of Batch/Bulk <sup>(2)</sup>                                                              |                                           |                                         |  |  |
|  |  | 000011100              | 28       | R/W                                   | Quantity of Erasable Accu                                                                       | Quantity of Erasable Accumulation (1) (2) |                                         |  |  |
|  |  | 000011101              | 29       | R/W                                   | Total of Erasable Accu. (1) (2)                                                                 |                                           |                                         |  |  |
|  |  | 000011110              | 30       | R Quantity of the Current day's Accu. |                                                                                                 |                                           | CCU. <sup>(2)</sup>                     |  |  |
|  |  | 000011111              | 31       | R                                     | Total of the Current day's Accu. <sup>(2)</sup><br>Quantity of Yesterday's Accu. <sup>(2)</sup> |                                           |                                         |  |  |
|  |  | 000100000              | 32       | R                                     |                                                                                                 |                                           |                                         |  |  |
|  |  | 000100001              | 33       | R                                     | Total of Yesterday's Accu.                                                                      | (2)                                       |                                         |  |  |
|  |  | 000100010              | 34       | R/W                                   | Quantity of Grand Total (1)                                                                     | (2)                                       |                                         |  |  |
|  |  | 000100011              | 35       | R/W                                   | Grand Total <sup>(1) (2)</sup> ( Lov                                                            | w Dwo                                     | rd)                                     |  |  |
|  |  | 000100100              | 36       | R/W                                   | Grand Total <sup>(1) (2)</sup> (Hig                                                             | jh Dwo                                    | ord )                                   |  |  |
|  |  | 000100101              | 37       | R/W                                   | Year, Month, day <sup>(1) (2)</sup><br>(YYYYMMDD)                                               |                                           | Date and time settings.                 |  |  |
|  |  | 000100110              | 38       | R/W                                   | Hour & minute <sup>(1) (2)</sup><br>(0000HHMM)                                                  |                                           | Refer to par. 24<br>(always BCD format) |  |  |
|  |  | 000100010              | 39       | N                                     |                                                                                                 |                                           | , , , , , , , , , , , , , , , , , , ,   |  |  |
|  |  | 000111110              | 62       | Not u                                 | sed                                                                                             |                                           |                                         |  |  |
|  |  |                        |          |                                       |                                                                                                 | Dec                                       | Descr. of 1 <sup>st</sup> Dword         |  |  |
|  |  | 000111111              | ( )      |                                       | $D_{1}$ is a range of $C(1)$ is $(1)$ (2)                                                       | 0                                         | No                                      |  |  |
|  |  |                        | 63       | K/VV                                  | Dynamic fliter (1)(2)                                                                           | 2                                         | LOW                                     |  |  |
|  |  |                        |          |                                       |                                                                                                 | 2                                         | High                                    |  |  |
|  |  |                        |          |                                       |                                                                                                 | 0                                         | No                                      |  |  |
|  |  |                        |          |                                       |                                                                                                 | 1                                         | Extra Low                               |  |  |
|  |  |                        |          |                                       |                                                                                                 | 2                                         | Very Low                                |  |  |
|  |  | 001000000              | 64       | R/W                                   | Filter (1) (2)                                                                                  | 3                                         | Low                                     |  |  |
|  |  |                        |          |                                       |                                                                                                 | 4                                         | IVIEAIUM                                |  |  |
|  |  |                        |          |                                       |                                                                                                 | 6                                         | Verv Hiah                               |  |  |
|  |  |                        |          |                                       |                                                                                                 | 7                                         | Extra High                              |  |  |

|  |  |                                                            |                                                                                                |                                 |                                                                                                    | 0                                                                                                    | Disable                                                                                                    |
|--|--|------------------------------------------------------------|------------------------------------------------------------------------------------------------|---------------------------------|----------------------------------------------------------------------------------------------------|----------------------------------------------------------------------------------------------------|----------------------------------------------------------------------------------------------------|
|  |  |                                                            |                                                                                                | R/W                             |                                                                                                    | 1                                                                                                    | ± 2%                                                                                                    |
|  |  | 001000001                                                  |                                                                                                |                                 | $D_{2}$                                                                                                    | 2                                                                                                    | ± 2%LK                                                                                                    |
|  |  | 001000001                                                  | 00                                                                                             |                                 | Power on zero () (2)                                                                                                    | 3                                                                                                    | ± 10%                                                                                                    |
|  |  |                                                            |                                                                                                |                                 |                                                                                                    | 4                                                                                                    | + 15%, - 5%                                                                                                    |
|  |  |                                                            |                                                                                                |                                 |                                                                                                    | 5                                                                                                    | ± 20%                                                                                                    |
|  |  |                                                            |                                                                                                |                                 |                                                                                                    | 0                                                                                                    | Disable                                                                                                    |
|  |  |                                                            |                                                                                                |                                 |                                                                                                    | 1                                                                                                    | ± 2%                                                                                                    |
|  |  | 001000010                                                  | 66                                                                                             | R/W                             | Zeroing Range <sup>(1) (2)</sup>                                                                                                    | 2                                                                                                    | ± 3%                                                                                                    |
|  |  |                                                            |                                                                                                |                                 |                                                                                                    | 3                                                                                                    | ± 20%                                                                                                    |
|  |  |                                                            |                                                                                                |                                 |                                                                                                    | 4                                                                                                    | ± 50%                                                                                                    |
|  |  |                                                            |                                                                                                |                                 |                                                                                                    | 0                                                                                                    | Disable                                                                                                    |
|  |  |                                                            |                                                                                                |                                 |                                                                                                    | 1                                                                                                    | ± 0,3d                                                                                                    |
|  |  | 001000011                                                  | 17                                                                                             |                                 | Auto Zero                                                                                                    | 2                                                                                                    | ± 0,5d                                                                                                    |
|  |  | 001000011                                                  | 67                                                                                             | R/W                             | Tracking <sup>(1) (2)</sup>                                                                                                    | 3                                                                                                    | ± 1d                                                                                                    |
|  |  |                                                            |                                                                                                |                                 |                                                                                                    | 4                                                                                                    | ± 2d                                                                                                    |
|  |  |                                                            |                                                                                                |                                 |                                                                                                    | 5                                                                                                    | ± 3d                                                                                                    |
|  |  | 001000100                                                  | ( )                                                                                            |                                 | Tana (1) (2)                                                                                                    | 0                                                                                                    | No                                                                                                    |
|  |  | 001000100                                                  | 68                                                                                             | R/W                             | lare (1) (2)                                                                                                    | 1                                                                                                    | Yes                                                                                                    |
|  |  |                                                            |                                                                                                |                                 |                                                                                                    | 0                                                                                                    | ± 0,3d                                                                                                    |
|  |  |                                                            |                                                                                                |                                 |                                                                                                    | 1                                                                                                    | ± 0,5d                                                                                                    |
|  |  |                                                            |                                                                                                |                                 |                                                                                                    | 2                                                                                                    | ± 1d                                                                                                    |
|  |  |                                                            |                                                                                                |                                 |                                                                                                    | 3                                                                                                    | ± 2d                                                                                                    |
|  |  | 001000101                                                  | 69                                                                                             | R/W                             | Stability                                                                                                    | 4                                                                                                    | ± 3d                                                                                                    |
|  |  |                                                            |                                                                                                |                                 | Detection Range (1)(2)                                                                                                    | 5                                                                                                    | ± 4d                                                                                                    |
|  |  |                                                            |                                                                                                |                                 |                                                                                                    | 6                                                                                                    | ± 5d                                                                                                    |
|  |  |                                                            |                                                                                                |                                 |                                                                                                    | 7                                                                                                    | ± 9d                                                                                                    |
|  |  |                                                            |                                                                                                |                                 |                                                                                                    | 8                                                                                                    | Disable                                                                                                    |
|  |  | 001000110                                                  | 70                                                                                             |                                 | C + c + c + 1 + c + T + c + c + (1) (2)                                                                                                    | Refe                                                                                                    | r to par. [517] on page                                                                                                    |
|  |  | 001000110                                                  | 70                                                                                             | R/W                             | Stability time (1/2)                                                                                                    | 162                                                                                                    |                                                                                                    |
|  |  |                                                            |                                                                                                |                                 |                                                                                                    | 0                                                                                                    | g                                                                                                    |
|  |  |                                                            |                                                                                                |                                 | Lipit (1) (2)                                                                                                    | 1                                                                                                    | kg                                                                                                    |
|  |  |                                                            | 71                                                                                             |                                 |                                                                                                    |                                                                                                    | t                                                                                                    |
|  |  | 001000111                                                  | 71                                                                                             | D/M/                            | $1 \ln t = (1)(2)$                                                                                                    | 2                                                                                                    |                                                                                                    |
|  |  | 001000111                                                  | 71                                                                                             | R/W                             | Unit <sup>(1) (2)</sup>                                                                                                    | 2<br>3                                                                                                    | lb                                                                                                    |
|  |  | 001000111                                                  | 71                                                                                             | R/W                             | Unit <sup>(1) (2)</sup>                                                                                                    | 2<br>3<br>4                                                                                                    | lb<br>No unit                                                                                                    |
|  |  | 001000111                                                  | 71                                                                                             | R/W                             | Unit <sup>(1) (2)</sup>                                                                                                    | 2<br>3<br>4<br>5                                                                                                    | lb<br>No unit<br>KLb                                                                                                    |
|  |  | 001000111                                                  | 71                                                                                             | R/W                             | Unit <sup>(1) (2)</sup>                                                                                                    | 2<br>3<br>4<br>5<br>0                                                                                                    | lb<br>No unit<br>KLb<br>Single range                                                                                                    |
|  |  | 001000111                                                  | 71                                                                                             | R/W                             |                                                                                                    | 2<br>3<br>4<br>5<br>0<br>1                                                                                                    | lb<br>No unit<br>kLb<br>Single range<br>2 x Multi Range                                                                                                    |
|  |  | 001000111                                                  | 71                                                                                             | R/W                             | Unit <sup>(1) (2)</sup><br>Range <sup>(1) (2)</sup>                                                                                                    | 2<br>3<br>4<br>5<br>0<br>1<br>2                                                                                                    | lb<br>No unit<br>KLb<br>Single range<br>2 x Multi Range<br>3 x Multi Range                                                                                                    |
|  |  | 001000111                                                  | 71                                                                                             | R/W                             | Unit <sup>(1) (2)</sup><br>Range <sup>(1) (2)</sup>                                                                                                    | 2<br>3<br>4<br>5<br>0<br>1<br>2<br>3                                                                                                    | lb<br>No unit<br>KLb<br>Single range<br>2 x Multi Range<br>3 x Multi Range<br>2 x Multi Interval                                                                                                    |
|  |  | 001000111                                                  | 71<br>72                                                                                       | R/W<br>R/W                      | Unit <sup>(1) (2)</sup><br>Range <sup>(1) (2)</sup>                                                                                                    | 2<br>3<br>4<br>5<br>0<br>1<br>2<br>3<br>4                                                                                                    | lb<br>No unit<br>kLb<br>Single range<br>2 x Multi Range<br>3 x Multi Range<br>2 x Multi Interval<br>3 x Multi Interval                                                                                                    |
|  |  | 001000111                                                  | 71<br>72                                                                                       | R/W<br>R/W                      | Unit <sup>(1) (2)</sup><br>Range <sup>(1) (2)</sup>                                                                                                    | 2<br>3<br>4<br>5<br>0<br>1<br>2<br>3<br>4<br>Refe                                                                                                    | lb<br>No unit<br>kLb<br>Single range<br>2 x Multi Range<br>3 x Multi Range<br>2 x Multi Interval<br>3 x Multi Interval<br>r to par. 523 on page                                                                                                    |
|  |  | 001000111<br>001001000<br>001001001                        | 71<br>72<br>73                                                                                 | R/W<br>R/W<br>R/W               | Unit <sup>(1) (2)</sup><br>Range <sup>(1) (2)</sup><br>Capacity-1 <sup>(1) (2)</sup>                                                                                                    | 2<br>3<br>4<br>5<br>0<br>1<br>2<br>3<br>4<br>Refe<br>162                                                                                                    | lb<br>No unit<br>kLb<br>Single range<br>2 x Multi Range<br>3 x Multi Range<br>2 x Multi Interval<br>3 x Multi Interval<br>r to par. 523 on page                                                                                                    |
|  |  | 001000111<br>001001000<br>001001001                        | 71<br>72<br>73                                                                                 | R/W<br>R/W<br>R/W               | Unit <sup>(1) (2)</sup><br>Range <sup>(1) (2)</sup><br>Capacity-1 <sup>(1) (2)</sup>                                                                                                    | 2<br>3<br>4<br>5<br>0<br>1<br>2<br>3<br>4<br>Refe<br>162<br>0                                                                                                    | lb<br>No unit<br>kLb<br>Single range<br>2 x Multi Range<br>3 x Multi Range<br>2 x Multi Interval<br>3 x Multi Interval<br>r to par. 523 on page                                                                                                    |
|  |  | 001000111<br>001001000<br>001001001                        | 71<br>72<br>73                                                                                 | R/W<br>R/W<br>R/W               | Unit <sup>(1) (2)</sup><br>Range <sup>(1) (2)</sup><br>Capacity-1 <sup>(1) (2)</sup>                                                                                                    | 2<br>3<br>4<br>5<br>0<br>1<br>2<br>3<br>4<br>Refe<br>162<br>0<br>1                                                                                                    | Ib<br>No unit<br>KLb<br>Single range<br>2 x Multi Range<br>3 x Multi Range<br>2 x Multi Interval<br>3 x Multi Interval<br>r to par. 523 on page<br>XXXXOO<br>XXXXXO                                                                                                    |
|  |  | 001000111 001001000 001001001                              | 71<br>72<br>73                                                                                 | R/W<br>R/W                      | Unit <sup>(1) (2)</sup><br>Range <sup>(1) (2)</sup><br>Capacity-1 <sup>(1) (2)</sup><br>Decimal                                                                                                  | 2<br>3<br>4<br>5<br>0<br>1<br>2<br>3<br>4<br>Refe<br>162<br>0<br>1<br>2                                                                                                    | Ib<br>No unit<br>KLb<br>Single range<br>2 x Multi Range<br>3 x Multi Range<br>2 x Multi Interval<br>3 x Multi Interval<br>r to par. 523 on page<br>XXXXOO<br>XXXXXO<br>XXXXXO                                                                                                    |
|  |  | 001000111<br>001001000<br>001001001<br>001001010           | 71<br>72<br>73<br>74                                                                           | R/W<br>R/W<br>R/W               | Unit <sup>(1) (2)</sup><br>Range <sup>(1) (2)</sup><br>Capacity-1 <sup>(1) (2)</sup><br>Decimal<br>point-1 <sup>(1) (2)</sup>                                                                    | 2<br>3<br>4<br>5<br>0<br>1<br>2<br>3<br>4<br>Refe<br>162<br>0<br>1<br>2<br>3                                                                                                    | Ib<br>No unit<br>KLb<br>Single range<br>2 x Multi Range<br>3 x Multi Range<br>2 x Multi Interval<br>3 x Multi Interval<br>r to par. 523 on page<br>XXXXOO<br>XXXXXO<br>XXXXXX<br>XXXXXX                                                                                                    |
|  |  | 001000111<br>001001000<br>001001001<br>001001010           | 71<br>72<br>73<br>74                                                                           | R/W<br>R/W<br>R/W               | Unit <sup>(1) (2)</sup><br>Range <sup>(1) (2)</sup><br>Capacity-1 <sup>(1) (2)</sup><br>Decimal<br>point-1 <sup>(1) (2)</sup>                                                                    | 2<br>3<br>4<br>5<br>0<br>1<br>2<br>3<br>4<br>Refe<br>162<br>0<br>1<br>2<br>3<br>4                                                                                                    | Ib<br>No unit<br>KLb<br>Single range<br>2 x Multi Range<br>3 x Multi Range<br>2 x Multi Interval<br>3 x Multi Interval<br>r to par. 523 on page<br>XXXXOO<br>XXXXXO<br>XXXXXO<br>XXXXXX<br>XXXXXX<br>XXXXXX                                                                                                    |
|  |  | 001000111<br>001001000<br>001001001<br>001001010           | 71<br>72<br>73<br>74                                                                           | R/W<br>R/W<br>R/W               | Unit <sup>(1) (2)</sup><br>Range <sup>(1) (2)</sup><br>Capacity-1 <sup>(1) (2)</sup><br>Decimal<br>point-1 <sup>(1) (2)</sup>                                                                    | 2<br>3<br>4<br>5<br>0<br>1<br>2<br>3<br>4<br>Refe<br>162<br>0<br>1<br>2<br>3<br>4<br>5<br>                                                                                                    | Ib<br>No unit<br>kLb<br>Single range<br>2 x Multi Range<br>3 x Multi Range<br>2 x Multi Interval<br>3 x Multi Interval<br>r to par. 523 on page<br>XXXXOO<br>XXXXXO<br>XXXXXO<br>XXXXXX<br>XXXXXX<br>XXXXXX                                                                                                    |
|  |  | 001000111<br>001001000<br>001001001<br>001001010           | 71<br>72<br>73<br>74                                                                           | R/W<br>R/W<br>R/W               | Unit <sup>(1) (2)</sup><br>Range <sup>(1) (2)</sup><br>Capacity-1 <sup>(1) (2)</sup><br>Decimal<br>point-1 <sup>(1) (2)</sup>                                                                    | 2<br>3<br>4<br>5<br>0<br>1<br>2<br>3<br>4<br>Refe<br>162<br>0<br>1<br>2<br>3<br>4<br>5<br>0                                                                                                    | Ib<br>No unit<br>KLb<br>Single range<br>2 x Multi Range<br>3 x Multi Range<br>2 x Multi Interval<br>3 x Multi Interval<br>r to par. 523 on page<br>XXXXOO<br>XXXXXO<br>XXXXXO<br>XXXXXX<br>XXXXXX<br>XXXXXX                                                                                                    |
|  |  | 001000111<br>001001000<br>001001001<br>001001010           | 71<br>72<br>73<br>74<br>75                                                                     | R/W<br>R/W<br>R/W               | Unit <sup>(1) (2)</sup><br>Range <sup>(1) (2)</sup><br>Capacity-1 <sup>(1) (2)</sup><br>Decimal<br>point-1 <sup>(1) (2)</sup>                                                                    | 2<br>3<br>4<br>5<br>0<br>1<br>2<br>3<br>4<br>Refe<br>162<br>0<br>1<br>2<br>3<br>4<br>5<br>0<br>1                                                                                                    | Ib<br>No unit<br>kLb<br>Single range<br>2 x Multi Range<br>2 x Multi Range<br>2 x Multi Interval<br>3 x Multi Interval<br>r to par. 523 on page<br>XXXXOO<br>XXXXXO<br>XXXXXO<br>XXXXXX<br>XXXXXX<br>XXXXXX<br>XXXXXX<br>XXXXXX                                                                                                    |
|  |  | 001000111<br>001001000<br>001001001<br>001001010<br>001001 | <ul> <li>71</li> <li>72</li> <li>73</li> <li>74</li> <li>75</li> </ul>                         | R/W<br>R/W<br>R/W               | Unit <sup>(1) (2)</sup><br>Range <sup>(1) (2)</sup><br>Capacity-1 <sup>(1) (2)</sup><br>Decimal<br>point-1 <sup>(1) (2)</sup>                                                                    | 2<br>3<br>4<br>5<br>0<br>1<br>2<br>3<br>4<br>Refe<br>162<br>0<br>1<br>2<br>3<br>4<br>5<br>0<br>1<br>2<br>3<br>4<br>5<br>0<br>1<br>2<br>3<br>4<br>1<br>2<br>3<br>4<br>1<br>2<br>3<br>4<br>1<br>2<br>3<br>4<br>1<br>2<br>3<br>4<br>1<br>2<br>3<br>4<br>1<br>2<br>3<br>4<br>1<br>2<br>3<br>4<br>1<br>2<br>3<br>4<br>1<br>2<br>3<br>4<br>1<br>2<br>1<br>3<br>1<br>4<br>1<br>2<br>1<br>3<br>1<br>4<br>1<br>2<br>1<br>3<br>1<br>4<br>1<br>2<br>1<br>3<br>1<br>4<br>1<br>5<br>1<br>1<br>2<br>1<br>3<br>1<br>4<br>1<br>5<br>1<br>1<br>1<br>2<br>1<br>3<br>1<br>4<br>1<br>5<br>1<br>1<br>2<br>1<br>3<br>1<br>4<br>1<br>5<br>1<br>1<br>2<br>1<br>3<br>1<br>4<br>1<br>5<br>1<br>1<br>2<br>1<br>3<br>1<br>3<br>1<br>1<br>2<br>1<br>3<br>1<br>2<br>1<br>3<br>1<br>2<br>1<br>3<br>1<br>3<br>1<br>2<br>1<br>3<br>1<br>2<br>3<br>1<br>4<br>5<br>0<br>1<br>2<br>3<br>1<br>2<br>3<br>1<br>2<br>3<br>1<br>2<br>3<br>1<br>2<br>3<br>1<br>2<br>3<br>1<br>2<br>3<br>1<br>2<br>3<br>1<br>2<br>3<br>1<br>2<br>3<br>1<br>2<br>3<br>1<br>2<br>3<br>1<br>2<br>3<br>1<br>2<br>1<br>2<br>3<br>1<br>2<br>3<br>1<br>2<br>1<br>2<br>1<br>2<br>1<br>2<br>3<br>1<br>2<br>1<br>2<br>1<br>2<br>1<br>2<br>1<br>2<br>1<br>2<br>1<br>2<br>1<br>2<br>1<br>2<br>1<br>2<br>1<br>1<br>2<br>1<br>2<br>1<br>1<br>1<br>2<br>1<br>2<br>1<br>1<br>1<br>1<br>1<br>1<br>1<br>1<br>1<br>1<br>1<br>1<br>1                                                                                                    | IbNo unitkLbSingle range2 x Multi Range3 x Multi Range2 x Multi Interval3 x Multi Intervalr to par. 523 on pageXXXXOOXXXXXOXXXXXXXXXXXXXXXXXXXXXXXXXXXXXXXXXXXXXXXXXXXXXXXXXXXXXXXXXXXXXXXXX1X2X5                                                                                                    |
|  |  | 001000111<br>001001000<br>001001001<br>001001010<br>001001 | <ul> <li>71</li> <li>72</li> <li>73</li> <li>74</li> <li>75</li> <li>76</li> </ul>             | R/W<br>R/W<br>R/W               | Unit <sup>(1) (2)</sup><br>Range <sup>(1) (2)</sup><br>Capacity-1 <sup>(1) (2)</sup><br>Decimal<br>point-1 <sup>(1) (2)</sup><br>Increment-1 <sup>(1) (2)</sup>                                  | 2<br>3<br>4<br>5<br>0<br>1<br>2<br>3<br>4<br>Refe<br>162<br>0<br>1<br>2<br>3<br>4<br>5<br>0<br>1<br>2<br>2                                                                                                    | lb<br>No unit<br>kLb<br>Single range<br>2 x Multi Range<br>3 x Multi Range<br>2 x Multi Interval<br>3 x Multi Interval<br>r to par. 523 on page<br>XXXXOO<br>XXXXXO<br>XXXXXO<br>XXXXXO<br>XXXXXX<br>XXXXXX                                                                                                    |
|  |  | 001000111<br>001001000<br>001001001<br>001001010<br>001001 | <ul> <li>71</li> <li>72</li> <li>73</li> <li>74</li> <li>75</li> <li>76</li> <li>-</li> </ul>  | R/W<br>R/W<br>R/W<br>R/W        | Unit <sup>(1) (2)</sup><br>Range <sup>(1) (2)</sup><br>Capacity-1 <sup>(1) (2)</sup><br>Decimal<br>point-1 <sup>(1) (2)</sup><br>Increment-1 <sup>(1) (2)</sup><br>Capacity-2 <sup>(1) (2)</sup> | 2<br>3<br>4<br>5<br>0<br>1<br>2<br>3<br>4<br>Refe<br>162<br>0<br>1<br>2<br>3<br>4<br>5<br>0<br>1<br>2<br>3<br>4<br>5<br>0<br>1<br>2<br>3<br>4<br>5<br>0<br>1<br>2<br>3<br>4<br>8<br>1<br>2<br>3<br>4<br>1<br>2<br>3<br>4<br>8<br>1<br>2<br>3<br>4<br>1<br>2<br>3<br>4<br>1<br>2<br>3<br>4<br>1<br>2<br>3<br>4<br>1<br>2<br>3<br>4<br>1<br>2<br>3<br>4<br>1<br>2<br>3<br>4<br>1<br>2<br>3<br>4<br>1<br>2<br>3<br>4<br>1<br>2<br>3<br>4<br>1<br>2<br>3<br>1<br>4<br>1<br>2<br>3<br>4<br>1<br>2<br>3<br>1<br>4<br>1<br>2<br>3<br>1<br>2<br>1<br>3<br>1<br>2<br>1<br>2<br>1<br>3<br>1<br>2<br>1<br>2<br>1<br>1<br>1<br>2<br>1<br>1<br>1<br>1<br>1<br>1<br>1<br>1<br>1<br>1<br>1<br>1<br>1 | lb<br>No unit<br>kLb<br>Single range<br>2 x Multi Range<br>3 x Multi Range<br>2 x Multi Interval<br>3 x Multi Interval<br>r to par. 523 on page<br>XXXXOO<br>XXXXXO<br>XXXXXO<br>XXXXXX<br>XXXXXX<br>XXXXXX                                                                                                    |
|  |  | 001000111<br>001001000<br>001001001<br>001001010<br>001001 | <ul> <li>71</li> <li>72</li> <li>73</li> <li>74</li> <li>75</li> <li>76</li> <li>77</li> </ul> | R/W<br>R/W<br>R/W<br>R/W<br>R/W | Unit (1) (2)<br>Range (1) (2)<br>Capacity-1 (1) (2)<br>Decimal<br>point-1 (1) (2)<br>Increment-1 (1) (2)<br>Capacity-2 (1) (2)<br>Decimalpoint-2 <sup>(1) (2)</sup>                              | 2<br>3<br>4<br>5<br>0<br>1<br>2<br>3<br>4<br>Refe<br>162<br>0<br>1<br>2<br>3<br>4<br>5<br>0<br>1<br>2<br>2                                                                                                    | Ib         No unit         kLb         Single range         2 x Multi Range         3 x Multi Range         2 x Multi Interval         3 x Multi Interval         r to par. 523 on page         XXXXOO         XXXXXO         XXXXXO         XXXXXX         XXXXXX         XXXXXX         XXXXXX         XXXXXX         XXXXXX         XXXXXX         XXXXXX         XX         X1         X2         X5 |

|  |  | 001001110 | 78   | R/W      | Increment-2 <sup>(1)(2)</sup>             |           |                           |
|--|--|-----------|------|----------|-------------------------------------------|-----------|---------------------------|
|  |  | 001001111 | 79   | R/W      | Capacity-3 <sup>(1)(2)</sup>              |           |                           |
|  |  | 001010000 | 80   | R/W      | Decimalpoint-3 <sup>(1) (2)</sup>         |           |                           |
|  |  | 001010001 | 81   | R/W      | Increment-3 <sup>(1)(2)</sup>             |           |                           |
|  |  |           |      |          |                                           | 0         | Over ind. after Max       |
|  |  |           |      |          |                                           | 1         | 1 d more than Max         |
|  |  | 001010010 | 82   | R/W      | LIMIT OF<br>Indication <sup>(1) (2)</sup> | 2         | 5 d more than Max         |
|  |  |           |      |          | indication                                | 4         | 2% more than Max          |
|  |  |           |      |          |                                           | 5         | 5% more than Max          |
|  |  |           |      |          |                                           | 0         | Subtractive tare          |
|  |  | 001010011 | 83   | R/W      | Tare type (1) (2)                         | 1         | Additive tare             |
|  |  |           |      |          |                                           | 2         | Both                      |
|  |  | 001010100 | 84   | R/W      | Maximum tare (1) (2)                      | Refe      | r to par. [527] on<br>163 |
|  |  | 001010101 | 85   |          |                                           | page      | . 105                     |
|  |  | 01000000  | 128  | Not U    | sed                                       |           |                           |
|  |  |           |      |          |                                           | Refe      | r to par. [311] on page   |
|  |  |           |      |          |                                           | 143       |                           |
|  |  |           |      |          |                                           | 1         | BUNG                      |
|  |  |           |      |          | <b>(</b> 1) (2)                           | 2         | BOTT                      |
|  |  |           |      |          |                                           | 3         | PACK                      |
|  |  | 01000001  | 100  |          |                                           | 4         | BAG                       |
|  |  | 01000001  | 129  | R/ W     | Filling modes (1) (2)                     | 5         | BIG                       |
|  |  |           |      |          |                                           | 6         | VENT                      |
|  |  |           |      |          |                                           | 7         | 1BAG                      |
|  |  |           |      |          |                                           | 8         | nBAG                      |
|  |  |           |      |          |                                           | 9         |                           |
|  |  |           |      |          |                                           | 10        | WOUT                      |
|  |  |           |      |          |                                           | Refe      | r to par. [312] on page   |
|  |  |           |      |          | Stort input signal                        | 144       | 1 1 1 9                   |
|  |  | 010000010 | 130  | R/W      | type <sup>(1) (2)</sup>                   | 0         | PULS                      |
|  |  |           |      |          |                                           | 1         | LEVE                      |
|  |  |           |      |          |                                           | 2         | AUTO                      |
|  |  |           |      |          | Dischargo input signal                    | 144       | r to par. [313] on page   |
|  |  | 010000011 | 131  | R/W      | type <sup>(1) (2)</sup>                   | 0         | PULS                      |
|  |  |           |      |          | .)[                                       | 1         | LEVE                      |
|  |  |           |      |          |                                           | Refe      | r to par. [314] on page   |
|  |  |           |      |          | Start filling or                          | 144       |                           |
|  |  | 010000100 | 132  | R/W      | emptying/discharging at                   | 0         | FILL                      |
|  |  |           |      |          | power on we                               | 1         | DISC                      |
|  |  |           |      |          |                                           | Refe      | r to par. [315] on page   |
|  |  |           |      |          | Feeding speed                             | 144       | Γ.                        |
|  |  | 010000101 | 133  | R/W      | Quantity <sup>(1) (2)</sup>               | 0         | 1                         |
|  |  |           |      |          | -                                         | 」<br>つ    | 2                         |
|  |  |           |      |          |                                           | ∠<br>Refe | r to par [316] on page    |
|  |  |           | 10.1 | <b>D</b> |                                           | 144       | , to part [oro] on page   |
|  |  | 010000110 | 134  | R/W      | Feeding outputs <sup>(1) (2)</sup>        | 0         | С                         |
|  |  |           |      |          | 1                                         | FC        |                           |

|  |               |                        |                                                                                                    | 1                                                                                     |                                                                              |                                                                                              |
|--|---------------|------------------------|----------------------------------------------------------------------------------------------------|---------------------------------------------------------------------------------------|------------------------------------------------------------------------------|----------------------------------------------------------------------------------------------|
|  |               |                        |                                                                                                    |                                                                                       |                                                                              | 2 FMC                                                                                        |
|  |               | 010000111              | 135                                                                                                   | R/W                                                                                   | Max. target of filling $^{(1)}$ $^{(2)}$                                     | Refer to par. [317] on page<br>144                                                           |
|  | 01000100<br>0 | 136                    | R/W                                                                                                   | Min. target of filling $^{(1)}$ $^{(2)}$                                              | Refer to par. [318] on page 144                                              |                                                                                              |
|  |               | 010001001              | 137                                                                                                   | R/W                                                                                   | Scale quantity at master slave operation <sup>(1) (2)</sup>                  | Refer to par. [319] on page<br>144                                                           |
|  |               | 010001010<br>010001111 | 138<br>143                                                                                            | R/W                                                                                   | Not used                                                                     |                                                                                              |
|  |               | 01001000<br>0          | 144                                                                                                   | R/W                                                                                   | Feeding gate position control type <sup>(1) (2)</sup>                        | Refer to par. [321] on page<br>145<br>0 NO<br>1 1 POS<br>2 2 POS                             |
|  | 010010001     | 145                    | R/W                                                                                                   | Switch type on the<br>feeding gate for<br>checking its<br>position <sup>(1) (2)</sup> | 22 POSRefer to par. [322] on<br>page 1450NO1NCLO2NOPE                        |                                                                                              |
|  |               | 010010010              | 146                                                                                                   | R/W                                                                                   | Switch on the discharge<br>gate <sup>(1) (2)</sup>                           | Refer to par. [323] onpage 145ONO1NCLO2NOPE                                                  |
|  |               | 010010011              | 147     R/W     Lance position control type <sup>(1) (2)</sup> Refer to page 14       147     1     B | Refer to par. [324] onpage 145OBIU1BMIU2BIOU3BMIO                                     |                                                                              |                                                                                              |
|  |               | 010010100              | 148                                                                                                   | R/W                                                                                   | Movement of valve or<br>lifter at liquid filling<br>modes <sup>(1) (2)</sup> | Refer to par. [325] on<br>page 145For Open<br>modeFor<br>Bung<br>mode0NOVALV1LIFTNO2VALVLIFT |
|  |               | 010010101              | 149                                                                                                   | R/W                                                                                   | Movement of valve or<br>lifter at liquid big bag<br>mode                     | Refer to par. [326] on<br>page 145ONO1CLAM2UP-A3UP-B                                         |
|  |               | 010010110<br>010011110 | 150<br>158                                                                                            | R/W                                                                                   | Not used                                                                     |                                                                                              |
|  |               | 010011111              | 159                                                                                                   | R/W                                                                                   | Select input 1 (1) (2)                                                       | Refer to par. [331] on page<br>146                                                           |
|  |               | 01010000<br>0          | 160                                                                                                   | R/W                                                                                   | Select input 2 (1) (2)                                                       | Refer to par. [332] on page 146                                                              |
|  |               | 010100001              | 161                                                                                                   | R/W                                                                                   | Select input 3 (1) (2)                                                       | Refer to par. [333] on page 146                                                              |
|  |               | 010100010              | 162                                                                                                   | R/W                                                                                   | Select input 4 (1) (2)                                                       | Refer to par. [334] on                                                                       |

|  |                        |            |     |          |                                                    | page                                                                                                    |
|--|------------------------|------------|-----|----------|----------------------------------------------------|----------------------------------------------------------------------------------------------------|
|  |                        | 010100011  | 163 | R/W      | Select input 5 <sup>(1) (2)</sup>                  | Refer to par. [335] on<br>page 146                                                                                                    |
|  |                        | 010100100  | 164 | R/W      | Select input 6 (1) (2)                             | Refer to par. [336] on                                                                                                    |
|  |                        | 010100101  | 165 | R/W      | Select input 7 <sup>(1) (2)</sup>                  | Refer to par. [337] on                                                                                                    |
|  |                        | 010100110  | 166 | R/W      | Select input 8 <sup>(1) (2)</sup>                  | Refer to par. [338] on<br>page 146                                                                                                    |
|  |                        | 010100111  | 167 | R/W      | Select input 9 (1) (2)                             | Refer to par. [339] on<br>page 146                                                                                                    |
|  |                        | 010101000  | 168 | R/W      | Select output 1 <sup>(1) (2)</sup>                 | Refer to par. [33A] on<br>page 146                                                                                                    |
|  |                        | 010101001  | 169 | R/W      | Select output 2 <sup>(1) (2)</sup>                 | Refer to par. [33B] on<br>page 147                                                                                                    |
|  |                        | 010101010  | 170 | R/W      | Select output 3 <sup>(1) (2)</sup>                 | Refer to par. [33C] on page 147                                                                                                    |
|  |                        | 010101011  | 171 | R/W      | Select output 4 <sup>(1)(2)</sup>                  | Refer to par. [33D] on page 147                                                                                                    |
|  |                        | 010101100  | 172 | R/W      | Select output 5 <sup>(1)(2)</sup>                  | Refer to par. [33E] on page 147                                                                                                    |
|  |                        | 010101101  | 173 | R/W      | Select output 6 <sup>(1)(2)</sup>                  | Refer to par. [33F] on page 147                                                                                                    |
|  |                        | 010101110  | 174 | R/W      | Preact, Medium and Fine feeding entries (1) (2)    | Refer to par. [341] on page<br>147<br>O VAL                                                                                                    |
|  |                        | 010101111  | 175 | R/W      | Weight displaying at<br>Filling <sup>(1) (2)</sup> | 1 DEV<br>Refer to par. [342] on<br>page 147<br>O INCR                                                                                                    |
|  |                        | 010110000  | 176 | R/W      | Display after filling <sup>(1) (2)</sup>           | Refer to par. [343] on<br>page 147<br>O ACTU<br>1 FILL<br>2 TARG                                                                                                    |
|  |                        | 010110001  | 177 | R/W      | Information display                                | Refer to par. [344] on         page 148         O       NO         1       TARE         2       GROS         3       RCPT         4       R+T         5       R+Q         6       Q+=         7       TOTA         8       PHAS |
|  | 010110010<br>010111100 | 178<br>188 | R/W | Not used |                                                    |                                                                                                    |
|  |                        | 010111101  | 189 | R/W      | The function of magnify key <sup>(1) (2)</sup>     | Refer to par. [351] on page<br>148                                                                                                    |
|  |                        | 010111110  | 190 | R/W      | The function of change key (1) (2)                 | Refer to par. [352] on page 148                                                                                                    |
|  |                        | 010111111  | 191 | R/W      | The func. of F1 key <sup>(1) (2)</sup>             | Refer to par. [353] on page 149                                                                                                    |
|  |                        | 011000000  | 192 | R/W      | The func. of F2 key $^{(1)}$ $^{(2)}$              | Refer to par. [354] on                                                                                                    |

Technical Manual Rev. 1.3.0, February 2023Page 270 of 282

|  |  |                        |            |           |                                       | 1            |                                 |  |
|--|--|------------------------|------------|-----------|---------------------------------------|--------------|---------------------------------|--|
|  |  |                        |            |           |                                       | page         | e 149                           |  |
|  |  | 011000001              | 193        | R/W       | The func. of F3 key $^{(1)}$ $^{(2)}$ | Refe<br>page | r to par. [355] on<br>e 149     |  |
|  |  | 011000010              | 194        | R/W       | The func. of F4 key $^{(1)}$ $^{(2)}$ | Refe<br>page | r to par. [356] on<br>e 149     |  |
|  |  | 011000011              | 195        | R/W       | The func. of F5 key $^{(1)}$ $^{(2)}$ | Refe<br>page | r to par. [357] on<br>e 149     |  |
|  |  | 011000100<br>011001001 | 196<br>201 | R/W       | Not used                              |              |                                 |  |
|  |  | 011001010              | 202        | R/W       | Reserve Input 1 (1) (2)               | Refe<br>150  | r to par. [371] on page         |  |
|  |  | 011001011              | 203        | R/W       | Reserve Input 2 (1) (2)               | Refe<br>page | r to par. [372] on<br>e 150     |  |
|  |  | 011001100              | 204        | R/W       | Reserve output 1 <sup>(1) (2)</sup>   | Refe<br>page | r to par. [373] on<br>e 150     |  |
|  |  | 011001101              | 205        | R/W       | Reserve output 2 <sup>(1) (2)</sup>   | Refe<br>page | r to par. [374] on<br>e 150     |  |
|  |  | 011001110<br>011111011 | 206<br>251 | R/W       | Not used                              | • • <u>-</u> |                                 |  |
|  |  | 011111100              | 252        | R/W       | Target (1) (2)                        |              |                                 |  |
|  |  | 011111101              | 253        | R/W       | + Tolerance (1) (2)                   |              |                                 |  |
|  |  | 01111110               | 254        | R/W       | - Tolerance (1) (2)                   |              |                                 |  |
|  |  | O1111111               | 255        | R/W       | Not used                              |              |                                 |  |
|  |  | 100000000              | 256        | R/W       | Coarse (1) (2)                        |              |                                 |  |
|  |  | 100000001              | 257        | R/W       | Medium <sup>(1) (2)</sup>             |              | Refer to section 3              |  |
|  |  | 100000010              | 258        | R/W       | Fine <sup>(1) (2)</sup>               |              |                                 |  |
|  |  | 100000011              | 259        | R/W       | PT (Specific Tare) <sup>(1)(2)</sup>  |              |                                 |  |
|  |  | 100000100              | 260        | R/W       | Qty of Batch/Bulk <sup>(1) (2)</sup>  |              |                                 |  |
|  |  | 100000101              | 261        | R/W       | Total of Batch/Bulk $^{(1)}$ (2)      |              |                                 |  |
|  |  | 100000110<br>100001001 | 262<br>265 | R/W       | Not used                              |              |                                 |  |
|  |  |                        |            |           |                                       | Dec          | Descr. of 1 <sup>st</sup> Dword |  |
|  |  | 100001010              | 266        | R/\//     | Gross, net or multicycle              | Refe<br>151  | r to par. [411] on page         |  |
|  |  | 100001010              | 200        | 1 1 7 9 9 | lining                                | 0            | NET                             |  |
|  |  |                        |            |           |                                       | 2            | GRUSS<br>MULT                   |  |
|  |  |                        |            |           |                                       | Refe         | r to par. [412] on page         |  |
|  |  |                        |            |           |                                       | 0            | No                              |  |
|  |  | 100001011              | 267        | R/W       | Tolerance control <sup>(1) (2)</sup>  | 1            | +/-T                            |  |
|  |  |                        |            |           |                                       | 2            | +T -T                           |  |
|  |  |                        |            |           |                                       | 3            | +/-F<br>+F -F                   |  |
|  |  |                        |            |           |                                       | Refe         | r to par. [413] on page         |  |
|  |  | 100001100              | DO 268 F   | R/W       | Taring at filling <sup>(1) (2)</sup>  | 151          |                                 |  |
|  |  |                        |            |           | 3                                     | 1            | AUTO<br>AV 5                    |  |

|  |  |                        |            |     |                                                                 | 2 AV10                                                                                                    |
|--|--|------------------------|------------|-----|-----------------------------------------------------------------|----------------------------------------------------------------------------------------------------|
|  |  |                        |            |     |                                                                 | 3 ACON                                                                                                    |
|  |  |                        |            |     |                                                                 | 4 SPEC                                                                                                    |
|  |  |                        |            |     |                                                                 | Refer to par [414] on                                                                                                    |
|  |  | 100001101              | 269        | R/W | Min. tare value <sup>(1) (2)</sup>                              | nage 151                                                                                                    |
|  |  | 100001110              | 270        | R/W | Max. tare value (1) (2)                                         | Refer to par. [415] on page                                                                                                    |
|  |  | 100001111              | 271        | R/W | Valve force (1) (2)                                             | Refer to par. [416] on<br>page 151                                                                                                    |
|  |  | 10001000<br>0          | 272        | R/W | Lance B. / Lift W. <sup>(1) (2)</sup>                           | Refer to par. [417] on page<br>152                                                                                                    |
|  |  | 100010001              | 273        | R/W | Lance Middle <sup>(1) (2)</sup>                                 | Refer to par. [418] on<br>page 152                                                                                                    |
|  |  | 100010010              | 274        | R/W | Overfill weight (1) (2)                                         | Refer to par. [419] on<br>page 152                                                                                                    |
|  |  | 100010011              | 275        | R/W | Batch filling <sup>(1) (2)</sup>                                | Refer to par. [41A] on         page 152         O       NO         1       QTY         2       = T         3       Q+=T         4       PULL K |
|  |  | 100010100              | 276        | R/W | Soft start method <sup>(1) (2)</sup>                            | ABOLKRefer to par. [41B] onpage 152ONO1FINE2MED                                                                                                |
|  |  | 100010101              | 277        | R/W | Soft start time (1) (2)                                         | Refer to par. [41C] on page<br>152                                                                                                    |
|  |  | 100010110              | 278        | R/W | The emptying /<br>discharge type <sup>(1) (2)</sup>             | Refer to par. [41D] on page 152                                                                                                    |
|  |  | 100010111              | 279        | R/W | Empty/Discharge weight<br>/ Remaining weight <sup>(1) (2)</sup> | Refer to par. [41E] on page<br>152                                                                                                    |
|  |  | 100011000              | 280        | R/W | Emptying / discharge<br>time <sup>(1) (2)</sup>                 | Refer to par. [41F] on page<br>152                                                                                                    |
|  |  | 100011001<br>100100111 | 281<br>295 | R/W | Not used                                                        |                                                                                                    |
|  |  | 100101000              | 296        | R/W | Correction technic at<br>Feeding / Discharging <sup>(1)</sup>   | Refer to par. [431] on page<br>153<br>O NO<br>1 AUTO<br>2 TIME<br>3 SMRT                                                                       |
|  |  | 100101001              | 297        | R/W | Fine feeding time $^{(1)}$ (2)                                  | Refer to par. [432] on<br>page 153                                                                                                    |
|  |  | 100101010              | 298        | R/W | Preact adj. frequency (1) (2)                                   | Refer to par. [433] on page 153                                                                                                    |
|  |  | 100101011              | 299        | R/W | Sampling size <sup>(1) (2)</sup>                                | Refer to par. [434] on page 153                                                                                                    |
|  |  | 100101100              | 300        | R/W | Preact correction ratio in percent <sup>(1) (2)</sup>           | Refer to par. [435] on page 153                                                                                                    |
|  |  | 100101101              | 301        | R/W | Zeroing freq. <sup>(1) (2)</sup>                                | Refer to par. [436] on page 153                                                                                                    |
|  |  | 100101110              | 302        | R/W | Jogging <sup>(1) (2)</sup>                                      | Refer to par. [437] on<br>page 153<br>O NO                                                                                                    |

|  |                        |            |     |                                                         | 2 AUTO                                                                                               |
|--|------------------------|------------|-----|---------------------------------------------------------|----------------------------------------------------------------------------------------------------|
|  | 100101111              | 303        | R/W | Jogging on time <sup>(1) (2)</sup>                      | Refer to par. [438] on<br>page 154                                                                   |
|  | 100110000              | 304        | R/W | Jogging off time <sup>(1) (2)</sup>                     | Refer to par. [439] on page 154                                                                      |
|  | 100110001              | 305        | R/W | Min. filling error <sup>(1) (2)</sup>                   | Refer to par. [43A] on page 154                                                                      |
|  | 100110010              | 306        | R/W | Max. error limit <sup>(1) (2)</sup>                     | Refer to par. [43B] on<br>page 154                                                                   |
|  | 100110011              | 307        | R/W | Motion window at filling process <sup>(1) (2)</sup>     | Refer to par. [43C] on page 154                                                                      |
|  | 100110100<br>100110110 | 308<br>310 | R/W | Not used                                                |                                                                                                    |
|  | 100110111              | 311        | R/W | Zeroing delay <sup>(1) (2)</sup>                        | Refer to par. [441] on<br>page 154                                                                   |
|  | 100111000              | 312        | R/W | Taring delay <sup>(1) (2)</sup>                         | Refer to par. [442] on<br>page 154                                                                   |
|  | 100111001              | 313        | R/W | Stbl. check delay <sup>(1) (2)</sup>                    | Refer to par. [443] on<br>page 154                                                                   |
|  | 100111010              | 314        | R/W | Max. stbl. time <sup>(1) (2)</sup>                      | Refer to par. [444] on<br>page 154                                                                   |
|  | 100111011              | 315        | R/W | Start delay (1) (2)                                     | Refer to par. [445] on<br>page 154                                                                   |
|  | 100111100              | 316        | R/W | End of batch output<br>delay <sup>(1) (2)</sup>         | Refer to par. [446] on<br>page 155                                                                   |
|  | 100111101              | 317        | R/W | Coarse and medium feed control delay <sup>(1) (2)</sup> | Refer to par. [447] on<br>page 155                                                                   |
|  | 100111110              | 318        | R/W | Fine feed ctrl delay $^{\scriptscriptstyle (1)(2)}$     | Refer to par. [448] on<br>page 155                                                                   |
|  | 100111111              | 319        | R/W | FG DEL, VALV DEL or<br>LIFT DEL <sup>(1) (2)</sup>      | Refer to par. [449] on page 155                                                                      |
|  | 101000000              | 320        | R/W | Complete delay <sup>(1) (2)</sup>                       | Refer to par. [44A] on page 155                                                                      |
|  | 101000001              | 321        | R/W | Catch delay <sup>(1) (2)</sup>                          | Refer to par. [44B] on page 155                                                                      |
|  | 101000010              | 322        | R/W | Clamp release delay <sup>(1) (2)</sup>                  | Refer to par. [44C] on page 155                                                                      |
|  | 101000011              | 323        | R/W | Maximum filling time <sup>(1) (2)</sup>                 | Refer to par. [44D] on page 156                                                                      |
|  | 101000100<br>101000101 | 324<br>325 | R/W | Not used                                                |                                                                                                    |
|  | 101000110              | 326        | R/W | Analogue output<br>Type <sup>(1) (2)</sup>              | Refer to par. [451] on page         156         0       NO         1       O-2O         2       O-10 |
|  | 101000111              | 327        | R/W | For Coarse feed $^{(1)}(2)$                             | Refer to par. [452] on<br>page 156                                                                   |
|  | 101001000              | 328        | R/W | For Medium feed $^{(1)}(2)$                             | Refer to par. [453] on page 156                                                                      |
|  | 101001001              | 329        | R/W | For Fine feed <sup>(1) (2)</sup>                        | Refer to par. [454] on page 156                                                                      |
|  | 1010010101<br>01010100 | 330<br>340 | R/W | Not used                                                |                                                                                                    |

|  |           | 101010101              | 341        | R/W                                 | Weighing operation type of the machine $^{(1)}$ (2)  | Refer to par. [461] on<br>page 156<br>O SUBT<br>1 NO                     |
|--|-----------|------------------------|------------|-------------------------------------|------------------------------------------------------|--------------------------------------------------------------------------|
|  |           | 101010110              | 342        | R/W                                 | Container quantity on the palette (1) (2)            | 2 ADDI<br>Refer to par. [462] on<br>page 156                             |
|  |           | 101010111              | 343        | R/W                                 | Operation at Batch filling                           | Refer to par. [463] on<br>page 156<br>O STOP<br>1 FILL                   |
|  |           | 101011000<br>101100011 | 344<br>355 | R/W                                 | Not used                                             |                                                                          |
|  |           | 101100100              | 356        | R/W                                 | Alarm Setpoint (1) (2)                               | Refer to par. [471] on page<br>156                                       |
|  |           | 101100101              | 357        | R/W                                 | Alarm time (1) (2)                                   | Refer to par. [472] on<br>page 156                                       |
|  |           | 101100110              | 358        | R/W                                 | Min. Vibration weight $^{\scriptscriptstyle (1)(2)}$ | Refer to par. [473] on<br>page 157                                       |
|  |           | 101100111              | 359        | R/W                                 | Max. Vibration weight <sup>(1) (2)</sup>             | Refer to par. [474] on<br>page 157                                       |
|  |           | 101101000              | 360        | R/W                                 | Vibration delay <sup>(1) (2)</sup>                   | Refer to par. [475] on<br>page 157                                       |
|  |           | 101101001              | 361        | R/W                                 | Vibration time (1) (2)                               | Refer to par. [476] on<br>page 157                                       |
|  |           | 101101010              | 362        | R/W                                 | Zero range <sup>(1) (2)</sup>                        | Refer to par. [477] on<br>page 157                                       |
|  |           | 101101011<br>101110010 | 363<br>370 | R/W                                 | Not used                                             |                                                                          |
|  |           | 101110011              | 371        | R/W                                 | Timer 1 Trigger <sup>(1) (2)</sup>                   | Refer to par. [481] on<br>page 158<br>O SELE<br>1 IN<br>2 OUIT           |
|  |           | 101110100              | 372        | R/W                                 | Number (1) (2)                                       | Refer to par. [482] on page 158                                          |
|  |           | 101110101              | 373        | R/W                                 | Timer 1 Type <sup>(1) (2)</sup>                      | Refer to par. [483] onpage 158OType A1Type B2Type C3Type D4Type E5Type F |
|  |           | 101110110              | 374        | R/W                                 | Timer 1 On time <sup>(1) (2)</sup>                   | Refer to par. [484] on<br>page 158                                       |
|  | 101110111 | 375                    | R/W        | Timer 1 Off time <sup>(1) (2)</sup> | Refer to par. [485] on<br>page 158                   |                                                                          |
|  |           | 101111000              | 376        | R/W                                 | Timer 2 Trigger <sup>(1) (2)</sup>                   | Refer to par. [486] on<br>page 158<br>0 SELE<br>1 IN<br>2 OUT            |
|  |           | 101111001              | 377        | R/W                                 | Number <sup>(1) (2)</sup>                            | Refer to par. [487] on<br>page 158                                       |
|  |           | 101111010              | 378        | R/W                                 | Timer 2 Type (1) (2)                                 | Refer to par. [488] on                                                   |

Technical Manual Rev. 1.3.0, February 2023 Page 274 of 282

|  |                        |            |     |                                      | page 158                                                                     |
|--|------------------------|------------|-----|--------------------------------------|------------------------------------------------------------------------------|
|  | 101111011              | 379        | R/W | Timer 2 On time <sup>(1) (2)</sup>   | Refer to par. [489] on page 158                                              |
|  | 101111100              | 380        | R/W | Timer 2 Off time <sup>(1) (2)</sup>  | Refer to par. [48A] on page 158                                              |
|  |                        |            |     |                                      | Refer to par. [48B] on page 159                                              |
|  | 101111101              | 381        | R/W | Timer 3 Trigger <sup>(1) (2)</sup>   | O SELE<br>1 IN                                                               |
|  | 101111110              | 382        | R/W | Number <sup>(1) (2)</sup>            | 2 OUT<br>Refer to par. [48C] on                                              |
|  | 10111111               | 383        | R/W | Timer 3 Type (1) (2)                 | Refer to par. [48D] on                                                       |
|  | 11000000<br>0          | 384        | R/W | Timer 3 On time <sup>(1) (2)</sup>   | Refer to par. [48E] on<br>page 159                                           |
|  | 110000001              | 385        | R/W | Timer 3 Off time <sup>(1) (2)</sup>  | Refer to par. [48F] on page 159                                              |
|  | 110000010<br>110010000 | 386<br>400 | R/W | Not used                             |                                                                              |
|  | 110010001              | 401        | R/W | Logical functions <sup>(1) (2)</sup> | Refer to par. [4A1] on<br>page159OA+B1AxB2A+NB3AxNB4S-R5NS-R6N <b>∑</b> 7NAB |
|  | 110010010              | 402        | R/W | A Trigger <sup>(1) (2)</sup>         | Refer to par. [4A2] onpage 159OSELE1IN2OUT                                   |
|  | 110010011              | 403        | R/W | Number <sup>(1) (2)</sup>            | Refer to par. [4A3] on page 159                                              |
|  | 110010100              | 404        | R/W | B Trigger <sup>(1) (2)</sup>         | Refer to par. [4A4] onpage 159OSELE112OUT                                    |
|  | 110010101              | 405        | R/W | Number <sup>(1) (2)</sup>            | Refer to par. [4A5] on page 160                                              |
|  | 110010110<br>110011111 | 406<br>415 | R/W | Not used                             |                                                                              |
|  | 110100000              | 416        | R/W | Pre-feeding type                     | Refer to par. [4B1] on page 160                                              |
|  | 110100001<br>110100010 | 417<br>418 | R/W | Not used                             |                                                                              |
|  | 110100011              | 419        | R/W | Speed                                | Refer to par. [4B4] onpage 1600FINE1COARSE2MEDIUM                            |

|  | 110100100 | 420 | R/W | Pre-feeding timer | Refer to par. [4B5] on page 160 |
|--|-----------|-----|-----|-------------------|---------------------------------|
|--|-----------|-----|-----|-------------------|---------------------------------|

Table 34-6 - Expanded command list

(1) Write this command after writing values to 1st Dword (Output) then apply this command with New CMD.(2) To access the related value, read 1st Dword (Input).

(3) In Master-Slave operation, in the master device, these fields can also be changed during the process. But the master device cannot update the slave devices during the process, so these fields must be updated for each slave device separately in Master-Slave operation.

### Programming steps of frequent used commands:

Reading a weight value:

- 1. Check the B12...B15 bits of 'FT-113Fill Output to PLC Input 2<sup>nd</sup> Dword'.
- 2. If there is not any error, read the weight value (gross, net or tare).

Zero Calibration procedure:

- 1. Check the Bit-O of Calibration Status. it should be '1'(set) to start adjustment.
- 2. Write 'Adjust Zero Calibration' command and apply New CMD to start Zero calibration.
- 3. Check the Bit-1 of Calibration Status. it is '1'(set) during zero calibration process.
- 4. The Bit-O of Calibration Status changes to '1'(set) at the end of the Zero calibration.
- 5. If the Bit-3~Bit-10 of Calibration Status is '1'(set), check the description to understand the calibration error.

Span Calibration procedure:

- 1. Check the Bit-O of Calibration Status. it should be '1'(set) to start adjustment.
- 2. Write 'Adjust Span Calibration' command after writing test weight values to 1<sup>st</sup> Dword, then apply this command with New CMD to start Span calibration.
- 3. Check the Bit-1 of Calibration Status. it is '1'(set) during span calibration process.
- 4. The Bit-O of Calibration Status changes to '1'(set) at the end of the Span calibration.
- 5. If the Bit-3~Bit-10 of Calibration Status is '1'(set), check the description to understand the calibration error.

# 35. TROUBLE SHOOTING

FT-113Filling control had been designed as a very reliable and virtually error free instrument. However, if there is an error occurs, do not attempt to repair the equipment before understanding what caused the error. Note the problems you have with your instrument and the error messages shown on the display. Then try to solve the problem according to the error table given below.

# 35.1 Display Messages at Filling Process

The messages below are shown on the display in the filling cycle or if there is any error in the filling.

| DISPLAY MESSAGE | DESCRIPTION                                                                                                    |
|-----------------|----------------------------------------------------------------------------------------------------|
| READY           | The controller is ready to start filling or discharging.                                                                                         |
| WAIT FOR BAG    | The controller is ready to hold a bag.                                                                                                    |
| TARING          | Announces taring before feeding.                                                                                                    |
| ZEROING         | Announces automatic zeroing before start feeding.                                                                                                |
| FILLING         | Announces the filling process at TANK and WOUT modes.                                                                                            |
| VALVE TO DWN    | Announces the filling valve is going down.                                                                                                    |
| VALVE TO UP     | Announces the filling valve is going up.                                                                                                    |
| LIFTER DOWN     | Announces the filling lifter is going down.                                                                                                    |
| LIFTER UP       | Announces the filling lifter is going up.                                                                                                    |
| COARSE FEED     | Announces the coarse feeding is progress.                                                                                                    |
| MIDDLE FEED     | Announces the middle feeding is progress.                                                                                                    |
| FINE FEEDING    | Announces the fine feeding is progress.                                                                                                    |
| SETTLING        | Announces the stable checking for preact adjustment or sampling.                                                                                 |
| END OF FILL     | This message is shown at the end of filling. The message is shown until the container is removed from the platform in OPEN, BUNG and BOTT modes. |
| DISCHARGING     | Announces the discharging process at bagging and packing modes.                                                                                  |
| DSCHRG DELAY    | Emptying/ Discharge delay time in function.                                                                                                    |
| RUN INACTIVE    | Start input is not executed due to run input is not active.                                                                                      |
| INHIBITED       | Announces the inhibit input is active and the filling is inhibited.                                                                              |
| LANCE POSITI    | Announces the lance position is not at start-up position.                                                                                        |
| STAND BY        | Announces the standby function is active.                                                                                                    |
| BATCH END       | Bulk/Batch process is ended.                                                                                                    |
| BYPASS          | Announces the By-Pass input is active and bypass is started.                                                                                     |
| RESET           | Announces the process is reset.                                                                                                    |
| INTERRUPTED     | Announces the interrupt input is active and filling is interrupted.                                                                              |
| HOLD            | Announces the hold input is active and filling is held.                                                                                          |

| CHK FILL STP  | Announces that stopped the filling/packing process at the end of filling.                                        |
|---------------|----------------------------------------------------------------------------------------------------|
| CHK DISC STP  | Announces that hold the filling process at the end of discharge / emptying to follow the discharging / emptying. |
| ALARM         | Announces the alarm output is active.                                                                            |
| MULTICYCLE?   | Announces start filling process as multi cycle method.                                                           |
| SETUP LOADING | Announces related parameters are sending to slave instrument(s).                                                 |
| M/S COMM ERR  | Announces the slave instrument is not communicate with the master instrument.                                    |
| REL CLAM ACT  | Announces the release the bag clamp input is active.                                                             |
| WGHT MODE     | Announces the controller is at basic weighing.                                                                   |

# 35.2 Filling Process Related Errors

| ERROR MESSAGE    | DESCRIPTION                                                                                                    |
|------------------|----------------------------------------------------------------------------------------------------|
| PO1 FEEDING GATE | Feeding Gate position error.                                                                                                    |
| PO2 TARE RANGE   | This message appears if tare of the container is not between minimum tare<br>and maximum tare values entered in Recipe <b>parameters 413 and 414</b> . This<br>error is acknowledged by Start or ACK Inputs, if the tare goes to the range. |
| PO3 TARING FAIL  | This message appears if Taring could not be executed.<br>For example, if the weight is negative or scale is not stable. When the<br>conditions become normal, error is acknowledged by Start or ACK Inputs.                                 |
| PO4 ZEROING FAIL | This message appears if zeroing cannot be done at the beginning of filling because of the zeroing range ( <b>par. 514</b> ) or unstable load.<br>Applying start or ACK inputs restarts the filling cycle.                                   |
| PO5 ZEROING RANG | This error means the weight is out of Empty weight ( <b>par. 41E</b> ) at the beginning of Filling cycle. Can be acknowledged by Start or ACK inputs.                                                                                       |
| PO6 FILLING TIME | This prompt announces that the filling is not finished in the filling time and is ended. Error is cancelled by Reset input. Refer to <b>parameter</b> 44D.                                                                                  |
| PO7 VALVE POSITI | This prompt is displayed and feeding stops, if "Valve is at down position"<br>input becomes passive during feeding. Feeding starts again after "Valve is at<br>down position" input becomes "active".                                       |
| PO8 WRONG POSITI | While the filling valve is going down, if the weight is bigger than Valve Force weight ( <b>par. 416</b> ) this message appears.<br>Error is cancelled by Reset input.                                                                      |
| P10 MAXFILL LIMI | The weight is less than discharging target.<br>Error is cancelled by Reset input.                                                                                                    |
| P11 OVER TOLERAN | This message appears if there is over tolerance. Error is acknowledged by the ACK or Start input. Reset or reject inputs cancels the filling.                                                                                               |
| P12 STABLE ERROR | This message appears if the weight is not stable for 5 times consecutively at the end of filling.                                                                                                    |
| P13 CLMP IS OPEN | Bag holder error. Appears if the bag holder is not closed in Catch delay time (par. 331).                                                                                                    |
| P14 OUT OF RANGE | Load exceeds the operation range.                                                                                                    |

| P15 UNDER TOLERA | This message appears in case of under tolerance. Error is acknowledged by the ACK or Start input. Reset and reject inputs cancels the filling. |
|------------------|----------------------------------------------------------------------------------------------------|
| P16 DSCHRG GATE  | Discharge Gate position error.                                                                                                    |
| P17 TILTED       | Announces the tilt position error.                                                                                                    |
| P18 SMRT STRT ER | Announces the smart start up feature is not executed. Check the fine time value and material feeder speeds.                                    |
| P19 CHECK MAXFIL | Announces the multicycle filling feature is not executed. Check the maximum filing limit (par. 317).                                           |

# 35.3 General Error Codes

| ERROR CODE       | DESCRIPTION                                                                                                    | THINGS TO DO                                                                                                    |  |  |
|------------------|----------------------------------------------------------------------------------------------------|----------------------------------------------------------------------------------------------------|--|--|
| L                | Weight is too low                                                                                                    | - Check the load                                                                                                    |  |  |
| ٢٦               | Over Load                                                                                                    | broken.                                                                                                    |  |  |
| LC Err           | Load exceeds the operation range                                                                                                    | <ul> <li>Check the load</li> <li>Check the calibration</li> <li>Load cell or instrument could be<br/>broken.</li> </ul>                                                                   |  |  |
| +POWERONZEROERR  | Weight is out of power on zero                                                                                                    | - Press key to start indication                                                                                                    |  |  |
| -POWERONZEROERR  | range.                                                                                                    | Without zeroing and call service.                                                                                                    |  |  |
| LOW VOLT PWR OFF | Power source voltage is less than 9 VDC.                                                                                                    | - Check the nower supply voltage                                                                                                    |  |  |
| HIGH VOLT PWROFF | Voltage is more than 30 VDC.                                                                                                    | check the power supply voltage.                                                                                                    |  |  |
| TILTED           | The tilt position error.                                                                                                    | - Too much tilting for operation.<br>- Check the tilt equipment.<br>- Change the tilt input.                                                                                              |  |  |
| EO1 ADC ERROR    | ADC initialization error.<br>ADC could not initialize at power<br>on. ADC or its interface circuitry<br>has a malfunction.                                                                                     |                                                                                                    |  |  |
| EO2 ADC ERROR    | ADC conversion error.<br>ADC could not convert the load<br>cell signal. ADC or its load cell<br>connection circuitry may have a<br>malfunction.                                                                | <ul> <li>Power off the instrument reenergizes<br/>it after 30 seconds.</li> <li>Check external load cell connection.</li> <li>Check load cell connector in the<br/>instrument.</li> </ul> |  |  |
| EO3 ADC ERROR    | ADC data is out of the range.<br>ADC could not convert the load<br>cell signal in range. ADC or its<br>load cell connection circuitry may<br>have a malfunction or load cell<br>excitation voltage is too low. | - Change main board or second scale board.                                                                                                    |  |  |
| E / IO POWER ERR | ivo power for digital I/O board.                                                                                                    | <ul> <li>Uneck the digital I/O board power.</li> </ul>                                                                                                    |  |  |

| E8 DIG OUT ERR   | <ul> <li>There is a failure in the device<br/>(relay, valve, etc.) connected to<br/>the digital output,</li> <li>or nothing connected to the<br/>digital output,</li> <li>or the load impedance is too<br/>high.</li> </ul> | <ul> <li>Check if there is a failure in the device<br/>connected to the digital output.</li> <li>Check if there is a device connected to<br/>digital output.</li> <li>Connect the 100K resistance parallel<br/>to<br/>the load if the load impedance is too<br/>high.</li> </ul> |
|------------------|----------------------------------------------------------------------------------------------------|----------------------------------------------------------------------------------------------------|
| E09 DISPLAY COMM | Communication error between display board and main board.                                                                                                    | <ul> <li>Power off the instrument reenergizes</li> <li>it after 30 seconds.</li> <li>If not, change main board.</li> </ul>                                                                                                    |
| E10 NVM VERSION  | NVM version error. Factory default will be loaded.                                                                                                    | <ul> <li>If you changed the E<sup>2</sup>ROM (U12 and<br/>U13) press Enter key. The factory<br/>defaults will be loaded.</li> <li>If not, change main board.</li> </ul>                                                                                                    |
| E20 CALIBRATION  | Checksum error of calibration coefficients.                                                                                                    | - Check the scale performance.<br>- Recalibrate the scale.<br>- Change mainboard.                                                                                                    |
| E21 SETUP ERROR  | Check sum error of parameters.                                                                                                    | - Check the scale performance.<br>- Recalibrate the scale.<br>- Change mainboard.                                                                                                    |
| E22 CHECKSUM ERR | Checksum error of the data.                                                                                                    | - Change E <sup>2</sup> ROM (U12).                                                                                                    |
| E23 HEADER FOOTE | Header checksum error.                                                                                                    | <ul> <li>Press enter key and re-enter the<br/>headers.</li> <li>Change E<sup>2</sup>ROM (U13).</li> </ul>                                                                                                    |
| E24 HEADER FOOTE | Footnote checksum error.                                                                                                    | <ul> <li>Press enter key and re-enter the<br/>footers.</li> <li>Change E<sup>2</sup>ROM (U13).</li> </ul>                                                                                                    |
| E25 FBUS SETUP E | Fieldbus set up error.                                                                                                    | <ul> <li>Press enter key and re-enter the<br/>fieldbus setup.</li> <li>Change E<sup>2</sup>ROM (U13).</li> </ul>                                                                                                    |
| E28 CLOCK ERROR  | Clock error.                                                                                                    | - Change CR2O32 battery.                                                                                                    |
| E29 HEADER FOOTE | ID header checksum error.                                                                                                    | - Change main board.<br>- Change E <sup>2</sup> ROM (U13).                                                                                                    |
| E32 LABEL ERROR  | Checksum error of EPL printout format.                                                                                                    | <ul> <li>Press enter key and re-load the EPL code.</li> <li>Change E<sup>2</sup>ROM (13).</li> </ul>                                                                                                    |
| E34 NOT LOADED   | ADC output is not changed<br>enough to make span calibration.                                                                                                    | - Recalibrate the scale.<br>- Change mainboard.                                                                                                    |
| E35 LC CONNECTIO | The load cell output is decreased after loading.                                                                                                    | - Check load cell connections.<br>- Check test weight loading.                                                                                                    |
| E36 ADD LOAD     | The load is not enough for span calibration.                                                                                                    | - Recalibrate the scale.<br>- Change mainboard.                                                                                                    |
| E37 UNSTABLE     | The load is not stable at calibration.                                                                                                    | <ul> <li>Wait until scale become stable.</li> <li>Check grounding wiring.</li> <li>Recalibrate the scale.</li> <li>Change mainboard.</li> </ul>                                                                                                    |
| E40 NO ALIBI SD  | Alibi memory SD card is not installed.                                                                                                    | - Disable Alibi memory if not required.<br>- Check Alibi SD card.<br>- Change mainboard.                                                                                                    |
| E41 ALIBI ERROR  | Alibi SD card is not supplied from FLINTEC.                                                                                                    | - Install Flintec Alibi SD card.                                                                                                    |
| E42 NEW ALIBI    | Alibi memory serial number<br>error. The new alibi SD card is<br>installed.                                                                                                    | - Format the alibi memory SD card. Refer to parameter 816.                                                                                                    |

| E43 ALIBI ERROR         | Alibi memory could not be initialized.             | - Check alibi memory SD card<br>- Change main board.                                                                                                    |
|-------------------------|----------------------------------------------------|----------------------------------------------------------------------------------------------------|
| E44 ALIBI ERROR         | Alibi CSUM error.                                  | - Check alibi memory records.<br>- Change Alibi memory SD card.<br>- Change main board.                                                                  |
| E47 ALIBI ERROR         | Alibi information CSUM error.                      |                                                                                                    |
| E48 ALIBI ERROR         | Wrong SD card at alibi memory.                     | - Order Alibi SD card.                                                                                                    |
| E60 DIG I/O COM         | The I/O Board or RIO16 is broken or not installed. | - Re-energize controller and RIO16.<br>- Change the I/O Board / RIO16.                                                                                   |
| E61 FLASH ERROR         | E <sup>2</sup> PROM Error (U13).                   | - Change E <sup>2</sup> ROM (U13).<br>- Change main board.                                                                                               |
| E62 FLASH ERROR         | E <sup>2</sup> PROM Error (U12).                   | - Change E <sup>2</sup> ROM (U12).<br>- Change main board.                                                                                               |
| E69 MODULE FAULT        | Fieldbus module is not initialized                 | - Re-energize controller.<br>- Change the fieldbus module.<br>- Change the fieldbus board.                                                               |
| E70 MB SELECT ER        | Modbus selection error                             | <ul> <li>Check data format of other interfaces.</li> <li>Other interfaces should not be<br/>Modbus.</li> </ul>                                           |
| E78 NO PT RECORD        | Preset tare memory error.                          | <ul> <li>PT is not entered or PT checksum<br/>error.</li> <li>Enter PT.</li> <li>Call service</li> </ul>                                                 |
| E80 VERIFY SCALE        | Reverify the scale.                                | <ul> <li>Reverify the scale after checking the<br/>scale hardware, load cells,<br/>performance etc.</li> <li>Press enter key to on filling.</li> </ul>   |
| HF: xx <sup>(1)</sup>   | Hardware error or undefined<br>error               | <ul> <li>Take a note the message and call<br/>Flintec service or dealer.</li> <li>Re-energize the instrument.</li> </ul>                                 |
| HWERR XX <sup>(1)</sup> | Hardware error                                     | <ul> <li>Re-energize the instrument.</li> <li>Change the fiedbus board.</li> <li>Change the main board.</li> <li>Call your service or dealer.</li> </ul> |

1) xx = Error code.

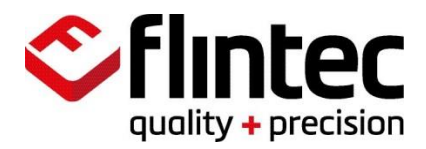

www.flintec.com